Agilent E5070A/E5071A ENA Series RF Network Analyzers

# **Programmer's Guide**

#### **Second Edition**

#### FIRMWARE REVISIONS

This manual applies directly to instruments that have the firmware revision 2.00. For additional information about firmware revisions, see Appendix A.

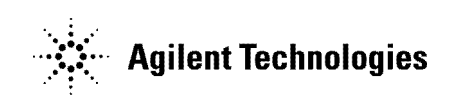

Agilent Part No. E5070-90012 April 2002

Printed in Japan

## Notices

The information contained in this document is subject to change without notice.

This document contains proprietary information that is protected by copyright. All rights are reserved. No part of this document may be photocopied, reproduced, or translated to another language without the prior written consent of the Agilent Technologies.

Agilent Technologies Japan, Ltd.

Kobe Instrument Division

1-3-2, Murotani, Nishi-Ku, Kobe-shi, Hyogo, 651-2241 Japan

MS-DOS, Windows, Windows 98, Windows NT, Visual C++, Visual Basic, VBA and Excel are U.S. registered trademarks of Microsoft Corporation.

UNIX is a registered trademark in the United States and other countries, licensed exclusively through X/Open Company Limited.

Portions ©Copyright 1996, Microsoft Corporation. All rights reserved.

© Copyright Agilent Technologies Japan, Ltd. 2001, 2002

## **Manual Printing History**

The manual's printing date and part number indicate its current edition. The printing date changes when a new edition is printed. (Minor corrections and updates that are incorporated at reprint do not cause the date to change.) The manual part number changes when extensive technical changes are incorporated.

December 2001 First Edition (part number: E5070-90002)

April 2002 Second Edition (part number: E5070-90012)

## **Typeface Conventions**

| Bold         | Boldface type is used when a term is defined. For example: <b>icons</b> are symbols.                                                                                                    |
|--------------|----------------------------------------------------------------------------------------------------|
| Italic       | Italic type is used for emphasis and for titles of manuals and other publications.                                                                                                    |
| [Key]        | Indicates the hardkey whose key label is Key.                                                                                                    |
| [Key] - Item | Indicates a series of key operations in which you press the <b>[Key]</b> key, select (highlight) the item called <b>Item</b> on the displayed menu using the $[\downarrow]$ key and so on and then press the <b>[Enter]</b> key |

## Sample Program Disk

A sample program disk (Agilent part number: E5070-18010) is furnished with this manual. The disk contains the sample programs used in this manual.

The customer shall have the personal, non-transferable rights to use, copy, or modify SAMPLE PROGRAMS in this manual for the customer's internal operations. The customer shall use the SAMPLE PROGRAMS solely and exclusively for their own purposes and shall not license, lease, market, or distribute the SAMPLE PROGRAMS or modification of any part thereof.

Agilent Technologies shall not be liable for the quality, performance, or behavior of the SAMPLE PROGRAMS. Agilent Technologies especially disclaims any responsibility for the operation of the SAMPLE PROGRAMS to be uninterrupted or error-free. The SAMPLE PROGRAMS are provided AS IS.

# AGILENT TECHNOLOGIES DISCLAIMS ANY IMPLIED WARRANTY OF MERCHANTABILITY AND FITNESS FOR A PARTICULAR PURPOSE.

Agilent Technologies shall not be liable for any infringement of any patent, trademark, copyright, or other proprietary right by the SAMPLE PROGRAMS or their use. Agilent Technologies does not warrant that the SAMPLE PROGRAMS are free from infringements of such rights of third parties. However, Agilent Technologies will not knowingly infringe or deliver software that infringes the patent, trademark, copyright, or other proprietary right of a third party.

## E5070A/E5071A Documentation Map

The following manuals are available for the E5070A/E5071A.

#### • User's Guide (Part Number: E5070-900x0, attached to optional ABA)

This manual describes most of the basic information necessary to use the E5070A/E5071A. It provides a function overview, detailed operation procedure for each function (from preparation for measurement to analysis of measurement results), measurement examples, specifications, and supplemental information. For programming guidance on performing automatic measurement with the E5070A/E5071A, please see the *Programming Manual*.

# • Installation and Quick Start Guide (Part Number: E5070-900x1, attached to optional ABA)

This manual describes installation after it is delivered and the basic operation procedures for applications and analysis. Refer to this manual when you use the E5070A/E5071A for the first time.

• Programmer's Guide (Part Number: E5070-900x2, attached to optional ABA)

This manual provides programming information for performing automatic measurement with the E5070A/E5071A. It includes an outline of remote control, procedures for detecting measurement start (trigger) and end (sweep end), application programming examples, command reference, and related information.

• VBA Programmer's Guide (Part Number: E5070-900x3, attached to optional ABA)

This manual describes programming information for performing automatic measurement with internal controller. It includes an outline of VBA programming, some sample programming examples, a COM object reference, and related information.

**NOTE** The number position shown by "x" in the part numbers above indicates the edition number. This convention is applied to each manual, CD-ROM (for manuals), and sample programs disk issued. Here, "0" indicates the initial edition, and each time a revision is made this number is incremented by 1. The latest edition allows the customer to specify Option ABJ (Japanese) or Option ABA (English) of the product

(Japanese) or Option ABA (English) of the product.

| 1. | Making Effective Use of This Manual                               |      |
|----|-------------------------------------------------------------------|------|
|    | Contents of This Manual.                                          | 18   |
|    | How To Use This Manual                                            | 20   |
|    | Looking up SCPI commands.                                         | 20   |
|    | Using sample programs                                             | 21   |
| 2  | Overview of Remote Control                                        |      |
| 2. | Types of remote control system                                    | 24   |
|    | GPIB remote control system                                        | 25   |
|    | What is GPIB?                                                     | 25   |
|    | System configuration                                              | 25   |
|    | Device selector                                                   | 26   |
|    | LAN remote control system                                         | 27   |
|    | System configuration                                              | 27   |
|    | Conversational control using telnet (using port 23)               | . 29 |
|    | Control from a program (using port 5025)                          | 30   |
|    | Sending SCPI command messages                                     |      |
|    | Types and structure of commands                                   |      |
|    | Grammar of messages                                               | 32   |
|    | Remote mode                                                       | 33   |
|    |                                                                   |      |
| 3. | Setting Up the Analyzer                                           |      |
|    | Selecting the Active Channel/Trace                                | 36   |
|    | Configuring Measurement Conditions                                | 37   |
|    | Setting the Number of Traces                                      | 37   |
|    | Selecting Measurement Parameters                                  | 37   |
|    | Setting the Sweep Condition (Stimulus)                            | 37   |
|    | Configuring Averaging Settings                                    | 38   |
|    | Configuring Display Settings                                      | 39   |
|    | Setting the Layout of Windows and Graphs                          | 39   |
|    | Configuring Trace Display Settings                                | 42   |
|    | Printing a Message in the Echo Window                             | 44   |
|    | Turning On or Off Display Update                                  | 44   |
|    | Showing/Hiding Frequencies                                        | 44   |
|    | Showing or Hiding the Title                                       | 44   |
|    | Configuring Date/Time Display                                     | 44   |
|    | Turning On or Off the LCD Backlight                               | 44   |
|    | Setting display colors                                            | 45   |
|    | Saving and Loading the Settings                                   | 46   |
|    | Sample Program                                                    | 47   |
| 4. | Performing a Calibration                                          |      |
|    | Performing a Calibration (Obtaining the Calibration Coefficients) | 54   |
|    | Selecting a Calibration Kit                                       | 54   |
|    | Selecting a Calibration Type                                      | 54   |
|    | Measuring the Calibration Data                                    | 54   |
|    | Calculating the Calibration Coefficients                          | 55   |
|    | Turning On or Off Error Correction                                | 55   |
|    |                                                                   |      |

## Contents

| Using ECal                                  | . 56 |
|---------------------------------------------|------|
| Checking the Applied Calibration Type       | . 56 |
| Defining Calibration Kits                   | . 57 |
| Selecting a Calibration Kit                 | . 57 |
| Setting the Calibration Kit Name            | . 57 |
| Standard Definitions                        | . 57 |
| Defining a Standard Class Assignment.       | . 58 |
| Saving and Loading Calibration Coefficients | . 59 |
| Sample Program                              | . 60 |
| Calibration                                 | . 60 |
| ECal                                        | . 68 |

#### 5. Making a Measurement

| Trigger system                                                             | . 74 |
|----------------------------------------------------------------------------|------|
| System-wide state and transition                                           | . 75 |
| Channel-wide state and transition                                          | . 76 |
| Staring a Measurement Cycle (Triggering the instrument)                    | . 77 |
| Configuring the Instrument to Automatically Perform Continuous Measurement | . 77 |
| Starting Measurement on Demand                                             | . 77 |
| Waiting for the End of Measurement                                         | . 78 |
| Using the Status Register                                                  | . 78 |
| Using the :TRIG:SING Command                                               | . 81 |
| Using Wait Time                                                            | . 82 |

#### 6. Analyzing Data

| Retrieving Measurement Results at Specified Points.                  | 84    |
|----------------------------------------------------------------------|-------|
| Showing/Hiding Markers                                               | 84    |
| Turning On or Off Reference Marker Mode                              | 84    |
| Setting (Changing) and Retrieving Stimulus Value at Marker Positions | 84    |
| Retrieving Measurement Results at Marker Positions                   | 84    |
| Searching for Positions That Match Specified Criteria                | 85    |
| Using Marker Search                                                  | 85    |
| Using the Analysis Command                                           | 87    |
| Sample Program                                                       | 89    |
| Bandwidth Search                                                     | 91    |
| Setting the Bandwidth Definition Value                               | 91    |
| Retrieving Bandwidth Search Results                                  | 91    |
| Sample Program                                                       | 91    |
| Statistical Analysis                                                 | 93    |
| Analysis Using the Fixture Simulator                                 | 94    |
| Matching Circuit Embedding                                           | 94    |
| Port Impedance Conversion                                            | 95    |
| Network De-embedding                                                 | 95    |
| Balance-Unbalance Conversion                                         | 96    |
| Differential Matching Circuit Embedding                              | 97    |
| Differential Port Impedance Conversion                               | 97    |
| Sample Program                                                       | 98    |
| Analysis in time domain (time domain function).                      | . 100 |

|    | Transforming measurement data to data in time domain | . 100 |
|----|------------------------------------------------------|-------|
|    | Deleting unnecessary measurement data in time domain | . 101 |
|    | Sample program                                       | . 102 |
|    | Analyzing impedance                                  | . 104 |
| 7. | Reading/Writing Measurement Data                     |       |
|    | Data Transfer Format                                 | . 106 |
|    | ASCII Transfer Format                                | . 107 |
|    | Binary Transfer Format                               | . 108 |
|    | Internal data processing                             | . 109 |
|    | Data flow                                            | . 109 |
|    | Internal data arrays                                 | . 109 |
|    | Retrieving Measurement Results                       | . 112 |
|    | Retrieving Internal Data Arrays                      | . 112 |
|    | Entering Data into a Trace                           | . 116 |
|    | C C C C C C C C C C C C C C C C C C C                |       |
| 8. | Limit Test                                           |       |
|    | Performing a Limit Test                              | . 122 |
|    | Configuring Limit Lines                              | . 122 |
|    | Showing/Hiding Limit Lines.                          | . 122 |
|    | Turning On or Off the Limit Test Feature             | . 122 |
|    | Showing/Hiding "Fail"                                | . 122 |
|    | Obtaining Test Results                               | . 123 |
|    | Test Results at Each Measurement Point               | . 123 |
|    | Test Results for Each Trace                          | . 123 |
|    | Test Results for Each Channel                        | . 124 |
|    | Overall Test Result                                  | . 125 |
|    | Sample Program                                       | . 126 |
|    |                                                      |       |
| 9. | Saving and Recalling (File Management)               | 1.2.4 |
|    | Saving and Recalling File                            | . 134 |
|    | Specifying file                                      | . 134 |
|    | Saving and recalling instrument status               | . 134 |
|    | Saving measurement data                              | . 135 |
|    | Saving the images on the LCD screen                  | . 135 |
|    | Saving and recalling the segment sweep table         | . 135 |
|    | Saving and recalling the limit table.                | . 136 |
|    | Saving/loading (importing) the VBA program           | . 136 |
|    | Sample program                                       | . 137 |
|    | Managing Files                                       | . 140 |
|    | Creating directory (tolder)                          | . 140 |
|    | Deleting file (directory).                           | . 140 |
|    | Copying file.                                        | . 140 |
|    | Iransterring files                                   | . 140 |
|    | Ketrieving data from storage                         | . 140 |
|    | Sample program                                       | . 141 |

#### 10. Communication with External Instruments Using Handler I/O Port

### Contents

| Handler I/O Port Overview             | 148 |
|---------------------------------------|-----|
| I/O Signal Pin Layout and Description | 149 |
| Inputting/Outputting Data             | 152 |
| Specifying signal direction of port   | 152 |
| Reading data input to port            | 153 |
| Data output to port                   | 153 |
| Preset states at power-on             | 154 |
| Timing Chart.                         | 155 |
| Electrical Characteristics            | 158 |
| Input signal                          | 158 |
| Output signal                         | 159 |
| Power supply (+5 V).                  | 159 |
| Sample Program                        | 160 |

#### 11. Working with Automatic Test Systems

| Preventing Erroneous Key Operation on the Front Panel (Key Lock Feature) | 162 |
|--------------------------------------------------------------------------|-----|
| Improving Command Processing Speed                                       | 163 |
| Measurement results (trace) need not to be updated.                      | 163 |
| Measurement results (trace) need to be updated                           | 163 |
| Sample program                                                           | 164 |
| Detecting Occurrence of an Error.                                        | 166 |
| Using the status reporting system                                        | 166 |
| Using the error queue                                                    | 166 |
| Sample program                                                           | 167 |

#### 12. Controlling E5091A

| Controlling E5091A                           | . 170 |
|----------------------------------------------|-------|
| Turning ON/OFF of control                    | . 170 |
| Selecting ports assigned to Port 1 to Port 4 | . 170 |
| Setting control line                         | . 170 |
| Sample program                               | . 171 |

#### 13. Sample Application Programs

| Basic measurement (measuring a band pass filter) | 174 |
|--------------------------------------------------|-----|
| Measurement with Automatic Test Systems          | 180 |
| Measurement using E5091A (measuring FEM)         | 190 |
| Controlling over LAN                             | 197 |
| Using VBA macro                                  | 197 |
| Description of operation in VBA macro            | 198 |

#### 14. SCPI Command Reference

| Notational conventions in this command reference | 208 |
|--------------------------------------------------|-----|
| Syntax                                           | 208 |
| Description                                      | 208 |
| Parameters                                       | 209 |
| Query response                                   | 209 |
| Related commands                                 | 209 |
| Equivalent key                                   | 209 |
|                                                  |     |

| IEEE Common Commands.                      | 210 |
|--------------------------------------------|-----|
| *CLS                                       | 210 |
| *ESE                                       | 211 |
| *ESR?                                      | 211 |
| *IDN?                                      | 212 |
| *OPC                                       | 212 |
| *OPC?                                      | 212 |
| *OPT?                                      | 213 |
| *RST                                       | 213 |
| *SRE                                       | 214 |
| *STB?                                      | 215 |
| *TRG                                       | 215 |
| *WAI                                       | 215 |
| E5070A/E5071A commands                     | 216 |
| :ABOR                                      | 216 |
| :CALC{1-9}:CONV                            | 217 |
| :CALC{1-9}:CONV:FUNC                       | 218 |
| :CALC{1-9}:CORR:EDEL:TIME                  | 219 |
| :CALC{1-9}:CORR:OFFS:PHAS                  | 220 |
| :CALC{1-9}:DATA:FDAT                       | 221 |
| :CALC{1-9}:DATA:FMEM                       | 222 |
| :CALC{1-9}:DATA:SDAT?                      | 223 |
| :CALC{1-9}:DATA:SMEM?                      | 224 |
| :CALC{1-9}:FILT:TIME                       | 225 |
| :CALC{1-9}:FILT:TIME:CENT                  | 226 |
| :CALC{1-9}:FILT:TIME:SHAP                  | 227 |
| :CALC{1-9}:FILT:TIME:SPAN                  | 228 |
| :CALC{1-9}:FILT:TIME:STAR                  | 229 |
| :CALC{1-9}:FILT:TIME:STAT                  | 230 |
| :CALC{1-9}:FILT:TIME:STOP                  | 231 |
| :CALC{1-9}:FORM                            | 232 |
| :CALC{1-9}:FSIM:BAL:CZC:BPOR{1-2}:Z0       | 233 |
| :CALC{1-9}:FSIM:BAL:CZC:STAT               | 234 |
| :CALC{1-9}:FSIM:BAL:DEV                    | 235 |
| :CALC{1-9}:FSIM:BAL:DMC:BPOR{1-2}          | 236 |
| :CALC{1-9}:FSIM:BAL:DMC:BPOR{1-2}:PAR:C    | 237 |
| :CALC{1-9}:FSIM:BAL:DMC:BPOR{1-2}:PAR:G    | 238 |
| :CALC{1-9}:FSIM:BAL:DMC:BPOR{1-2}:PAR:L    | 239 |
| :CALC{1-9}:FSIM:BAL:DMC:BPOR{1-2}:PAR:R    | 240 |
| :CALC{1-9}:FSIM:BAL:DMC:BPOR{1-2}:USER:FIL | 241 |
| :CALC{1-9}:FSIM:BAL:DMC:STAT               | 242 |
| :CALC{1-9}:FSIM:BAL:DZC:BPOK{1-2}:Z0       | 243 |
| :CALC{1-9}:FSIM:BAL:DZC:STAT.              | 244 |
| CALC(1-9):FSIM:BAL:PAK(1-9):BBAL           | 245 |
| CALO(1, 0) FORM DAL DAD (1, 0) SOD         | 246 |
| :UALU{1-9}:FSIM:BAL:PAK{1-9}:SSB           | 247 |
| :UALU{1-9}:FSIM:BAL:PAK{1-9}:S1A1          | 248 |
| CALC(1.0) FSIM BAL TOP SDAL                | 249 |
| :CALU{1-9}:FSIM:BAL:10P:SBAL               | 250 |

Contents

| :CALC{1-9}:FSIM:BAL:TOP:SSB                  | . 251 |
|----------------------------------------------|-------|
| :CALC{1-9}:FSIM:SEND:DEEM:PORT{1-4}          | . 252 |
| :CALC{1-9}:FSIM:SEND:DEEM:PORT{1-4}:USER:FIL | . 253 |
| :CALC{1-9}:FSIM:SEND:DEEM:STAT.              | . 254 |
| :CALC{1-9}:FSIM:SEND:PMC:PORT{1-4}           | . 255 |
| :CALC{1-9}:FSIM:SEND:PMC:PORT{1-4}:PAR:C     | . 256 |
| :CALC{1-9}:FSIM:SEND:PMC:PORT{1-4}:PAR:G.    | . 257 |
| :CALC{1-9}:FSIM:SEND:PMC:PORT{1-4}:PAR:L     | . 258 |
| :CALC{1-9}:FSIM:SEND:PMC:PORT{1-4}:PAR:R     | . 259 |
| :CALC{1-9}:FSIM:SEND:PMC:PORT{1-4}:USER:FIL  | . 260 |
| :CALC{1-9}:FSIM:SEND:PMC:STAT                | . 261 |
| :CALC{1-9}:FSIM:SEND:ZCON:PORT{1-4}:Z0       | . 262 |
| :CALC{1-9}:FSIM:SEND:ZCON:STAT               | . 263 |
| :CALC{1-9}:FSIM:STAT                         | . 264 |
| :CALC{1-9}:FUNC:DATA?                        | . 265 |
| :CALC{1-9}:FUNC:DOM                          | . 266 |
| :CALC{1-9}:FUNC:DOM:STAR                     | . 267 |
| :CALC{1-9}:FUNC:DOM:STOP                     | . 268 |
| :CALC{1-9}:FUNC:EXEC                         | . 268 |
| :CALC{1-9}:FUNC:PEXC                         | . 269 |
| :CALC{1-9}:FUNC:POIN?                        | . 270 |
| :CALC{1-9}:FUNC:PPOL.                        | . 271 |
| :CALC{1-9}:FUNC:TARG                         | . 272 |
| :CALC{1-9}:FUNC:TTR                          | . 273 |
| :CALC{1-9}:FUNC:TYPE.                        | . 274 |
| :CALC{1-9}:LIM                               | . 275 |
| :CALC{1-9}:LIM:DATA                          | . 276 |
| :CALC{1-9}:LIM:DISP                          | . 277 |
| :CALC{1-9}:LIM:FAIL?                         | . 278 |
| :CALC{1-9}:LIM:REP?                          | . 279 |
| :CALC{1-9}:LIM:REP:POIN?                     | . 279 |
| :CALC{1-9}:MARK:BWID.                        | . 280 |
| :CALC{1-9}:MARK:COUP.                        | . 281 |
| :CALC{1-9}:MARK:DISC                         | . 281 |
| :CALC{1-9}:MARK:REF                          | . 282 |
| :CALC{1-9}:MARK{1-10}                        | . 283 |
| :CALC{1-9}:MARK{1-10}:ACT                    | . 284 |
| :CALC{1-9}:MARK{1-10}:BWID:DATA?             | . 285 |
| :CALC{1-9}:MARK{1-10}:BWID:THR               | . 286 |
| :CALC{1-9}:MARK{1-10}:FUNC:EXEC              | . 287 |
| :CALC{1-9}:MARK{1-10}:FUNC:PEXC              | . 288 |
| :CALC{1-9}:MARK{1-10}:FUNC:PPOL              | . 289 |
| :CALC{1-9}:MARK{1-10}:FUNC:TARG              | . 290 |
| :CALC{1-9}:MARK{1-10}:FUNC:TRAC              | . 291 |
| :CALC{1-9}:MARK{1-10}:FUNC:TTR               | . 292 |
| :CALC{1-9}:MARK{1-10}:FUNC:TYPE              | . 293 |
| :CALC{1-9}:MARK{1-10}:SET                    | . 294 |
| :CALC{1-9}:MARK{1-10}:X                      | . 295 |
| :CALC{1-9}:MARK{1-10}:Y?                     | . 296 |

| :CALC{1-9}:MATH:FUNC                              | . 297 |
|---------------------------------------------------|-------|
| :CALC{1-9}:MATH:MEM                               | . 297 |
| :CALC{1-9}:MST                                    | . 298 |
| :CALC{1-9}:MST:DATA?                              | . 299 |
| :CALC{1-9}:PAR:COUN                               | . 300 |
| :CALC{1-9}:PAR{1-9}:DEF                           | . 301 |
| :CALC{1-9}:PAR{1-9}:SEL                           | . 302 |
| :CALC{1-9}:SMO                                    | . 302 |
| :CALC{1-9}:SMO:APER                               | . 303 |
| :CALC{1-9}:TRAN:TIME                              | . 304 |
| :CALC{1-9}:TRAN:TIME:CENT                         | . 305 |
| :CALC{1-9}:TRAN:TIME:IMP:WIDT                     | . 306 |
| :CALC{1-9}:TRAN:TIME:KBES                         | . 307 |
| :CALC{1-9}:TRAN:TIME:LPFR                         | . 308 |
| :CALC{1-9}:TRAN:TIME:SPAN                         | . 308 |
| :CALC{1-9}:TRAN:TIME:STAR                         | . 309 |
| :CALC{1-9}:TRAN:TIME:STAT                         | . 310 |
| :CALC{1-9}:TRAN:TIME:STEP:RTIM                    | . 311 |
| :CALC{1-9}:TRAN:TIME:STIM                         | . 312 |
| :CALC{1-9}:TRAN:TIME:STOP                         | . 313 |
| CONTHANDA                                         | 314   |
| CONTHANDB                                         | 314   |
| CONTHANDC                                         | 315   |
| CONTHANDCMODE                                     | 316   |
| CONTHANDD                                         | 317   |
| CONTHANDDMODE                                     | 318   |
| CONTHANDE                                         | 319   |
| CONTHANDF                                         | 320   |
| CONTHANDINDSTAT                                   | 321   |
| ·CONT:HAND:OUTP{1-2}                              | 321   |
| CONTHANDRESTAT                                    | 322   |
| ·DISP ANN FREO                                    | 322   |
|                                                   | 323   |
|                                                   | . 323 |
| $DISP(COL(1,2)) \cdot BACK$                       | 324   |
| $OISP(OI \{1,2\}, GRAT\{1,2\})$                   | . 325 |
| DISP(COL(1-2), ORAL(1-2))                         | . 320 |
| $OISP(OI \{1,2\}, EIM(1,2), RES$                  | . 327 |
| DISP.COL(1-2).RES                                 | 278   |
| $OISP(OI \{1,2\}, TRAC\{1,9\}, DAIA \dots$        | 320   |
| $DISECOL{1-2}$ . IKAC $\{1-9\}$ . MILWI           | . 329 |
|                                                   | . 330 |
|                                                   | 221   |
| יסוט. בויתם                                       | . 331 |
| ٠DISD·IM λ.C.                                     | . 332 |
|                                                   | . 332 |
| . ופוע. איזא. ופוע.<br>יחופט-פע פע                | . 222 |
| ו נואס. וסוע.<br>אסטארי נואס. מסורי נואס. מסורי   | . 222 |
| . אוטר. אדע דע דע דע דע דע דע דע דע דע דע דע דע ד | . 334 |
| .DIOL.IADL                                        | . 355 |

## Contents

| :DISP:TABL:TYPE                                         | . 336        |
|---------------------------------------------------------|--------------|
| :DISP:UPD                                               | . 336        |
| :DISP:WIND{1-9}:ACT                                     | . 337        |
| :DISP:WIND{1-9}:LAB                                     | . 337        |
| :DISP:WIND{1-9}:MAX                                     | . 338        |
| :DISP:WIND{1-9}:SPL                                     | . 339        |
| :DISP:WIND{1-9}:TITL                                    | . 340        |
| :DISP:WIND{1-9}:TITL:DATA                               | . 341        |
| :DISP:WIND{1-9}:TRAC{1-9}:MEM                           | . 341        |
| :DISP:WIND{1-9}:TRAC{1-9}:STAT                          | . 342        |
| :DISP:WIND{1-9}:TRAC{1-9}:Y:AUTO                        | . 342        |
| :DISP:WIND{1-9}:TRAC{1-9}:Y:PDIV                        | . 343        |
| :DISP:WIND{1-9}:TRAC{1-9}:Y:RLEV                        | 344          |
| :DISP:WIND $\{1-9\}$ :TRAC $\{1-9\}$ :Y:RPOS            | 345          |
| :DISP:WIND{1-9}:X:SPAC                                  | . 346        |
| ·DISP·WIND{1-9}·Y·DIV                                   | 347          |
| ·FORM·BORD                                              | 348          |
| ·FORM·DATA                                              | 349          |
| HCOP                                                    | 350          |
| ·HCOP·ABOR                                              | 350          |
| ·HCOP·IMAG                                              | 350          |
| ·INIT {1_0}                                             | 351          |
| ·INIT {1_0}·CONT                                        | 352          |
| ·MMEM·C AT?                                             | 353          |
| ·MMEM:COPV                                              | 354          |
| :MMEM:DEI                                               | 355          |
| ·MMEMIDEL                                               | 356          |
| ·MMEM.LOAD · · · · · · · · · · · · · · · · · · ·        | 357          |
| ·MMEM:LOAD:LIM                                          | 358          |
| ·MMEM·LOAD·PROG                                         | 350          |
| ·MMEM:LOAD: ROO · · · · · · · · · · · · · · · · · ·     | 360          |
| ·MMEM·LOAD.SEOM ····································    | . 500<br>361 |
| ·MMEM·STOD                                              | 362          |
|                                                         | 262          |
|                                                         | 262          |
| ·MMEM·STORCHAR.CLE ···································· | . 303        |
| ·MMEM·STOR.FDAT                                         | 265          |
| -MMEM.STOR.IMAO                                         | 266          |
|                                                         | 267          |
| .MIMEM.STOR.FROU                                        | . 307        |
|                                                         | . 308        |
|                                                         | 270          |
|                                                         | . 370        |
|                                                         | . 3/1        |
|                                                         | . 312        |
|                                                         | . 3/3        |
| :5EN5:UUKK:UULL:EUAL:PATH?                              | . 5/4        |
| : JEINJ: MULI {1-2}: CUUN?                              | . 3/3        |
| :SENS:MULI {1-2}:DISY                                   | . 3/3        |
| :SENS:MUL1 {1-2}:STAT                                   | . 376        |

| :SENS {1-9}:AVER:CLE                                     |            |
|----------------------------------------------------------|------------|
| :SENS{1-9}:AVER                                          |            |
| :SENS{1-9}:AVER:COUN                                     |            |
| :SENS{1-9}:BAND                                          |            |
| :SENS{1-9}:BWID                                          |            |
| :SENS{1-9}:CORR:COLL:CKIT                                |            |
| :SENS{1-9}:CORR:COLL:CKIT:LAB                            |            |
| SENS{1-9}:CORR:COLL:CKIT:ORD:LOAD                        |            |
| SENS{1-9}:COKK:COLL:CKIT:ORD:OPEN                        |            |
| SENS{1-9}:CORR:COLL:CKIT:ORD:SHOR                        |            |
| SENS{1-9}:CORR:COLL:CKIT:ORD:THRU                        |            |
| SENS{1-9}:CORR:COLL:CKIT:RES.                            |            |
| $SENS{1-9}:CORR:COLL:CKIT:STAN{1-21}:ARB$                |            |
| $SENS{1-9}:COKK:COLL:CKIT:STAN{1-21}:CO$                 |            |
| $SENS{1-9}:CORR:COLL:CKIT:STAN{1-21}:C1$                 |            |
| $SENS{1-9}:CORR:COLL:CKIT:STAN{1-21}:C2$                 |            |
| $SENS{1-9}:CORR:COLL:CKIT:STAN{1-21}:C3$                 |            |
| :SENS{1-9}:CORR:COLL:CKIT:STAN{1-21}:DEL                 |            |
| :SENS{1-9}:CORR:COLL:CKIT:STAN{1-21}:L0                  |            |
| :SENS{1-9}:CORR:COLL:CKIT:STAN{1-21}:L1                  |            |
| :SENS{1-9}:CORR:COLL:CKIT:STAN{1-21}:L2                  |            |
| :SENS{1-9}:CORR:COLL:CKIT:STAN{1-21}:L3                  |            |
| :SENS{1-9}:CORR:COLL:CKIT:STAN{1-21}:LAB                 |            |
| $SENS{1-9}:CORR:COLL:CKIT:STAN{1-21}:LOSS$               |            |
| $SENS{1-9}:CORR:COLL:CKIT:STAN{1-21}:TYPE \dots$         |            |
| $SENS{1-9}:CORR:COLL:CKI1:SIAN{1-21}:Z0$                 |            |
| SENS{1-9}:CORR:COLL:ECAL:ISOL                            |            |
| SENS {1-9}; COKK: COLL: ECAL: SOLT2                      |            |
| SENS {1-9}: COKK: COLL: ECAL: SOLI2                      |            |
| SENS (1-9); CORR: COLL: ECAL: SOLT4                      |            |
| SENS (1-9) CORR.COLL.ECAL.SUL14                          |            |
| SENS (1-9); CORR: COLL: ECAL: THRU                       |            |
| SENS(1, 0), CORR.COLL.ISOL                               |            |
| SENS (1-9) CORR.COLL.LUAD                                |            |
| SENS(1-9).CORR.COLL.METH.OPEN                            | 407        |
| SENS(1-9).CORR.COLL.METH.SOUT1                           |            |
| SENS(1-9).CORR.COLL.METH.SOLT1                           | 408        |
| SENS(1-9).CORR.COLL.METH.SOL12                           | 408        |
| SENS(1,0).CORR.COLL.METH.SOLIS                           | 409        |
| SENS(1-9).CORR.COLL.METH.SOLI4                           | 409        |
| $SENS(1,0) \cdot CODD \cdot COLI \cdot METH \cdot TVDE?$ | 410 A11    |
| SENS(1-7) CORRCOLL.WEITH.IIFE(                           | 411<br>/12 |
|                                                          | 412 ،      |
|                                                          |            |
|                                                          | 415        |
| SENS(1-7).CORR.COLL.IIIRU                                | 414 م      |
| $SENS_{1-2}, CORREAT$                                    | 415 ـ      |
| SENS(1-7) CORREATIONT(1-4) CORRECTOR OR OPPOD            | 410 ـ      |
| $OUND_{1}^{-9}$ . CONK. FNOF                             |            |

## Contents

| :SENS{1-9}:CORR:RVEL:COAX.         | . 417 |
|------------------------------------|-------|
| :SENS{1-9}:CORR:STAT               | . 418 |
| :SENS{1-9}:CORR:TYPE{1-9}?         | . 419 |
| :SENS{1-9}:FREQ:CENT               | . 420 |
| :SENS{1-9}:FREQ:DATA?              | . 421 |
| :SENS{1-9}:FREQ:SPAN               | . 422 |
| :SENS{1-9}:FREQ:STAR               | . 423 |
| :SENS{1-9}:FREQ:STOP               | . 424 |
| :SENS{1-9}:MULT{1-2}:TSET9:OUTP    | . 425 |
| :SENS{1-9}:MULT{1-2}:TSET9:PORT1   | . 426 |
| :SENS{1-9}:MULT{1-2}:TSET9:PORT2   | . 427 |
| :SENS {1-9}:MULT {1-2}:TSET9:PORT3 | . 428 |
| :SENS {1-9}:MULT {1-2}:TSET9:PORT4 | . 429 |
| :SENS{1-9}:ROSC:SOUR?              | . 430 |
| :SENS{1-9}:SEGM:DATA.              | . 431 |
| :SENS{1-9}:SEGM:SWE:POIN?          | . 433 |
| :SENS{1-9}:SEGM:SWE:TIME?          | . 433 |
| :SENS{1-9}:SWE:ASP                 | . 434 |
| :SENS{1-9}:SWE:DEL                 | . 434 |
| :SENS{1-9}:SWE:GEN                 | . 435 |
| :SENS {1-9}:SWE:POIN               | . 435 |
| :SENS {1-9}:SWE:TIME               | . 436 |
| :SENS{1-9}:SWE:TIME:AUTO           | . 437 |
| :SENS {1-9}:SWE:TYPE               | . 437 |
| :SOUR {1-9}:POW                    | . 438 |
| :SOUR{1-9}:POW:ATT                 | . 439 |
| :STAT:OPER?                        | . 440 |
| :STAT:OPER:COND?                   | . 440 |
| :STAT:OPER:ENAB                    | . 441 |
| :STAT:OPER:NTR                     | . 442 |
| :STAT:OPER:PTR                     | . 443 |
| :STAT:PRES                         | . 444 |
| :STAT:QUES?                        | . 444 |
| :STAT:QUES:COND?                   | . 444 |
| :STAT:QUES:ENAB.                   | . 445 |
| :STAT:QUES:LIM?                    | . 446 |
| :STAT:QUES:LIM:CHAN{1-9}?          | . 446 |
| :STAT:QUES:LIM:CHAN{1-9}:COND?     | . 446 |
| :STAT:QUES:LIM:CHAN{1-9}:ENAB      | . 447 |
| :STAT:QUES:LIM:CHAN{1-9}:NTR       | . 448 |
| :STAT:QUES:LIM:CHAN{1-9}:PTR.      | . 449 |
| :STAT:QUES:LIM:COND?               | . 450 |
| :STAT:QUES:LIM:ENAB                | . 450 |
| :STAT:QUES:LIM:NTR                 | . 451 |
| :STAT:QUES:LIM:PTR                 | . 452 |
| :STAT:QUES:NTR                     | . 453 |
| :STAT:QUES:PfR.                    | . 454 |
| :SYST:BACK                         | . 455 |
| :SYST:BEEP:COMP:IMM                | . 456 |

|                | :SYST:BEEP:COMP:STAT<br>:SYST:BEEP:WARN:IMM.                                                                                                    | 456<br>457                                                                       |
|----------------|----------------------------------------------------------------------------------------------------|----------------------------------------------------------------------------------|
|                | :SYST:BEEP:WARN:STAT                                                                                                    | 457                                                                              |
|                | :SYST:CORR                                                                                                    | 458                                                                              |
|                | :SYST:DATE                                                                                                    | 458                                                                              |
|                | :SYST:ERR?                                                                                                    | 459                                                                              |
|                | :SYST:KLOC:KBD.                                                                                                    | 460                                                                              |
|                | :SYST:KLOC:MOUS                                                                                                    | 461                                                                              |
|                | :SYST:POFF                                                                                                    | 462                                                                              |
|                | :SYST:PRES                                                                                                    | 462                                                                              |
|                | :SYST:SERV?                                                                                                    | 462                                                                              |
|                | :SYST:TEMP                                                                                                    | 463                                                                              |
|                | :SYST:TEMP:HIGH                                                                                                    | 463                                                                              |
|                | :SYST:TIME                                                                                                    | 464                                                                              |
|                | :TRIG                                                                                                    | 465                                                                              |
|                | :TRIG:SING                                                                                                    | 465                                                                              |
|                | :TRIG:SOUR                                                                                                    | 466                                                                              |
|                | Command list                                                                                                    | 467                                                                              |
|                | List by function                                                                                                    | 467                                                                              |
|                | List by front panel key                                                                                                    | 477                                                                              |
|                | Command tree                                                                                                    | 485                                                                              |
|                |                                                                                                    |                                                                                  |
| A.             | Manual Changes                                                                                                    |                                                                                  |
|                |                                                                                                    |                                                                                  |
|                | Manual Changes                                                                                                    | 498                                                                              |
|                | Manual Changes                                                                                                    | 498<br>499                                                                       |
| R              | Manual Changes                                                                                                    | 498<br>499                                                                       |
| B.             | Manual Changes                                                                                                    | 498<br>499<br>502                                                                |
| B.             | Manual Changes                                                                                                    | 498<br>499<br>502<br>503                                                         |
| B.             | Manual Changes                                                                                                    | 498<br>499<br>502<br>503<br>503                                                  |
| B.             | Manual Changes                                                                                                    | 498<br>499<br>502<br>503<br>503<br>503                                           |
| B.             | Manual Changes   Change 1   Status Reporting System   General Status Register Model   Event Register   Enable Register   Status Byte Register   Condition Register and Transition Filter                                                                                                    | 498<br>499<br>502<br>503<br>503<br>503                                           |
| В.             | Manual Changes   Change 1   Status Reporting System   General Status Register Model   Event Register   Enable Register   Status Byte Register   Condition Register and Transition Filter   Status Register Structure                                                                                                    | 498<br>499<br>502<br>503<br>503<br>503<br>504                                    |
| B.             | Manual Changes .<br>Change 1                                                                                                    | 498<br>499<br>502<br>503<br>503<br>503<br>504<br>505                             |
| B.             | Manual Changes .<br>Change 1                                                                                                    | 498<br>499<br>502<br>503<br>503<br>503<br>504<br>505<br>513                      |
| B.<br>C.       | Manual Changes   Change 1   Status Reporting System   General Status Register Model   Event Register   Enable Register   Status Byte Register   Condition Register and Transition Filter   Status Register Structure   Using the Status Reporting System.                                                                                                    | 498<br>499<br>502<br>503<br>503<br>503<br>504<br>505<br>513                      |
| B.<br>C.       | Manual Changes   Change 1   Status Reporting System   General Status Register Model   Event Register   Enable Register   Status Byte Register   Condition Register and Transition Filter   Status Register Structure   Using the Status Reporting System   Comparing Commands on the 8753ES and E5070A/E5071A   8753ES vs. E5070A/E5071A Command Correspondence (by function).                                                                                                    | 498<br>499<br>502<br>503<br>503<br>503<br>504<br>516                             |
| В.<br>С.       | Manual Changes   Change 1   Status Reporting System   General Status Register Model   Event Register   Enable Register   Status Byte Register   Condition Register and Transition Filter   Status Register Structure   Using the Status Reporting System   Comparing Commands on the 8753ES and E5070A/E5071A   8753ES vs. E5070A/E5071A Command Correspondence (by function)   8753ES vs. E5070A/E5071A Command Comparison (8753ES-only commands excluded)                                                                                                    | 498<br>499<br>502<br>503<br>503<br>503<br>504<br>516<br>516                      |
| В.<br>С.       | Manual Changes   Change 1   Status Reporting System   General Status Register Model   Event Register   Enable Register   Status Byte Register   Condition Register and Transition Filter   Status Register Structure   Using the Status Reporting System   Comparing Commands on the 8753ES and E5070A/E5071A   8753ES vs. E5070A/E5071A Command Correspondence (by function)   8753ES vs. E5070A/E5071A Command Comparison (8753ES-only commands excluded)                                                                                                    | 498<br>499<br>502<br>503<br>503<br>503<br>504<br>516<br>516<br>547               |
| B.<br>C.<br>D. | Manual Changes   Change 1   Status Reporting System   General Status Register Model   Event Register   Enable Register   Status Byte Register   Condition Register and Transition Filter   Status Register Structure.   Using the Status Reporting System.   Comparing Commands on the 8753ES and E5070A/E5071A   8753ES vs. E5070A/E5071A Command Correspondence (by function).   8753ES vs. E5070A/E5071A Command Comparison (8753ES-only commands excluded).   Error Messages                                                                                      | 498<br>499<br>502<br>503<br>503<br>503<br>504<br>516<br>516                      |
| B.<br>C.<br>D. | Manual Changes   Change 1   Status Reporting System   General Status Register Model   Event Register   Enable Register   Status Byte Register   Condition Register and Transition Filter   Status Register Structure   Using the Status Reporting System   Comparing Commands on the 8753ES and E5070A/E5071A   8753ES vs. E5070A/E5071A Command Correspondence (by function)   8753ES vs. E5070A/E5071A Command Comparison (8753ES-only commands excluded)   Error Messages   Error Messages in Increasing Order of Number.                                          | 498<br>499<br>502<br>503<br>503<br>504<br>505<br>513<br>516<br>547               |
| B.<br>C.<br>D. | Manual Changes   Change 1   Status Reporting System   General Status Register Model   Event Register   Enable Register   Status Byte Register   Condition Register and Transition Filter   Status Register Structure.   Using the Status Reporting System.   Comparing Commands on the 8753ES and E5070A/E5071A   8753ES vs. E5070A/E5071A Command Correspondence (by function).   8753ES vs. E5070A/E5071A Command Comparison (8753ES-only commands excluded).   Error Messages   Error Messages   Error Messages   Error Messages   Error Messages   Error Messages | 498<br>499<br>502<br>503<br>503<br>503<br>504<br>516<br>516<br>547<br>574<br>574 |

## Contents

# **Making Effective Use of This Manual**

This chapter describes the contents of this guide.Using this chapter with the table of contents helps you to retrieve description of a subject you wish to understand as well as to obtain an overview of this guide.Also see the latter part of this chapter for brief description of usage of this guide, focusing on searching commands.

#### **Contents of This Manual**

This is a programming guide with Agilent E5070A/E5071A.

This guide describes programming method mainly aiming at learning how to write a program that remotely controls the E5070A/E5071A using SCPI commands, focusing on sample usage with the HTBasic.

Controlling the E5070A/E5071A using the built-in VBA is not covered by this guide; it is described in *VBA Programmer's Guide*. For using the E5070A/E5071A VBA, see *VBA Programmer's Guide*.

Description in this guide assumes that the reader has learned manual operation of the E5070A/E5071A. Thus, this guide does not describe each feature of the E5070A/E5071A in detail. For detailed information on each feature, see *User's Guide*.

The chapter-by-chapter contents of this manual are as follows.

Chapter 1, "Making Effective Use of This Manual."

This chapter describes the contents of this guide.Using this chapter with the table of contents helps you to retrieve description of a subject you wish to understand as well as to obtain an overview of this guide.Also see the latter part of this chapter for brief description of usage of this guide, focusing on searching commands.

Chapter 3, "Setting Up the Analyzer."

This chapter describes how to configure measurement conditions and how to configure the way the instrument displays measurement results on the LCD.

Chapter 4, "Performing a Calibration."

This chapter describes how to obtain the calibration coefficients and perform error correction. It also describes how to define the calibration kit required to obtain the calibration coefficients.

Chapter 5, "Making a Measurement."

This chapter describes how to trigger the instrument to start a new measurement cycle and how to detect the end of a measurement cycle.

Chapter 6, "Analyzing Data."

This chapter describes how to use markers, analysis command, and fixture simulator features.

Chapter 7, "Reading/Writing Measurement Data."

This chapter provides an overview of the Agilent E5070A/E5071A's internal data processing flow and describes how to read and write measurement results (internal data array).

Chapter 8, "Limit Test."

This chapter describes how to use the Limit Test feature to perform a limit test and determine the pass/fail status of the measured data.

Chapter 9, "Saving and Recalling (File Management)."

This chapter describes how to save and recall instrument status and measurement results onto/from the files. Here also covered is managing files.

Chapter 10, "Communication with External Instruments Using Handler I/O Port."

This chapter provides necessary information for communicating with external instruments (for example, a handler in a production line) using the handler I/O port equipped with the Agilent E5070A/E5071A.

Chapter 11, "Working with Automatic Test Systems."

This chapter describes useful features when the Agilent E5070A/E5071A is integrated with the automatic test system.

Chapter 13, "Sample Application Programs."

This chapter introduces several sample programs for basic measurement, measurement with a system using the handler I/O, and controlling the instrument over LAN.

Chapter 14, "SCPI Command Reference."

This chapter describes the SCPI command reference for the Agilent E5070A/E5071A. It describes the commands using their abbreviated format in alphabetical order. If you want to look up commands using their fully qualified format, refer to the index for the desired SCPI command. If you want to look up commands by their function, refer to SCPI command list by function.

Appendix A, "Manual Changes."

This appendix contains the information required to adapt this manual to earlier versions or configurations of the Agilent E5070A/E5071A than that indicated by the current printing date of this manual. The information in this manual applies directly to the E5070A/E5071A model that has the serial number prefix listed on the title page of this manual.

Appendix B, "Status Reporting System."

This appendix describes the status reporting system of the Agilent E5070A/E5071A.

Appendix C, "Comparing Commands on the 8753ES and E5070A/E5071A."

The following table presents a comparison of commands on the Agilent 8753ES and Agilent E5070A/E5071A, listed alphabetically by function.

Appendix D, "Error Messages."

The Agilent E5070A/E5071A provides error messages to indicate its operating status. This appendix describes the error messages of the E5070A/E5071A in order of error number. To search for error messages alphabetically, refer to the Operation Manual.

### How To Use This Manual

Chapters 3 to 9 provide task-based descriptions of SCPI commands that are useful for programming and explain how you can use them. These chapters contain explanations and sample program listings that you can use to develop your custom programs. For more information on individual commands, see Chapter 14, "SCPI Command Reference."

#### Looking up SCPI commands

Chapter 14 "SCPI Command Reference" contains a complete reference of SCPI commands. You can look up a particular SCPI command in any of the following ways:

Lookup by Abbreviated Command Name

The command reference is organized alphabetically according to the abbreviated name used as the title for each command's description.

Lookup by Full Command Name

You can use the index at the end of the manual to find full command names along with the page numbers where they appear.

Lookup by Command Function

Table 14-1 on page 467 provides a complete list of commands by function and indicates the page numbers where the commands appear in the command reference.

Lookup by Front panel key

Table 14-2 on page 477 provides a complete list of commands that correspond to the front panel key tree and indicates the page numbers where the commands appear in the command reference.

**NOTE** Some SCPI commands supported by the E5070A/E5071A have optional syntax elements. In the command reference conventions, these elements are enclosed between square brackets ([]) or printed in lowercase letters. See "Syntax" on page 208 for more information.

#### Using sample programs

This manual comes with a sample program disk, which contains the source files of the sample programs used in the manual. The disk is DOS-formatted and the files are saved in ASCII format.

#### Loading a sample program

To load a sample program into the HTBasic interpreter, use the GET command. For example, you can load setup.bas, one of the sample programs, by the following procedure:

In the HTBasic screen, type the following command and press the Return key.

```
GET "setup.bas"
```

#### Looking up a sample program

To look up the description of a sample program, see the listings under "Sample program" in the index.

Making Effective Use of This Manual **How To Use This Manual** 

# 2 Overview of Remote Control

This chapter provides an overview of the remote control system and the SCPI commands.

## Types of remote control system

Depending on the system controller and the interface, you can configure 4 types of remote control system as shown in the table below.

| System controller                         | Interface                           | Overview                                                                                                    |
|-------------------------------------------|-------------------------------------|----------------------------------------------------------------------------------------------------|
| External controller<br>(external computer | GPIB<br>(talker/listener mode)      | System to control the E5070A/E5071A and<br>other devices connected via GPIB from the<br>external controller.<br>For more information, refer to "GPIB remote<br>control system" on page 25.            |
| such as PC and<br>workstation)            | LAN                                 | System to control the E5070A/E5071A and<br>other devices connected via LAN from the<br>external controller.<br>For more information, refer to "LAN remote<br>control system" on page 27.              |
|                                           |                                     | System to control the E5070A/E5071A itself<br>using built-in E5070A/E5071A VBA.<br>For more information, refer to <i>VBA</i><br><i>Programmers Guide</i> .                                            |
| E5070A/E5071A                             | GPIB<br>(system controller<br>mode) | System to control the E5070A/E5071A itself<br>and external devices connected via GPIB<br>using built-in E5070A/E5071A VBA.<br>For more information, refer to <i>VBA</i><br><i>Programmers Guide</i> . |

### **GPIB** remote control system

#### What is GPIB?

GPIB (General Purpose Interface Bus) is an interface standard for connecting computers and peripherals, which supports the following international standards: IEEE 488.1, IEC-625, IEEE 488.2, and JIS-C1901. The GPIB interface allows you to control the Agilent E5070A/E5071A from an external computer. The computer sends commands and instructions to the E5070A/E5071A and receives data sent from the E5070A/E5071A via GPIB.

#### System configuration

Use GPIB cables to connect between the E5070A/E5071A, the external controller (computer), and peripherals. Figure 2-1 shows the overview of the system configuration of the GPIB remote control system.

#### Figure 2-1 Configuration of the GPIB remote control system

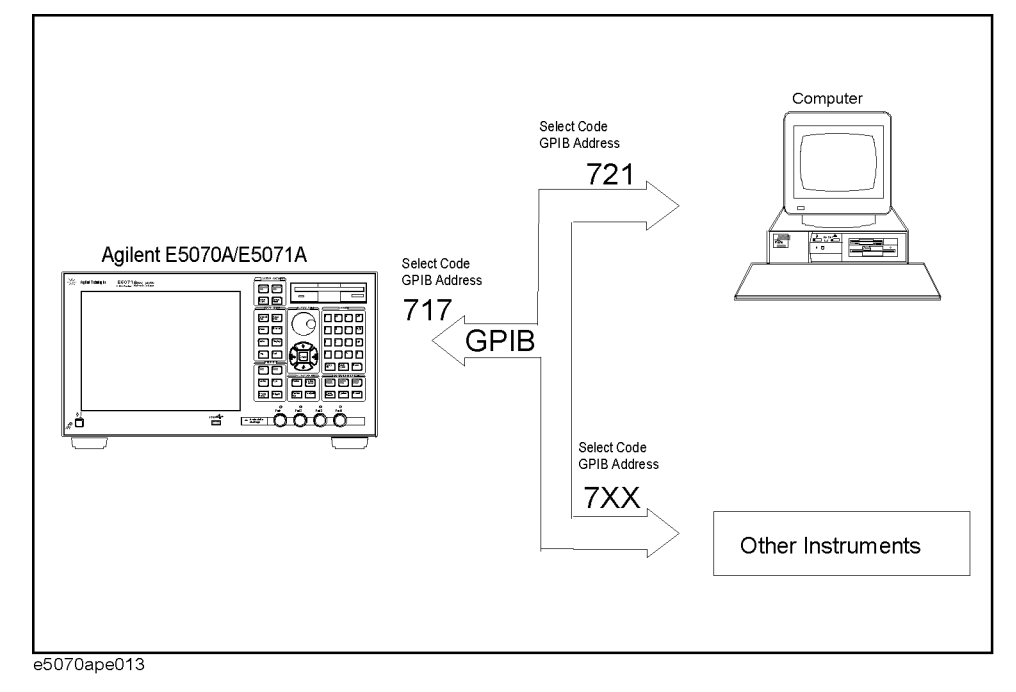

# Overview of Remote Control **Device selector**

#### **Required Equipment**

- 1. E5070A/E5071A
- 2. External controller (computer)

Use a personal computer or workstation equipped with the GPIB interface. You need to install software to control this instrument via GPIB into the external controller (for example, HTBasic and Agilent VEE) and set the GPIB mode to talker/listener mode ([System] - GPIB Setup - GPIB Configuration Talker/Listener).

- 3. Other devices (other instruments and/or peripherals that serve your purpose)
- GPIB cables for connecting the E5070A/E5071A, the external controller, and other devices

#### Scale of system you can construct

- You can connect up to 15 devices in a single GPIB system.
- The length of cables to connect between devices must be 4 m or less. The total length of connecting cables in a single GPIB system must be 2 m × the number of connected devices (including the controller) or less. You cannot construct the system in which the total cable length exceeds 20 m.
- The number of connectors connected to an individual device must be 4 or less. If you connect 5 or more connectors, excessive force is applied to the connector part, which may result in failure.
- You can choose the device connection topology from start, linear, and combined. Loop connection is not supported.

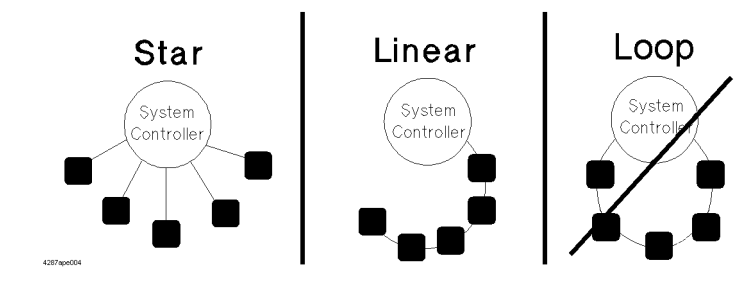

#### **Device selector**

The device selector is a unique value assigned to each device that is used by the controller to select the control target (to send/receive messages) among devices connected on the GPIB remote control system.

The device selector consists of a select code (usually, 7) and a GPIB address. For example, when the select code is 7 and the GPIB address is 17, the device selector is 717. The select code must be set for each system. The GPIB address must be set to a unique value for each device, which is used to identify devices on the same system. In the description and sample programs in this manual, it is assumed that the device selector is set to 717.

Setting the GPIB address of the E5070A/E5071A

[System] - GPIB Setup - Talker/Listener Address

### LAN remote control system

In the LAN (Local Area Network) remote control system, communications are performed through connection between the sockets provided by the processes of the external controller and the E5070A/E5071A to establish a network path between them.

A socket is an endpoint for network connection; port 23 and port 5025 are provided for the sockets for the E5070A/E5071A. Port 23 is provided for conversational control using telnet (user interface program for the TELNET protocol) and port 5025 for control from a program.

#### System configuration

Use a LAN cable to connect between the E5070A/E5071A and the external controller (computer). Figure 2-2 shows the overview of the system configuration of the LAN remote control system.

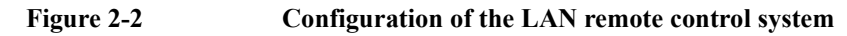

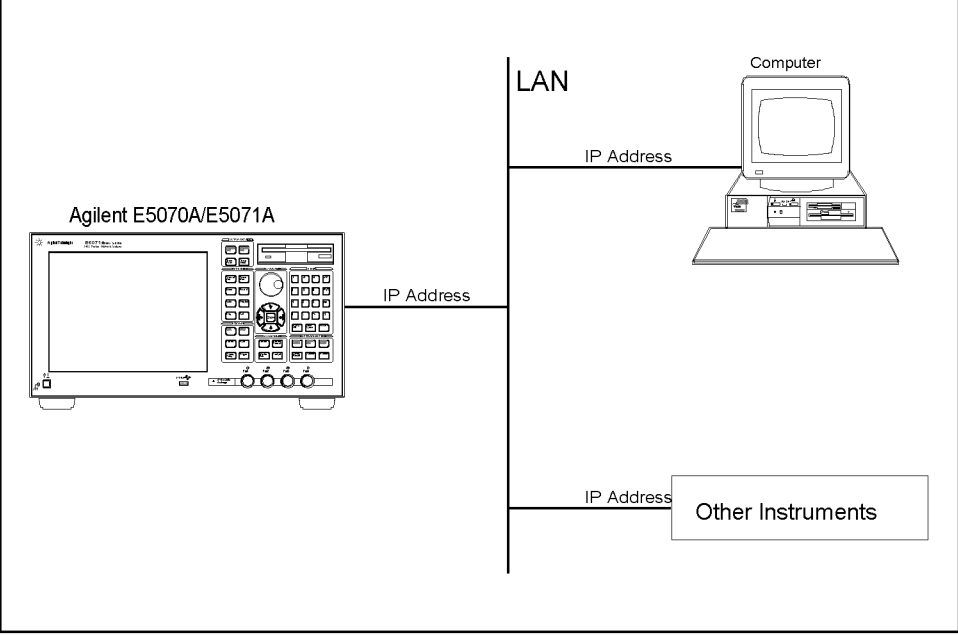

e5070ape015

# Overview of Remote Control **System configuration**

#### **Required Equipment**

- 1. E5070A/E5071A
- 2. External controller (personal computer or workstation that can be connected to LAN)
- 3. Other devices (other instruments and/or peripherals that serve your purpose)
- 4. LAN cable for connecting the E5070A/E5071A with the external controller

#### Preparing the E5070A/E5071A

Before controlling the E5070A/E5071A via LAN, you need to turn on the telnet server, enable the network function, and set a proper IP address. The procedure of these settings is outlined below. For detailed information on the setting procedure, refer to *User's Guide*.

#### Turning on/off the telnet server

[System] - Network Setup - Telnet server

#### Setting the IP address

[System] - Network Setup - Network Configuration

Enabling/disabling the network function

[System] - Network Setup - Network Device

28

#### Conversational control using telnet (using port 23)

You can use telnet to perform conversational control by sending SCPI commands to the E5070A/E5071A on a message-by-message basis. For telnet, the socket of port 23 is used for communications.

In this example, in order to show you the control procedure using telnet, you control the E5070A/E5071A (IP address: 1.10.100.50 and host name: e5070a) from the external controller in the Windows environment.

- Step 1. Open the MS-DOS command prompt screen.
- Step 2. At the MS-DOS prompt, type telnet 1.10.100.50 or telnet e5070a and press the return key.
- Step 3. The telnet screen opens.
- **Step 4.** Type a command and press the return key; it is sent to the E5070A/E5071A and executed. If you enter a command that queries some data, the query response is displayed below the line you have entered the command.

Figure 2-3 shows the screen after using the **:SYST:PRES** command on page 462 to reset, the **:SENS{1-9}:FREQ:STAR** command on page 423 and **:SENS{1-9}:FREQ:STOP** command on page 424 commands to set the sweep start value and stop value to 1 GHz and 2 GHz respectively, and checking the settings.

#### Figure 2-3Example of control using telnet

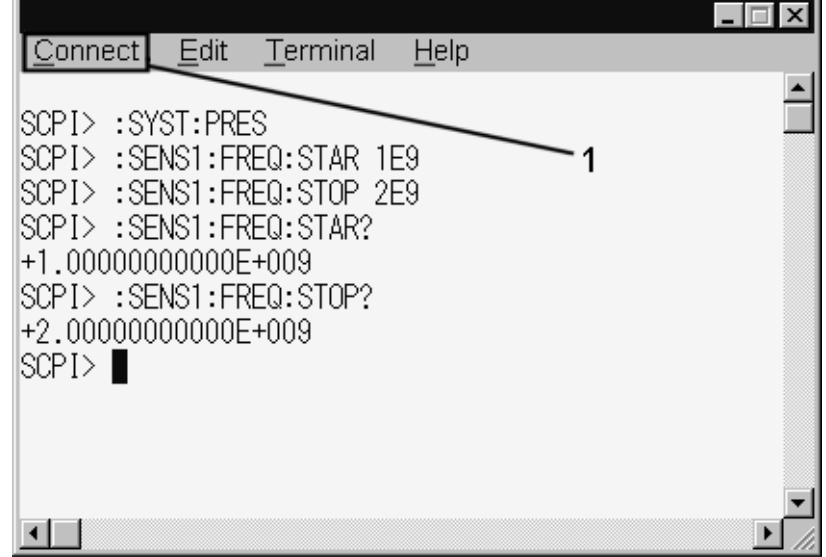

e5070apj025

2

Step 5. Select Disconnect from the Connect menu in the telnet screen (1 in Figure 2-3) to break the connection to the E5070A/E5071A and select Exit from the Edit menu to exit the telnet. (In other environment such as the UNIX environment, press ] while holding down the control key. The telnet prompt appears. At the telnet prompt, type quit and press the return key. The connection to the E5070A/E5071A breaks and telnet finishes.)

#### Overview of Remote Control Control from a program (using port 5025)

#### Control from a program (using port 5025)

When controlling the E5070A/E5071A from a program on the external controller, use the socket of port 5025 for connection.

**NOTE** Some functions such as service requests that are available in the GPIB remote control system are not available in the LAN remote control system.

#### Control using C or Visual Basic

You can control the E5070A/E5071A by socket programming using the C language in the UNIX environment, or Visual C++ or Visual Basic in the Windows environment.

For socket programming, the library for network connection on the TCP/IP protocol is required. For the UNIX environment, BSD (Berkeley Software Distribution) Sockets API is available; for the Windows environment, WinSock (WinSock1.1 and WinSock2.0) created by porting BSD Sockets to Windows and expanding it is available.

For more information on the control method, see a sample program for control using WinSock described in "Controlling over LAN" on page 197.

#### **Agilent Control using VEE**

Agilent VEE allows you to control the E5070A/E5071A through the connection to the socket of port 5025 using To/From Socket. Figure 2-4 shows an example (when the IP address of the E5070A/E5071A is 1.10.100.50). Enter 5025 in the field to specify the port for connection (1 in Figure 2-4) and enter the IP address or host name of the E5070A/E5071A in the filed to specify the host name (2 in Figure 2-4).

#### Figure 2-4 Example of control using Agilent VEE

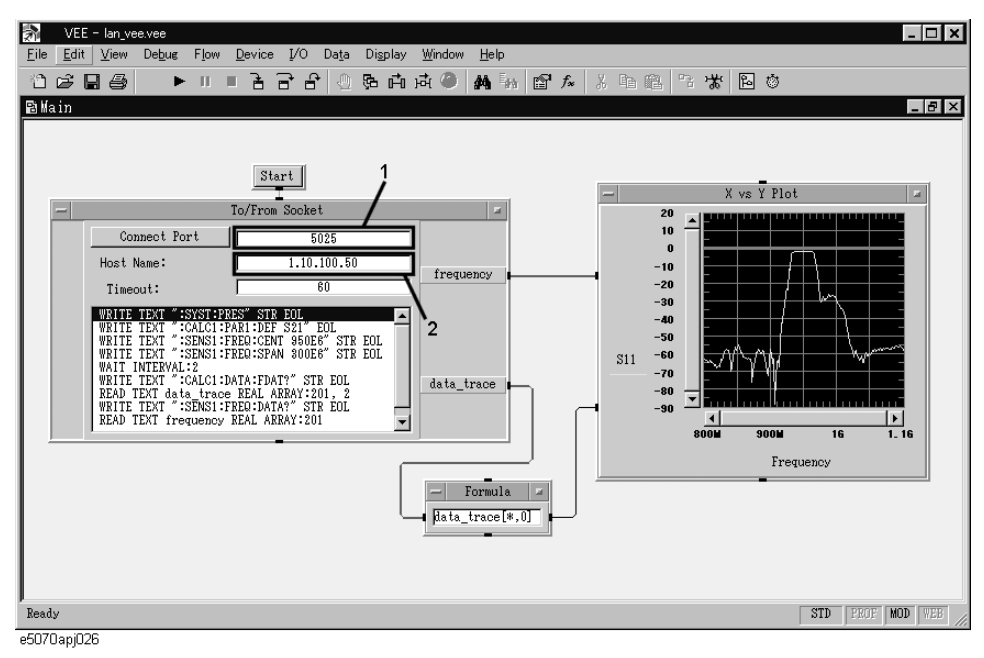

### Sending SCPI command messages

#### Types and structure of commands

The SCPI commands available for the E5070A/E5071A are classified into 2 groups as follows.

#### E5070A/E5071A commands

Commands specific to the E5070A/E5071A. They cover all measurement functions that the E5070A/E5071A has and some general-purpose functions. The commands in this group are arranged in a hierarchical structure called the command tree (see "Command tree" on page 485). Each command consists of character strings (mnemonics) indicating each hierarchical level and colon (:) separators between hierarchical levels.

#### **IEEE common commands**

Commands to cover general-purpose functions defined in IEEE488.2 that are available commonly to instruments that supprot this standard. The commands in this group have an asterisk (\*) at the beginning. For the commands in this group, there is no hierarchical structure.

#### Concepts of the command tree

The commands at the top of the command tree are called "root command" or simply "root." To access lower level commands in the tree, you need to specify a specific path like a directory path in the DOS file system. After power-on or reset, the current path is set to the root. Special characters in messages change the path setting as described below.

| Message terminator | A message terminator such as the <new line=""> character sets the current path to the root.</new>                                                                                                    |
|--------------------|----------------------------------------------------------------------------------------------------|
| Colon (:)          | A colon between 2 command mnemonics lowers the level of the current path in the command tree. A colon used as the first character of a command specifies the command mnemonic that follows as the root-level command. |
| Semicolon (;)      | A semicolon does not change the current path and separates 2 commands in the same message.                                                                                                    |

Figure 2-5 shows an example of how to use colons and semicolons to efficiently access commands in the command tree.

# Overview of Remote Control **Grammar of messages**

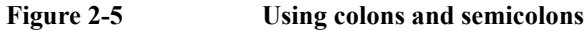

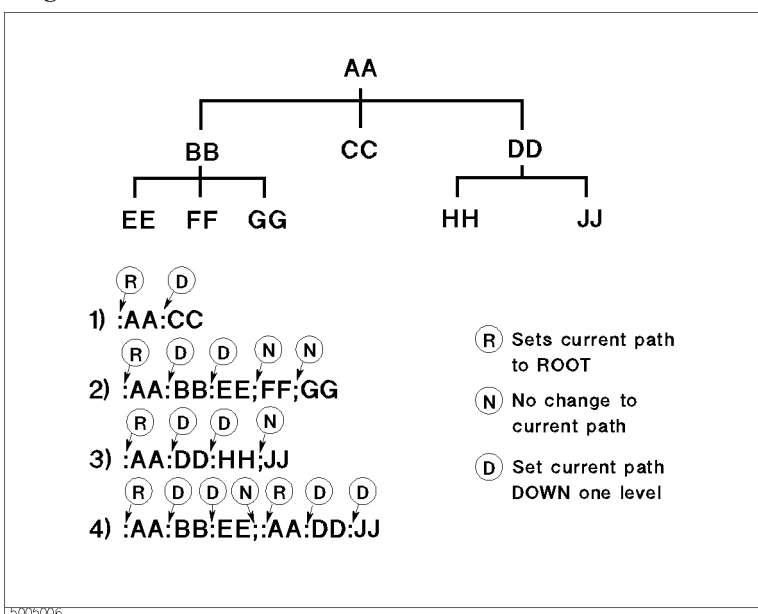

#### Grammar of messages

This section describes the grammar to send program messages via GPIB. Program messages are messages that the user sends to the instrument from the external controller to control the instrument. A program message consists of 1 or more commands and their necessary parameters.

#### Upper/lower case sensitivity

Upper/lower case insensitive.

#### Program message terminator

A program message must be terminated with one of the 3 program message terminators: <new line>, <^END>, or <new line><^END>. <^END> indicates that EOI on the GPIB interface becomes active at the instant when the immediately previous data byte is sent. For example, the OUTPUT command of HTBasic automatically sends the message terminator after the last data byte.

#### Parameters

A space (ASCII code: 32) is required between a command and its first parameter. When sending several parameters in a single command, separate each parameter with a comma (,).

#### Message including several commands

When sending 2 or more commands in a single message, separate each command with a semicolon (;). The following example shows how to send the **\*CLS** command and the **:STAT:PRES** command in a single message using HTBasic.

OUTPUT 717; "\*CLS;:STAT:PRES"

#### Remote mode

The E5070A/E5071A does not provide remote mode. Therefore, even if you send a GPIB command, it never enters into remote mode automatically. There is no local key to release remote mode.

If you need to prevent misoperation during remote control due to entry from the front panel or mouse, lock the input devices using the following commands.

- :SYST:KLOC:KBD command on page 460
- :SYST:KLOC:MOUS command on page 461

Overview of Remote Control **Remote mode** 

34

# **3** Setting Up the Analyzer

This chapter describes how to configure measurement conditions and how to configure the way the instrument displays measurement results on the LCD.

You can configure the E5070A/E5071A using various commands. Some commands require you to specify, and deal only with, a particular channel or trace while other commands do not require you to do so.

Those commands that do not require you to specify a particular channel or trace apply to currently active channels and traces. Before issuing such a command, therefore, you must make the appropriate channels and traces active.

To make a channel active, use the following command:

- :DISP:WIND{1-9}:ACT on page 337
- NOTE Only the currently displayed channels can be an active channel. Therefore, you must display the desired channels using :DISP:SPL command on page 334 before you can make them active.

To make a trace active, use the following command:

:CALC{1-9}:PAR{1-9}:SEL on page 302

NOTE Only the currently displayed traces can be an active trace. Therefore, you must display the desired traces using :CALC{1-9}:PAR:COUN command on page 300 before you can make them active.
### **Configuring Measurement Conditions**

### Setting the Number of Traces

When you set the number of traces, that setting determines the upper limit trace number; for example, if the setting is 3, traces 1 through 3 will be displayed. To set the number of traces, use the following command:

• :CALC{1-9}:PAR:COUN on page 300

**NOTE** Only the currently displayed traces can be an active trace. Therefore, you must set the number of traces appropriately before you can make them active.

### **Selecting Measurement Parameters**

To select the measurement parameter (S parameter) for each trace, use the following command:

• :CALC{1-9}:PAR{1-9}:DEF on page 301

When you use the Balance-Unbalance Conversion feature, you can select the mixed mode S parameter as well. For more information, refer to "Analysis Using the Fixture Simulator" on page 94.

### Setting the Sweep Condition (Stimulus)

How you can set the sweep condition depends on the sweep type. You can choose between the following two sweep types:

- Liner sweep
- Segment sweep

To select one of the above sweep types, use the following command:

• :SENS{1-9}:SWE:TYPE on page 437

To select the sweep mode (stepped mode/swept mode), use the following command:

• :SENS{1-9}:SWE:GEN on page 435

### **Configuring Linear Sweep Settings**

To set the sweep range, use the following commands:

| Start value  | :SENS{1-9}:FREQ:STAR on page 423 |  |
|--------------|----------------------------------|--|
| Stop value   | :SENS{1-9}:FREQ:STOP on page 424 |  |
| Center value | :SENS{1-9}:FREQ:CENT on page 420 |  |
| Span value   | :SENS{1-9}:FREQ:SPAN on page 422 |  |

### Setting Up the Analyzer Configuring Measurement Conditions

To set the number of measurement points, use the following command:

### • :SENS{1-9}:SWE:POIN on page 435

To set the measurement time, use the following commands:

| Measurement time            | :SENS{1-9}:SWE:TIME on page 436      |  |
|-----------------------------|--------------------------------------|--|
| Turning on/off auto setting | :SENS{1-9}:SWE:TIME:AUTO on page 437 |  |

To set the sweep delay time, use the following command:

### • :SENS{1-9}:SWE:DEL on page 434

To set the IF bandwidth, use the one of the following commands (both provide the same function):

- :SENS{1-9}:BAND on page 379
- :SENS{1-9}:BWID on page 380

To set the power, use the following command:

### • :SOUR{1-9}:POW on page 438

When the instrument is equipped with the power range extension option, you can also set the power range using the following command:

### • :SOUR{1-9}:POW:ATT on page 439

### **Configuring Segment Sweep Settings**

When you opt to use segment sweep, you can set all items (in the segment sweep table) using a single command:

### • :SENS{1-9}:SEGM:DATA on page 431

Alternatively, you can configure the segment sweep settings based on the data contained in a CSV file by issuing the following command:

### • :MMEM:LOAD:SEGM on page 360

Also, you can save the contents of the current segment sweep table to a file by issuing the following command:

### • :MMEM:STOR:SEGM on page 368

For more information on how to save and load the segment sweep table, refer to "Saving and recalling the segment sweep table."

### **Configuring Averaging Settings**

To configure the smoothing settings, use the following commands:

| On/off           | :SENS{1-9}:AVER on page 377      |  |
|------------------|----------------------------------|--|
| Averaging factor | :SENS{1-9}:AVER:COUN on page 378 |  |
| Clear (Restart)  | :SENS{1-9}:AVER:CLE on page 377  |  |

### **Configuring Display Settings**

### Setting the Layout of Windows and Graphs

You can split the E5070A/E5071A's LCD screen into multiple windows that display channel-specific result information, and can select the window layout from a number of variations. In addition, you can place on screen a segment sweep table or echo window (which you can use to display messages from your custom program).

### Selecting the Window Layout (Channel Display Mode)

One window displays the results for a single channel. You cannot have a single window display the results from more than one channel. This means that setting the window layout determines the number of channels displayed on screen.

To select one of the 19 different window layouts shown in Figure 3-1, use the following command:

• :DISP:SPL on page 334

### Selecting the Graph Layout (Trace Display Mode)

You can place a number of trace graphs in each window, and can select one of the pre-defined graph layouts. The number of graphs differ depending on your selected graph layout. If the number of graphs is equal to or larger than the number of traces (set by the **:CALC{1-9}:PAR:COUN** command on page 300 command), each graph always displays one trace. On the other hand, if the number of graphs is smaller than the number of traces, some of the graphs display two or more traces. Graph 1 is populated with trace 1, graph 2 with trace 2, and so on. Traces whose numbers exceed the last graph's number will populate graph 1, graph 2, and so on.

To select one of the 19 different graph layouts shown in Figure 3-1, use the following command:

• :DISP:WIND{1-9}:SPL on page 339

### Maximizing a Window and Graphs

When you have multiple windows displayed, you can maximize the active channel window so that it covers the entire screen area. To maximize a window, use the following command:

• :DISP:MAX on page 333

Similarly, when you have multiple traces displayed, you can maximize the active trace so that it extends throughout the entire window. To maximize a trace, use the following command:

• :DISP:WIND{1-9}:MAX on page 338

### Setting Up the Analyzer Configuring Display Settings

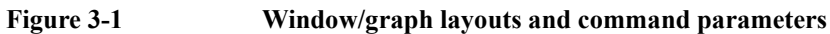

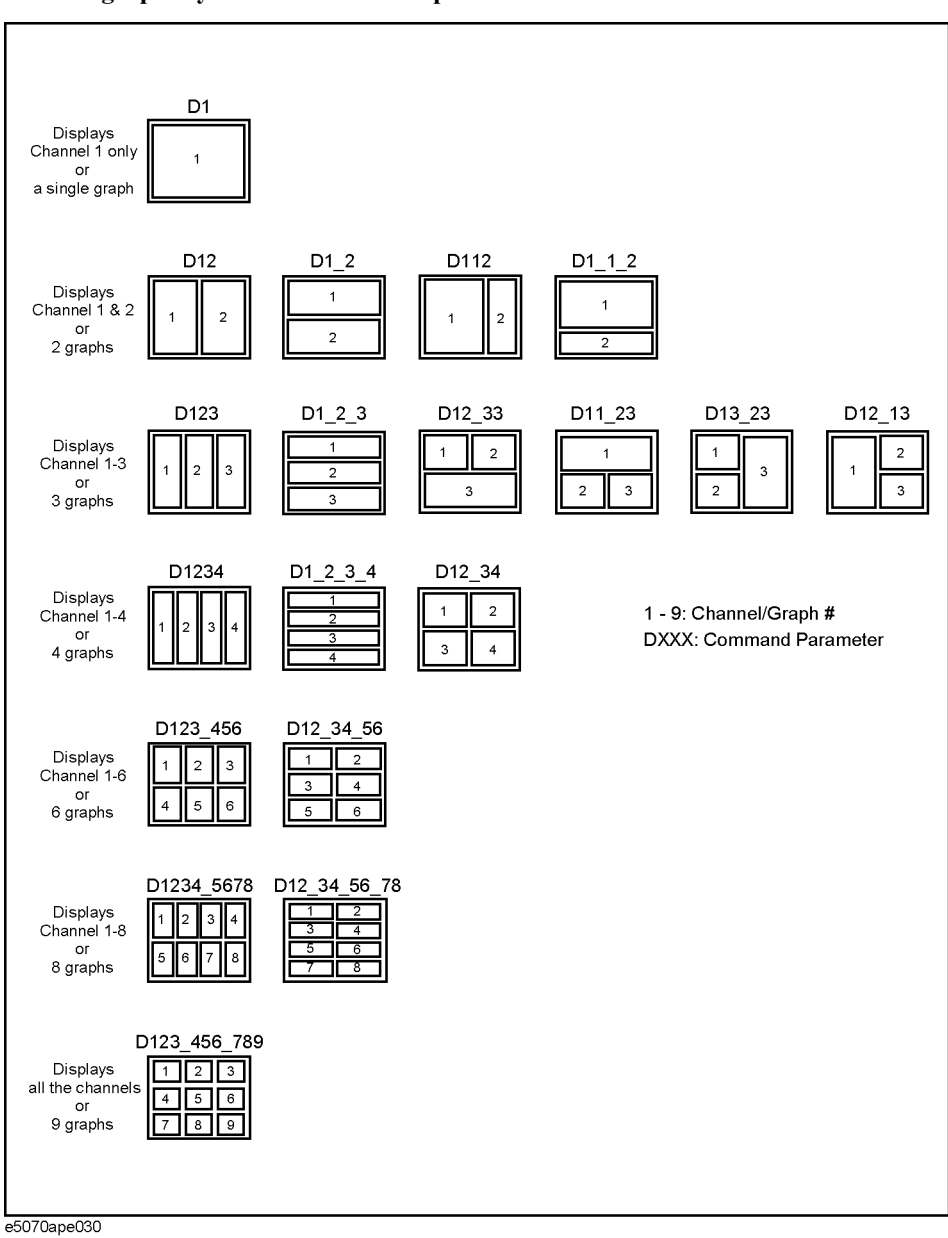

### Showing/Hiding a Table or Echo Window

You can have the following items displayed at the bottom of the LCD screen.

- Segment sweep table
- Limit table
- Marker list table
- Echo window (a window you can use to display messages from your custom program)

To show or hide each of the above items, use the following command:

• :DISP:TABL on page 335

You can have two or more of the above items displayed at a time. The screen displays only the item selected using the following command:

• :DISP:TABL:TYPE on page 336

### Showing/Hiding Softkey Labels

You can show or hide the softkey labels placed alongside the right-hand edge of the LCD screen. To show or hide the softkey labels, use the following command:

• :DISP:SKEY on page 333

### Setting Up the Analyzer Configuring Display Settings

### **Configuring Trace Display Settings**

### Selecting Which Traces to Display

Each trace has two different representations: data and memory traces. You can show or hide the data and memory traces independently of each other. To show or hide the data or memory traces, use the following commands:

| Data trace   | :DISP:WIND{1-9}:TRAC{1-9}:STAT on page 342 |  |
|--------------|--------------------------------------------|--|
| Memory trace | :DISP:WIND{1-9}:TRAC{1-9}:MEM on page 341  |  |

To copy the data trace to the memory trace, use the following command:

• :CALC{1-9}:MATH:MEM on page 297

### **Configuring Cross-Trace Math Operations**

You can perform math operations performed between the data and memory traces and have the results displayed as the data trace. To perform cross-trace math operations, use the following command:

:CALC{1-9}:MATH:FUNC on page 297

### **Configuring Smoothing Settings**

To turn on or off smoothing, use the following command:

• :CALC{1-9}:SMO on page 302

The smoothing aperture is expressed as a percentage with respect to the sweep range. To set the smoothing aperture, use the following command:

• :CALC{1-9}:SMO:APER on page 303

### Selecting the Data Format

You can select the following data format:

- □ Rectangular display formats
  - Log magnitude format
  - Phase format
  - Group delay format
  - Linear magnitude format
  - SWR format
  - Real format
  - Imaginary format
  - Expanded phase format
  - Positive phase format
- □ Imaginary format
- □ Expanded phase format

To select the measurement parameter data format, use the following command:

• :CALC{1-9}:FORM on page 232

### **Configuring the Display Scale**

Depending on the measurement parameter data format, you can configure the display scale in one of the following two ways:

### **Rectangular display formats:**

When you are using one of rectangular display formats (Logarithmic magnitude/Phase/ Group delay/Linear magnitude/SWR/Real/Imaginary/Expanded phase/Positive phase), you can configure the display scale by setting the following four items:

| Divisions                      | :DISP:WIND{1-9}:Y:DIV on page 347            |  |
|--------------------------------|----------------------------------------------|--|
| Scale per division             | :DISP:WIND{1-9}:TRAC{1-9}:Y:PDIV on page 343 |  |
| Reference graticule line       | :DISP:WIND{1-9}:TRAC{1-9}:Y:RPOS on page 345 |  |
| Reference graticule line value | :DISP:WIND{1-9}:TRAC{1-9}:Y:RLEV on page 344 |  |

### NOTE

The number of divisions is a channel-wide setting (shared among all traces) while the remaining three settings are trace-specific.

You can show or hide graticule label (the label on the left-hand side of the graticule lines) by issuing the following command:

• :DISP:WIND{1-9}:LAB on page 337

#### **Smith Chart/Polar formats:**

When you are using one of Smith chart/Polar formats, you can only set the full scale value (the outermost circle's value) using the following command:

### • :DISP:WIND{1-9}:TRAC{1-9}:Y:PDIV on page 343

#### **Auto Scale**

You can use Auto Scale to automatically set the display scale. This feature works by automatically adjusting the reference division line value and the scale value per division when you are using one of rectangular display formats; or the full scale value when you are using one of Smith chart/Polar formats.

To perform Auto Scale, use the following command:

### • :DISP:WIND{1-9}:TRAC{1-9}:Y:AUTO on page 342

### Setting Up the Analyzer Configuring Display Settings

### Printing a Message in the Echo Window

You can print a message in the echo window by issuing the following command:

• :DISP:ECHO on page 330

You can clear any message displayed in the echo window by issuing the following command:

• :DISP:ECHO:CLE on page 330

### **Turning On or Off Display Update**

To turn on or off the update of the LCD screen, use the following command:

• :DISP:ENAB on page 331

### **Showing/Hiding Frequencies**

To show or hide frequencies on the LCD screen, use the following command:

• :DISP:ANN:FREQ on page 323

### Showing or Hiding the Title

To show or hide the title, use the following command:

• :DISP:WIND{1-9}:TITL on page 340

To define the title string that appears in the title display area, use the following command:

• :DISP:WIND{1-9}:TITL:DATA on page 341

### **Configuring Date/Time Display**

To show or hide the current date and time on the left-hand side of the instrument status bar, use the following command:

• :DISP:CLOC on page 324

To set the date and time, use the following command:

- :SYST:DATE on page 458
- :SYST:TIME on page 464

### Turning On or Off the LCD Backlight

To turn on or off the LCD backlight, use the following command (note that turning off the backlight makes the screen unreadable):

• :SYST:BACK on page 455

### Setting display colors

### Selecting display mode

You can select the display mode of the LCD display from 2 modes: normal display (background: black) or inverted display (background: white).

To select the display mode, use the following command:

• :DISP:IMAG on page 332

### Setting display color for each item

To set the display colors, use the following commands:

| Data trace   | :DISP:COL{1-2}:TRAC{1-9}:DATA on page 328 |  |
|--------------|-------------------------------------------|--|
| Memory trace | :DISP:COL{1-2}:TRAC{1-9}:MEM on page 329  |  |
| Graph        | :DISP:COL{1-2}:GRAT{1-2} on page 326      |  |
| Limit test   | :DISP:COL{1-2}:LIM{1-2} on page 327       |  |
| Background   | :DISP:COL{1-2}:BACK on page 325           |  |

### Resetting display colors to factory state

You can reset the display colors in normal display and inverted display to the preset factory state.

To reset the display colors, use the following command:

• :DISP:COL{1-2}:RES on page 327

### Saving and Loading the Settings

You can save the settings for measurement conditions and screen display to a file along with other instrument settings, and can later load them from the file.

Once you have saved the measurement condition and screen display settings to a file, you can later load them whenever necessary; you can quickly modify the settings loaded from a file to create new settings without having to issue many commands.

To save the current settings to a file, use the following command:

• :MMEM:STOR on page 362

To load the settings from a file, use the following command:

• :MMEM:LOAD on page 356

For more information on how to save and load the settings, refer to "Saving and recalling instrument status."

### **Sample Program**

Example 3-1 is a sample program that demonstrates how to configure measurement conditions. You can find the source file of this program, named setup.htb, on the sample program disk.

The sample program puts the instrument into the preset state, configures it as shown in Table 3-1, and saves the settings to a file named " $Ex_3_1.sta$ ".

Table 3-1

### **Target settings in Example 3-1**

|               | Item             |                                   | Setting                                                                                                    |
|---------------|------------------|-----------------------------------|----------------------------------------------------------------------------------------------------|
| Window Layout |                  |                                   | Channel 1 in the upper<br>window (2/3 of the screen<br>height) and channel 2 in the<br>lower window (1/3 of the<br>screen height) |
| Channel 1     | Sweep type       |                                   | Segment                                                                                                    |
|               | Sweep range      |                                   | See Table 3-2.                                                                                                    |
|               | Number of measur | rement points                     |                                                                                                    |
|               | IF bandwidth     |                                   |                                                                                                    |
|               | Power            |                                   |                                                                                                    |
|               | Number of traces |                                   | 4                                                                                                    |
|               | Graph Layout     |                                   | Four graphs at upper left,<br>upper right, lower left, and<br>lower right.                                                        |
|               | Trace 1          | Measurement parameter             | S11                                                                                                    |
|               |                  | Data format                       | Smith chart (Lin)                                                                                                    |
|               |                  | Full-scale value                  | 2                                                                                                    |
|               | Trace 2          | Measurement parameter             | S21                                                                                                    |
|               |                  | Data format                       | Log magnitude                                                                                                    |
|               |                  | Reference division line<br>number | 9                                                                                                    |
|               |                  | Reference division line value     | 2                                                                                                    |
|               |                  | Scale per division                | 10 dBm                                                                                                    |
|               | Trace 3          | Measurement parameter             | S12                                                                                                    |
|               |                  | Data format                       | Log magnitude                                                                                                    |
|               |                  | Reference division line<br>number | 9                                                                                                    |
|               |                  | Reference division line value     | 2                                                                                                    |
|               |                  | Scale per division                | 10 dBm                                                                                                    |
|               | Trace 4          | Measurement parameter             | S22                                                                                                    |
|               |                  | Data format                       | Smith chart (Lin)                                                                                                    |
|               |                  | Full-scale value                  | 2                                                                                                    |

# Setting Up the Analyzer Sample Program

### Table 3-1Target settings in Example 3-1

|           | Item             |                                   | Setting                      |
|-----------|------------------|-----------------------------------|------------------------------|
| Channel 2 | Sweep type       |                                   | Linear                       |
|           | Sweep range      | Center value                      | 1.9 GHz                      |
|           |                  | Span value                        | 500 MHz                      |
|           | Number of measur | rement points                     | 101                          |
|           | IF bandwidth     |                                   | 70 kHz                       |
|           | Power            |                                   | 0 dBm                        |
|           | Number of traces |                                   | 4                            |
|           | Graph Layout     |                                   | Two graphs at left and right |
|           | Trace 1          | Measurement parameter             | S21                          |
|           |                  | Data format                       | Log magnitude                |
|           |                  | Reference division line<br>number | 9                            |
|           |                  | Reference division line value     | 2                            |
|           |                  | Scale per division                | 10 dBm                       |
|           | Trace 2          | Measurement parameter             | S22                          |
|           |                  | Data format                       | Smith chart (Lin)            |
|           |                  | Full-scale value                  | 2                            |

### Table 3-2Segment table for channel 1

| Segment<br>Number | Start value | Stop value | Number of<br>measurement<br>points | IF bandwidth | Power   |
|-------------------|-------------|------------|------------------------------------|--------------|---------|
| 1                 | 1.7 GHz     | 1.9 GHz    | 21                                 | 50 kHz       | 0 dBm   |
| 2                 | 1.9 GHz     | 2 GHz      | 101                                | 10 kHz       | -10 dBm |
| 3                 | 2 GHz       | 2.2 GHz    | 21                                 | 50 kHz       | 0 dBm   |

The program is described in detail below:

| Line 70          | Assigns a GPIB address to the I/O pass.                                                                                                    |  |
|------------------|----------------------------------------------------------------------------------------------------|--|
| Line 90          | Stores the number of channel 1's sweep segments into the Segm variable.                                                                                                    |  |
| Lines 100 to 150 | These lines store the start and stop values for channel 1's segments 1 through 3 into the Star1(*) and Stop1(*) variables, respectively.                                                                               |  |
| Lines 160 to 170 | These lines store channel 2's center and span values into the Star2 and Stop2 variables, respectively.                                                                                                    |  |
| Lines 180 to 210 | These lines store the number of points for channel 1's segments 1 through 3 into the Nop1(*) variable, and the number of measurement points for channel 2 into the Nop2 variable.                                      |  |
| Lines 220 to 250 | These lines store the IF bandwidth for channel 1's segments 1 through 3 into the If_bw1(*) variable, and the IF bandwidth for channel 2 into the If_bw2 variable.                                                      |  |
| Lines 260 to 290 | These lines store the power for channel 1's segments 1 through 3 into the Pow1(*) variable, and the power for channel 2 into the Pow2 variable.                                                                        |  |
| Lines 300 to 310 | These lines store the number of channel'1 traces into the Num_of_tr1 variable, and the number of channel 2's traces into the Num_of_tr2 variable.                                                                      |  |
| Lines 320 to 330 | These lines store channel 1's graph layout into the Allocate1\$ variable, and channel 2's graph layout into the Allocate2\$ variable.                                                                                  |  |
| Lines 340 to 390 | These lines store the measurement parameters for channel 1's traces 1 through 4 into the Para1\$(*) variable, and the measurement parameters for channel 2's traces 1 through 2 into the Para2\$(*) variable.          |  |
| Lines 400 to 450 | These lines store the data formats for channel 1's traces 1 through 4 into the Fmt1\$(*) variable, and the data formats for channel 2's traces 1 through 2 into the Fmt2\$(*) variable.                                |  |
| Lines 460 to 480 | These lines store the reference division line numbers for channel 1's traces 2 through 3 into the Ref_pos1(*) variable, and the reference division line numbers for channel 2's trace 1 into the Ref_pos2(*) variable. |  |
| Lines 490 to 510 | These lines store the reference division line values for channel 1's traces 2 through 3 into the Ref_lev1(*) variable, and the reference division line values for channel 2's trace 1 into the Ref_lev2(*) variable.   |  |
| Lines 520 to 570 | These lines store the data formats for channel 1's traces 1 through 4 into the Fmt1\$(*) variable, and the data formats for channel 2's traces 1 through 2 into the Fmt2\$(*) variable.                                |  |
| Line 580         | Stores the name of the file into the File\$ variable.                                                                                                    |  |
| Line 600         | Puts the instrument into preset state.                                                                                                    |  |
| Line 620         | Places the window for channel 1 in the upper part of the LCD screen, and the window for channel 2 in the lower part.                                                                                                   |  |
| Lines 630 to 640 | These lines turn on Continuous Activation mode for channels 1 and 2.                                                                                                    |  |

# Setting Up the Analyzer Sample Program

| Line 680           | Sets channel 1's sweep type to "segment".                                                                                                    |  |
|--------------------|----------------------------------------------------------------------------------------------------|--|
| Lines 690 to 730   | These lines set up the segment table for channel 1.                                                                                                    |  |
|                    | Line 600: Sends the command that sets up the segment table along with the parameter header (" $5,0,1,1,0,0$ " causes the IF bandwidth and power to be set on a segment by segment basis; Segm represents the number of segments).             |  |
|                    | Lines 700 to 730: Send the data for the start and stop values,<br>number of points, IF bandwidth, and power (Star1, Stop1, Nop1,<br>If_bw1, Pow1) on a segment by segment basis.                                                              |  |
| Lines 750 to 760   | For channel 1, these lines set the number of traces to Num_of_tr1 and the graph layout to Allocate1\$.                                                                                                    |  |
| Lines 770 to 890   | For channel 1, the program iterates the following loop while incrementing i from 1 to Num_of_tr1 for each trace.                                                                                                    |  |
|                    | Line 780: Sets the measurement parameter to Para1\$(i).                                                                                                    |  |
|                    | Line 790: Makes trace(i) active.                                                                                                    |  |
|                    | Line 800: Sets the data format to Fmt1\$(i).                                                                                                    |  |
|                    | Line 830: If the data format is Smith chart or polar, this line sets the full-scale value to Scale1(i).                                                                                                    |  |
|                    | Lines 850 to 870: If the data format is neither Smith chart nor<br>polar, these lines set the reference division line number to<br>Ref_pos1(i), the reference division line value to Ref_lev1(i), and<br>the scale per division to Scale1(i). |  |
| Line 930           | Sets channel 2's sweep type to "linear".                                                                                                    |  |
| Lines 940 to 980   | For channel 2, these lines set the center value to Cent2, the span value to Span2, the number of measurement points to Nop2, the IF bandwidth to If_bw2, and the power to Pow2.                                                               |  |
| Lines 1000 to 1010 | For channel 2, these lines set the number of traces to Num_of_tr2 and the graph layout to Allocate2\$.                                                                                                    |  |
| Lines 1020 to 1140 | For channel 2, the program iterates the following loop while incrementing i from 1 to Num_of_tr2 for each trace.                                                                                                    |  |
|                    | Line 1030: Sets the measurement parameter to Para2\$(i).                                                                                                    |  |
|                    | Line 1040: Makes trace(i) active.                                                                                                    |  |
|                    | Line 1050: Sets the data format to Fmt2\$(i).                                                                                                    |  |
|                    | Line 1080: If the data format is Smith chart or polar, this line sets the full-scale value to Scale2(i).                                                                                                    |  |
|                    | Lines 1100 to 1120: If the data format is neither Smith chart nor polar, these lines set the reference division line number to Ref_pos2(i), the reference division line value to Ref_lev2(i), and the scale per division to Scale2(i).        |  |
| Line 1160          | Saves the settings of the E5070A/E5071A under the file name File\$.                                                                                                    |  |

| Examp | ole 3-1 |
|-------|---------|
|-------|---------|

### Configuring Measurement Conditions (setup.htb)

| 10<br>20<br>30<br>40<br>50<br>60<br>70<br>80 | DIM Allocate1\$[9],Allo<br>DIM Para1\$(1:4)[9],Par<br>REAL Star1(1:3),Stop1(<br>REAL Ref_rev1(1:4),Ref<br>INTEGER Segm,Nop1(1:3)<br>INTEGER Ref_pos1(1:4),<br>ASSIGN @Agte507x TO 71 | <pre>cate2\$[9],File\$[2<br/>a2\$(1:2)[9],Fmt1s<br/>1:3),Pow1(1:3),Ce<br/>_rev2(1:2),Scale<br/>,Nop2,Num_of_tr1,<br/>Ref_pos2(1:2),I<br/>7</pre> | 20]<br>\$(1:4)<br>ent2,\$<br>1(1:4)<br>,Num_c | [9],Fmt<br>Span2,Po<br>,Scale2<br>of_tr2 | 2\$(1:2)[9]<br>w2<br>(1:2)            |
|----------------------------------------------|----------------------------------------------------------------------------------------------------|----------------------------------------------------------------------------------------------------|-----------------------------------------------|------------------------------------------|---------------------------------------|
| 90<br>100<br>110                             | Segm=3 !<br>Star1(1)=1.7E+9 !<br>Star1(2)=1.9E+9 !                                                                                                    | Number of Segmer<br>Start Frequency                                                                                                    | nt Ch.<br>Ch.1                                | .1 :<br>Segm.1:<br>Segm.2:               | 3<br>1.7 GHz<br>1.9 GHz               |
| 120<br>130<br>140                            | Star1(3)=2.E+9 !<br>Stop1(1)=1.9E+9 !<br>Stop1(2)=2.E+9 !                                                                                                    | Stop Frequency                                                                                                    | Ch.1                                          | Segm.3:<br>Segm.1:<br>Segm.2:            | 2 GHz<br>1.9 GHz<br>2 GHz             |
| 150<br>160<br>170                            | Stop1(3)=2.2E+9 !<br>Cent2=1.9E+9 !<br>Span2=5.00E+8 !                                                                                                    | Center Frequency<br>Span                                                                                                    | y Ch.2<br>Ch.2                                | Segm.3:<br>2 :                           | 2.2 GHz<br>1.9 GHz<br>500 MHz         |
| 180<br>190<br>200                            | Nop1(1)=21 !<br>Nop1(2)=101 !<br>Nop1(3)=21 !                                                                                                    | Number<br>of Points                                                                                                    | Ch.1                                          | Segm.1:<br>Segm.2:<br>Segm.3:            | 21<br>101<br>21                       |
| 210<br>220<br>230                            | Nop2=101 !<br>If_bw1(1)=5.0E+4 !<br>If_bw1(2)=1.0E+4 !                                                                                                    | IF Bandwidth                                                                                                    | Ch.2<br>Ch.1                                  | :<br>Segm.1:<br>Segm.2:                  | 101<br>50 kHz<br>10 kHz               |
| 240<br>250<br>260                            | If_bw1(3)=5.0E+4 !<br>If_bw2=7.0E+4 !<br>Pow1(1)=0 !                                                                                                    | Power                                                                                                    | Ch.2<br>Ch.1                                  | Segm.3:<br>Segm.1:                       | 50 kHz<br>70 kHz<br>0 dBm             |
| 270<br>280<br>290                            | Pow1 (2) =-10 !<br>Pow1 (3) =0 !<br>Pow2=0                                                                                                    |                                                                                                    | Ch 2                                          | Segm.2:<br>Segm.3:                       | -10 dBm<br>0 dBm                      |
| 300<br>310<br>320                            | Num_of_tr1=4         !           Num_of_tr2=2         !           Num_of_tr2=12         !                                                                                            | Number<br>of Traces                                                                                                    | Ch.1<br>Ch.2<br>Ch.2                          | :                                        | 4<br>2<br>D12 34                      |
| 330<br>340<br>350                            | Allocate2\$="D12" !<br>Para1\$(1)="S11" !                                                                                                    | Measurement                                                                                                    | Ch.2<br>Ch.1                                  | Trace1:                                  | D12_54<br>D12<br>S11                  |
| 360<br>370                                   | Para1\$ (2) = "521" !<br>Para1\$ (3) = "512" !<br>Para1\$ (4) = "522" !                                                                                                    | Farameter                                                                                                    | ~1 0                                          | Trace3:<br>Trace4:                       | S21<br>S12<br>S22                     |
| 380<br>390<br>400                            | Para2\$(1)="S31" !<br>Para2\$(2)="S33" !<br>Fmt1\$(1)="SLIN" !                                                                                                    | Data Format C                                                                                                    | Ch.2                                          | Trace1:<br>Trace2:<br>race1: S           | S31<br>S33<br>mith(Lin/Phase)         |
| 410<br>420<br>430                            | Fmt1\$(2)="MLOG" !<br>Fmt1\$(3)="MLOG" !<br>Fmt1\$(4)="SLIN" !                                                                                                    |                                                                                                    | Т                                             | Trace2:<br>Trace3:<br>race4: S           | Log Mag<br>Log Mag<br>mith(Lin/Phase) |
| 440<br>450<br>460                            | Fmt2\$(1)="MLOG" !<br>Fmt2\$(2)="SLIN" !<br>Ref pos1(2)=9 !                                                                                                    | Reference                                                                                                    | Ch.2<br>T<br>Ch.1                             | Trace1:<br>race2: S<br>Trace2:           | Log Mag<br>mith(Lin/Phase)<br>9       |
| 470<br>480<br>490                            | Ref_pos1(3)=9 !<br>Ref_pos2(1)=9 !<br>Ref_lev1(2)=0 !                                                                                                    | Position<br>Reference Level                                                                                                    | Ch.2<br>Ch.1                                  | Trace3:<br>Trace1:<br>Trace2:            | 9<br>9<br>0 dBm                       |
| 500<br>510<br>520                            | Ref_lev1(3)=0 !<br>Ref_lev2(1)=0 !<br>Scale1(1)=2 !                                                                                                    | Scale                                                                                                    | Ch.2<br>Ch.1                                  | Trace3:<br>Trace1:<br>Trace1:            | 0 dBm<br>0 dBm<br>2                   |
| 530<br>540<br>550                            | Scale1(2)=10 !<br>Scale1(3)=10 !<br>Scale1(4)=2                                                                                                    |                                                                                                    |                                               | Trace2:<br>Trace3:<br>Trace4:            | 10 dBm<br>10 dBm<br>2                 |
| 560<br>570<br>580                            | Scale2(1)=10 !<br>Scale2(2)=2 !                                                                                                    | Save File Name                                                                                                    | Ch.2                                          | Trace1:<br>Trace2:                       | 10 dBm<br>2<br>Fx 3 1 sta             |
| 590<br>600                                   | OUTPUT @Agte507x;":SYS                                                                                                    | T:PRES"                                                                                                    |                                               | •                                        | <u></u>                               |
| 620<br>630<br>640                            | :<br>OUTPUT @Agte507x;":DIS<br>OUTPUT @Agte507x;":INI<br>OUTPUT @Agte507x:":INI                                                                                                    | SP:SPL D1_1_2"<br>T1:CONT ON"<br>T2:CONT ON"                                                                                                    |                                               |                                          |                                       |

# Setting Up the Analyzer Sample Program

```
650
       1
660
       ! Channel 1
670
      1
      OUTPUT @Aqte507x;":SENS1:SWE:TYPE SEGM"
680
690
       OUTPUT @Agte507x;":SENS1:SEGM:DATA 5,0,1,1,0,0,";Segm;",";
700
       FOR I=1 TO Segm-1
710
         OUTPUT @Agte507x;Star1(I);",";Stop1(I);",";Nop1(I);",";If bw1
(I);",";Pow1(I);",";
720
       NEXT I
730
       OUTPUT @Agte507x;Star1(Segm);",";Stop1(Segm);",";Nop1(Segm);","
; If bw1 (Segm) ; ", "; Pow (Segm)
740
750
       OUTPUT @Agte507x;":CALC1:PAR:COUN ";Num of tr1
       OUTPUT @Agte507x;":DISP:WIND1:SPL "&Allocate1$
760
770
       FOR I=1 TO Num of tr1
780
         OUTPUT @Agte507x;":CALC1:PAR"&VAL$(I)&":DEF "&Para1$(I)
790
         OUTPUT @Agte507x;":CALC1:PAR"&VAL$(I)&":SEL"
800
         OUTPUT @Agte507x;":CALC1:FORM "&Fmt1$(I)
810
         SELECT Fmt1$(I)
820
          CASE "SLIN", "SLOG", "SCOM", "SMIT", "SADM", "PLIN", "PLOG", "POL"
             OUTPUT @Agte507x;":DISP:WIND1:TRAC"&VAL$(I)&":Y:PDIV ";
830
Scale1(I)
840
           CASE ELSE
850
             OUTPUT @Agte507x;":DISP:WIND1:TRAC"&VAL$(I)&":Y:RPOS ";
Ref_posl(I)
             OUTPUT @Agte507x;":DISP:WIND1:TRAC"&VAL$(I)&":Y:RLEV ";
860
Ref rev1(I)
870
             OUTPUT @Agte507x;":DISP:WIND1:TRAC"&VAL$(I)&":Y:PDIV ";
Scale1(I)
         END SELECT
880
890
       NEXT I
900
       1
910
      ! Channel 2
920
      1
930
      OUTPUT @Agte507x;":SENS2:SWE:TYPE LIN"
       OUTPUT @Agte507x;":SENS2:FREQ:CENT ";Cent2
940
       OUTPUT @Agte507x;":SENS2:FREQ:SPAN ";Span2
950
       OUTPUT @Agte507x;":SENS2:SWE:POIN ";Nop2
960
       OUTPUT @Agte507x;":SENS2:BAND "; If bw2
970
980
       OUTPUT @Agte507x;":SOUR2:POW ";Pow2
990
1000
      OUTPUT @Agte507x;":CALC2:PAR:COUN ";Num of tr2
1010
      OUTPUT @Aqte507x;":DISP:WIND2:SPL "&Allocate2$
1020
      FOR I=1 TO Num of tr2
         OUTPUT @Agte507x; ":CALC2: PAR" &VAL$ (I) & ":DEF "&Para2$ (I)
1030
         OUTPUT @Agte507x;":CALC2:PAR"&VAL$(I)&":SEL"
1040
         OUTPUT @Agte507x;":CALC2:FORM "&Fmt2$(I)
1050
1060
         SELECT Fmt2$(I)
           CASE "SLIN", "SLOG", "SCOM", "SMIT", "SADM", "PLIN", "PLOG", "POL"
1070
             OUTPUT @Agte507x;":DISP:WIND2:TRAC"&VAL$(I)&":Y:PDIV ";
1080
Scale2(I)
1090
           CASE ELSE
             OUTPUT @Aqte507x;":DISP:WIND2:TRAC"&VAL$(I)&":Y:RPOS ";
1100
Ref pos2(I)
111\overline{0}
             OUTPUT @Agte507x;":DISP:WIND2:TRAC"&VAL$(I)&":Y:RLEV ";
Ref rev2(I)
1120
             OUTPUT @Agte507x;":DISP:WIND2:TRAC"&VAL$(I)&":Y:PDIV ";
Scale2(I)
         END SELECT
1130
      NEXT I
1140
1150
      OUTPUT @Agte507x;":MMEM:STOR """&File$&""""
1160
1170
      END
```

4

## **Performing a Calibration**

This chapter describes how to obtain the calibration coefficients and perform error correction. It also describes how to define the calibration kit required to obtain the calibration coefficients.

# **Performing a Calibration (Obtaining the Calibration Coefficients)**

### Selecting a Calibration Kit

To select a calibration kit, use the following command:

• :SENS{1-9}:CORR:COLL:CKIT on page 381

### Selecting a Calibration Type

The calibration coefficients are calculated based on the selected calibration type. Before you can calculate the calibration coefficients, therefore, you must select the appropriate calibration type using the following command.

| Calibration type |       | Command                                     |
|------------------|-------|---------------------------------------------|
| OPEN             |       | :SENS{1-9}:CORR:COLL:METH:OPEN on page 407  |
| Response         | SHORT | :SENS{1-9}:CORR:COLL:METH:SHOR on page 407  |
|                  | THRU  | :SENS{1-9}:CORR:COLL:METH:THRU on page 410  |
| Full 1-Port      |       | :SENS{1-9}:CORR:COLL:METH:SOLT1 on page 408 |
| Full 2-Port      |       | :SENS{1-9}:CORR:COLL:METH:SOLT2 on page 408 |
| Full 3-Port      |       | :SENS{1-9}:CORR:COLL:METH:SOLT3 on page 409 |
| Full 4-Port      |       | :SENS{1-9}:CORR:COLL:METH:SOLT4 on page 409 |

To check the currently selected calibration type, use the following command:

### • :SENS{1-9}:CORR:COLL:METH:TYPE? on page 411

### Measuring the Calibration Data

To measure the calibration data, use the following command:

| Calibration data items | Command                               |
|------------------------|---------------------------------------|
| OPEN                   | :SENS{1-9}:CORR:COLL:OPEN on page 412 |
| SHORT                  | :SENS{1-9}:CORR:COLL:SHOR on page 413 |
| LOAD                   | :SENS{1-9}:CORR:COLL:LOAD on page 406 |
| THRU                   | :SENS{1-9}:CORR:COLL:THRU on page 414 |
| Isolation              | :SENS{1-9}:CORR:COLL:ISOL on page 405 |

### NOTE

You cannot run more than one of the commands listed above at a time; if you issue another command before the currently running command completes successfully, the current command will be aborted. When you write a program that issues multiple calibration

commands in series, therefore, you should use the **\*OPC?** command on page 212 command or some other means to ensure that no command is executed before the preceding command completes.

As shown in Table 4-1, the data required to calculate the calibration coefficients differs depending on the selected calibration type.

| Table 4-1 | <b>Calibration Types and Required Data</b> |
|-----------|--------------------------------------------|
|-----------|--------------------------------------------|

| Calibration type<br>Selected ports are<br>enclosed in parentheses. |            | OPEN         | SHORT        | LOAD         | THRU                                                           | Isolation                                                                              |
|--------------------------------------------------------------------|------------|--------------|--------------|--------------|----------------------------------------------------------------|----------------------------------------------------------------------------------------|
|                                                                    | OPEN (a)   | a            | Not required | [a]          | Not required                                                   | Not required                                                                           |
| Response                                                           | SHORT (a)  | Not required | а            | [a]          | Not required                                                   | Not required                                                                           |
|                                                                    | THRU (a-b) | Not required | Not required | Not required | a-b                                                            | [a-b]                                                                                  |
| Full 1-Port (a)                                                    |            | a            | а            | а            | Not required                                                   | Not required                                                                           |
| Full 2-Port (a-b)                                                  |            | a,b          | a,b          | a,b          | a-b,b-a                                                        | [a-b],[b-a]                                                                            |
| Full 3-Port (a-b-c)                                                |            | a,b,c        | a,b,c        | a,b,c        | a-b,b-a<br>a-c,c-a<br>b-c,c-b                                  | [a-b],[b-a]<br>[a-c],[c-a]<br>[b-c],[c-b]                                              |
| Full 4-Port (a-b-c-d)                                              |            | a,b,c,d      | a,b,c,d      | a,b,c,d      | a-b,b-a<br>a-c,c-a<br>a-d,d-a<br>b-c,c-b<br>b-d,d-b<br>c-d,d-c | [a-b],[b-a]<br>[a-c],[c-a]<br>[b-c],[c-b]<br>[b-c],[c-b]<br>[b-d],[d-b]<br>[c-d],[d-c] |

In the table above, the letters a through d represent the measurement data at ports a through d; m-n represents the measurement data between response port m and stimulus port n. You can omit data enclosed in brackets.

### **Calculating the Calibration Coefficients**

To calculate the calibration coefficients, use the following command:

### • :SENS{1-9}:CORR:COLL:SAVE on page 412

Before issuing the command above, you must measure all the required calibration data items that match your selected calibration types (see Table 4-1).

Calculating the calibration coefficients clears all calibration data whether or not used for the calculation and also clears the calibration type selections.

### **Turning On or Off Error Correction**

To turn on or off Error Correction, use the following command:

• :SENS{1-9}:CORR:STAT on page 418

Also, once you have calculated the calibration coefficient using the **:SENS{1-9}:CORR:COLL:SAVE** command, Error Correction is automatically turned on.

### **Using ECal**

An ECal (Electronic Calibration) module allows you to perform full 1/2/3/4-port calibration and response (THRU) calibration without having to replacing the standard device.

ECal works by using the calibration kit data contained in the ECal module, instead of the calibration kit data selected on the part of the E5070A/E5071A. This means that you do not have to define or select a calibration kit when using ECal.

**NOTE** When two or more ECal modules are connected through the USB port, the system uses the calibration kit data contained in the first ECal module.

 Calibration type
 Command

 Full 1-Port Calibration
 :SENS{1-9}:CORR:COLL:ECAL:SOLT1 on page 402

 Full 2-Port Calibration
 :SENS{1-9}:CORR:COLL:ECAL:SOLT2 on page 402

 Full 3-Port Calibration
 :SENS{1-9}:CORR:COLL:ECAL:SOLT3 on page 403

 Full 4-Port Calibration
 :SENS{1-9}:CORR:COLL:ECAL:SOLT4 on page 403

To perform ECal, use the following command:

Simply issuing one of the above commands completes all the tasks necessary for error correction, including measuring the calibration data, calculating the calibration coefficients, and running on the Error Correction feature.

**NOTE** Once you have initiated ECal, you cannot cancel the operation.

Any commands entered following the initiation of ECal will not be processed until ECal completes successfully. This means that, if you issue a command that queries some data, the system will not respond to the query until ECal is complete.

You can control whether to perform isolation measurement during ECal. To turn on or off isolation measurement, use the following command:

• :SENS{1-9}:CORR:COLL:ECAL:ISOL on page 401

**NOTE** If the ECal module does not support isolation measurement, the system never performs isolation measurement.

### **Checking the Applied Calibration Type**

When you turn on Error Correction, you can check the calibration type actually applied to each trace. To check the calibration type, use the following command:

• :SENS{1-9}:CORR:TYPE{1-9}? on page 419

### **Defining Calibration Kits**

### Selecting a Calibration Kit

To select a calibration kit, use the following command:

• :SENS{1-9}:CORR:COLL:CKIT on page 381

### Setting the Calibration Kit Name

To set the name of a calibration kit, use the following command:

• :SENS{1-9}:CORR:COLL:CKIT:LAB on page 382

### **Standard Definitions**

### Selecting a Standard Type

To select a standard type, use the following command:

• :SENS{1-9}:CORR:COLL:CKIT:STAN{1-21}:TYPE on page 399

### Setting the Standard Name

To set the standard name, use the following command:

### • :SENS{1-9}:CORR:COLL:CKIT:STAN{1-21}:LAB on page 397

### Setting the Standard Value

To set the standard value, use the following command:

| Item                | Command                                               |
|---------------------|-------------------------------------------------------|
| C0                  | :SENS{1-9}:CORR:COLL:CKIT:STAN{1-21}:C0 on page 388   |
| C1                  | :SENS{1-9}:CORR:COLL:CKIT:STAN{1-21}:C1 on page 389   |
| C2                  | :SENS{1-9}:CORR:COLL:CKIT:STAN{1-21}:C2 on page 390   |
| C3                  | :SENS{1-9}:CORR:COLL:CKIT:STAN{1-21}:C3 on page 391   |
| LO                  | :SENS{1-9}:CORR:COLL:CKIT:STAN{1-21}:L0 on page 393   |
| L1                  | :SENS{1-9}:CORR:COLL:CKIT:STAN{1-21}:L1 on page 394   |
| L2                  | :SENS{1-9}:CORR:COLL:CKIT:STAN{1-21}:L2 on page 395   |
| L3                  | :SENS{1-9}:CORR:COLL:CKIT:STAN{1-21}:L3 on page 396   |
| Offset Delay        | :SENS{1-9}:CORR:COLL:CKIT:STAN{1-21}:DEL on page 392  |
| Offset Loss         | :SENS{1-9}:CORR:COLL:CKIT:STAN{1-21}:LOSS on page 398 |
| Offset Z0           | :SENS{1-9}:CORR:COLL:CKIT:STAN{1-21}:Z0 on page 400   |
| Arbitrary Impedance | :SENS{1-9}:CORR:COLL:CKIT:STAN{1-21}:ARB on page 387  |

Chapter 4

# Performing a Calibration **Defining Calibration Kits**

As shown in Table 4-2, you need to set different items depending on the standard type.

Table 4-2Settings Specific to Each Standard Type

| Standard Types         | C0 to C3     | L0 to L3     | Offset<br>Delay | Offset<br>Loss | Offset Z0    | Arbitrary<br>Impedance |
|------------------------|--------------|--------------|-----------------|----------------|--------------|------------------------|
| OPEN                   | $\checkmark$ |              | $\checkmark$    | $\checkmark$   | $\checkmark$ |                        |
| SHORT                  |              | $\checkmark$ | $\checkmark$    | $\checkmark$   | $\checkmark$ |                        |
| LOAD                   |              |              | $\checkmark$    | $\checkmark$   | $\checkmark$ |                        |
| THRU                   |              |              | $\checkmark$    | $\checkmark$   | $\checkmark$ |                        |
| Arbitrary<br>Impedance |              |              | $\checkmark$    | $\checkmark$   | $\checkmark$ | $\checkmark$           |

You need to set the items identified by  $\sqrt{\text{marks in the table above.}}$ 

### **Defining a Standard Class Assignment**

To select the standard to be applied to the OPEN measurement for each port, use the following command:

### • :SENS{1-9}:CORR:COLL:CKIT:ORD:OPEN on page 384

To select the standard to be applied to the SHORT measurement for each port, use the following command:

### • :SENS{1-9}:CORR:COLL:CKIT:ORD:SHOR on page 385

To select the standard to be applied to the LOAD measurement for each port, use the following command:

### • :SENS{1-9}:CORR:COLL:CKIT:ORD:LOAD on page 383

To select the standard to be applied to the THRU measurement between each pair of ports, use the following command:

• :SENS{1-9}:CORR:COLL:CKIT:ORD:THRU on page 386

### Saving and Loading Calibration Coefficients

You can save calibration coefficients to a file along with other instrument settings, and can later load them from the file.

**NOTE** You cannot save, load, read, or write calibration coefficients independently of the other instrument settings.

By default, the system does not save calibration coefficients when it saves instrument settings. To save calibration coefficients, therefore, you must explicitly configure the system to save calibration coefficients by issuing the following command:

• :MMEM:STOR:STYP on page 369

To save calibration coefficients to a file, use the following command:

• :MMEM:STOR on page 362

To load calibration coefficients from a file, use the following command:

• :MMEM:LOAD on page 356

For more information on how to save and load calibration coefficients, refer to "Saving and recalling instrument status."

### **Sample Program**

### Calibration

Example 4-1 shows a sample program that demonstrates how to calibrate the instrument. You can find the source file of this program, named cal.htb, on the sample program disk.

The sample program performs calibration with the specified calibration type, and saves the results to a file named " $Ex_4_1.sta$ ."

The program is described in detail below:

| Line 40          | Assigns a GPIB address to the I/O pass.                                                                                                    |
|------------------|----------------------------------------------------------------------------------------------------|
| Line 50          | Stores the name of the file (Ex_4_1.sta) into the File\$ variable.                                                                                                    |
| Line 60          | Stores the channel number (1) into the Ch\$ variable.                                                                                                    |
| Line 80          | Calls a subprogram named Select_cal_kit to select the calibration kit.                                                                                                   |
| Line 110         | Allows the user to return to the entry start line and re-enter the data if<br>an error (such as an invalid entry) occurs while selecting the<br>calibration type number. |
| Lines 130 to 230 | These lines display the list of supported calibration types, and prompts<br>the user to choose one of the items by typing in the appropriate<br>number.                  |
| Line 240         | Converts the entered value into an integer and stores it into the Cal_type variable.                                                                                     |
| Line 250         | Returns to the entry start line if an invalid value is contained in Cal_type.                                                                                            |
| Lines 280 to 500 | These lines call a subprogram named Select_port to select the appropriate port based on the value of Cal_type, and then perform calibration.                             |
|                  | Lines 300 to 310: If Cal_type = 1, the program calls a subprogram named Cal_resp to perform response calibration (OPEN) after selecting the port.                        |
|                  | Lines 330 to 340: If Cal_type = 2, the program calls the subprogram Cal_resp to perform response calibration (SHORT) after selecting the port.                           |
|                  | Lines 360 to 370: If Cal_type = 3, the program calls a subprogram named Cal_resp_thru to perform response calibration (THRU) after selecting the port.                   |
|                  | Lines 390 to 400: If Cal_type = 4, the program calls a subprogram named Cal_solt to perform full 1-port calibration after selecting the port.                            |
|                  | Lines 420 to 430: If Cal_type = 5, the program calls the subprogram Cal_solt to perform full 2-port calibration after selecting the port.                                |
|                  | Lines 450 to 460: If Cal_type = 6, the program calls the                                                                                                    |

|                                         | subprogram Cal_solt to perform full 3-port calibration after selecting the port.                                                                                                    |
|-----------------------------------------|----------------------------------------------------------------------------------------------------|
|                                         | Lines 480 to 490: If Cal_type = 7, the program calls the subprogram Cal_solt to perform full 4-port calibration after selecting the port.                                                                        |
| Lines 520 to 530                        | These lines configure the system to save calibration coefficients along<br>with instrument settings, and then save the instrument settings under<br>the file name contained in the File\$ variable.              |
| The Select_cal_kit described below.     | subprogram in lines 580 to 820, which selects the calibration kit, is                                                                                                    |
| Lines 630 to 670                        | These lines retrieve the names of all the calibration kits and stores them into the Cal_kit_lbl\$(*) variable.                                                                                                   |
| Line 680                                | Allows the user to return to the entry start line and re-enter the data if<br>an error (such as an invalid entry) occurs while entering the number<br>that identifies the calibration kit.                       |
| Lines 700 to 760                        | Displays the list of supported calibration kits, and prompts the user to choose one of the items by typing in the appropriate number.                                                                            |
| Line 770                                | Converts the entered value into an integer and stores it into the Cal_kit variable.                                                                                                    |
| Line 780                                | Returns to the entry start line if an invalid value is contained in Cal_kit.                                                                                                    |
| Line 810                                | Selects the calibration kit that matches the number contained in the Cal_kit variable.                                                                                                    |
| The Select_port sul<br>described below. | oprogram in lines 860 to 1090, which allows the user to select a port, is                                                                                                    |
| Lines 910 to 940                        | If the value of Num_of_ports is 4 (4-port), the subprogram determines the port numbers (1, 2, 3, 4) without prompting the user to enter port numbers, and then store the port numbers into the Port(*) variable. |
| Lines 960 to 1090                       | If the value of Num_of_ports is not 4, the subprogram prompts the user to select as many ports as Num_of_ports.                                                                                                  |
|                                         | Line 970: Allows the user to return to the entry start line and re-enter the data if an error (such as an invalid entry) occurs while entering the port number.                                                  |
|                                         | Lines 990 to 1010: These lines print the index of the current port<br>and prompt the user to enter the port number.                                                                                              |
|                                         | Lines 1020: Converts the entered value into an integer and stores it into the Port(*) variable.                                                                                                    |
|                                         | Lines 1040 to 1060: Return to the entry start line if the port number<br>is beyond the range of 1 to 4 or conflicts with an already selected<br>number.                                                          |

### Performing a Calibration Sample Program

The Cal\_resp subprogram in lines 1150 to 1260, which performs response calibration (OPEN/SHORT), is described below.

| Line 1180          | Displays the calibration type.                                                                                                    |
|--------------------|----------------------------------------------------------------------------------------------------|
| Line 1190          | Configures the instrument to perform response calibration (Type\$) on the port identified by the Port variable.                                        |
| Lines 1200 to 1210 | These lines prompt the user to connect a Type\$ to port Port, and wait for a press of the [Enter] key after the connection.                            |
| Lines 1220 to 1240 | These lines execute the calibration data measurement command identified by Type\$ on port Port, and wait until the measurement completes successfully. |
| Line 1250          | Calculates the calibration coefficients and turns on error correction.                                                                                 |
| Line 1260          | Displays a closing message.                                                                                                    |

The Cal\_resp\_thru subprogram in lines 1310 to 1430, which performs response calibration (THRU), is described below.

| Line 1340          | Displays the calibration type.                                                                                                    |
|--------------------|----------------------------------------------------------------------------------------------------|
| Line 1350          | Configures the instrument to perform response calibration (THRU) on response port Port 1 and stimulus port Port 2.                                                         |
| Lines 1360 to 1370 | These lines prompt the user to connect a THRU standard between the ports identified by Port1 and Port2, and wait for a press of the [Enter] key after the connection.      |
| Lines 1380 to 1400 | These lines execute the TURU calibration data measurement<br>command on response port Port1 and stimulus port 2, and wait until<br>the measurement completes successfully. |
| Line 1410          | Calculates the calibration coefficients and turns on error correction.                                                                                                    |
| Line 1420          | Displays a closing message.                                                                                                    |

The Cal\_solt subprogram in lines 1470 to 2000, which performs full n-port calibration, is described below.

| Line 1510 | Displays the calibration type. |
|-----------|--------------------------------|
|-----------|--------------------------------|

- Lines 1550 to 1590 These lines configure the instrument to perform full Num\_of\_ports port calibration on the ports identified by Port(1) trough Port(Num\_of\_ports).
- Lines 1630 to 1790 These lines make up a loop that iterates while incrementing i from 1 to Num\_of\_ports.

Lines 1640 to 1650: Prompt the user to connect an OPEN standard to port Port(i), and wait for a press of the [Enter] key after the connection.

Lines 1660 to 1680: Execute the OPEN calibration data measurement command on port Port(i), and wait until the measurement completes successfully.

Lines 1690 to 1700: Prompt the user to connect a SHORT standard to port Port(i), and wait for a press of the [Enter] key after the connection.

Lines 1710 to 1730: Execute the SHORT calibration data measurement command on port Port(i), and wait until the measurement completes successfully.

Lines 1740 to 1750: Prompt the user to connect a LOAD standard to port Port(i), and wait for a press of the [Enter] key after the connection.

Lines 1760 to 1780: Execute the LOAD calibration data measurement command on port Port(i), and wait until the measurement completes successfully.

Lines 1830 to 1940 These lines make up a loop that iterates while incrementing i from 1 to Num\_of\_ports-1 and j from i+1 to Num\_of\_ports.

Lines 1850 to 1860: Prompt the user to connect a THRU standard between port Port(i) and port Port(j), and wait for a press of the [Enter] key after the connection.

Lines 1660 to 1680: Execute the THRU calibration data measurement command on response port Port(i) and stimulus port Port(j), and wait until the measurement completes successfully.

Lines 1690 to 1700: Execute the THRU calibration data measurement command on response port Port(j) and stimulus port Port(i), and wait until the measurement completes successfully.

Line 1980Calculates the calibration coefficients and turns on error correction.

Line 1990 Displays a closing message.

# Performing a Calibration **Sample Program**

#### **Example 4-1 Calibration (cal.htb)** 10 DIM File\$[20],Ch\$[9],Inp char\$[9] 20 INTEGER Cal\_kit,Cal\_type,Port(1:4) 30 ! ASSIGN @Agte507x TO 717 40 50 File\$="Ex 4 1.sta" Ch\$="1" 60 70 ! 80 Select cal kit(@Agte507x,Ch\$) 90 1 100 CLEAR SCREEN ON ERROR GOTO Type\_select 110 120 Type\_select: ! 130 PRINT "## Calibration Type Selection ##" PRINT " 1: Response (Open)" 140 150 PRINT " 2: Response (Short)" PRINT " 3: Response (Thru)" 160 PRINT " 4: Full 1 Port" 170 PRINT " 5: Full 2 Port" 180 PRINT " 6: Full 3 Port" 190 PRINT " 7: Full 4 Port" 200 210 PRINT "" 220 PRINT "Input 1 to 7" 230 INPUT "Input number? (1 to 7)", Inp\_char\$ 240 Cal\_type=IVAL(Inp\_char\$,10) 250 IF Cal\_type<1 OR Cal\_type>7 THEN Type\_select OFF ERROR 260 270 1 SELECT Cal type 280 290 CASE 1 300 Select port(1,Port(\*)) 310 Cal resp(@Agte507x,Ch\$,"OPEN",Port(1)) 320 CASE 2 330 Select port(1,Port(\*)) 340 Cal\_resp(@Agte507x,Ch\$,"SHOR",Port(1)) CASE 3 350 360 Select port(2,Port(\*)) 370 Cal resp thru(@Agte507x,Ch\$,Port(1),Port(2)) 380 CASE 4 390 Select port(1,Port(\*)) 400 Cal solt(@Agte507x,Ch\$,1,Port(\*)) 410 CASE 5 420 Select port(2,Port(\*)) 430 Cal solt(@Agte507x,Ch\$,2,Port(\*)) 440 CASE 6 450 Select port(3,Port(\*)) 460 Cal solt(@Agte507x,Ch\$,3,Port(\*)) CASE 7 470 480 Select port(4, Port(\*)) 490 Cal solt(@Agte507x,Ch\$,4,Port(\*)) 500 END SELECT 510 ! OUTPUT @Agte507x;":MMEM:STOR:STYP CST" 520 530 OUTPUT @Agte507x;":MMEM:STOR """&File\$&""" 540 END 550 !=== \_\_\_\_\_ 560 ! Calibration Kit Selection Function 570 580 SUB Select cal kit(@Agte507x,Ch\$) 590 DIM Cal kit lbl\$(1:10)[20], Inp char\$[9] 600 INTEGER Cal kit, I 610 CLEAR SCREEN

```
620
630
      FOR I=1 TO 10
        OUTPUT @Agte507x;":SENS1:CORR:COLL:CKIT ";I
640
650
        OUTPUT @Agte507x;":SENS1:CORR:COLL:CKIT:LAB?"
660
       ENTER @Agte507x;Cal kit lbl$(I)
670
     NEXT I
680
     ON ERROR GOTO Kit select
690 Kit select: !
700 PRINT "## Calibration Kit Selection ##"
710
      FOR I=1 TO 10
720
      PRINT USING "X, 2D, A, X, 20A"; I, ":", Cal kit lbl$(I)
730
    NEXT I
740
    PRINT ""
    PRINT "Input 1 to 10"
750
760
     INPUT "Input number? (1 to 10)", Inp char$
      Cal kit=IVAL(Inp char$,10)
770
780
      IF Cal kit<1 OR Cal kit>10 THEN Kit select
790
      OFF ERROR
800
      1
810
      OUTPUT @Agte507x;":SENS"&Ch$&":CORR:COLL:CKIT ";Cal kit
820 SUBEND
830
     1_____
840
      ! Port Selection Function
850
    860 SUB Select port(INTEGER Num of ports, INTEGER Port(*))
870 DIM Inp char$[9]
880
      !
890
     CLEAR SCREEN
     IF Num of ports=4 THEN
900
     Port(1)=1
Port(2)=2
910
920
      Port(3)=3
930
940
      Port(4)=4
950 ELSE
    PRINT "## Test Ports Selection ##"
960
970
      ON ERROR GOTO Port select
     FOR I=1 TO Num_of_ports
980
       PRINT "Port("&VAL$(I)&"):";
990
1000 Port select:!

        1010
        INPUT "Number?", Inp_char$

        1020
        Port(I)=IVAL(Inp_char$, 10)

1030
        IF Port(I)<1 OR Port(I)>4 THEN Port select
1040
        FOR J=1 TO I-1
1050
          IF Port(I)=Port(J) THEN Port select
       NEXT J
1060
1070
        PRINT Port(I)
      NEXT I
OFF ERROR
1080
1090
1100 END IF
1110 SUBEND
1130 ! Response (Open/Short) Calibration Function
      1140
1150 SUB Cal resp(@Agte507x,Ch$,Type$,INTEGER Port)
1160 DIM Buff$[9]
1170
      1
1180
      PRINT "## Response ("&Type$&") Calibration ##"
      OUTPUT @Agte507x;":SENS"&Ch$&":CORR:COLL:METH:"&Type$&" ";Port
1190
      PRINT "Set "&Type$&" to Port "&VAL$(Port)&". Then push [Enter]
1200
key."
      INPUT "",Buff$
1210
      OUTPUT @Agte507x;":SENS"&Ch$&":CORR:COLL:"&Type$&" ";Port
1220
1230
      OUTPUT @Agte507x; "*OPC?"
1240 ENTER @Agte507x;Buff$
```

# Performing a Calibration **Sample Program**

```
1250
      OUTPUT @Agte507x;":SENS"&Ch$&":CORR:COLL:SAVE"
1260
      PRINT "Done"
1270 SUBEND
1280
     !========
1290
     ! Response (Thru) Calibration Function
1300
     1310 SUB Cal resp thru(@Agte507x,Ch$,INTEGER Port1,Port2)
1320 DIM Buff$[9]
1330
      1
1340
      PRINT "## Response (Thru) Calibration ##"
1350
      OUTPUT @Aqte507x;":SENS"&Ch$&":CORR:COLL:METH:THRU ";Port1;",";
Port2
1360 PRINT "Set THRU between Port "&VAL$(Port1)&" and Port "&VAL$(Port2
)&". Then push [Enter] key."
1370 INPUT "",Buff$
1380 OUTPUT @Agte507x;":SENS"&Ch$&":CORR:COLL:THRU ";Port1;",";Port2
1390 OUTPUT @Agte507x; "*OPC?"
1400
     ENTER @Agte507x;Buff$
1410
     OUTPUT @Agte507x;":SENS"&Ch$&":CORR:COLL:SAVE"
1420
      PRINT "Done"
1430 SUBEND
1440
     1_____
1450 ! Full n Port Calibration Function
1460
     ! _____
1470 SUB Cal solt(@Agte507x, Ch$, INTEGER Num of ports, INTEGER Port(*))
1480 DIM Buff$[9]
1490
     INTEGER I, J
1500
      !
      PRINT "## Full "&VAL$ (Num of ports) &" Port Calibration ##"
1510
1520
1530
     ! Calibration Type Selection
     !
1540
1550
     OUTPUT @Aqte507x;":SENS"&Ch$&":CORR:COLL:METH:SOLT"&VAL$ (Num of
ports)&" ";
1560
     FOR I=1 TO Num of ports-1
1570
      OUTPUT @Agte507x;Port(I);",";
1580 NEXT I
1590
     OUTPUT @Agte507x; Port (Num of ports)
1600
     ! Reflection Measurement
1610
     !
1620
1630
     FOR I=1 TO Num of ports
1640
       PRINT "Set OPEN to Port "&VAL$ (Port(I)) &". Then push [Enter]
key."
1650 INPUT "",Buff$
1660
      OUTPUT @Agte507x;":SENS"&Ch$&":CORR:COLL:OPEN ";Port(I)
      OUTPUT @Agte507x;"*OPC?"
1670
1680
        ENTER @Agte507x;Buff$
        PRINT "Set SHORT to Port "&VAL$(Port(I))&". Then push [Enter]
1690
key."
1700 INPUT "",Buff$
1710 OUTPUT @Agte507x;":SENS"&Ch$&":CORR:COLL:SHOR ";Port(I)
1720
      OUTPUT @Agte507x;"*OPC?"
1730
      ENTER @Agte507x;Buff$
        PRINT "Set LOAD to Port "&VAL$(Port(I))&". Then push [Enter]
1740
kev."
1750
        INPUT "", Buff$
1760
        OUTPUT @Agte507x;":SENS"&Ch$&":CORR:COLL:LOAD ";Port(I)
        OUTPUT @Agte507x; "*OPC?"
1770
1780
      ENTER @Agte507x;Buff$
1790 NEXT I
1800
     !
1810
     ! Transmission Measurement
1820
     !
```

```
FOR I=1 TO Num of_ports-1
1830
        FOR J=I+1 TO Num of ports
1840
          PRINT "Set THRU between Port "&VAL$(Port(I))&" and Port "&
1850
VAL$(Port(J))&". Then push [Enter] key."
1860
          INPUT "",Buff$
          OUTPUT @Aqte507x;":SENS"&Ch$&":CORR:COLL:THRU ";Port(I);","
1870
;Port(J)
1880
          OUTPUT @Agte507x;"*OPC?"
1890
          ENTER @Agte507x;Buff$
1900
          OUTPUT @Aqte507x;":SENS"&Ch$&":CORR:COLL:THRU ";Port(J);","
;Port(I)
          OUTPUT @Agte507x;"*OPC?"
1910
1920
          ENTER @Agte507x;Buff$
1930
        NEXT J
1940 NEXT I
1950
      !
1960
     ! Done
1970
      1
1980
      OUTPUT @Agte507x;":SENS"&Ch$&":CORR:COLL:SAVE"
1990
      PRINT "Done"
2000 SUBEND
```

### Performing a Calibration Sample Program

### **ECal**

Example 4-2 shows a sample program that demonstrates how to use ECal. You can find the source file of this program, named ecal.htb, on the sample program disk.

The sample program performs full 1-port or 2-port calibration using ECal, and saves the results to a file named "Ex\_4\_2.sta."

The program is described in detail below:

| Line 40          | Assigns a GPIB address to the I/O pass.                                                                                                    |  |
|------------------|----------------------------------------------------------------------------------------------------|--|
| Line 50          | Stores the name of the file (Ex_4_2.sta) into the File\$ variable.                                                                                                    |  |
| Line 60          | Stores the channel number (1) into the Ch\$ variable.                                                                                                    |  |
| Line 90          | Allows the user to return to the entry start line and re-enter the data if<br>an error (such as an invalid entry) occurs while selecting the<br>calibration type number.                      |  |
| Lines 110 to 160 | These lines display the list of supported calibration types, and prompt<br>the user to choose one of the items by typing in the appropriate<br>number.                                        |  |
| Line 170         | Converts the entered value into an integer and stores it into the Cal_type variable.                                                                                                    |  |
| Line 180         | Returns to the entry start line if an invalid value is contained in Cal_type.                                                                                                    |  |
| Lines 230 to 240 | These lines call a subprogram named Select_port to select the appropriate port based on the value of Cal_type, and then perform ECal.                                                         |  |
| Lines 260 to 270 | These lines configure the system to save calibration coefficients along with instrument settings, and then save the instrument settings under the file name contained in the File\$ variable. |  |
|                  |                                                                                                    |  |

For more information on the Select port subprogram (lines 320 to lines 570), refer to the description in Example 4-1.

The Ecal subprogram in lines 610 to 1030, which performs ECal, is described below.

| Line 650                                                                                                    | Displays the calibration type.                                                                                                    |  |
|----------------------------------------------------------------------------------------------------|----------------------------------------------------------------------------------------------------|--|
| Line 670                                                                                                    | Clears the error queue.                                                                                                    |  |
| Lines 700 to 720                                                                                                    | If Num_of_ports = 1, the subprogram prompts the user to connect the $E5070A/E5071A$ 's port Port(1) with the ECal module, and waits for a press of the [Enter] key after the connection.                    |  |
| Line 730                                                                                                    | If Num_of_ports = 1, the subprogram executes the ECal command that performs full 1-port calibration on port Port(1).                                                                                        |  |
| Lines 750 to 780                                                                                                    | If Num_of_ports = 2, the subprogram prompts the user to connect the $E5070A/E5071A$ 's ports Port(1) and Port(2) with the ECal module, and waits for a press of the [Enter] key after the connection.       |  |
| Line 790                                                                                                    | If Num_of_ports = 2, the subprogram executes the ECal command that performs full 2-port calibration on ports Port(1) and Port(2).                                                                           |  |
| Lines 810 to 850                                                                                                    | If Num_of_ports = 3, the subprogram prompts the user to connect the E5070A/E5071A's ports Port(1), Port(2) and Port(3) with the ECal module, and waits for a press of the [Enter] key after the connection. |  |
| Line 860                                                                                                    | If Num_of_ports = 3, the subprogram executes the ECal command that performs full 3-port calibration on ports Port(1), Port(2) and Port(3).                                                                  |  |
| Lines 880 to 900                                                                                                    | If Num_of_ports = 4, the subprogram prompts the user to connect the $E5070A/E5071A$ 's ports 1, 2, 3 and 4 with the ECal module, and waits for a press of the [Enter] key after the connection.             |  |
| Line 910                                                                                                    | If Num_of_ports = 4, the subprogram executes the ECal command that performs full 4-port calibration.                                                                                                    |  |
| Lines 940 to 950                                                                                                    | These lines retrieve the error number and error message from the error queue, and then store them into the variables Err_no and Err_msg\$, respectively.                                                    |  |
| Unlike calibration data measurement commands such as<br><b>:SENS{1-9}:CORR:COLL:OPEN</b> , the ECal command cannot be combined with the<br><b>*OPC?</b> command to make the program wait until the measurement completes<br>successfully. However, because the system accepts no command during ECal, you can<br>suspend the program until ECal is complete by following the ECal command with a<br>command that queries some data. The sample program executes the <b>:SYST:ERR?</b> for the<br>purposes of waiting for the completion of ECal and checking for any errors. |                                                                                                    |  |
| Lines 970 to 990                                                                                                    | If Err_no returns a non-zero value (an error value), the program displays the corresponding error message.                                                                                                  |  |
| Line 1010                                                                                                    | If Err_no returns 0 (no error), the program displays a closing message.                                                                                                    |  |

www.valuetronics.com

NOTE

# Performing a Calibration **Sample Program**

### Example 4-2 ECal (ecal.htb)

```
10
      DIM File$[20],Ch$[9],Inp char$[9]
20
      INTEGER Cal_kit,Cal_type,Port(1:4)
30
      !
     ASSIGN @Agte507x TO 717
40
50
     File$="Ex 4 2.sta"
      Ch$="1"
60
70
      !
80
      CLEAR SCREEN
90
      ON ERROR GOTO Type select
100 Type select: !
    PRINT "## Calibration Type Selection ##"
110
120
     PRINT " 1: Full 1 Port"
    PRINT " 2: Full 2 Port"
130
140 PRINT " 3: Full 3 Port"
     PRINT " 4: Full 4 Port"
150
      PRINT ""
160
170
      PRINT "Input 1 to 4"
      INPUT "Input number? (1 to 4)", Inp_char$
180
190
      Cal_type=IVAL(Inp_char$,10)
200
     IF Cal type<1 OR Cal type>4 THEN Type select
210
      OFF ERROR
220
      1
230
      Select port(Cal type,Port(*))
240
      Ecal(@Agte507x,Ch$,Cal type,Port(*))
250
      !
      OUTPUT @Agte507x;":MMEM:STOR:STYP CST"
260
      OUTPUT @Agte507x;":MMEM:STOR """&File$&"""
270
280
      END
290
      |_____
300
      ! Port Selection Function
310
      320 SUB Select port(INTEGER Num of ports, INTEGER Port(*))
330
    DIM Inp char$[9]
340
      350
      CLEAR SCREEN
360
     IF Num of ports=4 THEN
370
       Port(1)=1
      Port(2)=2
380

        390
        Port (3) = 3

        400
        Port (4) = 4

410 ELSE
420 PRINT "## Test Ports Selection ##"
430
      ON ERROR GOTO Port select
440 FOR I=1 TO Num_of_ports
450 PRINT "Port("&VAL$(I)&"):";
460 Port select: !
470INPUT "Number?", Inp_char$480Port(I)=IVAL(Inp_char$,10)
490
         IF Port(I)<1 OR Port(I)>4 THEN Port select
500
        FOR J=1 TO I-1
510
          IF Port(I)=Port(J) THEN Port select
        NEXT J
520
         PRINT Port(I)
530
     PRIN
NEXT I
540
550
       OFF ERROR
    END IF
560
570 SUBEND
580
     590
     ! Electronic Calibration Function
     600
610 SUB Ecal(@Agte507x,Ch$,INTEGER Num_of_ports,INTEGER Port(*))
```

```
620
       DIM Buff$[9],Err msq$[100]
630
       INTEGER Err no, Port1
640
650
       PRINT "## Full "&VAL$ (Num of ports) &" Port ECal ##"
660
       1
670
       OUTPUT @Agte507x; "*CLS"
680
       SELECT Num of ports
690
        CASE 1
700
          PRINT "Connect Port "&VAL$(Port(1))&" to ECal Module."
710
           PRINT "Then push [Enter] key."
           INPUT "",Buff$
720
730
          OUTPUT @Agte507x;":SENS"&Ch$&":CORR:COLL:ECAL:SOLT1 ";Port(1)
740
         CASE 2
750
          PRINT "Connect Port "&VAL$(Port(1));
          PRINT " and Port "&VAL$(Port(2))&" to ECal Module."
760
          PRINT "Then push [Enter] key."
770
          INPUT "",Buff$
780
790
         OUTPUT @Agte507x;":SENS"&Ch$&":CORR:COLL:ECAL:SOLT2 ";Port(1);
",";Port(2)
800
        CASE 3
          PRINT "Connect Port "&VAL$(Port(1));
810
          PRINT ", Port "&VAL$(Port(2));
820
          PRINT " and Port "&VAL$(Port(3))&" to ECal Module."
830
          PRINT "Then push [Enter] key."
840
          INPUT "",Buff$
850
         OUTPUT @Agte507x;":SENS"&Ch$&":CORR:COLL:ECAL:SOLT3 ";Port(1);
860
", "; Port(2); ", "; Port(3)
870
        CASE 4
880
          PRINT "Connect Port 1, Port 2, Port 3 and Port 4 to to ECal Mod
ule."
          PRINT "Then push [Enter] key."
890
          INPUT "",Buff$
900
910
          OUTPUT @Agte507x;":SENS"&Ch$&":CORR:COLL:ECAL:SOLT4 1,2,3,4"
920
      END SELECT
      PRINT "Executing ...."
930
      OUTPUT @Agte507x;":SYST:ERR?"
940
950
      ENTER @Agte507x;Err no,Err msg$
      IF Err no<>0 THEN
960
970
         PRINT "Error occurred!!"
         PRINT " No:"; Err no, "Description: "& Err_msg$
980
        PRINT "ECAL INTERRUPT!!"
990
1000
     ELSE
1010
       PRINT "Done"
1020 END IF
1030 SUBEND
```

Performing a Calibration Sample Program
# 5

# Making a Measurement

This chapter describes how to trigger the instrument to start a new measurement cycle and how to detect the end of a measurement cycle.

5. Making a Measurement

# **Trigger system**

The trigger system is responsible for such tasks as detecting the start of a measurement cycle (triggering) and enabling/disabling measurement on each channel. As shown in Figure 5-1, the trigger system has two types of state: system-wide and channel-wide. The system-wide state can be "Hold", "Waiting for Trigger", or "Measurement" while the channel-wide state can be "Idle" or "Initiate".

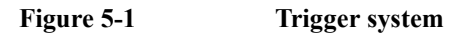

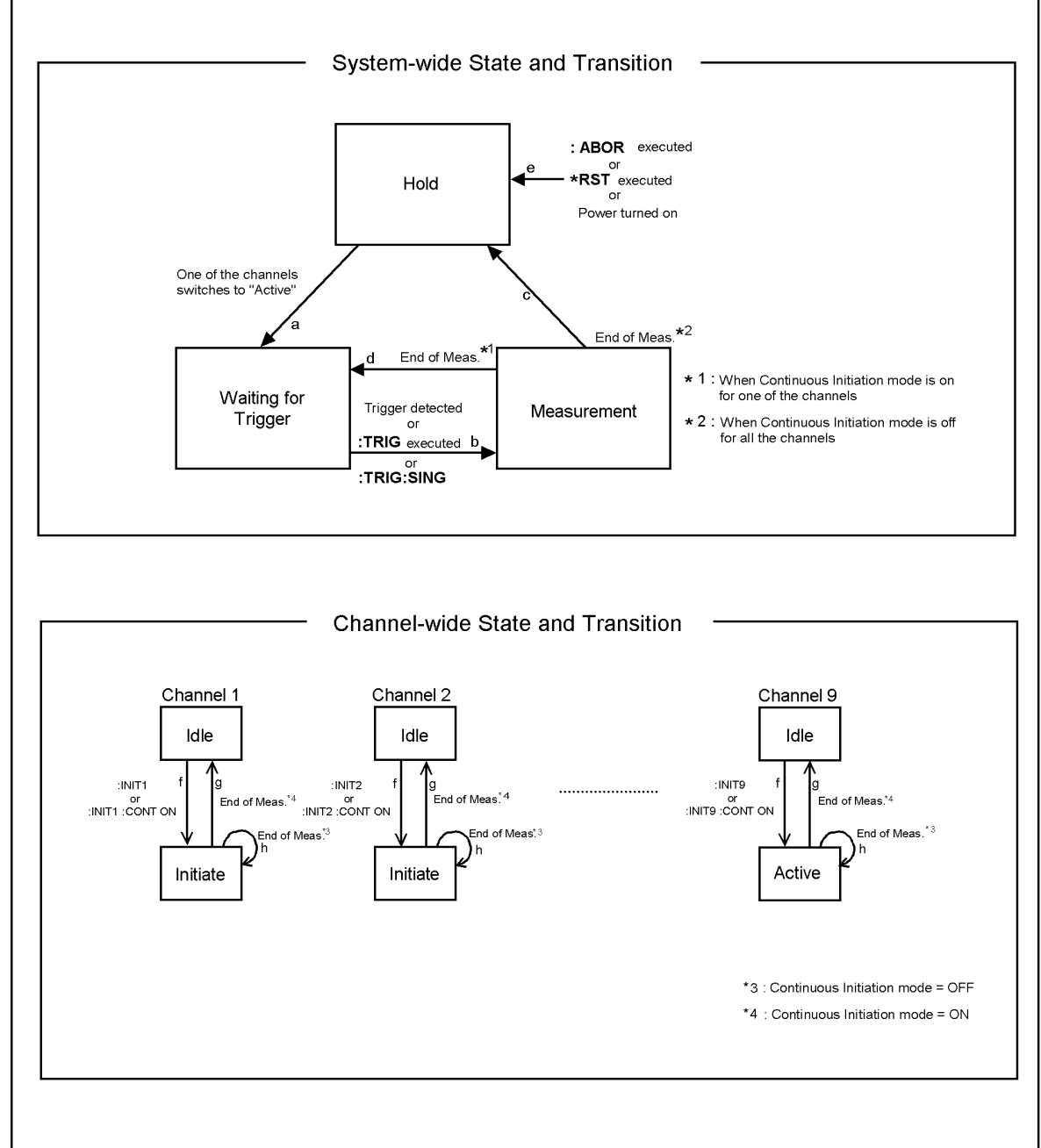

e5070ape014

The following subsections describe each state and how the trigger system switches among the states.

#### System-wide state and transition

#### "Hold" State

The trigger system switches to "Hold" state when one of the following commands has been executed (arrow "e" in Figure 5-1). Also, turning on the power to the instrument puts the trigger system into "Hold" state. When the power is turned on, however, continuous initiation mode is on for channel 1 and the trigger source is set to "Internal"; therefore, the trigger system immediately switches to "Waiting for Trigger" state and subsequently repeats transitions between "Measurement" and "Waiting for Trigger" states.

- :ABOR on page 216
- **\*RST** on page 213

When the trigger system is in "Hold" state and one of the channels switches to "Initiate" state (arrow "f" in Figure 5-1), then the trigger system switches to "Waiting for Trigger" state (arrow "a" in Figure 5-1).

#### "Waiting for Trigger" State

When the trigger system is in "Waiting for Trigger" state and either the instrument is triggered (i.e., a trigger is detected) or one of the commands is executed, then the trigger system switches to "Measurement" state (arrow "B" in Figure 5-1).

- :TRIG on page 465
- :TRIG:SING on page 465

As shown in the table below, how the instrument is triggered differs depending on which trigger source is specified. To specify the trigger source, use the **:TRIG:SOUR** command on page 466 command.

| Trigger Source   | How the instrument is triggered                                                                                   |
|------------------|----------------------------------------------------------------------------------------------------|
| Internal trigger | The instrument is automatically triggered within itself.                                                          |
| External trigger | The instrument is triggered when a trigger signal is input<br>through the Ext Trig terminal or handler interface. |
| Bus trigger      | The instrument is triggered when the <b>*TRG</b> command on page 215 command is issued.                           |
| Manual trigger   | The instrument is triggered when you press <b>[Trigger] - Trigger</b> on the front panel.                         |

# Making a Measurement **Trigger system**

#### "Measurement" State

In "Measurement" state, the instrument waits for the elapse of the sweep delay time (set by the **:SENS{1-9}:SWE:DEL** command on page 434) and then starts a measurement cycle; this process is performed sequentially on each of those channels that were active immediately before the transition to this state, in the ascending order of the channel numbers.

When the instrument has finished measuring all the active channels, the trigger system behaves in one of the following ways depending on the setting of continuous initiation mode.

If continuous initiation mode is off for all the channels:

The trigger system switches to "Hold" state (arrow "c" in Figure 5-1).

If continuous initiation mode is on for one of the channels:

The trigger system switches to "Waiting for Trigger" state (arrow "d" in Figure 5-1).

## Channel-wide state and transition

#### "Idle" State

A channel switches to "Initiate" state when one of the following commands has been executed (arrow "f" in Figure 5-1).

- :INIT{1-9} on page 351
- :INIT{1-9}:CONT on page 352 ("ON" specified)

#### "Initiate" State

A channel in this state is measured just before the entire system switches to "Measurement" state.

When the instrument has finished measuring a channel, the channel behaves in one of the following ways depending on the setting of continuous initiation mode (set by the **:INIT{1-9}:CONT** command on page 352 command).

| If continuous initiation mode is off: | The channel switches to "Idle" state (arrow "g" in Figure 5-1).    |
|---------------------------------------|--------------------------------------------------------------------|
| If continuous initiation mode is on:  | The channel remains in "Initiate" state (arrow "h" in Figure 5-1). |

# Staring a Measurement Cycle (Triggering the instrument)

## **Configuring the Instrument to Automatically Perform Continuous Measurement**

- **Step 1.** Use the **:INIT{1-9}:CONT** command on page 352 to turn on continuous initiation mode for the channels you want to measure and turn the mode off for any other channels.
- Step 2. Issue the :TRIG:SOUR command on page 466 to set the trigger source to Internal trigger.

#### **Starting Measurement on Demand**

- Step 1. Use the :INIT{1-9}:CONT command to turn on continuous initiation mode for the channels you want to measure and turn the mode off for any other channels.
- Step 2. Issue the :TRIG:SOUR command to set the trigger source to "Bus Trigger".
- **Step 3.** Trigger the instrument at any time you want to perform measurement. An external controller can trigger the instrument using one of the following three commands:

| Command                 | Can the <b>*OPC?</b> command on<br>page 212 command be used to<br>wait for the end of sweep? | Applicable<br>trigger source |
|-------------------------|----------------------------------------------------------------------------------------------|------------------------------|
| <b>*TRG</b> on page 215 | Ne                                                                                           | Bus trigger only             |
| :TRIG on page 465       | INO                                                                                          | External trigger             |
| :TRIG:SING on page 465  | Yes                                                                                          | Manual trigger               |

Step 4. To start the next measurement cycle, repeat step 3.

# Waiting for the End of Measurement

#### Using the Status Register

The status of the E5070A/E5071A can be detected through the status registers. This section describes how to detect the end of measurement using the status registers. For the complete description of the status report mechanism, including the specifications of each bit, see Appendix B, "Status Reporting System,".

Measurement status is reported by the operation status condition register (see Table B-3 on page 510). An SRQ (service request) is useful when you create a program that uses the information reported by this register to detect the end of measurement.

To detect the end of measurement via an SRQ, use one of the following commands:

- **\*SRE** on page 214
- :STAT:OPER:ENAB on page 441
- :STAT:OPER:PTR on page 443
- :STAT:OPER:NTR on page 442

Follow these steps:

- **Step 1.** Configure the E5070A/E5071A so that it generates an SRQ when the operation status condition register's bit 4 (a bit that is set to 1 during measurement) is changed from 1 to 0.
- Step 2. Trigger the instrument to start a measurement cycle.

Step 3. When an SRQ is generated, the program interrupts the measurement cycle.

Figure 5-2 SRQ generation sequence (at the end of measurement)

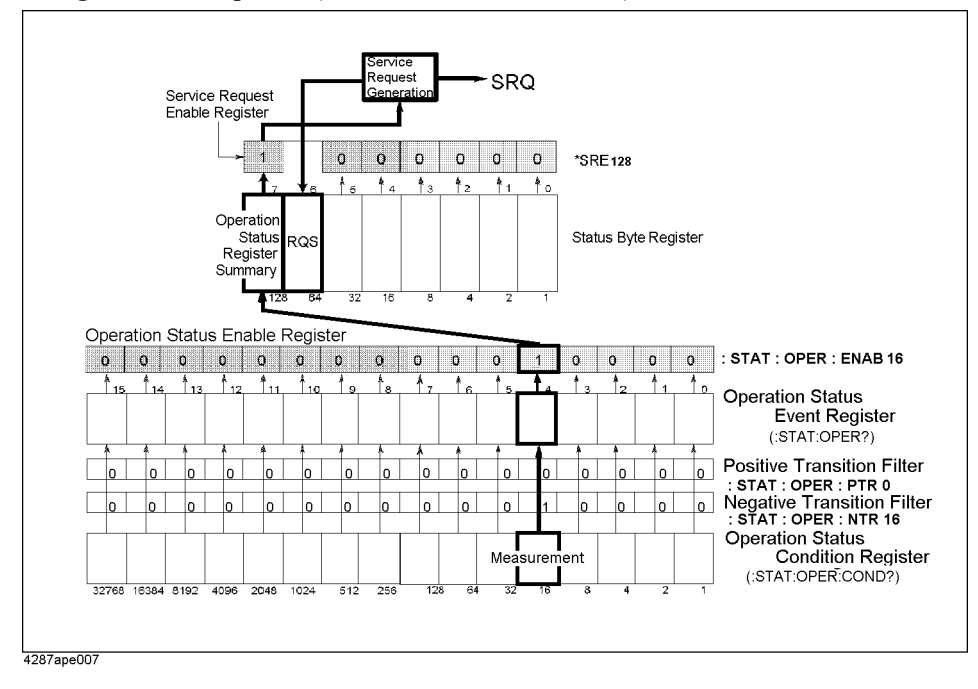

#### Sample Program

Example 5-2 is a sample program that demonstrates how to use an SRQ to detect the end of measurement. You can find the source file of this program, named srq\_meas.htb, on the sample program disk.

The sample program sets up the trigger system, configures the instrument to properly generate an SRQ, and then triggers the instrument. When the instrument has generated an SRQ that indicates the end of measurement, the program exits after printing a measurement completion message.

The program is described in detail below:

| Line 40          | Assigns a GPIB address to the I/O pass.                                                                                                    |
|------------------|----------------------------------------------------------------------------------------------------|
| Lines 60 to 140  | These lines store the settings of continuous initiation mode for each channel (on for channels 1 and 2; off for channels 3 through 9) into the array variable Cont_mode\$(*).                        |
| Lines 160 to 180 | These lines turn on or off continuous initiation mode for each channel depending on the value of Cont_mode\$(*).                                                                                     |
| Line 190         | Sets the trigger source to "Bus Trigger".                                                                                                    |
| Lines 210 to 220 | These lines configure the instrument so that operation status event register's bit 4 is set to 1 only when operation status condition register's bit 4 is changed from 1 to 0 (negative transition). |
| Lines 230 to 240 | These lines enable the operation status event register's bit 4 and status byte register's bit 7.                                                                                                    |
| Lines 250 to 270 | These lines clear the status byte register and operation status event register.                                                                                                    |
| Lines 290 to 300 | These lines set the branch target for an SRQ interrupt to enable SRQ interrupts.                                                                                                    |
| Lines 310 to 320 | These lines trigger the instrument, and waits until the measurement cycle finishes.                                                                                                    |
| Line 350         | Displays a measurement completion message.                                                                                                    |

## Making a Measurement Waiting for the End of Measurement

| Example 5-1 | Using | an SRQ to Detect the End of Measurement (srq_meas.htb)    |
|-------------|-------|-----------------------------------------------------------|
|             | 10    | DIM Cont mode\$(1:9)[9],Buff\$[9]                         |
|             | 20    | INTEGER I                                                 |
|             | 30    | !                                                         |
|             | 40    | ASSIGN @Agte507x TO 717                                   |
|             | 50    | !                                                         |
|             | 60    | Cont_mode\$(1)="ON"                                       |
|             | 70    | Cont_mode\$(2)="ON"                                       |
|             | 80    | Cont_mode\$(3)="OFF"                                      |
|             | 90    | Cont_mode\$(4)="OFF"                                      |
|             | 100   | Cont_mode\$(5)="OFF"                                      |
|             | 110   | Cont_mode\$(6)="OFF"                                      |
|             | 120   | Cont_mode\$(7)="OFF"                                      |
|             | 130   | Cont_mode\$(8)="OFF"                                      |
|             | 140   | Cont_mode\$(9)="OFF"                                      |
|             | 150   | !                                                         |
|             | 160   | FOR I=1 TO 9                                              |
|             | 170   | OUTPUT @Agte507x;":INIT"&VAL\$(I)&":CONT "&Cont_mode\$(I) |
|             | 180   | NEXT I                                                    |
|             | 190   | OUTPUT @Agte507x;":TRIG:SOUR BUS"                         |
|             | 200   | !                                                         |
|             | 210   | OUTPUT @Agte507x;":STAT:OPER:PTR 0"                       |
|             | 220   | OUTPUT @Agte507x;":STAT:OPER:NTR 16"                      |
|             | 230   | OUTPUT @Agte507x;":STAT:OPER:ENAB 16"                     |
|             | 240   | OUTPUT @Agte507x;"*SRE 128"                               |
|             | 250   | OUTPUT @Agte507x;"*CLS"                                   |
|             | 260   | OUTPUT @Agte507x;"*OPC?"                                  |
|             | 270   | ENTER @Agte507x;Buff\$                                    |
|             | 280   | !                                                         |
|             | 290   | ON INTR 7 GOTO Meas_end                                   |
|             | 300   | ENABLE INTR 7;2                                           |
|             | 310   | OUTPUT @Agte507x;"*TRG"                                   |
|             | 320   | PRINT "Waiting"                                           |
|             | 330 M | leas_wait: GOTO Meas_wait                                 |
|             | 340 M | leas_end: OFF INTR 7                                      |
|             | 350   | PRINT "Measurement Complete"                              |
|             | 360   | END                                                       |

## Using the :TRIG:SING Command

When you trigger the instrument by issuing the **:TRIG:SING** command on page 465 command, you can use the **\*OPC?** command to wait until the measurement cycle completes.

#### Sample Program

Example 5-2 is a sample program that demonstrates how to use the **:TRIG:SING** command to wait until the measurement cycle completes. You can find the source file of this program, named trg\_sing.htb, on the sample program disk.

The sample program uses the **:TRIG:SING** command to start a sweep (measurement) cycle, uses the **\*OPC?** command to wait until the measurement cycle completes, then prints a message and exits.

The program is described in detail below:

| Line 40          | Assigns a GPIB address to the I/O pass.                                                                                                    |
|------------------|----------------------------------------------------------------------------------------------------|
| Lines 60 to 140  | These lines store the settings of continuous initiation mode for each channel (on for channels 1 and 2; off for channels 3 through 9) into the array variable Cont_mode\$(*). |
| Lines 160 to 180 | These lines turn on or off continuous initiation mode for each channel depending on the value of Cont_mode\$(*).                                                              |
| Line 190         | Sets the trigger source to "Bus Trigger".                                                                                                    |
| Line 210         | Triggers the instrument to start a sweep cycle.                                                                                                    |
| Lines 220 to 230 | These lines execute the <b>*OPC?</b> command and wait until the command returns 1 (i.e., the measurement cycle completes).                                                    |
| Line 250         | Displays a measurement completion message.                                                                                                    |

Making a Measurement Waiting for the End of Measurement

# Example 5-2 Using the :TRIG:SING Command to Wait until the End of Measurement (trg\_sing.htb)

```
10
       DIM Cont mode$(1:9)[9],Buff$[9]
20
       INTEGER I
30
       1
40
       ASSIGN @Agte507x TO 717
50
       1
60
       Cont mode$(1)="ON"
70
       Cont mode$(2)="ON"
80
       Cont mode$ (3) ="OFF"
90
       Cont mode$(4)="OFF"
       Cont_mode$(5)="OFF"
100
110
      Cont_mode$(6)="OFF"
120
       Cont mode$(7)="OFF"
130
       Cont mode$(8)="OFF"
       Cont_mode$(9)="OFF"
140
150
       1
160
       FOR I=1 TO 9
170
       OUTPUT @Agte507x;":INIT"&VAL$(I)&":CONT "&Cont_mode$(I)
180
       NEXT I
190
       OUTPUT @Agte507x;":TRIG:SOUR BUS"
200
       !
210
       OUTPUT @Agte507x;":TRIG:SING"
220
       OUTPUT @Agte507x; "*OPC?"
230
       ENTER @Agte507x;Buff$
240
       !
250
       PRINT "Measurement complete"
260
       END
```

## **Using Wait Time**

Before creating your program, actually measure the time between the start and end of the measurement cycle. Then code your program so that the controller waits for the actually measured time using the appropriate command (for example, the WAIT command for HTBasic). This is a straightforward method, but care must be taken: an incorrect wait time could result in an unexpected error.

# 6 Analyzing Data

This chapter describes how to use markers, analysis command, and fixture simulator features.

## **Retrieving Measurement Results at Specified Points**

Markers allow you to retrieve measurement results at your specified points. You can use up to eight markers for each trace, and you can move them to any point on the trace. In addition to the regular markers, you can use a reference marker.

#### **Showing/Hiding Markers**

To show or hide markers including the reference marker, use the following command:

• :CALC{1-9}:MARK{1-10} on page 283

**NOTE** You can move markers or retrieve the data at a marker even when the markers are hidden.

The display of the reference marker is turned on or off when you turn on or off Reference Marker mode.

#### **Turning On or Off Reference Marker Mode**

Turning on Reference Marker mode provides relative marker values with respect to the reference marker (by deducting the value at the reference marker from the value at a particular marker).

To turn on or off Reference Marker mode, use the following command:

• :CALC{1-9}:MARK:REF on page 282

#### Setting (Changing) and Retrieving Stimulus Value at Marker Positions

To set (or change along the frequency axis) the stimulus value at a particular marker or the reference maker or retrieve the current stimulus value, use the following command:

• :CALC{1-9}:MARK{1-10}:X on page 295

When Reference Marker mode is on, the stimulus value at a regular marker is a relative stimulus value obtained by deducting the stimulus value at the reference marker from the actual stimulus value at that particular marker.

#### **Retrieving Measurement Results at Marker Positions**

To retrieve the measurement results (response values) at a particular marker or the reference marker, use the following command:

• :CALC{1-9}:MARK{1-10}:Y? on page 296

When Reference Marker mode is on, the response value at a regular marker is a relative value obtained by deducting the response value at the reference marker from the actual response value at that particular marker.

NOTE

# Searching for Positions That Match Specified Criteria

You can search for a position that matches your specified criteria using the Marker Search feature or analysis command.

## **Using Marker Search**

**NOTE** Marker Search is available whether the markers are shown or hidden.

#### Setting the Search Range

Marker Search does not allow you to select a search range. This feature always searches the entire sweep range.

#### Selecting a Search Type

Marker Search allows you to choose from the following eight search types:

- □ Maximum value
- □ Minimum value
- Peak (3 types)
  - Maximum peak (for a positive peak), minimum peak (for a negative peak)
  - Peak nearest to the left-hand side of the marker position
  - Peak nearest to the right-hand side of the marker position
- □ Target (3 types)
  - Peak nearest to the marker position
  - Target nearest to the left-hand side of the marker position
  - Target nearest to the right-hand side of the marker position

To select a search type, use the following command:

• :CALC{1-9}:MARK{1-10}:FUNC:TYPE on page 293

#### **Defining a Peak**

You can define a peak by specifying the lower limit for the peak excursion value and polarity (positive or negative peak). The peak excursion value is the difference between the positive peak and the minimum value on either side (or between the negative peak and the maximum value on either side). For more information about the peak excursion value, see *User's Guide*.

To define a peak, use the following command:

| lower limit for<br>the peak excursion value | :CALC{1-9}:MARK{1-10}:FUNC:PEXC on page 288 |
|---------------------------------------------|---------------------------------------------|
| polarity                                    | :CALC{1-9}:MARK{1-10}:FUNC:PPOL on page 289 |

#### Analyzing Data Searching for Positions That Match Specified Criteria

#### **Defining a Target**

You can define a target by specifying the target value (response value) and transitional direction (positive or negative value change).

To define a target, use the following command:

| Target value           | :CALC{1-9}:MARK{1-10}:FUNC:TARG on page 290 |
|------------------------|---------------------------------------------|
| Transitional direction | :CALC{1-9}:MARK{1-10}:FUNC:TTR on page 292  |

#### **Performing Marker Search**

To perform Marker Search, use the following command:

• :CALC{1-9}:MARK{1-10}:FUNC:EXEC on page 287

To turn on or off the Search Tracking feature, which performs Marker Search every time the trace is updated, use the following command:

• :CALC{1-9}:MARK{1-10}:FUNC:TRAC on page 291

#### **Retrieving Search Results**

Performing Marker Search moves the marker to the points that matches the search criteria, so you can obtain the search results by retrieving the marker value. For information on how to retrieve marker values, refer to "Setting (Changing) and Retrieving Stimulus Value at Marker Positions" on page 84 and "Retrieving Measurement Results at Marker Positions" on page 84.

## Using the Analysis Command

You can use the analysis command to perform search and analysis.

#### Setting the Search (Analysis) Range

You can use either the entire sweep range or a user-defined range as the search (analysis) range, using the following command:

#### • :CALC{1-9}:FUNC:DOM on page 266

When you opt to use a user-defined range, use the following command to set the range:

| Start value (lower limit value) | :CALC{1-9}:FUNC:DOM:STAR on page 267 |
|---------------------------------|--------------------------------------|
| Stop value (upper limit value)  | :CALC{1-9}:FUNC:DOM:STOP on page 268 |

#### Selecting the Search (Analysis) Type

The analysis command allows you to choose from the following five search types:

- □ Maximum value
- □ Minimum value
- □ Maximum peak (for a positive peak), minimum peak (for a negative peak)
- □ All peaks
- □ All targets

In addition, you can choose from the following three analysis types:

- Difference between the maximum and minimum values
- □ Standard deviation
- □ Average

To select the search (analysis) type, use the following command:

• :CALC{1-9}:FUNC:TYPE on page 274

#### **Defining a Peak**

You can define a peak by specifying the lower limit for the peak excursion value and polarity (positive or negative peak). The peak excursion value is the difference between the positive peak and the minimum value on either side (or between the negative peak and the maximum value on either side). For more information about the peak excursion value, see *User's Guide*.

To define a peak, use the following command:

| lower limit for the peak excursion value | :CALC{1-9}:FUNC:PEXC on page 269 |
|------------------------------------------|----------------------------------|
| Polarity                                 | :CALC{1-9}:FUNC:PPOL on page 271 |

#### Analyzing Data Searching for Positions That Match Specified Criteria

#### **Defining a Target**

You can define a target by specifying the target value (response value) and transitional direction (positive or negative value change).

To define a target, use the following command:

| Target value           | :CALC{1-9}:FUNC:TARG on page 272 |
|------------------------|----------------------------------|
| Transitional direction | :CALC{1-9}:FUNC:TTR on page 273  |

#### **Performing Search (Analysis)**

To perform search (analysis), use the following command:

• :CALC{1-9}:FUNC:EXEC on page 268

#### **Retrieving Search (Analysis) Results**

To retrieve search (analysis) results, use the following command:

• :CALC{1-9}:FUNC:DATA? on page 265

The number of the data items contained in search (analysis) results differ depending on the search (analysis) type and the number of points found by the search operation. To retrieve the number of data items, use the following command:

• :CALC{1-9}:FUNC:POIN? on page 270

#### **Sample Program**

Example 6-2 is a sample program that demonstrates how to search for peaks using the Marker Search feature and analysis command. You can find the source file of this program, named search.htb, on the sample program disk.

This program works in two steps: it uses Marker Search to search for the maximum positive peak and displays the results; it then uses analysis command to search for all positive peaks and displays the results.

The program is described in detail below:

| Line 50          | Assigns a GPIB address to the I/O pass.                                                                                                    |
|------------------|----------------------------------------------------------------------------------------------------|
| Line 60          | Stores a peak excursion value of 0.5 into the Excursion variable.                                                                                           |
| Lines 80 to 120  | These lines configure the system to generate an SRQ when it cannot<br>perform Bandwidth Search due to an error.                                             |
| Lines 130 to 140 | These lines set the branch target for an SRQ interrupt to enable SRQ interrupts.                                                                            |
| Line 180         | Sets the active trace to trace 1.                                                                                                    |
| Line 190         | Sets the search type for marker 1 to Peak.                                                                                                    |
| Lines 200 to 210 | These lines set the Excursion variable to the peak excursion value for<br>the peak search of marker 1 and set the polarity to Positive Peak.                |
| Line 220         | Performs Peak Search, and moves marker 1 to the maximum positive peak.                                                                                      |
| Lines 230 to 240 | These lines retrieve the frequency at marker 1.                                                                                                    |
| Lines 250 to 260 | These lines retrieve the response value at marker 1.                                                                                                    |
| Lines 270 to 290 | These lines display the results of searching for the maximum positive peak.                                                                                 |
| Line 330         | Sets the analysis range to the entire sweep range.                                                                                                    |
| Line 340         | Sets the search type of the analysis command to All Peaks.                                                                                                  |
| Lines 350 to 360 | These lines set the Excursion variable to the peak excursion value for<br>the peak search of the analysis command and set the polarity to<br>Positive Peak. |
| Line 370         | Searches for all peaks.                                                                                                    |
| Lines 380 to 390 | These lines retrieve the number of data pairs contained in the search results, and stores that number into the Point variable.                              |
| Line 400         | Resizes the Result array based on the value of the Point variable.                                                                                          |
| Lines 380 to 390 | These lines retrieve the response values and frequencies for all peaks.                                                                                     |
| Lines 430 to 470 | These lines display the results of searching for all peaks.                                                                                                 |
| Lines 490 to 530 | These lines define an error handler that retrieves and displays the number and message of an error that has occurred.                                       |

# Analyzing Data **Searching for Positions That Match Specified Criteria**

| Example 6-1 | Peak S | Search (search.htb)                                                |
|-------------|--------|--------------------------------------------------------------------|
|             | 10     | DIM Buff\$[9],Img\$[50],Err msg\$[100]                             |
|             | 20     | REAL Excursion, Freq, Resp, Result (1:100, 1:2)                    |
|             | 30     | INTEGER Poin,Err_no                                                |
|             | 40     | !                                                                  |
|             | 50     | ASSIGN @Agte507x TO 717                                            |
|             | 60     | Excursion=.5                                                       |
|             | 70     | !                                                                  |
|             | 80     | OUTPUT @Agte507x;"*ESE 60"                                         |
|             | 90     | OUTPUT @Agte507x;"*SRE 32"                                         |
|             | 110    | OUTPUT @Agtesu/x;"^CLS"                                            |
|             | 120    | ENTED CARLESUIX; "AUPC?"                                           |
|             | 130    | ON INTER 7 COTO Err                                                |
|             | 140    | ENABLE INTR 7.2                                                    |
|             | 150    |                                                                    |
|             | 160    | PRINT "Maximum Peak Search using Marker 1"                         |
|             | 170    | !                                                                  |
|             | 180    | OUTPUT @Agte507x;":CALC1:PAR1:SEL"                                 |
|             | 190    | OUTPUT @Agte507x;":CALC1:MARK1:FUNC:TYPE PEAK"                     |
|             | 200    | OUTPUT @Agte507x;":CALC1:MARK1:FUNC:PEXC ";Excursion               |
|             | 210    | OUTPUT @Agte507x;":CALC1:MARK1:FUNC:PPOL POS"                      |
|             | 220    | OUTPUT @Agte507x;":CALC1:MARK1:FUNC:EXEC"                          |
|             | 230    | OUTPUT @Agte507x;":CALC1:MARK1:X?"                                 |
|             | 240    | ENTER @Agte507x;Freq                                               |
|             | 250    | OUTPUT @Agte507x;":CALC1:MARK1:Y?"                                 |
|             | 260    | ENTER @Agte507x;Resp                                               |
|             | 270    | <pre>Img\$="8A,MD.4DE,2X,MD.6DE"</pre>                             |
|             | 280    | PRINT " Frequency Responce"                                        |
|             | 290    | PRINT USING Img\$;"Peak: ",Freq,Resp                               |
|             | 300    | !                                                                  |
|             | 310    | PRINT "All Peaks Search using Command"                             |
|             | 320    |                                                                    |
|             | 330    | OUTPUT GAGLESU/X; ":CALCI:FUNC:DOM OFF"                            |
|             | 340    | OUTPUT GAGLESU/X; :CALCI:FUNC:FIFE AFE                             |
|             | 360    | OUTDIT BAGte507x, CALCI.FUNC.FEAC , EXCUISION                      |
|             | 370    | OUTPUT @Agte507x; "CALC1:FUNC:EXEC"                                |
|             | 380    | OUTPUT @Agte507x; ":CALC1:FUNC:POIN?"                              |
|             | 390    | ENTER @Agte507x;Poin                                               |
|             | 400    | REDIM Result(1:Poin,1:2)                                           |
|             | 410    | OUTPUT @Agte507x;":CALC1:FUNC:DATA?"                               |
|             | 420    | ENTER @Agte507x;Result(*)                                          |
|             | 430    | Img\$="4A,2D,2A,MD.4DE,2X,MD.6DE"                                  |
|             | 440    | PRINT " Frequency Responce"                                        |
|             | 450    | FOR I=1 TO Poin                                                    |
|             | 460    | <pre>PRINT USING Img\$;"Peak",I,": ",Result(I,2),Result(I,1)</pre> |
|             | 470    | NEXT I                                                             |
|             | 480    | GOTO No_err                                                        |
|             | 490 E  | rr: OFF INTR 7                                                     |
|             | 500    | OUTPUT @Agte507x;";:SYST:ERR?"                                     |
|             | 510    | ENTER @Agte507x;Err_no,Err_msg\$                                   |
|             | 520    | PRINT "Error occurred!!"                                           |
|             | 530    | PKINT " NO:";Err_no,"Description: "&Err_msg\$                      |
|             | 540 N  | O_ETT: OFF INTK /                                                  |
|             | 550    |                                                                    |

# **Bandwidth Search**

The E5070A/E5071A has a feature called Bandwidth Search. This feature searches for the cutoff points on both right- and left-hand sides of the marker position on the trace.

- $\Box \quad \text{Bandwidth} (BW = high low)$
- $\Box \quad \text{Center frequency} \left( cent = \frac{high + low}{2} \right)$
- $\Box$  Q value ( $Q = \frac{cent}{BW}$ )
- Loss (response value at the marker position)

Where *high* is the right-hand cutoff point frequency; *low* is the left-hand cutoff point frequency.

## Setting the Bandwidth Definition Value

Bandwidth Search finds a point whose response value is different, by the amount defined as the bandwidth definition value, than the response value at the marker position, and identifies that point as the cutoff point.

To set the bandwidth definition value, use the following command:

• :CALC{1-9}:MARK{1-10}:BWID:THR on page 286

## **Retrieving Bandwidth Search Results**

Once you have moved the marker to the appropriate position using Marker Search or some other feature, you can retrieve the results of Bandwidth Search using the following command:

• :CALC{1-9}:MARK{1-10}:BWID:DATA? on page 285

Also, you can use the following command to control whether to display the results of Bandwidth Search on the LCD:

• :CALC{1-9}:MARK:BWID on page 280

**NOTE** You can retrieve the results of Bandwidth Search even after you have turned off the display of markers or the results of Bandwidth Search.

#### **Sample Program**

Example 6-2 shows a sample program that demonstrates how to perform Bandwidth Search. You can find the source file of this program, named bandwid.htb, on the sample program disk.

The sample program moves the marker to the maximum value position, then retrieves and displays the results of Bandwidth Search.

The program is described in detail below:

Line 50 Assigns a GPIB address to the I/O pass.

Line 60 Stores a bandwidth definition value of 3 into the Threshold variable.

## Analyzing Data Bandwidth Search

| Lines 80 to 120  | These lines configure the system to generate an SRQ when it cannot<br>perform Bandwidth Search due to an error.       |
|------------------|----------------------------------------------------------------------------------------------------|
| Lines 130 to 140 | These lines set the branch target for an SRQ interrupt to enable SRQ interrupts.                                      |
| Line 160         | Sets the search type for marker 1 to Peak.                                                                            |
| Lines 170 to 180 | These lines use the Marker Search feature to move the marker to the maximum value position.                           |
| Line 190         | Sets the bandwidth definition value to Threshold.                                                                     |
| Lines 200        | Sends the command to retrieve the results of Bandwidth Search.                                                        |
| Lines 210        | Waits 0.5 seconds to prevent the retrieve before an SRQ is generated if an error occurs on Bandwidth Search.          |
| Lines 220        | Retrieves the results of Bandwidth Search.                                                                            |
| Lines 240 to 280 | These lines display the results of Bandwidth Search.                                                                  |
| Lines 310 to 350 | These lines define an error handler that retrieves and displays the number and message of an error that has occurred. |

#### Example 6-2 Bandwidth Search (bandwid.htb)

| 10    | DIM Buff\$[9],Err msq\$[100]                        |
|-------|-----------------------------------------------------|
| 20    | REAL Threshold, Bwid, Cent, Q, Loss                 |
| 30    | INTEGER Err no                                      |
| 40    | -                                                   |
| 50    | ASSIGN @Agte507x TO 717                             |
| 60    | Threshold=-3                                        |
| 70    |                                                     |
| 80    | OUTPUT @Agte507x:"*ESE 60"                          |
| 90    | OUTPUT @Agte507x;"*SRE 32"                          |
| 100   | OUTPUT @Agte507x:"*CLS"                             |
| 110   | OUTPUT @Agte507x;"*OPC?"                            |
| 120   | ENTER @Agte507x:Buff\$                              |
| 130   | ON INTR 7 GOTO Err                                  |
| 140   | ENABLE INTR 7:2                                     |
| 150   | !                                                   |
| 160   | OUTPUT @Agte507x;":CALC1:PAR1:SEL"                  |
| 170   | OUTPUT @Agte507x;":CALC1:MARK1:FUNC:TYPE MAX"       |
| 180   | OUTPUT @Agte507x;":CALC1:MARK1:FUNC:EXEC"           |
| 190   | OUTPUT @Agte507x;":CALC1:MARK1:BWID:THR ";Threshold |
| 200   | OUTPUT @Agte507x;":CALC1:MARK1:BWID:DATA?"          |
| 210   | WAIT .5                                             |
| 220   | ENTER @Aqte507x;Bwid,Cent,Q,Loss                    |
| 230   | !                                                   |
| 240   | PRINT "## Bandwidth Search ##"                      |
| 250   | PRINT "Bandwidth : ",Bwid                           |
| 260   | PRINT "Center Frequency: ",Cent                     |
| 270   | PRINT "Q : ",Q                                      |
| 280   | PRINT "Loss : ",Loss                                |
| 290   | !                                                   |
| 300   | GOTO No err                                         |
| 310 1 | Err: OFF INTR 7                                     |
| 320   | OUTPUT @Agte507x;";:SYST:ERR?"                      |
| 330   | ENTER @Agte507x;Err_no,Err_msg\$                    |
| 340   | PRINT "Error occurred!!"                            |
| 350   | PRINT " No:";Err_no,"Description: "&Err_msg\$       |
| 360 1 | No_err: OFF INTR 7                                  |
| 370   | END                                                 |

# **Statistical Analysis**

The E5070A/E5071A provides a mechanism that analyzes trace statistics. You can analyze the following statistics:

- □ Average
- □ Standard deviation
- Difference between the maximum and minimum values

To retrieve the results of statistical analysis, use the following command:

• :CALC{1-9}:MST:DATA? on page 299

Also, you can use the following command to control whether to display the results of statistical analysis on the LCD:

• :CALC{1-9}:MST on page 298

You can retrieve the results of statistical analysis even after you have turned off the display of the results of statistical analysis.

Alternatively, you can use the analysis command to analyze the trace statistics. When you use the analysis command, you can analyze the trace data in a specific range as well as the trace data throughout the entire sweep range. For information how to use the analysis command, refer to "Using the Analysis Command" on page 87.

NOTE

# Analysis Using the Fixture Simulator

The Fixture Simulator provides the following functions:

- □ Matching Circuit Embedding
- Port Impedance Conversion
- □ Network De-embedding
- □ Balance-Unbalance Conversion (only 3 ports/4 ports model)
- Differential Matching Circuit Embedding (only 3 ports/4 ports model)
- Differential Port Impedance Conversion (only 3 ports/4 ports model)

Before you can use any of the features listed above, you must turn on the desired feature individually and issue the following command to turn on the Fixture Simulator:

• :CALC{1-9}:FSIM:STAT on page 264

#### **Matching Circuit Embedding**

The Matching Circuit feature simulates the characteristics the DUT would exhibit when connected with a matching circuit.

#### On/off

To turn on or off Matching Circuit, use the following command:

#### • :CALC{1-9}:FSIM:SEND:PMC:STAT on page 261

You can only turn on or off Matching Circuit for all the ports, but not for each port individually. However, any port whose circuit type is set to "None" behaves as if this feature were permanently off.

#### **Configuring the Matching Circuit Settings**

To select a circuit type, use the following command:

#### :CALC{1-9}:FSIM:SEND:PMC:PORT{1-4} on page 255

To set the circuit constant, use the following command:

| Circuit constant | Command                                              |
|------------------|------------------------------------------------------|
| С                | :CALC{1-9}:FSIM:SEND:PMC:PORT{1-4}:PAR:C on page 256 |
| G                | :CALC{1-9}:FSIM:SEND:PMC:PORT{1-4}:PAR:G on page 257 |
| L                | :CALC{1-9}:FSIM:SEND:PMC:PORT{1-4}:PAR:L on page 258 |
| R                | :CALC{1-9}:FSIM:SEND:PMC:PORT{1-4}:PAR:R on page 259 |

When you want to use a user file to defined the circuit type, specify the file using the following command:

• :CALC{1-9}:FSIM:SEND:PMC:PORT{1-4}:USER:FIL on page 260

## **Port Impedance Conversion**

The Port Impedance Conversion feature converts the measurement results with a port impedance of 50  $\Omega$  to the characteristics with a different port impedance.

#### On/off

To turn on or off Port Impedance Conversion, use the following command:

• :CALC{1-9}:FSIM:SEND:ZCON:STAT on page 263

You can only turn on or off Port Impedance Conversion for all the ports, but not for each port individually. However, any port with ZO set to 50  $\Omega$  behaves as if this feature were permanently off.

#### Setting the Z0 Value

To set the target port impedance, use the following command:

• :CALC{1-9}:FSIM:SEND:ZCON:PORT{1-4}:Z0 on page 262

## **Network De-embedding**

The Network De-embedding feature eliminates any networks that can cause error between the calibration level and the DUT.

#### On/off

To turn on or off Network De-embedding, use the following command:

#### • :CALC{1-9}:FSIM:SEND:DEEM:STAT on page 254

You can only turn on or off Network De-embedding for all the ports, but not for each port individually. However, any port whose Network De-embedding type is set to "None" behaves as if this feature were permanently off.

#### Selecting a Type

To select a Network De-embedding type, use the following command:

• :CALC{1-9}:FSIM:SEND:DEEM:PORT{1-4} on page 252

#### Specifying the File

To specify the file that defines the criteria for Network De-embedding, use the following command:

• :CALC{1-9}:FSIM:SEND:DEEM:PORT{1-4}:USER:FIL on page 253

#### Analyzing Data Analysis Using the Fixture Simulator

#### **Balance-Unbalance Conversion**

The Balance-Unbalance Conversion feature converts the measurement results obtained in an unbalanced state to the characteristics in a balanced state. You can select mixed mode S parameter, balanse and CMRR as the measurement parameter when you turn on Balance-Unbalance Conversion.

#### On/off

You can turn on or off Balance-Unbalance Conversion for each trace individually. To turn on or off Balance-Unbalance Conversion, use the following command:

#### • :CALC{1-9}:FSIM:BAL:PAR{1-9}:STAT on page 248

#### Setting the Topology

To select a balance device type, use the following command:

#### • :CALC{1-9}:FSIM:BAL:DEV on page 235

Figure 6-1

**Balance device type** 

| Balance Device Type:Unbalance-Balance (SBALanced)                                                                  |
|----------------------------------------------------------------------------------------------------|
| Logical Port 1 (Unbalance) ······ Port a O DUT O Port b (Balance) ····· Logical Port 2 (Balance) (Balance Port 1)  |
| Balance Device Type:Balance-Balance (BBALanced)                                                                    |
| Logical Port 1 (Balance)<br>(Balance Port 1) (Balance)<br>Port b OUT OProt c OF C OF C OF C OF C OF C OF C OF C OF |
| Balance Device Type:Unbalance-Unbalance-Balance (SSBalanced)                                                       |
| Logical Port 1 (Unbalance) ····· Port a O                                                                          |
| Logical Port 2 (Unbalance) Port b O Port b O Port d (Balance Port 1)                                               |
| 5070                                                                                                    |

To assign the ports (ports a through d in Figure 6-1), use the command that matches your selected device type, as identified in the following table:

| Device type                              | Command                                  |
|------------------------------------------|------------------------------------------|
| Unbalance-balance (SBALanced)            | :CALC{1-9}:FSIM:BAL:TOP:SBAL on page 250 |
| Balance-balance (BBALanced)              | :CALC{1-9}:FSIM:BAL:TOP:BBAL on page 249 |
| Unbalance-unbalance-balance (SSBalanced) | :CALC{1-9}:FSIM:BAL:TOP:SSB on page 251  |

#### Selecting the Measurement Parameter

To select the measurement parameter, use the command that matches your selected device type, as identified in the following table:

| Device type                 | Command                                       |
|-----------------------------|-----------------------------------------------|
| Unbalance-balance           | :CALC{1-9}:FSIM:BAL:PAR{1-9}:SBAL on page 246 |
| Balance-balance             | :CALC{1-9}:FSIM:BAL:PAR{1-9}:BBAL on page 245 |
| Unbalance-unbalance-balance | :CALC{1-9}:FSIM:BAL:PAR{1-9}:SSB on page 247  |

# **Differential Matching Circuit Embedding**

The Differential Matching Circuit Embedding feature simulates the characteristic the DUT would exhibit if a balance-unbalance converted differential port were connected with a matching circuit after subjected to balance-unbalance conversion.

#### On/off

To turn on or off Differential Matching Circuit Embedding, use the following command:

#### • :CALC{1-9}:FSIM:BAL:DMC:STAT on page 242

You can only turn on or off Differential Matching Circuit Embedding for all the ports, but not for each balance port individually. However, any balance port whose circuit type is set to "None" behaves as if this feature were permanently off.

#### **Configuring the Matching Circuit Settings**

To select a circuit type, use the following command:

#### • :CALC{1-9}:FSIM:BAL:DMC:BPOR{1-2} on page 236

To set the circuit constant, use the following command:

| Circuit constant | Command                                             |
|------------------|-----------------------------------------------------|
| С                | :CALC{1-9}:FSIM:BAL:DMC:BPOR{1-2}:PAR:C on page 237 |
| G                | :CALC{1-9}:FSIM:BAL:DMC:BPOR{1-2}:PAR:G on page 238 |
| L                | :CALC{1-9}:FSIM:BAL:DMC:BPOR{1-2}:PAR:L on page 239 |
| R                | :CALC{1-9}:FSIM:BAL:DMC:BPOR{1-2}:PAR:R on page 240 |

When you want to use a user file to defined the circuit type, specify the file using the following command:

• :CALC{1-9}:FSIM:BAL:DMC:BPOR{1-2}:USER:FIL on page 241

#### **Differential Port Impedance Conversion**

The Differential Port Impedance Conversion feature converts the measurement results for a balance-unbalance converted differential port to the characteristics with a different port impedance.

#### On/off

To turn on or off Differential Port Impedance Conversion, use the following command:

• :CALC{1-9}:FSIM:BAL:DZC:STAT on page 244

You can only turn on or off Differential Port Impedance Conversion for all the balance ports, but not for each port individually.

#### Setting the Z0 Value

To set the target differential port impedance, use the following command:

• :CALC{1-9}:FSIM:BAL:DZC:BPOR{1-2}:Z0 on page 243

#### Analyzing Data Analysis Using the Fixture Simulator

#### **Sample Program**

Example 6-2 shows a sample program that demonstrates how to use the Fixture Simulator. You can find the source file of this program, named fixture.htb, on the sample program disk.

The program configures the Balance-Unbalance Conversion, Differential Matching Circuit Embedding, Port Impedance Conversion, and Differential Port Impedance Conversion features so that the instrument can correctly deal with an unbalance-balance (3-port) DUT.

The program is described in detail below:

| Line 50                                                                                                    | Assigns a GPIB address to the I/O pass.                                                                                                    |
|----------------------------------------------------------------------------------------------------|----------------------------------------------------------------------------------------------------|
| Lines 70 to 100                                                                                              | These lines store the balance device type (unbalance-balance), port assignments (logical port 1 = port 1, logical port 2 = port 2 and port 3), measurement parameter (Sds21) into the variables Dev_type\$, Port(*), Para\$, respectively.                                                                                                    |
| Lines 120 to 150                                                                                             | These lines store the balance matching circuit constants (C:1 pF, G:2 mS, L:30 nH, R:4 m $\Omega$ ) into the variables Dmc_c, Dmc_g, Dmc_l, and Dmc_r, respectively.                                                                                                    |
| Lines 160 to 170                                                                                             | These lines store the port impedance (100 $\Omega$ ), the differential port impedance (210 $\Omega$ ) into the variables Z0_se, Z0_diff, respectively.                                                                                                    |
| Lines 210 to 230                                                                                             | These lines set the balance device type to Dev_type\$, the port assignment to Port(*), and the measurement parameter of port 1 (Sds21) to Para\$.                                                                                                    |
|                                                                                                    |                                                                                                    |
| Line 240                                                                                                    | Turns on Balance-Unbalance Conversion.                                                                                                    |
| Line 240<br>Line 280                                                                                         | Turns on Balance-Unbalance Conversion.<br>Specifies the type of the differential matching circuit to be a circuit<br>composed of an L and a shunt C.                                                                                                    |
| Line 240<br>Line 280<br>Lines 290 to 320                                                                     | <ul><li>Turns on Balance-Unbalance Conversion.</li><li>Specifies the type of the differential matching circuit to be a circuit composed of an L and a shunt C.</li><li>These lines set the differential matching circuit constants (C, G, L, R) to Dmc_c, Dmc_g, Dmc_l, and Dmc_r, respectively.</li></ul>                                                                                                    |
| Line 240<br>Line 280<br>Lines 290 to 320<br>Line 330                                                         | Turns on Balance-Unbalance Conversion.<br>Specifies the type of the differential matching circuit to be a circuit<br>composed of an L and a shunt C.<br>These lines set the differential matching circuit constants (C, G, L, R)<br>to Dmc_c, Dmc_g, Dmc_l, and Dmc_r, respectively.<br>Turns on Differential Matching Circuit Embedding.                                                                                                    |
| Line 240<br>Line 280<br>Lines 290 to 320<br>Line 330<br>Lines 370 to 380                                     | Turns on Balance-Unbalance Conversion.<br>Specifies the type of the differential matching circuit to be a circuit<br>composed of an L and a shunt C.<br>These lines set the differential matching circuit constants (C, G, L, R)<br>to Dmc_c, Dmc_g, Dmc_l, and Dmc_r, respectively.<br>Turns on Differential Matching Circuit Embedding.<br>Sets the port impedance of the port 2 and port 3 to Z0_se.                                                                                                    |
| Line 240<br>Line 280<br>Lines 290 to 320<br>Line 330<br>Lines 370 to 380<br>Line 390                         | <ul> <li>Turns on Balance-Unbalance Conversion.</li> <li>Specifies the type of the differential matching circuit to be a circuit composed of an L and a shunt C.</li> <li>These lines set the differential matching circuit constants (C, G, L, R) to Dmc_c, Dmc_g, Dmc_l, and Dmc_r, respectively.</li> <li>Turns on Differential Matching Circuit Embedding.</li> <li>Sets the port impedance of the port 2 and port 3 to Z0_se.</li> <li>Turns on Port Impedance Conversion.</li> </ul>                                                                                                    |
| Line 240<br>Line 280<br>Lines 290 to 320<br>Line 330<br>Lines 370 to 380<br>Line 390<br>Line 430             | <ul> <li>Turns on Balance-Unbalance Conversion.</li> <li>Specifies the type of the differential matching circuit to be a circuit composed of an L and a shunt C.</li> <li>These lines set the differential matching circuit constants (C, G, L, R) to Dmc_c, Dmc_g, Dmc_l, and Dmc_r, respectively.</li> <li>Turns on Differential Matching Circuit Embedding.</li> <li>Sets the port impedance of the port 2 and port 3 to Z0_se.</li> <li>Turns on Port Impedance Conversion.</li> <li>Sets the differential port impedance of the balance port 1 to Z0_diff.</li> </ul>                                                           |
| Line 240<br>Line 280<br>Lines 290 to 320<br>Line 330<br>Lines 370 to 380<br>Line 390<br>Line 430<br>Line 440 | <ul> <li>Turns on Balance-Unbalance Conversion.</li> <li>Specifies the type of the differential matching circuit to be a circuit composed of an L and a shunt C.</li> <li>These lines set the differential matching circuit constants (C, G, L, R) to Dmc_c, Dmc_g, Dmc_l, and Dmc_r, respectively.</li> <li>Turns on Differential Matching Circuit Embedding.</li> <li>Sets the port impedance of the port 2 and port 3 to Z0_se.</li> <li>Turns on Port Impedance Conversion.</li> <li>Sets the differential port impedance of the balance port 1 to Z0_diff.</li> <li>Turns on Differential Port Impedance Conversion.</li> </ul> |

#### Analyzing Data Analysis Using the Fixture Simulator

Example 6-3 Fixture Simulator (fixture.htb)

10 DIM Dev\_type\$[9],Para\$[9] REAL Dmc c,Dmc g,Dmc\_l,Dmc\_r,Z0\_se,Z0\_diff 20 30 INTEGER Port (1:3) 40 1 50 ASSIGN @Agte507x TO 717 60 1 Dev type\$="SBAL" ! Device Type 70 : SE-Bal 80 Port(1)=1 ! Port1(SE) : 1 Port(2)=2 ! Port2(Bal) : 2,3 90 Port(3)=3 ! 100 Para\$="SDS21" 110 ! Meas. Parameter : Sds21 120 Dmc c=1.E-12 ! Diff. C: 1 pF Dmc g=2.E-3 G: 2 mS 130 ! Matching Dmc\_l=3.E-8 ! Circuit L: 30 nH 140 ! 150 Dmc\_r=4.E-3 R: 4 mohm ! Z Conversion ZO: 100 ohm Z0 se=100 160 170 Z0 diff=210 ! Diff. Z Conv. ZO: 210 ohm 180 ! 190 ! Balance-Unbalance Conversion Setting 200 1 210 OUTPUT @Agte507x;":CALC1:FSIM:BAL:DEV "&Dev type\$ OUTPUT @Agte507x;":CALC1:FSIM:BAL:TOP:"&Dev type\$&" ";Port(\*) 220 230 OUTPUT @Agte507x;":CALC1:FSIM:BAL:PAR1:"&Dev type\$&" "&Para\$ 240 OUTPUT @Agte507x;":CALC1:FSIM:BAL:PAR1:STAT ON" 250 1 ! Diff. Matching Circuit Setting 260 270 OUTPUT @Agte507x;":CALC1:FSIM:BAL:DMC:BPOR1 PLPC" 280 OUTPUT @Agte507x;":CALC1:FSIM:BAL:DMC:BPOR1:PAR:C ";Dmc c 290 OUTPUT @Agte507x;":CALC1:FSIM:BAL:DMC:BPOR1:PAR:G ";Dmc g 300 OUTPUT @Aqte507x;":CALC1:FSIM:BAL:DMC:BPOR1:PAR:L ";Dmc 1 310 OUTPUT @Agte507x;":CALC1:FSIM:BAL:DMC:BPOR1:PAR:R ";Dmc r 320 OUTPUT @Agte507x;":CALC1:FSIM:BAL:DMC:STAT ON" 330 340 1 350 ! Z Conversion Setting 360 370 OUTPUT @Agte507x;":CALC1:FSIM:SEND:ZCON:PORT2:Z0 ";Z0 se OUTPUT @Agte507x;":CALC1:FSIM:SEND:ZCON:PORT3:Z0 ";Z0 se 380 OUTPUT @Agte507x;":CALC1:FSIM:SEND:ZCON:STAT ON" 390 400 1 410 ! Diff. Z Conversion Setting 420 1 430 OUTPUT @Agte507x;":CALC1:FSIM:BAL:DZC:BPOR1:Z0 ";Z0 diff 440 OUTPUT @Agte507x;":CALC1:FSIM:BAL:DZC:STAT ON" 450 ! 460 ! Fixture Simulator On/Off 470 480 OUTPUT @Agte507x;":CALC1:FSIM:STAT ON" 490 1 500 END

# Analysis in time domain (time domain function)

The time domain function provides the following functions:

- **U** Transforming measurement data to data in time domain (Transformation function)
- Deleting unnecessary measurement data in time domain (gating function)

#### Transforming measurement data to data in time domain

By using the transformation function, you can convert the result measured in frequency domain to data in time domain and analyze it.

#### **ON/OFF**

To turn ON/OFF the transformation function, use the following command:

• :CALC{1-9}:TRAN:TIME:STAT on page 310

#### Selecting transformation type

To select the transformation type (band pass/low pass), use the following commands:

```
• :CALC{1-9}:TRAN:TIME on page 304
```

To select the stimulus type (impulse/step) when the transformation type is low pass, use the following command:

#### • :CALC{1-9}:TRAN:TIME:STIM on page 312

When the transformation type is low pass, you need to execute the following command because each measurement point must be a multiple of the start frequency.

#### • :CALC{1-9}:TRAN:TIME:LPFR on page 308

#### Setting window shape

To set the window shape, use one of the following items.

| Item                     | Command                                    |
|--------------------------|--------------------------------------------|
| β                        | :CALC{1-9}:TRAN:TIME:KBES on page 307      |
| Impulse width            | :CALC{1-9}:TRAN:TIME:IMP:WIDT on page 306  |
| Rise time of step signal | :CALC{1-9}:TRAN:TIME:STEP:RTIM on page 311 |

The above 3 items are dependent each other. When the value of one of them is changed, the values of the other items are automatically changed to proper values.

Unlike manual operation, you cannot set the window shape by selecting the window type (maximum/normal/minimum). However, you can set the same shape as each window type by setting  $\beta$  as follows:

|                        | Maximum | Normal | Minimum |
|------------------------|---------|--------|---------|
| The value of $\beta$ . | 13      | 6      | 0       |

#### Setting display range

To set the display range after time domain transformation, use the following commands:

| Start value  | :CALC{1-9}:TRAN:TIME:STAR on page 309 |
|--------------|---------------------------------------|
| Stop value   | :CALC{1-9}:TRAN:TIME:STOP on page 313 |
| Center value | :CALC{1-9}:TRAN:TIME:CENT on page 305 |
| Span value   | :CALC{1-9}:TRAN:TIME:SPAN on page 308 |

#### Deleting unnecessary measurement data in time domain

You can use the gating function to delete unnecessary time domain data.

#### **ON/OFF**

To turn ON/OFF the gating function, use the following command:

• :CALC{1-9}:FILT:TIME:STAT on page 230

#### Selecting gate type

To select the gate type, use the following command:

• :CALC{1-9}:FILT:TIME on page 225

#### Setting gate shape

To select the gate shape, use the following command:

• :CALC{1-9}:FILT:TIME:SHAP on page 227

#### Setting gate range

To set the gate range, use the following commands:

| Start value  | :CALC{1-9}:FILT:TIME:STAR on page 229 |
|--------------|---------------------------------------|
| Stop value   | :CALC{1-9}:FILT:TIME:STOP on page 231 |
| Center value | :CALC{1-9}:FILT:TIME:CENT on page 226 |
| Span value   | :CALC{1-9}:FILT:TIME:SPAN on page 228 |

#### Analyzing Data Analysis in time domain (time domain function)

## Sample program

Example 6-2 shows a sample program that demonstrates how to use the transformation function of the time domain function. You can find the source file of this program, named time\_dom.htb, on the sample program disk.

The sample program executes calibration (ECal), performs measurement once, converts the result to data in time domain, and display it.

The program is described in detail below:

| Line 50                                                                                                    | Assigns a GPIB address to the I/O path.                                                                                                    |
|----------------------------------------------------------------------------------------------------|----------------------------------------------------------------------------------------------------|
| Lines 70 to 90                                                                                                    | Sets the sweep stop frequency (3 GHz), the number of points (201), and the measurement parameter (S11) to the Stop_freq, Nop, and Para\$ variables, respectively.                                                                                                    |
| Lines 110 to 150                                                                                                    | Sets the transformation type (low pass), the stimulus type (impulse),<br>the $\beta$ value of the window (13), the start value of the display range (0<br>s), and the stop value of the display range (10 ns) into the Tran_type\$,<br>Stim_type\$, Win_beta, Star_time, and Stop_time variables,<br>respectively.                                                                                                    |
| Lines 170 to 190                                                                                                    | After preset, sets the sweep stop frequency to Stop_freq and the number of points to Nop, respectively.                                                                                                    |
| Line 210                                                                                                    | Sets a measurement point that is appropriate when the transformation type is low pass.                                                                                                    |
| Lines 230 to 240                                                                                                    | Sets the measurement parameter to Para\$ and the trigger source to BUS.                                                                                                    |
| Lines 280 to 320                                                                                                    | Uses the ECal module to execute full 1-port calibration on port 1.                                                                                                    |
| Lines 360 to 410                                                                                                    | Performs measurement once after the DUT is connected.                                                                                                    |
| Lines 430 to 450                                                                                                    | Executes auto scale and suspends progress to the next process (transformation to data in time domain) until any key is pressed.                                                                                                    |
| Lines 490 to 530                                                                                                    | Sets the transformation type to Tran_type\$, the stimulus type to Stim_type\$, the $\beta$ value of the window to Win_beta, the start value of the display range to Star_time, and the stop value of the display range to Stop_time.                                                                                                    |
| Line 540                                                                                                    | Turns ON the transformation function of the time domain function.                                                                                                    |
| Lines 560 to 580                                                                                                    | Sets the data format to the real format and executes auto scale.                                                                                                    |
| Time Domain Tra                                                                                                    | ansformation (time_dom.htb)                                                                                                    |
| <pre>10 DIM Para\$[9],Tran_type\$[9],Stim_type\$[9],Buff\$[9],In<br/>ar\$[9]<br/>20 REAL Stop_freq,Win_beta,Star_time,Stop_time<br/>30 INTEGER Nop<br/>40 !<br/>50 ASSIGN @Agte507x TO 717<br/>60 !<br/>70 Stop_freq=3.E+9 ! Stop Frequency : 3 GHz<br/>80 Nop=201 ! Nop : 201<br/>90 Para\$="S11" ! Meas. Parameter : S11<br/>100 !<br/>110 Tran_type\$="LPAS" ! Transform Type : Lowpass</pre> |                                                                                                    |
|                                                                                                    | Line 50<br>Lines 70 to 90<br>Lines 110 to 150<br>Lines 110 to 150<br>Lines 170 to 190<br>Line 210<br>Lines 230 to 240<br>Lines 230 to 240<br>Lines 280 to 320<br>Lines 360 to 410<br>Lines 360 to 410<br>Lines 430 to 450<br>Lines 430 to 450<br>Lines 490 to 530<br>Lines 560 to 580<br>Time Domain Tra<br>ar\$[9]<br>20 REAL St<br>30 INTEGEF<br>40 !<br>50 ASSIGN<br>60 !<br>70 Stop_fr<br>80 Nop=201<br>90 Para\$=' |

6. Analyzing Data

# Analyzing Data

Analysis in time domain (time domain function)

120 Stim type\$="IMP" ! Stimulus Type : Impulse : 13 (Maximum Type) ! Window Beta 130 Win beta=13 ! Start time : 0 s 140 Star time=0 150 Stop time=1.E-8 ! Stop time : 10 ns 160 ! 170 OUTPUT @Agte507x;":SYST:PRES" 180 OUTPUT @Agte507x; ":SENS1:FREQ:STOP "; Stop freq OUTPUT @Agte507x;":SENS1:SWE:POIN ";Nop 190 200 ! 210 OUTPUT @Agte507x;":CALC1:TRAN:TIME:LPFR" 220 ! 230 OUTPUT @Agte507x;":CALC1:PAR1:DEF "&Para\$ 240 OUTPUT @Aqte507x;":TRIG:SOUR BUS" 250 ! 260 ! 1 Port Full Calibration (ECal) 270 1 280 PRINT "Connect Port 1 to ECal Module. Then push [Enter] key." INPUT "",Buff\$ 290 300 OUTPUT @Agte507x;":SENS1:CORR:COLL:ECAL:SOLT1 1" OUTPUT @Agte507x;":SYST:ERR?" 310 ENTER @Agte507x;Buff\$ 320 330 1 ! Measurement 340 350 ! PRINT "Set DUT. Then Push [Enter] key." 360 370 INPUT "", Inp\_char\$ 380 1 OUTPUT @Agte507x;":TRIG:SING" 390 OUTPUT @Agte507x;"\*OPC?" 400 410 ENTER @Agte507x;Buff\$ 420 1 OUTPUT @Agte507x;":DISP:WIND1:TRAC1:Y:AUTO" 430 PRINT "Push [Enter] key. -> [Time Domain Transform]" 440 INPUT "", Inp char\$ 450 460 ! 470 ! Time Domain Transform 480 1 OUTPUT @Agte507x;":CALC1:TRAN:TIME "&Tran type\$ 490 500 OUTPUT @Agte507x;":CALC1:TRAN:TIME:STIM "&Stim type\$ 510 OUTPUT @Agte507x;":CALC1:TRAN:TIME:KBES ";Win beta 520 OUTPUT @Agte507x;":CALC1:TRAN:TIME:STAR ";Star time 530 OUTPUT @Agte507x;":CALC1:TRAN:TIME:STOP ";Stop time 540 OUTPUT @Agte507x;":CALC1:TRAN:TIME:STAT ON" 550 ! OUTPUT @Agte507x;":CALC1:PAR1:SEL" 560 OUTPUT @Agte507x;":CALC1:FORM REAL" 570 OUTPUT @Agte507x;":DISP:WIND1:TRAC1:Y:AUTO" 580 590 END

# Analyzing impedance

By turning on the parameter conversion function, you can convert the measurement result of the S parameter to the following parameters.

- **□** Equivalent impedance in reflection measurement
- **□** Equivalent impedance in transmission measurement
- **□** Equivalent admittance in reflection measurement
- **□** Equivalent admittance in transmission measurement
- $\Box$  Inverse of S-parameter (1/S)

To turn ON/OFF the parameter conversion function, use the following command:

• :CALC{1-9}:CONV on page 217

To select the parameter to which you want to convert the measurement result, use the following command:

• :CALC{1-9}:CONV:FUNC on page 218

# **Reading/Writing Measurement Data**

This chapter provides an overview of the Agilent E5070A/E5071A's internal data processing flow and describes how to read and write measurement results (internal data array).

# **Data Transfer Format**

When you transfer data using the one of the following commands, you can choose between ASCII and binary transfer formats.

**NOTE** The instrument always uses the ASCII transfer format when you transfer data without using any of the following commands.

- :CALC{1-9}:DATA:FDAT on page 221
- :CALC{1-9}:DATA:FMEM on page 222
- :CALC{1-9}:DATA:SDAT? on page 223
- :CALC{1-9}:DATA:SMEM? on page 224
- :CALC{1-9}:FUNC:DATA? on page 265
- :SENS{1-9}:FREQ:DATA? on page 421

To set the data transfer format, use the following command:

• :FORM:DATA on page 349

Executing the **:SYST:PRES** on page 462 command does not affect the current setting of the data transfer format.

NOTE

# **ASCII Transfer Format**

When you select the ASCII transfer format as the data transfer format, numbers are transferred as ASCII bytes, each of which corresponds to one of the formats shown below. Note that numbers are separated from one another with a comma (,) in accordance with the IEEE 488.2 specification.

**NOTE** Numeric data strings vary in length. Keep this in mind when you extract some data from retrieved numeric data strings in your program.

• Integer format

Figure 7-1 shows this format. Numbers are expressed as integers. For example, 201 is expressed as "+201" or "201."

Figure 7-1 Integer format

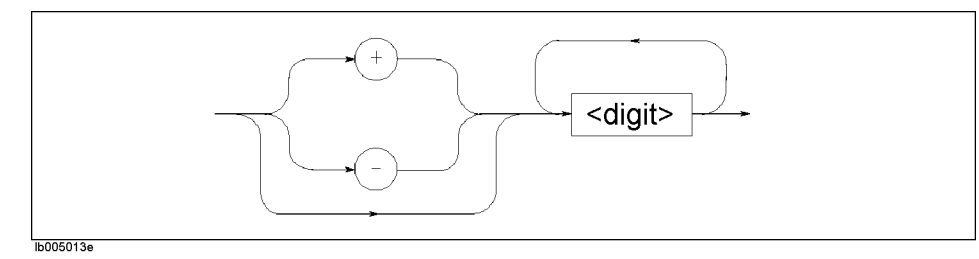

Floating-point number format

Figure 7-2 shows this format. Numbers are expressed with floating points. For example, 1000 is expressed as "+201" or "201."

Figure 7-2 Floating-point number format

•

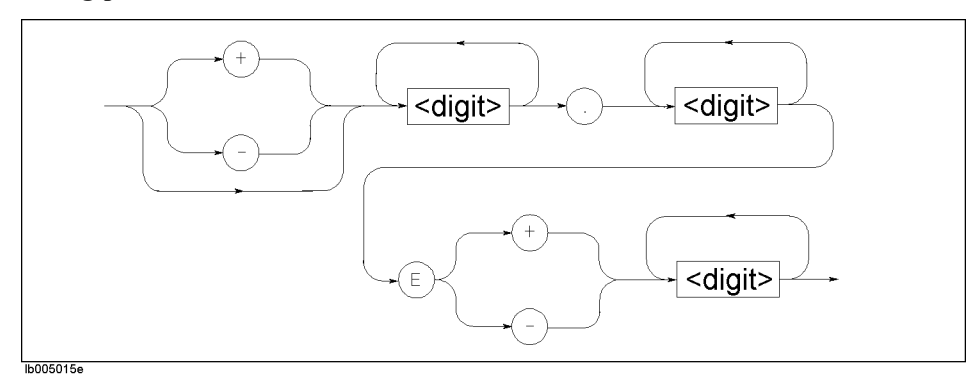

# Reading/Writing Measurement Data Data Transfer Format

#### **Binary Transfer Format**

When you select the binary transfer format as the data transfer format, numbers are transferred in the format shown in Figure 7-3.

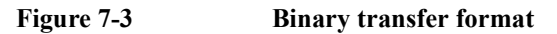

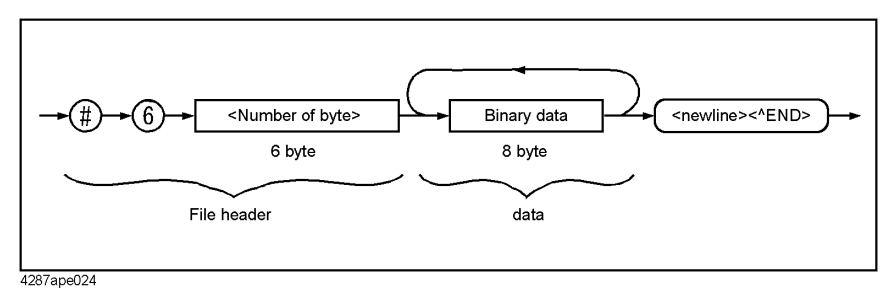

This data transfer format uses a header that consists of a sharp character (#), a number of 6 (which indicates the byte size of the <number of bytes transferred> part), and the <number of bytes transferred> part in this order. The header is followed by the binary data (of the byte size indicated by <number of bytes transferred>) and the message terminator <new line>^END.

The binary data is expressed in the IEEE 754 64-bit floating-point number format shown in Figure 7-4.

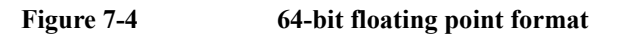

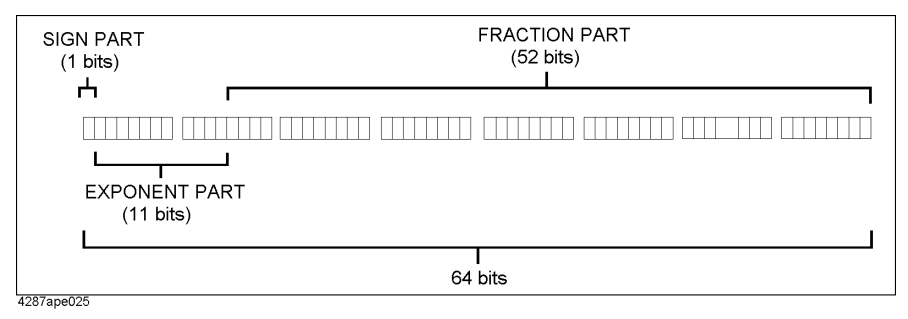

#### Byte order

When you opt to perform binary transfer, you can configure the instrument to transfer the 8 bytes of the data in one of the following two byte orders:

NORMalTransfer begins with the byte that contains the MSB (most significant<br/>bit); that is, the leftmost byte in Figure 7-4.SWAPpedTransfer begins with the byte that contains the LSB (least significant<br/>bit); that is, the rightmost byte in Figure 7-4.

To set the byte order, use the following command:

• :FORM:BORD on page 348

```
NOTE Executing the :SYST:PRES on page 462 command does not affect the current setting of the byte order.
```
### Internal data processing

### **Data flow**

Figure 7-5 provides an overview of the E5070A/E5071A's internal data processing flow. For more information on the data processing flow, refer to "*User's Guide*."

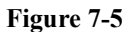

### E5070A/E5071A's data processing flow

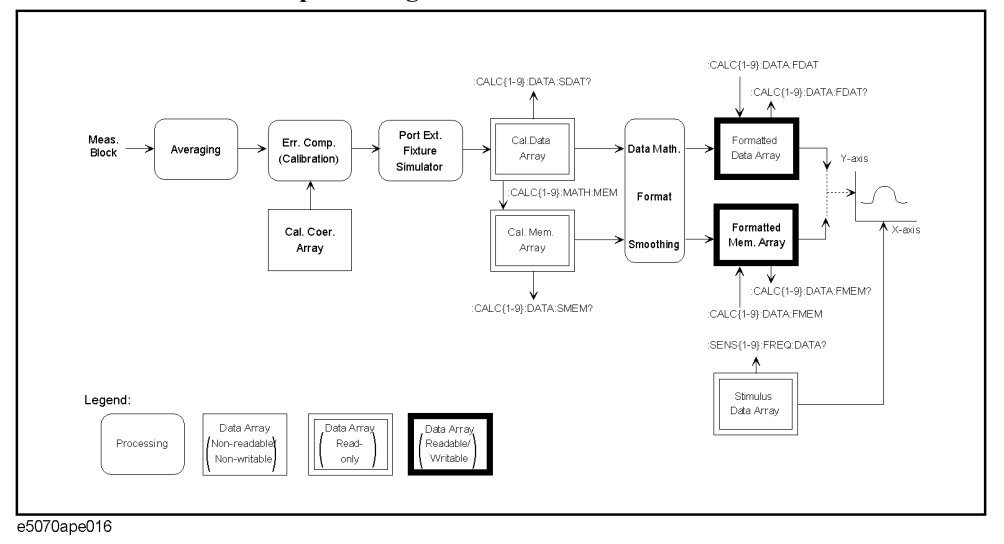

### Internal data arrays

### Corrected data arrays

A corrected data array contains the corrected data obtained by performing error correction, port extension compensation (calibration), Fixture Simulator operations on the raw measured data for a particular channel. Each data element is stored as a complex number (Re/Im).

The instrument retains 9 corrected data arrays, each of which is associated with one of the 9 channels. Corrected data arrays are read-only. To retrieve one of the corrected data arrays, use the following command:

:CALC{1-9}:DATA:SDAT? on page 223

### Corrected memory arrays

When the **:CALC{1-9}:MATH:MEM** command on page 297 command is executed on a particular corrected data array, its copy is stored into the corrected memory array corresponding to that corrected data array.

The instrument retains 9 corrected memory arrays, each of which is associated with one of the 9 channels. Corrected memory arrays are read-only. To retrieve one of the corrected data arrays, use the following command:

:CALC{1-9}:DATA:SMEM? on page 224

## Reading/Writing Measurement Data Internal data processing

#### Formatted data array

A formatted data array contains the formatted data (values to be displayed) obtained by performing data math operations, measurement parameter conversion, and smoothing on a particular corrected data array. Regardless of the data format, it contains two data elements per measurement point as shown in the following table:

| Data format <sup>*1</sup> | Data element<br>(primary value)    | Data element<br>(secondary value)  |
|---------------------------|------------------------------------|------------------------------------|
| log magnitude             | log magnitude                      | Always 0                           |
| Phase                     | Phase                              | Always 0                           |
| Group delay               | Group delay                        | Always 0                           |
| Smith chart (Lin)         | Liner magnitude                    | Phase                              |
| Smith chart (Log)         | log magnitude                      | Phase                              |
| Smith chart (Re/Im)       | Real part of a complex number      | Imaginary part of a complex number |
| Smith chart (R+jX)        | Resistance                         | Reactance                          |
| Smith chart (G+jB)        | Conductance                        | Susceptance                        |
| Polar (Lin)               | Liner magnitude                    | Phase                              |
| Polar (Log)               | log magnitude                      | Phase                              |
| Polar (Re/Im)             | Real part of a complex number      | Imaginary part of a complex number |
| Liner magnitude           | Liner magnitude                    | Always 0                           |
| SWR                       | SWR                                | Always 0                           |
| Real number               | Real part of a complex number      | Always 0                           |
| Imaginary number          | Imaginary part of a complex number | Always 0                           |
| Expanded phase            | Expanded phase                     | Always 0                           |

#### Table 7-1Data elements and data formats

\*1. To set this, use the :CALC{1-9}:FORM command on page 232 command.

The instrument retains 81 formatted data arrays, each of which is associated with one of the 9 traces contained in one of the 9 channels  $9 \times 9 = 81$ ). To read/write one of the formatted data arrays, use the following command:

### • :CALC{1-9}:DATA:FDAT on page 221

#### Formatted memory arrays

A formatted memory array contains the formatted data (values to be displayed) obtained by performing data math operations, measurement parameter conversion, and smoothing on a particular corrected memory array.

The instrument retains 81 formatted memory arrays, each of which is associated with one

of the 9 traces contained in one of the 9 channels  $9 \times 9 = 81$ ). To read/write one of the formatted memory arrays, use the following command:

• :CALC{1-9}:DATA:FMEM on page 222

#### Stimulus data arrays

A stimulus data array contains the stimulus values for all measurement points.

The instrument retains 9 stimulus data arrays, each of which is associated with one of the 9 channels. Stimulus data arrays are read-only. To retrieve one of the stimulus data arrays, use the following command:

• :SENS{1-9}:FREQ:DATA? on page 421

#### **Calibration coefficient arrays**

A calibration coefficient array contains the calibration coefficients calculated based on the results of measurement performed with standard devices.

The instrument retains 9 calibration coefficient arrays, each of which is associated with one of the 9 channels. No commands are available that read or write calibration coefficient arrays.

### **Retrieving Measurement Results**

"Internal data arrays" on page 109 allow you to retrieve all measurement results throughout a particular trace. Alternatively, markers allow you to retrieve measurement results at your specified points. For information on how to retrieve marker values, refer to "Retrieving Measurement Results at Marker Positions" on page 84.

### **Retrieving Internal Data Arrays**

You can chose between the ASCII and binary data transfer formats when you retrieve internal data arrays. For more information, refer to "Data Transfer Format" on page 106.

Example 7-1 and Example 7-2 show sample programs that demonstrate how to retrieve formatted data arrays. The sample program in Example 7-1 uses the ASCII transfer format while the sample in Example 7-2 uses the binary transfer format. You can find the source files of these programs, named read asc.htb and read bin.htb, on the sample program disk.

Each of the sample programs holds the sweep on channel 1, then retrieves and displays the stimulus array for channel 1 and the formatted data array for trace 1.

The program in Example 7-1 is described in detail below:

| Line 50          | Assigns a GPIB address to the I/O pass.                                                                                                    |
|------------------|----------------------------------------------------------------------------------------------------|
| Lines 70 to 90   | These lines set channel 1's active trace to trace 1 and hold the sweep.                                                                                                    |
| Lines 100 to 110 | These lines retrieve the number of points in channel 1 and stores that number into the Nop variable.                                                                                                    |
| Line 120         | Resizes the Fdata and Freq arrays based on the value of the Nop variable (the number of points).                                                                                                    |
| Line 160         | Sets the data transfer format to ASCII.                                                                                                    |
| Lines 180 to 190 | These lines retrieve the formatted data array for the active trace (trace 1) in channel 1, and store the data into the Fdata array.                                                                                                    |
| Lines 200 to 210 | These lines retrieve the stimulus array for channel 1 and stores the data into the Freq variable.                                                                                                    |
| Lines 250 to 260 | These lines retrieve the data format for the active trace (trace 1) in channel 1, and store it into the Fmt\$ array.                                                                                                    |
| Lines 270 to 400 | The lines display each point along with one measured value and a frequency if the Fmt\$ is "MLOG", "PHAS", "GDEL", "MLIN", "SWR", "REAL", "IMAG", or "UPH"; or along with two measured values and a frequency if Fmt\$ returns any other string. |

| Example 7-1 | Using t | he ASCII Transfer Format to Retrieve Internal Data Arrays (read_asc.htb) |
|-------------|---------|--------------------------------------------------------------------------|
|             | 10      | REAL Fdata(1:1601,1:2),Freq(1:1601)                                      |
|             | 20      | DIM Img\$[30]                                                            |
|             | 30      | INTEGER Nop,I                                                            |
|             | 40      | !                                                                        |
|             | 50      | ASSIGN @Agte507x TO 717                                                  |
|             | 60      | !                                                                        |
|             | 70      | OUTPUT @Agte507x;":CALC1:PAR1:SEL"                                       |
|             | 80      | OUTPUT @Agte507x;":INIT1:CONT OFF"                                       |
|             | 90      | OUTPUT @Agte507x;":ABOR"                                                 |
|             | 100     | OUTPUT @Agte507x;":SENS1:SWE:POIN?"                                      |
|             | 110     | ENTER @Agte507x;Nop                                                      |
|             | 120     | REDIM Fdata(1:Nop,1:2),Freq(1:Nop)                                       |
|             | 130     |                                                                          |
|             | 140     | ! Reading out in ASCII transfer format                                   |
|             | 150     | !                                                                        |
|             | 160     | OUTPUT @Agte507x;":FORM:DATA ASC"                                        |
|             | 170     |                                                                          |
|             | 180     | OUTPUT @Agte507x;":CALC1:DATA:FDAT?"                                     |
|             | 190     | ENTER @Agte507x;Fdata(*)                                                 |
|             | 200     | OUTPUT @Agte50/x;":SENS1:FREQ:DATA?"                                     |
|             | 210     | ENTER @Agte50/x;Freq(*)                                                  |
|             | 220     |                                                                          |
|             | 230     | ! Displaying                                                             |
|             | 240     |                                                                          |
|             | 250     | ENTER AAsto 507: Enter                                                   |
|             | 200     | ENIER GAGLESU/X;FMLS                                                     |
|             | 270     | CASE "MICC" "DUAC" "CDEI" "MIIN" "SWD" "DEAI" "IMAC" "UDU"               |
|             | 200     | Twas-"MD ADE 2V MD 6DE"                                                  |
|             | 200     | DPINT " Fromoney Data"                                                   |
|             | 310     | FOR $I=1$ TO Non                                                         |
|             | 320     | PRINT USING Imaŝ·Frea(I) Edata(I 1)                                      |
|             | 330     | NEXT I                                                                   |
|             | 340     | CASE ELSE                                                                |
|             | 350     | $Tm\alpha$ S="MD.4DE.2X.MD.6DE.2X.MD.6DE"                                |
|             | 360     | PRINT "Frequency Data1 Data2"                                            |
|             | 370     | FOR I=1 TO Nop                                                           |
|             | 380     | PRINT USING Img\$; Freg(I), Fdata(I,1), Fdata(I,2)                       |
|             | 390     | NEXT I                                                                   |
|             | 400     | END SELECT                                                               |
|             | 410     | !                                                                        |
|             | 420     | END                                                                      |

## Reading/Writing Measurement Data **Retrieving Measurement Results**

The program in Example 7-2 is described in detail below:

| Lines 50 to 60   | Assigns a GPIB address to the I/O pass.                                                                                   |
|------------------|----------------------------------------------------------------------------------------------------|
| Lines 80 to 100  | These lines set channel 1's active trace to trace 1 and hold the sweep.                                                   |
| Lines 110 to 120 | These lines retrieve the number of points in channel 1 and store that number into the Nop variable.                       |
| Line 130         | Resizes the Fdata and Freq arrays based on the value of the Nop variable (the number of points).                          |
| Line 170         | Sets the data transfer format to binary.                                                                                  |
| Lines 190 to 200 | These lines retrieve the data header.                                                                                     |
| Line 210         | Retrieves the formatted data array for the active trace (trace 1) in channel 1, and stores the data into the Fdata array. |

### NOTE

Because binary data must be read without being formatted, the program uses an I/O path (@Binary) that is configured to support the retrieval of unformatted data. This applies to line 250 as well.

| Lin | ne 220         | Reads the message terminator at the end of the data.                                                                                                    |
|-----|----------------|----------------------------------------------------------------------------------------------------|
| Lin | nes 230 to 240 | These lines retrieve the data header.                                                                                                    |
| Lin | ne 250         | Retrieves the stimulus array for channel 1 and stores the data into the Freq variable.                                                                                                    |
| Lin | ne 260         | Reads the message terminator at the end of the data.                                                                                                    |
| Lin | nes 300 to 310 | These lines retrieve the data format for the active trace (trace 1) in channel 1, and store it into the Fmt\$ array.                                                                                                    |
| Lin | nes 320 to 450 | The lines display each point along with one measured value and a frequency if the Fmt\$ is "MLOG", "PHAS", "GDEL", "MLIN", "SWR", "REAL", "IMAG", or "UPH"; or along with two measured values and a frequency if Fmt\$ returns any other string. |

| 10  | REAL Fdata(1:1601,1:2),Freq(1:1601)                        |
|-----|------------------------------------------------------------|
| 20  | DIM Buff\$[9],Img\$[30]                                    |
| 30  | INTEGER Nop,I                                              |
| 40  | !                                                          |
| 50  | ASSIGN @Agte507x TO 717                                    |
| 60  | ASSIGN @Binary TO 717;FORMAT OFF                           |
| 70  | !                                                          |
| 80  | OUTPUT @Agte507x;":CALC1:PAR1:SEL"                         |
| 90  | OUTPUT @Agte507x;":INIT1:CONT OFF"                         |
| 100 | OUTPUT @Agte507x;":ABOR"                                   |
| 110 | OUTPUT @Agte507x;":SENS1:SWE:POIN?"                        |
| 120 | ENTER @Agte507x;Nop                                        |
| 130 | REDIM Fdata(1:Nop,1:2),Freq(1:Nop)                         |
| 140 | !                                                          |
| 150 | ! Reading out in binary transfer format                    |
| 160 | !                                                          |
| 170 | OUTPUT @Agte507x;":FORM:DATA REAL"                         |
| 180 | !                                                          |
| 190 | OUTPUT @Agte507x;":CALC1:DATA:FDAT?"                       |
| 200 | ENTER @Agte507x USING "#,8A";Buff\$                        |
| 210 | ENTER @Binary;Fdata(*)                                     |
| 220 | ENTER @Agte507x USING "#,1A";Buff\$                        |
| 230 | OUTPUT @Agte507x;":SENS1:FREQ:DATA?"                       |
| 240 | ENTER @Agte507x USING "#,8A";Buff\$                        |
| 250 | ENTER @Binary;Freq(*)                                      |
| 260 | ENTER @Agte507x USING "#,1A";Buff\$                        |
| 270 | !                                                          |
| 280 | ! Displaying                                               |
| 290 | !                                                          |
| 300 | OUTPUT @Agte507x;":CALC1:FORM?"                            |
| 310 | ENTER @Agte507x;Fmt\$                                      |
| 320 | SELECT Fmt\$                                               |
| 330 | CASE "MLOG","PHAS","GDEL","MLIN","SWR","REAL","IMAG","UPH" |
| 340 | <pre>Img\$="MD.4DE,2X,MD.6DE"</pre>                        |
| 350 | PRINT " Frequency Data"                                    |
| 360 | FOR I=1 TO Nop                                             |
| 370 | PRINT USING Img\$;Freq(I),Fdata(I,1)                       |
| 380 | NEXT I                                                     |
| 390 | CASE ELSE                                                  |
| 400 | <pre>Img\$="MD.4DE,2X,MD.6DE,2X,MD.6DE"</pre>              |
| 410 | PRINT " Frequency Data1 Data2"                             |
| 420 | FOR I=1 TO Nop                                             |
| 430 | <pre>PRINT USING Img\$;Freq(I),Fdata(I,1),Fdata(I,2)</pre> |
| 440 | NEXT I                                                     |
| 450 | END SELECT                                                 |
| 460 | !                                                          |
| 470 | END                                                        |

Using the Binary Transfer Format to Retrieve Internal Data Arrays (read\_bin.htb)

Example 7-2

### **Entering Data into a Trace**

You can change the data/memory trace on the LCD by writing the new data into the "Formatted data array" on page 110/"Formatted memory arrays" on page 110.

When you write data into formatted data/memory array, you can choose either the ASCII or binary transfer format (see "Data Transfer Format" on page 106).

Example 7-3 and Example 7-4 show sample programs that demonstrate how to write data into formatted data arrays. The sample program in Example 7-3 uses the ASCII transfer format while the sample in Example 7-4 uses the binary transfer format. You can find the source files of these programs, named write\_a.htb and write\_b.htb, on the sample program disk.

Each of the sample programs holds the sweep on channel 1, retrieves the data from a specified file (a file saved measurement data using the **:MMEM:STOR:FDAT** command on page 364 command), and populates trace 1 for channel 1 with the retrieved data.

The program in Example 7-3 is described in detail below:

| es control to a subprogram named Inp_file_name, which lets the<br>input a file name, and then stores the returned file name into the<br>ovariable. For more information on the Inp_file_name<br>rogram, refer to the description in Example 7-4.<br>e lines set channel 1's active trace to trace 1 and hold the sweep.<br>e lines retrieve the number of points in channel 1 and stores that<br>ber into the Non variable. |
|----------------------------------------------------------------------------------------------------|
| e lines set channel 1's active trace to trace 1 and hold the sweep.<br>e lines retrieve the number of points in channel 1 and stores that<br>ber into the Non variable.                                                                                                    |
| e lines retrieve the number of points in channel 1 and stores that<br>ber into the Non variable                                                                                                    |
| ter nite the rep vuluele.                                                                                                    |
| zes the Fdata array based on the value of the Nop variable (the ber of points).                                                                                                    |
| line points to the statement block to be executed if an error occurs trieving data from the file (for example, if no file matches File\$).                                                                                                    |
|                                                                                                    |
| e lines retrieve the formatted data from the file identified by S, and store the data into the Fdata array.                                                                                                    |
| the lines retrieve the formatted data from the file identified by<br>G, and store the data into the Fdata array.<br>The data transfer format to ASCII.                                                                                                    |
| The lines retrieve the formatted data from the file identified by S, and store the data into the Fdata array.<br>The data transfer format to ASCII.<br>The s Fdata into the formatted data array for the active trace (trace 1) annel 1.                                                                                                    |
| zes the Fdata array based on the value of the Nop variable (the<br>ber of points).<br>line points to the statement block to be executed if an error occu<br>trieving data from the file (for example, if no file matches Files                                                                                                    |

```
Example 7-3
                Using the ASCII Transfer Format to Write Formatted Data Arrays (write a.htb)
                 10
                       REAL Freq, Fdata (1:1601, 1:2)
                 20
                       DIM File$[300]
                 30
                       INTEGER Nop
                 40
                 50
                       ASSIGN @Agte507x TO 717
                 60
                 70
                       CALL Inp_file_name(File$)
                80
                       1
                       OUTPUT @Agte507x;":CALC1:PAR1:SEL"
                 90
                100
                       OUTPUT @Agte507x;":INIT1:CONT OFF"
                110
                       OUTPUT @Agte507x;":ABOR"
                120
                       1
                130
                       OUTPUT @Agte507x;":SENS1:SWE:POIN?"
                       ENTER @Agte507x;Nop
                140
                150
                       REDIM Fdata(1:Nop,1:2)
                160
                       !
                170
                       ON ERROR GOTO File error
                180
                       ASSIGN @File TO File$
                190
                       ENTER @File USING "K";Buff$
                200
                      ENTER @File USING "K";Buff$
                210
                     ENTER @File USING "K";Buff$
                220
                       FOR I=1 TO Nop
                230
                       ENTER @File USING "19D,2X,19D,2X,19D"; Freq, Fdata(I,1), Fdata
                 (1, 2)
                240
                       NEXT I
                250
                       ASSIGN @File TO *
                260
                       OFF ERROR
                 270
                       1
                 280
                       OUTPUT @Agte507x;":FORM:DATA ASC"
                 290
                       1
                 300
                       OUTPUT @Agte507x;":CALC1:DATA:FDAT ";Fdata(*)
                310
                      1
                 320
                      GOTO Prog end
                330
                       1
                340 File error: OFF ERROR
                350
                      PRINT "############ ERROR ################
                     PRINT File$&" is NOT exist."
                360
                370
                      PRINT "
                                          or"
                       PRINT File$&" has UNSUITABLE data."
                380
                390
                       1
                400 Prog_end: END
                410
                       420
                       ! File Name Input Function
                430
                       440 SUB Inp file name(Inp name$)
                450
                     DIM Inp char$[9]
                460
                      ON ERROR GOTO Inp start
                470 Inp start: !
                      PRINT "Input File Name!"
                480
                 490
                      INPUT "Name?", Inp name$
                      PRINT "Input Name: "&Inp name$
                 500
                       INPUT "OK? [Y/N]", Inp char$
                 510
                 520
                      IF UPC$(Inp_char$)<>"Y" THEN Inp_start
                 530
                       OFF ERROR
                 540 SUBEND
```

7. Reading/Writing Measurement Data

### Reading/Writing Measurement Data Entering Data into a Trace

|                                                                            | The program in Ex                       | The program in Example 7-4 is described in detail below:                                                                                                    |  |
|----------------------------------------------------------------------------|-----------------------------------------|----------------------------------------------------------------------------------------------------|--|
|                                                                            | Lines 50 to 60                          | Assigns a GPIB address to the I/O pass.                                                                                                    |  |
|                                                                            | Line 70                                 | Passes control to a subprogram named Inp_file_name, which lets the user input a file name, and then stores the returned file name into the File\$ variable.      |  |
|                                                                            | Lines 90 to 110                         | These lines set channel 1's active trace to trace 1 and hold the sweep.                                                                                          |  |
|                                                                            | Lines 130 to 140                        | These lines retrieve the number of points in channel 1 and stores that number into the Nop variable.                                                             |  |
|                                                                            | Line 150                                | Resizes the Fdata array based on the value of the Nop variable (the number of points).                                                                           |  |
|                                                                            | Line 170                                | This line points to the statement block to be executed if an error occurs in retrieving data from the file (for example, if no file matches File\$).             |  |
|                                                                            | Lines 180 to 260                        | These lines retrieve the formatted data from the file identified by File\$, and store the data into the Fdata array.                                             |  |
|                                                                            | Line 280                                | Sets the data transfer format to binary.                                                                                                    |  |
|                                                                            | Line 290                                | Creates the data header and stores it into the Header\$ variable.                                                                                                |  |
|                                                                            | Line 300                                | Sends the command that writes data into the formatted data array for the active trace (trace 1) in channel 1, following it with the data header (Header\$).      |  |
|                                                                            | Line 310                                | Sends the data itself (Fdata), following it with a message terminator.                                                                                           |  |
| NOTE         Because binary data must be w<br>(@Binary) that is configured |                                         | ta must be written without being formatted, the program uses an I/O path configured to support writing unformatted data.                                         |  |
|                                                                            | Lines 340 to 380                        | This statement block is executed if an error occurs in retrieving data from the file.                                                                            |  |
|                                                                            | The Inp_file_name<br>is described below | e subprogram in lines 440 to 540, which is used to enter a save filename,                                                                                        |  |
|                                                                            | Line 460                                | Allows the user to return to the entry start line and re-enter the data if<br>an error (such as an invalid entry) occurs while entering the target file<br>name. |  |
|                                                                            | Lines 480 to 490                        | These lines prompt the user to enter the target file name. The program does not continue till the user actually enters the file name.                            |  |
|                                                                            | Lines 500 to 510                        | These lines display the entered file name and waits for a confirmation entry $(y/n \text{ key})$ .                                                               |  |
|                                                                            | Line 520                                | Returns to the entry start line if the key the user pressed in line 870 is not the y key.                                                                        |  |

| Example 7-4 | Using the Binary Transfer Format to Write Formatted Data Arrays (write_b.htb) |
|-------------|-------------------------------------------------------------------------------|
|             | 10 REAL Freq, Fdata(1:1601,1:2)                                               |
|             | 20 DIM File\$[300],Header\$[10]                                               |
|             | 30 INTEGER Nop                                                                |
|             | 40 !                                                                          |
|             | 50 ASSIGN @Agte507x TO 717                                                    |
|             | 60 ASSIGN @Binary TO 717; FORMAT OFF                                          |
|             | 70 CALL Inp_file_name(File\$)                                                 |
|             |                                                                               |
|             | 90 OUTPUT @Agte507x;":CALC1:PAR1:SEL"                                         |
|             | 100 OUTPUT @Agte50/x;":INITI:CONT OFF"                                        |
|             | 100 UTPUT (Aglesu/x; ":ABOR"                                                  |
|             | 120 !<br>130 OUTDUT $\theta \lambda = 507 \pi$ , ", CENCL, CWE, DOIN2"        |
|             | 140 ENTER ADdto507x; SENSI:SWE:POIN?                                          |
|             | 140 ENTER GAGLESUTX, NOP<br>150 PEDIM Edata (1.Nop $1.2$ )                    |
|             | 160 I                                                                         |
|             | 170 ON ERROR GOTO File error                                                  |
|             | 180 ASSIGN @File TO File\$                                                    |
|             | 190 ENTER @File USING "K";Buff\$                                              |
|             | 200 ENTER @File USING "K";Buff\$                                              |
|             | 210 ENTER @File USING "K";Buff\$                                              |
|             | 220 FOR I=1 TO Nop                                                            |
|             | 230 ENTER @File USING "19D,2X,19D,2X,19D";Freq,Fdata(I,1),Fdata               |
|             | (I,2)                                                                         |
|             | 240 NEXT I                                                                    |
|             | 250 ASSIGN @File TO *                                                         |
|             | 260 OFF ERROR                                                                 |
|             | 270 !                                                                         |
|             | 280 OUTPUT @Agte507x;":FORM:DATA REAL"                                        |
|             | 290 Header\$="#6"&IVAL\$(8*2*Nop,10)                                          |
|             | 300 OUTPUT @Agte507x;":CALC1:DATA:FDAT ";Header\$;                            |
|             | 310 OUTPUT (Binary; Fdata(*), END                                             |
|             | 320 GOTO Prog_end                                                             |
|             | 330 !<br>240 File error: OFF FRROP                                            |
|             | 350 PINT "####################################                                |
|             | 360 PRINT File\$s" is NOT evist "                                             |
|             | 370 PRINT " or"                                                               |
|             | 380 PRINT File\$&" has UNSUITABLE data."                                      |
|             | 390 !                                                                         |
|             | 400 Prog end: END                                                             |
|             | 410 !====================================                                     |
|             | 420 ! File Name Input Function                                                |
|             | 430 !====================================                                     |
|             | 440 SUB Inp_file_name(Inp_name\$)                                             |
|             | 450 DIM Inp_char\$[9]                                                         |
|             | 460 ON ERROR GOTO Inp_start                                                   |
|             | 470 Inp_start: !                                                              |
|             | 480 PRINT "Input File Name!"                                                  |
|             | 490 INPUT "Name?", Inp_name\$                                                 |
|             | 500 PRINT "Input Name: "&Inp_name\$                                           |
|             | 510 INPUT "OK? [Y/N]", Inp_char\$                                             |
|             | 520 IF UPC\$(Inp_char\$)<>"Y" THEN Inp_start                                  |
|             | 530 OFF ERROR                                                                 |
|             | J4U SUBEND                                                                    |

Chapter 7

Reading/Writing Measurement Data **Entering Data into a Trace** 

## 8 Limit Test

This chapter describes how to use the Limit Test feature to perform a limit test and determine the pass/fail status of the measured data.

### **Performing a Limit Test**

### **Configuring Limit Lines**

The Limit Test feature of the E5070A/E5071A allows you to create up to 100 upper/lower limit lines on each trace and then determine the pass/fail status of the measured data.

When you manually configure limit lines, you must add each segment (limit line) to the limit table, and define various conditions that apply to the specific segment. On the other hand, when you use an external controller to configure limit lines, you can use the following command to define all the segment conditions (all limit lines) in the active table trace at once.

### :CALC{1-9}:LIM:DATA on page 276

Alternatively, you can configure limit lines based on the data contained in a CSV file by issuing the following command:

### :MMEM:LOAD:LIM on page 358

Also, you can save the contents of the current limit table to a file by issuing the following command:

:MMEM:STOR:LIM on page 366

### Showing/Hiding Limit Lines

To turn on or off limit lines, use the following command:

:CALC{1-9}:LIM:DISP on page 277

Even when limit lines are hidden, the system performs limit test if the Limit Test feature is on.

### **Turning On or Off the Limit Test Feature**

To turn on or off the Limit Test feature, use the following command:

:CALC{1-9}:LIM on page 275

### Showing/Hiding "Fail"

To turn on or off the "Fail" which is displayed at the center of the window when the test result for the channel is "fail," use the following command:

:DISP:FSIG on page 332

### **Obtaining Test Results**

You can obtain the test results by issuing a result retrieval command or through the status register. For detailed information on the status register, see Appendix B, "Status Reporting System."

### Test Results at Each Measurement Point

### Using Commands That Retrieve Test Results

You can obtain the test results at each measurement point by retrieving the stimulus value at failed measurement points. To retrieve failed measurement points, use the following command:

| Stimulus value               | :CALC{1-9}:LIM:REP? on page 279      |
|------------------------------|--------------------------------------|
| Number of measurement points | :CALC{1-9}:LIM:REP:POIN? on page 279 |

### Using the Status Register

You cannot use the status register to obtain the test results at each measurement point.

### **Test Results for Each Trace**

### **Using Commands That Retrieve Test Results**

You can retrieve the test result for each trace (i.e., the trace-wide result that combines the results for all measurement points in a particular trace) by issuing the following command:

• :CALC{1-9}:LIM:FAIL? on page 278

### Using the Status Register

The condition register and event register under the questionable limit channel {1-9} status register provide nine bits that correspond to traces 1 to 9 and contain the test results (0:Pass, 1:Fail) for the respective traces; for example, you can obtain the test result for trace 1 from bit 1, and that for trace 9 from bit 9.

Every bit of the condition register is set to 0 when a measurement cycle is started. Upon completion of measurement, those bits that correspond to failed traces are set to 1.

If the corresponding bit of the positive transition filter sets to 1 (preset value), each bit of the event register is set to 1 when the corresponding bit of the condition register changes from 0 to 1 (indicating that the corresponding trace failed the test).

To retrieve the condition register and event register under the questionable limit channel {1-9} status register, use the following command:

| Condition register | :STAT:QUES:LIM:CHAN{1-9}:COND? on page 446 |
|--------------------|--------------------------------------------|
| Event register     | :STAT:QUES:LIM:CHAN{1-9}? on page 446      |

### Limit Test Obtaining Test Results

### **Test Results for Each Channel**

### **Using Commands That Retrieve Test Results**

No commands are available that allow you to directly retrieve the test result for each channel (i.e., the channel-wide result that combines the results for all traces in a particular channel).

### Using the Status Register

The questionable limit status event register provides nine bits that correspond to channels 1 to 9 and contain the test results (0:Pass, 1:Fail) for the respective channels; for example, you can obtain the test result for channel 1 from bit 1, and that for channel 9 from bit 9.

Every bit of the condition register is set to 0 after the event registers are cleared by **\*CLS** command on page 210. Upon completion of measurement, if the channel-wide test result that combines the results for all traces<sup>\*1</sup> in a channel is "fail", the corresponding bit of the condition register is set to 1.

If the corresponding bit of the positive transition filter sets to 1 (preset value), every bit of the event register is set to 1 when the corresponding bit of the condition register changes from 0 to 1.

To retrieve the condition register and event register under the questionable limit status register, use the following command:

| Condition register | :STAT:QUES:LIM:COND? on page 450 |
|--------------------|----------------------------------|
| Event register     | :STAT:QUES:LIM? on page 446      |

### Obtaining the test results for a channel (channel 1 in this example) using the status register

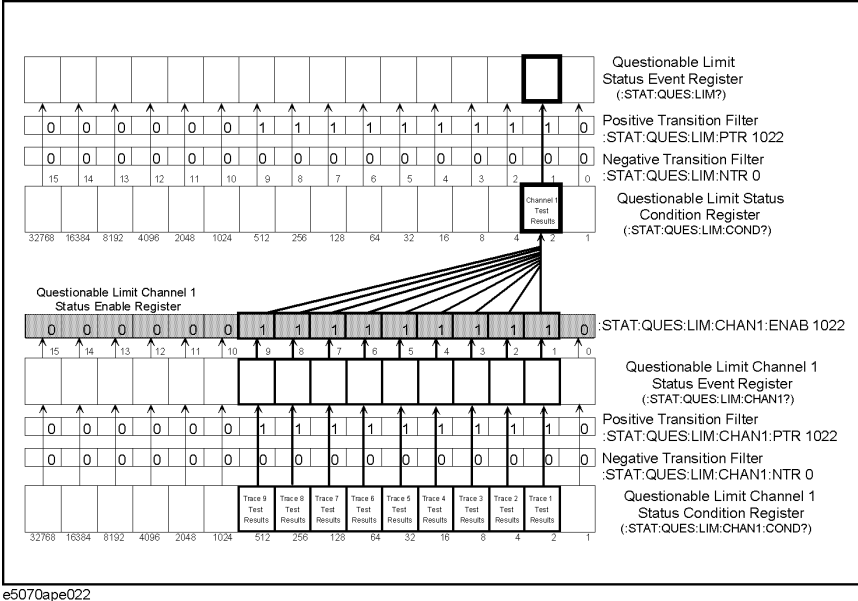

\*1. This is when the registers are set as preset values. You can configure the enable register and transition filter under the questionable limit channel {1-9} status register so that the condition register's bits reflect the result that combines the results for a limited set of traces, rather than for all the traces.

Figure 8-1

### **Overall Test Result**

### Using Commands That Retrieve Test Results

No commands are available that allow you to directly retrieve the overall test result that combine the test results for all channels.

### Using the Status Register

Each of the condition register and event register under the questionable status event register provides bit 10, from which you can obtain the overall test result (0:Pass, 1:Fail).

The condition register's bit 10 is set to 0 after the event registers are cleared by **\*CLS** command on page 210. Upon completion of measurement, this bit is set to 1 if the overall test result that combines the results for all channels<sup>\*1</sup> is "fail".

If the positive transition filter's bit 10 sets to 1 (preset value), the event register's bit 10 is set to 1 when the condition register's bit 10 changes from 0 to 1.

To retrieve the condition register and event register under the questionable status register, use the following command:

| Condition register | :STAT:QUES:COND? on page 444 |
|--------------------|------------------------------|
| Event register     | :STAT:QUES? on page 444      |

Figure 8-2

### Obtaining the overall test result using the status register

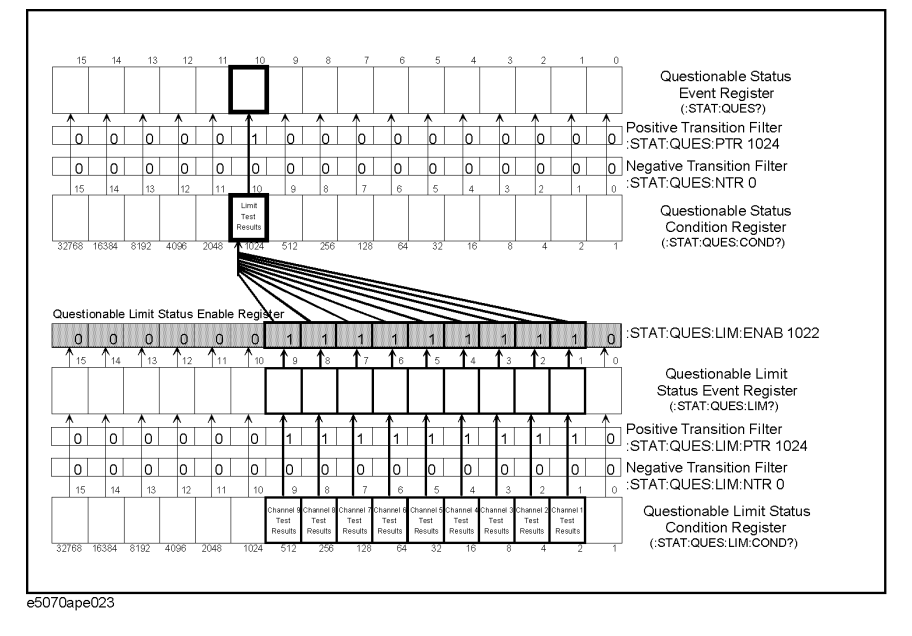

\*1. This is when the registers are set as preset values. You can configure the enable register and transition filter under the questionable limit status register so that the condition register's bit 10 reflects the result that combines the results for a limited set of channels, rather than for all the channels.

8. Limit Test

### **Sample Program**

Example 8-1 shows a sample program that demonstrates how to perform limit tests. You can find the source file of this program, named lim\_test.htb, on the sample program disk.

The sample program creates a limit table as shown in Table 8-1 and Table 8-2; turns on the Limit Test feature; performs one cycle of measurement; then displays the test results.

Table 8-1Limit table for trace 1

| No. | Туре | Begin Stimulus | End Stimulus Begin Response |           | End Response |
|-----|------|----------------|-----------------------------|-----------|--------------|
| 1   | MAX  | 847.5 MHz      | 905.0 MHz                   | -55.0 dBm | -55.0 dBm    |
| 2   | MIN  | 935.0 MHz      | 960.0 MHz                   | -3.5 dBm  | -3.5 dBm     |
| 3   | MAX  | 935.0 MHz      | 960.0 MHz                   | 0 dBm     | 0 dBm        |
| 4   | MAX  | 980.0 MHz      | 1047.5 MHz                  | -25.0 dBm | -25.0 dBm    |

### Table 8-2Limit table for trace 2

| No. | Туре | Begin Stimulus | End Stimulus | Begin Response | End Response |
|-----|------|----------------|--------------|----------------|--------------|
| 1   | MAX  | 847.5 MHz      | 925.0 MHz    | 0 dBm          | 0 dBm        |
| 2   | MIN  | 935.0 MHz      | 960.0 MHz    | -9.5 dBm       | -9.5 dBm     |
| 3   | MAX  | 970.0 MHz      | 1047.5 MHz   | 0 dBm          | 0 dBm        |

The program is described in detail below:

| Line 50          | Assigns a GPIB address to the I/O pass.                                                                                                    |
|------------------|----------------------------------------------------------------------------------------------------|
| Lines 70 to 120  | These lines store the sweep center value, sweep span value, trace 1 measurement parameter, trace 2 measurement parameter, trace 1 data format, and trace 2 data format into the variables Cent, Span, Param1\$, Param2\$, Fmt1\$, and Fmt2\$, respectively. |
| Line 150         | Stores the number of segments in trace 1 limit table into the Num_of_seg1 variable.                                                                                                    |
| Lines 160 to 390 | These lines store the settings in trace 1 limit table into the Lim1(*) variable.                                                                                                    |
| Line 410         | Stores the number of segments in trace 2 limit table into the Num_of_seg2 variable.                                                                                                    |
| Lines 420 to 590 | These lines store the settings in trace 2 limit table into the Lim2(*) variable.                                                                                                    |
| Lines 610 to 620 | These lines configure the sweep range for channel 1's sweep range<br>using the center and span values contained in the Cent and Span<br>values.                                                                                                    |
| Lines 630 to 660 | These lines configure channel 1 so that it contains 2 traces, displays<br>graphs in two windows tiled horizontally (i.e., with the screen split<br>into the upper and lower halves), uses a bus trigger source, and works<br>in continuous activation mode. |

|      | Line 700                                                                                                    | Sets channel 1's active trace to trace 1.                                                                                                    |
|------|----------------------------------------------------------------------------------------------------|----------------------------------------------------------------------------------------------------|
|      | Lines 720 to 730                                                                                                    | These lines store trace 1's measurement parameter and data format into the variables Param1\$ and Fmt1\$, respectively.                                                                                                    |
|      | Lines 750 to 810                                                                                                    | These lines set up the limit table for trace 1.                                                                                                    |
|      |                                                                                                    | Line 750: Sends the command that sets up a limit table along with the Num_of_seg1 variable that contains the number of segments.                                                                                                    |
|      |                                                                                                    | Lines 770 to 790: Sends five data items (type, start point stimulus value, end point stimulus value, start point response value, and end point response value) for each segment.                                                                                                    |
|      | Lines 820 to 830                                                                                                    | These lines turns on the display of limit lines and the Limit Test feature for trace 1.                                                                                                    |
|      | Line 870                                                                                                    | Sets channel 1's active trace to trace 2.                                                                                                    |
|      | Lines 890 to 900                                                                                                    | These lines set trace 2's measurement parameter and data format to Param2\$ and Fmt2\$, respectively.                                                                                                    |
|      | Lines 920 to 980                                                                                                    | These lines set up the limit table for trace 2.                                                                                                    |
|      | Lines 990 to 1000                                                                                                    | These lines turns on the display of limit lines and the Limit Test feature for trace 2.                                                                                                    |
|      | Lines 1040 to 1060                                                                                                    | These lines set, under the questionable limit channel 1 status register, the enable register and positive transition filter to 6 (000000000000110 in binary notation) while setting the negative transition filter to 0 so that the questionable limit status condition register's bit 1 is set to 1 when the test result that combines the results for trace 1 and trace 2 is "fail". |
| NOTE | The sample program<br>they reflect the test<br>for traces 3 to 9 will<br>traces, the register by<br>you did not change | n provides an example of explicitly configuring the register bits so that<br>result that only covers trace 1 and trace 2. However, because the results<br>1 never be "fail" as long as the Limit Test feature is disabled for those<br>bits would reflect the test result that is limited to traces 1 and 2 even if<br>the default setting.                                            |
|      | Lines 1070 to 1080                                                                                                    | These lines set transition filters so that the questionable limit status event register's bit 1 is set to 1 when the questionable limit status condition register's bit 1 changes from 0 to 1.                                                                                                    |
|      | Line 1090                                                                                                    | Clears the questionable limit status event register and questionable limit channel 1 status event register.                                                                                                    |
|      | Lines 1110 to 1130                                                                                                    | These lines trigger the instrument, and waits until the sweep cycle completes.                                                                                                    |
|      | Lines 1170 to 1190                                                                                                    | These lines retrieve the value of the questionable limit status event register, and store the setting of bit 1 of the value into Ch1_judge.                                                                                                    |
|      | Lines 1200 to 1230                                                                                                    | These lines retrieve the value of the questionable limit channel 1 status event register, and store the settings of bit 1 and bit 2 of the value into Tr1_judge and Tr2_judge, respectively.                                                                                                    |
|      | Line 1280                                                                                                    | Displays a message indicating that the DUT has passed the limit test if the test result for channel 1 is "Pass" (i.e. if Ch1_iudge returns ())                                                                                                    |
|      |                                                                                                    | the test result for channel 1 is 1 ass (i.e., if chir_judge retains 0).                                                                                                    |

### Limit Test Sample Program

Ch1\_judge returns 1).

Line 1300: Notifies the user that the limit test result is "Fail".

Line 1320: Displays a message indicating that trace 1 has passed the limit test if the test result for trace 1 is "Pass" (i.e., if Tr1\_judge returns 0).

Lines 1340 to 1470: These lines are executed if the test result for trace 1 is "Fail" (i.e., if Tr1\_judge returns 1). The lines notify the user that the test result for trace 1 is "Fail", then retrieve and display the frequencies at the failed measurement points on trace 1.

Line 1340: Notifies the user that the limit test result for trace 1 is "Pass".

Line 1380: Sets channel 1's active trace to trace 2.

Lines 1390 to 1410: These lines retrieve the number of failed measurement points on trace 1 and, based on that number, resize the array that will contain retrieved frequencies.

Lines 1420 to 1470: These lines retrieve and display the frequencies at the failed measurement points on trace 1.

Line 1500: Displays a message indicating that trace 2 has passed the limit test if the test result for trace 2 is "Pass" (i.e., if Tr2\_judge returns 0).

Lines 1520 to 1650: If the test result for trace 2 is "Fail" (i.e., if Tr2\_judge returns 1), these lines notify the user that trace 2 has failed to pass the limit test, and then retrieve and display the frequencies at the failed measurement points on trace 2.

| Example 8-1 | Limit Test (lim_test.htb) |                                                                                                    |       |             |             |              |         |
|-------------|---------------------------|----------------------------------------------------------------------------------------------------|-------|-------------|-------------|--------------|---------|
|             | 10                        | DIM Param1\$[9],Param2\$                                                                                                    | \$[9] | ],Fmt1\$[9] | ,Fmt2\$[    | 91,Buff\$[9] |         |
|             | 20                        | REAL Cent, Span, Lim1(1:                                                                                                    | :4,   | 1:5),Lim2(  | 1:3,1:5     | ),Fail data( | 1:1601) |
|             | 30                        | INTEGER Num of seg1, Nu                                                                                                    | ım (  | of seg2,Se  | gment,C     | olumn,Fail p | oint    |
|             | 40                        | !                                                                                                    | _     |             |             |              |         |
|             | 50                        | ASSIGN @Agte507x TO 71                                                                                                    | 17    |             |             |              |         |
|             | 60                        | !                                                                                                    |       |             |             |              |         |
|             | 70                        | Cent=9.475E+8                                                                                                    |       |             |             |              |         |
|             | 80                        | Span=2.00E+8                                                                                                    |       |             |             |              |         |
|             | 90                        | Param1\$="S21"                                                                                                    |       |             |             |              |         |
|             | 100                       | Param2\$="S11"                                                                                                    |       |             |             |              |         |
|             | 110                       | Fmt1\$="MLOG"                                                                                                    |       |             |             |              |         |
|             | 120                       | Fmt2\$="MLOG"                                                                                                    |       |             |             |              |         |
|             | 130                       | !                                                                                                    |       |             |             |              |         |
|             | 140                       | ! == Trace 1 Limit Lir                                                                                                    | ne :  | ==          |             |              |         |
|             | 150                       | Num_of_seg1=4                                                                                                    | !     | Number of   | segmen      | ts: 4        |         |
|             | 160                       | ! Segment 1                                                                                                    |       |             |             |              |         |
|             | 170                       | Lim1(1,1)=1                                                                                                    | !     | Туре        | :           | Maximum      |         |
|             | 180                       | Lim1(1,2)=8.475E+8                                                                                                    | !     | Frequency   | Start:      | 847.5 MHz    |         |
|             | 190                       | Lim1(1,3)=9.050E+8                                                                                                    | !     |             | Stop :      | 905.0 MHz    |         |
|             | 200                       | Lim1(1, 4) = -55                                                                                                    | !     | Response    | Start:      | -55 dBm      |         |
|             | 210                       | Lim1(1, 5) = -55                                                                                                    | !     |             | Stop :      | -55 dBm      |         |
|             | 220                       | ! Segment 2                                                                                                    |       |             |             |              |         |
|             | 230                       | Lim1(2, 1) = 2                                                                                                    | !     | Туре        | :           | Minimum      |         |
|             | 240                       | Lim1(2,2) = 9.350E+8                                                                                                    | !     | Frequency   | Start:      | 935.0 MHz    |         |
|             | 250                       | Lim1(2,3) = 9.600E+8                                                                                                    | !     | _           | Stop :      | 960.0 MHz    |         |
|             | 260                       | Liml(2, 4) = -3.5                                                                                                    | !     | Response    | Start:      | -3.5 dBm     |         |
|             | 270                       | Liml(2,5) = -3.5                                                                                                    | !     |             | Stop :      | -3.5 dBm     |         |
|             | 280                       | ! Segment 3                                                                                                    |       |             |             | N            |         |
|             | 290                       | Limi(3, 1) = 1                                                                                                    | :     | Туре        | :           | Maximum      |         |
|             | 300                       | Limi(3, 2) = 9.350E+8                                                                                                    | :     | Frequency   | Start:      | 935.0 MHZ    |         |
|             | 330                       | Limi(3, 3) = 9.000E+0                                                                                                    | :     | Pogpongo    | Stop :      | 900.0 MHZ    |         |
|             | 320                       | Lim(3, 4) = 0                                                                                                    | -     | Response    | Start.      | 0 dBm        |         |
|             | 340                       | $\frac{1}{1} = \frac{1}{2} = \frac{1}{2} = \frac{1}$ | :     |             | stop .      | U UBIII      |         |
|             | 350                       | 1  Jim(4, 1) = 1                                                                                                    | ,     | Tune        |             | Mavimum      |         |
|             | 360                       | Lim1(4, 2) = 9,800E+8                                                                                                    |       | Frequency   | ·<br>Start· | 980 0 MH7    |         |
|             | 370                       | Lim1(4, 3) = 1.0475E+9                                                                                                    |       | rrequeriey  | Stop ·      | 1047 5 MHz   |         |
|             | 380                       | Lim1(4,4) = -25                                                                                                    |       | Response    | Start.      | -25 dBm      |         |
|             | 390                       | Lim1(4,5) = -25                                                                                                    |       | nooponoo    | Stop :      | -25 dBm      |         |
|             | 400                       | ! == Trace 2 Limit Lir                                                                                                    | ne :  | ==          |             |              |         |
|             | 410                       | Num of seq2=3                                                                                                    | !     | Number of   | segmen      | ts: 3        |         |
|             | 420                       | ! Segment 1                                                                                                    |       |             | 2           |              |         |
|             | 430                       | Lim2(1,1)=1                                                                                                    | !     | Туре        | :           | Maximum      |         |
|             | 440                       | Lim2(1,2)=8.475E+8                                                                                                    | !     | Frequency   | Start:      | 847.5 MHz    |         |
|             | 450                       | Lim2(1,3)=9.250E+8                                                                                                    | !     |             | Stop :      | 925.0 MHz    |         |
|             | 460                       | Lim2(1, 4) = 0                                                                                                    | !     | Response    | Start:      | 0 dBm        |         |
|             | 470                       | Lim2(1, 5) = 0                                                                                                    | !     |             | Stop :      | 0 dBm        |         |
|             | 480                       | ! Segment 2                                                                                                    |       |             |             |              |         |
|             | 490                       | Lim2(2,1)=1                                                                                                    | !     | Туре        | :           | Maximum      |         |
|             | 500                       | Lim2(2,2)=9.350E+8                                                                                                    | !     | Frequency   | Start:      | 935.0 MHz    |         |
|             | 510                       | Lim2(2,3)=9.600E+8                                                                                                    | !     |             | Stop :      | 960.0 MHz    |         |
|             | 520                       | Lim2(2, 4) = -9.5                                                                                                    | !     | Response    | Start:      | -9.5 dBm     |         |
|             | 530                       | Lim2(2,5) = -9.5                                                                                                    | !     |             | Stop :      | -9.5 dBm     |         |
|             | 540                       | ! Segment 3                                                                                                    |       |             |             |              |         |
|             | 550                       | Lim2(3,1)=1                                                                                                    | !     | Туре        | :           | Maximum      |         |

## Limit Test Sample Program

```
560
      Lim2(3,2)=9.700E+8
                          ! Frequency Start: 970.0 MHz
     Lim2(3,3)=1.0475E+9 ! Stop : 1047.5 MHz
570
    Lim2(3,4)=0
580
                          ! Response Start: 0 dBm
    Lim2(3,5)=0
590
                           !
                                      Stop : 0 dBm
     !
600
610
    OUTPUT @Agte507x;":SENS1:FREQ:CENT ";Cent
620 OUTPUT @Agte507x;":SENS1:FREQ:SPAN ";Span
630 OUTPUT @Agte507x;":CALC1:PAR1:COUN 2"
640 OUTPUT @Agte507x;":DISP:WIND1:SPL D1 2"
650
    OUTPUT @Agte507x;":TRIG:SOUR BUS"
660
    OUTPUT @Agte507x;":INIT1:CONT ON"
670
      !
680
      ! Trace 1
690
      !
700
    OUTPUT @Agte507x;":CALC1:PAR1:SEL"
710
     !
720 OUTPUT @Agte507x;":CALC1:PAR1:DEF "&Param1$
730 OUTPUT @Agte507x;":CALC1:FORM "&Fmt1$
740
     1
750 OUTPUT @Aqte507x;":CALC1:LIM:DATA ";Num of seg1;
760 FOR Segment=1 TO Num_of_seg1
770
      FOR Column=1 TO 5
780
         OUTPUT @Agte507x;",";Lim1(Segment,Column);
790
      NEXT Column
    NEXT Segment
800
    OUTPUT @Agte507x;""
810
    OUTPUT @Agte507x;":CALC1:LIM:DISP ON"
820
    OUTPUT @Agte507x;":CALC1:LIM ON"
830
840
    !
    ! Trace 2
850
860
     !
    OUTPUT @Agte507x;":CALC1:PAR2:SEL"
870
880
     !
    OUTPUT @Agte507x;":CALC1:PAR2:DEF "&Param2$
890
    OUTPUT @Agte507x;":CALC1:FORM "&Fmt2$
900
910
     !
    OUTPUT @Agte507x;":CALC1:LIM:DATA ";Num_of_seg2;
920
930
    FOR Segment=1 TO Num of seg2
    FOR Column=1 TO 5
940
950
        OUTPUT @Agte507x;",";Lim2(Segment,Column);
      NEXT Column
960
970 NEXT Segment
980 OUTPUT @Agte507x;""
990 OUTPUT @Agte507x;":CALC1:LIM:DISP ON"
1000 OUTPUT @Agte507x;":CALC1:LIM ON"
1010 !
1020 ! Setting status registers
1030 !
1040 OUTPUT @Agte507x;":STAT:QUES:LIM:CHAN1:ENAB 6"
1050 OUTPUT @Agte507x;":STAT:QUES:LIM:CHAN1:PTR 6"
1060 OUTPUT @Agte507x;":STAT:QUES:LIM:CHAN1:NTR 0"
1070 OUTPUT @Agte507x;":STAT:QUES:LIM:PTR 2"
1080 OUTPUT @Agte507x;":STAT:QUES:LIM:NTR 0"
1090 OUTPUT @Agte507x;"*CLS"
1100 !
1110 OUTPUT @Agte507x;":TRIG:SING"
1120 OUTPUT @Agte507x; "*OPC?"
1130 ENTER @Agte507x;Buff$
```

```
1140
     !
     ! Checking test results
1150
     !
1160
1170 OUTPUT @Agte507x;":STAT:QUES:LIM?"
1180 ENTER @Agte507x;Reg val
1190 Ch1 judge=BIT(Reg val, 1)
1200 OUTPUT @Aqte507x;":STAT:QUES:LIM:CHAN1?"
1210 ENTER @Agte507x;Reg val
1220
      Tr1 judge=BIT(Reg val, 1)
1230
      Tr2_judge=BIT(Reg_val,2)
1240
      1
1250
      ! Displaying test results
1260
      1
1270
      IF Ch1 judge=0 THEN
      PRINT "## PASS! ##"
1280
1290
      ELSE
      PRINT "## FAIL! ##"
1300
1310
       IF Tr1 judge=0 THEN
1320
         PRINT " Trace1(S21): PASS"
1330
       ELSE
          PRINT " Trace1(S21): FAIL"
1340
1350
          ! Reading and displaying frequency at failed points
1360
1370
          !
1380
          OUTPUT @Aqte507x;":CALC1:PAR1:SEL"
1390
          OUTPUT @Agte507x;":CALC1:LIM:REP:POIN?"
1400
          ENTER @Agte507x; Fail point
          REDIM Fail data(1:Fail point)
1410
1420
          OUTPUT @Agte507x;":CALC1:LIM:REP?"
1430
         ENTER @Agte507x;Fail data(*)
1440
         PRINT " Frequency:"
          FOR I=1 TO Fail point
1450
            PRINT USING "3X, MD.4DE"; Fail data(I)
1460
1470
         NEXT I
       END IF
1480
        IF Tr2 judge=0 THEN
1490
1500
         PRINT " Trace2(S11): PASS"
1510
        ELSE
1520
          PRINT " Trace2(S11): FAIL"
1530
          1540
         ! Reading and displaying frequency at failed points
1550
          !
1560
          OUTPUT @Aqte507x;":CALC1:PAR2:SEL"
          OUTPUT @Agte507x;":CALC1:LIM:REP:POIN?"
1570
1580
          ENTER @Agte507x; Fail point
          REDIM Fail data(1:Fail point)
1590
          OUTPUT @Agte507x;":CALC1:LIM:REP?"
1600
1610
          ENTER @Agte507x; Fail data(*)
1620
          PRINT " Frequency:"
          FOR I=1 TO Fail point
1630
1640
           PRINT USING "3X,MD.4DE";Fail data(I)
1650
         NEXT I
1660
      END IF
1670 END IF
1680 END
```

Limit Test
Sample Program

### 9

## Saving and Recalling (File Management)

This chapter describes how to save and recall instrument status and measurement results onto/from the files. Here also covered is managing files.

### **Saving and Recalling File**

### Specifying file

When running a command for saving, recalling, and managing files, use a filename with extension to specify a particular file. Specify "A:" in the beginning of the file name, when specifying a file on the flexible disk. Also, when specifying a file name with directory, use "/" (slash) or "\" (backslash) as a delimiter.

### Saving and recalling instrument status

You can save the instrument state using one of the following 2 methods:

- □ Saving the entire instrument state into a file
- □ Saving the state for each channel into registers A to D (volatile memory)

### Selecting content to be saved

When saving the instrument status into a file or register, the content to be saved can be selected among the following 4 options:

- □ Instrument status only (see *Users Guide* for setting items to be saved)
- □ Instrument status and calibration coefficient array.
- □ Instrument status, corrected data/memory array (measurement data)
- □ Instrument status, calibration coefficient array, and corrected data/memory array (measurement data)

To select a content to be saved, use the following command:

• :MMEM:STOR:STYP on page 369

### Saving and recalling entire instrument status

To save the entire instrument status into a file, use the following command:

• :MMEM:STOR on page 362

Recalling a file saved with the above command can reproduce the status when it was saved. To recall the settings from a file, use the following command:

• :MMEM:LOAD on page 356

#### Auto recall

The file saved with the name autorec.sta or A:autorec.sta will be automatically recalled the E5070A/E5071A is powered ON.

### Saving state for each channel into a register

For the active channel, when you want to save the instrument state specific to that channel only into one of registers A to D, use the following command:

### • :MMEM:STOR:CHAN on page 363

Recalling an instrument state saved in a register can reproduce it as the state of the active

channel. To recall a register, use the following command:

:MMEM:LOAD:CHAN on page 357

**NOTE** It is possible to recall a file from a different channel where it was saved.

The contents in the registers are lost when you turn OFF the power. You can delete (clear) the contents of all the registers using the following command.

• :MMEM:STOR:CHAN:CLE on page 363

### Saving measurement data

Measurement data (in a formatted data array) can be saved in the file with CSV (Comma Separated Value) format.

To save measurement data on a file, use the following command:

• :MMEM:STOR:FDAT on page 364

Executing the above command will save the measurement data of the active trace.Note that the data save using the above command cannot be recalled from the E5070A/E5071A.

### Saving the images on the LCD screen

Images displayed on the LCD screen can be saved on a file in the bitmap (.bmp) or portable network graphics (.png) format.

To save screen image on a file, use the following command:

• :MMEM:STOR:IMAG on page 365

Executing the above command will save the screen image when the command is invoked.

**NOTE** Note that this gives different result than operation from the front panel where screen image is saved at the time **[Capture]** key is pressed.

### Saving and recalling the segment sweep table

Segment sweep table can be saved in the file with CSV (Comma Separated Value) format.

To save segment sweep table on a file, use the following command:

#### :MMEM:STOR:SEGM on page 368

Executing the above command will save the segment sweep table for the active channel.

Recalling the file saved using the above command can reproduce the segment sweep table on the active channel.

To recall the settings from a file, use the following command:

:MMEM:LOAD:SEGM on page 360

## **NOTE** It is possible to recall a file from a different channel where it was saved. Note that recalling operation is not guaranteed for the file that might have been modified with editor.

## Saving and Recalling (File Management) Saving and Recalling File

### Saving and recalling the limit table

Limit table can be saved in the file with CSV (Comma Separated Value) format.

To save limit table on a file, use the following command:

#### • :MMEM:STOR:LIM on page 366

Executing the above command will save the limit table for the active trace of the active channel.

Recalling the file saved using the above command can reproduce the table on the active trace of the active channel.

To recall the settings from a file, use the following command:

:MMEM:LOAD:LIM on page 358

It is possible to recall a file from a different channel or trace where it was saved. Note that recalling operation is not guaranteed for the file that might have been modified with editor.

### Saving/loading (importing) the VBA program

#### Saving

NOTE

Only the VBA project file can be saved using command.

To save the VBA project that is opened on the VBA editor on the file, use the following command.

• :MMEM:STOR:PROG on page 367

### Loading (importing)

To load the VBA project to the VBA editor, or to import the module/form file, use the following command.

### • :MMEM:LOAD:PROG on page 359

Executing above command will load/import the file according to its extension as follows:

| Extension | File type       |
|-----------|-----------------|
| vba       | VBA Project     |
| bas       | Standard module |
| frm       | User Forms      |
| cls       | Class Modules   |

### Sample program

Example 9-1 shows a sample program that demonstrates how to save a file. You can find the source file of this program, named file\_sav.bas, on the sample program disk.

This program saves selected content on a file with a specified name.

The program is described in detail below:

| Line 40          | Assigns a GPIB address to the I/O pass.                                                                                                    |
|------------------|----------------------------------------------------------------------------------------------------|
| Line 60          | Allows the user to return to the entry start line and re-enter the data if<br>an error (such as an invalid entry) occurs while entering the number<br>that identifies the content to be saved.                                                                            |
| Lines 80 to 180  | These lines display the list of options for content to be saved, and<br>prompt the user to choose one of the items by typing in the appropriate<br>number.                                                                                                    |
| Line 190         | Converts the entered value into an integer and stores it into the Content variable.                                                                                                    |
| Line 200         | Returns to the entry start line if an invalid value is contained in Content.                                                                                                    |
| Line 230         | Passes control to a subprogram named Inp_file_name, which lets the user input a file name for saving, and then stores the returned file name into the File\$ variable.                                                                                                    |
| Lines 270 to 280 | If Content is equal to 1, these lines set the content to be saved as the instrument status to "instrument status only", and store the state with the file name which is combined the File\$ variable with the extension ".sta".                                           |
| Lines 300 to 310 | If Content is equal to 2, these lines set the content to be saved as the instrument status to "instrument status and calibration coefficient", and store the state with the file name which is combined the File\$ variable with the extension ".sta".                    |
| Lines 330 to 340 | If Content is equal to 3, these lines set the content to be saved as the instrument status to "instrument status and measurement data", and store the state with the file name which is combined the File\$ variable with the extension ".sta".                           |
| Lines 360 to 370 | If Content is equal to 4, these lines set the content to be saved as the instrument status to "instrument status, calibration coefficient, and measurement data", and store the state with the file name which is combined the File\$ variable with the extension ".sta". |
| Line 390         | If Content is equal to 5, and store the state with the file name which is combined the File\$ variable with the extension ".csv".                                                                                                    |
| Line 410         | If Content is equal to 6, and store the image data of the LCD screen with the file name which is combined the File\$ variable with the extension ".bmp".                                                                                                    |

### Saving and Recalling (File Management) Saving and Recalling File

The Inp\_file\_name subprogram in lines 480 to 590, which is used to enter a save filename, is described below.

| Line 500         | Allows the user to return to the entry start line and re-enter the data if<br>an error (such as an invalid entry) occurs while entering the target file<br>name. |
|------------------|----------------------------------------------------------------------------------------------------|
| Lines 520 to 540 | These lines prompt the user to enter the target file name. The program does not continue till the user actually enters the file name.                            |
| Lines 550 to 560 | These lines display the entered file name and waits for a confirmation entry ( $y/n$ key).                                                                       |
| Line 570         | Returns to the entry start line if the key the user pressed in line 560 is not the y key.                                                                        |

#### Example 9-1 Saving file (file\_sav.htb)

```
10
      DIM File$[300], Inp char$[30]
20
      INTEGER Content
30
     CLEAR SCREEN
40
     ASSIGN @Agte507x TO 717
50
      1
     ON ERROR GOTO Content_select
60
70 Content select: !
80
   PRINT "## Save Content Selection ##"
      PRINT "Select Content"
90
    PRINT " 1: State (State only)"
100
110 PRINT " 2: State (State & Cal)"
120 PRINT " 3: State (State & Trace)"
130 PRINT " 4: State (State & Cal & Trace)"
140 PRINT " 5: Trace Data (CSV)"
150 PRINT " 6: Screen"
160 PRINT ""
170 PRINT "Input 1 to 6"
    INPUT "Number?", Inp char$
180
    Content=IVAL(Inp_char$,10)
190
200
     IF Content<1 OR Content>6 THEN Content select
     OFF ERROR
210
220
      1
230
    CALL Inp file name(File$)
240
     !
250
    SELECT Content
260
      CASE 1
         OUTPUT @Agte507x;":MMEM:STOR:STYP STAT"
270
280
         OUTPUT @Agte507x;":MMEM:STOR """&File$&".sta"""
290
       CASE 2
300
         OUTPUT @Agte507x;":MMEM:STOR:STYP CST"
310
         OUTPUT @Agte507x;":MMEM:STOR """&File$&".sta"""
320
        CASE 3
330
         OUTPUT @Agte507x;":MMEM:STOR:STYP DST"
340
          OUTPUT @Agte507x;":MMEM:STOR """&File$&".sta"""
350
       CASE 4
        OUTPUT @Agte507x;":MMEM:STOR:STYP CDST"
360
         OUTPUT @Agte507x;":MMEM:STOR """&File$&".sta"""
370
380
       CASE 5
390
         OUTPUT @Agte507x;":MMEM:STOR:FDAT """&File$&".csv"""
400
       CASE 6
```

OUTPUT @Agte507x;":MMEM:STOR:IMAG """&File\$&".bmp""" 410 END SELECT 420 430 ! END 440 450 ! File Name Input Function 460 470 480 SUB Inp\_file\_name(Inp\_name\$) 490 DIM Inp char\$[9] 500 ON ERROR GOTO Inp start 510 Inp start: ! PRINT "## File Name Input ##" 520 PRINT "Input Save File Name (without Extension)" 530 INPUT "Name?", Inp\_name\$ 540 550 PRINT "Input Name: "&Inp name\$ 560 INPUT "OK? [Y/N]", Inp\_char\$ 570 IF UPC\$(Inp char\$)<>"Y" THEN Inp start 580 OFF ERROR 590 SUBEND

### **Managing Files**

### **Creating directory (folder)**

To create a directory (folder), use the following command:

• :MMEM:MDIR on page 361

### **Deleting file (directory)**

To delete a file or a directory, use the following command:

• :MMEM:DEL on page 355

### **Copying file**

To copy a file, use the following command:

• :MMEM:COPY on page 354

### **Transferring files**

File transfer from the external controller to the E5070A/E5071A can be possible by reading data from a file on the controller and then writing them to the file on the E5070A/E5071A.

### • :MMEM:TRAN on page 370

Also, file transfer from the E5070A/E5071A to the external controller can be possible by reading data from a file on the E5070A/E5071A using the commands as query and then writing them to the file on the controller.

### Retrieving data from storage

To retrieve information for the storage that is built in the E5070A/E5071A (usage, property of file located in a specified directory), use the following command;

• :MMEM:CAT? on page 353

### Sample program

Example 9-1 shows a sample program for transferring files between the external controller and the E5070A/E5071A. You can find the source file of this program, named file\_xfr.bas, on the sample program disk.

This program reads out data from a specified file on the external controller (or the E5070A/E5071A), then write them to a specified file on the E5070A/E5071A(or the external controller).

The program is described in detail below:

| Line 40                                  | Assigns a GPIB address to the I/O pass.                                                                                                    |
|------------------------------------------|----------------------------------------------------------------------------------------------------|
| Lines 60 to 130                          | These line allow the user to return to the entry start line and re-enter<br>the data if an error (such as an invalid entry) occurs while entering the<br>number that indicates the transfer direction. Then, these line display<br>the list of transfer directions and prompt the user to input a selected<br>number. |
| Lines 80 to 130                          | These lines display the list of transfer directions, and prompt the user<br>to choose one of the items by typing in the appropriate number.                                                                                                    |
| Lines 140 to 150                         | Converts the entered value into an integer and stores it into the<br>Direction variable. Returns to the entry start line if an invalid value is<br>contained in Direction.                                                                                                    |
| Lines 180 to 210                         | These lines obtain the name of the source file for copying from the user input, store it into the Src_file\$ variable, and display the value of Src_file\$.                                                                                                    |
| Lines 180 to 210                         | These lines obtain the name of the source file for copying from the user input, store it into the Src_file\$ variable, and display the value of Src_file\$.                                                                                                    |
| Lines 230 to 270                         | If Direction is equal to 2 (from the external controller to the E5070A/E5071A), these lines obtain the size of the source file for copying, store it into the Src_size_char\$, and display the value of Src_size_char\$.                                                                                              |
| Lines 290 to 320                         | These lines obtain the name of the destination file for copying from the user input, store it into the Dst_file\$ variable, and display the value of Dst_file\$.                                                                                                    |
| Line 350                                 | If Direction is equal to 1 (from the E5070A/E5071A to the external controller), these lines use the subprogram Copy_to_contr to transfer (copy) a file with the name Src_file\$ on the E5070A/E5071A to a file with the name Dst_file\$ on the external controller.                                                   |
| Line 370                                 | If Direction is equal to 2, these lines use the subprogram<br>Copy_to_e507x to transfer (copy) a file with the name Src_file\$ on the<br>external controller to a file with the name Dst_file\$ on the<br>E5070A/E5071A.                                                                                              |
| Copy_to_contr, a set external controller | ubprogram for transferring files from the E5070A/E5071A to the that appears in lines 440 to 1000, is described below.                                                                                                    |
| Lines 490 to 520                         | If any file with the name File\$ already exists, these lines delete the file and newly create a file with the name File\$.                                                                                                    |
| Line 530                                 | Assigns a destination file for copying to the I/O pass.                                                                                                    |

Chapter 9

# Saving and Recalling (File Management) **Managing Files**

| Line 540                            | This line stores a maximum number of transferred data (in bytes) per<br>one transfer, that is 24 KByte to meet the size limitation of string<br>arrays in the HTBasic, into Max_bsize variable.                                                     |  |  |
|-------------------------------------|----------------------------------------------------------------------------------------------------|--|--|
| Lines 560 to 600                    | These lines configure the system to generate an SRQ when it cannot find a source file for copying due to an error.                                                                                                    |  |  |
| Lines 620 to 630                    | These lines set the branch target for an SRQ interrupt to enable SRQ interrupts.                                                                                                    |  |  |
| Lines 640 to 650                    | These lines display a message showing that the transfer has started, and execute commands for reading data from a file on the E5070A/E5071A.                                                                                                    |  |  |
| Lines 670 to 680                    | These lines read the header symbol (#) in a block data, read number of digits (characters) indicating the size of data in bytes, then store it into Digit\$ variable.                                                                               |  |  |
| Line 690                            | This line creates a format for reading characters in Digit\$.                                                                                                    |  |  |
| Line 700                            | This line reads the data size in byte and stores it into Src_size_char\$ variable.                                                                                                    |  |  |
| Line 720                            | This line converts Src_size_char\$ to a real number and stores it into Src_size variable.                                                                                                    |  |  |
| Lines 730 to 870                    | These lines repeat the procedures below until Src_size reaches 0.                                                                                                    |  |  |
|                                     | Lines 740 to 780: If Src_size is greater than Max_bsize, these lines assign the value of the Max_bsize to Block_size variable (transferred data in bytes). If Src_size is equal or less than Max_bsize, assign the value of Src_size to Block_size. |  |  |
|                                     | Line 800 This line defines Dat\$ string variable with the size as large as Block_size and reserves memory area.                                                                                                    |  |  |
|                                     | Line 810 This line creates a format for reading characters as many as Block_size characters.                                                                                                    |  |  |
|                                     | Line 820 This line reads data from the file on the E5070A/E5071A, then stores them into Dat\$.                                                                                                    |  |  |
|                                     | Line 830 This line writes the contents of Dat\$ to the file on the external controller.                                                                                                    |  |  |
|                                     | Lines 840 to 860 These lines free the memory area for Dat\$ and subtract Block_size from Src_size.                                                                                                    |  |  |
| Lines 890 to 900                    | These lines display a message showing the completion of transfer, then read a message terminator at the end of the data.                                                                                                    |  |  |
| Lines 940 to 980                    | These lines define an error handler that retrieves and displays the number and message of an error that has occurred.                                                                                                    |  |  |
| Copy_to_e507x, a<br>E5070A/E5071A t | subprogram for transferring files from the external controller to the hat appears in lines 1040 to 1540, is described below.                                                                                                    |  |  |
| Lines 1090 to 1110                  | Assigns a destination file for copying to the I/O pass.                                                                                                    |  |  |
| Line 1120                           | This line stores a maximum number of transferred data (in bytes) per one transfer, that is 24 KByte, into Max_bsize variable.                                                                                                    |  |  |
|                                     |                                                                                                    |  |  |

Lines 1140 to 1160 Clears the error queue.

| Line 1180          | Displays a measurement start message.                                                                                                    |
|--------------------|----------------------------------------------------------------------------------------------------|
| Lines 1190 to 1200 | These lines create the header part indicating that data will be sent as many as Src_size_char\$ bytes, then send the header part of the command and its parameters for writing the data to the file on the E5070A/E5071A.                             |
| Line 1220          | This line converts Src_size_char\$ to a real number and stores it into Src_size variable.                                                                                                    |
| Lines 1230 to 1370 | These lines repeat the procedures below until Src_size reaches 0.                                                                                                    |
|                    | Lines 1240 to 1280: If Src_size is greater than Max_bsize, these lines assign the value of the Max_bsize to Block_size variable (transferred data in bytes). If Src_size is equal or less than Max_bsize, assign the value of Src_size to Block_size. |
|                    | Line 1300 This line defines Dat\$ string variable with the size as large as Block_size and reserves memory area.                                                                                                    |
|                    | Line 1310 This line creates a format for reading characters as many as Block_size characters.                                                                                                    |
|                    | Line 1320 This line reads data from the file on the external controller, then stores them into Dat\$.                                                                                                    |
|                    | Line 1330 This line writes the contents of Dat\$ to the file on the E5070A/E5071A.                                                                                                    |
|                    | Lines 1340 to 1360 These lines free the memory area for Dat\$ and subtract Block_size from Src_size.                                                                                                    |
| Line 1390          | This line sends a message terminator at the end of data.                                                                                                    |
| Lines 1420 to 1430 | These lines retrieve the error number and error message from the error queue, and then store them into the variables Err_no and Err_msg\$, respectively.                                                                                              |
| Lines 1440 to 1490 | If Err_no is equal to 0 (no error occurred), these lines display the message indicating completion of transfer, and if Err_no is not equal to 0 (an error occurred), display Err_no along with Err_msg\$.                                             |
|                    |                                                                                                    |

Lines 1510 to 1520 These lines handle the case with no source file for copying is found.

Saving and Recalling (File Management) **Managing Files** 

```
Example 9-2
                 File transfer (file xfr.htb)
                 10
                        DIM Src_file$[50],Dst_file$[50],Src_size_char$[50],Inp_char$[30]
                 20
                        INTEGER Direction
                 30
                        ASSIGN @Agte507x TO 717
                 40
                       1
                 50
                       CLEAR SCREEN
                 60
                        ON ERROR GOTO Direct_select
                 70 Direct select: !
                 80
                       PRINT "#### File Transfer ####"
                        PRINT " 1: E507x -> Controller"
                 90
                      PRINT " 2: Controller -> E507x"
                 100
                      PRINT ""
                 110
                 120 PRINT "Input 1 or 2"
                 130 INPUT "Number?", Inp_char$
                 140
                      Direction=IVAL(Inp char$,10)
                       IF Direction<1 OR Direction>2 THEN Direct select
                 150
                 160
                       OFF ERROR
                 170
                        1
                       PRINT ""
                 180
                      PRINT " Input source file name.
                                                            ";
                 190
                       INPUT "Name?", Src file$
                 200
                 210
                      PRINT ": "&Src file$
                 220
                       !
                 230
                      IF Direction=2 THEN
                 240
                       PRINT " Input source file size.
                                                              ";
                 250
                         INPUT "Size[Byte]?", Src size char$
                         PRINT ": "&Src_size_char$&"[Byte]"
                 260
                 270
                        END IF
                 280
                       1
                      PRINT " Input destination file name.
                 290
                                                            ";
                 300
                      INPUT "Name?",Dst file$
                        PRINT ": "&Dst file$
                 310
                       PRINT ""
                 320
                 330
                       1
                 340
                      IF Direction=1 THEN
                 350
                        Copy to contr(@Agte507x,Src file$,Dst file$)
                 360
                       ELSE
                 370
                        Copy to e507x(@Agte507x,Src file$,Src size char$,Dst file$)
                      END IF
                 380
                 390
                       1
                 400
                      END
                      410
                      ! File Transfer Function (E507x -> Controller)
                 420
                 430
                       1______
                 440 SUB Copy_to_contr(@Agte507x,Src_file$,Dst_file$)
                 450
                        DIM Img$[32],Src size char$[10],Buff$[9],Err msg$[100]
                 460
                        INTEGER Max bsize, Block size, Err no
                 470
                        REAL Src size
                 480
                       1
                       ON ERROR GOTO Skip purge
                 490
                 500
                       PURGE Dst file$
                 510 Skip purge: OFF ERROR
                 520 CREATE Dst file$,1
                 530
                       ASSIGN @Dst file TO Dst file$
                 540
                       Max bsize=24576
                                       ! 24KByte
                 550
                       OUTPUT @Agte507x;"*ESE 60"
                 560
                       OUTPUT @Agte507x;"*SRE 32"
                 570
                       OUTPUT @Agte507x;"*CLS"
                 580
                 590 OUTPUT @Agte507x; "*OPC?"
                 600 ENTER @Agte507x;Buff$
                 610
                      !
```
```
630
      ENABLE INTR 7;2
      PRINT "Now Copying: "&Src_file$&"(@E507x) -> "&Dst_file$&"(@Contro
640
ller)"
      OUTPUT @Agte507x;":MMEM:TRAN? """&Src file$&""""
650
660
      WAIT .1
      ENTER @Agte507x USING "#,A";Buff$
670
680
      ENTER @Agte507x USING "#,A";Digit$
690
      Img$="#,"&Digit$&"A"
      ENTER @Agte507x USING Img$;Src_size_char$
700
710
720
      Src size=VAL(Src size char$)
730
      WHILE Src size>0
740
        IF Src size>Max bsize THEN
750
          Block size=Max bsize
760
        ELSE
770
         Block_size=Src_size
780
        END IF
790
        800
        ALLOCATE Dat$[Block size]
810
        Img$="#,"&VAL$(Block size)&"A"
820
        ENTER @Agte507x USING Img$; Dat$
830
        OUTPUT @Dst file USING Img$;Dat$
840
        DEALLOCATE Dat$
850
        !
860
        Src size=Src_size-Block_size
870
      END WHILE
880
      1
890
      PRINT "Done"
900
      ENTER @Agte507x USING "#,A";Buff$
      ASSIGN @Dst file TO *
910
920
      1
930
      GOTO Skip error
940 Err: OFF INTR 7
950 OUTPUT @Agte507x;";:SYST:ERR?"
960
      ENTER @Agte507x;Err no,Err msg$
     PRINT "Error occurred!!"
970
      PRINT " No:"; Err no, "Description: "&Err msg$
980
990 Skip error: OFF INTR 7
1000 SUBEND
1010
     1_____
1020
     ! File Transfer Function (Controller -> E507x)
1030
     1040 SUB Copy to e507x(@Aqte507x,Src file$,Src size char$,Dst file$)
1050
      DIM Img$[32], Header$[10], Buff$[9], Err msg$[100]
1060
      INTEGER Max bsize, Block size, Err no
1070
      REAL Src size
1080
      !
1090
      ON ERROR GOTO File error
      ASSIGN @Src file TO Src file$
1100
1110
      OFF ERROR
1120
      Max bsize=24576 ! 24KByte
1130
      1
1140
      OUTPUT @Agte507x;"*CLS"
1150
      OUTPUT @Agte507x;"*OPC?"
1160
      ENTER @Agte507x;Buff$
1170
      1
1180
      PRINT "Now Copying: "&Src file$&"(@Controller) -> "&Dst file$&"(@
E507x)"
     Header$="#"&VAL$(LEN(Src_size_char$))&Src_size_char$
1190
      OUTPUT @Agte507x;":MMEM:TRAN """&Dst file$&""","&Header$;
1200
1210
      1
1220
      Src size=VAL(Src size char$)
1230
      WHILE Src size>0
```

9.

File Management

**Chapter 9** 

620

ON INTR 7 GOTO Err

## Saving and Recalling (File Management) **Managing Files**

1240 IF Src size>Max bsize THEN 1250 Block size=Max bsize 1260 ELSE 1270 Block\_size=Src\_size 1280 END IF 1290 ! 1300 ALLOCATE Dat\$[Block size] Img\$="#,"&VAL\$(Block size)&"A" 1310 ENTER @Src\_file USING Img\$;Dat\$ 1320 1330 OUTPUT @Agte507x USING Img\$;Dat\$ 1340 DEALLOCATE Dat\$ 1350 ! 1360 Src\_size=Src\_size-Block\_size 1370 END WHILE 1380 ! 1390 OUTPUT @Agte507x;"", END 1400 ASSIGN @Src\_file TO \* 1410 ! 1420 OUTPUT @Agte507x;";:SYST:ERR?" 1430 ENTER @Agte507x;Err\_no,Err\_msg\$ 1440 IF Err no=0 THEN PRINT "Done" 1450 1460 ELSE 1470 PRINT "Error occurred!!" 1480 PRINT " No:";Err\_no,"Description: "&Err\_msg\$ 1490 END IF 1500 GOTO Skip\_error 1510 File error:OFF ERROR 1520 PRINT "File name NOT found!" 1530 Skip error:! 1540 SUBEND

## Communication with External Instruments Using Handler I/O Port

This chapter provides necessary information for communicating with external instruments (for example, a handler in a production line) using the handler I/O port equipped with the Agilent E5070A/E5071A.

#### Handler I/O Port Overview

The E5070A/E5071A handler I/O port provides four independent parallel ports for data I/O associated with several control signal lines and the power line. All signals operate in TTL logic.

The data I/O ports are configured with 2 pairs of 8 bit output port and 2 pairs of 4 bit bi-directional port. Also those ports can cooperate to provide a maximum 16-bit-width output port or a maximum 8-bit-width input port.

The I/O signals operate on the negative logic basis, which can be altered. The control signal lines consist of various control output data, including completion of measurement or control signal for handshaking. Figure 10-1 outlines the I/O ports and control signal lines.

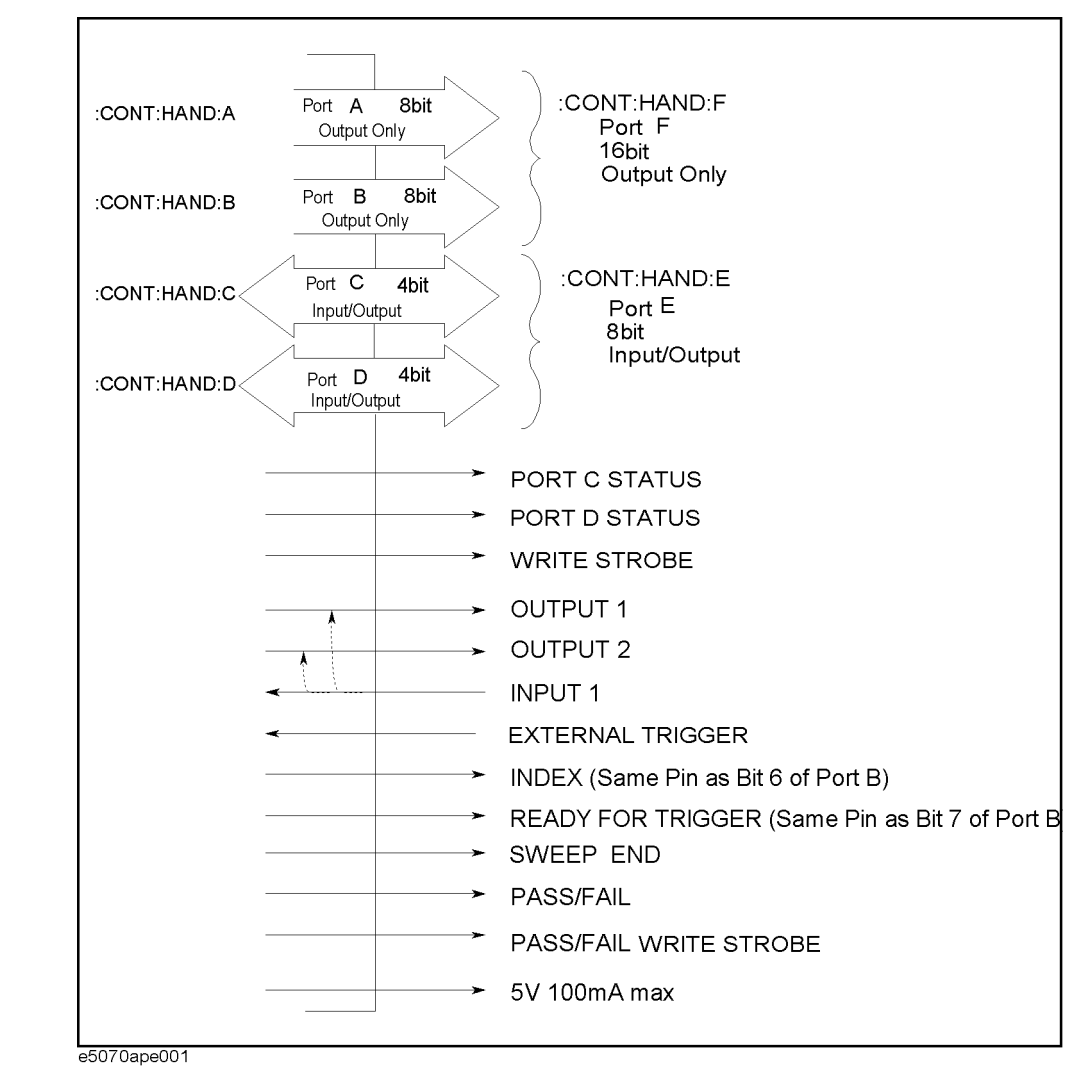

#### Figure 10-1 Handler I/O port overview

#### I/O Signal Pin Layout and Description

Figure 10-2 illustrates the layout of the I/O signal pins on the handler interface connector while Table 10-1 on page 150 briefly describes those signals.

Figure 10-2 Handler interface connector pin layout

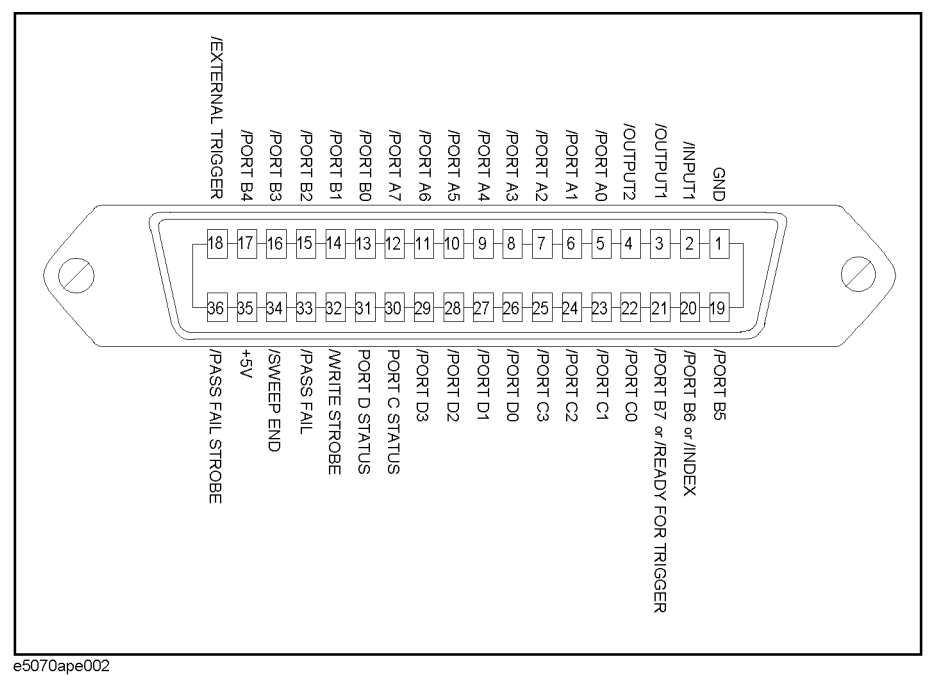

NOTE

A slash (/) symbol preceding signal names means that they are negative logic (active low).

#### Communication with External Instruments Using Handler I/O Port I/O Signal Pin Layout and Description

#### Table 10-1 Description of the handler interface I/O signals

| Pin<br>number    | Signal name           | Input/Output | Description                                                                                                    |
|------------------|-----------------------|--------------|----------------------------------------------------------------------------------------------------|
| 1                | GND                   |              | Ground.                                                                                                    |
| 2                | /INPUT1               | Input        | When this port receives a negative pulse, /OUTPUT1<br>and /OUTPUT2 are changed to the Low level.                                                                                                    |
| 3                | /OUTPUT1              | Output       | Changes to the Low level when /INPUT1 receives a negative pulse. A command can be available for altering the Low/High level logic.                                                                                                    |
| 4                | /OUTPUT2              | Output       | Changes to the Low level when /INPUT1 receives a negative pulse. A command can be available for altering the Low/High level logic.                                                                                                    |
| 5                | /PORT A0              | Output       | Bit 0 of the port A (8 bit parallel output port)                                                                                                    |
| 6                | /PORT A1              | Output       | Bit 1 of the port A.                                                                                                    |
| 7                | /PORT A2              | Output       | Bit 2 of the port A.                                                                                                    |
| 8                | /PORT A3              | Output       | Bit 3 of the port A.                                                                                                    |
| 9                | /PORT A4              | Output       | Bit 4 of the port A.                                                                                                    |
| 10               | /PORT A5              | Output       | Bit 5 of the port A.                                                                                                    |
| 11               | /PORT A6              | Output       | Bit 6 of the port A.                                                                                                    |
| 12               | /PORT A7              | Output       | Bit 7 of the port A.                                                                                                    |
| 13               | /PORT B0              | Output       | Bit 0 of the port B (8 bit parallel output port)                                                                                                    |
| 14               | /PORT B1              | Output       | Bit 1 of the port B.                                                                                                    |
| 15               | /PORT B2              | Output       | Bit 2 of the port B.                                                                                                    |
| 16               | /PORT B3              | Output       | Bit 3 of the port B.                                                                                                    |
| 17               | /PORT B4              | Output       | Bit 4 of the port B.                                                                                                    |
| 18               | /EXTERNAL<br>TRIGGER  | Input        | An external trigger signal. When the trigger source is<br>set to the "External," this port generates a trigger in<br>respond to the trailing edge of a negative pulse.                                                                                                    |
| 19               | /PORT B5              | Output       | Bit 5 of the port B.                                                                                                    |
|                  | /PORT B6              |              | Bit 6 of the port B.                                                                                                    |
| 20 <sup>*1</sup> | /INDEX                | Output       | Indicates that analog measurement is complete. The<br>/INDEX signal changes to the Low level when analog<br>measurement (all sweeps of all channels) is complete.<br>When the handler receives the signal, it assumes that<br>it is ready to connect the next DUT. However, no<br>measurement data is available until data calculation<br>completes. |
|                  | /PORT B7              |              | Bit 7 of the port B.                                                                                                    |
| 21 <sup>*2</sup> | /READY FOR<br>TRIGGER | Output       | Indicates that the instrument is ready for<br>triggering. This signal is changed to the Low level<br>when the instrument is ready for receiving a trigger<br>signal.                                                                                                    |

| Table 10-1 | Description | of the handler | interface I/ | O signals |
|------------|-------------|----------------|--------------|-----------|
|            |             |                |              |           |

| Pin<br>number | Signal name       | Input/Output | Description                                                                                                    |
|---------------|-------------------|--------------|----------------------------------------------------------------------------------------------------|
| 22            | /PORT C0          | Input/Output | Bit 0 of the port C (4 bit parallel I/O port)                                                                                                    |
| 23            | /PORT C1          | Input/Output | Bit 1 of the port C.                                                                                                    |
| 24            | /PORT C2          | Input/Output | Bit 2 of the port C.                                                                                                    |
| 25            | /PORT C3          | Input/Output | Bit 3 of the port C.                                                                                                    |
| 26            | /PORT D0          | Input/Output | Bit 0 of the port D (4 bit parallel I/O port)                                                                                                    |
| 27            | /PORT D1          | Input/Output | Bit 1 of the port D.                                                                                                    |
| 28            | /PORT D2          | Input/Output | Bit 2 of the port D.                                                                                                    |
| 29            | /PORT D3          | Input/Output | Bit 3 of the port D.                                                                                                    |
| 30            | PORT C STATUS     | Output       | Port C status signal. This signal is changed to the High<br>level when the port C is configured to output port. It<br>is changed to the Low level when the port is<br>configured to input port. |
| 31            | PORT D STATUS     | Output       | Port D status signal. This signal is changed to the High<br>level when the port D is configured to output port. It<br>is changed to the Low level when the port is<br>configured to input port. |
| 32            | /WRITE STROBE     | Output       | A output port write strobe signal. When data is present<br>(that is, output level changes) on any of the output<br>ports, this signal provides a negative pulse.                                |
| 33            | /PASS FAIL        | Output       | A limit test result <sup>*3</sup> signal. This signal is changed to<br>the High level when limit test result is FAIL. It is<br>changed to the Low level when limit test result is<br>PASS.      |
| 34            | /SWEEP END        | Output       | A sweep completion signal. When measurement (all<br>sweeps of all channels) and data calculation are<br>completed, this signal provides this signal provides a<br>negative pulse.               |
| 35            | +5V               | Output       | Provides +5V DC power supply for external instruments.                                                                                                    |
| 36            | /PASS FAIL STROBE | Output       | Limit test result write strobe signal. When limit test result is present on /PASS FAIL, this signal provides a negative pulse.                                                                  |

\*1. This signal provides various functions depending upon the setting of **:CONT:HAND:IND:STAT** command on page 321.

\*2. This signal provides various functions depending upon the setting of :CONT:HAND:RTR:STAT command on page 322.

\*3. The overall test result that combine the test results for all traces in all channels.

### **Inputting/Outputting Data**

The E5070A/E5071A handler I/O port provides the ports for data I/O shown in Table 10-2.

#### Table 10-2I/O port

| Port Name | Usage        | Data Structure                                                                                                    |
|-----------|--------------|----------------------------------------------------------------------------------------------------|
| Port A    | Output       | A7         A6         A5         A4         A3         A2         A1         A0           8 bits                                                                                          |
| Port B    | Output       | B7         B6         B5         B4         B3         B2         B1         B0           8 bits                                                                                          |
| Port C    | Input/Output | C3 C2 C1 C0<br>4 bits                                                                                                    |
| Port D    | Input/Output | D3 D2 D1 D0<br>4 bits                                                                                                    |
| Port E    | Input/Output | D3         D2         D1         D0         C3         C2         C1         C0           8 bits                                                                                          |
| Port F    | Output       | B7         B6         B5         B4         B3         B2         B1         B0         A7         A6         A5         A4         A3         A2         A1         A0           16 bits |

#### Specifying signal direction of port

Signal direction (input/output) can be changed for the ports C, D, and D as shown in Table 10-2. Thus, before the ports are used, the directions should be determined according to their usage.

To specify the signal direction for the ports C and D, use the following command.Direction for the port E depends on the setting for the ports C and D.

| Port Name | Command                       |
|-----------|-------------------------------|
| Port C    | :CONT:HAND:C:MODE on page 316 |
| Port D    | :CONT:HAND:D:MODE on page 318 |

#### **Reading data input to port**

When the ports C, D, or E is configured to input ports, binary data represented with High(0)/Low(1) of each bit of the port will be read as decimal data.

To retrieve the data, use the following command as query:

| Port Name | Command                  |
|-----------|--------------------------|
| Port C    | :CONT:HAND:C on page 315 |
| Port D    | :CONT:HAND:D on page 317 |
| Port E    | :CONT:HAND:E on page 319 |

#### Data output to port

To the ports A through F (the ports C, D, and E should be configured to output ports), binary data (decimal data when output data is specified with a command) represented with High(0)/Low(1) of each bit of the port can be output.

To output data, use the following command.

| Port Name | Command                  |
|-----------|--------------------------|
| Port A    | :CONT:HAND:A on page 314 |
| Port B    | :CONT:HAND:B on page 314 |
| Port C    | :CONT:HAND:C on page 315 |
| Port D    | :CONT:HAND:D on page 317 |
| Port E    | :CONT:HAND:E on page 319 |
| Port F    | :CONT:HAND:F on page 320 |

NOTE

The bit 6 of the data outputed by **:CONT:HAND:B** command (the bit 14 of the data outputed by **:CONT:HAND:F** command) is ignored when outputting the /INDEX signal is turned on.

The bit 7 of the data outputed by **:CONT:HAND:B** command (the bit 15 of the data outputed by **:CONT:HAND:F** command) is ignored when outputting the /READY FOR TRIGGER signal is turned on.

#### Preset states at power-on

The handler I/O port is set at power-on as follows (not affected at reset).

| Port A        | High (All Bits) |
|---------------|-----------------|
| Port B        | High (All Bits) |
| Port C        | Input           |
| Port D        | Input           |
| PORT C STATUS | Low             |
| PORT D STATUS | Low             |
| /OUTPUT1      | High            |
| /OUTPUT2      | High            |
| /SWEEP END    | High            |
| /PASS FAIL    | High            |
|               |                 |

### **Timing Chart**

Figure 10-3 shows a timing chart for each timing signal output covering from the start of measurement (pulse input to /EXTERNAL TRIGGER) until the end of measurement.

#### Table 10-3Values of T1 through T2 in Figure 10-3 (typical)

|    |                                  | Minimum<br>value | Typical<br>Value | Maximum<br>value |
|----|----------------------------------|------------------|------------------|------------------|
| T1 | Pulse width of /EXTERNAL TRIGGER | $1  \mu s^{*1}$  | _                | _                |
| T2 | Pulse width of /SWEEP END        | 10 µs            | 12 µs            | _                |

\*1. When a trigger signal is input from the handler I/O port.

## Figure 10-3 Timing chart of /EXTERNAL TRIGGER, /INDEX, /SWEEP END and /READY FOR TRIGGER

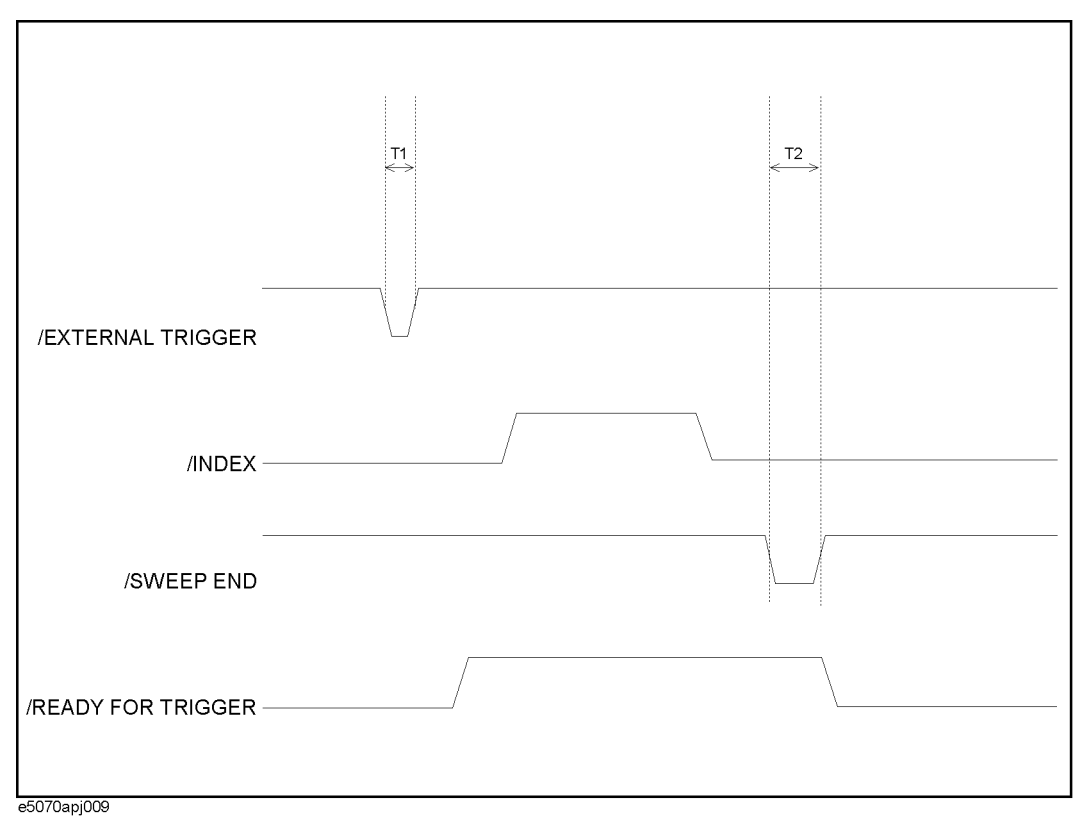

/INDEX and /READY FOR TRIGGER signals are outputed when outputting of these signals are turned on using the following commands.

| /INDEX             | :CONT:HAND:C:MODE on page 316 |
|--------------------|-------------------------------|
| /READY FOR TRIGGER | :CONT:HAND:D:MODE on page 318 |

10. Communication with External Instruments Using Handler I/O Port

#### Communication with External Instruments Using Handler I/O Port **Timing Chart**

Figure 10-4 shows the timing chart for data output and write strobe signal output to the ports A through F.

#### **Table 10-4** Values of T1 through T2 in Figure 10-4 (typical)

| T1 | Response time of write strobe signal | 1 µs |
|----|--------------------------------------|------|
| T2 | Pulse width of write strobe signal   | 1 µs |

Figure 10-4 Timing chart of data output and write strobe signal

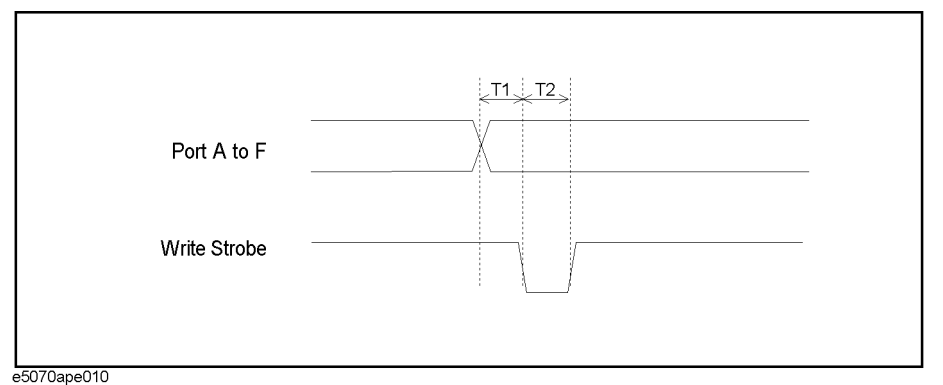

Figure 10-5 shows a timing chart of limit test result output (/PASS FAIL signal output) and /PASS FAIL write strobe signal output.

#### **Table 10-5** Values of T1 through T2 in Figure 10-5 (typical)

| T1 | Response time of /PASS FAIL write strobe | 1 µs |
|----|------------------------------------------|------|
| T2 | Pulse width of /PASS FAIL write strobe   | 1 µs |

#### Figure 10-5

#### Timing chart of limit test result output and write strobe signal

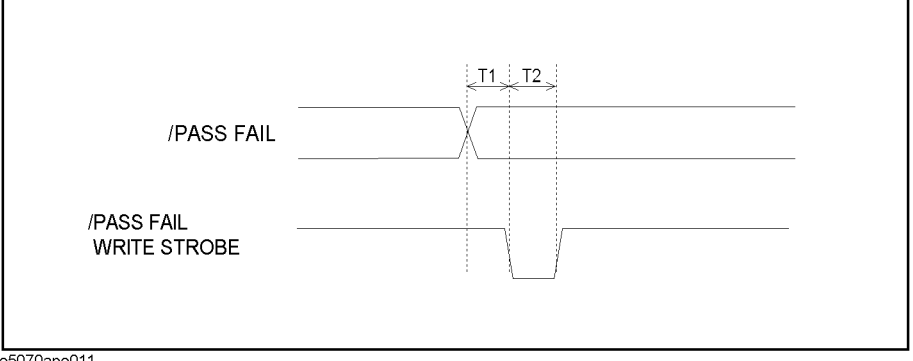

e5070ape011

156

Figure 10-6 shows a timing chart of a pulse input to INPUT1, /OUTPUT1 signal output, and /OUTPUT2 signal output.

#### Table 10-6Values of T1 through T2 in Figure 10-6 (typical)

|    |                                     | Minimum<br>value | Maximum<br>value |
|----|-------------------------------------|------------------|------------------|
| T1 | Pulse width of /INPUT1              | 1 µs             |                  |
| T2 | Response time of /OUTPUT1, /OUTPUT2 | 0.4 µs           | 0.6 µs           |

Figure 10-6

#### Timing chart of /INPUT1 and /OUTPUT1, /OUTPUT2

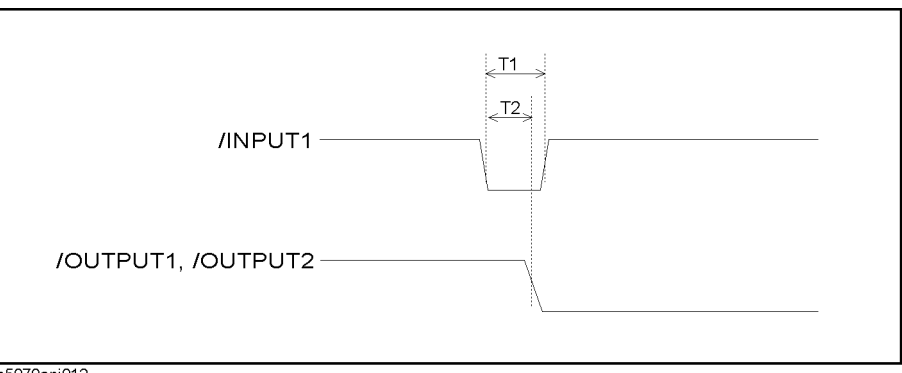

e5070apj012

### **Electrical Characteristics**

#### Input signal

All input signals are TTL compatible. Table 10-7 shows the electrical characteristics of input signals. Figure 10-7 shows the circuit diagram of input signals.

Table 10-7Electrical characteristics of input signals (typical)

| Maximum rate input voltage |            | -0.5 V to 7.0 V                                     |
|----------------------------|------------|-----------------------------------------------------|
| Recommended                | High level | 2.0 V to 5.0 V                                      |
| input voltage              | Low level  | 0 V to 0.8 V                                        |
| Maximum                    | High level | -0.3 mA (when input voltage is from 2.0 V to 5.0 V) |
| input current              | Low level  | -0.5 mA (when input voltage is from 0 V to 0.8 V)   |

#### Figure 10-7 Circuit diagram or input signals

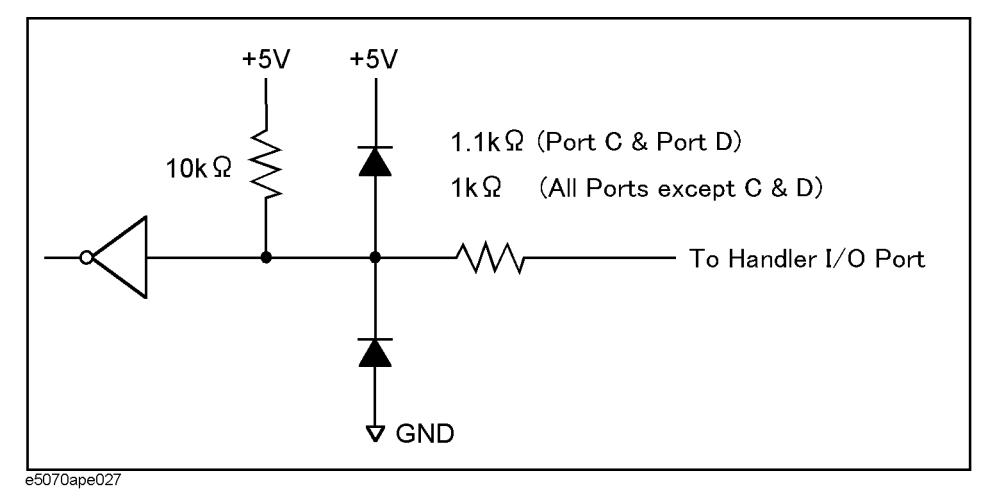

#### **Output signal**

All output signals are TTL compatible. Table 10-8 shows the electrical characteristics of output signals. Figure 10-8 shows the circuit diagram of output signals.

Table 10-8Electrical characteristics of output signals (typical)

| Maximum rate output current              |            | -10 mA to 10 mA                                                                                                    |
|------------------------------------------|------------|----------------------------------------------------------------------------------------------------|
| Maximum<br>recommended<br>output current | High level | -5 mA                                                                                                    |
|                                          | Low level  | 3 mA                                                                                                    |
|                                          | High level | 2.0 V to 3.3 V (when output current is from -5 mA to 0 mA)<br>3.20 V (when output current is -1 mA)<br>2.75 V (when output current is -5 mA)          |
| Output voltage                           | Low level  | 0 V to 0.8 V (when output current is from 0 mA to 3 mA)<br>0.25 V <sup>*1</sup> (when output current is 1 mA)<br>0.55 V (when output current is 3 mA) |

\*1.Notice that, in case of C0 to C3 (port C) and D0 to D3 (port D), output voltage is 0.30 V.

Figure 10-8

#### Circuit diagram of output signals

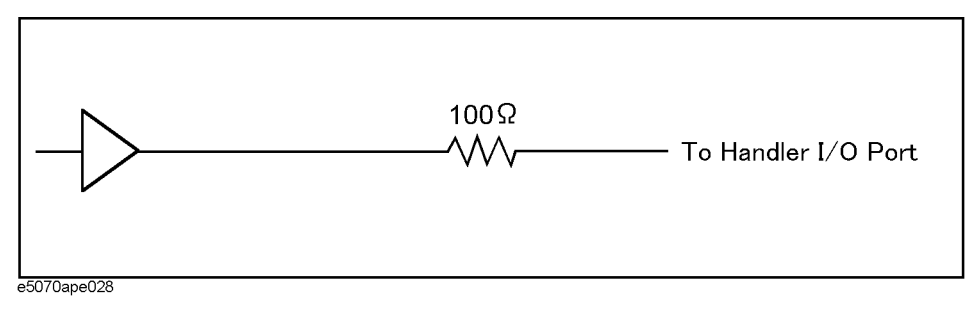

#### Power supply (+5 V)

Table 10-9 shows electrical characteristics of +5 V power supply for external instruments.

#### Table 10-9

#### Electrical characteristics of +5 V power supply (typical)

| Output voltage         | 4.5 V to 5.5 V |
|------------------------|----------------|
| Maximum output current | 100 mA         |

#### **Sample Program**

Example 10-1 provides a sample program that communicates with an external instrument through the handler I/O port. You can find the source file of this program, named hander.htb, on the sample program disk.

This program outputs 5 (sets bit 2 and bit 0 to Low, and the other bits to High) to the port A of the handler I/O port, then waits until the bit 3 of the port C is set to Low.

The program is described in detail below:

| Line 40                                                                                                    | Assigns a GPIB address to the I/O pass.<br>These lines store the output data on the port A (binary) and bit location<br>(bit 3) into Out_data_bin\$ and Flag_bit variables, respectively.                                                                                                    |  |  |
|----------------------------------------------------------------------------------------------------|----------------------------------------------------------------------------------------------------|--|--|
| Lines 60 to 70                                                                                                    |                                                                                                    |  |  |
| Line 90                                                                                                    | This line configures the port C to input port.                                                                                                    |  |  |
| Lines 100 to 110                                                                                                    | These lines enable /INDEX and /READY FOR TRIGGER signals.                                                                                                    |  |  |
| Lines 130 to 140                                                                                                    | These lines convert Out_data_bin\$ to a decimal value and set it to the port A.                                                                                                    |  |  |
| Lines 160 to 200                                                                                                    | These lines repeat reading data from the port C until Flag_bit becomes TRUE.                                                                                                    |  |  |
| Communicating with external instruments (handler.htb)                                                                                                    |                                                                                                    |  |  |
| 10         INTEGI           20         DIM OU           30         !           40         ASSIGN           50         !           60         Out_da           70         Flag_l           80         !           90         OUTPUT           100         OUTPUT           120         !           130         Out_da           140         OUTPUT           150         !           160         REPEAT           170         OUT           180         ENTH           190         Bit           200         UNUTUT | ER Out_data,In_data,Bit_stat<br>ut_data_bin\$[9]<br>N @Agte507x TO 717<br>ata_bin\$="00000101"<br>bit=3<br>T @Agte507x;":CONT:HAND:C:MODE INP"<br>T @Agte507x;":CONT:HAND:IND:STAT ON"<br>T @Agte507x;":CONT:HAND:RTR:STAT ON"<br>ata=IVAL(Out_data_bin\$,2)<br>T @Agte507x;":CONT:HAND:A ";Out_data<br>T<br>PUT @Agte507x;":CONT:HAND:C?"<br>ER @Agte507x;In_data<br>_stat=BIT(In_data,Flag_bit)<br>Dit stat=1 |  |  |
|                                                                                                    | Line 40<br>Lines 60 to 70<br>Line 90<br>Lines 100 to 110<br>Lines 130 to 140<br>Lines 160 to 200<br>Communicating<br>10 INTEG<br>20 DIM 0<br>30 !<br>40 ASSIG<br>50 !<br>60 Out_d<br>70 Flag_<br>80 !<br>90 OUTPU<br>100 OUTPU<br>100 OUTPU<br>100 OUTPU<br>110 OUTPU<br>120 !<br>130 Out_d<br>140 OUTPU<br>150 !<br>160 REPEA<br>170 OUT<br>180 ENT<br>190 Bit                                                 |  |  |

210

END

# 11 Working with Automatic Test Systems

This chapter describes useful features when the Agilent E5070A/E5071A is integrated with the automatic test system.

### Preventing Erroneous Key Operation on the Front Panel (Key Lock Feature)

When no operation is required from the front panel controls, the mouse, or the keyboard, disabling those input devices can prevent from any erroneous operation, which might be caused by accidentally touching such devices.

To turn on or off Key Locking, use the following command:

| Locking the front panel controls and the keyboard. | :SYST:KLOC:KBD on page 460  |
|----------------------------------------------------|-----------------------------|
| Locking the mouse and the touch screen.            | :SYST:KLOC:MOUS on page 461 |

### **Improving Command Processing Speed**

SCPI commands should be processed in shorter time to improve throughput, when those commands are frequently executed (for example, reading out trace for each measurement).

With E5070A/E5071A, processing time for SCPI commands can be improved by decreasing refresh rate of the LCD display.

#### Measurement results (trace) need not to be updated

When the measurement trace needs not to be updated, turn off the update of the LCD display. This improves processing speed of SCPI commands and eliminates updating time of the screen.

To turn off the update of the LCD display, use the following command:

• :DISP:ENAB command on page 331

#### Measurement results (trace) need to be updated

When the measurement trace needs to be updated, processing speed of SCPI commands can be improved by controlling the update timing of the LCD display:

- **Step 1.** Execute all SCPI commands that are required before measurement, including commands setting conditions.
- Step 2. Turning Off the update of the LCD display.
- Step 3. Perform the measurement.
- **Step 4.** Execute the commands for reading out measurement result or analyzing the result.Not that reading out the result in binary format will accelerate data transfer.
- Step 5. Execute the following command to update the LCD display once.
  - :DISP:UPD command on page 336
- Step 6. Return to the step 3.

#### Working with Automatic Test Systems Improving Command Processing Speed

#### Sample program

Example 11-2shows a sample program where the command processing time are improved by controlling the update timing of the LCD display. You can find the source file of this program, named cont\_upd.htb, on the sample program disk.

This program sets necessary measurement conditions then turn off the update of the LCD display. Next, it performs measurement, reads out the result, and update the screen once. This program repeats this measurement procedure ten times.

The program is described in detail below:

| Lines 50 to 60   | Assigns a GPIB address to the I/O pass.                                                                                                    |  |  |
|------------------|----------------------------------------------------------------------------------------------------|--|--|
| Lines 80 to 110  | These lines set the sweep type to linear sweep, the sweep center value to 950 MHz, the sweep span value to 100 MHz, and the number of measurement points to 201, respectively.                 |  |  |
| Lines 120 to 160 | These lines set the trigger source to bus trigger, turn on Continuous<br>Activation mode for channel 1, turn the mode off for channels 2<br>through 9.                                         |  |  |
| Lines 180 to 190 | These lines display the window for channel 1 only, and arrange two graphs tiled horizontally.                                                                                                  |  |  |
| Lines 210 to 270 | These lines set the number of traces for channel 1 to 2, the measurement parameter and its data format for trace 1 to S21 and Log Mag, and those for trace 2 to S11 and Log Mag, respectively. |  |  |
| Line 290         | This line turns Off the update of the LCD screen.                                                                                                    |  |  |
| Line 300         | This line sets the data transfer format to binary.                                                                                                    |  |  |
| Lines 320 to 540 | These lines repeat the following procedure ten times.                                                                                                    |  |  |
|                  | 1. Lines 340 to 360 These lines trigger the instrument, and waits until the measurement cycle finishes.                                                                                        |  |  |
|                  | 2. Lines 400 to 440: Reads out the formatted data array of trace 1 in channel 1.                                                                                                    |  |  |
|                  | 3. Lines 460 to 500: Reads out the formatted data array of trace 2 channel 1.                                                                                                    |  |  |
|                  | 4 Jine 540 This line undeter the LCD server anos                                                                                                    |  |  |

4. Line 540 This line updates the LCD screen once.

# Working with Automatic Test Systems Improving Command Processing Speed

| Contro     | olling the update timing of LCD display(cont_upd.htb) |
|------------|-------------------------------------------------------|
| 10         | REAL Trace1(1:201,1:2),Trace2(1:201,1:2)              |
| 20         | DIM Buff\$[9],Img\$[30]                               |
| 30         | INTEGER Nop, I                                        |
| 40         | !                                                     |
| 50         | ASSIGN @Agte507x TO 717                               |
| 60         | ASSIGN @Binary TO 717;FORMAT OFF                      |
| 70         | !                                                     |
| 80         | OUTPUT @Agte507x;":SENS1:SWE:TYPE LIN"                |
| 90         | OUTPUT @Agte507x;":SENS1:FREQ:CENT 950E6"             |
| 100        | OUTPUT @Agte507x;":SENS1:FREQ:SPAN 100E6"             |
| 110        | OUTPUT @Agte50/x;":SENSI:SWE:POIN 201"                |
| 120        | OUTPUT @Agte50/x;":TRIG:SOUR BUS"                     |
| 1.40       | OUTPUT @Agte50/x;":INITI:CONT ON"                     |
| 140        | FOR $I=2$ TO 9                                        |
| 150        | OUTPUT @Agte5U/x;":INIT"&VAL\$(1)&":CONT OF           |
| 150<br>170 | NEXT I                                                |
| 100        |                                                       |
| 180        | OUTPUT @Agte50/x;":DISP:SPL DI"                       |
| 190        | OUTPUT @Agte50/x;":DISP:WINDI:SPL DI_2"               |
| 200        |                                                       |
| 210        | OUTPUT @Agte50/x;":CALCI:PAR:COUN 2"                  |
| 220        | OUTPUT @Agte50/x;":CALCI:PARI:DEF SZI"                |
| 230        | OUTPUT GAGLESU/X; ":CALCI:PARI:SEL"                   |
| 240        | OUTPUT GAGLESU/X; CALCI:FORM MLOG                     |
| 250        | OUTPUI (Agtesu/x; :CALCI:PARZ:DEF SII                 |
| 200        | OUTDUT AAgto507x, CALCI.FARZ.SEL                      |
| 280        | I I I I I I I I I I I I I I I I I I I                 |
| 200        | :<br>Output gaate507x.".DISP.ENAB OFF"                |
| 300        | OUTPUT GAGte507x; "FORM.DATA REAL"                    |
| 310        | I I I I I I I I I I I I I I I I I I I                 |
| 320        | FOR I=1 TO 10                                         |
| 330        | OUTPUT @Agte507x;":TRIG:SING"                         |
| 340        | OUTPUT @Agte507x;"*OPC?"                              |
| 350        | ENTER @Agte507x;Buff\$                                |
| 360        | !                                                     |
| 370        | ! Read Trace Data                                     |
| 380        | !                                                     |
| 390        | OUTPUT @Aqte507x;":CALC1:PAR1:SEL"                    |
| 400        | OUTPUT @Agte507x;":CALC1:DATA:FDAT?"                  |
| 410        | ENTER @Agte507x USING "#,8A";Buff\$                   |
| 420        | ENTER @Binary;Trace1(*)                               |
| 430        | ENTER @Agte507x USING "#,1A";Buff\$                   |
| 440        | !                                                     |
| 450        | OUTPUT @Agte507x;":CALC1:PAR2:SEL"                    |
| 460        | OUTPUT @Agte507x;":CALC1:DATA:FDAT?"                  |
| 470        | ENTER @Agte507x USING "#,8A";Buff\$                   |
| 480        | ENTER @Binary;Trace2(*)                               |
| 490        | ENTER @Agte507x USING "#,1A";Buff\$                   |
| 500        | !                                                     |
| 510        | ! Update Display                                      |
| 520        | !                                                     |
| 530        | OUTPUT @Agte507x;":DISP:UPD"                          |
| 540        | NEXT I                                                |
| 550        | END                                                   |

Chapter 11

Example 11-1

### **Detecting Occurrence of an Error**

#### Using the status reporting system

The status of the E5070A/E5071A can be detected through the status registers. This section describes how to detect the end of measurement using the status registers. For the complete description of the status report mechanism, including the specifications of each bit, see Appendix B, "Status Reporting System,".

Occurrence of an error will be present in the standard event status register. An SRQ (service request) is useful when you create a program that uses the information reported by this register to detect occurrence of an error.

To detect the end of sweep via an SRQ, use one of the following commands:

- **\*SRE** on page 214
- **\*ESE** on page 211

Follow these steps:

- **Step 1.** Set the E5070A/E5071A so that it generates an SRQ when any of the error occurrence bit is set to 1 in the standard event status register.
- Step 2. When an SRQ is generated, the program interrupts the measurement cycle.

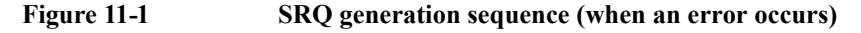

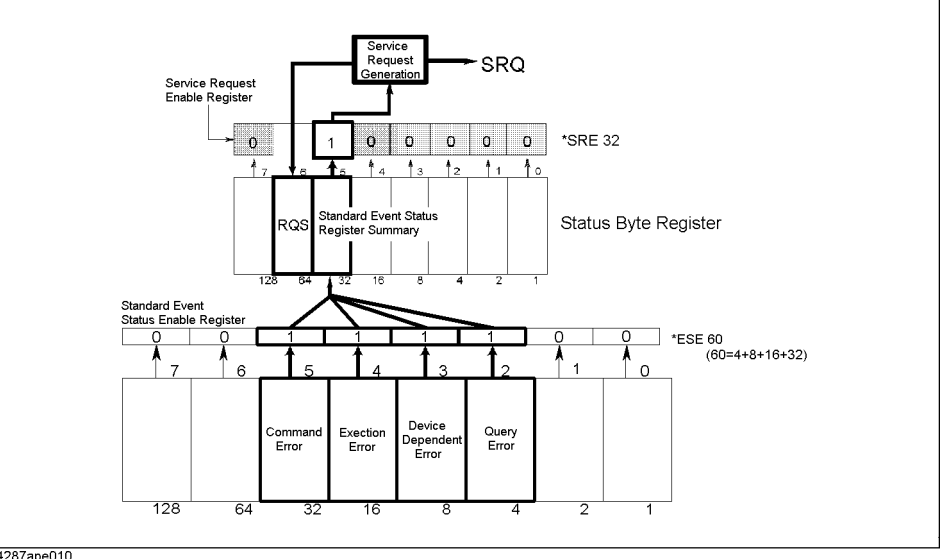

4287ape010

#### Using the error queue

An error queue holds the number for the error and the error message.Reading the error queue allows the user to verify the error that has been occurred.To retrieve the content of error queue, use the following command:

• :SYST:ERR? on page 459

The error queue can be used in the following ways:

- 1. It is used as a branch for error handling. When an error queue is retrieved, it returns 0 as the error number and "No error" as the error message if no errors detected. This can be used for detecting of an error and for branching flow of a program. Also this is useful when you wish to handle a specific error(s). Note that this method will not allow the user to perform any processing in synchronization with an occurrence of an error.
- 2. When an error is detected using SRQ, the error queue is used to examine the error. Refer to the example in Example 11-2.

#### Sample program

Example 11-2 is a sample program that demonstrates how to use an SRQ to detect occurrence of an error. You can find the source file of this program, named srq\_err.htb, on the sample program disk.

This program sets SRQs then incidentally send an invalid parameter to generate an error, which is handled by this program. In the error handling part, this program examines the error, displays the error number and error message, and display the message indicating the suspend of the program.

| Line 40          | Assigns a GPIB address to the I/O pass.                                                                                                    |
|------------------|----------------------------------------------------------------------------------------------------|
| Lines 60 to 70   | These lines enables the bit 2, 3 4 and 5 in the standard event status register, and set the bit 5 to 1 in the service request enable register.                                          |
| Lines 80 to 100  | These lines clear the status byte register, the standard event status register, and the error queue.                                                                                    |
| Lines 120 to 130 | These lines set the branch target for an SRQ interrupt to enable SRQ interrupts.                                                                                                    |
| Lines 140 to 260 | These lines set the measurement parameters and their data formats for trace 1 and 2. An invalid parameter is given to the data format setting for trace 2, causing an error.            |
| Lines 280 to 330 | These lines define an error handler that                                                                                                    |
|                  | Lines 290 to 300: These lines retrieve the error number and error messages for the error from the error queue.                                                                          |
|                  | Lines 310 to 330 These lines displays the message indicating occurrence of the error, the error number, the error message, and the message showing that the program is suspend.         |
| Line 350         | Displays a closing message.Note that this message will not display<br>unless this program is re-executed after setting a corrected parameter<br>to the data format setting for trace 2. |

# Working with Automatic Test Systems **Detecting Occurrence of an Error**

| Example 11-2 | Error detection using an SRQ (srq_err.bas) |                                               |  |  |
|--------------|--------------------------------------------|-----------------------------------------------|--|--|
|              | 10                                         | DIM Buff\$[9],Err mes\$[50]                   |  |  |
|              | 20                                         | INTEGER Err no                                |  |  |
|              | 30                                         | -                                             |  |  |
|              | 40                                         | ASSIGN @Agte507x TO 717                       |  |  |
|              | 50                                         | !                                             |  |  |
|              | 60                                         | OUTPUT @Agte507x;"*ESE 60"                    |  |  |
|              | 70                                         | OUTPUT @Agte507x;"*SRE 32"                    |  |  |
|              | 80                                         | OUTPUT @Agte507x;"*CLS"                       |  |  |
|              | 90                                         | OUTPUT @Agte507x;"*OPC?"                      |  |  |
|              | 100                                        | ENTER @Agte507x;Buff\$                        |  |  |
|              | 110                                        | !                                             |  |  |
|              | 120                                        | ON INTR 7 GOTO Err_proc                       |  |  |
|              | 130                                        | ENABLE INTR 7;2                               |  |  |
|              | 140                                        | OUTPUT @Agte507x;":CALC1:PAR:COUN 2"          |  |  |
|              | 150                                        | PRINT "Trace 1 Meas.Para: S21"                |  |  |
|              | 160                                        | PRINT "Trace 1 Format : Log Mag"              |  |  |
|              | 170                                        | OUTPUT @Agte507x;":CALC1:PAR1:DEF S21"        |  |  |
|              | 180                                        | OUTPUT @Agte507x;":CALC1:PAR1:SEL"            |  |  |
|              | 190                                        | OUTPUT @Agte507x;":CALC1:FORM MLOG"           |  |  |
|              | 200                                        | PRINT "Trace 2 Meas.Para: S11"                |  |  |
|              | 210                                        | PRINT "Trace 2 Format : Log Mag"              |  |  |
|              | 220                                        | OUTPUT @Agte507x;":CALC1:PAR2:DEF S11"        |  |  |
|              | 230                                        | OUTPUT @Agte507x;":CALC1:PAR2:SEL"            |  |  |
|              | 240                                        | OUTPUT @Agte507x;":CALC1:FORM LOG"            |  |  |
|              | 250                                        | OUTPUT @Agte507x;"*OPC?"                      |  |  |
|              | 260                                        | ENTER @Agte507x;Buff\$                        |  |  |
|              | 270                                        | GOTO Skip_err_proc                            |  |  |
|              | 280                                        | Err_proc: OFF INTR 7                          |  |  |
|              | 290                                        | OUTPUT @Agte507x;";:SYST:ERR?"                |  |  |
|              | 300                                        | ENTER @Agte507x;Err_no,Err_mes\$              |  |  |
|              | 310                                        | PRINT "Error occurred!!"                      |  |  |
|              | 320                                        | PRINT " No:";Err_no,"Description: "&Err_mes\$ |  |  |
|              | 330                                        | PRINT "PROGRAM INTERRUPT!!"                   |  |  |
|              | 340                                        | GOTO Prog_end                                 |  |  |
|              | 350                                        | Skip_err_proc: PRINT "PROGRAM DONE."          |  |  |
|              | 360                                        | Prog_end: END                                 |  |  |

# 12Controlling E5091A

This chapter describes how to control the E5091A.

#### **Controlling E5091A**

#### **Turning ON/OFF of control**

To turn ON/OFF control of the E5091A, use the following command:

• :SENS:MULT{1-2}:STAT on page 376

If you turn OFF the control of the E5091A, it does not affect the operation of the E5070A/E5071A even if it is connected.

#### Selecting ports assigned to Port 1 to Port 4

#### Selecting the connection ports

You can select the ports assigned to Port 1 to Port 4 for each channel. To select the ports, use the following command:

| Port 1 | :SENS{1-9}:MULT{1-2}:TSET9:PORT1 on page 426 |
|--------|----------------------------------------------|
| Port 2 | :SENS{1-9}:MULT{1-2}:TSET9:PORT2 on page 427 |
| Port 3 | :SENS{1-9}:MULT{1-2}:TSET9:PORT3 on page 428 |
| Port 4 | :SENS{1-9}:MULT{1-2}:TSET9:PORT4 on page 429 |

NOTE

The connection between the assigned ports and Port 1 to Port 4 inside the E5091A is not changed when the above command is executed and it is changed immediately before a sweep for each channel.

#### Turning ON/OFF state display of connection ports (property display)

You can display the state of the ports assigned to Port 1 to Port 4 (E5091 property) in the lower right part in the window for each channel. To turn ON/OFF the property display, use the following command:

• :SENS:MULT{1-2}:DISP on page 375

#### Checking number of ports

To check the number of connected ports of the E5091A, use the following command:

• :SENS:MULT{1-2}:COUN? on page 375

#### Setting control line

You can set the HIGH/LOW of each line of the control line for each channel. To set the HIGH/LOW of each line, use the following command:

#### • :SENS{1-9}:MULT{1-2}:TSET9:OUTP on page 425

**NOTE** The HIGH/LOW state of each line of the E5091A is not changed when the above command is executed and it is changed immediately before a sweep for each channel.

#### Sample program

Example 12-1 shows a sample program that demonstrates how to control the E5091A. You can find the source file of this program, named e5091ctr.htb, on the sample program disk.

This program assigns Port 1 of the E5091A to A, Port 2 to T2, Port 3 to R2+, and Port 4 to R2- and sets Line 1 and Line 3 of the control line to HIGH.

The program is described in detail below:

| Line 60          | Assigns a GPIB address to the I/O path.                                                                                                    |
|------------------|----------------------------------------------------------------------------------------------------|
| Lines 80 to 110  | Sets the port assigned to Port 1 (A), the port assigned to Port 2 (T2), the port assigned to Port 3 (R2+), and the port assigned to Port 4 (R2-) to the Port1, Port2, Port3, and Port4 variables. |
| Lines 130 to 200 | Sets the states of Line 1 to Line 8 of the control line (1 and 3: HIGH, 4 to 8: LOW) into Line1\$ to Line8\$ variables, respectively.                                                             |
| Lines 220 to 250 | Sets the port assigned to Port 1 to Port1\$, the port assigned to Port 2 to Port2\$, the port assigned to Port 3 to Port3\$, and the port assigned to Port 4 to Port4\$, respectively.            |
| Lines 270 to 290 | Creates a decimal setting value from Line1\$ to Line8\$ and uses it to set the control line.                                                                                                    |
| Line 310         | Turns ON the E5091A property display.                                                                                                    |
| Line 320         | Turns ON the control of the E5091A.                                                                                                    |

# Controlling E5091A Sample program

#### Example 12-1 Controlling E5091A (e5091ctr.htb)

```
10
       DIM Port1$[3],Port2$[3],Port3$[3],Port4$[3],Data_bin$[9]
20
       DIM Line1$[3],Line2$[3],Line3$[3],Line4$[3]
30
       DIM Line5$[3],Line6$[3],Line7$[3],Line8$[3]
40
       INTEGER Data dec
50
       1
60
      ASSIGN @Agte507x TO 717
70
       1
80
      Port1$="A"
                    ! Port1: A
      Port2$="T2"
90
                   ! Port2: T2
100
    Port3$="R2"
                   ! Port3: R2+
110
    Port4$="R2"
                   ! Port4: R2-
120
      !
130
     Line1$="1"
                    ! Linel: HIGH
140
     Line2$="0"
                    ! Line2: Low
      Line3$="1"
150
                     ! Line3: HIGH
      Line4$="0"
160
                     ! Line4: Low
170
      Line5$="0"
                     ! Line5: Low
180
      Line6$="0"
                     ! Line6: Low
190
      Line7$="0"
                     ! Line7: Low
200
      Line8$="0"
                     ! Line8: Low
210
      1
      OUTPUT @Agte507x;":SENS1:MULT1:TSET9:PORT1 "&Port1$
220
230
      OUTPUT @Agte507x;":SENS1:MULT1:TSET9:PORT2 "&Port2$
240
      OUTPUT @Agte507x;":SENS1:MULT1:TSET9:PORT3 "&Port3$
250
      OUTPUT @Agte507x;":SENS1:MULT1:TSET9:PORT4 "&Port4$
260
      1
270
       Data bin$=Line8$&Line7$&Line6$&Line5$&Line4$&Line3$&Line2$&
Line1$
280
      Data dec=IVAL(Data bin$,2)
290
      OUTPUT @Agte507x;":SENS1:MULT1:TSET9:OUTP ";Data dec
300
      1
310
      OUTPUT @Agte507x;":SENS:MULT1:DISP ON"
320
      OUTPUT @Agte507x;":SENS:MULT1:STAT ON"
330
      !
340
      END
```

## 13Sample Application Programs

This chapter introduces several sample programs for basic measurement, measurement with a system using the handler I/O, and controlling the instrument over LAN.

#### Basic measurement (measuring a band pass filter)

Example 13-1 provides a sample program that measures a band pass filter. You can find the source file of this program, named meas\_bpf.htb, on the sample program disk.

The sample program performs full 2-port calibration using the 85032F calibration kit, measure a band-pass filter (center frequency: 947.5 MHz), and calculates and displays its bandwidth, insertion loss, and so on. This measurement is the same as "Measuring a band pass filter" in *Installation and Quick Start Guide* of the E5070A/E5071A. Therefore, for information on the flow of the measurement, the connection of the standard, and so on, refer to the description of *Installation and Quick Start Guide*.

When started, the program displays the message "Set OPEN to Port 1. Then push [Enter] key." Connect the OPEN standard to the port 1 and press **[Enter]** to measure the OPEN calibration data. Likewise, connect the SHORT and the LOAD standards and measure each calibration data.

Next, the program displays the message "Set OPEN to Port 2. Then push [Enter] key." Connect the OPEN standard to the port 2 and press **[Enter]** to measure the OPEN calibration data. Likewise, connect the SHORT and the LOAD standards and measure each calibration data.

Further, the program displays the message "Set THRU between Port 1 and Port 2. Then push [Enter] key." Connect the THRU standard between the ports 1 and 2 and press **[Enter]** to measure the THRU calibration data.

When the calibration is finished, the program displays the message "Set DUT. Then Push [Enter] key." Connect the DUT and press **[Enter]**. This initiates the measurement and display the result as shown in Figure 13-1.

Figure 13-2 shows a sample display of the LCD screen after the program exits execution.

#### Figure 13-1

#### 

Sample execution result of the program of Example 13-1

#### Figure 13-2Sample display of the screen after the program Example 13-1 exits execution

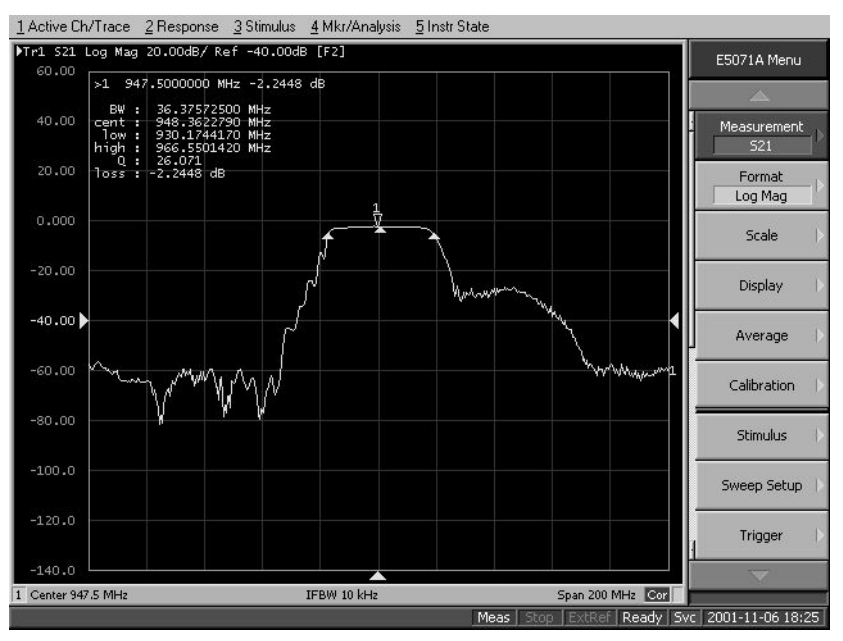

The program is described in detail below:

| Line 50                                                                                                    | Assigns a GPIB address to the I/O pass.                                                                                                    |  |
|----------------------------------------------------------------------------------------------------|----------------------------------------------------------------------------------------------------|--|
| Lines 70 to 110                                                                                                    | Store the sweep center value (947.5 MHz), the sweep span value (200 MHz), the number of measurement points (401), the IF bandwidth (10 kHz), the power level (-10 dBm) into the variables Center, Span, Nop, If_Bw, and Pow, respectively. |  |
| Lines 120 to 160 Stores the number of traces (1), the measurement parameter (S2 data format (log Mag), the calibration kit number (4: 85032F), a save file name (State08.sta) into the variables, Num_of_tr, Para Fmt\$, CalKit, and File\$, respectively. |                                                                                                    |  |
| Line 200                                                                                                    | Puts the instrument into preset state.                                                                                                    |  |
| Lines 220 to 260                                                                                                    | These lines assign the sweep center value for channel 1 to Center,<br>sweep span value to Span, number of measurement points to Nop, IF<br>bandwidth to If_bw, and power level to Pow, respectively.                                       |  |
| Lines 280 to 310 These lines assign the number of trace for channel 1 to Nu measurement parameters to Para\$, and data format to Fmt respectively.                                                                                                    |                                                                                                    |  |
| Line 350                                                                                                    | Stores the calibration kit number for channel 1 to the CalKit variable.                                                                                                    |  |
| Lines 360 to 380 These lines specifies ports 1 and 2 to be used and calls the sub p<br>Cal_solt to perform full 2-port calibration for channel 1. For m<br>information on the Cal_solt subprogram, refer to the description<br>Example 4-1 on page 64.     |                                                                                                    |  |
| Lines 420 to 430                                                                                                    | Saves the settings of the E5070A/E5071A and the calibration coefficients under the file name File\$.                                                                                                    |  |
| Lines 480 to 490 These lines set the trigger source to the bus trigger and turns on th continuous initiation mode for channel 1.                                                                                                    |                                                                                                    |  |

#### Sample Application Programs

| Lines 510 to 520   | These lines prompt the user to connect the DUT and wait for <b>[Enter]</b> to be pressed after the DUT is connected.                                                                                                    |  |
|--------------------|----------------------------------------------------------------------------------------------------|--|
| Lines 540 to 560   | These lines trigger the instrument, and waits until the measurement cycle finishes.                                                                                                    |  |
| Line 580           | This line executes auto scale for the trace 1 of channel 1.                                                                                                    |  |
| Lines 620 to 650   | These lines turn on the display of marker 1, move the marker to the position where the stimulus value is equal to Center, read out the response value at the marker and assign the value to the Resp variable.                                                           |  |
| Lines 670 to 710   | These lines configure the system to generate an SRQ when it cannot perform Bandwidth Search due to an error.                                                                                                    |  |
| Lines 730 to 740   | These lines set the branch target for an SRQ interrupt to enable SRQ interrupts.                                                                                                    |  |
| Lines 750 to 790   | Sets the bandwidth definition value to -3 dB and the bandwidth search result display to on, reads out the bandwidth search results (bandwidth, center frequency, Q value, and insertion loss), and stores them into the variables Bwid, Cent, Q, and Loss, respectively. |  |
| Lines 830 to 900   | These lines define an error handler that retrieves the error number and error messages for the error, then assign 0 to Bwid, Cent and Q, Resp (response value at marker 1) to Loss.                                                                                      |  |
| Lines 930 to 940   | These lines calculate the 2 (higher and lower) cutoff frequencies from the values in the Bw and Cent variables and stores them into the Cut_l and Cut_h variables.                                                                                                    |  |
| Lines 980 to 1040  | These lines display the measurement results (values of Bwid, Cent, Q, Loss, Cut_l, and Cut_h).                                                                                                    |  |
| Lines 1060 to 1070 | These lines prompt the user to decide to perform another measurement. When <b>[y]</b> is pressed followed by <b>[Enter]</b> key, the program will return to the part where the DUT is connected and continue measurement.                                                |  |

#### Example 13-1 Measurement of band pass filter (meas\_bpf.htb)

| 10<br>20<br>30 | DIM Para\$[9],Fmt\$[9],File\$[20],Buff\$[9],Inp_char\$[9],Err_msg\$[20]<br>REAL Center,Span,If_bw,Pow,Resp,Bwid,Cent,Q,Loss,Cut_l,Cut_h<br>INFECEP Non Num of tr Cal kit Port(1:4) Frr no |  |  |  |  |
|----------------|----------------------------------------------------------------------------------------------------|--|--|--|--|
| 10             |                                                                                                    |  |  |  |  |
| 50             | NESTON ADAto507 TO 717                                                                                                    |  |  |  |  |
| 50             | ASSIGN WAGLESUTX TO TIT                                                                                                    |  |  |  |  |
| 70             | :<br>Contan O 475B10 I Contan Busin O47 5 Mile                                                                                                    |  |  |  |  |
| /0             | Center=9.4/5E+8 ! Center Freq. : 94/.5 MHZ                                                                                                    |  |  |  |  |
| 80             | Span=2.00E+8 ! Span : 200 MHz                                                                                                    |  |  |  |  |
| 90             | Nop=401 ! Number of Points : 401                                                                                                    |  |  |  |  |
| 100            | If_bw=1.0E+4 ! IF Bandwidth : 10 kHz                                                                                                    |  |  |  |  |
| 110            | Pow=-10 ! Power Level : -10 dBm                                                                                                    |  |  |  |  |
| 120            | Num_of_tr=1 ! Number of Traces : 1                                                                                                    |  |  |  |  |
| 130            | Para\$="S21" ! Meas. Parameter : S21                                                                                                    |  |  |  |  |
| 140            | Fmt\$="MLOG" ! Data Format : Log Mag                                                                                                    |  |  |  |  |
| 150            | Cal kit=4 ! Calibration Kit : 85032F                                                                                                    |  |  |  |  |
| 160            | File\$="State08.sta" ! Save File Name : State08.sta                                                                                                    |  |  |  |  |
| 170            | !                                                                                                    |  |  |  |  |
| 180            | ! Mesurement Condition                                                                                                    |  |  |  |  |
| 190            | !                                                                                                    |  |  |  |  |
| 200            | OUTPUT @Agte507x;":SYST:PRES"                                                                                                    |  |  |  |  |
| 210            |                                                                                                    |  |  |  |  |
| 220            | OUTPUT @Agte507x;":SENS1:FREO:CENT ";Center                                                                                                    |  |  |  |  |
| 230            | OUTPUT @Agte507x;":SENS1:FREO:SPAN ";Span                                                                                                    |  |  |  |  |
| 240            | ) OUTPUT @Agte507x; SENS1.SWE.POIN ":Nop                                                                                                    |  |  |  |  |
| 250            | 0 OUTPUT RAGTES07x:":SENSI:BAND ".If hw                                                                                                    |  |  |  |  |
| 260            | OUTPUT @Agte507x:":SOUR1:POW ":Pow                                                                                                    |  |  |  |  |
| 270            |                                                                                                    |  |  |  |  |
| 280            | OUTPUT @Agte507x:"·CALC1·PAR·COUN ":Num of tr                                                                                                    |  |  |  |  |
| 290            | OUTPUT RAGESOTA; CALCI:PARI.DEF "&ParaS                                                                                                    |  |  |  |  |
| 300            | OUTPUT $a_{a_{1}} = 507 \times \cdot \cdot \cdot \cdot Calc_{1} \cdot Par_{1} \cdot SEL''$                                                                                                |  |  |  |  |
| 310            | OUTPUT BAGto507x, CALCI.FORM "SEmtS                                                                                                    |  |  |  |  |
| 320            | I I I I I I I I I I I I I I I I I I I                                                                                                    |  |  |  |  |
| 330            | :<br>  Full 2 Port Calibration (0 Port 1 & Port 2)                                                                                                    |  |  |  |  |
| 340            |                                                                                                    |  |  |  |  |
| 350            | יבי :<br>גרי העדידי מאמדה507עי"יכבאנכויכהססיכהידירעדיי "יכהו איד                                                                                                    |  |  |  |  |
| 360            | Dort(1)=1                                                                                                    |  |  |  |  |
| 370            | $F \cup L \cup (L) = 1$ $Port(2) = 2$                                                                                                    |  |  |  |  |
| 380            | 0  FUL(2) = 2                                                                                                    |  |  |  |  |
| 300            |                                                                                                    |  |  |  |  |
| 100            | :<br>I Savo Stato & Cal                                                                                                    |  |  |  |  |
| 400            | : Save State & Car                                                                                                    |  |  |  |  |
| 410            | :<br>Olimpiim Blato507x.".MMEM.STOD.STVD CST"                                                                                                    |  |  |  |  |
| 420            | OUTPUT $\beta_{Agt=507x}$ , .MMEM.STOR.STIF CS1                                                                                                    |  |  |  |  |
| 430            | I I I I I I I I I I I I I I I I I I I                                                                                                    |  |  |  |  |
| 440            | :<br>L Maagurgement                                                                                                    |  |  |  |  |
| 450            | : Measurement                                                                                                    |  |  |  |  |
| 400            | :<br>CLEAD CODEEN                                                                                                    |  |  |  |  |
| 470            | CLEAR SCREEN                                                                                                    |  |  |  |  |
| 400            | OUTPUT (Agles)/X; :IRIG:SOUR BUS                                                                                                    |  |  |  |  |
| 490<br>500 Mor | OUPPUI GAGLESU/X; :INIII:CONI ON                                                                                                    |  |  |  |  |
| 500 Mea        | as_start;<br>                                                                                                    |  |  |  |  |
| 520            | INDIA "" Ind charge                                                                                                    |  |  |  |  |
| JZU<br>520     | INFOI , INP_CHAIS                                                                                                    |  |  |  |  |
| 530            | L                                                                                                    |  |  |  |  |
| 540            | OUTFUL GAGLEJU/X; :IKIG:SING                                                                                                    |  |  |  |  |
| 550            | DUIFUI WAGLEDU/X; "OFC:"                                                                                                    |  |  |  |  |
| 50U            | ENTER GAGLESU/X;BUIIS                                                                                                    |  |  |  |  |
| 570            |                                                                                                    |  |  |  |  |
| 30U            | UUIPUI @Aglebu/x;":DISP:WINDI:TRACI:Y:AUTU"                                                                                                    |  |  |  |  |
| 220            | :<br>L Analyzaia                                                                                                    |  |  |  |  |
| 000            | : AHALYSIS                                                                                                    |  |  |  |  |
| υLU            | 1                                                                                                    |  |  |  |  |

```
620
      OUTPUT @Aqte507x;":CALC1:MARK1 ON"
      OUTPUT @Agte507x;":CALC1:MARK1:X ";Center
630
      OUTPUT @Agte507x;":CALC1:MARK1:Y?"
640
650
      ENTER @Agte507x;Resp
660
      1
670
      OUTPUT @Agte507x;"*ESE 60"
      OUTPUT @Agte507x;"*SRE 32"
680
      OUTPUT @Agte507x;"*CLS"
690
700
      OUTPUT @Agte507x; "*OPC?"
710
      ENTER @Aqte507x;Buff$
720
      1
730
      ON INTR 7 GOTO Bw err
740
      ENABLE INTR 7;2
750
      OUTPUT @Agte507x;":CALC1:MARK1:BWID:THR -3"
760
      OUTPUT @Agte507x;":CALC1:MARK1:BWID ON"
      OUTPUT @Agte507x;":CALC1:MARK1:BWID:DATA?"
770
780
      WAIT .5
790
      ENTER @Agte507x; Bwid, Cent, Q, Loss
800
      GOTO Skip_bw_err
810
      1
820 Bw err: OFF INTR 7
      OUTPUT @Agte507x;";:SYST:ERR?"
830
      ENTER @Agte507x;Err_no,Err_msg$
840
850
     PRINT "Error occurred!!"
     PRINT " No:";Err_no,"Description: "&Err_msg$
860
870
     Bwid=0
880
     Cent=0
890
      O=0
900
      Loss=Resp
910
      !
920 Skip bw err: OFF INTR 7
    Cut 1=Cent-(Bwid/2)
930
940
      Cut h=Cent+(Bwid/2)
950
     !
960
    ! Display
970
     !
980
     PRINT "## Measurement Result ##"
      PRINT " BW:", Bwid
990
     PRINT " cent:", Cent
1000
     PRINT " low:",Cut_l
1010
     PRINT " high:", Cut h
1020
1030 PRINT " Q:",Q
     PRINT " loss:",Loss
1040
1050
     !
     INPUT "Once more? [Y]es/[N]o", Inp_char$
1060
     IF UPC$(Inp char$)="Y" OR UPC$(Inp char$)="YES" THEN Meas start
1070
1080
      1
1090
      END
1100
      ! Full n Port Calibration Function
1110
1120
     1130 SUB Cal_solt(@Agte507x,Ch$,INTEGER Num_of_ports,INTEGER Port(*))
1140
     DIM Buff$[9]
1150
     INTEGER I, J
1160
     !
1170
     PRINT "## Full "&VAL$ (Num of ports) &" Port Calibration ##"
1180
      1
1190
      ! Calibration Type Selection
1200
      1
1210
     OUTPUT @Agte507x;":SENS"&Ch$&":CORR:COLL:METH:SOLT"&VAL$(Num of
ports)&" ";
1220 FOR I=1 TO Num of ports-1
1230
      OUTPUT @Agte507x;Port(I);",";
1240 NEXT I
```

```
1250
       OUTPUT @Aqte507x; Port (Num of ports)
1260
1270
       ! Reflection Measurement
1280
       1290
       FOR I=1 TO Num of ports
1300
         PRINT "Set OPEN to Port "&VAL$(Port(I))&". Then push [Enter]
key."
         INPUT "",Buff$
1310
1320
         OUTPUT @Agte507x;":SENS"&Ch$&":CORR:COLL:OPEN ";Port(I)
1330
         OUTPUT @Aqte507x; "*OPC?"
1340
         ENTER @Agte507x;Buff$
         PRINT "Set SHORT to Port "&VAL$(Port(I))&". Then push [Enter]
1350
key."
         INPUT "",Buff$
1360
1370
         OUTPUT @Agte507x;":SENS"&Ch$&":CORR:COLL:SHOR ";Port(I)
         OUTPUT @Agte507x;"*OPC?"
1380
1390
         ENTER @Agte507x;Buff$
1400
         PRINT "Set LOAD to Port "&VAL$(Port(I))&". Then push [Enter]
key."
1410
         INPUT "", Buff$
1420
         OUTPUT @Agte507x;":SENS"&Ch$&":CORR:COLL:LOAD ";Port(I)
         OUTPUT @Agte507x;"*OPC?"
1430
1440
         ENTER @Agte507x;Buff$
1450
      NEXT I
1460
       !
1470
     ! Transmission Measurement
1480
      1
       FOR I=1 TO Num of ports-1
1490
         FOR J=I+1 TO Num of ports
1500
1510
           PRINT "Set THRU between Port "&VAL$(Port(I))&" and Port "&
VAL$(Port(J))&". Then push [Enter] key."
           INPUT "", Buff$
1520
1530
           OUTPUT @Agte507x;":SENS"&Ch$&":CORR:COLL:THRU ";Port(I);","
; Port(J)
           OUTPUT @Agte507x; "*OPC?"
1540
1550
           ENTER @Agte507x;Buff$
1560
           OUTPUT @Agte507x;":SENS"&Ch$&":CORR:COLL:THRU ";Port(J);","
;Port(I)
1570
           OUTPUT @Agte507x; "*OPC?"
1580
           ENTER @Agte507x;Buff$
1590
         NEXT J
1600
      NEXT I
1610
       1
1620
       ! Done
1630
       1
1640
      OUTPUT @Agte507x;":SENS"&Ch$&":CORR:COLL:SAVE"
1650
       PRINT "Done"
1660 SUBEND
```

#### Measurement with Automatic Test Systems

Example 13-2 provides a sample program that performs duplexer measurement making use of the limit test function and the handler I/O port (trigger input and test result output), assuming the use with an automated test system using the handler. You can find the source file of this program, named meas\_sys.htb, on the sample program disk.

When started, the program displays the screen where the user can select the calibration kit. Enter a number corresponding the desired kit and press **[Enter]**. Next, the program displays the message "Set OPEN to Port 1. Then push [Enter] key." Connect the OPEN standard to the port 1 and press **[Enter]** to measure the OPEN calibration data. Likewise, connect the SHORT and the LOAD standards and measure each calibration data.Follow instructions on the screen to measure OPEN/SHORT/LOAD calibration data for ports 2 and 3 as well as for port 1.

When the measurement of OPEN/SHORT/LOAD calibration data completes, the program displays the message "Set THRU between Port 1 and Port 2. Then push [Enter] key." Connect the THRU standard between the ports 1 and 2 and press **[Enter]** to measure the THRU calibration data. Likewise, measure THRU calibration data for ports 1 and 3, and 2 and 3.

When the calibration is done, the program displays the message "Set Dut. Then input external trigger." Connect the DUT and supply an external trigger signal through the handler I/O port. When the measurement is finished, the program displays the measurement result, the insertion loss for Tx and Rx and pass band ripple. After this operation is repeated ten times, the program terminates.

The program is described in detail below:

| Line 70          | Assigns a GPIB address to the I/O pass.                                                                                                    |
|------------------|----------------------------------------------------------------------------------------------------|
| Lines 90 to 110  | These lines assign the measurement times (10), the upper limit of ripple for Tx (2 dBm), and the one for Rx (2 dBm), to the variables Max_meas, Tx_rpl_lim, and Rx_rpl_lim, respectively.                                                                                                    |
| Lines 130 to 190 | These lines assign the IF bandwidth (70 kHz), the power level (0 dBm), the number of traces (2), the measurement parameters for trace 1 (S13), the ones for trace 2 (S21), the data format for trace 1 (Log Mag), and the one for trace 2 (Log Mag) to the variables If_bw, Pow, Num_of_tr, Param1\$, Param2\$, Fmt1\$, and Fmt1\$, respectively. |
| Lines 210 to 420 | These lines assign necessary settings to corresponding variables for creating a segment sweep table shown in Table 13-1.                                                                                                    |

#### Table 13-1Segment sweep table

| No. | Start    | Stop     | Points |
|-----|----------|----------|--------|
| 1   | 1730 MHz | 1830 MHz | 50     |
| 2   | 1830 MHz | 2030 MHz | 400    |
| 3   | 2030 MHz | 2130 MHz | 50     |
| 4   | 3650 MHz | 4030 MHz | 38     |
| 5   | 5500 MHz | 6020 MHz | 52     |
Lines 440 to 1010 These lines assign necessary setting to corresponding variables for creating a limit table shown in Table 13-2, Table 13-3.

Table 13-2Limit table for trace 1

| No. | Туре | Begin Stimulus | End Stimulus | Begin Response | End Response |
|-----|------|----------------|--------------|----------------|--------------|
| 1   | MAX  | 1730 MHz       | 1930 MHz     | 0 dBm          | 0 dBm        |
| 2   | MIN  | 1850 MHz       | 1910 MHz     | -4 dBm         | -4 dBm       |
| 3   | MAX  | 1930 MHz       | 1990 MHz     | -35 dBm        | -35 dBm      |
| 4   | MAX  | 1990 MHz       | 2130 MHz     | -40 dBm        | -40 dBm      |
| 5   | MAX  | 2130 MHz       | 6020 MHz     | -25 dBm        | -25 dBm      |

**Table 13-3** 

#### Limit table for trace 2

| No. | Туре | Begin Stimulus | End Stimulus | Begin Response | End Response |
|-----|------|----------------|--------------|----------------|--------------|
| 1   | MAX  | 1730 MHz       | 1850 MHz     | -40 dBm        | -40 dBm      |
| 2   | MAX  | 1850 MHz       | 1910 MHz     | -45 dBm        | -45 dBm      |
| 3   | MAX  | 1910 MHz       | 6020 MHz     | 0 dBm          | 0 dBm        |
| 4   | MIN  | 1930 MHz       | 1990 MHz     | -5 dBm         | -5 dBm       |

Lines 1050 to 1070 These lines execute presetting, then assign the IF band width for channel 1 to If\_bw and the power level to Pow, respectively.

- Lines 1080 to 1140 These lines set the sweep type for channel 1 to segment sweep, and create a segment sweep table.
- Lines 1150 to 1240 These lines assign the number of traces for channel 1 to Num\_of\_tr, the measurement parameters and data format for channel 1 to Para1\$ and Fmt1\$, the ones for channel 2 to Para2\$ and Fmt2\$, respectively, arrange two graphs tiled horizontally, and configure the display of horizontal axis to order basis.
- Lines 1280 to 1320 These lines call the sub program Select\_cal\_kit to select a calibration kit for channel 1, set the ports to be used to 1, 2, and 3, then call another sub program Cal\_solt to perform full 3-port calibration. For more information on the subprograms Select\_cal\_kit and Cal\_solt, refer to the description in Example 4-1 on page 64.
- Lines 1360 to 1370 These lines set the trigger source to the external trigger and turns on the continuous initiation mode for channel 1.
- Lines 1410 to 1500 These lines create the limit table for trace 1 of channel 1, and then turn on the limit line display and limit test.
- Lines 1540 to 1630 These lines create the limit table for trace 2 of channel 1, and then turn on the limit line display and limit test.
- Lines 1670 to 1700 These lines set each bit in the operation status register and the service request enable register so that an SRQ is generated upon completion of the measurement.
- Lines 1720 to 1740 These lines set each bit in the questionable limit channel 1 status register so that the combined test results of trace 1 and 2 is set to the bit 1 in the questionable limit status event register.

### Sample Application Programs

|      | Lines 1780 to 1790 These lines lock any operation from the front panel, keyboard, or mouse.                                                                                                    |
|------|----------------------------------------------------------------------------------------------------|
|      | Line 1830This line turns Off the update of the LCD screen.                                                                                                    |
|      | Lines 1870 to 2470 These lines repeat the following procedure Meas_max times.                                                                                                    |
|      | <ol> <li>Lines 1880 to 1910 Waits until the trigger system switches to<br/>"Waiting for Trigger" state.</li> </ol>                                                                                                    |
|      | 2. Lines 1920 to 1940 Clears the status byte register, the operation status event register, the questionable limit status event register, and the questionable limit channel 1 status register.                                                     |
|      | 3. Lines 1950 to 1960 These lines set the branch target for an SRQ interrupt to enable SRQ interrupts.                                                                                                    |
|      | <ol> <li>Lines 1970 to 1980: Displays a message prompting the user to<br/>connect the DUT and input an external trigger, and then waits until<br/>the program terminates upon the external trigger input.</li> </ol>                                |
| NOTE | This example employs the status reporting system to synchronize the trigger input and the termination of the program. It is also possible to use /READY FOR TRIG, /INDEX, or /SWEEP END output signals from the handler I/O port for synchronizing. |
|      | 5. Lines 2030 to 2050: Retrieve the combined limit test results of trace 1 and 2.                                                                                                    |
| NOTE | It is also possible to obtain the limit test result using the /PASS_FAIL output signal from the handler I/O port.                                                                                                    |
|      | <ol> <li>Lines 2090 to 2100 Calls the sub program Select_cal_kit to obtain<br/>insertion loss for Tx and Rx and the value of pass band ripple.</li> </ol>                                                                                           |
|      | <ol> <li>Lines 2140 to 2230 Determines the ripple test result for Tx and Rx<br/>based on the ripple value for Tx and Rx.</li> </ol>                                                                                                    |
|      | 8. Lines 2240 to 2300 Determines the overall result of the entire tests based on the limit test result and the ripple test result for Tx and Rx.                                                                                                    |
|      | <ol> <li>Line 2340: Output the overall result of entire test (Pass:0, Fail:1) to<br/>the bit 1 of the port A in the handler I/O port.</li> </ol>                                                                                                    |
|      | 10. Line 2380: Updates the display on the LCD screen once.                                                                                                    |
|      | 11. Lines 2420 to 2460: Displays the measurement result.                                                                                                    |

Describe below is the sub program Analysis, which resides from line 3380 to 3560 and analyzes minimum value and difference between maximum and minimum values.

- Line 3410 Set the trace with the trace number Tr\$ in channel 1 active.
- Lines 3430 to 3450 Set the analysis range for the analysis command to Star to Stop.
- Lines 3470 to 3500 Use the analysis command to search the minimum value, retrieve the value and assign it to the Min variable.
- Lines 3520 to 3550 Use the analysis command to search the difference between maximum and minimum values, retrieve the value and assign it to the Ptp variable.

#### Example 13-2 Measurement with Automatic Test Systems (meas sys.htb)

10 DIM Param1\$[9],Param2\$[9],Fmt1\$[9],Fmt2\$[9],Buff\$[9],Judge\$[9], Handler\$[9] 20 REAL If bw, Pow, Swp (1:5,1:3), Lim1(1:5,1:5), Lim2(1:4,1:5) 30 REAL Tx loss, Rx loss, Tx rpl, Rx rpl, Tx rpl lim, Rx rpl lim 40 INTEGER Max meas, Segm swp, Segm lim1, Segm lim2, Segment, Column 50 INTEGER Port(1:4),Cond\_reg,Lim\_judge,Tx\_rpl\_judge,Rx\_rpl\_judge,I 60 1 70 ASSIGN @Agte507x TO 717 80 90 Max meas=10 1 100 Tx rpl lim=2 ! Pass Band Tx: 2 dBm 110 Rx rpl lim=2 ! Ripple Limit Rx: 2 dBm 120 Т 130 If bw=7.0E+4 ! IF Bandwidth : 70 kHz Pow=0 : 0 dBm 140 ! Power level 150 Num of tr=2 ! Number of Traces: 2 160 Param1\$="S13" ! Meas. Trace1: S13 170 Param2\$="S21" 1 Param. Trace2: S21 Fmt1\$="MLOG" 180 ! Data Trace1: Fmt2\$="MLOG" 190 ! Format Trace2: 200 1 ! == Segment Sweep Table == 210 220 Segm swp=5 ! Segments : 5 ! -- Segment 1 --230 : 1730 MHz 240 Swp(1, 1) = 1.73E+9! Start 250 Swp(1, 2) = 1.83E+9! Stop : 1830 MHz 260 Swp(1, 3) = 50: 50 ! Nop 270 ! -- Segment 2 --Swp(2, 1) = 1.83E+9! Start 280 : 1830 MHz Swp(2, 2) = 2.03E + 9290 ! Stop : 2030 MHz Swp(2,3)=400 300 ! Nop : 400 ! -- Segment 3 --310 320 Swp(3, 1) = 2.03E + 9! Start : 2030 MHz Swp(3,2)=2.13E+9 330 ! Stop : 2130 MHz 340 Swp(3, 3) = 50: 50 ! Nop 350 ! -- Segment 4 --360 Swp(4, 1) = 3.65E+9! Start : 3650 MHz 370 Swp(4, 2) = 4.03E+9! Stop : 4030 MHz 380 Swp(4, 3) = 38: 38 ! Nop 390 ! -- Segment 5 --Swp(5,1) = 5.5E+9400 ! Start : 5500 MHz 410 Swp(5, 2) = 6.02E + 9! Stop : 6020 MHz Swp(5,3)=52 420 : 52 ! Nop 430 1 440 ! == Trace 1 (S13) Limit Line == 450 Segm lim1=5 ! Segments : 5

| 460                                                                                                    | ! Segment 1                                                                                                    |                                                                                                    |                                                                                                    |                                                                                                    |
|----------------------------------------------------------------------------------------------------|----------------------------------------------------------------------------------------------------|----------------------------------------------------------------------------------------------------|----------------------------------------------------------------------------------------------------|----------------------------------------------------------------------------------------------------|
| 470                                                                                                    | Lim1(1,1)=1 !                                                                                                    | Type                                                                                                    | :                                                                                                    | Maximum                                                                                                    |
| 480                                                                                                    | Lim1(1,2)=1.73E+9 !                                                                                                    | Frea.                                                                                                    | Start:                                                                                                    | 1730 MHz                                                                                                    |
| 490                                                                                                    | Lim1(1,3)=1.93E+9                                                                                                    | - 1-                                                                                                    | Stop :                                                                                                    | 1930 MHz                                                                                                    |
| 500                                                                                                    | Lim(1, 4) = 0                                                                                                    | Resp                                                                                                    | Start.                                                                                                    | 0 dBm                                                                                                    |
| 510                                                                                                    | Lim(1, 5) = 0                                                                                                    | reop.                                                                                                    | Stop ·                                                                                                    | 0 dBm                                                                                                    |
| 520                                                                                                    | 1 = Segment 2 = -                                                                                                    |                                                                                                    | scop .                                                                                                    | 0 GIDIN                                                                                                    |
| 520                                                                                                    | : Segment 2                                                                                                    | Trme                                                                                                    | _                                                                                                    | Minimum                                                                                                    |
| 530                                                                                                    | $L_{1}$ $(2, 1) - 2$ : $L_{1}$ $(2, 2) - 1$ $PE_{1}$ $(2, 2) - 1$                                                                                                    | туре                                                                                                    | C+ - x+ •                                                                                                    |                                                                                                    |
| 540                                                                                                    | Limit(2,2) = 1.05E+9 !                                                                                                    | rreq.                                                                                                    | Start:                                                                                                    | 1010 MHZ                                                                                                    |
| 550                                                                                                    | LIMI(2,3)=1.91E+9                                                                                                    | -                                                                                                    | stop :                                                                                                    | 1910 MHZ                                                                                                    |
| 560                                                                                                    | Lim1(2, 4) = -4 !                                                                                                    | Resp.                                                                                                    | Start:                                                                                                    | -4 dBm                                                                                                    |
| 570                                                                                                    | Lim1(2,5) = -4 !                                                                                                    |                                                                                                    | Stop :                                                                                                    | -4 dBm                                                                                                    |
| 580                                                                                                    | ! Segment 3                                                                                                    |                                                                                                    |                                                                                                    |                                                                                                    |
| 590                                                                                                    | Lim1(3,1)=1 !                                                                                                    | Туре                                                                                                    | :                                                                                                    | Maximum                                                                                                    |
| 600                                                                                                    | Lim1(3,2)=1.93E+9 !                                                                                                    | Freq.                                                                                                    | Start:                                                                                                    | 1930 MHz                                                                                                    |
| 610                                                                                                    | Lim1(3,3)=1.99E+9 !                                                                                                    |                                                                                                    | Stop :                                                                                                    | 1990 MHz                                                                                                    |
| 620                                                                                                    | Lim1(3,4)=-35 !                                                                                                    | Resp.                                                                                                    | Start:                                                                                                    | -35 dBm                                                                                                    |
| 630                                                                                                    | Lim1(3,5)=-35 !                                                                                                    |                                                                                                    | Stop :                                                                                                    | -35 dBm                                                                                                    |
| 640                                                                                                    | ! Segment 4                                                                                                    |                                                                                                    |                                                                                                    |                                                                                                    |
| 650                                                                                                    | Lim1(4,1)=1 !                                                                                                    | Туре                                                                                                    | :                                                                                                    | Maximum                                                                                                    |
| 660                                                                                                    | Lim1(4,2)=1.99E+9 !                                                                                                    | Freq.                                                                                                    | Start:                                                                                                    | 1990 MHz                                                                                                    |
| 670                                                                                                    | Lim1(4,3)=2.13E+9 !                                                                                                    |                                                                                                    | Stop :                                                                                                    | 2130 MHz                                                                                                    |
| 680                                                                                                    | Lim1(4,4)=-40 !                                                                                                    | Resp.                                                                                                    | Start:                                                                                                    | -40 dBm                                                                                                    |
| 690                                                                                                    | Lim1(4,5)=-40 !                                                                                                    | -                                                                                                    | Stop :                                                                                                    | -40 dBm                                                                                                    |
| 700                                                                                                    | ! Segment 5                                                                                                    |                                                                                                    | _                                                                                                    |                                                                                                    |
| 710                                                                                                    | Lim1(5,1)=1 !                                                                                                    | Tvpe                                                                                                    | :                                                                                                    | Maximum                                                                                                    |
| 720                                                                                                    | Lim1(5,2)=2.13E+9 !                                                                                                    | Freq.                                                                                                    | Start:                                                                                                    | 2130 MHz                                                                                                    |
| 730                                                                                                    | Lim1(5,3)=6.02E+9 !                                                                                                    | -                                                                                                    | Stop :                                                                                                    | 6020 MHz                                                                                                    |
| 740                                                                                                    | Lim1(5, 4) = -25 !                                                                                                    | Resp.                                                                                                    | Start:                                                                                                    | -25 dBm                                                                                                    |
| 750                                                                                                    | Lim1(5,5) = -25 !                                                                                                    | 1.001.                                                                                                    | Stop :                                                                                                    | -25 dBm                                                                                                    |
| 760                                                                                                    | ! == Trace 2 (S21) Limit                                                                                                    | Line                                                                                                    | ==                                                                                                    |                                                                                                    |
| / ()()                                                                                                    |                                                                                                    |                                                                                                    |                                                                                                    |                                                                                                    |
| 770                                                                                                    | Segm lim2=4                                                                                                    | Seame                                                                                                    | nts :                                                                                                    | 4                                                                                                    |
| 770<br>780                                                                                                    | Segm_lim2=4 !                                                                                                    | Segme                                                                                                    | nts :                                                                                                    | 4                                                                                                    |
| 770<br>780<br>790                                                                                                    | Segment 1<br>Lin2(1,1)=1                                                                                                    | Segme<br>Type                                                                                                    | nts :                                                                                                    | 4<br>Maximum                                                                                                    |
| 770<br>780<br>790                                                                                                    | Segm_lim2=4 !<br>! Segment 1<br>Lim2(1,1)=1 !<br>!                                                                                                    | Segme<br>Type                                                                                                    | nts :<br>:<br>Start:                                                                                                    | 4<br>Maximum<br>1730 MHz                                                                                                    |
| 770<br>780<br>790<br>800<br>810                                                                                                    | Segm_lim2=4 !<br>! Segment 1<br>Lim2(1,1)=1 !<br>Lim2(1,2)=1.73E+9 !<br>Lim2(1,3)=1.85E+9                                                                                                    | Segme<br>Type<br>Freq.                                                                                                  | nts :<br>Start:                                                                                                    | 4<br>Maximum<br>1730 MHz<br>1850 MHz                                                                                                    |
| 770<br>780<br>790<br>800<br>810                                                                                                    | Segm_lim2=4 !<br>! Segment 1<br>Lim2(1,1)=1 !<br>Lim2(1,2)=1.73E+9 !<br>Lim2(1,3)=1.85E+9 !                                                                                                    | Segme<br>Type<br>Freq.                                                                                                  | nts :<br>Start:<br>Stop :                                                                                                    | 4<br>Maximum<br>1730 MHz<br>1850 MHz<br>-40 dBm                                                                                                    |
| 770<br>780<br>790<br>800<br>810<br>820<br>830                                                                                                    | Segm_lim2=4 !<br>! Segment 1<br>Lim2(1,1)=1 !<br>Lim2(1,2)=1.73E+9 !<br>Lim2(1,3)=1.85E+9 !<br>Lim2(1,4)=-40 !                                                                                                    | Segme<br>Type<br>Freq.<br>Resp.                                                                                         | nts :<br>Start:<br>Stop :<br>Start:<br>Stop :                                                                                                    | 4<br>Maximum<br>1730 MHz<br>1850 MHz<br>-40 dBm                                                                                                    |
| 770<br>780<br>790<br>800<br>810<br>820<br>830<br>840                                                                                                    | Segm_lim2=4 !<br>! Segment 1<br>Lim2(1,1)=1 !<br>Lim2(1,2)=1.73E+9 !<br>Lim2(1,3)=1.85E+9 !<br>Lim2(1,4)=-40 !<br>Lim2(1,5)=-40 !                                                                                                    | Segme<br>Type<br>Freq.<br>Resp.                                                                                         | nts :<br>Start:<br>Stop :<br>Start:<br>Stop :                                                                                                    | 4<br>Maximum<br>1730 MHz<br>1850 MHz<br>-40 dBm<br>-40 dBm                                                                                                    |
| 770<br>780<br>790<br>800<br>810<br>820<br>830<br>840<br>850                                                                                                    | Segm_lim2=4 !<br>! Segment 1<br>Lim2(1,1)=1 !<br>Lim2(1,2)=1.73E+9 !<br>Lim2(1,3)=1.85E+9 !<br>Lim2(1,4)=-40 !<br>Lim2(1,5)=-40 !<br>! Segment 2<br>Lim2(2,1)=1                                                                                                    | Segme<br>Type<br>Freq.<br>Resp.                                                                                         | nts :<br>Start:<br>Stop :<br>Start:<br>Stop :                                                                                                    | 4<br>Maximum<br>1730 MHz<br>1850 MHz<br>-40 dBm<br>-40 dBm                                                                                                    |
| 770<br>780<br>790<br>800<br>810<br>820<br>830<br>840<br>850                                                                                                    | Segm_lim2=4 !<br>! Segment 1<br>Lim2(1,1)=1 !<br>Lim2(1,2)=1.73E+9 !<br>Lim2(1,3)=1.85E+9 !<br>Lim2(1,4)=-40 !<br>Lim2(1,5)=-40 !<br>! Segment 2<br>Lim2(2,1)=1 !<br>Lim2(2,2)=1.95E+0                                                                                                    | Segme<br>Type<br>Freq.<br>Resp.<br>Type                                                                                 | nts :<br>Start:<br>Stop :<br>Start:<br>Stop :<br>:                                                                                                    | 4<br>Maximum<br>1730 MHz<br>1850 MHz<br>-40 dBm<br>-40 dBm<br>Maximum<br>1850 MHz                                                                                                    |
| 770<br>780<br>790<br>800<br>810<br>820<br>830<br>840<br>850<br>860                                                                                                    | Segm_lim2=4 !<br>! Segment 1<br>Lim2(1,1)=1 !<br>Lim2(1,2)=1.73E+9 !<br>Lim2(1,3)=1.85E+9 !<br>Lim2(1,4)=-40 !<br>Lim2(1,5)=-40 !<br>! Segment 2<br>Lim2(2,1)=1 !<br>Lim2(2,2)=1.85E+9 !                                                                                                    | Segme<br>Type<br>Freq.<br>Resp.<br>Type<br>Freq.                                                                        | nts :<br>Start:<br>Stop :<br>Start:<br>Stop :<br>:<br>Start:                                                                                                    | 4<br>Maximum<br>1730 MHz<br>1850 MHz<br>-40 dBm<br>-40 dBm<br>Maximum<br>1850 MHz<br>1810 MHz                                                                                                    |
| 770<br>780<br>790<br>800<br>810<br>820<br>830<br>840<br>850<br>860<br>870                                                                                                    | Segm_lim2=4 !<br>! Segment 1<br>Lim2(1,1)=1 !<br>Lim2(1,2)=1.73E+9 !<br>Lim2(1,3)=1.85E+9 !<br>Lim2(1,4)=-40 !<br>Lim2(1,5)=-40 !<br>! Segment 2<br>Lim2(2,1)=1 !<br>Lim2(2,2)=1.85E+9 !<br>Lim2(2,3)=1.91E+9 !                                                                                                    | Segme<br>Type<br>Freq.<br>Resp.<br>Type<br>Freq.                                                                        | nts :<br>Start:<br>Stop :<br>Start:<br>Stop :<br>:<br>Start:<br>Stop :                                                                                                    | 4<br>Maximum<br>1730 MHz<br>1850 MHz<br>-40 dBm<br>-40 dBm<br>Maximum<br>1850 MHz<br>1910 MHz                                                                                                    |
| 770<br>780<br>790<br>800<br>810<br>820<br>830<br>840<br>850<br>860<br>870<br>880                                                                                                    | Segm_lim2=4 !<br>! Segment 1<br>Lim2(1,1)=1 !<br>Lim2(1,2)=1.73E+9 !<br>Lim2(1,3)=1.85E+9 !<br>Lim2(1,4)=-40 !<br>Lim2(1,5)=-40 !<br>! Segment 2<br>Lim2(2,1)=1 !<br>Lim2(2,2)=1.85E+9 !<br>Lim2(2,3)=1.91E+9 !<br>Lim2(2,4)=-45 !                                                                                                    | Segme<br>Type<br>Freq.<br>Resp.<br>Type<br>Freq.<br>Resp.                                                               | nts :<br>Start:<br>Stop :<br>Start:<br>Stop :<br>:<br>Start:<br>Start:<br>Start:                                                                                                    | 4<br>Maximum<br>1730 MHz<br>1850 MHz<br>-40 dBm<br>-40 dBm<br>Maximum<br>1850 MHz<br>1910 MHz<br>-45 dBm                                                                                                    |
| 770<br>780<br>790<br>800<br>810<br>820<br>830<br>840<br>850<br>860<br>870<br>880<br>890                                                                                                    | Segm_lim2=4 !<br>! Segment 1<br>Lim2(1,1)=1 !<br>Lim2(1,2)=1.73E+9 !<br>Lim2(1,3)=1.85E+9 !<br>Lim2(1,4)=-40 !<br>Lim2(1,5)=-40 !<br>! Segment 2<br>Lim2(2,1)=1 !<br>Lim2(2,2)=1.85E+9 !<br>Lim2(2,3)=1.91E+9 !<br>Lim2(2,4)=-45 !<br>Lim2(2,5)=-45 !                                                                                                    | Segme<br>Type<br>Freq.<br>Resp.<br>Type<br>Freq.<br>Resp.                                                               | nts :<br>Start:<br>Stop :<br>Start:<br>Stop :<br>:<br>Start:<br>Stop :<br>Start:<br>Stop :                                                                                                    | 4<br>Maximum<br>1730 MHz<br>1850 MHz<br>-40 dBm<br>-40 dBm<br>1850 MHz<br>1910 MHz<br>1910 MHz<br>-45 dBm<br>-45 dBm                                                                                                    |
| 770<br>780<br>790<br>800<br>810<br>820<br>830<br>840<br>850<br>860<br>870<br>880<br>890<br>900                                                                                                    | Segm_lim2=4 !<br>! Segment 1<br>Lim2(1,1)=1 !<br>Lim2(1,2)=1.73E+9 !<br>Lim2(1,3)=1.85E+9 !<br>Lim2(1,4)=-40 !<br>Lim2(1,5)=-40 !<br>! Segment 2<br>Lim2(2,1)=1 !<br>Lim2(2,2)=1.85E+9 !<br>Lim2(2,3)=1.91E+9 !<br>Lim2(2,4)=-45 !<br>Lim2(2,5)=-45 !<br>! Segment 3                                                                                                    | Segme<br>Type<br>Freq.<br>Resp.<br>Type<br>Freq.<br>Resp.                                                               | nts :<br>Start:<br>Stop :<br>Start:<br>Stop :<br>Start:<br>Stop :<br>Start:<br>Stop :                                                                                                    | 4<br>Maximum<br>1730 MHz<br>1850 MHz<br>-40 dBm<br>-40 dBm<br>Maximum<br>1850 MHz<br>1910 MHz<br>-45 dBm<br>-45 dBm                                                                                                    |
| 770<br>780<br>790<br>800<br>810<br>820<br>830<br>840<br>850<br>860<br>850<br>860<br>870<br>880<br>890<br>900<br>910                                                                                                    | Segm_lim2=4 !<br>! Segment 1<br>Lim2(1,1)=1 !<br>Lim2(1,2)=1.73E+9 !<br>Lim2(1,2)=1.73E+9 !<br>Lim2(1,3)=1.85E+9 !<br>Lim2(1,4)=-40 !<br>Lim2(1,5)=-40 !<br>! Segment 2<br>Lim2(2,1)=1 !<br>Lim2(2,2)=1.85E+9 !<br>Lim2(2,3)=1.91E+9 !<br>Lim2(2,4)=-45 !<br>Lim2(2,5)=-45 !<br>! Segment 3<br>Lim2(3,1)=1 !                                                                                                    | Segme<br>Type<br>Freq.<br>Resp.<br>Type<br>Freq.<br>Resp.<br>Type                                                       | nts :<br>Start:<br>Stop :<br>Start:<br>Stop :<br>Start:<br>Stop :<br>Start:<br>Stop :<br>:                                                                                                    | 4<br>Maximum<br>1730 MHz<br>1850 MHz<br>-40 dBm<br>-40 dBm<br>Maximum<br>1850 MHz<br>1910 MHz<br>-45 dBm<br>-45 dBm                                                                                                    |
| 770<br>780<br>790<br>800<br>810<br>820<br>830<br>840<br>850<br>860<br>870<br>880<br>890<br>900<br>910<br>920                                                                                                    | Segm_lim2=4 !<br>! Segment 1<br>Lim2(1,1)=1 !<br>Lim2(1,2)=1.73E+9 !<br>Lim2(1,3)=1.85E+9 !<br>Lim2(1,4)=-40 !<br>Lim2(1,5)=-40 !<br>! Segment 2<br>Lim2(2,1)=1 !<br>Lim2(2,2)=1.85E+9 !<br>Lim2(2,3)=1.91E+9 !<br>Lim2(2,4)=-45 !<br>Lim2(2,5)=-45 !<br>! Segment 3<br>Lim2(3,1)=1 !<br>Lim2(3,2)=1.91E+9 !                                                                                                    | Segme<br>Type<br>Freq.<br>Resp.<br>Type<br>Freq.<br>Resp.<br>Type<br>Freq.                                              | nts :<br>Start:<br>Stop :<br>Start:<br>Stop :<br>Start:<br>Stop :<br>Start:<br>Stop :<br>:<br>Start:                                                                                                    | 4<br>Maximum<br>1730 MHz<br>1850 MHz<br>-40 dBm<br>-40 dBm<br>Maximum<br>1850 MHz<br>1910 MHz<br>-45 dBm<br>-45 dBm<br>Maximum<br>1910 MHz                                                                                                 |
| 770<br>780<br>790<br>800<br>810<br>820<br>830<br>840<br>850<br>860<br>870<br>880<br>890<br>900<br>910<br>920<br>920                                                                                                    | Segm_lim2=4 !<br>! Segment 1<br>Lim2 (1, 1) =1 !<br>Lim2 (1, 2) =1.73E+9 !<br>Lim2 (1, 2) =1.73E+9 !<br>Lim2 (1, 4) =-40 !<br>Lim2 (1, 4) =-40 !<br>Lim2 (1, 5) =-40 !<br>! Segment 2<br>Lim2 (2, 1) =1 !<br>Lim2 (2, 2) =1.85E+9 !<br>Lim2 (2, 3) =1.91E+9 !<br>Lim2 (2, 4) =-45 !<br>Lim2 (2, 5) =-45 !<br>Lim2 (2, 5) =-45 !<br>Lim2 (3, 1) =1 !<br>Lim2 (3, 2) =1.91E+9 !<br>Lim2 (3, 3) =6.20E+9 !                                                                                                    | Segme<br>Type<br>Freq.<br>Resp.<br>Type<br>Freq.<br>Resp.<br>Type<br>Freq.                                              | nts :<br>Start:<br>Stop :<br>Start:<br>Stop :<br>Start:<br>Stop :<br>Start:<br>Stop :<br>Start:<br>Stop :                                                                                                    | 4<br>Maximum<br>1730 MHz<br>1850 MHz<br>-40 dBm<br>-40 dBm<br>Maximum<br>1850 MHz<br>1910 MHz<br>-45 dBm<br>-45 dBm<br>-45 dBm                                                                                                    |
| 770<br>780<br>790<br>800<br>810<br>820<br>830<br>840<br>850<br>860<br>870<br>880<br>890<br>900<br>910<br>920<br>930<br>940                                                                                                    | <pre>Segm_lim2=4 !<br/>! Segment 1<br/>Lim2 (1, 1) =1 !<br/>Lim2 (1, 2) =1.73E+9 !<br/>Lim2 (1, 2) =1.73E+9 !<br/>Lim2 (1, 4) =-40 !<br/>Lim2 (1, 4) =-40 !<br/>Lim2 (1, 5) =-40 !<br/>! Segment 2<br/>Lim2 (2, 1) =1 !<br/>Lim2 (2, 2) =1.85E+9 !<br/>Lim2 (2, 3) =1.91E+9 !<br/>Lim2 (2, 4) =-45 !<br/>Lim2 (2, 4) =-45 !<br/>Lim2 (2, 5) =-45 !<br/>! Segment 3<br/>Lim2 (3, 1) =1 !<br/>Lim2 (3, 2) =1.91E+9 !<br/>Lim2 (3, 3) =6.20E+9 !<br/>Lim2 (3, 4) =0 !</pre>                                                                                                    | Segme<br>Type<br>Freq.<br>Resp.<br>Type<br>Freq.<br>Resp.<br>Type<br>Freq.<br>Resp.                                     | nts :<br>Start:<br>Stop :<br>Start:<br>Stop :<br>:<br>Start:<br>Stop :<br>:<br>Start:<br>Stop :<br>:<br>Start:<br>Stop :<br>:<br>Start:<br>Start:<br>Start:                                                                                                    | 4<br>Maximum<br>1730 MHz<br>1850 MHz<br>-40 dBm<br>-40 dBm<br>Maximum<br>1850 MHz<br>1910 MHz<br>-45 dBm<br>-45 dBm<br>Maximum<br>1910 MHz<br>6020 MHz<br>0 dBm                                                                            |
| 770<br>780<br>790<br>800<br>810<br>820<br>830<br>840<br>850<br>860<br>870<br>880<br>890<br>900<br>910<br>920<br>930<br>940<br>950                                                                                                    | Segm_lim2=4 !<br>! Segment 1<br>Lim2 (1, 1) =1 !<br>Lim2 (1, 2) =1.73E+9 !<br>Lim2 (1, 3) =1.85E+9 !<br>Lim2 (1, 4) =-40 !<br>Lim2 (1, 5) =-40 !<br>! Segment 2<br>Lim2 (2, 1) =1 !<br>Lim2 (2, 2) =1.85E+9 !<br>Lim2 (2, 3) =1.91E+9 !<br>Lim2 (2, 4) =-45 !<br>Lim2 (2, 4) =-45 !<br>Lim2 (2, 5) =-45 !<br>! Segment 3<br>Lim2 (3, 1) =1 !<br>Lim2 (3, 2) =1.91E+9 !<br>Lim2 (3, 3) =6.20E+9 !<br>Lim2 (3, 4) =0 !<br>Lim2 (3, 5) =0 !                                                                                                    | Segme<br>Type<br>Freq.<br>Resp.<br>Type<br>Freq.<br>Resp.<br>Type<br>Freq.<br>Resp.                                     | nts :<br>Start:<br>Stop :<br>Start:<br>Stop :<br>:<br>Start:<br>Stop :<br>:<br>Start:<br>Stop :<br>:<br>Start:<br>Stop :<br>:<br>Start:<br>Stop :<br>:<br>Start:<br>Stop :<br>:<br>:<br>:<br>:<br>:<br>:<br>:<br>:<br>:<br>:<br>:<br>:<br>:<br>:<br>:<br>:<br>:<br>:                                                                                                    | 4<br>Maximum<br>1730 MHz<br>1850 MHz<br>-40 dBm<br>-40 dBm<br>Maximum<br>1850 MHz<br>1910 MHz<br>-45 dBm<br>-45 dBm<br>1910 MHz<br>6020 MHz<br>0 dBm<br>0 dBm                                                                              |
| 770<br>780<br>790<br>800<br>810<br>820<br>830<br>840<br>850<br>860<br>870<br>880<br>890<br>900<br>910<br>920<br>920<br>930<br>940<br>950<br>960                                                                                            | Segm_lim2=4 !<br>! Segment 1<br>Lim2 (1, 1) =1 !<br>Lim2 (1, 2) =1.73E+9 !<br>Lim2 (1, 3) =1.85E+9 !<br>Lim2 (1, 4) =-40 !<br>Lim2 (1, 5) =-40 !<br>! Segment 2<br>Lim2 (2, 1) =1 !<br>Lim2 (2, 2) =1.85E+9 !<br>Lim2 (2, 3) =1.91E+9 !<br>Lim2 (2, 4) =-45 !<br>Lim2 (2, 5) =-45 !<br>! Segment 3<br>Lim2 (3, 1) =1 !<br>Lim2 (3, 2) =1.91E+9 !<br>Lim2 (3, 3) =6.20E+9 !<br>Lim2 (3, 4) =0 !<br>Lim2 (3, 5) =0 !<br>! Segment 4                                                                                                    | Segme<br>Type<br>Freq.<br>Resp.<br>Type<br>Freq.<br>Resp.<br>Type<br>Freq.<br>Resp.                                     | nts :<br>Start:<br>Stop :<br>Start:<br>Stop :<br>:<br>Start:<br>Stop :<br>:<br>Start:<br>Stop :<br>:<br>Start:<br>Stop :<br>:<br>Start:<br>Stop :<br>:<br>Start:<br>Stop :<br>:<br>:<br>:<br>:<br>:<br>:<br>:<br>:<br>:<br>:<br>:<br>:<br>:<br>:<br>:<br>:<br>:<br>:                                                                                                    | 4<br>Maximum<br>1730 MHz<br>1850 MHz<br>-40 dBm<br>-40 dBm<br>Maximum<br>1850 MHz<br>1910 MHz<br>-45 dBm<br>-45 dBm<br>Maximum<br>1910 MHz<br>6020 MHz<br>0 dBm<br>0 dBm                                                                   |
| 770<br>780<br>790<br>800<br>810<br>820<br>830<br>840<br>850<br>860<br>870<br>880<br>890<br>900<br>910<br>920<br>930<br>940<br>950<br>960<br>970                                                                                            | Segm_lim2=4 !<br>! Segment 1<br>Lim2 (1, 1)=1 !<br>Lim2 (1, 2)=1.73E+9 !<br>Lim2 (1, 3)=1.85E+9 !<br>Lim2 (1, 4)=-40 !<br>Lim2 (1, 5)=-40 !<br>Lim2 (2, 1)=1 !<br>Lim2 (2, 2)=1.85E+9 !<br>Lim2 (2, 3)=1.91E+9 !<br>Lim2 (2, 4)=-45 !<br>Lim2 (2, 4)=-45 !<br>Lim2 (2, 5)=-45 !<br>! Segment 3<br>Lim2 (3, 1)=1 !<br>Lim2 (3, 2)=1.91E+9 !<br>Lim2 (3, 3)=6.20E+9 !<br>Lim2 (3, 4)=0 !<br>Lim2 (3, 5)=0 !<br>! Segment 4<br>Lim2 (4, 1)=2 !                                                                                                    | Segme<br>Type<br>Freq.<br>Resp.<br>Type<br>Freq.<br>Resp.<br>Type<br>Freq.<br>Resp.                                     | nts :<br>Start:<br>Stop :<br>Start:<br>Stop :<br>:<br>Start:<br>Stop :<br>:<br>Start:<br>Stop :<br>:<br>Start:<br>Stop :<br>:<br>:<br>:<br>:<br>:<br>:<br>:<br>:<br>:<br>:<br>:<br>:<br>:<br>:<br>:<br>:<br>:<br>:                                                                                                    | 4<br>Maximum<br>1730 MHz<br>1850 MHz<br>-40 dBm<br>-40 dBm<br>Maximum<br>1850 MHz<br>1910 MHz<br>-45 dBm<br>-45 dBm<br>0 dBm<br>0 dBm<br>Minimum                                                                                           |
| 770<br>780<br>790<br>800<br>810<br>820<br>830<br>840<br>850<br>860<br>870<br>880<br>890<br>900<br>910<br>920<br>930<br>940<br>950<br>960<br>970<br>980                                                                                     | Segm_lim2=4 !<br>! Segment 1<br>Lim2 (1, 1)=1 !<br>Lim2 (1, 2)=1.73E+9 !<br>Lim2 (1, 3)=1.85E+9 !<br>Lim2 (1, 4)=-40 !<br>Lim2 (1, 4)=-40 !<br>Lim2 (1, 5)=-40 !<br>! Segment 2<br>Lim2 (2, 1)=1 !<br>Lim2 (2, 2)=1.85E+9 !<br>Lim2 (2, 3)=1.91E+9 !<br>Lim2 (2, 4)=-45 !<br>Lim2 (2, 4)=-45 !<br>Lim2 (2, 5)=-45 !<br>! Segment 3<br>Lim2 (3, 1)=1 !<br>Lim2 (3, 2)=1.91E+9 !<br>Lim2 (3, 3)=6.20E+9 !<br>Lim2 (3, 4)=0 !<br>Lim2 (3, 5)=0 !<br>! Segment 4<br>Lim2 (4, 1)=2 !<br>Lim2 (4, 2)=1.93E+9 !                                                                                                    | Segme<br>Type<br>Freq.<br>Resp.<br>Type<br>Freq.<br>Resp.<br>Type<br>Freq.<br>Resp.<br>Type<br>Freq.                    | nts :<br>Start:<br>Stop :<br>Start:<br>Stop :<br>:<br>Start:<br>Stop :<br>:<br>Start:<br>Stop :<br>:<br>Start:<br>Stop :<br>:<br>Start:<br>Stop :<br>:<br>:<br>Start:<br>Start :<br>:<br>:<br>:<br>:<br>:<br>:<br>:<br>:<br>:<br>:<br>:<br>:<br>:<br>:<br>:<br>:<br>:<br>:                                                                                                    | 4<br>Maximum<br>1730 MHz<br>-40 dBm<br>-40 dBm<br>Maximum<br>1850 MHz<br>1910 MHz<br>-45 dBm<br>-45 dBm<br>0 dBm<br>0 dBm<br>Minimum<br>1930 MHz                                                                                           |
| 770<br>780<br>790<br>800<br>810<br>820<br>830<br>840<br>850<br>860<br>870<br>880<br>890<br>900<br>910<br>920<br>930<br>940<br>950<br>950<br>960<br>970<br>980<br>990                                                                       | Segm_lim2=4 !<br>! Segment 1<br>Lim2 (1, 1) =1 !<br>Lim2 (1, 2) =1.73E+9 !<br>Lim2 (1, 3) =1.85E+9 !<br>Lim2 (1, 4) =-40 !<br>Lim2 (1, 4) =-40 !<br>Lim2 (1, 5) =-40 !<br>! Segment 2<br>Lim2 (2, 1) =1 !<br>Lim2 (2, 2) =1.85E+9 !<br>Lim2 (2, 3) =1.91E+9 !<br>Lim2 (2, 4) =-45 !<br>Lim2 (2, 4) =-45 !<br>Lim2 (2, 5) =-45 !<br>! Segment 3<br>Lim2 (3, 1) =1 !<br>Lim2 (3, 2) =1.91E+9 !<br>Lim2 (3, 3) =6.20E+9 !<br>Lim2 (3, 4) =0 !<br>Lim2 (3, 5) =0 !<br>! Segment 4<br>Lim2 (4, 1) =2 !<br>Lim2 (4, 2) =1.93E+9 !<br>Lim2 (4, 3) =1.99E+9 !                                                                             | Segme<br>Type<br>Freq.<br>Resp.<br>Type<br>Freq.<br>Resp.<br>Type<br>Freq.<br>Resp.<br>Type<br>Freq.                    | nts :<br>Start:<br>Stop :<br>Start:<br>Stop :<br>:<br>Start:<br>Stop :<br>:<br>Start:<br>Stop :<br>:<br>Start:<br>Stop :<br>:<br>Start:<br>Stop :<br>:<br>Start:<br>Stop :<br>:<br>:<br>:<br>:<br>:<br>:<br>:<br>:<br>:<br>:<br>:<br>:<br>:<br>:<br>:<br>:<br>:<br>:                                                                                                    | 4<br>Maximum<br>1730 MHz<br>1850 MHz<br>-40 dBm<br>-40 dBm<br>Maximum<br>1850 MHz<br>1910 MHz<br>-45 dBm<br>-45 dBm<br>0 dBm<br>0 dBm<br>Minimum<br>1930 MHz<br>1990 MHz                                                                   |
| 770<br>780<br>790<br>800<br>810<br>820<br>830<br>840<br>850<br>860<br>870<br>880<br>890<br>900<br>910<br>920<br>930<br>940<br>950<br>960<br>970<br>980<br>990<br>1000                                                                      | Segm_lim2=4 !<br>! Segment 1<br>Lim2 (1, 1) =1 !<br>Lim2 (1, 2) =1.73E+9 !<br>Lim2 (1, 3) =1.85E+9 !<br>Lim2 (1, 4) =-40 !<br>Lim2 (1, 4) =-40 !<br>Lim2 (1, 5) =-40 !<br>! Segment 2<br>Lim2 (2, 1) =1 !<br>Lim2 (2, 2) =1.85E+9 !<br>Lim2 (2, 3) =1.91E+9 !<br>Lim2 (2, 4) =-45 !<br>Lim2 (2, 4) =-45 !<br>Lim2 (2, 4) =-45 !<br>Lim2 (2, 5) =-45 !<br>! Segment 3<br>Lim2 (3, 1) =1 !<br>Lim2 (3, 2) =1.91E+9 !<br>Lim2 (3, 3) =6.20E+9 !<br>Lim2 (3, 4) =0 !<br>Lim2 (3, 5) =0 !<br>! Segment 4<br>Lim2 (4, 1) =2 !<br>Lim2 (4, 2) =1.93E+9 !<br>Lim2 (4, 3) =1.99E+9 !<br>Lim2 (4, 4) =-5 !                                  | Segme<br>Type<br>Freq.<br>Resp.<br>Type<br>Freq.<br>Resp.<br>Type<br>Freq.<br>Resp.<br>Type<br>Freq.<br>Resp.           | nts :<br>Start:<br>Stop :<br>Start:<br>Stop :<br>:<br>Start:<br>Stop :<br>:<br>Start:<br>Stop :<br>:<br>Start:<br>Stop :<br>:<br>Start:<br>Stop :<br>:<br>Start:<br>Stop :<br>:<br>Start:<br>Stop :<br>:<br>:<br>:<br>:<br>:<br>:<br>:<br>:<br>:<br>:<br>:<br>:<br>:<br>:<br>:<br>:<br>:<br>:                                                                                                    | 4<br>Maximum<br>1730 MHz<br>1850 MHz<br>-40 dBm<br>-40 dBm<br>Maximum<br>1850 MHz<br>1910 MHz<br>-45 dBm<br>-45 dBm<br>0 dBm<br>0 dBm<br>Minimum<br>1930 MHz<br>1990 MHz<br>-5 dBm                                                         |
| 770<br>780<br>790<br>800<br>810<br>820<br>830<br>840<br>850<br>860<br>870<br>880<br>890<br>900<br>910<br>920<br>930<br>940<br>950<br>960<br>970<br>980<br>990<br>1000<br>1010                                                              | Segm_lim2=4 !<br>! Segment 1<br>Lim2 (1, 1) =1 !<br>Lim2 (1, 2) =1.73E+9 !<br>Lim2 (1, 3) =1.85E+9 !<br>Lim2 (1, 4) =-40 !<br>Lim2 (1, 5) =-40 !<br>! Segment 2<br>Lim2 (2, 1) =1 !<br>Lim2 (2, 2) =1.85E+9 !<br>Lim2 (2, 3) =1.91E+9 !<br>Lim2 (2, 4) =-45 !<br>Lim2 (2, 4) =-45 !<br>Lim2 (2, 4) =-45 !<br>Lim2 (2, 5) =-45 !<br>! Segment 3<br>Lim2 (3, 1) =1 !<br>Lim2 (3, 2) =1.91E+9 !<br>Lim2 (3, 3) =6.20E+9 !<br>Lim2 (3, 4) =0 !<br>Lim2 (3, 5) =0 !<br>! Segment 4<br>Lim2 (4, 1) =2 !<br>Lim2 (4, 3) =1.99E+9 !<br>Lim2 (4, 3) =1.99E+9 !<br>Lim2 (4, 4) =-5 !<br>Lim2 (4, 5) =-5 !                                   | Segme<br>Type<br>Freq.<br>Resp.<br>Type<br>Freq.<br>Resp.<br>Type<br>Freq.<br>Resp.<br>Type<br>Freq.<br>Resp.           | nts :<br>Start:<br>Stop :<br>Start:<br>Stop :<br>:<br>Start:<br>Stop :<br>:<br>Start:<br>Stop :<br>:<br>Start:<br>Stop :<br>:<br>Start:<br>Stop :<br>:<br>Start:<br>Stop :<br>:<br>Start:<br>Stop :<br>:<br>:<br>Start:<br>Stop :<br>:<br>:<br>:<br>:<br>:<br>:<br>:<br>:<br>:<br>:<br>:<br>:<br>:<br>:<br>:<br>:<br>:<br>:                                                                                                    | 4<br>Maximum<br>1730 MHz<br>1850 MHz<br>-40 dBm<br>-40 dBm<br>Maximum<br>1850 MHz<br>1910 MHz<br>-45 dBm<br>-45 dBm<br>0 dBm<br>0 dBm<br>0 dBm<br>Ninimum<br>1930 MHz<br>1990 MHz<br>-5 dBm<br>-5 dBm                                      |
| 770<br>780<br>790<br>800<br>810<br>820<br>830<br>840<br>850<br>860<br>870<br>880<br>890<br>900<br>910<br>920<br>930<br>940<br>950<br>960<br>970<br>980<br>990<br>1000<br>1010<br>1020                                                      | Segm_lim2=4 !<br>! Segment 1<br>Lim2 (1, 1) =1 !<br>Lim2 (1, 2) =1.73E+9 !<br>Lim2 (1, 3) =1.85E+9 !<br>Lim2 (1, 4) =-40 !<br>Lim2 (1, 5) =-40 !<br>! Segment 2<br>Lim2 (2, 1) =1 !<br>Lim2 (2, 2) =1.85E+9 !<br>Lim2 (2, 3) =1.91E+9 !<br>Lim2 (2, 4) =-45 !<br>Lim2 (2, 4) =-45 !<br>Lim2 (2, 5) =-45 !<br>! Segment 3<br>Lim2 (3, 1) =1 !<br>Lim2 (3, 2) =1.91E+9 !<br>Lim2 (3, 3) =6.20E+9 !<br>Lim2 (3, 4) =0 !<br>Lim2 (3, 5) =0 !<br>! Segment 4<br>Lim2 (4, 1) =2 !<br>Lim2 (4, 3) =1.99E+9 !<br>Lim2 (4, 3) =1.99E+9 !<br>Lim2 (4, 4) =-5 !<br>Lim2 (4, 5) =-5 !                                                         | Segme<br>Type<br>Freq.<br>Resp.<br>Type<br>Freq.<br>Resp.<br>Type<br>Freq.<br>Resp.<br>Type<br>Freq.<br>Resp.           | nts :<br>Start:<br>Stop :<br>Start:<br>Stop :<br>Stop :<br>Stop :<br>Sto | 4<br>Maximum<br>1730 MHz<br>1850 MHz<br>-40 dBm<br>-40 dBm<br>Maximum<br>1850 MHz<br>1910 MHz<br>-45 dBm<br>-45 dBm<br>-45 dBm<br>0 dBm<br>0 dBm<br>Minimum<br>1930 MHz<br>1990 MHz<br>-5 dBm<br>-5 dBm                                    |
| 770<br>780<br>790<br>800<br>810<br>820<br>830<br>840<br>850<br>860<br>870<br>880<br>890<br>900<br>910<br>920<br>930<br>940<br>950<br>960<br>970<br>980<br>990<br>1000<br>1010<br>1020<br>1030                                              | Segm_lim2=4 !<br>! Segment 1<br>Lim2 (1, 1) =1 !<br>Lim2 (1, 2) =1.73E+9 !<br>Lim2 (1, 3) =1.85E+9 !<br>Lim2 (1, 4) =-40 !<br>Lim2 (1, 5) =-40 !<br>! Segment 2<br>Lim2 (2, 1) =1 !<br>Lim2 (2, 2) =1.85E+9 !<br>Lim2 (2, 3) =1.91E+9 !<br>Lim2 (2, 4) =-45 !<br>Lim2 (2, 4) =-45 !<br>Lim2 (2, 5) =-45 !<br>Lim2 (3, 1) =1 !<br>Lim2 (3, 2) =1.91E+9 !<br>Lim2 (3, 3) =6.20E+9 !<br>Lim2 (3, 4) =0 !<br>Lim2 (4, 1) =2 !<br>Lim2 (4, 2) =1.93E+9 !<br>Lim2 (4, 3) =1.99E+9 !<br>Lim2 (4, 3) =1.99E+9 !<br>Lim2 (4, 3) =1.99E+9 !<br>Lim2 (4, 4) =-5 !<br>Lim2 (4, 5) =-5 !<br>! Measurement Conditions                           | Segme<br>Type<br>Freq.<br>Resp.<br>Type<br>Freq.<br>Resp.<br>Type<br>Freq.<br>Resp.<br>Type<br>Freq.<br>Resp.           | nts :<br>Start:<br>Stop :<br>Start:<br>Stop :<br>Stop :<br>Stop :<br>Sto | 4<br>Maximum<br>1730 MHz<br>1850 MHz<br>-40 dBm<br>-40 dBm<br>Maximum<br>1850 MHz<br>1910 MHz<br>-45 dBm<br>-45 dBm<br>-45 dBm<br>0 dBm<br>0 dBm<br>Minimum<br>1930 MHz<br>1990 MHz<br>-5 dBm<br>-5 dBm                                    |
| 770<br>780<br>790<br>800<br>810<br>820<br>830<br>840<br>850<br>860<br>870<br>880<br>890<br>900<br>910<br>920<br>930<br>910<br>920<br>930<br>940<br>950<br>960<br>970<br>980<br>990<br>1000<br>1010<br>1020<br>1030<br>1040                 | Segm_lim2=4 !<br>! Segment 1<br>Lim2 (1, 1) =1 !<br>Lim2 (1, 2) =1.73E+9 !<br>Lim2 (1, 3) =1.85E+9 !<br>Lim2 (1, 4) =-40 !<br>Lim2 (1, 5) =-40 !<br>! Segment 2<br>Lim2 (2, 1) =1 !<br>Lim2 (2, 2) =1.85E+9 !<br>Lim2 (2, 3) =1.91E+9 !<br>Lim2 (2, 4) =-45 !<br>Lim2 (2, 4) =-45 !<br>Lim2 (2, 4) =-45 !<br>Lim2 (3, 1) =1 !<br>Lim2 (3, 2) =1.91E+9 !<br>Lim2 (3, 2) =1.91E+9 !<br>Lim2 (3, 3) =6.20E+9 !<br>Lim2 (3, 4) =0 !<br>Lim2 (4, 1) =2 !<br>Lim2 (4, 2) =1.93E+9 !<br>Lim2 (4, 3) =1.99E+9 !<br>Lim2 (4, 3) =1.99E+9 !<br>Lim2 (4, 3) =1.99E+9 !<br>Lim2 (4, 4) =-5 !<br>Lim2 (4, 5) =-5 !<br>! Measurement Conditions | Segme<br>Type<br>Freq.<br>Resp.<br>Type<br>Freq.<br>Resp.<br>Type<br>Freq.<br>Resp.<br>Type<br>Freq.<br>Resp.           | nts :<br>Start:<br>Stop :<br>Start:<br>Stop :<br>Stop :<br>Start:<br>Stop :<br>Start:<br>Stop :<br>Stop :<br>Sto | 4<br>Maximum<br>1730 MHz<br>1850 MHz<br>-40 dBm<br>-40 dBm<br>Maximum<br>1850 MHz<br>1910 MHz<br>-45 dBm<br>-45 dBm<br>-45 dBm<br>Maximum<br>1910 MHz<br>6020 MHz<br>0 dBm<br>0 dBm<br>Minimum<br>1930 MHz<br>1990 MHz<br>-5 dBm<br>-5 dBm |
| 770<br>780<br>790<br>800<br>810<br>820<br>830<br>840<br>850<br>860<br>870<br>880<br>890<br>900<br>910<br>920<br>930<br>910<br>920<br>930<br>940<br>950<br>950<br>960<br>970<br>980<br>990<br>1000<br>1010<br>1020<br>1030<br>1040<br>1050  | Segm_lim2=4 !<br>Segm_lim2=4 !<br>Lim2(1,1)=1 !<br>Lim2(1,2)=1.73E+9 !<br>Lim2(1,3)=1.85E+9 !<br>Lim2(1,4)=-40 !<br>Lim2(1,5)=-40 !<br>Lim2(1,5)=-40 !<br>Lim2(2,1)=1 !<br>Lim2(2,2)=1.85E+9 !<br>Lim2(2,3)=1.91E+9 !<br>Lim2(2,3)=1.91E+9 !<br>Lim2(2,4)=-45 !<br>Lim2(3,2)=1.91E+9 !<br>Lim2(3,2)=1.91E+9 !<br>Lim2(3,3)=6.20E+9 !<br>Lim2(3,4)=0 !<br>Lim2(4,1)=2 !<br>Lim2(4,2)=1.93E+9 !<br>Lim2(4,3)=1.99E+9 !<br>Lim2(4,4)=-5 !<br>Lim2(4,5)=-5 !<br>! Measurement Conditions !<br>OUTPUT @Agte507x;":SYST:                                                                                                    | Segme<br>Type<br>Freq.<br>Resp.<br>Type<br>Freq.<br>Resp.<br>Type<br>Freq.<br>Resp.<br>Type<br>Freq.<br>Resp.           | nts :<br>Start:<br>Stop :<br>Start:<br>Stop :<br>Start:<br>Stop :<br>Start:<br>Stop :<br>Start:<br>Stop :<br>Start:<br>Stop :<br>Start:<br>Stop :<br>Start:<br>Stop :<br>Start:<br>Stop :<br>Start:<br>Stop :<br>Start:<br>Stop :<br>Start:<br>Stop :<br>Start:<br>Stop :<br>Start:                                                                                                    | 4<br>Maximum<br>1730 MHz<br>1850 MHz<br>-40 dBm<br>-40 dBm<br>Maximum<br>1850 MHz<br>1910 MHz<br>-45 dBm<br>-45 dBm<br>-45 dBm<br>Maximum<br>1910 MHz<br>6020 MHz<br>0 dBm<br>0 dBm<br>Minimum<br>1930 MHz<br>1990 MHz<br>-5 dBm<br>-5 dBm |
| 770<br>780<br>790<br>800<br>810<br>820<br>830<br>840<br>850<br>860<br>870<br>880<br>890<br>910<br>920<br>930<br>910<br>920<br>930<br>940<br>950<br>950<br>960<br>970<br>980<br>990<br>1000<br>1010<br>1020<br>1030<br>1040<br>1050<br>1060 | Segm_lim2=4 !<br>Segm_lim2=4 !<br>Lim2(1,1)=1 !<br>Lim2(1,2)=1.73E+9 !<br>Lim2(1,3)=1.85E+9 !<br>Lim2(1,4)=-40 !<br>Lim2(1,5)=-40 !<br>Lim2(1,5)=-40 !<br>Lim2(2,1)=1 !<br>Lim2(2,2)=1.85E+9 !<br>Lim2(2,3)=1.91E+9 !<br>Lim2(2,3)=1.91E+9 !<br>Lim2(2,4)=-45 !<br>Lim2(2,5)=-45 !<br>Lim2(3,2)=1.91E+9 !<br>Lim2(3,2)=1.91E+9 !<br>Lim2(3,3)=6.20E+9 !<br>Lim2(3,4)=0 !<br>Lim2(3,5)=0 !<br>Segment 4<br>Lim2(4,1)=2 !<br>Lim2(4,2)=1.93E+9 !<br>Lim2(4,4)=-5 !<br>Lim2(4,5)=-5 !<br>! Measurement Conditions !<br>OUTPUT @Agte507x;":SYST:                                                                                      | Segme<br>Segme<br>Type<br>Freq.<br>Resp.<br>Type<br>Freq.<br>Resp.<br>Type<br>Freq.<br>Resp.<br>Resp.<br>PRES"<br>:BWID | nts :<br>Start:<br>Stop :<br>Start:<br>Stop :<br>Start:<br>Stop :<br>Start:<br>Stop :<br>Start:<br>Stop :<br>Start:<br>Stop :<br>Start:<br>Stop :<br>Start:<br>Stop :<br>Start:<br>Stop :<br>"<br>Start:<br>Stop :<br>"<br>"<br>"<br>"<br>"<br>"<br>"<br>"<br>"<br>"                                                                                                    | 4<br>Maximum<br>1730 MHz<br>1850 MHz<br>-40 dBm<br>Maximum<br>1850 MHz<br>1910 MHz<br>-45 dBm<br>-45 dBm<br>Maximum<br>1910 MHz<br>6020 MHz<br>0 dBm<br>0 dBm<br>Minimum<br>1930 MHz<br>1990 MHz<br>-5 dBm<br>-5 dBm                       |

```
1080
       OUTPUT @Aqte507x;":SENS1:SWE:TYPE SEGM"
       OUTPUT @Agte507x;":SENS1:SEGM:DATA 5,0,0,0,0,0,";Segm swp;
1090
1100
       FOR Segment=1 TO Segm swp
1110
         FOR Column=1 TO 3
           OUTPUT @Agte507x;",";Swp(Segment,Column);
1120
1130
         NEXT Column
1140
       NEXT Segment
       OUTPUT @Agte507x;""
1150
1160
       OUTPUT @Agte507x;":CALC1:PAR1:COUN ";Num of tr
1170
       OUTPUT @Agte507x;":CALC1:PAR1:DEF "&Param1$
       OUTPUT @Agte507x;":CALC1:PAR1:SEL"
1180
       OUTPUT @Agte507x;":CALC1:FORM "&Fmt1$
1190
       OUTPUT @Agte507x;":CALC1:PAR2:DEF "&Param2$
1200
       OUTPUT @Agte507x;":CALC1:PAR2:SEL"
1210
1220
       OUTPUT @Agte507x;":CALC1:FORM "&Fmt2$
1230
       OUTPUT @Agte507x;":DISP:WIND1:SPL D1 2"
1240
       OUTPUT @Agte507x;":DISP:WIND1:X:SPAC OBAS"
1250
       1260
       ! Full 3 Port Calibration
1270
1280
       Select cal kit(@Agte507x,"1")
1290
       Port (1)=1
1300
       Port(2)=2
1310
       Port(3) = 3
1320
       Cal solt(@Agte507x,"1",3,Port(*))
1330
       1
1340
       ! Trigger System
1350
       1
1360
       OUTPUT @Agte507x;":TRIG:SOUR EXT"
1370
       OUTPUT @Agte507x;":INIT1:CONT ON"
1380
       1
1390
       ! Trace 1 Limit Test
1400
       1
1410
      OUTPUT @Agte507x;":CALC1:PAR1:SEL"
1420
       OUTPUT @Agte507x;":CALC1:LIM:DATA ";Segm lim1;
1430
       FOR Segment=1 TO Segm lim1
1440
         FOR Column=1 TO 5
1450
           OUTPUT @Agte507x;",";Lim1(Segment,Column);
1460
         NEXT Column
1470
      NEXT Segment
       OUTPUT @Agte507x;""
1480
       OUTPUT @Agte507x;":CALC1:LIM:DISP ON"
1490
1500
       OUTPUT @Agte507x;":CALC1:LIM ON"
1510
1520
       ! Trace 2 Limit Test
1530
       1
1540
       OUTPUT @Agte507x;":CALC1:PAR2:SEL"
1550
       OUTPUT @Agte507x;":CALC1:LIM:DATA ";Segm lim2;
1560
       FOR Segment=1 TO Segm lim2
1570
         FOR Column=1 TO 5
1580
           OUTPUT @Agte507x;",";Lim2(Segment,Column);
         NEXT Column
1590
1600
       NEXT Segment
       OUTPUT @Agte507x;""
1610
1620
       OUTPUT @Agte507x;":CALC1:LIM:DISP ON"
1630
       OUTPUT @Agte507x;":CALC1:LIM ON"
1640
       !
1650
       ! Status Registers
1660
1670
       OUTPUT @Agte507x;":STAT:OPER:PTR 0"
      OUTPUT @Agte507x;":STAT:OPER:NTR 16"
1680
       OUTPUT @Agte507x;":STAT:OPER:ENAB 16"
1690
       OUTPUT @Agte507x;"*SRE 128"
1700
```

```
1710
      1
      OUTPUT @Agte507x;":STAT:QUES:LIM:CHAN1:ENAB 6"
1720
      OUTPUT @Agte507x;":STAT:QUES:LIM:CHAN1:PTR 6"
1730
1740
      OUTPUT @Agte507x;":STAT:QUES:LIM:CHAN1:NTR 0"
1750
      1760
      ! Key Lock: ON
1770
      1
1780
      OUTPUT @Agte507x;":SYST:KLOC:KBD ON"
1790
      OUTPUT @Agte507x;":SYST:KLOC:MOUS ON"
1800
      1
1810
      ! Display Update: OFF
1820
1830
      OUTPUT @Agte507x;":DISP:ENAB OFF"
1840
      !
1850
     ! Measurement
1860
     1
     FOR I=1 TO Max meas
1870
     REPEAT
1880
        OUTPUT @Agte507x;":STAT:OPER:COND?"
1890
1900
          ENTER @Agte507x;Cond reg
1910
       UNTIL BIT(Cond reg,5)
        OUTPUT @Agte507x;"*CLS"
1920
        OUTPUT @Agte507x;"*OPC?"
1930
1940
       ENTER @Agte507x;Buff$
1950
       ON INTR 7 GOTO Meas end
     ENABLE INTR 7;2
PRINT "Set DUT, then input external trigger!"
1960
1970
1980 Meas wait: GOTO Meas wait
1990 Meas end: OFF INTR 7
2000
         !
2010
         ! Limit Test Result
2020
2030
        OUTPUT @Agte507x;":STAT:OUES:LIM?"
2040
        ENTER @Agte507x; Reg val
2050
        Lim judge=BIT(Reg val,1)
                                  ! Fail:1, Pass:0
2060
        1
2070
        ! Insertion Loss & Ripple
2080
        1
2090
        Analysis(@Agte507x,"1",1.85E+9,1.91E+9,Tx loss,Tx rpl)
        Analysis(@Agte507x,"2",1.93E+9,1.99E+9,Rx loss,Rx rpl)
2100
2110
         1
2120
        ! Pass/Fail Judgement
2130
        1
2140
       IF Tx rpl>Tx rpl lim THEN
2150
          Tx rpl judge=1
        ELSE
2160
2170
         Tx_rpl_judge=0
2180
        END IF
2190
        IF Rx rpl>Rx rpl lim THEN
2200
         Rx rpl judge=1
2210
       ELSE
2220
        Rx_rpl_judge=0
2230
       END IF
2240
       IF Lim judge=0 AND Tx rpl judge=0 AND Rx rpl judge=0 THEN
2250
         Judge$="PASS"
2260
          Handler$="00000000"
2270
       ELSE
2280
          Judge$="FAIL"
         Handler$="00000001"
2290
2300
       END IF
```

```
2310
2320
        ! Set Data to Handler I/O Port A
2330
2340
        OUTPUT @Agte507x;":CONT:HAND:A ";IVAL(Handler$,2)
2350
       1
2360
       ! Update E507XA Display
2370
       2380
        OUTPUT @Agte507x;":DISP:UPD"
2390
       1
2400
        ! Display Results
2410
2420
        PRINT "## "&Judge$&"! ##"
       PRINT USING "X,15A,X,SD.5DE";"[Tx] Ins. Loss:",Tx loss
2430
       PRINT USING "X,15A,X,SD.5DE";" Ripple :",Tx rpl
2440
2450
       PRINT USING "X,15A,X,SD.5DE";"[Rx] Ins. Loss:",Rx loss
       PRINT USING "X,15A,X,SD.5DE";"
                                     Ripple :",Rx rpl
2460
2470
    NEXT I
2480
      1
2490
      END
2500
      2510
      ! Calibration Kit Selection Function
2520
      1_____
2530 SUB Select_cal_kit(@Agte507x,Ch$)
2540 DIM Cal kit_lbl$(1:10)[20], Inp_char$[9]
2550
      INTEGER Cal kit, I
2560
     CLEAR SCREEN
2570
      !
2580
     FOR I=1 TO 10
        OUTPUT @Agte507x;":SENS1:CORR:COLL:CKIT ";I
2590
        OUTPUT @Agte507x;":SENS1:CORR:COLL:CKIT:LAB?"
2600
2610
        ENTER @Agte507x;Cal kit lbl$(I)
2620 NEXT I
2630 ON ERROR GOTO Kit select
2640 Kit select: !
2650 PRINT "## Calibration Kit Selection ##"
2660
     FOR I=1 TO 10
2670
      PRINT USING "X,2D,A,X,20A";I,":",Cal kit lbl$(I)
2680
     NEXT I
      PRINT ""
2690
      PRINT "Input 1 to 10"
2700
      INPUT "Input number? (1 to 10)", Inp_char$
2710
2720
    Cal kit=IVAL(Inp char$,10)
2730
      IF Cal kit<1 OR Cal kit>10 THEN Kit select
2740
      OFF ERROR
2750
      1
2760
     OUTPUT @Agte507x;":SENS"&Ch$&":CORR:COLL:CKIT ";Cal kit
2770 SUBEND
2780
      2790
      ! Full n Port Calibration Function
2800
      1_____
2810 SUB Cal solt(@Agte507x,Ch$,INTEGER Num_of_ports,INTEGER Port(*))
2820 DIM Buff$[9]
2830
    INTEGER I,J
2840
    !
2850
     PRINT "## Full "&VAL$ (Num of ports) &" Port Calibration ##"
2860
      1
2870
      ! Calibration Type Selection
2880
      1
     OUTPUT @Agte507x;":SENS"&Ch$&":CORR:COLL:METH:SOLT"&VAL$(Num of
2890
ports)&" ";
2900 FOR I=1 TO Num of ports-1
2910
      OUTPUT @Agte507x; Port(I);",";
2920
    NEXT I
```

#### Sample Application Programs

```
2930
      OUTPUT @Aqte507x; Port (Num of ports)
2940
2950
      ! Reflection Measurement
2960
     !
2970
     FOR I=1 TO Num of ports
2980
       PRINT "Set OPEN to Port "&VAL$ (Port(I)) &". Then push [Enter]
key."
        INPUT "",Buff$
2990
3000
        OUTPUT @Agte507x;":SENS"&Ch$&":CORR:COLL:OPEN ";Port(I)
3010
        OUTPUT @Agte507x; "*OPC?"
3020
        ENTER @Agte507x;Buff$
        PRINT "Set SHORT to Port "&VAL$(Port(I))&". Then push [Enter]
3030
key."
       INPUT "",Buff$
3040
3050
        OUTPUT @Agte507x;":SENS"&Ch$&":CORR:COLL:SHOR ";Port(I)
        OUTPUT @Agte507x;"*OPC?"
3060
3070
        ENTER @Agte507x;Buff$
3080
        PRINT "Set LOAD to Port "&VAL$(Port(I))&". Then push [Enter]
key."
3090
        INPUT "", Buff$
3100
        OUTPUT @Agte507x;":SENS"&Ch$&":CORR:COLL:LOAD ";Port(I)
       OUTPUT @Agte507x;"*OPC?"
3110
3120
      ENTER @Agte507x;Buff$
3130 NEXT I
3140 !
3150 ! Transmission Measurement
3160
     !
     FOR I=1 TO Num of ports-1
3170
     FOR J=I+1 TO Num_of_ports
3180
3190
          PRINT "Set THRU between Port "&VAL$(Port(I))&" and Port "&
VAL$ (Port (J
))&". Then push [Enter] key."
3200
     INPUT "",Buff$
3210
         OUTPUT @Aqte507x;":SENS"&Ch$&":CORR:COLL:THRU ";Port(I);","
;Port(J)
3220
         OUTPUT @Agte507x;"*OPC?"
3230
         ENTER @Aqte507x;Buff$
3240
         OUTPUT @Agte507x;":SENS"&Ch$&":CORR:COLL:THRU ";Port(J);","
;Port(I)
         OUTPUT @Agte507x;"*OPC?"
3250
        ENTER @Agte507x;Buff$
3260
3270 NEXT J
3280 NEXT I
3290 !
3300 ! Done
3310
     !
     OUTPUT @Agte507x;":SENS"&Ch$&":CORR:COLL:SAVE"
3320
3330
      PRINT "Done"
3340 SUBEND
3360
     ! Min. Value & Peak to Peak Analysis Function
3370
     |_____
3380 SUB Analysis (@Aqte507x, Tr$, REAL Star, REAL Stop, REAL Min, REAL Ptp)
3390 REAL Dummy
3400
      1
3410
     OUTPUT @Agte507x;":CALC1:PAR"&Tr$&":SEL"
3420

3430
      OUTPUT @Agte507x;":CALC1:FUNC:DOM ON"
      OUTPUT @Agte507x;":CALC1:FUNC:DOM:STAR ";Star
3440
      OUTPUT @Agte507x;":CALC1:FUNC:DOM:STOP ";Stop
3450
3460
```

3470 OUTPUT @Agte507x;":CALC1:FUNC:TYPE MIN" OUTPUT @Agte507x;":CALC1:FUNC:EXEC" OUTPUT @Agte507x;":CALC1:FUNC:DATA?" 3480 3490 ENTER @Agte507x;Min,Dummy 3500 3510 ! OUTPUT @Agte507x;":CALC1:FUNC:TYPE PTP" 3520 OUTPUT @Agte507x;":CALC1:FUNC:EXEC" 3530 3540 OUTPUT @Agte507x;":CALC1:FUNC:DATA?" 3550 ENTER @Agte507x; Ptp, Dummy 3560 SUBEND

### Measurement using E5091A (measuring FEM)

Example 13-3 shows a sample program of front end module (FEM) measurement as a sample program of measurement using the E5091A. You can find the source file of this program, named meas\_fem.htb, on the sample program disk.

This program calibrates each channel using the ECal module and then measures the transmission characteristics EGSM:Tx-Antenna (channel 1), EGSM:Antenna-Rx (channel 2), GSM1800:Tx-Antenna (channel 3), and GSM1800:Antenna-Rx (channel 4) of the 6-port dual-band FEM as shown in the below figure.

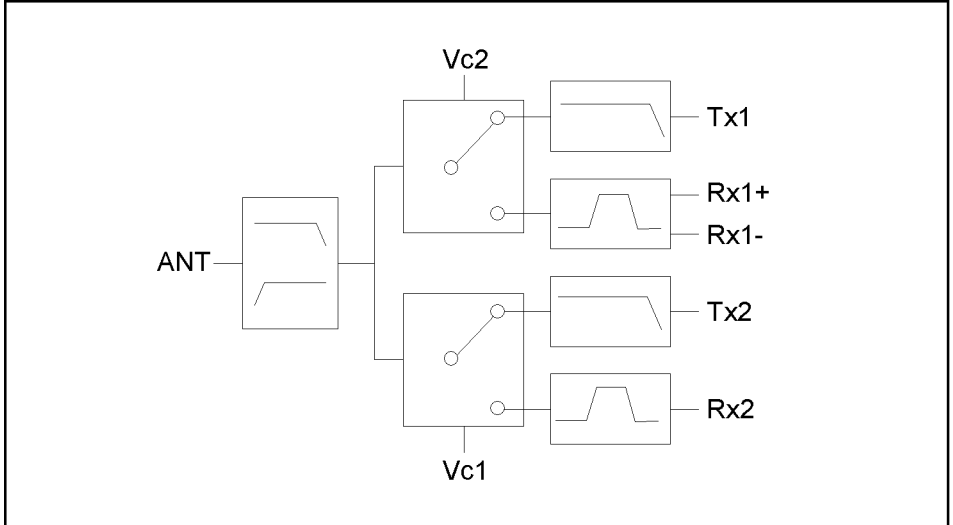

e5070auj199

When you start the program, "Connect A and T1 to ECal Module." is displayed. Connect the cables connected to A and T1 of the E5091A to the ECal module and press the **[Enter]** key to calibrate channel 1. If an error occurs due to a problem in the connection to the ECal module, an error message appears and "Re-try? [Y]es/[N]o" appears. You can execute calibration again by pressing the **[y]** key and then the **[Enter]** key. If you want to abort the program, press the **[n]** key and then the **[Enter]** key. For channels 2 to 4, execute the calibration in the same way.

When the calibration is complete, "Set DUT. Then Push [Enter] key." is displayed. Connect the DUT (FEM) and the E5091A as shown below and press the **[Enter]** key to start the measurement.

| F       | EM    | E5091A         |
|---------|-------|----------------|
| Ant     | tenna | А              |
| EGSM    | Tx    | T1             |
|         | Rx+   | R1+            |
|         | Rx-   | R1-            |
| GSM1800 | Tx    | Τ2             |
|         | Rx    | R2+            |
| V       | /c1   | Control Line 1 |
| V       | /c2   | Control Line 2 |

Figure 13-3 shows a sample display of the LCD screen after the program exits execution.

Figure 13-3

#### Example of display after executing program in Example 13-3

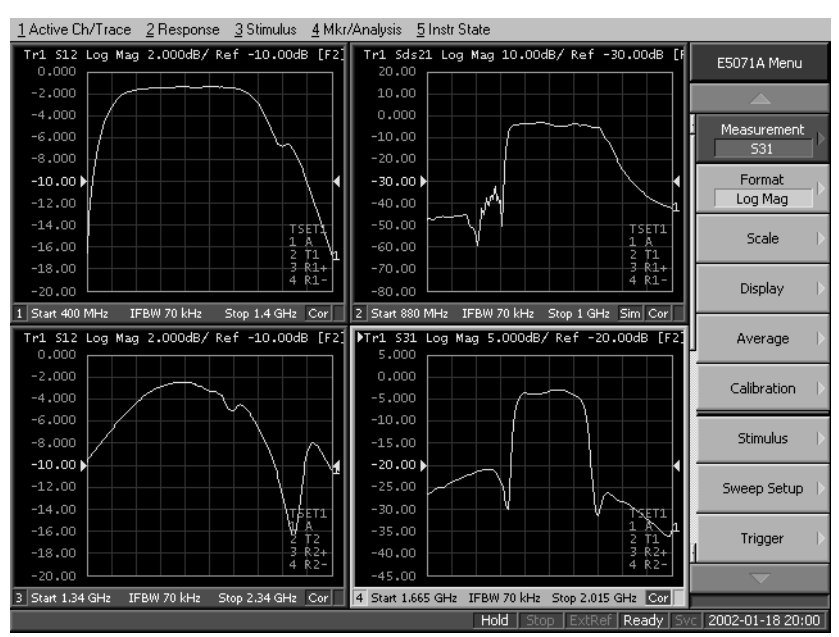

The program is described in detail below:

Line 70

Assigns a GPIB address to the I/O path.

Lines 110 to 300 Sets the ports assigned to port 1 to port 4 of the E5091A and the control line setting (the below table) into the Port1\$(\*), Port2\$(\*), Port3\$(\*), Port4\$(\*), and C\_lines(\*) variables.

| Channel number | Port 1 | Port 2 | Port 3 | Port 4 | Control Lines |
|----------------|--------|--------|--------|--------|---------------|
| 1              | А      | T1     | R1+    | R1-    | 0 (0000000)   |
| 2              | А      | T1     | R1+    | R1-    | 2 (0000010)   |
| 3              | А      | T2     | R2+    | R2-    | 0 (0000000)   |
| 4              | А      | T2     | R2+    | R2-    | 1 (0000001)   |

Lines 340 to 660 Sets the settings required for the measurement conditions in the below table to the variables.

| Channel number | Sweep range |           | Numberof | Numberof | Measurem  |
|----------------|-------------|-----------|----------|----------|-----------|
| Channel number | Start       | Stop      | points   | traces   | parameter |
| 1              | 400 MHz     | 1.4 GHz   | 51       | 1        | S12       |
| 2              | 880 MHz     | 1 GHz     | 101      | 1        | Sds21     |
| 3              | 1.34 GHz    | 2.34 GHz  | 201      | 1        | S12       |
| 4              | 1.665 GHz   | 2.015 GHz | 101      | 1        | S31       |

| Channal number | Fixtu  | re simulator  | Title             |  |
|----------------|--------|---------------|-------------------|--|
| Channel number | ON/OFF | Topology      | The               |  |
| 1              | Off    |               | [EGSM] Tx-Antenna |  |
| 2              | On     | SE:1, Bal:3,4 | [EGSM] Antenna-Rx |  |

|                    |                                                                                    | Fixture simulator                                                       |                                                                                                    | T:41-                                                                                             |
|--------------------|------------------------------------------------------------------------------------|-------------------------------------------------------------------------|----------------------------------------------------------------------------------------------------|---------------------------------------------------------------------------------------------------|
|                    | Channel number                                                                     | ON/OFF                                                                  | Topology                                                                                             | Title                                                                                             |
|                    | 3                                                                                  | Off                                                                     |                                                                                                    | [GSM1800] Antenna-Rx                                                                              |
|                    | 4                                                                                  | Off                                                                     |                                                                                                    | [GSM1800] Tx-Antenna                                                                              |
| Line 690           | Puts the instrume                                                                  | ent into pres                                                           | et state.                                                                                            |                                                                                                   |
| Line 700           | Allocate the wind lower right.                                                     | dows to the                                                             | upper left, upper r                                                                                  | ight, lower left, and                                                                             |
| Lines 720 to 1000  | Repeat the follow number.                                                          | ving for char                                                           | nnels 1 to 4. When                                                                                   | re, i is the channel                                                                              |
|                    | Lines 760 to<br>assigned to p<br>Port2\$(i), the<br>assigned to p                  | 810: For the<br>ort 1 to Port<br>port assigned<br>ort 4 to Port         | E5091A whose I<br>1\$(i), the port assi<br>ed to port 3 to Por<br>4\$(i), respectively               | D is 1, sets the port<br>igned to port 2 to<br>t3\$(i), and the port<br>z.                        |
|                    | Line 800: Se<br>C_lines(i).                                                        | ts the contro                                                           | l line of the E509                                                                                   | IA whose ID is 1 to                                                                               |
|                    | Lines 840 to<br>stop value to<br>number of tra                                     | 870: Sets the Stop(i), the aces to N_tr(                                | e sweep start value<br>number of points<br>(i), respectively.                                        | e to Star(i), the sweep<br>to Nop(i), and the                                                     |
|                    | Lines 890 to<br>is "ON"), sets<br>to Dev\$(i), th<br>conversion to<br>S-parameter) | 930: If the fist the fixture the port assign ON, and the to Trc\$(i), r | ixture simulator fu<br>simulator function<br>nment to Top\$(i),<br>e measurement pa<br>respectively. | inction is ON (Fsim\$(i)<br>to ON, the device type<br>the balance-unbalance<br>trameter (mix mode |
|                    | Line 950: If t<br>"OFF"), sets                                                     | the fixture si<br>the measure                                           | mulator function i<br>ment parameter (S                                                              | is OFF (Fsim\$(i) is<br>5-parameter) to Trc\$.                                                    |
|                    | Lines 970 to ON, and the                                                           | 990: Sets the continuous s                                              | e title label to Ttl\$<br>tartup mode to OI                                                          | G(i), the title display to N, respectively.                                                       |
| Line 1020          | Sets the trigger s                                                                 | ource to "Bu                                                            | ıs."                                                                                                 |                                                                                                   |
| Lines 1030 to 1040 | For the E5091A control to ON, re                                                   | whose ID is<br>spectively.                                              | 1, sets the propert                                                                                  | y display to ON and the                                                                           |
| Lines 1080 to 1090 | Uses the subprog<br>channel 1 with th<br>T1). If the calibr                        | gram FNCal<br>ne ECal mod<br>ation is not c                             | _solt_tset to execu<br>ule (full 2-port ca<br>completed correctl                                     | ute the calibration of<br>libration of ports A and<br>y, aborts the program.                      |
| Lines 1100 to 1150 | Executes the cali                                                                  | ibration of c                                                           | hannels 2 to 4 in t                                                                                  | he same way.                                                                                      |
| Lines 1200 to 1210 | Prompts the user<br>pressed after the                                              | to connect<br>DUT is con                                                | the DUT and wait nected.                                                                             | for <b>[Enter]</b> to be                                                                          |
| Lines 1230 to 1250 | Triggers the inst finishes.                                                        | rument, and                                                             | waits until the me                                                                                   | easurement cycle                                                                                  |
| Lines 1270 to 1290 | Executes auto sc                                                                   | ale for the t                                                           | race 1 of channels                                                                                   | 1 to 4.                                                                                           |
| Lines 1310 to 1320 | Prompts the user<br>is pressed follow<br>where the DUT i                           | to decide to<br>red by <b>[Ente</b><br>s connected                      | perform another I<br>r] key, the program<br>and continue mea                                         | neasurement. When <b>[y]</b><br>n will return to the part<br>surement.                            |

The FNCal\_solt\_tset subprogram in lines 1380 to 1630, which performs ECal, is described below.

| Line 1420          | Displays the calibration type.                                                                                                    |
|--------------------|----------------------------------------------------------------------------------------------------|
| Line 1450          | Clears the error queue.                                                                                                    |
| Lines 1460 to 1480 | Prompts the user to connect the Tset_Port\$ of the E5091A to the ECal module and wait for a press of the [Enter] key after the connection.                                                                                                    |
| Line 1490          | Executes the ECal command for the full solt\$-port calibration for the port Ana_port\$ of the channel Ch\$.                                                                                                    |
| Lines 1510 to 1520 | Retrieves the error number and error message from the error queue,<br>and then stores them into the variables Err_no and Err_msg\$,<br>respectively.                                                                                                    |
| Lines 1540 to 1550 | If Err_no returns a non-zero value (an error value), the program displays the corresponding error message.                                                                                                    |
| Lines 1560 to 1580 | If Err_no is other than 0 (occurrence of an error), prompts the user to<br>enter whether to execute ECal again. When <b>[y]</b> is pressed followed by<br><b>[Enter]</b> key, the program will return to the part of the connection and<br>repeat ECal. When a key other than the <b>[y]</b> key is pressed followed by<br><b>[Enter]</b> key, the program will return Err_no as the return value of the<br>subprogram. |
| Lines 1600 to 1610 | If Err_no is 0 (no error occurrence), displays the ECal completion                                                                                                    |

es 1600 to 1610 If Err\_no is 0 (no error occurrence), displays the ECal completion message and returns Err\_no (0) as the return value of the subprogram.

| Example 13-3 | Measurement of FEM | (meas_fem.htb) |
|--------------|--------------------|----------------|
| Example 13-3 | Measurement of FEM | (meas_fem.htb) |

| 10<br>20<br>30 | DIM Port1\$(1:4)[9],<br>DIM Fsim\$(1:4)[9],T<br>DIM Buff\$[9],Inp cha | Port2\$(1:4)[9],Port3<br>pl\$(1:4)[9],Trc\$(1:4<br>ar\$[9] | \$ (1:4) [9], Port4\$ (1:4) [9]<br>) [9], Ttl\$ (1:4) [30] |
|----------------|-----------------------------------------------------------------------|------------------------------------------------------------|------------------------------------------------------------|
| 40             | REAL Star(1:4), Stop                                                  | (1:4)                                                      |                                                            |
| 50             | INTEGER C lines (1:4                                                  | Nop(1:4). N tr(1:4)                                        | .Ch.Res                                                    |
| 60             | 1                                                                     |                                                            | ,,                                                         |
| 70             | ASSIGN BAGte507x TO                                                   | 717                                                        |                                                            |
| 80             | I I I I I I I I I I I I I I I I I I I                                 | , -,                                                       |                                                            |
| 90<br>90       | 1 E50917 Sotup                                                        |                                                            |                                                            |
| 100            | : EJUJIA Secup                                                        |                                                            |                                                            |
| 110            |                                                                       | L[Ch1] Dent1. 3                                            |                                                            |
| 100            | $POPUIS(1) = A^{n}$                                                   | [[Chi] Porti: A                                            |                                                            |
| 120            | Port2\$(1)="11"                                                       | Port2: 11                                                  |                                                            |
| 130            | Port3\$(1)="R1"                                                       | Port3: RI                                                  | +                                                          |
| 140            | Port4\$(1)="R1"                                                       | ! Port4: RI                                                | .–                                                         |
| 150            | $C_{lines(1)=0}$                                                      | ! Ctrl Lines: 0                                            |                                                            |
| 160            | Port1\$(2)="A"                                                        | ![Ch2] Port1: A                                            |                                                            |
| 170            | Port2\$(2)="T1"                                                       | Port2: T1                                                  |                                                            |
| 180            | Port3\$(2)="R1"                                                       | ! Port3: R1                                                | +                                                          |
| 190            | Port4\$(2)="R1"                                                       | ! Port4: R1                                                | _                                                          |
| 200            | C_lines(2)=1                                                          | ! Ctrl Lines: 2                                            | (Line2:HIGH)                                               |
| 210            | Port1\$(3)="A"                                                        | [Ch3] Port1: A                                             |                                                            |
| 220            | Port2\$(3)="T2"                                                       | ! Port2: T2                                                |                                                            |
| 230            | Port3\$(3)="R2"                                                       | ! Port3: R2                                                | +                                                          |
| 240            | Port4\$(3)="R2"                                                       | ! Port4: R2                                                | - (Dummy)                                                  |
| 250            | C lines(3)=0                                                          | Ctrl Lines: 0                                              | -                                                          |
| 260            | Port1\$(4)="A"                                                        | [Ch4] Port1: A                                             |                                                            |
| 270            | Port2\$(4)="T2"                                                       | Port2: T2                                                  |                                                            |
| 280            | Port 3\$(4) = "R2"                                                    | Port3: R2                                                  | '±                                                         |
| 290            | Port 4S(4) = "R2"                                                     | Port4: B2                                                  | 2 - (Diimmz)                                               |
| 300            | $C \ lines(4) = 1$                                                    | Ctrl Lines: 1                                              | (Lipel·HIGH)                                               |
| 310            |                                                                       | . CETT HINCS. I                                            |                                                            |
| 320            | I Mossuromont Condi                                                   | tion                                                       |                                                            |
| 330            | : Measurement condr                                                   |                                                            |                                                            |
| 340            | : $(1) = 4 = 1 + 9$                                                   | [CIII]<br>  Start Fromionau                                | • 100 MHZ                                                  |
| 250            | Star(1) = 4.E + 0                                                     | : Start Frequency                                          | . 400 MHZ                                                  |
| 300            | SLOP(1) = 1.4E+9                                                      | ! Stop Frequency                                           | : I.4 GHZ                                                  |
| 270            | NOP(1) = 51                                                           | I Number of Tweese                                         | • J1                                                       |
| 370            | $N_{\rm L}(r(1)=1)$                                                   | Number of Traces                                           |                                                            |
| 380            | FSIMS(1) = "OFF"                                                      | ! Fixture Simulator                                        | : OFF                                                      |
| 390            | $\operatorname{Trcs}(1) = \operatorname{S12}^{n}$                     | ! Meas. Param.                                             | : 512                                                      |
| 400            | Ttl\$(1)="[EGSM] Tx-                                                  | Antenna"                                                   |                                                            |
| 410            | !                                                                     | [Ch2]                                                      |                                                            |
| 420            | Star(2)=8.8E+8                                                        | ! Start Frequency                                          | : 880 MHz                                                  |
| 430            | Stop(2)=1.E+9                                                         | ! Stop Frequency                                           | : 1 GHz                                                    |
| 440            | Nop(2)=101                                                            | ! Number of Points                                         | : 101                                                      |
| 450            | N_tr(2)=1                                                             | ! Number of Traces                                         | : 1                                                        |
| 460            | Fsim\$(2)="ON"                                                        | ! Fixture Simulator                                        | : ON                                                       |
| 470            | Dev\$(2)="SBAL"                                                       | ! Bal. Device Type                                         | : SE-Bal                                                   |
| 480            | Tpl\$(2)="1,3,4"                                                      | ! Topology                                                 | : SE:1,Bal:3-4                                             |
| 490            | Trc\$(2)="SDS21"                                                      | ! Meas. Param.                                             | : Sds21                                                    |
| 500            | Ttl\$(2)="[EGSM] Ante                                                 | enna-Rx"                                                   |                                                            |
| 510            | !                                                                     | [Ch3]                                                      |                                                            |
| 520            | Star(3)=1.34E+9                                                       | ! Start Frequency                                          | : 1.34 GHz                                                 |
| 530            | Stop(3) = 2.34E+9                                                     | ! Stop Frequency                                           | : 2.34 GHz                                                 |
| 540            | Nop(3) = 201                                                          | ! Number of Points                                         | : 201                                                      |
| 550            | $N \pm r(3) = 1$                                                      | Number of Traces                                           | : 1                                                        |
| 560            | or(o) +<br>Fsim\$(3) ="∩FF"                                           | I Fixture Simulator                                        | • -<br>• OFF                                               |
| 570            | Trcs(3) = "912"                                                       | I Meas Param                                               | • 912                                                      |
| 580            | T = 0 + (0) = 0 + 2<br>$T = 0 + 1 \leq (3) = T = 0 + 2$               | . Heas, rataill.<br>Ty-Antonna"                            | • UIL                                                      |
| 590            | 1 [Gomio00]                                                           |                                                            |                                                            |
| 590            | $\frac{1}{2}$                                                         | [UII4]<br>  Start Eromiopou                                | • 1 665 CH7                                                |
| 610            | Star(4) = 2.000  BF                                                   | Start Frequency                                            | · 1.000 GHZ                                                |
| UTU            | JUUP(4) = Z . UIJET 7                                                 | ; SCOP FIEQUENCY                                           | . L.VIJ GAL                                                |

620 Nop(4)=101 ! Number of Points : 101 ! Number of Traces 630 N tr(4)=1 : 1 Fsim\$(4)="OFF" ! Fixture Simulator : OFF 640 650 Trc\$(4)="S31" ! Meas. Param. : S31 Ttl\$(4)="[GSM1800] Antenna-Rx" 660 670 1 680 CLEAR SCREEN OUTPUT @Agte507x;":SYST:PRES" 690 700 OUTPUT @Agte507x;":DISP:SPL D12 34" 710 Т 720 FOR Ch=1 TO 4 730 1 740 ! E5091A Setup 750 760 OUTPUT @Agte507x;":SENS"&VAL\$(Ch)&":MULT1:TSET9:PORT1 "&Port1\$( Ch) OUTPUT @Aqte507x; ":SENS" &VAL\$ (Ch) & ":MULT1:TSET9:PORT2 "&Port2\$ ( 770 Ch) OUTPUT @Agte507x;":SENS"&VAL\$(Ch)&":MULT1:TSET9:PORT3 "&Port3\$( 780 Ch) 790 OUTPUT @Aqte507x; ":SENS" &VAL\$ (Ch) & ":MULT1:TSET9:PORT4 "&Port4\$ ( Ch) 800 OUTPUT @Agte507x;":SENS"&VAL\$(Ch)&":MULT1:TSET9:OUTP ";C lines( Ch) 810 ! 820 ! Measurement Condition 830 1 840 OUTPUT @Agte507x; ":SENS" &VAL\$ (Ch) & ":FREO:STAR ";Star(Ch) 850 OUTPUT @Agte507x;":SENS"&VAL\$ (Ch) &":FREQ:STOP ";Stop (Ch) OUTPUT @Agte507x; ":SENS" &VAL\$ (Ch) & ":SWE:POIN "; Nop (Ch) 860 870 OUTPUT @Agte507x;":CALC"&VAL\$(Ch)&":PAR:COUN ";N tr(Ch) IF Fsim\$(Ch)="ON" THEN 880 890 OUTPUT @Agte507x;":CALC"&VAL\$(Ch)&":FSIM:STAT ON" OUTPUT @Agte507x; ": CALC" & VAL\$ (Ch) & ": FSIM: BAL: DEV "& Dev\$ (Ch) 900 OUTPUT @Agte507x;":CALC"&VAL\$(Ch)&":FSIM:BAL:TOP:"&Dev\$(Ch)&" 910 "&Tpl\$ (Ch) 920 OUTPUT @Agte507x;":CALC"&VAL\$(Ch)&":FSIM:BAL:PAR1:STAT ON" 930 OUTPUT @Agte507x; ":CALC"&VAL\$ (Ch) & ":FSIM:BAL:PAR1:"&Dev\$ (Ch) & " "&Trc \$(Ch) 940 ELSE 950 OUTPUT @Agte507x;":CALC"&VAL\$(Ch)&":PAR1:DEF "&Trc\$(Ch) 960 END IF 970 OUTPUT @Aqte507x; ":DISP:WIND"&VAL\$ (Ch) & ":TITL:DATA """&Ttl\$ (Ch) &**"""**" 980 OUTPUT @Agte507x;":DISP:WIND"&VAL\$(Ch)&":TITL ON" 990 OUTPUT @Agte507x;":INIT"&VAL\$(Ch)&":CONT ON" 1000 NEXT Ch 1010 1 1020 OUTPUT @Agte507x;":TRIG:SOUR BUS" OUTPUT @Agte507x;":SENS:MULT1:DISP ON" 1030 OUTPUT @Agte507x;":SENS:MULT1:STAT ON" 1040 1050 1 1060 ! Calibration 1070 1 1080 Res=FNEcal solt tset(@Agte507x,"1","2","1,2","A and T1") 1090 IF Res<>0 THEN Prg end Res=FNEcal solt tset(@Agte507x,"2","3","1,3,4","A, R1+ and R1-") 1100 1110 IF Res<>0 THEN Prg end Res=FNEcal\_solt\_tset(@Agte507x,"3","2","1,2","A and T2") 1120 IF Res<>0 THEN Prg\_end 1130 Res=FNEcal solt tset(@Agte507x,"4","2","1,3","A and R2+") 1140 IF Res<>0 THEN Prg end 1150 1160 ! 1170 ! Measurement

#### Sample Application Programs

```
1180
     !
1190 Meas start:!
1200 PRINT "Set DUT. Then Push [Enter] key."
1210 INPUT "", Inp_char$
1220
     1
1230
     OUTPUT @Agte507x;":TRIG:SING"
1240 OUTPUT @Agte507x;"*OPC?"
1250
     ENTER @Agte507x;Buff$
1260
     !
1270
      FOR Ch=1 TO 4
1280
      OUTPUT @Agte507x;":DISP:WIND"&VAL$(Ch)&":TRAC1:Y:AUTO"
1290 NEXT Ch
1300 !
1310 INPUT "Once more? [Y]es/[N]o", Inp char$
1320 IF UPC$(Inp char$)="Y" OR UPC$(Inp char$)="YES" THEN Meas start
1330 Prg end:!
1340 END
1350
      1360
      ! Electronic Full n Port Calibration Function for E5091A
      !-----
1370
1380 DEF FNEcal solt tset(@Agte507x,Ch$,Solt$,Ana port$,Tset port$)
1390 DIM Buff$[9],Err msg$[100]
     INTEGER Err_no
1400
1410
     1
1420 PRINT "## [Ch "&Ch$&"] Full "&Solt$&" Port Calibration (ECal) ##"
1430
     !
1440 Ecal_start:!
1450 OUTPUT @Aqte507x; "*CLS"
      PRINT "Connect "&Tset port$&" to ECal Module."
1460
1470 PRINT "Then push [Enter] key."
1480 INPUT "", Buff$
1490 OUTPUT @Agte507x;":SENS"&Ch$&":CORR:COLL:ECAL:SOLT"&Solt$&" "&Ana
port$
1500 PRINT "Executing ..."
1510 OUTPUT @Agte507x;":SYST:ERR?"
1520 ENTER @Agte507x;Err_no,Err_msg$
1530
     IF Err no<>0 THEN
      PRINT "Error occurred!!"
1540
       PRINT " No:";Err_no,"Description: "&Err_msg$
INPUT "Re-try? [Y]es/[N]o",Inp_char$
1550
1560
      IF UPC$(Inp_char$)="Y" OR UPC$(Inp_char$)="YES" THEN Ecal_start
1570
     RETURN Err_no
1580
1590 ELSE
1600
     PRINT "Done"
1610
      RETURN Err no
1620 END IF
1630 FNEND
```

## **Controlling over LAN**

This section describes how to control the E5070A/E5071A using WinSock API in the Windows environment, with a sample program written in Visual Basic (VBA macro). You can find the source file of this program, named ctrl\_lan.xls (Microsoft Excel file), on the sample program disk.

### Using VBA macro

Opening ctrl\_lan.xls in Microsoft Excel display a screen as shown in Figure 13-4.

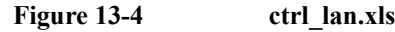

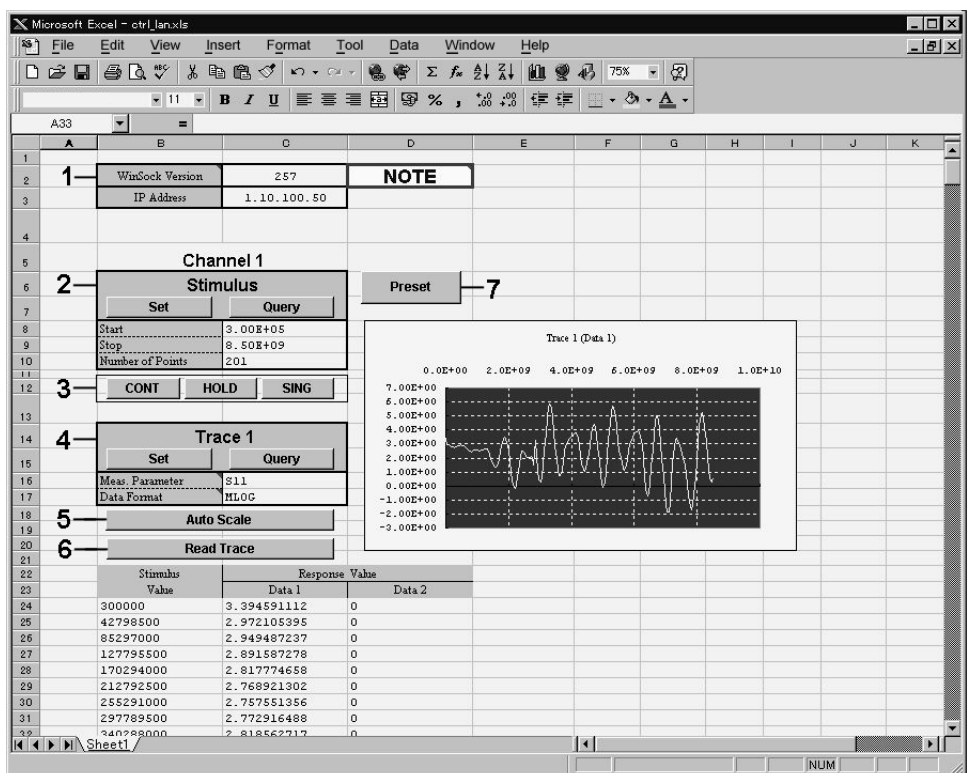

e5070ape024

For how to use each element in Figure 13-4, refer to the following description.

We begin describing the part 1. Enter the version number of WinSock API in the cell right side of "Winsock Version." The version number is obtained by multiplying 256 by the major version then adding the minor version. For example, when the version of your Winsock API is 1.1, the version number is obtained as follows:  $256 \times 1+1=257$ . Enter the IP address of the E5070A/E5071A in the cell right side of "IP Address." This VBA macro will not work properly without appropriate values in the two cells.

In the part 2, sweep range (start and stop points) and number of measurement points are set. Clicking the button labeled as "Set" executes setting operation as specified with the setting table, while clicking the button labeled as "Query" retrieves the current settings of the E5070A/E5071A.

#### Sample Application Programs Description of operation in VBA macro

The part 3 is dedicated to setting the trigger mode.

The part 4 set the measurement parameters and data format for trace 1 in channel 1. Clicking the button labeled as 'Set" executes setting operation as specified with the setting table, while clicking the button labeled as "Query" retrieves the current settings of the E5070A/E5071A.

In the part 5, clicking the button labeled as "Auto Scale" executes auto scaling for trace 1 in channel 1.

Clicking the button labeled as "Read Trace" in the part 6 retrieves the formatted data of trace 1 in channel 1 and displays it in tabular and graphical formats.

Clicking the button labeled as "Preset" executes the presetting operation.

#### **Description of operation in VBA macro**

Here described is operation of the VBA macro, focusing on the part related to controlling with WinSock API.

In order to use WinSock API, you must declare functions and define variables with a definition file of WinSock API, as shown in Example 13-4.

```
Example 13-4 Definition file of WinSock API
```

'This is the Winsock API definition file for Visual Basic

'Setup the variable type 'hostent' for the WSAStartup command Type Hostent h\_name As Long h\_aliases As Long h\_addrtype As String \* 2 h\_length As String \* 2 h\_addr\_list As Long End Type Public Const SZHOSTENT = 16

```
'Set the Internet address type to a long integer (32-bit)
Type in_addr
s_addr As Long
End Type
```

```
'A note to those familiar with the C header file for Winsock
'Visual Basic does not permit a user-defined variable type
'to be used as a return structure. In the case of the
'variable definition below, sin_addr must
'be declared as a long integer rather than the user-defined
'variable type of in_addr.
Type sockaddr_in
    sin_family As Integer
    sin_oport As Integer
    sin_addr As Long
    sin_zero As String * 8
End Type
Public Const WSADESCRIPTION_LEN = 256
Public Const WSADESCRIPTION_LEN = 128
Public Const WSA DescriptionSize = WSADESCRIPTION_LEN + 1
```

#### Sample Application Programs Description of operation in VBA macro

'Setup the structure for the information returned from 'the WSAStartup() function. Type WSAData wVersion As Integer wHighVersion As Integer szDescription As String \* WSA DescriptionSize szSystemStatus As String \* WSA SysStatusSize iMaxSockets As Integer iMaxUdpDg As Integer lpVendorInfo As String \* 200 End Type 'Define socket return codes Public Const INVALID SOCKET = & HFFFF Public Const SOCKET  $\overline{\text{ERROR}} = -1$ 'Define socket types Public Const SOCK\_STREAM = 1 'Stream socket Public Const SOCK\_DGRAM = 2 'Datagram socket Public Const SOCK RAW = 3 'Raw data socket Public Const SOCK\_RDM = 4 'Reliable Delivery socket Public Const SOCK SEQPACKET = 5 'Sequenced Packet socket 'Define address families Public Const AF UNSPEC = 0 'unspecified 'local to host (pipes, portals) Public Const AF\_UNIX = 1 'internetwork: UDP, TCP, etc. Public Const AF\_INET = 2 Public Const AF\_IMPLINK = 3 Public Const AF\_PUP = 4 Public Const AF\_CHAOS = 5 'arpanet imp addresses 'pup protocols: e.g. BSP 'mit CHAOS protocols Public Const AF NS = 6 'XEROX NS protocols Public Const AF ISO = 7 'ISO protocols 'OSI is ISO Public Const AF OSI = AF ISO 'european computer manufacturers Public Const AF ECMA = 8 'datakit protocols Public Const AF\_DATAKIT = 9 Public Const AF\_CCITT = 10 'CCITT protocols, X.25 etc Public Const AF\_SNA = 11 Public Const AF\_DECnet = 12 Public Const AF\_DLI = 13 'IBM SNA 'DECnet 'Direct data link interface Public Const AF LAT = 14 'LAT Public Const AF HYLINK = 15 'NSC Hyperchannel Public Const AF APPLETALK = 16 'AppleTalk Public Const AF NETBIOS = 17 'NetBios-style addresses Public Const AF MAX = 18 'Maximum # of address families 'Setup sockaddr data type to store Internet addresses Type sockaddr sa\_family As Integer sa data As String \* 14 End Type Public Const SADDRLEN = 16 'Declare Socket functions Public Declare Function closesocket Lib "wsock32.dll" (ByVal s As Long) As Long Public Declare Function connect Lib "wsock32.dll" (ByVal s As Long, addr As sockaddr in, ByVal namelen As Long) As Long

Public Declare Function htons Lib "wsock32.dll" (ByVal hostshort As Long)

### 13

#### Sample Application Programs Description of operation in VBA macro

As Integer

Public Declare Function inet\_addr Lib "wsock32.dll" (ByVal cp As String) As Long

Public Declare Function recv Lib "wsock32.dll" (ByVal s As Long, ByVal buf As Any, ByVal buflen As Long, ByVal flags As Long) As Long

Public Declare Function recvB Lib "wsock32.dll" Alias "recv" (ByVal s As Long, buf As Any, ByVal buflen As Long, ByVal flags As Long) As Long

Public Declare Function send Lib "wsock32.dll" (ByVal s As Long, buf As Any, ByVal buflen As Long, ByVal flags As Long) As Long

Public Declare Function socket Lib "wsock32.dll" (ByVal af As Long, ByVal socktype As Long, ByVal protocol As Long) As Long

Public Declare Function WSAStartup Lib "wsock32.dll" (ByVal wVersionRequired As Long, lpWSAData As WSAData) As Long

Public Declare Function WSACleanup Lib "wsock32.dll" () As Long

Public Declare Function WSAUnhookBlockingHook Lib "wsock32.dll" () As Long  $% \mathcal{A} = \mathcal{A} = \mathcal{A} = \mathcal{A}$ 

Public Declare Sub CopyMemory Lib "kernel32" Alias "RtlMoveMemory" (hpvDest As Any, hpvSource As Any, ByVal cbCopy As Long)

Basic control flow with WinSock API is shown in Figure 13-5.

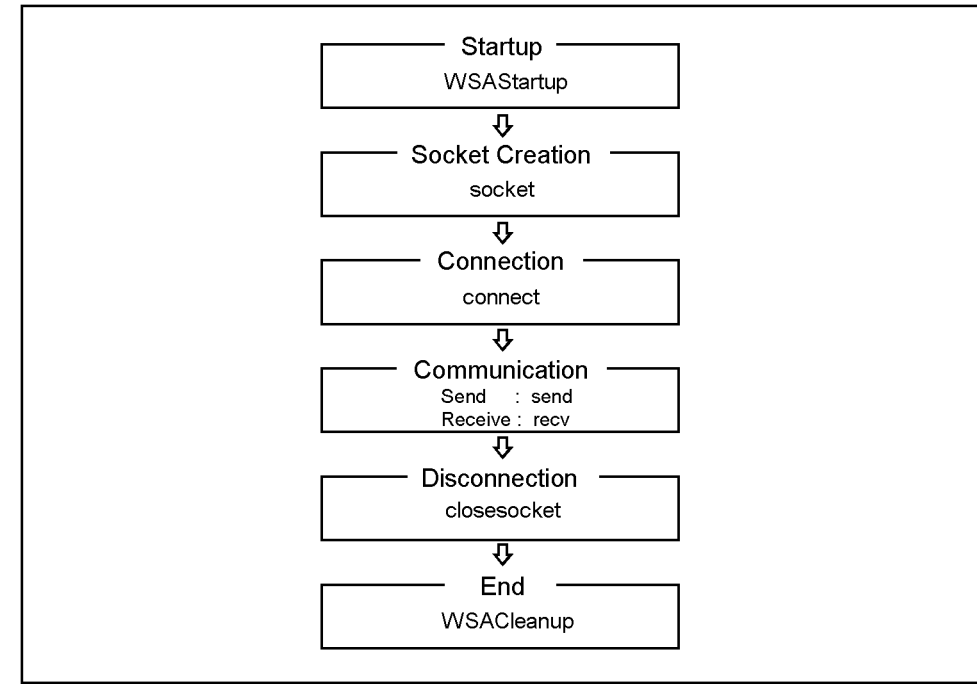

#### Figure 13-5 Control flow with WinSock API

e5070ape029

Procedures in each step in Figure 13-5 are described below.

#### Startup

The procedure corresponding to Startup is StartIt (Example 13-5). StartIt launches and initialize WinSock API with **WSAStartup** in WinSock API, whose version is in the part 1 of Figure 13-4. The function WSAStartup should be always used when initiating WinSock. This function takes version number (input) and launching information (output) as its parameters.

```
Example 13-5 StartIt
```

```
Sub StartIt()
Dim StartUpInfo As WSAData
'Version 1.1 (1*256 + 1) = 257
'version 2.0 (2*256 + 0) = 512
'Get WinSock version
Sheets("Sheet1").Select
Range("C2").Select
version = ActiveCell.FormulaR1C1
'Initialize Winsock DLL
x = WSAStartup(version, StartUpInfo)
```

End Sub

#### **Socket Creation and Connection**

The procedure for Socket Creation and Connection is OpenSocket (Example 13-6). OpenSocket makes a connection to an instrument associated with the IP address specified with the input parameter Hostname. It uses a socket of the port specified with the input parameter PortNumber. Each functional part of OpenSocket is described below.

In (1), the inet\_aadr function of WinSock API is used to convert an IP address delimited by "." to an Internet address.

In (2), a new socket is created with **socket** function of WinSock API and its socket descriptor is obtained. If an error occurs, the control returns to the main program with a message. socket function takes parameters for an address family (input), a socket type (input), and a protocol number (input).

In (3), the socket address is specified. Note that htons, which is used for specifying the port number, is a function of WinSock API. The function converts a 2-byte integer from the Windows byte order (little endian) to the network byte order (big endian).

In (4), a connection to the E5070A/E5071A is made using **connect** function of WinSock API. If an error occurs, the control returns to the main program with a message. connect function takes parameters for a socket descriptor (input), a socket address (input), and size of the socket address (input).

#### Sample Application Programs Description of operation in VBA macro

#### Example 13-6 **OpenSocket** Function OpenSocket (ByVal Hostname As String, ByVal PortNumber As Intege r) As Integer Dim I SocketAddress As sockaddr in Dim ipAddress As Long ipAddress = inet addr(Hostname) 'Create a new socket socketId = socket(AF INET, SOCK STREAM, 0) If socketId = SOCKET ERROR Then **'**.....(2) MsgBox ("ERROR: socket = " + Str\$(socketId)) OpenSocket = COMMAND ERROR Exit Function End If 'Open a connection to a server I SocketAddress.sin family = AF INET I SocketAddress.sin port = htons(PortNumber) '.....(3) I\_SocketAddress.sin\_addr = ipAddress I\_SocketAddress.sin\_zero = String\$(8, 0) x = connect(socketId, I SocketAddress, Len(I SocketAddress)) If socketId = SOCKET ERROR Then MsgBox ("ERROR: connect = " + Str\$(x))'.. (4) . OpenSocket = COMMAND ERROR . Exit Function End If OpenSocket = socketId

End Function

#### Communication

The procedure corresponding to Communication is SendCommand (Example 13-7). SendCommand transmits a message (SCPI command) specified with the input parameter "command" to the E5070A/E5071A using **send** function of WinSock API. send function takes parameters for a socket descriptor (input), a message to be transmitted (input), message length (input) and a flag (input).

#### Example 13-7 SendCommand

Function SendCommand (ByVal command As String) As Integer

Dim strSend As String strSend = command + vbCrLf count = send(socketId, ByVal strSend, Len(strSend), 0) If count = SOCKET\_ERROR Then MsgBox ("ERROR: send = " + Str\$(count)) SendCommand = COMMAND\_ERROR Exit Function End If SendCommand = NO\_ERROR End Function

202

The procedure corresponding to a receiving part of communication is RecvAscii (Example 13-8) and other functions. RecvAscii receives a message as ASCII format and stores it in the dataBuf output parameter. Maximum length of the message is specified with the maxLength input parameter. Each functional part of RecvAscii is described below.

In (1), a message (a response to a query for SCPI command) is received from the E5070A/E5071A as a series of characters using **recv** function of WinSock API. If an error occurs, the control returns to the main program with a message. recv function takes parameters for a socket descriptor (input), a message to be received (input), message length (input) and a flag (input).

In (2), it is determined whether each received character is LF (ASCII code: 10). When it is LF, receiving is terminated adding NULL (ASCII code: 0) to the end of dataBuf string and the control returns to the main program.

In (3), number of the last characters that was read out is added to the count value for checking a number of received characters, and append the characters to the end of dataBuf string.

#### Example 13-8 RecvAscii

Function RecvAscii(dataBuf As String, ByVal maxLength As Integer) As Integer

| Dim c As String * 1<br>Dim length As Integer                                                                                                    |                |
|----------------------------------------------------------------------------------------------------|----------------|
| <pre>dataBuf = "" While length &lt; maxLength    DoEvents    count = recv(socketId, c, 1, 0)    If count &lt; 1 Then         RecvAscii = RECV_ERROR         dataBuf = Chr\$(0)         Exit Function    End If</pre> | '<br>'(1)<br>' |
| <pre>If c = Chr\$(10) Then     dataBuf = dataBuf + Chr\$(0)     RecvAscii = NO_ERROR     Exit Function End If</pre>                                                                                                  | '(2)<br>'      |
| <pre>length = length + count dataBuf = dataBuf + c Wend</pre>                                                                                                    | ' (3)<br>'     |
| RecvAscii = RECV_ERROR                                                                                                    |                |

End Function

# Sample Application Programs Description of operation in VBA macro

#### Disconnection

The procedure corresponding to Disconnection is CloseConnection (Example 13-9). CloseConnection disconnects communication and removes a socket using **closesocket** function of WinSock API. closesocket function takes a parameter for a socket descriptor (input).

```
Example 13-9 CloseConnection
```

Sub CloseConnection()

```
x = closesocket(socketId)
If x = SOCKET_ERROR Then
    MsgBox ("ERROR: closesocket = " + Str$(x))
    Exit Sub
End If
```

End Sub

#### End

The procedure corresponding to End is EndIt (Example 13-10). EndIt disconnects WinSock API using **WSACleanup** function of WinSock API. The function WSACleanup should be always used when terminating WinSock.

#### Example 13-10 EndIt

Sub EndIt()

'Shutdown Winsock DLL
x = WSACleanup()

End Sub

#### **Example of control**

The E5070A/E5071A can be controlled by executing the above procedures in order, following the control flow in Figure 13-5. This is demonstrated by the procedure autoscale (a procedure which is executed when the Auto Scale button is clicked) as described in Example 13-11.

```
Example 13-11
                          autoscale
                          Sub autoscale()
                            auto scaling
                               Call StartIt
                               Call get hostname
                               x = OpenSocket(Hostname$, ScpiPort)
                               x = SendCommand(":DISP:WIND1:TRAC1:Y:AUTO")
                               Call CloseConnection
                               Call EndIt
                          End Sub
NOTE
                          When you execute more than one command by connecting and disconnecting a socket for
                         every command, the sequence of execution may change.
                         \Box \quad Connection \rightarrow Command \ 1 \rightarrow Command \ 2 \rightarrow Disconnection
                             Commands 1 and 2 are always executed in this sequence.
                         \Box \quad \text{Connection} \rightarrow \text{Command } 1 \rightarrow \text{Disconnection} \rightarrow \text{Connection} \rightarrow \text{Command } 2 \rightarrow 1
                              Disconnection
                              These commands may be in the sequence of Command 2 \rightarrow command 1.
```

Sample Application Programs
Description of operation in VBA macro

# 14 SCPI Command Reference

This chapter describes the SCPI command reference for the Agilent E5070A/E5071A. It describes the commands using their abbreviated format in alphabetical order. If you want to look up commands using their fully qualified format, refer to the index for the desired SCPI command. If you want to look up commands by their function, refer to SCPI command list by function.

### Notational conventions in this command reference

This section describes the rules to read the description of the commands in this chapter.

### **Syntax**

Part with heading "Syntax" describes the syntax to send a command from the external controller to the E5070A/E5071A. A syntax consists of a command part and a parameter part. The separator between the command part and the parameter part is a space.

If there are several parameters, the separator between adjacent parameters is a comma (,). 3 points (...) between commas indicate that parameters in that part are omitted. For example, <numeric 1>,...,<numeric 4> indicates that 4 parameters, <numeric 1>,<numeric 2>, <numeric 3>,<numeric 4>, are required.

String-type parameters, <string>, <string 1>, and so on, must be enclosed in double quotation marks ("). <block> shows block format data.

You can omit the lowercase letters in syntax. For example, ":CALibration:CABLe" can be shortened as ":CAL:CABL."

The definition of symbols used in the syntax is as follows:

| $\diamond$                         | Characters enclosed in this pair of symbols are necessary parameters when sending the command.                                                             |
|------------------------------------|----------------------------------------------------------------------------------------------------|
| []                                 | Part enclosed in this parenthesis pair can be omitted.                                                                                                    |
| {}                                 | Part enclosed in this parenthesis pair indicates that you must select one of the items in this part. Individual items are separated by a vertical bar ( ). |
| For examp<br>":CALCU<br>syntax giv | ole, ":CALC:CORR:EDEL:TIME 0.1,"<br>LATE1:SELECTED:CORR:EDEL:TIME 25E-3," and so on are valid for the<br>en below.                                         |

Syntax :CALCulate {[1]|2|3|4|5|6|7|8|9}[:SELected]:CORRection:EDELay:TIME <numeric>

### Description

Part with heading "Description" describes how to use the command or the operation when executed.

## Parameters

Part with heading "Parameters" describes necessary parameters when sending the command. When a parameter is a value type or a string type enclosed with >, its description, allowable setup range, preset (factory-set) value, and so on are given; when a parameter is a selection type enclosed with {}, the description of each selection item is given.

## Query response

Part with heading "Query response" describes the data format read out when query (reading out data) is available with the command.

Each readout parameter is enclosed with  $\{\}$ . If there are several items within  $\{\}$  separated by the pipe (|), only one of them is read out.

When several parameters are read out, they are separated with a comma (,). Note that, 3 points (...) between commas indicate that the data of that part is omitted. For example, {numeric 1},...,{numeric 4} indicates that 4 data items, {numeric 1}, {numeric 2}, {numeric 3}, and {numeric 4}, are read out.

<newline><^END> after the parameters is the program message terminator.

## **Related commands**

Part with heading "Related commands" describes the commands related to this command.

## Equivalent key

Part with heading "Equivalent key" shows the operational procedure of the front panel keys that has the same effect as this command.

**[Key]** Indicates that you press the key named Key.

**[Key] - Item**Indicates a series of key operation in which you press the **[Key]** key,<br/>select (highlight) the item called **Item** on the displayed menu using the<br/> $[\downarrow]$  key and so on, and then press the **[Enter]** key.

## **IEEE Common Commands**

This section describes the IEEE common commands.

## \*CLS

| Syntax         | *CLS                                                     |
|----------------|----------------------------------------------------------|
| Description    | Clears the followings. (No query)                        |
|                | • Error Queue                                            |
|                | Status Byte Register                                     |
|                | Standard Event Status Register                           |
|                | Operation Status Event Register                          |
|                | Questionable Status Event Register                       |
|                | Questionable Limit Status Event Register                 |
|                | • Questionable Limit Channel {1-9} Status Event Register |
| Example of use | 10 OUTPUT 717;"*CLS"                                     |
| Equivalent key | No equivalent key is available on the front panel.       |

### \*ESE

Syntax \*ESE <numeric>

\*ESE?

Description Sets the value of the Standard Event Status Enable Register.

Parameters

|              | <numeric></numeric>         |
|--------------|-----------------------------|
| Description  | Setup value of the register |
| Range        | 0 to 255                    |
| Preset value | 0                           |
| Resolution   | 1                           |

If the specified parameter is out of the allowable setup range, the result of bitwise AND with 255 (0xff) is set.

Query response {numeric}<newline><^END>

- Example of use 10 OUTPUT 717; "\*ESE 16" 20 OUTPUT 717; "\*ESE?" 30 ENTER 717; A
- Related commands \*SRE on page 214

Equivalent key No equivalent key is available on the front panel.

### \*ESR?

| Syntax         | *ESR?                                                                                                    |
|----------------|----------------------------------------------------------------------------------------------------|
| Description    | Reads out the value of the Standard Event Status Register. Executing this command clears the register value. (Query only) |
| Query response | {numeric} <newline>&lt;^END&gt;</newline>                                                                                 |
| Example of use | 10 OUTPUT 717;"*ESR?"<br>20 ENTER 717;A                                                                                   |

Equivalent key No equivalent key is available on the front panel.

14

# SCPI Command Reference **\*IDN?**

## \*IDN?

| Syntax         | *IDN?                                                                                                    |  |
|----------------|----------------------------------------------------------------------------------------------------|--|
| Description    | Reads out the product information (manufacturer, model number, serial number, and firmware version number) of the E5070A/E5071A. (Query only) |  |
| Query response | {string 1}, {string 2}, {string 3}, {string 4} <newline>&lt;^END&gt;</newline>                                                                |  |
|                | Readout data is as follows:                                                                                                    |  |
|                | {string 1} Manufacturer. Agilent Technologies is always read out.                                                                             |  |
|                | {string 2} Model number (example: E5070A).                                                                                                    |  |
|                | {string 3} 10-digit serial number (example: JP1KI00101).                                                                                      |  |
|                | {string 4} Firmware version number (example: 01.00).                                                                                          |  |
| Example of use | 10 OUTPUT 717;"*IDN?"<br>20 ENTER 717;A\$                                                                                                    |  |
| Equivalent key | [System] - Firmware Revision                                                                                                    |  |
|                | [System] - Service Menu - Enable Options - Serial Number                                                                                      |  |
|                | *OPC                                                                                                    |  |
| Syntax         | *OPC                                                                                                    |  |
| Description    | Sets the OPC bit (bit 0) of the Standard Event Status Register at the completion of all pending operations. (No query)                        |  |
| Example of use | 10 OUTPUT 717;"*OPC"                                                                                                    |  |
| Equivalent key | No equivalent key is available on the front panel.                                                                                            |  |
|                | *OPC?                                                                                                    |  |
| Syntax         | *OPC?                                                                                                    |  |
| Description    | 1 is read out at the completion of all pending operations. (Query only)                                                                       |  |
| Query response | {1} <newline>&lt;^END&gt;</newline>                                                                                                    |  |
| Example of use | 10 OUTPUT 717;"*OPC?"<br>20 ENTER 717;A                                                                                                    |  |
| Equivalent key | No equivalent key is available on the front panel.                                                                                            |  |

## \*OPT?

| Syntax           | *OPT?                                                                                                    |
|------------------|----------------------------------------------------------------------------------------------------|
| Description      | Reads out the identification number of an option installed in the E5070A/E5071A. (Query only)                            |
| Query response   | {numeric} <newline>&lt;^END&gt;</newline>                                                                                |
|                  | If there is no installed option, 0 is read out.                                                                          |
| Example of use   | 10 OUTPUT 717;"*OPT?"<br>20 ENTER 717;A\$                                                                                |
| Equivalent key   | No equivalent key is available on the front panel.                                                                       |
|                  | *RST                                                                                                    |
| Syntax           | *RST                                                                                                    |
| Description      | Performs preset. There is the following difference from the setting state preset with the :SYST:PRES command. (No query) |
|                  | • The continuous initiation mode of channel 1 is set to OFF.                                                             |
| Example of use   | 10 OUTPUT 717;"*RST"                                                                                                    |
| Related commands | :SYST:PRES on page 462<br>:INIT{1-9}:CONT on page 352                                                                    |
| Equivalent key   | No equivalent key is available on the front panel.                                                                       |

# SCPI Command Reference **\*SRE**

### \*SRE

| Syntax | *SRE <numeric></numeric> |
|--------|--------------------------|
|        |                          |

\*SRE?

Description Sets the value of the Service Request Enable Register.

#### Parameters

|              | <numeric></numeric>         |
|--------------|-----------------------------|
| Description  | Setup value of the register |
| Range        | 0 to 255                    |
| Preset value | 0                           |
| Resolution   | 1                           |

If the specified parameter is out of the allowable setup range, the result of bitwise AND with 255 (0xff) is set. Note that bit 6 cannot be set to 1.

 Query response
 {numeric}<newline><^END>

| Example of use | 10 | OUTPUT 717;"*SRE 128" |
|----------------|----|-----------------------|
|                | 20 | OUTPUT 717;"*SRE?"    |
|                | 30 | ENTER 717;A           |
|                |    |                       |

- Related commands \*ESE on page 211 :STAT:OPER:ENAB on page 441
  - :STAT:QUES:ENAB on page 445
- Equivalent key No equivalent key is available on the front panel.

214

## \*STB?

| Syntax           | *STB?                                                                                                    |
|------------------|----------------------------------------------------------------------------------------------------|
| Description      | Reads out the value of the Status Byte Register. (Query only)                                                                                   |
| Query response   | {numeric} <newline>&lt;^END&gt;</newline>                                                                                                    |
| Example of use   | 10 OUTPUT 717;"*STE?"<br>20 ENTER 717;A                                                                                                    |
| Equivalent key   | No equivalent key is available on the front panel.                                                                                              |
|                  | *TRG                                                                                                    |
| Syntax           | *TRG                                                                                                    |
| Description      | If the trigger source is set to GPIB/LAN (set to BUS with the :TRIG:SOUR command), triggers the E5070A/E5071A waiting for a trigger. (No query) |
| Example of use   | 10 OUTPUT 717;"*TRG"                                                                                                    |
| Related commands | :TRIG:SOUR on page 466                                                                                                    |
| Equivalent key   | No equivalent key is available on the front panel.                                                                                              |
|                  | *WAI                                                                                                    |
| Syntax           | *WAI                                                                                                    |
| Description      | Waits for the execution of all commands sent before this command to be completed. (No query)                                                    |
| Example of use   | 10 OUTPUT 717;"*WAI"                                                                                                    |
| Equivalent key   | No equivalent key is available on the front panel.                                                                                              |

## E5070A/E5071A commands

This section describes the commands specific to the E5070A/E5071A.

### :ABOR

| Equivalent key   | [Trigger] - Restart                                                                                                    |
|------------------|----------------------------------------------------------------------------------------------------|
| Related commands | :INIT{1-9} on page 351<br>:INIT{1-9}:CONT on page 352                                                                                                    |
| Example of use   | 10 OUTPUT 717;":ABOR"                                                                                                    |
|                  | After the change to the idle state, the channels for which the continuous initiation mode is set to ON (set to ON with the :INIT{1-9}:CONT command) change into the initiate state. For details about the trigger system, refer to "Trigger system" on page 74. (No query) |
| Description      | Aborts the measurement and changes the trigger sequence for all channels to idle state. (No query)                                                                                                    |
| Syntax           | :ABORt                                                                                                    |
## :CALC{1-9}:CONV

| Syntax      | $:CALCulate \{ [1] 2 3 4 5 6 7 8 9 \} [:SELected]:CONVersion[:STATe] \{ ON OFF 1 0 \} \\ :CALCulate \{ [1] 2 3 4 5 6 7 8 9 \} [:SELected]:CONVersion[:STATe] \}$       |
|-------------|----------------------------------------------------------------------------------------------------|
| Description | For the active trace of channel 1 (:CALC1) to channel 9 (:CALC9) (specified with the :CALC{1-9}:PAR{1-9}:SEL command), turns ON/OFF the parameter conversion function. |

### Parameters

|                         | Description                                  |
|-------------------------|----------------------------------------------|
| ON or 1                 | Turns ON the parameter conversion function.  |
| OFF or 0 (preset value) | Turns OFF the parameter conversion function. |

Query response {1|0}<newline><^END>

| Equivalent key   | [Analysis] - Conversion - Conversion                                             |
|------------------|----------------------------------------------------------------------------------|
| Related commands | :CALC{1-9}:CONV:FUNC on page 218<br>:CALC{1-9}:PAR{1-9}:SEL on page 302          |
| Example of use   | 10 OUTPUT 717;":CALC1:CONV ON"<br>20 OUTPUT 717;":CALC1:CONV?"<br>30 ENTER 717;A |

# SCPI Command Reference :CALC{1-9}:CONV:FUNC

## :CALC{1-9}:CONV:FUNC

| Syntax      | :CALCulate {[1] 2 3 4 5 6 7 8 9} [:SELected]:CONVersion:FUNCtion {ZREFlection <br>ZTRansmit YREFlection YTRansmit INVersion}                                                                          |
|-------------|----------------------------------------------------------------------------------------------------|
|             | $:CALCulate \{ [1] 2 3 4 5 6 7 8 9 \} [:SELected]:CONVersion:FUNCtion?$                                                                                                    |
| Description | For the active trace of channel 1 (:CALC1) to channel 9 (:CALC9) (specified with the :CALC{1-9}:PAR{1-9}:SEL command), select the parameter after conversion using the parameter conversion function. |

#### Parameters

|                               | Description                                                      |
|-------------------------------|------------------------------------------------------------------|
| ZREFlection<br>(preset value) | Specifies the equivalent impedance in reflection measurement.    |
| ZTRansmit                     | Specifies the equivalent impedance in transmission measurement.  |
| YREFlection                   | Specifies the equivalent admittance in reflection measurement.   |
| YTRansmit                     | Specifies the equivalent admittance in transmission measurement. |
| INVersion                     | Specifies the inverse S-parameter.                               |

#### Query response {ZREF|ZTR|YREF|YTR|INV}<newline><^END>

```
Example of use 10 OUTPUT 717;":CALC1:CONV:FUNC ZTR"
20 OUTPUT 717;":CALC1:CONV:FUNC?"
30 ENTER 717;A$
```

### Related commands :CALC{1-9}:CONV on page 217 :CALC{1-9}:PAR{1-9}:SEL on page 302

Equivalent key [Analysis] - Conversion - Z:Reflection|Z:Transmission|Y:Reflection| Y:Transmission|1/S

218

## :CALC{1-9}:CORR:EDEL:TIME

| Syntax      | $:CALCulate \{ [1] 2 3 4 5 6 7 8 9 \} [:SELected]:CORRection:EDELay:TIME < numeric > 0 \\ (1) 2 3 4 5 6 7 8 9 \} [:SELected]:CORRection:EDELay:TIME < numeric > 0 \\ (2) 3  4 5 6 7 8 9 \} [:SELected]:CORRection:EDELay:TIME < numeric > 0 \\ (3) 3  4 5 6 7 8 9 \} [:SELected]:CORRection:EDELay:TIME < numeric > 0 \\ (3) 3  4 5 6 7 8 9 \} [:SELected]:CORRection:EDELay:TIME < numeric > 0 \\ (3) 3  4 5 6 7 8 9 \} [:SELected]:CORRection:EDELay:TIME < numeric > 0 \\ (3) 3  4 5 6 7 8 9 \} [:SELected]:CORRection:EDELay:TIME < numeric > 0 \\ (3) 3  4 5 6 7 8 9 \} [:SELected]:CORRection:EDELay:TIME < numeric > 0 \\ (3) 3  4 5 6 7 8 9 \} [:SELected]:CORRection:EDELay:TIME < numeric > 0 \\ (3) 3  4  5  6  7  8  9 \} [:SELected]:CORRection:EDELay:TIME < numeric > 0 \\ (3) 3  4  5  6  7  8  9 \} [:SELected]:CORRection:EDELay:TIME < numeric > 0 \\ (3) 3  4  5  6  7  8  9 \} [:SELected]:CORRection:EDELay:TIME < numeric > 0 \\ (3) 3  4  5  6  7  8  9 \} [:SELected]:CORRection:EDELay:TIME < numeric > 0 \\ (3) 4  6  6  7  8  9 \} [:SELected]:CORRECTION:EDELay:TIME < numeric > 0 \\ (3) 4  6  6  7  8  9 \} [:SELected]:CORRECTION:EDELay:TIME < numeric > 0 \\ (3) 4  6  6  7  8  9 \} [:SELected]:CORRECTION:EDELay:TIME < numeric > 0 \\ (3) 4  6  6  7  8  9 \} [:SELected]:CORRECTION:EDELay:TIME < numeric > 0 \\ (3) 4  6  6  6  6  6  6  6  6  6  6  6  6  $ |
|-------------|----------------------------------------------------------------------------------------------------|
|             | $: CALCulate \{ [1] 2 3 4 5 6 7 8 9 \} [: SELected]: CORRection: EDELay: TIME?$                                                                                                    |
| Description | Sets the electrical delay time of the active trace of channel 1 (:CALC1) to channel 9 (:CALC9) (specified with the :CALC{1-9}:PAR{1-9}:SEL command).                                                                                                    |

#### Parameters

|              | <numeric></numeric>   |
|--------------|-----------------------|
| Description  | Electrical delay time |
| Range        | -10 to 10             |
| Preset value | 0                     |
| Unit         | s (second)            |

If the specified parameter is out of the allowable setup range, the minimum value (if the lower limit of the range is not reached) or the maximum value (if the upper limit of the range is exceeded) is set.

| Query response   | {numeric} <newline>&lt;^END&gt;</newline>                                                                          |
|------------------|----------------------------------------------------------------------------------------------------|
| Example of use   | <pre>10 OUTPUT 717;":CALC1:CORR:EDEL:TIME 0.2"<br/>20 OUTPUT 717;":CALC1:CORR:EDEL:TIME?"<br/>30 ENTER 717;A</pre> |
| Related commands | :CALC{1-9}:PAR{1-9}:SEL on page 302                                                                                |
| Equivalent key   | [Scale] - Electrical Delay                                                                                         |

SCPI Command Reference :CALC{1-9}:CORR:OFFS:PHAS

## :CALC{1-9}:CORR:OFFS:PHAS

| Syntax      | $:CALCulate \{ [1] 2 3 4 5 6 7 8 9 \} [:SELected]:CORRection:OFFSet:PHASe < numeric > 0 \} \\$                                              |
|-------------|----------------------------------------------------------------------------------------------------|
|             | :CALCulate {[1] 2 3 4 5 6 7 8 9}[:SELected]:CORRection:OFFSet:PHASe?                                                                        |
| Description | Sets the phase offset of the active trace of channel 1 (:CALC1) to channel 9 (:CALC9) (specified with the :CALC{1-9}:PAR{1-9}:SEL command). |

#### Parameters

|              | <numeric></numeric> |
|--------------|---------------------|
| Description  | Phase offset        |
| Range        | -360 to 360         |
| Preset value | 0                   |
| Unit         | ° (degree)          |

If the specified parameter is out of the allowable setup range, the minimum value (if the lower limit of the range is not reached) or the maximum value (if the upper limit of the range is exceeded) is set.

| Query response   | {numeric} <newline>&lt;^END&gt;</newline>                                                                                    |
|------------------|----------------------------------------------------------------------------------------------------|
| Example of use   | <ol> <li>OUTPUT 717;":CALC1:CORR:OFFS:PHAS 2.5"</li> <li>OUTPUT 717;":CALC1:CORR:OFFS:PHAS?"</li> <li>ENTER 717;A</li> </ol> |
| Related commands | :CALC{1-9}:PAR{1-9}:SEL on page 302                                                                                          |
| Equivalent key   | [Scale] - Phase Offset                                                                                                    |

## :CALC{1-9}:DATA:FDAT

| Syntax | $: CALCulate \{ [1] 2 3 4 5 6 7 8 9\} [: SELected] : DATA: FDATa < numeric 1>, \ldots, < numeric NOP \times 2>, \ldots, < numeric NOP \times 2>, \ldots, < numeric $ |
|--------|----------------------------------------------------------------------------------------------------|
|        | :CALCulate {[1] 2 3 4 5 6 7 8 9} [:SELected]:DATA:FDATa?                                                                                                    |

Description For the active trace of channel 1 (:CALC1) to channel 9 (:CALC9) (specified with the :CALC{1-9}:PAR{1-9}:SEL command), sets/reads out the formatted data array. (It is the data array for which processing such as format has been performed for corrected data array. For details, refer to "Formatted data array" on page 110.)

The data transfer format when this command is executed depends on the setting with the :FORM:DATA command.

#### Parameters

|                              | Description                                                                                                    |
|------------------------------|----------------------------------------------------------------------------------------------------|
| <numeric n×2-1=""></numeric> | Data (primary value) at the n-th measurement point.                                                                                    |
| <numeric n×2=""></numeric>   | Data (secondary value) at the n-th measurement point. Always 0 when the data format is not the Smith chart format or the polar format. |

Where NOP is the number of measurement points and n is an integer between 1 and NOP.

| Query response | {numeric 1}, | .,{numeric NOP×2 | <pre><newline>&lt;^END&gt;</newline></pre> |
|----------------|--------------|------------------|--------------------------------------------|
|----------------|--------------|------------------|--------------------------------------------|

| Example of use | 10 | DIM A(1:201,1:2)               |
|----------------|----|--------------------------------|
|                | 20 | OUTPUT 717;":CALC1:DATA:FDAT?" |
|                | 30 | ENTER 717;A(*)                 |
|                |    |                                |

- Related commands :CALC{1-9}:PAR{1-9}:SEL on page 302 :CALC{1-9}:DATA:FMEM on page 222 :CALC{1-9}:DATA:SDAT? on page 223 :FORM:DATA on page 349
- Equivalent key No equivalent key is available on the front panel.

SCPI Command Reference :CALC{1-9}:DATA:FMEM

## :CALC{1-9}:DATA:FMEM

Syntax :CALCulate {[1]|2|3|4|5|6|7|8|9} [:SELected]:DATA:FMEMory <numeric 1>,...,<numeric NOP×2> :CALCulate {[1]|2|3|4|5|6|7|8|9} [:SELected]:DATA:FMEMory?

Description For the active trace of channel 1 (:CALC1) to channel 9 (:CALC9) (specified with the :CALC{1-9}:PAR{1-9}:SEL command), sets/reads out the formatted memory array. (It is the data array for which processing such as format has been performed for corrected memory array. For details, refer to "Formatted memory arrays" on page 110.)

The data transfer format when this command is executed depends on the setting with the :FORM:DATA command.

#### Parameters

|                              | Description                                                                                                    |
|------------------------------|----------------------------------------------------------------------------------------------------|
| <numeric n×2-1=""></numeric> | Data (primary value) at the n-th measurement point.                                                                                    |
| <numeric n×2=""></numeric>   | Data (secondary value) at the n-th measurement point. Always 0 when the data format is not the Smith chart format or the polar format. |

Where NOP is the number of measurement points and n is an integer between 1 and NOP.

| Query response | numeric 1},,{numeric NOP×2} <ne< th=""><th>wline&gt;&lt;^END&gt;</th></ne<> | wline><^END> |
|----------------|-----------------------------------------------------------------------------|--------------|
|                |                                                                             |              |

| Example of use | 10 | DIM A(1:201,1:2)               |
|----------------|----|--------------------------------|
|                | 20 | OUTPUT 717;":CALC1:DATA:FMEM?" |
|                | 30 | ENTER 717;A(*)                 |
|                |    |                                |

| Related commands | :CALC{1-9}:PAR{1-9}:SEL on page 302 |
|------------------|-------------------------------------|
|                  | :CALC{1-9}:DATA:FDAT on page 221    |
|                  | :CALC{1-9}:DATA:SMEM? on page 224   |
|                  | :FORM:DATA on page 349              |

Equivalent key No equivalent key is available on the front panel.

222

### :CALC{1-9}:DATA:SDAT?

Syntax :CALCulate {[1]|2|3|4|5|6|7|8|9} [:SELected]:DATA:SDATa?

Description Reads out the corrected array of channel 1 (:CALC1) to channel 9 (:CALC9). (It is the data array for which processing such as error correction to measured raw data has been performed. For details, refer to "Formatted data array" on page 110.)

The data transfer format when this command is executed depends on the setting with the :FORM:DATA command. (Query only)

Query response {numeric 1},...,{numeric NOP×2}<newline><^END>

|                 | Description                                                                |
|-----------------|----------------------------------------------------------------------------|
| {numeric n×2-1} | Real part of the data (complex number) at the n-th measurement point.      |
| {numeric n×2}   | Imaginary part of the data (complex number) at the n-th measurement point. |

Where NOP is the number of measurement points and n is an integer between 1 and NOP.

| Example of use   | <pre>10 DIM A(1:201,1:2) 20 OUTPUT 717;":CALC1:DATA:SDAT?" 30 ENTER 717;A(*)</pre> |
|------------------|------------------------------------------------------------------------------------|
| Related commands | :CALC{1-9}:DATA:SMEM? on page 224                                                  |
|                  | :CALC{1-9}:DATA:FDAT on page 221                                                   |
|                  | :FORM:DATA on page 349                                                             |
| Equivalent key   | No equivalent key is available on the front panel.                                 |

## :CALC{1-9}:DATA:SMEM?

Syntax :CALCulate {[1]|2|3|4|5|6|7|8|9}[:SELected]:DATA:SMEMory?

Description Reads out the corrected memory array of channel 1 (:CALC1) to channel 9 (:CALC9). (It is the copy of the corrected data array when the :CALC{1-9}:MATH:MEM command is executed. For details, refer to "Corrected memory arrays" on page 109.)

The data transfer format when this command is executed depends on the setting with the :FORM:DATA command. (Query only)

Query response {numeric 1},...,{numeric NOP×2}<newline><^END>

|                 | Description                                                                |
|-----------------|----------------------------------------------------------------------------|
| {numeric n×2-1} | Real part of the data (complex number) at the n-th measurement point.      |
| {numeric n×2}   | Imaginary part of the data (complex number) at the n-th measurement point. |

Where NOP is the number of measurement points and n is an integer between 1 and NOP.

| Example of use   | 10 DIM A(1:201,1:2)<br>20 OUTPUT 717;":CALC1:DATA:SMEM?"<br>30 ENTER 717;A(*) |
|------------------|-------------------------------------------------------------------------------|
| Related commands | :CALC{1-9}:MATH:MEM on page 297                                               |
|                  | :CALC{1-9}:DATA:SDAT? on page 223                                             |
|                  | :CALC{1-9}:DATA:FMEM on page 222                                              |
|                  | :FORM:DATA on page 349                                                        |
| Equivalent key   | No equivalent key is available on the front panel.                            |

## :CALC{1-9}:FILT:TIME

| Syntax      | :CALCulate {[1] 2 3 4 5 6 7 8 9} [:SELected]:FILTer[:GATE]:TIME[:TYPE]<br>{BPASs NOTCh}<br>:CALCulate {[1] 2 3 4 5 6 7 8 9} [:SELected]:FILTer[:GATE]:TIME[:TYPE]?                                     |
|-------------|----------------------------------------------------------------------------------------------------|
| Description | For the active trace of channel 1 (:CALC1) to channel 9 (:CALC9) (specified with the :CALC{1-9}:PAR{1-9}:SEL command), selects the gate type used for the gating function of the time domain function. |

#### Parameters

|                |                                                                  | Description                              |
|----------------|------------------------------------------------------------------|------------------------------------------|
|                | BPASs (preset value)                                             | Specifies the band-pass type.            |
|                | NOTCh                                                            | Specifies the notch type.                |
| Query response | {BPAS NOTC} <newline< th=""><th>&gt;&lt;^END&gt;</th></newline<> | ><^END>                                  |
| Example of use | 10 OUTPUT 717;":C<br>20 OUTPUT 717;":C<br>30 ENTER 717;A\$       | ALC1:FILT:TIME NOTC"<br>ALC1:FILT:TIME?" |
|                |                                                                  |                                          |

Related commands :CALC{1-9}:FILT:TIME:SHAP on page 227 :CALC{1-9}:FILT:TIME:STAT on page 230 :CALC{1-9}:PAR{1-9}:SEL on page 302

Equivalent key [Analysis] - Gating - Type

## :CALC{1-9}:FILT:TIME:CENT

| Syntax      | $:CALCulate \{ [1] 2 3 4 5 6 7 8 9 \} [:SELected]:FILTer[:GATE]:TIME:CENTer < value > :CALCulate \{ [1] 2 3 4 5 6 7 8 9 \} [:SELected]:FILTer[:GATE]:TIME:CENTer?$                                                 |
|-------------|----------------------------------------------------------------------------------------------------|
| Description | For the active trace of channel 1 (:CALC1) to channel 9 (:CALC9) (specified with the :CALC{1-9}:PAR{1-9}:SEL command), sets the center value of the gate used for the gating function of the time domain function. |

#### Parameters

|              | <value></value>                                                  |
|--------------|------------------------------------------------------------------|
| Description  | The center value of the gate.                                    |
| Range        | Varies depending on the frequency span and the number of points. |
| Preset value | 0                                                                |
| Unit         | s (second)                                                       |

If the specified parameter is out of the allowable setup range, the minimum value (if the lower limit of the range is not reached) or the maximum value (if the upper limit of the range is exceeded) is set.

| Query response   | {value} <newline>&lt;^END&gt;</newline>                                                                               |
|------------------|----------------------------------------------------------------------------------------------------|
| Example of use   | <pre>10 OUTPUT 717;":CALC1:FILT:TIME:CENT 1E-8"<br/>20 OUTPUT 717;":CALC1:FILT:TIME:CENT?"<br/>30 ENTER 717;A</pre>   |
| Related commands | :CALC{1-9}:FILT:TIME:SPAN on page 228<br>:CALC{1-9}:FILT:TIME:STAT on page 230<br>:CALC{1-9}:PAR{1-9}:SEL on page 302 |
| Equivalent key   | [Analysis] - Gating - Center                                                                                          |

## :CALC{1-9}:FILT:TIME:SHAP

| Syntax      | :CALCulate {[1] 2 3 4 5 6 7 8 9} [:SELected]:FILTer[:GATE]:TIME:SHAPe<br>{MAXimum WIDE NORMal MINimum}<br>:CALCulate {[1] 2 3 4 5 6 7 8 9} [:SELected]:FILTer[:GATE]:TIME:SHAPe?                               |
|-------------|----------------------------------------------------------------------------------------------------|
| Description | For the active trace of channel 1 (:CALC1) to channel 9 (:CALC9) (specified with the :CALC{1-9}:PAR{1-9}:SEL command), selects the shape of the gate used for the gating function of the time domain function. |

### Parameters

|                          | Description                  |
|--------------------------|------------------------------|
| MAXimum                  | Specifies the maximum shape. |
| WIDE                     | Specifies the wide shape.    |
| NORMal (preset<br>value) | Specifies the normal shape.  |
| MINimum                  | Specifies the minimum shape. |

Query response {MAX|WIDE|NORM|MIN}<newline><^END>

| Equivalent key   | [Analysis] - Gating - Shape - Maximum Wide Normal Minimum                  |
|------------------|----------------------------------------------------------------------------|
|                  | CALC{1-9}:FILT:TIME:STAT on page 230<br>CALC{1-9}:PAR{1-9}:SEL on page 302 |
| Related commands | CALC{1-9}:FILT:TIME on page 225                                            |
| Example of use   | <pre>000000000000000000000000000000000000</pre>                            |

## :CALC{1-9}:FILT:TIME:SPAN

| Syntax      | :CALCulate {[1] 2 3 4 5 6 7 8 9}[:SELected]:FILTer[:GATE]:TIME:SPAN <value><br/>:CALCulate {[1] 2 3 4 5 6 7 8 9}[:SELected]:FILTer[:GATE]:TIME:SPAN?</value>                                                     |
|-------------|----------------------------------------------------------------------------------------------------|
| Description | For the active trace of channel 1 (:CALC1) to channel 9 (:CALC9) (specified with the :CALC{1-9}:PAR{1-9}:SEL command), sets the span value of the gate used for the gating function of the time domain function. |

#### Parameters

|              | <value></value>                                                  |
|--------------|------------------------------------------------------------------|
| Description  | The span value of the gate.                                      |
| Range        | Varies depending on the frequency span and the number of points. |
| Preset value | 2E-8                                                             |
| Unit         | s (second)                                                       |

If the specified parameter is out of the allowable setup range, the minimum value (if the lower limit of the range is not reached) or the maximum value (if the upper limit of the range is exceeded) is set.

| Query response   | {value} <newline>&lt;^END&gt;</newline>                                                                               |
|------------------|----------------------------------------------------------------------------------------------------|
| Example of use   | <pre>10 OUTPUT 717;":CALC1:FILT:TIME:SPAN 1E-8"<br/>20 OUTPUT 717;":CALC1:FILT:TIME:SPAN?"<br/>30 ENTER 717;A</pre>   |
| Related commands | :CALC{1-9}:FILT:TIME:CENT on page 226<br>:CALC{1-9}:FILT:TIME:STAT on page 230<br>:CALC{1-9}:PAR{1-9}:SEL on page 302 |
| Equivalent key   | [Analysis] - Gating - Span                                                                                            |

## :CALC{1-9}:FILT:TIME:STAR

| Syntax      | :CALCulate {[1] 2 3 4 5 6 7 8 9}[:SELected]:FILTer[:GATE]:TIME:STARt <value><br/>:CALCulate {[1] 2 3 4 5 6 7 8 9}[:SELected]:FILTer[:GATE]:TIME:STARt?</value>                                                    |
|-------------|----------------------------------------------------------------------------------------------------|
| Description | For the active trace of channel 1 (:CALC1) to channel 9 (:CALC9) (specified with the :CALC{1-9}:PAR{1-9}:SEL command), sets the start value of the gate used for the gating function of the time domain function. |

#### Parameters

|              | <value></value>                                                  |
|--------------|------------------------------------------------------------------|
| Description  | The start value of the gate.                                     |
| Range        | Varies depending on the frequency span and the number of points. |
| Preset value | -1E-8                                                            |
| Unit         | s (second)                                                       |

If the specified parameter is out of the allowable setup range, the minimum value (if the lower limit of the range is not reached) or the maximum value (if the upper limit of the range is exceeded) is set.

Query response{value}<newline><^END>Example of use10 OUTPUT 717; ":CALC1:FILT:TIME:STAR 0"<br/>20 OUTPUT 717; ":CALC1:FILT:TIME:STAR?"<br/>30 ENTER 717; ARelated commands:CALC{1-9}:FILT:TIME:STOP on page 231<br/>:CALC{1-9}:FILT:TIME:STAT on page 230<br/>:CALC{1-9}:PAR{1-9}:SEL on page 302Equivalent key[Analysis] - Gating - Start

### SCPI Command Reference :CALC{1-9}:FILT:TIME:STAT

## :CALC{1-9}:FILT:TIME:STAT

| Syntax           | :CALCulate {[1] 2 3 4 5 6 7 8                                                                                           | 9}[:SELected]:FILTer[:GATE]:TIME:STATe {ON OFF 1 0}                                                                                                    |  |
|------------------|----------------------------------------------------------------------------------------------------|----------------------------------------------------------------------------------------------------|--|
|                  | :CALCulate {[1] 2 3 4 5 6 7 8                                                                                           | 9}[:SELected]:FILTer[:GATE]:TIME:STATe?                                                                                                    |  |
| Description      | For the active trace of channel<br>:CALC{1-9}:PAR{1-9}:SEL<br>domain function.                                          | or the active trace of channel 1 (:CALC1) to channel 9 (:CALC9) (specified with the CALC{1-9}:PAR{1-9}:SEL command), turns ON/OFF the gating function of the time omain function.                                        |  |
|                  | You can turn ON the gating finumber of points is 3 or more function when the sweep type than 3, an error occurs and the | unction only when the sweep type is the linear sweep and the<br>e. If you execute this command to try to turn ON the gating<br>e is other than the linear sweep or the number of points is less<br>e command is ignored. |  |
| Parameters       |                                                                                                    |                                                                                                    |  |
|                  |                                                                                                    | Description                                                                                                    |  |
|                  | ON or 1                                                                                                    | Turns ON the gating function.                                                                                                    |  |
|                  | OFF or 0 (preset value)                                                                                                 | Turns OFF the gating function.                                                                                                    |  |
| Query response   | {1 0} <newline>&lt;^END&gt;</newline>                                                                                   |                                                                                                    |  |
| Example of use   | 10 OUTPUT 717;":CALC<br>20 OUTPUT 717;":CALC<br>30 ENTER 717;A                                                          | C1:FILT:TIME:STAT ON"<br>C1:FILT:TIME:STAT?"                                                                                                    |  |
| Related commands | :CALC{1-9}:PAR{1-9}:SEL on page 302                                                                                     |                                                                                                    |  |
|                  | :SENS{1-9}:SWE:TYPE on                                                                                                  | page 437                                                                                                    |  |
|                  | :SENS{1-9}:SWE:POIN on                                                                                                  | page 435                                                                                                    |  |
| Equivalent key   | [Analysis] - Gating - Gating                                                                                            |                                                                                                    |  |

230

## :CALC{1-9}:FILT:TIME:STOP

| Syntax      | :CALCulate {[1] 2 3 4 5 6 7 8 9} [:SELected]:FILTer[:GATE]:TIME:STOP <value><br/>:CALCulate {[1] 2 3 4 5 6 7 8 9} [:SELected]:FILTer[:GATE]:TIME:STOP?</value>                                                   |
|-------------|----------------------------------------------------------------------------------------------------|
| Description | For the active trace of channel 1 (:CALC1) to channel 9 (:CALC9) (specified with the :CALC{1-9}:PAR{1-9}:SEL command), sets the stop value of the gate used for the gating function of the time domain function. |

#### Parameters

|              | <value></value>                                                  |
|--------------|------------------------------------------------------------------|
| Description  | The stop value of the gate.                                      |
| Range        | Varies depending on the frequency span and the number of points. |
| Preset value | 1E-8                                                             |
| Unit         | s (second)                                                       |

If the specified parameter is out of the allowable setup range, the minimum value (if the lower limit of the range is not reached) or the maximum value (if the upper limit of the range is exceeded) is set.

Query response{value}<newline><^END>Example of use10 OUTPUT 717; ":CALC1:FILT:TIME:STOP 2E-8"<br/>20 OUTPUT 717; ":CALC1:FILT:TIME:STOP?"<br/>30 ENTER 717; ARelated commands:CALC{1-9}:FILT:TIME:STAR on page 229<br/>:CALC{1-9}:FILT:TIME:STAT on page 230<br/>:CALC{1-9}:PAR{1-9}:SEL on page 302Equivalent key[Analysis] - Gating - Stop

SCPI Command Reference :CALC{1-9}:FORM

## :CALC{1-9}:FORM

| Syntax | $: CALCulate \{ [1]] 2 3 4 5 6 7 8 9\} [:SELected]: FORMat \ \{ MLOGarithmic PHASe GDELay SLINear SLOGarithmic SCOMplex SMITh SADMittance PLINear PLOGarithmic POLar MLINear SWR REAL IMAGinary UPHase PPHase \} \ \ \ \ \ \ \ \ \ \ \ \ \ \ \ \ \ \ $ |
|--------|----------------------------------------------------------------------------------------------------|
|        | :CALCulate {[1] 2 3 4 5 6 7 8 9} [:SELected]:FORMat?                                                                                                    |

Description Selects the data format of the active trace of channel 1 (:CALC1) to channel 9 (:CALC9) (specified with the :CALC{1-9}:PAR{1-9}:SEL command).

#### Parameters

|                                | Description                                   |
|--------------------------------|-----------------------------------------------|
| MLOGarithmic<br>(preset value) | Specifies the logarithmic magnitude format.   |
| PHASe                          | Specifies the phase format.                   |
| GDELay                         | Specifies the group delay format.             |
| SLINear                        | Specifies the Smith chart format (Lin/Phase). |
| SLOGarithmic                   | Specifies the Smith chart format (Log/Phase). |
| SCOMplex                       | Specifies the Smith chart format (Real/Imag). |
| SMITh                          | Specifies the Smith chart format (R+jX).      |
| SADMittance                    | Specifies the Smith chart format (G+jB).      |
| PLINear                        | Specifies the polar format (Lin).             |
| PLOGarithmic                   | Specifies the polar format (Log).             |
| POLar                          | Specifies the polar format (Re/Im).           |
| MLINear                        | Specifies the linear magnitude format.        |
| SWR                            | Specifies the SWR format.                     |
| REAL                           | Specifies the real format.                    |
| IMAGinary                      | Specifies the imaginary format.               |
| UPHase                         | Specifies the expanded phase format.          |
| PPHase                         | Specifies the positive phase format.          |

 $\label{eq:Query response} \begin{array}{l} \{MLOG|PHAS|GDEL|SLIN|SLOG|SCOM|SMIT|SADM|PLIN|PLOG|POL|MLIN|SWR| \\ REAL|IMAG|UPH|PPH\} < newline > <^END > \end{array}$ 

| Example of use   | 10 OUTPUT 717;":CALC1:FORM SLIN"<br>20 OUTPUT 717;":CALC1:FORM?"<br>30 ENTER 717;A\$            |  |
|------------------|-------------------------------------------------------------------------------------------------|--|
| Related commands | :CALC{1-9}:PAR{1-9}:SEL on page 302                                                             |  |
| Equivalent key   | [Format] - Log Mag Phase Group Delay Lin Mag SWR Real Imaginary Expand Phase <br>Positive Phase |  |
|                  | [Format] - Smith - Lin/Phase Log/Phase Real/Imag R+jX G+jB                                      |  |
|                  | [Format] - Polor - Lin/Phase Log/Phase Real/Imag                                                |  |

## :CALC{1-9}:FSIM:BAL:CZC:BPOR{1-2}:Z0

| Syntax      | $:CALCulate \{ [1] 2 3 4 5 6 7 8 9\}: FSIMulator: BALun: CZConversion: BPORt \{ [1] 2\}: Z0[:R] < numeric > :CALCulate \{ [1] 2 3 4 5 6 7 8 9\}: FSIMulator: BALun: CZConversion: BPORt \{ [1] 2\}: Z0[:R]?$ |
|-------------|----------------------------------------------------------------------------------------------------|
| Description | For balance port 1 (:BPOR1) or balance port 2 (:BPOR2) of channel 1 (:CALC1) to channel 9 (:CALC9), sets the impedance value for the common port impedance conversion function.                              |

#### Parameters

|              | <numeric></numeric> |
|--------------|---------------------|
| Description  | Impedance value     |
| Range        | 1E-3 to 1E7         |
| Preset value | 25                  |
| Unit         | Ω (ohm)             |
| Resolution   | 0.001               |

If the specified parameter is out of the allowable setup range, the minimum value (if the lower limit of the range is not reached) or the maximum value (if the upper limit of the range is exceeded) is set.

| Equivalent key   | [Analysis] - Fixture Simulator - Cmn ZConversion - Port1(bal) Port2(bal) Port3(bal)                                             |
|------------------|----------------------------------------------------------------------------------------------------|
| Related commands | :CALC{1-9}:FSIM:BAL:CZC:STAT on page 234                                                                                        |
| Example of use   | <pre>10 OUTPUT 717;":CALC1:FSIM:BAL:CZC:BPOR1:Z0 30"<br/>20 OUTPUT 717;":CALC1:FSIM:BAL:CZC:BPOR1:Z0?"<br/>30 ENTER 717;A</pre> |
| Query response   | {numeric} <newline>&lt;^END&gt;</newline>                                                                                       |

SCPI Command Reference :CALC{1-9}:FSIM:BAL:CZC:STAT

## :CALC{1-9}:FSIM:BAL:CZC:STAT

| Syntax      | $:CALCulate \{ [1] 2 3 4 5 6 7 8 9 \}: FSIMulator: BALun: CZConversion: STATe \{ ON OFF 1 0 \}: CALCulate \{ [1] 2 3 4 5 6 7 8 9 \}: FSIMulator: BALun: CZConversion: STATe? \}$                                                     |
|-------------|----------------------------------------------------------------------------------------------------|
| Description | For all the balance ports of channel 1 (:CALC1) to channel 9 (:CALC9), turns ON/OFF the common port impedance conversion function when the fixture simulator function is ON (ON is specified with the :CALC{1-9}:FSIM:STAT command). |

### Parameters

|                            | Description                                         |
|----------------------------|-----------------------------------------------------|
| ON or 1                    | Turns ON the common impedance conversion function.  |
| OFF or 0<br>(preset value) | Turns OFF the common impedance conversion function. |

| Equivalent key   | [Analysis] - Fixture Simulator - Cmn ZConversion - Cmn ZConversion                                                      |
|------------------|----------------------------------------------------------------------------------------------------|
| Related commands | :CALC{1-9}:FSIM:STAT on page 264<br>:CALC{1-9}:FSIM:BAL:CZC:BPOR{1-2}:Z0 on page 233                                    |
| Example of use   | <pre>10 OUTPUT 717;":CALC1:FSIM:BAL:CZC:STAT ON"<br/>20 OUTPUT 717;":CALC1:FSIM:BAL:CZC:STAT?"<br/>30 ENTER 717;A</pre> |
| Query response   | {1 0} <newline>&lt;^END&gt;</newline>                                                                                   |

## :CALC{1-9}:FSIM:BAL:DEV

| Syntax      | $:CALCulate \{ [1] 2 3 4 5 6 7 8 9 \}: FSIMulator: BALun: DEVice \{ SBALanced BBALanced SSBalanced \} :CALCulate \{ [1] 2 3 4 5 6 7 8 9 \}: FSIMulator: BALun: DEVice \}$ |
|-------------|----------------------------------------------------------------------------------------------------|
| Description | For channel 1 (:CALC1) to channel 9 (:CALC9), selects the balance device type of the fixture simulator function.                                                          |
|             | For details about the balance device type, see Figure 6-1 on page 96.                                                                                                    |

#### Parameters

|                |                                                                  | Description                                          |
|----------------|------------------------------------------------------------------|------------------------------------------------------|
|                | SBALanced<br>(preset value)                                      | Specifies the unbalance-balance (3 ports).           |
|                | BBALanced                                                        | Specifies the balance-balance (4 ports).             |
|                | SSBalanced                                                       | Specifies the unbalance-unbalance-balance (4 ports). |
| Query response | {SBAL BBAL SSB} <new< th=""><th>line&gt;&lt;^END&gt;</th></new<> | line><^END>                                          |
| Example of use | 10 OUTPUT 717;":CA<br>20 OUTPUT 717;":CA<br>30 ENTER 717;A\$     | ALC1:FSIM:BAL:DEV BBAL"<br>ALC1:FSIM:BAL:DEV?"       |
|                |                                                                  |                                                      |

Related commands:CALC{1-9}:FSIM:BAL:TOP:SBAL on page 250:CALC{1-9}:FSIM:BAL:TOP:BBAL on page 249:CALC{1-9}:FSIM:BAL:TOP:SSB on page 251Equivalent key[Analysis] - Fixture Simulator - Topology - Device

### SCPI Command Reference :CALC{1-9}:FSIM:BAL:DMC:BPOR{1-2}

## :CALC{1-9}:FSIM:BAL:DMC:BPOR{1-2}

| Syntax | $: CALCulate \{ [1] 2 3 4 5 6 7 8 9 \}: FSIMulator: BALun: DMC ircuit: BPORt \{ [1] 2 \} [: TYPE] \{ NONE   PLPC   USER \} \}$ |
|--------|----------------------------------------------------------------------------------------------------|
|        | $: CALCulate \{ [1] 2 3 4 5 6 7 8 9\} : FSIMulator: BALun: DMC ircuit: BPORt \{ [1] 2\} [: TYPE]?$                             |
| _      |                                                                                                    |

Description For balance port 1 (:BPOR1) or balance port 2 (:BPOR2) of channel 1 (:CALC1) to channel 9 (:CALC9), selects the type of the differential matching circuit.

If you want to select the user-defined circuit, you must specify the 2-port touchstone file in which the proper information on the user-defined circuit is saved in advance. If you do not specify the appropriate file and you select the user-defined circuit, an error occurs and NONE is automatically selected.

For details about the balance port number, see figure Figure 6-1 on page 96.

#### Parameters

|                        | Description                                                 |
|------------------------|-------------------------------------------------------------|
| NONE<br>(preset value) | Specifies no-circuit.                                       |
| PLPC                   | Specifies the circuit that consists of shunt L and shunt C. |
| USER                   | Specifies the user-defined circuit <sup>*1</sup> .          |

\*1. The information on the circuit is read out from the 2-port touchstone file specified with the :CALC{1-9}:FSIM:BAL:DMC:BPOR{1-2}:USER:FIL command.

For more information on the circuits, refer to "User's Guide."

| Equivalent key   | [Analysis] - Fixture Simulator - Diff Matching - Select Circuit                                                               |  |
|------------------|----------------------------------------------------------------------------------------------------|--|
|                  | :CALC{1-9}:FSIM:BAL:DMC:BPOR{1-2}:USER:FIL on page 241                                                                        |  |
|                  | :CALC{1-9}:FSIM:BAL:DMC:BPOR{1-2}:PAR:R on page 240                                                                           |  |
|                  | :CALC{1-9}:FSIM:BAL:DMC:BPOR{1-2}:PAR:L on page 239                                                                           |  |
|                  | :CALC{1-9}:FSIM:BAL:DMC:BPOR{1-2}:PAR:G on page 238                                                                           |  |
|                  | :CALC{1-9}:FSIM:BAL:DMC:BPOR{1-2}:PAR:C on page 237                                                                           |  |
| Related commands | :CALC{1-9}:FSIM:BAL:DMC:STAT on page 242                                                                                      |  |
| Example of use   | <pre>10 OUTPUT 717;":CALC1:FSIM:BAL:DMC:BPOR1 PLPC"<br/>20 OUTPUT 717;":CALC1:FSIM:BAL:DMC:BPOR1?"<br/>30 ENTER 717;A\$</pre> |  |
| Query response   | {NONE PLPC USER} <newline>&lt;^END&gt;</newline>                                                                              |  |

## :CALC{1-9}:FSIM:BAL:DMC:BPOR{1-2}:PAR:C

| Syntax      | $:CALCulate \{ [1] 2 3 4 5 6 7 8 9 \}: FSIMulator: BALun: DMCircuit: BPORt \{ [1] 2 \}: PARameters: C < numeric > :CALCulate \{ [1] 2 3 4 5 6 7 8 9 \}: FSIMulator: BALun: DMCircuit: BPORt \{ [1] 2 \}: PARameters: C ? = :CALCulate \{ [1] 2 3 4 5 6 7 8 9 \}: FSIMulator: BALun: DMCircuit: BPORt \{ [1] 2 \}: PARameters: C ? = :CALCulate \{ [1] 2 3 4 5 6 7 8 9 \}: FSIMulator: BALun: DMCircuit: BPORt \{ [1] 2 \}: PARameters: C ? = :CALCulate \{ [1] 2 3 4 5 6 7 8 9 \}: FSIMulator: BALun: DMCircuit: BPORt \{ [1] 2 \}: PARameters: C ? = :CALCulate \{ [1] 2 3 4 5 6 7 8 9 \}: FSIMulator: BALun: DMCircuit: BPORt \{ [1] 2 \}: PARameters: C ? = :CALCulate \{ [1] 2 3 4 5 6 7 8 9 \}: FSIMulator: BALun: DMCircuit: BPORt \{ [1] 2 \}: PARameters: C ? = :CALCulate \{ [1] 2 \}: PARameters: C ? = :CALCulate \{ [1] 2 \}: PARameters: C ? = :CALCulat$ |
|-------------|----------------------------------------------------------------------------------------------------|
| Description | For balance port 1 (:BPOR1) or balance port 2 (:BPOR2) of channel 1 (:CALC1) to channel 9 (:CALC9), sets the C value of the differential matching circuit.                                                                                                    |
|             | For details about the balance port number, see figure Figure 6-1 on page 96.                                                                                                    |

#### Parameters

|              | <numeric></numeric>                          |
|--------------|----------------------------------------------|
| Description  | C value of the differential matching circuit |
| Range        | -1E18 to 1E18                                |
| Preset value | 0                                            |
| Unit         | F (farad)                                    |

If the specified parameter is out of the allowable setup range, the minimum value (if the lower limit of the range is not reached) or the maximum value (if the upper limit of the range is exceeded) is set.

| Equivalent key   | [Analysis] - Fixture Simulator - Diff Matching - C                                                                                      |
|------------------|----------------------------------------------------------------------------------------------------|
|                  | :CALC{1-9}:FSIM:BAL:DMC:BPOR{1-2}:PAR:R on page 240                                                                                     |
|                  | :CALC{1-9}:FSIM:BAL:DMC:BPOR{1-2}:PAR:L on page 239                                                                                     |
|                  | :CALC{1-9}:FSIM:BAL:DMC:BPOR{1-2}:PAR:G on page 238                                                                                     |
|                  | :CALC{1-9}:FSIM:BAL:DMC:BPOR{1-2} on page 236                                                                                           |
| Related commands | :CALC{1-9}:FSIM:BAL:DMC:STAT on page 242                                                                                                |
| Example of use   | <pre>10 OUTPUT 717;":CALC1:FSIM:BAL:DMC:BPOR1:PAR:C 12.3"<br/>20 OUTPUT 717;":CALC1:FSIM:BAL:DMC:BPOR1:PAR:C?"<br/>30 ENTER 717;A</pre> |
| Query response   | {numeric} <newline>&lt;^END&gt;</newline>                                                                                               |

### SCPI Command Reference :CALC{1-9}:FSIM:BAL:DMC:BPOR{1-2}:PAR:G

## :CALC{1-9}:FSIM:BAL:DMC:BPOR{1-2}:PAR:G

| Syntax      | $: CALCulate \{ [1] 2 3 4 5 6 7 8 9 \}: FSIMulator: BALun: DMCircuit: BPORt \{ [1] 2 \}: PARameters: G < numeric > : CALCulate \{ [1] 2 3 4 5 6 7 8 9 \}: FSIMulator: BALun: DMCircuit: BPORt \{ [1] 2 \}: PARameters: G ? = : CALCulate \{ [1] 2 3 4 5 6 7 8 9 \}: FSIMulator: BALun: DMCircuit: BPORt \{ [1] 2 \}: PARameters: G ? = : CALCulate \{ [1] 2 3 4 5 6 7 8 9 \}: FSIMulator: BALun: DMCircuit: BPORt \{ [1] 2 \}: PARameters: G ? = : CALCulate \{ [1] 2 3 4 5 6 7 8 9 \}: FSIMulator: BALun: DMCircuit: BPORt \{ [1] 2 \}: PARameters: G ? = : CALCulate \{ [1] 2 3 4 5 6 7 8 9 \}: FSIMulator: BALun: DMCircuit: BPORt \{ [1] 2 \}: PARameters: G ? = : CALCulate \{ [1] 2 3 4 5 6 7 8 9 \}: FSIMulator: BALun: DMCircuit: BPORt \{ [1] 2 \}: PARameters: G ? = : CALCulate \{ [1] 2 \}: PARameters: G ? = : CALCulate \{ [1] 2 \}: PARameters: G ? = : CALCulat$ |
|-------------|----------------------------------------------------------------------------------------------------|
| Description | For balance port 1 (:BPOR1) or balance port 2 (:BPOR2) of channel 1 (:CALC1) to channel 9 (:CALC9), sets the G value of the differential matching circuit.                                                                                                    |
|             | For details about the balance port number, see Figure 6-1 on page 96.                                                                                                    |

#### Parameters

|              | <numeric></numeric>                          |
|--------------|----------------------------------------------|
| Description  | G value of the differential matching circuit |
| Range        | -1E18 to 1E18                                |
| Preset value | 0                                            |
| Unit         | S (siemens)                                  |

If the specified parameter is out of the allowable setup range, the minimum value (if the lower limit of the range is not reached) or the maximum value (if the upper limit of the range is exceeded) is set.

| Equivalent key   | [Analysis] - Fixture Simulator - Diff Matching - G                                                                                      |  |
|------------------|----------------------------------------------------------------------------------------------------|--|
|                  | :CALC{1-9}:FSIM:BAL:DMC:BPOR{1-2}:PAR:R on page 240                                                                                     |  |
|                  | :CALC{1-9}:FSIM:BAL:DMC:BPOR{1-2}:PAR:L on page 239                                                                                     |  |
|                  | :CALC{1-9}:FSIM:BAL:DMC:BPOR{1-2}:PAR:C on page 237                                                                                     |  |
|                  | :CALC{1-9}:FSIM:BAL:DMC:BPOR{1-2} on page 236                                                                                           |  |
| Related commands | :CALC{1-9}:FSIM:BAL:DMC:STAT on page 242                                                                                                |  |
| Example of use   | <pre>10 OUTPUT 717;":CALC1:FSIM:BAL:DMC:BPOR1:PAR:G 12.3"<br/>20 OUTPUT 717;":CALC1:FSIM:BAL:DMC:BPOR1:PAR:G?"<br/>30 ENTER 717;A</pre> |  |
| Query response   | {numeric} <newline>&lt;^END&gt;</newline>                                                                                               |  |

## :CALC{1-9}:FSIM:BAL:DMC:BPOR{1-2}:PAR:L

| Syntax      | $: CALCulate \{ [1] 2 3 4 5 6 7 8 9 \}: FSIMulator: BALun: DMCircuit: BPORt \{ [1] 2 \}: PARameters: L < numeric > : CALCulate \{ [1] 2 3 4 5 6 7 8 9 \}: FSIMulator: BALun: DMCircuit: BPORt \{ [1] 2 \}: PARameters: L?$ |
|-------------|----------------------------------------------------------------------------------------------------|
| Description | For balance port 1 (:BPOR1) or balance port 2 (:BPOR2) of channel 1 (:CALC1) to channel 9 (:CALC9), sets the L value of the differential matching circuit.                                                                 |

#### Parameters

|              | <numeric></numeric>                          |
|--------------|----------------------------------------------|
| Description  | L value of the differential matching circuit |
| Range        | -1E18 to 1E18                                |
| Preset value | 0                                            |
| Unit         | H (henry)                                    |

If the specified parameter is out of the allowable setup range, the minimum value (if the lower limit of the range is not reached) or the maximum value (if the upper limit of the range is exceeded) is set.

| Equivalent key   | [Analysis] - Fixture Simulator - Diff Matching - L                                                                                      |  |  |
|------------------|----------------------------------------------------------------------------------------------------|--|--|
|                  | :CALC{1-9}:FSIM:BAL:DMC:BPOR{1-2}:PAR:R on page 240                                                                                     |  |  |
|                  | :CALC{1-9}:FSIM:BAL:DMC:BPOR{1-2}:PAR:G on page 238                                                                                     |  |  |
|                  | :CALC{1-9}:FSIM:BAL:DMC:BPOR{1-2}:PAR:C on page 237                                                                                     |  |  |
|                  | :CALC{1-9}:FSIM:BAL:DMC:BPOR{1-2} on page 236                                                                                           |  |  |
| Related commands | :CALC{1-9}:FSIM:BAL:DMC:STAT on page 242                                                                                                |  |  |
| Example of use   | <pre>10 OUTPUT 717;":CALC1:FSIM:BAL:DMC:BPOR1:PAR:L 12.3"<br/>20 OUTPUT 717;":CALC1:FSIM:BAL:DMC:BPOR1:PAR:L?"<br/>30 ENTER 717;A</pre> |  |  |
| Query response   | {numeric} <newline>&lt;^END&gt;</newline>                                                                                               |  |  |

SCPI Command Reference :CALC{1-9}:FSIM:BAL:DMC:BPOR{1-2}:PAR:R

## :CALC{1-9}:FSIM:BAL:DMC:BPOR{1-2}:PAR:R

| Syntax      | $: CALCulate \{ [1] 2 3 4 5 6 7 8 9 \}: FSIMulator: BALun: DMCircuit: BPORt \{ [1] 2 \}: PARameters: R < numeric > : CALCulate \{ [1] 2 3 4 5 6 7 8 9 \}: FSIMulator: BALun: DMCircuit: BPORt \{ [1] 2 \}: PARameters: R? = (AALCulate AALCULATE AALCULATE AA$ |
|-------------|----------------------------------------------------------------------------------------------------|
| Description | For balance port 1 (:BPOR1) or balance port 2 (:BPOR2) of channel 1 (:CALC1) to channel 9 (:CALC9), sets the R value of the differential matching circuit.                                                                                                    |

#### Parameters

|              | <numeric></numeric>                          |
|--------------|----------------------------------------------|
| Description  | R value of the differential matching circuit |
| Range        | -1E18 to 1E18                                |
| Preset value | 0                                            |
| Unit         | Ω (ohm)                                      |

If the specified parameter is out of the allowable setup range, the minimum value (if the lower limit of the range is not reached) or the maximum value (if the upper limit of the range is exceeded) is set.

| Equivalent key   | [Analysis] - Fixture Simulator - Diff Matching - R                                                                                      |  |  |
|------------------|----------------------------------------------------------------------------------------------------|--|--|
|                  | :CALC{1-9}:FSIM:BAL:DMC:BPOR{1-2}:PAR:L on page 239                                                                                     |  |  |
|                  | :CALC{1-9}:FSIM:BAL:DMC:BPOR{1-2}:PAR:G on page 238                                                                                     |  |  |
|                  | :CALC{1-9}:FSIM:BAL:DMC:BPOR{1-2}:PAR:C on page 237                                                                                     |  |  |
|                  | :CALC{1-9}:FSIM:BAL:DMC:BPOR{1-2} on page 236                                                                                           |  |  |
| Related commands | :CALC{1-9}:FSIM:BAL:DMC:STAT on page 242                                                                                                |  |  |
| Example of use   | <pre>10 OUTPUT 717;":CALC1:FSIM:BAL:DMC:BPOR1:PAR:R 12.3"<br/>20 OUTPUT 717;":CALC1:FSIM:BAL:DMC:BPOR1:PAR:R?"<br/>30 ENTER 717;A</pre> |  |  |
| Query response   | {numeric} <newline>&lt;^END&gt;</newline>                                                                                               |  |  |

## :CALC{1-9}:FSIM:BAL:DMC:BPOR{1-2}:USER:FIL

| Syntax      | :CALCulate {[1] 2 3 4 5 6 7 8 9}:FSIMulator:BALun:DMCircuit:BPORt {[1] 2}:USER:FILename <string><br/>:CALCulate {[1] 2 3 4 5 6 7 8 9}:FSIMulator:BALun:DMCircuit:BPORt {[1] 2}:USER:FILename?</string>                               |
|-------------|----------------------------------------------------------------------------------------------------|
| Description | For balance port 1 (:BPOR1) or balance port 2 (:BPOR2) of channel 1 (:CALC1) to channel 9 (:CALC9), specifies the file in which the information on the user-defined differential matching circuit is saved (2-port touchstone file). |
|             | Specify the file name with the .s2p extension. If you want to specify a file on the floppy disk drive, you need to add "A:" at the beginning of the file name. When you use directory                                                |

names and file name, separate them with "/" (slash) or "\" (backslash).

Even if the specified file does not exist, no error occurs when you execute this command<sup>\*1</sup>. However, when you set the type of the differential matching circuit to the user-defined circuit with the :CALC{1-9}:FSIM:BAL:DMC:BPOR{1-2} command, an error occurs.

#### Parameters

|              | <string></string>           |
|--------------|-----------------------------|
| Description  | 2-port touchstone file name |
| Range        | 254 characters or less      |
| Preset value |                             |

Query response {string}<newline><^END>

| Example of use   | 10<br>20<br>30 | OUTPUT 717;":CALC1:FSIM:BAL:DMC:BPOR1:USER:FIL ""Match_d.s2p"""<br>OUTPUT 717;":CALC1:FSIM:BAL:DMC:BPOR1:USER:FIL?"<br>ENTER 717;A\$ |
|------------------|----------------|----------------------------------------------------------------------------------------------------|
| Related commands | :CAL<br>:CAL   | .C{1-9}:FSIM:BAL:DMC:STAT on page 242<br>.C{1-9}:FSIM:BAL:DMC:BPOR{1-2} on page 236                                                  |
| Equivalent key   | [Ana           | lysis] - Fixture Simulator - Diff Matching - User File                                                                               |

<sup>\*1.</sup>If you set the type of the differential matching circuit to the user-defined circuit before you execute this command, an error occurs and the command is ignored when you execute this command.

## :CALC{1-9}:FSIM:BAL:DMC:STAT

| Syntax      | $:CALCulate \{ [1] 2 3 4 5 6 7 8 9 \}: FSIMulator: BALun: DMCircuit: STATe \{ ON OFF 1 0 \}: CALCulate \{ [1] 2 3 4 5 6 7 8 9 \}: FSIMulator: BALun: DMCircuit: STATe? \}$                                                                  |
|-------------|----------------------------------------------------------------------------------------------------|
| Description | For all the balance ports of channel 1 (:CALC1) to channel 9 (:CALC9), turns ON/OFF the differential matching circuit embedding function when the fixture simulator function is ON (ON is specified with the :CALC{1-9}:FSIM:STAT command). |

### Parameters

|                |                                                   | Description                                                       |
|----------------|---------------------------------------------------|-------------------------------------------------------------------|
|                | ON or 1                                           | Turns ON the differential matching circuit embedding function.    |
|                | OFF or 0<br>(preset value)                        | Turns OFF the differential matching circuit embedding function.   |
| Query response | {1 0} <newline>&lt;^EN</newline>                  | ND>                                                               |
| Example of use | 10 OUTPUT 717;<br>20 OUTPUT 717;<br>30 ENTER 717; | ":CALC1:FSIM:BAL:DMC:STAT ON"<br>":CALC1:FSIM:BAL:DMC:STAT?"<br>A |

| Equivalent key   | [Analysis] - Fixture Simulator - Diff Matching - Diff Matching |
|------------------|----------------------------------------------------------------|
|                  | :CALC{1-9}:FSIM:BAL:DMC:BPOR{1-2}:USER:FIL on page 241         |
|                  | :CALC{1-9}:FSIM:BAL:DMC:BPOR{1-2}:PAR:R on page 240            |
|                  | :CALC{1-9}:FSIM:BAL:DMC:BPOR{1-2}:PAR:L on page 239            |
|                  | :CALC{1-9}:FSIM:BAL:DMC:BPOR{1-2}:PAR:G on page 238            |
|                  | :CALC{1-9}:FSIM:BAL:DMC:BPOR{1-2}:PAR:C on page 237            |
|                  | :CALC{1-9}:FSIM:BAL:DMC:BPOR{1-2} on page 236                  |
| Related commands | :CALC{1-9}:FSIM:STAT on page 264                               |
|                  |                                                                |

## :CALC{1-9}:FSIM:BAL:DZC:BPOR{1-2}:Z0

| Syntax      | $:CALCulate \{ [1] 2 3 4 5 6 7 8 9 \}: FSIMulator: BALun: DZConversion: BPORt \{ [1] 2 \}: Z0[:R] < numeric > :CALCulate \{ [1] 2 3 4 5 6 7 8 9 \}: FSIMulator: BALun: DZConversion: BPORt \{ [1] 2 \}: Z0[:R] \}: FSIMulator: BALun: DZConversion: BPORt \{ [1] 2 \}: Z0[:R] \}: FSIMulator: BALun: DZCONVERSION: BPORt \{ [1] 2 \}: Z0[:R] \}: FSIMulator: BALun: DZCONVERSION: BPORt \{ [1] 2 \}: Z0[:R] \}: FSIMulator: BALun: DZCONVERSION: BPORt \{ [1] 2 \}: Z0[:R] ]: FSIMulator: BALun: DZCONVERSION: BPORt \{ [1] 2 \}: Z0[:R] ]: FSIMulator: BALun: DZCONVERSION: BPORt \{ [1] 2 \}: Z0[:R] ]: FSIMulator: BALun: DZCONVERSION: BPORt \{ [1] 2 \}: Z0[:R] ]: FSIMulator: BALun: DZCONVERSION: BPORt \{ [1] 2 \}: Z0[:R] ]: FSIMulator: BALun: DZCONVERSION: BPORt \{ [1] 2 \}: Z0[:R] ]: FSIMulator: BALUN: DZCONVERSION: BPORt \{ [1] 2 \}: Z0[:R] ]: FSIMulator: BALUN: DZCONVERSION: BPORt \{ [1] 2 \}: Z0[:R] ]: FSIMULATOR: BALUN: DZCONVERSION: BPORT [ [1] 2 ]: Z0[:R] ]: FSIMULATOR: BALUN: DZCONVERSION: BPORT [ [1] 2 ]: Z0[:R] ]: FSIMULATOR: BALUN: DZCONVERSION: BPORT [ [1] 2 ]: Z0[:R] ]: FSIMULATOR: BALUN: BALUN: BALU$ |
|-------------|----------------------------------------------------------------------------------------------------|
| Description | For balance port 1 (:BPOR1) or balance port 2 (:BPOR2) of channel 1 (:CALC1) to channel 9 (:CALC9), sets the impedance value for the differential port impedance conversion function.                                                                                                    |

Parameters

|              | <numeric></numeric> |  |
|--------------|---------------------|--|
| Description  | Impedance value     |  |
| Range        | 1E-3 to 1E7         |  |
| Preset value | 100                 |  |
| Unit         | $\Omega$ (ohm)      |  |
| Resolution   | 0.001               |  |

If the specified parameter is out of the allowable setup range, the minimum value (if the lower limit of the range is not reached) or the maximum value (if the upper limit of the range is exceeded) is set.

| Equivalent key   | [Analysis] - Fixture Simulator - Diff ZConversion - Port1(bal) Port2(bal) Port3(bal                                              |  |  |
|------------------|----------------------------------------------------------------------------------------------------|--|--|
| Related commands | :CALC{1-9}:FSIM:BAL:DZC:STAT on page 244                                                                                         |  |  |
| Example of use   | <pre>10 OUTPUT 717;":CALC1:FSIM:BAL:DZC:BPOR1:Z0 300"<br/>20 OUTPUT 717;":CALC1:FSIM:BAL:DZC:BPOR1:Z0?"<br/>30 ENTER 717;A</pre> |  |  |
| Query response   | {numeric} <newline>&lt;^END&gt;</newline>                                                                                        |  |  |

SCPI Command Reference :CALC{1-9}:FSIM:BAL:DZC:STAT

## :CALC{1-9}:FSIM:BAL:DZC:STAT

| Syntax      | $: CALCulate \{ [1] 2 3 4 5 6 7 8 9 \}: FSIMulator: BALun: DZConversion: STATe \{ ON OFF 1 0 \}: CALCulate \{ [1] 2 3 4 5 6 7 8 9 \}: FSIMulator: BALun: DZConversion: STATe? \}$                                                          |
|-------------|----------------------------------------------------------------------------------------------------|
| Description | For all the balance ports of channel 1 (:CALC1) to channel 9 (:CALC9), turns ON/OFF the differential port impedance conversion function when the fixture simulator function is ON (ON is specified with the :CALC{1-9}:FSIM:STAT command). |

### Parameters

|                            | Description                                               |
|----------------------------|-----------------------------------------------------------|
| ON or 1                    | Turns ON the differential impedance conversion function.  |
| OFF or 0<br>(preset value) | Turns OFF the differential impedance conversion function. |

| Equivalent key   | [Analysis] - Fixture Simulator - Diff ZConversion - Diff ZConversion                                                    |  |
|------------------|----------------------------------------------------------------------------------------------------|--|
|                  | :CALC{1-9}:FSIM:BAL:DZC:BPOR{1-2}:Z0 on page 243                                                                        |  |
| Related commands | :CALC{1-9}:FSIM:STAT on page 264                                                                                        |  |
| Example of use   | <pre>10 OUTPUT 717;":CALC1:FSIM:BAL:DZC:STAT ON"<br/>20 OUTPUT 717;":CALC1:FSIM:BAL:DZC:STAT?"<br/>30 ENTER 717;A</pre> |  |
| Query response   | {1 0} <newline>&lt;^END&gt;</newline>                                                                                   |  |

# :CALC{1-9}:FSIM:BAL:PAR{1-9}:BBAL

| Syntax      | $\label{eq:calculate} $$ CALCulate {[1] 2 3 4 5 6 7 8 9}: FSIMulator: BALun: PARameter {[1] 2 3 4 5 6 7 8 9}: BBALanced [:DEFine] {SDD11 SDD21  SDD12 SDD22 SCD11 SCD21 SCD22 SDC11 SDC21 SDC22 SDC11 SDC21 SCC21 SCC21 SCC22 IMB1 IMB2  CMRR} $$ CALCulate {[1] 2 3 4 5 6 7 8 9}: FSIMulator: BALun: PARameter {[1] 2 3 4 5 6 7 8 9}: BBALanced [:DEFine]? $$ CALCulate {[1] 2 3 4 5 6 7 8 9}: FSIMulator: BALun: PARameter {[1] 2 3 4 5 6 7 8 9}: BBALanced [:DEFine]? $$ CALCulate {[1] 2 3 4 5 6 7 8 9}: FSIMulator: BALun: PARameter {[1] 2 3 4 5 6 7 8 9}: FSIMulator: BALun: PARameter {[1] 2 3 4 5 6 7 8 9}: FSIMulator: BALun: PARameter {[1] 2 3 4 5 6 7 8 9}: FSIMulator: FARAMETER {[1] 2 3 4 5 6 7 8 9}: FSIMulator: FARAMETER {[1] 2 3 4 5 6 7 8 9}: FSIMulator: FARAMETER {[1] 2 3 4 5 6 7 8 9}: FSIMulator: FARAMETER {[1] 2 3 4 5 6 7 8 9}: FSIMulator: FARAMETER {[1] 2 3 4 5 6 7 8 9}: FSIMULATOR: FARAMETER {[1] 2 3 4 5 6 7 8 9}: FSIMULATOR: FARAMETER {[1] 2 3 4 5 6 7 8 9}: FARAMETER {[1] 2 3 4 5 6 7 8 9}: FARAMETER {[1] 2 3 4 5 6 7 8 9}: FARAMETER {[1] 2 3 4 5 6 7 8 9}: FARAMETER {[1] 2 3 4 5 6 7 8 9}: FARAMETER {[1] 2 3 4 5 6 7 8 9}: FARAMETER {[1] 2 3 4 5 6 7 8 9}: FARAMETER {[1] 2 3 4 5 6 7 8 7 8 7 8 7 8 7 8 7 8 7 8 7 8 7 8 7$ |
|-------------|----------------------------------------------------------------------------------------------------|
| Description | For channel 1 (:CALC1) to channel 9 (:CALC9), sets the measurement parameters of trace 1 (:PAR1) to trace 9 (:PAR9) when the balance device type is set to "balance-balance" (BBAL is specified with the :CALC{1-9}:FSIM:BAL:DEV command).                                                                                                    |

#### Parameters

|                  |                                                                                                    | Description                   |
|------------------|----------------------------------------------------------------------------------------------------|-------------------------------|
|                  | SDD11 (preset value)                                                                                                    | Specifies Sdd11.              |
|                  | SDD21                                                                                                    | Specifies Sdd21.              |
|                  | SDD12                                                                                                    | Specifies Sdd12.              |
|                  | SDD22                                                                                                    | Specifies Sdd22.              |
|                  | SCD11                                                                                                    | Specifies Scd11.              |
|                  | SCD21                                                                                                    | Specifies Scd21.              |
|                  | SCD12                                                                                                    | Specifies Scd12.              |
|                  | SCD22                                                                                                    | Specifies Scd22.              |
|                  | SDC11                                                                                                    | Specifies Sdc11.              |
|                  | SDC21                                                                                                    | Specifies Sdc21.              |
|                  | SDC12                                                                                                    | Specifies Sdc12.              |
|                  | SDC22                                                                                                    | Specifies Sdc22.              |
|                  | SCC11                                                                                                    | Specifies Scc11.              |
|                  | SCC21                                                                                                    | Specifies Scc21.              |
|                  | SCC12                                                                                                    | Specifies Scc12.              |
|                  | SCC22                                                                                                    | Specifies Scc22.              |
|                  | IMB1                                                                                                    | Specifies Imbalance1.         |
|                  | IMB2                                                                                                    | Specifies Imbalance2.         |
|                  | CMRR                                                                                                    | Specifies CMRR (Sdd21/Scc21). |
| Query response   | {SDD11 SDD21 SDD12 SDD22 SCD11 SCD21 SCD12 SCD22 SDC11 SDC21 SDC12 SDC22 <br>SCC11 SCC21 SCC12 SCC22 IMB1 IMB2 CMRR} <newline>&lt;^END&gt;</newline>                               |                               |
| Example of use   | <pre>10 OUTPUT 717;":CALC1:FSIM:BAL:PAR1:BBAL SDD21"<br/>20 OUTPUT 717;":CALC1:FSIM:BAL:PAR1:BBAL?"<br/>30 ENTER 717;A\$</pre>                                                     |                               |
| Related commands | :CALC{1-9}:FSIM:BAL:DEV on page 235                                                                                                    |                               |
|                  | :CALC{1-9}:FSIM:BAL:PAR{1-9}:SBAL on page 246                                                                                                    |                               |
|                  | :CALC{1-9}:FSIM:BAL:I                                                                                                    | PAR{1-9}:SSB on page 247      |
| Equivalent key   | [Analysis] - Fixture Simulator [Meas] - Sdd11 Sdd21 Sdd12 Sdd22 Scd11 <br>Scd21 Scd12 Scd22 Sdc11  Sdc21 Sdc12 Sdc22 Scc11 Scc21 Scc12 Scc22 <br>Imbalance1 Imbalance2 Sdd21/Scc21 |                               |

# www.valuetronics.com

SCPI Command Reference :CALC{1-9}:FSIM:BAL:PAR{1-9}:SBAL

## :CALC{1-9}:FSIM:BAL:PAR{1-9}:SBAL

| Syntax      | $: CALCulate \{ [1] 2 3 4 5 6 7 8 9\} : FSIMulator: BALun: PARameter \{ [1] 2 3 4 5 6 7 8 9\} : SBALanced [:DEFine] \ \{ SSS11 SDS21  SSD12 SCS21 SSC12 SDD22 SCD22 SCC22 IMB CMRR \} : CALCulate \{ [1] 2 3 4 5 6 7 8 9\} : FSIMulator: BALun: PARameter \{ [1] 2 3 4 5 6 7 8 9\} : SBALanced [:DEFine] ?$ |
|-------------|----------------------------------------------------------------------------------------------------|
| Description | For channel 1 (:CALC1) to channel 9 (:CALC9), sets the measurement parameters of trace 1 (:PAR1) to trace 9 (:PAR9) when the balance device type is set to "unbalance-balance" (SBAL is specified with the :CALC{1-9}:FSIM:BAL:DEV command).                                                                |

#### Parameters

|                |                                                                                                    | Description                                                    |
|----------------|----------------------------------------------------------------------------------------------------|----------------------------------------------------------------|
|                | SSS11 (preset value)                                                                                                    | Specifies Sss11.                                               |
|                | SDS21                                                                                                    | Specifies Sds21.                                               |
|                | SSD12                                                                                                    | Specifies Ssd12.                                               |
|                | SCS21                                                                                                    | Specifies Scs21.                                               |
|                | SSC12                                                                                                    | Specifies Ssc12.                                               |
|                | SDD22                                                                                                    | Specifies Sdd22.                                               |
|                | SCD22                                                                                                    | Specifies Scd22.                                               |
|                | SDC22                                                                                                    | Specifies Sdc22.                                               |
|                | SCC22                                                                                                    | Specifies Scc22.                                               |
|                | IMB                                                                                                    | Specifies Imbalance.                                           |
|                | CMRR                                                                                                    | Specifies CMRR (Sds21/Scs21).                                  |
| Query response | {SSS11 SDS21 SSD12 SCS<br><^END>                                                                                               | 21 SSC12 SDD22 SCD22 SDC22 SCC22 IMB CMRR} <newline></newline> |
| Example of use | <pre>10 OUTPUT 717;":CALC1:FSIM:BAL:PAR1:SBAL SDS21"<br/>20 OUTPUT 717;":CALC1:FSIM:BAL:PAR1:SBAL?"<br/>30 ENTER 717:A\$</pre> |                                                                |

| Equivalent key   | [Analysis] - Fixture Simulator [Meas] - Sss11 Sds21 Ssd12 Scs21 Ssc12 |
|------------------|-----------------------------------------------------------------------|
|                  | :CALC{1-9}:FSIM:BAL:PAR{1-9}:SSB on page 247                          |
|                  | :CALC{1-9}:FSIM:BAL:PAR{1-9}:BBAL on page 245                         |
| Related commands | :CALC{1-9}:FSIM:BAL:DEV on page 235                                   |
|                  |                                                                       |

Sdd22|Scd22|Sdc22|Scc22|Imbalance|Sds21/Scs21

# www.valuetronics.com

## :CALC{1-9}:FSIM:BAL:PAR{1-9}:SSB

| Syntax      | :CALCulate {[1] 2 3 4 5 6 7 8 9}:FSIMulator:BALun:PARameter {[1] 2 3 4 5 6 7 8 9}:SSBalanced[:DEFine] {SSS11 SSS21 <br>SSS12 SSS22 SDS31 SDS32 SSD13 SSD23 SCS31 SCS32 SSC13 SSC23 SDD33 SCD33 SCC33 SDC33 SCC33 IMB1 IMB2 <br>CMRR1 CMRR2}<br>:CALCulate {[1] 2 3 4 5 6 7 8 9}:FSIMulator:BALun:PARameter {[1] 2 3 4 5 6 7 8 9}:SSBalanced[:DEFine]? |
|-------------|----------------------------------------------------------------------------------------------------|
| Description | For channel 1 (:CALC1) to channel 9 (:CALC9), sets the measurement parameters of trace 1 (:PAR1) to trace 9 (:PAR9) when the balance device type is set to "unbalance-unbalance-balance" (SSB is specified with the :CALC{1-9}:FSIM:BAL:DEV command).                                                                                                 |

#### Parameters

|                  |                                                                                                    | Description                   |
|------------------|----------------------------------------------------------------------------------------------------|-------------------------------|
|                  | SSS11 (preset value)                                                                                                    | Specifies Sss11.              |
|                  | SSS21                                                                                                    | Specifies Sss21.              |
|                  | SSS12                                                                                                    | Specifies Sss12.              |
|                  | SSS22                                                                                                    | Specifies Sss22.              |
|                  | SDS31                                                                                                    | Specifies Sds31.              |
|                  | SDS32                                                                                                    | Specifies Sds32.              |
|                  | SSD13                                                                                                    | Specifies Ssd13.              |
|                  | SSD23                                                                                                    | Specifies Ssd23.              |
|                  | SCS31                                                                                                    | Specifies Scs31.              |
|                  | SCS32                                                                                                    | Specifies Scs32.              |
|                  | SSC13                                                                                                    | Specifies Ssc13.              |
|                  | SSC23                                                                                                    | Specifies Ssc23.              |
|                  | SDD33                                                                                                    | Specifies Sdd33.              |
|                  | SCD33                                                                                                    | Specifies Scd33.              |
|                  | SDC33                                                                                                    | Specifies Sdc33.              |
|                  | SCC33                                                                                                    | Specifies Scc33.              |
|                  | IMB1                                                                                                    | Specifies Imbalance1.         |
|                  | IMB2                                                                                                    | Specifies Imbalance2.         |
|                  | CMRR1                                                                                                    | Specifies CMRR (Sds31/Scs31). |
|                  | CMRR2                                                                                                    | Specifies CMRR (Sds32/Scs32). |
| Query response   | {SSS11 SSS21 SSS12 SSS22 SDS31 SDS32 SSD13 SSD23 SCS31 SCS32 SSC13 SSC23 <br>SDD33 SCD33 SDC33 SCC33 IMB1 IMB2 CMRR1 CMRR2} <newline>&lt;^END&gt;</newline>                                   |                               |
| Example of use   | <pre>10 OUTPUT 717;":CALC1:FSIM:BAL:PAR1:SSB SDS31"<br/>20 OUTPUT 717;":CALC1:FSIM:BAL:PAR1:SSB?"<br/>30 ENTER 717;A\$</pre>                                                                  |                               |
| Related commands | :CALC{1-9}:FSIM:BAL:DEV on page 235<br>:CALC{1-9}:FSIM:BAL:PAR{1-9}:BBAL on page 245<br>:CALC{1-9}:FSIM:BAL:PAR{1-9}:SBAL on page 246                                                         |                               |
| Equivalent key   | [Analysis] - Fixture Simulator [Meas] - Sss11 Sss21 Sss12 Sss22 Sds31 <br>Sds32 Ssd13 Ssd23 Scs31 Scs32 Ssc13 Ssc23 Sdd33 Scd33 Sdc33 Scc33 <br>Imbalance1 Imbalance2 Sds31/Scs31 Sds32/Scs32 |                               |

SCPI Command Reference :CALC{1-9}:FSIM:BAL:PAR{1-9}:STAT

## :CALC{1-9}:FSIM:BAL:PAR{1-9}:STAT

| Syntax      | $: CALCulate \{ [1] 2 3 4 5 6 7 8 9 \}: FSIMulator: BALun: PARameter \{ [1] 2 3 4 5 6 7 8 9 \}: STATe \ \{ ON OFF 1 0 \}: CALCulate \{ [1] 2 3 4 5 6 7 8 9 \}: FSIMulator: BALun: PARameter \{ [1] 2 3 4 5 6 7 8 9 \}: STATe \}$               |
|-------------|----------------------------------------------------------------------------------------------------|
| Description | For channel 1 (:CALC1) to channel 9 (:CALC9), turns ON/OFF the balance-unbalance conversion function for trace 1 (:PAR1) to trace 9 (:PAR9) when the fixture simulator function is ON (ON is specified with the :CALC{1-9}:FSIM:STAT command). |
| Parameters  |                                                                                                    |

DescriptionON or 1Sets the balance-unbalance conversion function to ON.OFF or 0 (preset value)Turn OFF the balance-unbalance conversion function.

Query response {1|0}<newline><^END>

| Example of use | 10 | OUTPUT 717;":CALC1:FSIM:BAL:PAR1:STAT ON" |
|----------------|----|-------------------------------------------|
|                | 20 | OUTPUT 717;":CALC1:FSIM:BAL:PAR1:STAT?"   |
|                | 30 | ENTER 717;A                               |
|                |    |                                           |

Related commands :CALC{1-9}:FSIM:STAT on page 264

Equivalent key [Analysis] - Fixture Simulator - BalUn

248

## :CALC{1-9}:FSIM:BAL:TOP:BBAL

| Syntax      | :CALCulate {[1] 2 3 4 5 6 7 8 9}:FSIMulator:BALun:TOPology:BBALanced[:PPORts] <numeric 1="">, <numeric 2="">,<numeric 3="">,<numeric 4=""></numeric></numeric></numeric></numeric>            |
|-------------|----------------------------------------------------------------------------------------------------|
|             | $: CALCulate \{ [1] 2 3 4 5 6 7 8 9 \}: FSIMulator: BALun: TOPology: BBALanced [: PPORts]? \\$                                                                                                |
| Description | For channel 1 (:CALC1) to channel 9 (:CALC9), sets the port assignment when the balance device type is set to "balance-balance" (BBAL is specified with the :CALC{1-9}:FSIM:BAL:DEV command). |
|             | For details about the balance device type, see Figure 6-1 on page 96.                                                                                                    |

#### Parameters

|              | <numeric 1=""></numeric>                                                   | <numeric 2=""></numeric> | <numeric 3=""></numeric>                | <numeric 4=""></numeric>                |
|--------------|----------------------------------------------------------------------------|--------------------------|-----------------------------------------|-----------------------------------------|
| Description  | Port numbers assigned to logical port 1 (balance). (a and b in Figure 6-1) |                          | Port numbers assign (balance). (c and d | ned to logical port 2<br>in Figure 6-1) |
| Range        | 1 to 4                                                                     | 1 to 4                   | 1 to 4                                  | 1 to 4                                  |
| Preset value | 1                                                                          | 2                        | 3                                       | 4                                       |
| Resolution   | 1                                                                          | 1                        | 1                                       | 1                                       |

For each parameter, you must specify a different port number. If you specify the same port number for 2 or more parameters, an error occurs and the command is ignored.

| Query response   | {numeric 1}, {numeric 2}, {numeric 3}, {numeric 4} < newline> <^END>                                                               |  |
|------------------|----------------------------------------------------------------------------------------------------|--|
| Example of use   | <pre>10 OUTPUT 717;":CALC1:FSIM:BAL:TOP:BBAL 1,2,3,4"<br/>20 OUTPUT 717;":CALC1:FSIM:BAL:TOP:BBAL?"<br/>30 ENTER 717;A,B,C,D</pre> |  |
| Related commands | :CALC{1-9}:FSIM:BAL:DEV on page 235                                                                                                |  |
| Equivalent key   | [Analysis] - Fixture Simulator - Topology - Port1(bal)                                                                             |  |
|                  | [Analysis] - Fixture Simulator - Topology - Port2(bal)                                                                             |  |
| NOTE             | When performing the operation from the front panel, set each logical port separately.                                              |  |

SCPI Command Reference :CALC{1-9}:FSIM:BAL:TOP:SBAL

## :CALC{1-9}:FSIM:BAL:TOP:SBAL

| Syntax      | :CALCulate{[1] 2 3 4 5 6 7 8 9}:FSIMulator:BALun:TOPology:SBALanced[:PPORts] <numeric 1="">, <numeric 2="">,<numeric 3=""></numeric></numeric></numeric>                                        |  |  |
|-------------|----------------------------------------------------------------------------------------------------|--|--|
|             | $: CALCulate \{ [1] 2 3 4 5 6 7 8 9\} : FSIMulator: BALun: TOPology: SBALanced [: PPORts]? \\$                                                                                                  |  |  |
| Description | For channel 1 (:CALC1) to channel 9 (:CALC9), sets the port assignment when the balance device type is set to "unbalance-balance" (SBAL is specified with the :CALC{1-9}:FSIM:BAL:DEV command). |  |  |
|             | For details about the balance device type, see Figure 6-1 on page 96.                                                                                                    |  |  |

#### Parameters

|              | <numeric 1=""></numeric>                                                    | <numeric 2=""></numeric>                         | <numeric 3=""></numeric>  |
|--------------|-----------------------------------------------------------------------------|--------------------------------------------------|---------------------------|
| Description  | Port number assigned to<br>logical port 1 (unbalance).<br>(a in Figure 6-1) | Port numbers assigned to (b and c in Figure 6-1) | logical port 2 (balance). |
| Range        | 1 to 4                                                                      | 1 to 4                                           | 1 to 4                    |
| Preset value | 1                                                                           | 2                                                | 3                         |
| Resolution   | 1                                                                           | 1                                                | 1                         |

For each parameter, you must specify a different port number. If you specify the same port number for 2 or more parameters, an error occurs and the command is ignored.

| Query response   | {numeric 1}, {numeric 2}, {numeric 3} <newline>&lt;^END&gt;</newline>                                                          |  |
|------------------|----------------------------------------------------------------------------------------------------|--|
| Example of use   | <pre>10 OUTPUT 717;":CALC1:FSIM:BAL:TOP:SBAL 1,2,3"<br/>20 OUTPUT 717;":CALC1:FSIM:BAL:TOP:SBAL?"<br/>30 ENTER 717;A,B,C</pre> |  |
| Related commands | s :CALC{1-9}:FSIM:BAL:DEV on page 235                                                                                          |  |
| Equivalent key   | [Analysis] - Fixture Simulator - Topology - Port1(se)<br>[Analysis] - Fixture Simulator - Topology - Port2(bal)                |  |
|                  |                                                                                                    |  |
| NOTE             | When performing the operation from the front panel, set each logical port separately.                                          |  |

## :CALC{1-9}:FSIM:BAL:TOP:SSB

| Syntax      | :CALCulate{[1] 2 3 4 5 6 7 8 9}:FSIMulator:BALun:TOPology:SSBalanced[:PPORts] <numeric 1="">, <numeric 2="">,<numeric 3="">,<numeric 4=""></numeric></numeric></numeric></numeric>                       |
|-------------|----------------------------------------------------------------------------------------------------|
|             | :CALCulate {[1]]2 3 4 5 6 7 8 9}:FSIMulator:BALun:TOPology:SSBalanced[:PPORts]?                                                                                                    |
| Description | For channel 1 (:CALC1) to channel 9 (:CALC9), sets the port assignment when the balance device type is set to "unbalance-unbalance-balance" (SSB is specified with the :CALC{1-9}:FSIM:BAL:DEV command). |
|             | For details about the balance device type, see Figure 6-1 on page 96.                                                                                                    |

#### Parameters

|              | <numeric 1=""></numeric>                                                       | <numeric 2=""></numeric>                                                       | <numeric 3=""></numeric>                                    | <numeric 4=""></numeric>   |
|--------------|--------------------------------------------------------------------------------|--------------------------------------------------------------------------------|-------------------------------------------------------------|----------------------------|
| Description  | Port number<br>assigned to logical<br>port 1 (unbalance).<br>(a in Figure 6-1) | Port number<br>assigned to logical<br>port 2 (unbalance).<br>(b in Figure 6-1) | Port numbers ass<br>port 3 (balance).<br>(c and d in Figure | igned to logical<br>e 6-1) |
| Range        | 1 to 4                                                                         | 1 to 4                                                                         | 1 to 4                                                      | 1 to 4                     |
| Preset value | 1                                                                              | 2                                                                              | 3                                                           | 4                          |
| Resolution   | 1                                                                              | 1                                                                              | 1                                                           | 1                          |

For each parameter, you must specify a different port number. If you specify the same port number for 2 or more parameters, an error occurs and the command is ignored.

| Query response                                        | {numeric 1}, {numeric 2}, {numeric 3}, {numeric 4} < newline> <^END>                                                             |  |
|-------------------------------------------------------|----------------------------------------------------------------------------------------------------|--|
| Example of use                                        | <pre>10 OUTPUT 717;":CALC1:FSIM:BAL:TOP:SSB 1,2,3,4"<br/>20 OUTPUT 717;":CALC1:FSIM:BAL:TOP:SSB?"<br/>30 ENTER 717;A,B,C,D</pre> |  |
| Related commands                                      | :CALC{1-9}:FSIM:BAL:DEV on page 235                                                                                              |  |
| Equivalent key                                        | [Analysis] - Fixture Simulator - Topology - Port1(se)                                                                            |  |
| [Analysis] - Fixture Simulator - Topology - Port2(se) |                                                                                                    |  |
|                                                       | [Analysis] - Fixture Simulator - Topology - Port3(bal)                                                                           |  |
| NOTE                                                  | When performing the operation from the front panel, set each logical port separately.                                            |  |

### SCPI Command Reference :CALC{1-9}:FSIM:SEND:DEEM:PORT{1-4}

## :CALC{1-9}:FSIM:SEND:DEEM:PORT{1-4}

| Syntax      | :CALCulate {[1] 2 3 4 5 6 7 8 9}:FSIMulator:SENDed:DEEMbed:PORT {[1] 2 3 4}[:TYPE] {NONE USER}<br>:CALCulate {[1] 2 3 4 5 6 7 8 9}:FSIMulator:SENDed:DEEMbed:PORT {[1] 2 3 4}[:TYPE]?                                                                                                    |
|-------------|----------------------------------------------------------------------------------------------------|
| Description | For port 1 (:PORT1) to port 4 (:PORT4) of channel 1 (:CALC1) to channel 9 (:CALC9), selects the type of the network de-embedding.                                                                                                    |
|             | If you want to select the user-defined network de-embedding, you must specify the 2-port touchstone file in which the information on the user-defined network is saved in advance. If you do not specify the appropriate file and you select the user-defined network de-embedding, an error occurs and NONE is automatically selected. |

### Parameters

|                     | Description                                                     |
|---------------------|-----------------------------------------------------------------|
| NONE (preset value) | Specifies no-de-embedding.                                      |
| USER                | Specifies the user-defined network de-embedding <sup>*1</sup> . |

\*1. The information on the network is read out from the 2-port touchstone file specified with the :CALC{1-9}:FSIM:SEND:DEEM:PORT{1-4}:USER:FIL command.

| Equivalent key   | [Analysis] - Fixture Simulator - De-Embedding - Select Type |                                                                                                    |
|------------------|-------------------------------------------------------------|----------------------------------------------------------------------------------------------------|
|                  | :CAL                                                        | C{1-9}:FSIM:SEND:DEEM:PORT{1-4}:USER:FIL on page 253                                                        |
| Related commands | :CAL                                                        | C{1-9}:FSIM:SEND:DEEM:STAT on page 254                                                                      |
| Example of use   | 10<br>20<br>30                                              | OUTPUT 717;":CALC1:FSIM:SEND:DEEM:PORT1 USER"<br>OUTPUT 717;":CALC1:FSIM:SEND:DEEM:PORT1?"<br>ENTER 717;A\$ |
| Query response   | {NONE USER} <newline>&lt;^END&gt;</newline>                 |                                                                                                    |
### :CALC{1-9}:FSIM:SEND:DEEM:PORT{1-4}:USER:FIL

 Syntax
 :CALCulate {[1]|2|3|4|5|6|7|8|9}:FSIMulator:SENDed:DEEMbed:PORT {[1]|2|3|4}:USER:FILename <string>

 :CALCulate {[1]|2|3|4|5|6|7|8|9}:FSIMulator:SENDed:DEEMbed:PORT {[1]|2|3|4}:USER:FILename?

Description For port 1 (:PORT1) to port 4 (:PORT4) of channel 1 (:CALC1) to channel 9 (:CALC9), specifies the file in which the information on the user-defined network for the network de-embedding function is saved (2-port touchstone file).

Specify the file name with the .s2p extension. If you want to specify a file on the floppy disk drive, you need to add "A:" at the beginning of the file name. When you use directory names and file name, separate them with "/" (slash) or "\" (backslash).

Even if the specified file does not exist, no error occurs when you execute this command.<sup>\*1</sup> However, when you set the type of the network de-embedding to the user-defined network with the :CALC{1-9}:FSIM:SEND:DEEM:PORT{1-4} command, an error occurs.

#### Parameters

|              | <string></string>           |
|--------------|-----------------------------|
| Description  | 2-port touchstone file name |
| Range        | 254 characters or less      |
| Preset value | ""                          |

Query response {string}<newline><^END>

| Fauivalent key   | [Analysis] - Fixture Simulator - De-Embedding - Liser File                                                                                             |
|------------------|----------------------------------------------------------------------------------------------------|
| Related commands | :CALC{1-9}:FSIM:SEND:DEEM:STAT on page 254<br>:CALC{1-9}:FSIM:SEND:DEEM:PORT{1-4} on page 252                                                          |
| Example of use   | <pre>10 OUTPUT 717;":CALC1:FSIM:SEND:DEEM:PORT1:USER:FIL ""Network.s2p""" 20 OUTPUT 717;":CALC1:FSIM:SEND:DEEM:PORT1:USER:FIL?" 30 ENTER 717;A\$</pre> |

<sup>\*1.</sup> If you set the type of the network de-embedding to the user-defined network before you execute this command, an error occurs and the command is ignored when you execute this command.

SCPI Command Reference :CALC{1-9}:FSIM:SEND:DEEM:STAT

## :CALC{1-9}:FSIM:SEND:DEEM:STAT

| Syntax      | $:CALCulate \{ [1] 2 3 4 5 6 7 8 9 \}: FSIMulator: SENDed: DEEMbed: STATe \{ ON OFF 1 0 \} :CALCulate \{ [1] 2 3 4 5 6 7 8 9 \}: FSIMulator: SENDed: DEEMbed: STATe \}$                                          |
|-------------|----------------------------------------------------------------------------------------------------|
| Description | For all the ports of channel 1 (:CALC1) to channel 9 (:CALC9), turns ON/OFF the network de-embedding function when the fixture simulator function is ON (ON is specified with the :CALC{1-9}:FSIM:STAT command). |

Parameters

|                  |                                                                                 | Description                                                                 |
|------------------|---------------------------------------------------------------------------------|-----------------------------------------------------------------------------|
|                  | ON or 1                                                                         | Turns ON the network de-embedding function.                                 |
|                  | OFF or 0 (preset value)                                                         | Turns OFF the network de-embedding function.                                |
| Query response   | {1 0} <newline>&lt;^END&gt;</newline>                                           |                                                                             |
| Example of use   | 10 OUTPUT 717;":CALC<br>20 OUTPUT 717;":CALC<br>30 ENTER 717;A                  | 1:FSIM:SEND:DEEM:STAT ON"<br>1:FSIM:SEND:DEEM:STAT?"                        |
| Related commands | :CALC{1-9}:FSIM:STAT on p<br>:CALC{1-9}:FSIM:SEND:DE<br>:CALC{1-9}:FSIM:SEND:DE | page 264<br>EEM:PORT{1-4} on page 252<br>EEM:PORT{1-4}:USER:FIL on page 253 |
| Equivalent key   | [Analysis] - Fixture Simulato                                                   | or - De-Embedding - De-Embedding                                            |

### :CALC{1-9}:FSIM:SEND:PMC:PORT{1-4}

| Syntax      | $:CALCulate \{ [1] 2 3 4 5 6 7 8 9 \}: FSIMulator: SENDed: PMCircuit: PORT \{ [1] 2 3 4 \} [:TYPE] \{ NONE   SLPC PCSL PLSC SCPL PLPC USER \} :CALCulate \{ [1] 2 3 4 5 6 7 8 9 \}: FSIMulator: SENDed: PMCircuit: PORT \{ [1] 2 3 4 \} [:TYPE] \}$                                                                  |
|-------------|----------------------------------------------------------------------------------------------------|
| Description | For port 1 (:PORT1) to port 4 (:PORT4) of channel 1 (:CALC1) to channel 9 (:CALC9), selects the type of the matching circuit.                                                                                                    |
|             | If you want to select the user-defined circuit, you must specify the 2-port touchstone file in which the proper information on the user-defined circuit is saved in advance. If you do not specify the appropriate file and you select the user-defined circuit, an error occurs and NONE is automatically selected. |

#### Parameters

|                     | Description                                                  |
|---------------------|--------------------------------------------------------------|
| NONE (preset value) | Specifies no-circuit.                                        |
| SLPC                | Specifies the circuit that consists of series L and shunt C. |
| PCSL                | Specifies the circuit that consists of shunt C and series L. |
| PLSC                | Specifies the circuit that consists of shunt L and series C. |
| SCPL                | Specifies the circuit that consists of series C and shunt L. |
| PLPC                | Specifies the circuit that consists of shunt L and shunt C.  |
| USER                | Specifies the user-defined circuit <sup>*1</sup> .           |

\*1. The information on the circuit is read out from the 2-port touchstone file specified with the :CALC{1-9}:FSIM:SEND:PMC:PORT{1-4}:USER:FIL command.

For more information on the circuits, refer to "User's Guide."

| Query response   | {NONE SLPC PCSL PLSC SCPL PLPC USER} <newline>&lt;^END&gt;</newline>                                                            |
|------------------|----------------------------------------------------------------------------------------------------|
| Example of use   | <pre>10 OUTPUT 717;":CALC1:FSIM:SEND:PMC:PORT1 SLPC"<br/>20 OUTPUT 717;":CALC1:FSIM:SEND:PMC:PORT1?"<br/>30 ENTER 717;A\$</pre> |
| Related commands | :CALC{1-9}:FSIM:SEND:PMC:STAT on page 261                                                                                       |
|                  | :CALC{1-9}:FSIM:SEND:PMC:PORT{1-4}:PAR:C on page 256                                                                            |
|                  | :CALC{1-9}:FSIM:SEND:PMC:PORT{1-4}:PAR:G on page 257                                                                            |
|                  | :CALC{1-9}:FSIM:SEND:PMC:PORT{1-4}:PAR:L on page 258                                                                            |
|                  | :CALC{1-9}:FSIM:SEND:PMC:PORT{1-4}:PAR:R on page 259                                                                            |
|                  | :CALC{1-9}:FSIM:SEND:PMC:PORT{1-4}:USER:FIL on page 260                                                                         |
| Equivalent key   | [Analysis] - Fixture Simulator - Port Matching - Select Circuit                                                                 |

SCPI Command Reference :CALC{1-9}:FSIM:SEND:PMC:PORT{1-4}:PAR:C

### :CALC{1-9}:FSIM:SEND:PMC:PORT{1-4}:PAR:C

| Syntax      | $: CALCulate \{ [1] 2 3 4 5 6 7 8 9\} : FSIMulator: SENDed: PMC ircuit: PORT \{ [1] 2 3 4\} : PAR a meters: C < numeric > 100 \ Meters = 100 \ Meters = 100 \ M$                                                                             |
|-------------|----------------------------------------------------------------------------------------------------|
|             | $: CALCulate \{ [1] 2 3 4 5 6 7 8 9 \}: FSIMulator: SENDed: PMC ircuit: PORT \{ [1] 2 3 4 \}: PARameters: C? = CALCulate \{ [1] 2 3 4 5 6 7 8 9 \}: FSIMulator: SENDed: PMC ircuit: PORT \{ [1] 2 3 4 \}: PARameters: C? = CALCulate \{ [1] 2 3 4 \}: PARameters: C? = CALCulate \{ [1] 2 3 4 \}: PARameters: CALCulate [ [1] 2 3 4 ]: PARameters: C? = CALCulate [ [1] 2 3 4 ]: PARameters: C? = CALCulate [ [1] 2 3 4 ]: PARameters: C? = CALCulate [ [1] 2 3 4 ]: PARameters: C? = CALCulate [ [1] 2 3 4 ]: PARameters: C] = CALCulate [ [1] 2 3 4 ]: PARameters: C] = CALCulate [ [1] 2 4 ]: PARameters: C] = CALCulate [ [1] 2 4 ]: PARAmeters: $ |
| Description | For port 1 (:PORT1) to port 4 (:PORT4) of channel 1 (:CALC1) to channel 9 (:CALC9),                                                                                                    |

sets the C value of the matching circuit.

#### Parameters

|              | <numeric></numeric>             |
|--------------|---------------------------------|
| Description  | C value of the matching circuit |
| Range        | -1E18 to 1E18                   |
| Preset value | 0                               |
| Unit         | F (farad)                       |

| Equivalent key   | [Analysis] - Fixture Simulator - Port Matching - C                                                                                        |  |
|------------------|----------------------------------------------------------------------------------------------------|--|
|                  | :CALC{1-9}:FSIM:SEND:PMC:PORT{1-4}:PAR:R on page 259                                                                                      |  |
|                  | :CALC{1-9}:FSIM:SEND:PMC:PORT{1-4}:PAR:L on page 258                                                                                      |  |
|                  | :CALC{1-9}:FSIM:SEND:PMC:PORT{1-4}:PAR:G on page 257                                                                                      |  |
|                  | :CALC{1-9}:FSIM:SEND:PMC:PORT{1-4} on page 255                                                                                            |  |
| Related commands | :CALC{1-9}:FSIM:SEND:PMC:STAT on page 261                                                                                                 |  |
| Example of use   | <pre>10 OUTPUT 717;":CALC1:FSIM:SEND:PMC:PORT1:PAR:C 12.3"<br/>20 OUTPUT 717;":CALC1:FSIM:SEND:PMC:PORT1:PAR:C?"<br/>30 ENTER 717;A</pre> |  |
| Query response   | {numeric} <newline>&lt;^END&gt;</newline>                                                                                                 |  |

### :CALC{1-9}:FSIM:SEND:PMC:PORT{1-4}:PAR:G

| Syntax      | $:CALCulate \{ [1] 2 3 4 5 6 7 8 9 \}: FSIMulator: SENDed: PMC ircuit: PORT \{ [1] 2 3 4 \}: PARameters: G < numeric > :CALCulate \{ [1] 2 3 4 5 6 7 8 9 \}: FSIMulator: SENDed: PMC ircuit: PORT \{ [1] 2 3 4 \}: PARameters: G? = :CALCulate \{ [1] 2 3 4 5 6 7 8 9 \}: FSIMulator: SENDed: PMC ircuit: PORT \{ [1] 2 3 4 \}: PARameters: G? = :CALCulate \{ [1] 2 3 4 5 6 7 8 9 \}: FSIMulator: SENDed: PMC ircuit: PORT \{ [1] 2 3 4 \}: PARameters: G? = :CALCulate \{ [1] 2 3 4 5 6 7 8 9 \}: FSIMulator: SENDed: PMC ircuit: PORT \{ [1] 2 3 4 \}: PARameters: G? = :CALCulate \{ [1] 2 3 4 5 6 7 8 9 \}: FSIMulator: SENDed: PMC ircuit: PORT \{ [1] 2 3 4 \}: PARameters: G? = :CALCulate \{ [1] 2 3 4 5 6 7 8 9 \}: FSIMulator: SENDed: PMC ircuit: PORT \{ [1] 2 3 4 \}: PARameters: G? = :CALCulate \{ [1] 2 3 4 5 6 7 8 9 \}: FSIMulator: SENDed: PMC ircuit: PORT \{ [1] 2 3 4 \}: PARameters: G? = :CALCulate \{ [1] 2 3 4 5 6 7 8 9 \}: FSIMulator: SENDed: PMC ircuit: PORT \{ [1] 2 3 4 \}: PARameters: G? = :CALCulate \{ [1] 2 3 4 \}: PARameters: G? = :CALCulate \{ [1] 2 3 4 5 6 7 8 9 \}: FSIMulator: SENDed: PMC ircuit: PORT \{ [1] 2 3 4 \}: PARameters: G? = :CALCulate \{ [1] 2 3 4 \}: PARameters: G \}: PARameters: G = :CALCulate \{ [1] 2 3 4 \}: PARameters: G \}: PARameters: G = :CALCulate \{ [1] 2 3 4 \}: PARameters: G \}: PARameters: G \}: PARameters: G = :CALCulate \{ [1] 2 3 4 \}: PARameters: G \}: PARameters: G \}: PARameters: G \}: PARameters: G = :CALCulate PARAmeters: G \}: PARAmeters: G ]: PARAmeters: G ]$ |
|-------------|----------------------------------------------------------------------------------------------------|
| Description | For port 1 (:PORT1) to port 4 (:PORT4) of channel 1 (:CALC1) to channel 9 (:CALC9), sets the G value of the matching circuit.                                                                                                    |

#### Parameters

|              | <numeric></numeric>             |
|--------------|---------------------------------|
| Description  | G value of the matching circuit |
| Range        | -1E18 to 1E18                   |
| Preset value | 0                               |
| Unit         | S (siemens)                     |

| Equivalent key   | [Analysis] - Fixture Simulator - Port Matching - G                                                                                        |  |
|------------------|----------------------------------------------------------------------------------------------------|--|
|                  | :CALC{1-9}:FSIM:SEND:PMC:PORT{1-4}:PAR:R on page 259                                                                                      |  |
|                  | :CALC{1-9}:FSIM:SEND:PMC:PORT{1-4}:PAR:L on page 258                                                                                      |  |
|                  | :CALC{1-9}:FSIM:SEND:PMC:PORT{1-4}:PAR:C on page 256                                                                                      |  |
|                  | :CALC{1-9}:FSIM:SEND:PMC:PORT{1-4} on page 255                                                                                            |  |
| Related commands | :CALC{1-9}:FSIM:SEND:PMC:STAT on page 261                                                                                                 |  |
| Example of use   | <pre>10 OUTPUT 717;":CALC1:FSIM:SEND:PMC:PORT1:PAR:G 12.3"<br/>20 OUTPUT 717;":CALC1:FSIM:SEND:PMC:PORT1:PAR:G?"<br/>30 ENTER 717;A</pre> |  |
| Query response   | {numeric} <newline>&lt;^END&gt;</newline>                                                                                                 |  |

SCPI Command Reference :CALC{1-9}:FSIM:SEND:PMC:PORT{1-4}:PAR:L

### :CALC{1-9}:FSIM:SEND:PMC:PORT{1-4}:PAR:L

| Syntax      | $: CALCulate \{ [1] 2 3 4 5 6 7 8 9\} : FSIMulator: SENDed: PMCircuit: PORT \{ [1] 2 3 4\} : PARameters: L < numeric > : CALCulate \{ [1] 2 3 4 5 6 7 8 9\} : FSIMulator: SENDed: PMCircuit: PORT \{ [1] 2 3 4\} : PARameters: L?$ |
|-------------|----------------------------------------------------------------------------------------------------|
| Description | For port 1 (:PORT1) to port 4 (:PORT4) of channel 1 (:CALC1) to channel 9 (:CALC9), sets the L value of the matching circuit.                                                                                                    |

#### Parameters

|              | <numeric></numeric>             |
|--------------|---------------------------------|
| Description  | L value of the matching circuit |
| Range        | -1E18 to 1E18                   |
| Preset value | 0                               |
| Unit         | H (henry)                       |

| Equivalent key   | [Analysis] - Fixture Simulator - Port Matching - L                                                                                        |  |
|------------------|----------------------------------------------------------------------------------------------------|--|
|                  | :CALC{1-9}:FSIM:SEND:PMC:PORT{1-4}:PAR:R on page 259                                                                                      |  |
|                  | :CALC{1-9}:FSIM:SEND:PMC:PORT{1-4}:PAR:G on page 257                                                                                      |  |
|                  | :CALC{1-9}:FSIM:SEND:PMC:PORT{1-4}:PAR:C on page 256                                                                                      |  |
|                  | :CALC{1-9}:FSIM:SEND:PMC:PORT{1-4} on page 255                                                                                            |  |
| Related commands | :CALC{1-9}:FSIM:SEND:PMC:STAT on page 261                                                                                                 |  |
| Example of use   | <pre>10 OUTPUT 717;":CALC1:FSIM:SEND:PMC:PORT1:PAR:L 12.3"<br/>20 OUTPUT 717;":CALC1:FSIM:SEND:PMC:PORT1:PAR:L?"<br/>30 ENTER 717;A</pre> |  |
| Query response   | {numeric} <newline>&lt;^END&gt;</newline>                                                                                                 |  |

### :CALC{1-9}:FSIM:SEND:PMC:PORT{1-4}:PAR:R

| Syntax      | $:CALCulate \{ [1] 2 3 4 5 6 7 8 9 \}: FSIMulator: SENDed: PMC ircuit: PORT \{ [1] 2 3 4 \}: PARameters: R < numeric > :CALCulate \{ [1] 2 3 4 5 6 7 8 9 \}: FSIMulator: SENDed: PMC ircuit: PORT \{ [1] 2 3 4 \}: PARameters: R? = :CALCulate \{ [1] 2 3 4 5 6 7 8 9 \}: FSIMulator: SENDed: PMC ircuit: PORT \{ [1] 2 3 4 \}: PARameters: R? = :CALCulate \{ [1] 2 3 4 5 6 7 8 9 \}: FSIMulator: SENDed: PMC ircuit: PORT \{ [1] 2 3 4 \}: PARameters: R? = :CALCulate \{ [1] 2 3 4 5 6 7 8 9 \}: FSIMulator: SENDed: PMC ircuit: PORT \{ [1] 2 3 4 \}: PARameters: R? = :CALCulate \{ [1] 2 3 4 5 6 7 8 9 \}: FSIMulator: SENDed: PMC ircuit: PORT \{ [1] 2 3 4 \}: PARameters: R? = :CALCulate \{ [1] 2 3 4 \}: PARameters: R? = :CALCulate \{ [1] 2 3 4 \}: PARameters: R? = :CALCulate \{ [1] 2 3 4 \}: PARameters: R? = :CALCulate \{ [1] 2 3 4 \}: PARameters: R? = :CALCulate \{ [1] 2 3 4 \}: PARameters: R? = :CALCulate \{ [1] 2 3 4 \}: PARameters: R? = :CALCulate \{ [1] 2 3 4 \}: PARameters: R? = :CALCulate \{ [1] 2 3 4 \}: PARameters: R? = :CALCulate \{ [1] 2 3 4 \}: PARameters: R] = :CALCulate \{ [1] 2 3 4 \}: PARameters: R] = :CALCulate \{ [1] 2 3 4 \}: PAR$ |
|-------------|----------------------------------------------------------------------------------------------------|
| Description | For port 1 (:PORT1) to port 4 (:PORT4) of channel 1 (:CALC1) to channel 9 (:CALC9), sets the R value of the matching circuit.                                                                                                    |

Parameters

|              | <numeric></numeric>             |
|--------------|---------------------------------|
| Description  | R value of the matching circuit |
| Range        | -1E18 to 1E18                   |
| Preset value | 0                               |
| Unit         | Ω (ohm)                         |

| Query response   | {numeric} <newline>&lt;^END&gt;</newline>                                                                                                    |  |  |
|------------------|----------------------------------------------------------------------------------------------------|--|--|
| Example of use   | <ol> <li>OUTPUT 717;":CALC1:FSIM:SEND:PMC:PORT1:PAR:R 12.3"</li> <li>OUTPUT 717;":CALC1:FSIM:SEND:PMC:PORT1:PAR:R?"</li> <li>ENTER 717;A</li> </ol> |  |  |
| Related commands | :CALC{1-9}:FSIM:SEND:PMC:STAT on page 261                                                                                                    |  |  |
|                  | :CALC{1-9}:FSIM:SEND:PMC:PORT{1-4} on page 255                                                                                                    |  |  |
|                  | :CALC{1-9}:FSIM:SEND:PMC:PORT{1-4}:PAR:C on page 256                                                                                                |  |  |
|                  | :CALC{1-9}:FSIM:SEND:PMC:PORT{1-4}:PAR:G on page 257                                                                                                |  |  |
|                  | :CALC{1-9}:FSIM:SEND:PMC:PORT{1-4}:PAR:L on page 258                                                                                                |  |  |
| Equivalent key   | [Analysis] - Fixture Simulator - Port Matching - R                                                                                                  |  |  |

### :CALC{1-9}:FSIM:SEND:PMC:PORT{1-4}:USER:FIL

Syntax :CALCulate {[1]|2|3|4|5|6|7|8|9}:FSIMulator:SENDed:PMCircuit:PORT {[1]|2|3|4}:USER:FILename <string> :CALCulate {[1]|2|3|4|5|6|7|8|9}:FSIMulator:SENDed:PMCircuit:PORT {[1]|2|3|4}:USER:FILename?

Description For port 1 (:PORT1) to port 4 (:PORT4) of channel 1 (:CALC1) to channel 9 (:CALC9), specifies the file in which the information on the user-defined matching circuit is saved (2-port touchstone file).

Specify the file name with the .s2p extension. If you want to specify a file on the floppy disk drive, you need to add "A:" at the beginning of the file name. When you use directory names and file name, separate them with "/" (slash) or "\" (backslash).

Even if the specified file does not exist, no error occurs when you execute this command.<sup>\*1</sup> However, when you set the type of the matching circuit to the user-defined circuit with the :CALC{1-9}:FSIM:SEND:PMC:PORT{1-4} command, an error occurs.

#### Parameters

|              | <string></string>           |
|--------------|-----------------------------|
| Description  | 2-port touchstone file name |
| Range        | 254 characters or less      |
| Preset value |                             |

| Equivalent key   | [Analysis] - Fixture Simulator - Port Matching - User File                                                                                         |  |
|------------------|----------------------------------------------------------------------------------------------------|--|
|                  | :CALC{1-9}:FSIM:SEND:PMC:PORT{1-4} on page 255                                                                                                    |  |
| Related commands | :CALC{1-9}:FSIM:SEND:PMC:STAT on page 261                                                                                                    |  |
| Example of use   | <pre>10 OUTPUT 717;":CALC1:FSIM:SEND:PMC:PORT1:USER:FIL ""Match.s2p""" 20 OUTPUT 717;":CALC1:FSIM:SEND:PMC:PORT1:USER:FIL?" 30 ENTER 717;A\$</pre> |  |
| Query response   | {string} <newline>&lt;^END&gt;</newline>                                                                                                    |  |

<sup>\*1.</sup> If you set the type of the matching circuit to the user-defined circuit before you execute this command, an error occurs and the command is ignored when you execute this command.

## :CALC{1-9}:FSIM:SEND:PMC:STAT

| Syntax      | $:CALCulate \{ [1] 2 3 4 5 6 7 8 9 \}: FSIMulator: SENDed: PMCircuit: STATe \ \{ON OFF 1 0 \}: CALCulate \{ [1] 2 3 4 5 6 7 8 9 \}: FSIMulator: SENDed: PMCircuit: STATe? \}$                                          |
|-------------|----------------------------------------------------------------------------------------------------|
| Description | For all the ports of channel 1 (:CALC1) to channel 9 (:CALC9), turns ON/OFF the matching circuit embedding function when the fixture simulator function is ON (ON is specified with the :CALC{1-9}:FSIM:STAT command). |

#### Parameters

|                  |                                                                | Description                                        |
|------------------|----------------------------------------------------------------|----------------------------------------------------|
|                  | ON or 1                                                        | Turns ON the matching circuit embedding function.  |
|                  | OFF or 0 (preset value)                                        | Turns OFF the matching circuit embedding function. |
| Query response   | {1 0} <newline>&lt;^END&gt;</newline>                          |                                                    |
| Example of use   | 10 OUTPUT 717;":CALC<br>20 OUTPUT 717;":CALC<br>30 ENTER 717;A | 1:FSIM:SEND:PMC:STAT ON"<br>1:FSIM:SEND:PMC:STAT?" |
| Related commands | s :CALC{1-9}:FSIM:STAT on page 264                             |                                                    |
|                  | :CALC{1-9}:FSIM:SEND:PM                                        | MC:PORT{1-4} on page 255                           |
|                  | :CALC{1-9}:FSIM:SEND:PM                                        | MC:PORT{1-4}:PAR:C on page 256                     |
|                  | :CALC{1-9}:FSIM:SEND:PM                                        | MC:PORT{1-4}:PAR:G on page 257                     |
|                  | :CALC{1-9}:FSIM:SEND:PMC:PORT{1-4}:PAR:L on page 258           |                                                    |
|                  | :CALC{1-9}:FSIM:SEND:PMC:PORT{1-4}:PAR:R on page 259           |                                                    |
|                  | :CALC{1-9}:FSIM:SEND:PM                                        | MC:PORT{1-4}:USER:FIL on page 260                  |
| Equivalent key   | [Analysis] - Fixture Simulato                                  | or - Port Matching - Port Matching                 |

SCPI Command Reference :CALC{1-9}:FSIM:SEND:ZCON:PORT{1-4}:Z0

### :CALC{1-9}:FSIM:SEND:ZCON:PORT{1-4}:Z0

| Syntax      | $: CALCulate \{ [1] 2 3 4 5 6 7 8 9 \}: FSIMulator: SENDed: ZCONversion: PORT \{ [1] 2 3 4 \}: Z0[:R] < numeric > 100 \ MeV = 100 \ MeV = 100$ |
|-------------|----------------------------------------------------------------------------------------------------|
|             | $: CALCulate \{ [1] 2 3 4 5 6 7 8 9 \}: FSIMulator: SENDed: ZCONversion: PORT \{ [1] 2 3 4 \}: Z0[:R]?$                                                                                                    |
| Description | For port 1 (:PORT1) to port 4 (:PORT4) of channel 1 (:CALC1) to channel 9 (:CALC9),                                                                                                    |

sets the impedance value for the port impedance conversion function.

#### Parameters

|              | <numeric></numeric> |
|--------------|---------------------|
| Description  | Impedance value     |
| Range        | 1E-3 to 1E7         |
| Preset value | 50                  |
| Unit         | Ω (ohm)             |
| Resolution   | 0.001               |

If the specified parameter is out of the allowable setup range, the minimum value (if the lower limit of the range is not reached) or the maximum value (if the upper limit of the range is exceeded) is set.

| Equivalent key   | [Analysis] - Fixture Simulator - Port ZConversion - Port1 Z0 Port2 Z0 Port3 Z0 Port4 Z0                                             |  |
|------------------|----------------------------------------------------------------------------------------------------|--|
| Related commands | :CALC{1-9}:FSIM:SEND:ZCON:STAT on page 263                                                                                          |  |
| Example of use   | <pre>10 OUTPUT 717;":CALC1:FSIM:SEND:ZCON:PORT1:Z0 75"<br/>20 OUTPUT 717;":CALC1:FSIM:SEND:ZCON:PORT1:Z0?"<br/>30 ENTER 717;A</pre> |  |
| Query response   | {numeric} <newline>&lt;^END&gt;</newline>                                                                                           |  |

## :CALC{1-9}:FSIM:SEND:ZCON:STAT

| Syntax      | $: CALCulate \{ [1] 2 3 4 5 6 7 8 9 \}: FSIMulator: SENDed: ZCONversion: STATe \ \{ON OFF 1 0 \}: CALCulate \{ [1] 2 3 4 5 6 7 8 9 \}: FSIMulator: SENDed: ZCONversion: STATe \}$                                     |
|-------------|----------------------------------------------------------------------------------------------------|
| Description | For all the ports of channel 1 (:CALC1) to channel 9 (:CALC9), turns ON/OFF the port impedance conversion function when the fixture simulator function is ON (ON is specified with the :CALC{1-9}:FSIM:STAT command). |

Parameters

|                |                                       | Description                                       |
|----------------|---------------------------------------|---------------------------------------------------|
|                | ON or 1                               | Turns ON the port impedance conversion function.  |
|                | OFF or 0 (preset value)               | Turns OFF the port impedance conversion function. |
| Query response | {1 0} <newline>&lt;^END&gt;</newline> |                                                   |

| Equivalent key   | [Analysis] - Fixture Simulator - Port ZConversion - Port ZConversion                                                                  |
|------------------|----------------------------------------------------------------------------------------------------|
| Related commands | :CALC{1-9}:FSIM:STAT on page 264<br>:CALC{1-9}:FSIM:SEND:ZCON:PORT{1-4}:Z0 on page 262                                                |
| Example of use   | <ol> <li>OUTPUT 717;":CALC1:FSIM:SEND:ZCON:STAT ON"</li> <li>OUTPUT 717;":CALC1:FSIM:SEND:ZCON:STAT?"</li> <li>ENTER 717;A</li> </ol> |

SCPI Command Reference :CALC{1-9}:FSIM:STAT

## :CALC{1-9}:FSIM:STAT

| Syntax         | :CALCulate {[1] 2 3 4 5 6 7 8 9}:FSIMulator:STATe {ON OFF 1 0}<br>:CALCulate {[1] 2 3 4 5 6 7 8 9}:FSIMulator:STATe? |                                           |
|----------------|----------------------------------------------------------------------------------------------------|-------------------------------------------|
| Description    | Turns ON/OFF the fixture simulator function of channel 1 (:CALC1) to channel 9 (:CALC9).                             |                                           |
| Parameters     |                                                                                                    |                                           |
|                |                                                                                                    | Description                               |
|                | ON or 1                                                                                                    | Turns ON the fixture simulator function.  |
|                | OFF or 0 (preset value)                                                                                              | Turns OFF the fixture simulator function. |
| Query response | {1 0} <newline>&lt;^END&gt;</newline>                                                                                |                                           |
| Example of use | <pre>10 OUTPUT 717;":CALC1:FSIM:STAT ON"<br/>20 OUTPUT 717;":CALC1:FSIM:STAT?"<br/>30 ENTER 717;A</pre>              |                                           |
| Equivalent key | [Analysis] - Fixture Simulat                                                                                         | tor - Fixture Simulator                   |

### :CALC{1-9}:FUNC:DATA?

Syntax :CALCulate {[1]|2|3|4|5|6|7|8|9}[:SELected]:FUNCtion:DATA?

Description For the active trace of channel 1 (:CALC1) to channel 9 (:CALC9) (specified with the :CALC{1-9}:PAR{1-9}:SEL command), reads out the analysis result of the :CALC{1-9}:FUNC:EXEC command.

The data transfer format when this command is executed depends on the setting with the :FORM:DATA command. (Query only)

Query response {numeric 1},...,{numeric N×2}<newline><^END>

|                 | Description                                                                                                    |
|-----------------|----------------------------------------------------------------------------------------------------|
| {numeric n×2-1} | Response value or analysis result of the searched n-th measurement point.                                                                                  |
| {numeric n×2}   | Stimulus value of the searched n-th measurement point.<br>Always set to 0 for the analysis of maximum and minimum<br>values/standard deviation/mean value. |

Where N is the number of data pairs (can be read out with :CALC{1-9}:FUNC:POIN? command) and n is an integer between 1 and N.

| Example of use   | 10<br>20<br>30<br>40<br>50                         | OUTPUT 717;":CALC1:FUNC:POIN?"<br>ENTER 717;A<br>REDIM B(1:2*A)<br>OUTPUT 717;":CALC1:FUNC:DATA?"<br>ENTER 717;B(*) |  |
|------------------|----------------------------------------------------|----------------------------------------------------------------------------------------------------|--|
| Related commands | :CALC{1-9}:FUNC:EXEC on page 268                   |                                                                                                    |  |
|                  | :CAL                                               | C{1-9}:FUNC:POIN? on page 270                                                                                       |  |
|                  | :CAL                                               | C{1-9}:PAR{1-9}:SEL on page 302                                                                                     |  |
|                  | :FOF                                               | RM:DATA on page 349                                                                                                 |  |
| Equivalent key   | No equivalent key is available on the front panel. |                                                                                                    |  |

SCPI Command Reference :CALC{1-9}:FUNC:DOM

## :CALC{1-9}:FUNC:DOM

| Syntax      | $: CALCulate \{ [1] 2 3 4 5 6 7 8 9 \} [: SELected]: FUNCtion: DOMain[: STATe] \{ ON OFF 1 0 \}$                                                        |
|-------------|----------------------------------------------------------------------------------------------------|
|             | :CALCulate {[1] 2 3 4 5 6 7 8 9}[:SELected]:FUNCtion:DOMain[:STATe]?                                                                                    |
| Description | For channel 1 (:CALC1) to channel 9 (:CALC9), sets whether to use an arbitrary range when executing the analysis with the :CALC{1-9}:FUNC:EXEC command. |

#### Parameters

|                         | Description                                  |
|-------------------------|----------------------------------------------|
| ON or 1                 | Specifies an arbitrary range <sup>*1</sup> . |
| OFF or 0 (preset value) | Specifies the entire sweep range.            |

\*1.Use the :CALC{1-9}:FUNC:DOM:STAR command and the :CALC{1-9}:FUNC:DOM:STOP command to specify a range.

| Query response   | {1 0} <newline>&lt;^END&gt;</newline>                                                                            |  |
|------------------|----------------------------------------------------------------------------------------------------|--|
| Example of use   | <pre>10 OUTPUT 717;":CALC1:FUNC:DOM ON"<br/>20 OUTPUT 717;":CALC1:FUNC:DOM?"<br/>30 ENTER 717;A</pre>            |  |
| Related commands | :CALC{1-9}:FUNC:EXEC on page 268<br>:CALC{1-9}:FUNC:DOM:STAR on page 267<br>:CALC{1-9}:FUNC:DOM:STOP on page 268 |  |
| Equivalent key   | No equivalent key is available on the front panel.                                                               |  |

## :CALC{1-9}:FUNC:DOM:STAR

| Syntax | $: CALCulate \{ [1] 2 3 4 5 6 7 8 9 \} [: SELected]: FUNCtion: DOMain: STARt < numeric > 0 \}$ |
|--------|------------------------------------------------------------------------------------------------|
|        | $: CALCulate \{ [1] 2 3 4 5 6 7 8 9 \} [: SELected]: FUNCtion: DOMain: STARt?$                 |
|        |                                                                                                |

Description For channel 1 (:CALC1) to channel 9 (:CALC9), sets the start value of the analysis range of the :CALC{1-9}:FUNC:EXEC command.

#### Parameters

|              | <numeric></numeric>               |
|--------------|-----------------------------------|
| Description  | Start value of the analysis range |
| Preset value | 0                                 |
| Unit         | $Hz (hertz)^{*1}$                 |

\*1. When the span value of the sweep range is 0, the unit is s (second).

| Query response   | {numeric} <newline>&lt;^END&gt;</newline>                                                                          |
|------------------|----------------------------------------------------------------------------------------------------|
| Example of use   | <pre>10 OUTPUT 717;":CALC1:FUNC:DOM:STAR 1.7E9"<br/>20 OUTPUT 717;":CALC1:FUNC:DOM:STAR?"<br/>30 ENTER 717;A</pre> |
| Related commands | :CALC{1-9}:FUNC:EXEC on page 268<br>:CALC{1-9}:FUNC:DOM on page 266<br>:CALC{1-9}:FUNC:DOM:STOP on page 268        |
| Equivalent key   | No equivalent key is available on the front panel.                                                                 |

SCPI Command Reference :CALC{1-9}:FUNC:DOM:STOP

## :CALC{1-9}:FUNC:DOM:STOP

| Syntax      | :CALCulate {[1] 2 3 4 5 6 7 8 9}[:SELected]:FUNCtion:DOMain:STOP <numeric></numeric>                                         |
|-------------|----------------------------------------------------------------------------------------------------|
|             | :CALCulate {[1] 2 3 4 5 6 7 8 9}[:SELected]:FUNCtion:DOMain:STOP?                                                            |
| Description | For channel 1 (:CALC1) to channel 9 (:CALC9), sets the stop value of the analysis range of the :CALC{1-9}:FUNC:EXEC command. |

#### Parameters

|              | <numeric></numeric>              |
|--------------|----------------------------------|
| Description  | Stop value of the analysis range |
| Preset value | 0                                |
| Unit         | Hz (hertz) <sup>*1</sup>         |

\*1. When the span value of the sweep range is 0, the unit is s (second).

| Query response                     | {numeric} <newline>&lt;^END&gt;</newline>                                                                                                    |  |
|------------------------------------|----------------------------------------------------------------------------------------------------|--|
| Example of use                     | <pre>10 OUTPUT 717;":CALC1:FUNC:DOM:STOP 1.8E9"<br/>20 OUTPUT 717;":CALC1:FUNC:DOM:STOP?"<br/>30 ENTER 717;A</pre>                                                                                                    |  |
| Related commands                   | :CALC{1-9}:FUNC:EXEC on page 268                                                                                                    |  |
|                                    | :CALC{1-9}:FUNC:DOM on page 266                                                                                                    |  |
|                                    | :CALC{1-9}:FUNC:DOM:STAR on page 267                                                                                                    |  |
| Equivalent key                     | No equivalent key is available on the front panel.                                                                                                    |  |
|                                    | :CALC{1-9}:FUNC:EXEC                                                                                                    |  |
| Syntax                             | $:CALCulate \{ [1] 2 3 4 5 6 7 8 9 \} [:SELected]:FUNCtion:EXECute$                                                                                                    |  |
| Description                        | For the active trace of channel 1 (:CALC1) to channel 9 (:CALC9) (specified with the :CAL C/1-9):PAB/1-9):SEL command), executes the analysis specified with the                                                                     |  |
|                                    | :CALC{1-9}:FUNC:TYPE command. (No query)                                                                                                    |  |
| Example of use                     | <ul> <li>:CALC{1-9}:FUNC:TYPE command. (No query)</li> <li>OUTPUT 717; ":CALC1:FUNC:EXEC"</li> </ul>                                                                                                    |  |
| Example of use<br>Related commands | <ul> <li>:CALC{1-9}:FUNC:TYPE command. (No query)</li> <li>OUTPUT 717; ":CALC1:FUNC:EXEC"</li> <li>:CALC{1-9}:FUNC:TYPE on page 274</li> </ul>                                                                                       |  |
| Example of use<br>Related commands | <ul> <li>:CALC{1-9}:FUNC:TYPE command. (No query)</li> <li>OUTPUT 717; ":CALC1:FUNC:EXEC"</li> <li>:CALC{1-9}:FUNC:TYPE on page 274</li> <li>:CALC{1-9}:FUNC:DOM on page 266</li> </ul>                                              |  |
| Example of use<br>Related commands | <ul> <li>:CALC{1-9}:FUNC:TYPE command. (No query)</li> <li>OUTPUT 717; ":CALC1:FUNC:EXEC"</li> <li>:CALC{1-9}:FUNC:TYPE on page 274</li> <li>:CALC{1-9}:FUNC:DOM on page 266</li> <li>:CALC{1-9}:PAR{1-9}:SEL on page 302</li> </ul> |  |

### :CALC{1-9}:FUNC:PEXC

| Syntax      | :CALCulate {[1] 2 3 4 5 6 7 8 9} [:SELected]:FUNCtion:PEXCursion <numeric><br/>:CALCulate {[1] 2 3 4 5 6 7 8 9} [:SELected]:FUNCtion:PEXCursion?</numeric>                                                                                     |
|-------------|----------------------------------------------------------------------------------------------------|
| Description | For the active trace of channel 1 (:CALC1) to channel 9 (:CALC9) (specified with the :CALC{1-9}:PAR{1-9}:SEL command), sets the lower limit for the peak excursion value when executing the peak search with the :CALC{1-9}:FUNC:EXEC command. |

#### Parameters

|              | <numeric></numeric>                                                                                                    |
|--------------|----------------------------------------------------------------------------------------------------|
| Description  | Lower limit for the peak excursion value                                                                                                    |
| Range        | 0 to 5e8                                                                                                    |
| Preset value | 3                                                                                                    |
| Unit         | Varies depending on the data format as follows:<br>Logarithmic Magnitude: dB (decibel)<br>Phase, Expand Phase: ° (degree)<br>Group Delay: s (second)<br>Others: No unit |

| Query response   | {numeric} <newline>&lt;^END&gt;</newline>                                                        |
|------------------|--------------------------------------------------------------------------------------------------|
| Example of use   | <pre>10 OUTPUT 717;":CALC1:FUNC:PEXC 0.2" 20 OUTPUT 717;":CALC1:FUNC:PEXC?" 30 ENTER 717;A</pre> |
| Related commands | :CALC{1-9}:FUNC:EXEC on page 268                                                                 |
|                  | :CALC{1-9}:FUNC:PPOL on page 271                                                                 |
|                  | :CALC{1-9}:FUNC:TYPE on page 274                                                                 |
|                  | :CALC{1-9}:PAR{1-9}:SEL on page 302                                                              |
| Equivalent key   | No equivalent key is available on the front panel.                                               |

SCPI Command Reference :CALC{1-9}:FUNC:POIN?

## :CALC{1-9}:FUNC:POIN?

| Syntax           | :CALCulate {[1] 2 3 4 5 6 7 8 9}[:SELected]:FUNCtion:POINts?                                                                                                    |  |
|------------------|----------------------------------------------------------------------------------------------------|--|
| Description      | For the active trace of channel 1 (:CALC1) to channel 9 (:CALC9) (specified with the :CALC{1-9}:PAR{1-9}:SEL command), reads out the number of data pairs of the analysis result of the :CALC{1-9}:FUNC:EXEC command.                  |  |
|                  | For the analysis of the mean value or the search of the maximum value, 1 is always read<br>out; for the search of all peaks or the search of all targets, the total number of searched<br>measurement points is read out. (Query only) |  |
| Query response   | {numeric} <newline>&lt;^END&gt;</newline>                                                                                                    |  |
| Example of use   | 10 OUTPUT 717;":CALC1:FUNC:POIN?"<br>20 ENTER 717;A                                                                                                    |  |
| Related commands | :CALC{1-9}:FUNC:EXEC on page 268<br>:CALC{1-9}:FUNC:DATA? on page 265<br>:CALC{1-9}:PAR{1-9}:SEL on page 302                                                                                                    |  |
| Equivalent key   | No equivalent key is available on the front panel.                                                                                                    |  |

## :CALC{1-9}:FUNC:PPOL

| Syntax      | $:CALCulate \{ [1] 2 3 4 5 6 7 8 9 \} [:SELected]:FUNCtion:PPOLarity \ \{ POSitive   NEGative   BOTH \} \\ :CALCulate \{ [1] 2 3 4 5 6 7 8 9 \} [:SELected]:FUNCtion:PPOLarity? \\$                                |
|-------------|----------------------------------------------------------------------------------------------------|
| Description | For the active trace of channel 1 (:CALC1) to channel 9 (:CALC9) (specified with the :CALC{1-9}:PAR{1-9}:SEL command), selects the polarity when performing the peak search with the :CALC{1-9}:FUNC:EXEC command. |

#### Parameters

|                         | Description                                             |
|-------------------------|---------------------------------------------------------|
| POSitive (preset value) | Specifies the positive peak.                            |
| NEGative                | Specifies the negative peak.                            |
| ВОТН                    | Specifies both the positive peak and the negative peak. |

| Query response   | {POS NEG BOTH} <newline>&lt;^END&gt;</newline>                                                              |
|------------------|----------------------------------------------------------------------------------------------------|
| Example of use   | <pre>10 OUTPUT 717;":CALC1:FUNC:PPOL BOTH"<br/>20 OUTPUT 717;":CALC1:FUNC:PPOL?"<br/>30 ENTER 717;A\$</pre> |
| Related commands | :CALC{1-9}:FUNC:EXEC on page 268                                                                            |
|                  | :CALC{1-9}:FUNC:PEXC on page 269                                                                            |
|                  | :CALC{1-9}:FUNC:TYPE on page 274                                                                            |
|                  | :CALC{1-9}:PAR{1-9}:SEL on page 302                                                                         |
| Equivalent key   | No equivalent key is available on the front panel.                                                          |

SCPI Command Reference :CALC{1-9}:FUNC:TARG

### :CALC{1-9}:FUNC:TARG

| Syntax      | $:CALCulate \{ [1] 2 3 4 5 6 7 8 9 \} [:SELected]:FUNCtion:TARGet < numeric > :CALCulate \{ [1] 2 3 4 5 6 7 8 9 \} [:SELected]:FUNCtion:TARGet ? $                                                                       |
|-------------|----------------------------------------------------------------------------------------------------|
| Description | For the active trace of channel 1 (:CALC1) to channel 9 (:CALC9) (specified with the :CALC{1-9}:PAR{1-9}:SEL command), selects the target value when performing the target search with the :CALC{1-9}:FUNC:EXEC command. |

#### Parameters

|              | <numeric></numeric>                                                                                                    |
|--------------|----------------------------------------------------------------------------------------------------|
| Description  | Target value                                                                                                    |
| Range        | -5E8 to 5E8                                                                                                    |
| Preset value | 0                                                                                                    |
| Unit         | Varies depending on the data format as follows:<br>Logarithmic Magnitude: dB (decibel)<br>Phase, Expand Phase: ° (degree)<br>Group Delay: s (second)<br>Others: No unit |

| Query response   | {numeric} <newline>&lt;^END&gt;</newline>                                                                  |  |  |  |
|------------------|----------------------------------------------------------------------------------------------------|--|--|--|
| Example of use   | <pre>10 OUTPUT 717;":CALC1:FUNC:TARG -12.5"<br/>20 OUTPUT 717;":CALC1:FUNC:TARG?"<br/>30 ENTER 717;A</pre> |  |  |  |
| Related commands | :CALC{1-9}:FUNC:EXEC on page 268                                                                           |  |  |  |
|                  | :CALC{1-9}:FUNC:TTR on page 273                                                                            |  |  |  |
|                  | :CALC{1-9}:FUNC:TYPE on page 274                                                                           |  |  |  |
|                  | :CALC{1-9}:PAR{1-9}:SEL on page 302                                                                        |  |  |  |
| Equivalent key   | No equivalent key is available on the front panel.                                                         |  |  |  |

## :CALC{1-9}:FUNC:TTR

| Syntax      | $: CALCulate \{ [1] 2 3 4 5 6 7 8 9 \} [: SELected]: FUNCtion: TTRansition \ \{ POSitive   NEGative   BOTH \} : CALCulate \{ [1] 2 3 4 5 6 7 8 9 \} [: SELected]: FUNCtion: TTRansition?$                                   |
|-------------|----------------------------------------------------------------------------------------------------|
| Description | For the active trace of channel 1 (:CALC1) to channel 9 (:CALC9) (specified with the :CALC{1-9}:PAR{1-9}:SEL command), selects the transition type when performing the target search with the :CALC{1-9}:FUNC:EXEC command. |

#### Parameters

|                     | Description                           |
|---------------------|---------------------------------------|
| POSitive            | Specifies positive.                   |
| NEGative            | Specifies negative.                   |
| BOTH (preset value) | Specifies both positive and negative. |

| Query response   | {POS NEG BOTH} <newline>&lt;^END&gt;</newline>                                                           |
|------------------|----------------------------------------------------------------------------------------------------|
| Example of use   | <pre>10 OUTPUT 717;":CALC1:FUNC:TTR NEG"<br/>20 OUTPUT 717;":CALC1:FUNC:TTR?"<br/>30 ENTER 717;A\$</pre> |
| Related commands | :CALC{1-9}:FUNC:EXEC on page 268                                                                         |
|                  | :CALC{1-9}:FUNC:TARG on page 272                                                                         |
|                  | :CALC{1-9}:FUNC:TYPE on page 274                                                                         |
|                  | :CALC{1-9}:PAR{1-9}:SEL on page 302                                                                      |
| Equivalent key   | No equivalent key is available on the front panel.                                                       |

# SCPI Command Reference :CALC{1-9}:FUNC:TYPE

### :CALC{1-9}:FUNC:TYPE

| Syntax      | :CALCulate {[1] 2 3 4 5 6 7 8 9}[:SELected]:FUNCtion:TYPE {PTPeak STDEV MEAN <br>MAXimum MINimum PEAK APEak ATARget}                                 |
|-------------|----------------------------------------------------------------------------------------------------|
|             | :CALCulate {[1] 2 3 4 5 6 7 8 9} [:SELected]:FUNCtion:TYPE?                                                                                          |
| Description | For the active trace of channel 1 (:CALC1) to channel 9 (:CALC9) (specified with the :CALC{1-9}:PAR{1-9}:SEL command), selects the type of analysis. |

#### Parameters

|                          | Description                                                                                              |
|--------------------------|----------------------------------------------------------------------------------------------------|
| PTPeak<br>(preset value) | Specifies the analysis of the difference between the maximum value and the minimum value (Peak to Peak). |
| STDEV                    | Specifies the analysis of the standard deviation.                                                        |
| MEAN                     | Specifies the analysis of the mean value.                                                                |
| MAXimum                  | Specifies the search for the maximum value.                                                              |
| MINimum                  | Specifies the search for the minimum value.                                                              |
| РЕАК                     | Specifies the search for the maximum positive (minimum negative) peak <sup>*1</sup> .                    |
| APEak                    | Specifies the search for all peaks <sup>*1</sup> .                                                       |
| ATARget                  | Specifies the search for all targets <sup>*2</sup> .                                                     |

\*1. To specify the conditions of the peak, use the :CALC{1-9}:FUNC:PEXC command and the :CALC{1-9}:FUNC:PPOL command.

\*2. To specify the conditions of the target, use the :CALC{1-9}:FUNC:TARG command and the :CALC{1-9}:FUNC:TTR command.

Query response {PTP|STDEV|MEAN|MAX|MIN|PEAK|APE|ATAR}<newline><^END>

- Example of use 10 OUTPUT 717;":CALC1:FUNC:TYPE PEAK" 20 OUTPUT 717;":CALC1:FUNC:TYPE?" 30 ENTER 717;A\$
- Related commands :CALC{1-9}:FUNC:EXEC on page 268 :CALC{1-9}:FUNC:PEXC on page 269 :CALC{1-9}:FUNC:PPOL on page 271 :CALC{1-9}:FUNC:TARG on page 272 :CALC{1-9}:FUNC:TTR on page 273 :CALC{1-9}:PAR{1-9}:SEL on page 302
- Equivalent key No equivalent key is available on the front panel.

### :CALC{1-9}:LIM

| Syntax | $:CALCulate \{ [1] 2 3 4 5 6 7 8 9 \} [:SELected]:LIMit[:STATe] \{ ON OFF 1 0 \}$ |
|--------|-----------------------------------------------------------------------------------|
|        | :CALCulate {[1] 2 3 4 5 6 7 8 9}[:SELected]:LIMit[:STATe]?                        |

Description For the active trace of channel 1 (:CALC1) to channel 9 (:CALC9) (specified with the :CALC{1-9}:PAR{1-9}:SEL command), turns ON/OFF the limit test function.

#### Parameters

|                         | Description               |
|-------------------------|---------------------------|
| ON or 1                 | Turns ON the limit test.  |
| OFF or 0 (preset value) | Turns OFF the limit test. |

Query response {1|0}<newline><^END>

| Example of use   | 10<br>20<br>30 | OUTPUT 717;":CALC1:LIM ON"<br>OUTPUT 717;":CALC1:LIM?"<br>ENTER 717;A |
|------------------|----------------|-----------------------------------------------------------------------|
| Related commands | :CAL<br>:CAL   | C{1-9}:PAR{1-9}:SEL on page 302<br>C{1-9}:LIM:DISP on page 277        |

Equivalent key [Analysis] - Limit Test - Limit Test

14

SCPI Command Reference :CALC{1-9}:LIM:DATA

### :CALC{1-9}:LIM:DATA

| Syntax | $: CALCulate \{ [1] 2 3 4 5 6 7 8 9\} [: SELected] : LIMit: DATA < numeric 1>, \ldots, < numeric 1+(N\times5)>$ |
|--------|----------------------------------------------------------------------------------------------------|
|        | $:CALCulate \{ [1] 2 3 4 5 6 7 8 9 \} [:SELected]:LIMit:DATA?$                                                  |
|        |                                                                                                    |

Description For the active trace of channel 1 (:CALC1) to channel 9 (:CALC9) (specified with the :CALC{1-9}:PAR{1-9}:SEL command), sets the limit table.

#### Parameters

|                                  | Description                                                                                                    |
|----------------------------------|----------------------------------------------------------------------------------------------------|
| <numeric 1=""></numeric>         | The number of lines. (0 to 100)                                                                                  |
| <numeric 1+(n×5)-4=""></numeric> | The type of the n-th line.<br>Specify an integer 0 to 2:<br>0: Off<br>1: Upper limit line<br>2: Lower limit line |
| <numeric 1+(n×5)-3=""></numeric> | The value on the horizontal axis (frequency) of the start point of the n-th line.                                |
| <numeric 1+(n×5)-2=""></numeric> | The value on the horizontal axis (frequency) of the end point of the n-th line.                                  |
| <numeric 1+(n×5)-1=""></numeric> | The value on the vertical axis of the start point of the n-th line.                                              |
| <numeric 1+(n×5)=""></numeric>   | The value on the vertical axis of the end point of the n-th line.                                                |

Where N is the number of lines (specified with <numeric 1>) and n is an integer between 1 and N.

If you set the number of lines to 0 (clear the limit table), this command needs only <numeric 1> as the parameter.

Query response {numeric 1},...,{numeric 1+(N×5)}<newline><^END> Example of use 10 DIM B(1:2,1:5) 20 OUTPUT 717;":CALC1:LIM:DATA 2,1,1E9,3E9,0,0,2,1E9,3E9,-3,-3" OUTPUT 717;":CALC1:LIM:DATA?" 30 40 ENTER 717;A,B(\*) OUTPUT 717;":CALC1:LIM:DATA 0" ! Clear Limit Table 10 Related commands :CALC{1-9}:PAR{1-9}:SEL on page 302 :CALC{1-9}:LIM on page 275 :CALC{1-9}:LIM:DISP on page 277 Equivalent key [Analysis] - Limit Test - Edit Limit Line

### :CALC{1-9}:LIM:DISP

| Syntax | $:CALCulate \{ [1] 2 3 4 5 6 7 8 9 \} [:SELected]:LIMit:DISPlay[:STATe] \ \{ON OFF 1 0 \}$ |
|--------|--------------------------------------------------------------------------------------------|
|        | $:CALCulate \{ [1] 2 3 4 5 6 7 8 9 \} [:SELected]:LIMit:DISPlay[:STATe]?$                  |

Description For the active trace of channel 1 (:CALC1) to channel 9 (:CALC9) (specified with the :CALC{1-9}:PAR{1-9}:SEL command), turns ON/OFF the limit line display.

#### Parameters

|                         | Description                       |
|-------------------------|-----------------------------------|
| ON or 1                 | Turns ON the limit line display.  |
| OFF or 0 (preset value) | Turns OFF the limit line display. |

| Equivalent key   | [Analysis] - Limit Test - Limit Line                                                                  |
|------------------|----------------------------------------------------------------------------------------------------|
| Related commands | :CALC{1-9}:LIM on page 275<br>:CALC{1-9}:PAR{1-9}:SEL on page 302                                     |
| Example of use   | <pre>10 OUTPUT 717;":CALC1:LIM:DISP ON"<br/>20 OUTPUT 717;":CALC1:LIM:DISP?"<br/>30 ENTER 717;A</pre> |
| Query response   | {1 0} <newline>&lt;^END&gt;</newline>                                                                 |

14

# SCPI Command Reference :CALC{1-9}:LIM:FAIL?

## :CALC{1-9}:LIM:FAIL?

| Syntax           | :CALCulate {[1] 2 3 4 5 6 7 8 9}[:SELected]:LIMit:FAIL?                                                                                                    |                                   |
|------------------|----------------------------------------------------------------------------------------------------|-----------------------------------|
| Description      | For the active trace of channel 1 (:CALC1) to channel 9 (:CALC9) (specified with the :CALC{1-9}:PAR{1-9}:SEL command), reads out the limit test result. (Query only) |                                   |
| Query response   | {1 0} <newline>&lt;^END&gt;</newline>                                                                                                    |                                   |
|                  |                                                                                                    | Description                       |
|                  | 1                                                                                                    | The limit test result is FAIL.    |
|                  | 0                                                                                                    | The limit test result is PASS.    |
|                  | When the limit test is                                                                                                    | set to OFF, 0 is always read out. |
| Example of use   | 10 OUTPUT 717;":CALC1:LIM:FAIL?"<br>20 ENTER 717;A                                                                                                    |                                   |
| Related commands | :CALC{1-9}:LIM on page 275                                                                                                    |                                   |
|                  | :CALC{1-9}:PAR{1-9                                                                                                    | 9}:SEL on page 302                |
| Equivalent key   | No equivalent key is available on the front panel.                                                                                                    |                                   |

## :CALC{1-9}:LIM:REP?

| Syntax                                                                                          | :CALCulate {[1] 2 3 4 5 6 7 8 9}[:SELected]:LIMit:REPort?                                                                                                    |  |
|-------------------------------------------------------------------------------------------------|----------------------------------------------------------------------------------------------------|--|
| Description                                                                                     | For the active trace of channel 1 (:CALC1) to channel 9 (:CALC9) (specified with the :CALC{1-9}:PAR{1-9}:SEL command), reads out the frequency values at all the measurement point that failed the limit test. (Query only)                                                                                                    |  |
| Query response                                                                                  | {numeric 1},,{numeric N} <newline>&lt;^END&gt;</newline>                                                                                                    |  |
|                                                                                                 | Where N is the number of the measurement points that failed (can be read out with the :CALC{1-9}:LIM:REP:POIN? command).                                                                                                    |  |
| Example of use                                                                                  | <pre>10 OUTPUT 717;":CALC1:LIM:REP:POIN?"<br/>20 ENTER 717;A<br/>30 REDIM B(1:A)<br/>40 OUTPUT 717;":CALC1:LIM:REP?"<br/>50 ENTER 717;B(*)</pre>                                                                                                    |  |
| Related commands                                                                                | :CALC{1-9}:PAR{1-9}:SEL on page 302                                                                                                    |  |
|                                                                                                 | :CALC{1-9}:LIM:REP:POIN? on page 279                                                                                                    |  |
|                                                                                                 | :CALC{1-9}:LIM on page 275                                                                                                    |  |
|                                                                                                 |                                                                                                    |  |
| Equivalent key                                                                                  | No equivalent key is available on the front panel.                                                                                                    |  |
| Equivalent key                                                                                  | No equivalent key is available on the front panel.<br>:CALC{1-9}:LIM:REP:POIN?                                                                                                    |  |
| Equivalent key<br>Syntax                                                                        | No equivalent key is available on the front panel.<br>:CALC{1-9}:LIM:REP:POIN?<br>:CALCulate{[1] 2 3 4 5 6 7 8 9}[:SELected]:LIMit:REPort:POINts?                                                                                                    |  |
| Equivalent key<br>Syntax<br>Description                                                         | No equivalent key is available on the front panel.<br>:CALC{1-9}:LIM:REP:POIN?<br>:CALCulate{[1] 2 3 4 5 6 7 8 9}[:SELected]:LIMit:REPort:POINts?<br>For the active trace of channel 1 (:CALC1) to channel 9 (:CALC9) (specified with the<br>:CALC{1-9}:PAR{1-9}:SEL command), reads out the number of the measurement points<br>that failed the limit test. (Query only)                                                                                                    |  |
| Equivalent key<br>Syntax<br>Description<br>Query response                                       | No equivalent key is available on the front panel.<br>:CALC{1-9}:LIM:REP:POIN?<br>:CALCulate {[1] 2 3 4 5 6 7 8 9}[:SELected]:LIMit:REPort:POINts?<br>For the active trace of channel 1 (:CALC1) to channel 9 (:CALC9) (specified with the<br>:CALC{1-9}:PAR{1-9}:SEL command), reads out the number of the measurement points<br>that failed the limit test. (Query only)<br>{numeric} <newline>&lt;^END&gt;</newline>                                                                                                    |  |
| Equivalent key<br>Syntax<br>Description<br>Query response<br>Example of use                     | No equivalent key is available on the front panel.<br>:CALC{1-9}:LIM:REP:POIN?<br>:CALCulate{[1] 2 3 4 5 6 7 8 9}[:SELected]:LIMit:REPort:POINts?<br>For the active trace of channel 1 (:CALC1) to channel 9 (:CALC9) (specified with the<br>:CALC{1-9}:PAR{1-9}:SEL command), reads out the number of the measurement points<br>that failed the limit test. (Query only)<br>{numeric} <newline>&lt;^END&gt;<br/>10 OUTPUT 717; ":CALC1:LIM:REP:POIN?"<br/>20 ENTER 717; A</newline>                                                                         |  |
| Equivalent key<br>Syntax<br>Description<br>Query response<br>Example of use<br>Related commands | No equivalent key is available on the front panel.<br>:CALC{1-9}:LIM:REP:POIN?<br>:CALCulate{[1] 2 3 4 5 6 7 8 9}[:SELected]:LIMit:REPort:POINts?<br>For the active trace of channel 1 (:CALC1) to channel 9 (:CALC9) (specified with the<br>:CALC{1-9}:PAR{1-9}:SEL command), reads out the number of the measurement points<br>that failed the limit test. (Query only)<br>{numeric} <newline>&lt;^END&gt;<br/>10 OUTPUT 717;":CALC1:LIM:REP:POIN?"<br/>20 ENTER 717;A<br/>:CALC{1-9}:PAR{1-9}:SEL on page 302</newline>                                   |  |
| Equivalent key<br>Syntax<br>Description<br>Query response<br>Example of use<br>Related commands | No equivalent key is available on the front panel.<br>:CALC{1-9}:LIM:REP:POIN?<br>:CALCulate {[1]]2 3 4 5 6 7 8 9}[:SELected]:LIMit:REPort:POINts?<br>For the active trace of channel 1 (:CALC1) to channel 9 (:CALC9) (specified with the<br>:CALC{1-9}:PAR{1-9}:SEL command), reads out the number of the measurement points<br>that failed the limit test. (Query only)<br>{numeric} <newline>&lt;^END&gt;<br/>10 OUTPUT 717; ":CALC1:LIM:REP:POIN?"<br/>20 ENTER 717; A<br/>:CALC{1-9}:PAR{1-9}:SEL on page 302<br/>:CALC{1-9}:LIM on page 275</newline> |  |

14

SCPI Command Reference :CALC{1-9}:MARK:BWID

### :CALC{1-9}:MARK:BWID

| Syntax      | $:CALCulate \{ [1] 2 3 4 5 6 7 8 9 \} [:SELected]:MARKer:BWIDth[:STATe] \{ ON OFF 1 0 \} \\ :CALCulate \{ [1] 2 3 4 5 6 7 8 9 \} [:SELected]:MARKer:BWIDth[:STATe]? $    |
|-------------|----------------------------------------------------------------------------------------------------|
| Description | For the active trace of channel 1 (:CALC1) to channel 9 (:CALC9) (specified with the :CALC{1-9}:PAR{1-9}:SEL command), turns ON/OFF the bandwidth search result display. |

#### Parameters

|                |                                              | Description                                    |
|----------------|----------------------------------------------|------------------------------------------------|
|                | ON or 1                                      | Turns ON the bandwidth search result display.  |
|                | OFF or 0 (preset value)                      | Turns OFF the bandwidth search result display. |
| Query response | {1 0} <newline>&lt;^END&gt;</newline>        |                                                |
| Example of use | 10 OUTPUT 717;":CALC<br>20 OUTPUT 717;":CALC | 1:MARK:BWID ON"<br>1:MARK:BWID?"               |

 Related commands
 :CALC{1-9}:MARK{1-10}:BWID:DATA? on page 285

 :CALC{1-9}:MARK{1-10}:BWID:THR on page 286

 :CALC{1-9}:PAR{1-9}:SEL on page 302

ENTER 717;A

Equivalent key [Marker Search] - Bandwidth

30

### :CALC{1-9}:MARK:COUP

| Syntax | $:CALCulate \{ [1] 2 3 4 5 6 7 8 9 \} [:SELected]:MARKer:COUPle \ \{ON OFF 1 0 \}$ |
|--------|------------------------------------------------------------------------------------|
|        | :CALCulate {[1] 2 3 4 5 6 7 8 9}[:SELected]:MARKer:COUPle?                         |

Description For channel 1 (:CALC1) to channel 9 (:CALC9), turns ON/OFF the marker coupling between traces.

#### Parameters

|                |                                                                                                    | Description                                          |
|----------------|----------------------------------------------------------------------------------------------------|------------------------------------------------------|
|                | ON or 1 (preset value)                                                                                                    | Turns ON the marker coupling.                        |
|                | OFF or 0                                                                                                    | Turns OFF the marker coupling.                       |
| Query response | {1 0} <newline>&lt;^END&gt;</newline>                                                                                                    |                                                      |
| Example of use | 10 OUTPUT 717;":CALC<br>20 OUTPUT 717;":CALC<br>30 ENTER 717;A                                                                                                    | 1:MARK:COUP OFF"<br>1:MARK:COUP?"                    |
| Equivalent key | [Marker Fctn] - Couple                                                                                                    |                                                      |
|                | :CALC{1-9}:MARk                                                                                                    | K:DISC                                               |
| Syntax         | :CALCulate {[1] 2 3 4 5 6 7 8 9                                                                                                    | <pre>}[:SELected]:MARKer:DISCrete {ON OFF 1 0}</pre> |
|                | :CALCulate {[1] 2 3 4 5 6 7 8 9                                                                                                    | <pre>}[:SELected]:MARKer:DISCrete?</pre>             |
| Description    | For the active trace of channel 1 (:CALC1) to channel 9 (:CALC9) (specified with the :CALC{1-9}:PAR{1-9}:SEL command), turns ON/OFF the discrete mode (mode in which the marker moves only at the measurement points) of markers. |                                                      |
| Parameters     |                                                                                                    |                                                      |
|                |                                                                                                    | Description                                          |
|                | ON or 1                                                                                                    | Turn OFF the discrete mode.                          |
|                | OFF or 0 (preset value)                                                                                                    | Turns OFF the discrete mode.                         |
| Query response | {1 0} <newline>&lt;^END&gt;</newline>                                                                                                    |                                                      |
| Example of use | <pre>10 OUTPUT 717;":CALC1:MARK:DISC OFF"<br/>20 OUTPUT 717;":CALC1:MARK:DISC?"<br/>30 ENTER 717;A</pre>                                                                                                    |                                                      |
| Equivalent key | [Marker Fctn] - Discrete                                                                                                    |                                                      |

**SCPI Command Reference** :CALC{1-9}:MARK:REF

### :CALC{1-9}:MARK:REF

| Syntax      | $:CALCulate \{ [1] 2 3 4 5 6 7 8 9 \} [:SELected]:MARKer:REFerence[:STATe] \{ ON OFF 1 0 \}$                                                                   |
|-------------|----------------------------------------------------------------------------------------------------|
|             | :CALCulate {[1] 2 3 4 5 6 7 8 9}[:SELected]:MARKer:REFerence[:STATe]?                                                                                          |
| Description | For the active trace of channel 1 (:CALC1) to channel 9 (:CALC9) (specified with the :CALC{1-9}:PAR{1-9}:SEL command), turns ON/OFF the reference marker mode. |
|             | The reference marker mode is turned on or off when you turn on or off the display of the reference marker.                                                     |
| Parameters  |                                                                                                    |

OUTPUT 717;":CALC1:MARK:REF ON" OUTPUT 717;":CALC1:MARK:REF?"

|                         | Description                          |
|-------------------------|--------------------------------------|
| ON or 1                 | Turns ON the reference marker mode.  |
| OFF or 0 (preset value) | Turns OFF the reference marker mode. |

#### arameters

Query response

Example of use

| :CALC{1-9}:MARK{1-10} on page 23 | 83 |
|----------------------------------|----|
|                                  |    |

10

20 30

{1|0}<newline><^END>

ENTER 717;A

Related commands :CALC{1-9}:PAR{1-9}:SEL on page 302

Equivalent key [Marker] - Ref Maker Mode

### :CALC{1-9}:MARK{1-10}

| Syntax      | $:CALCulate \{ [1] 2 3 4 5 6 7 8 9 \} [:SELected]:MARKer \{ [1] 2 3 4 5 6 7 8 9 10 \} [:STATe] \{ ON OFF 1 0 \} :CALCulate \{ [1] 2 3 4 5 6 7 8 9 \} [:SELected]:MARKer \{ [1] 2 3 4 5 6 7 8 9 10 \} [:STATe] ?$          |
|-------------|----------------------------------------------------------------------------------------------------|
| Description | For the active trace of channel 1 (:CALC1) to channel 9 (:CALC9) (specified with the :CALC{1-9}:PAR{1-9}:SEL command), turns ON/OFF the display of marker 1 (:MARK1) to marker 9 (:MARK9) and reference marker (:MARK10). |
|             | The display of the reference marker is turned on or off when you turn on or off the reference marker mode.                                                                                                    |

#### Parameters

|                |                                       | Description                          |
|----------------|---------------------------------------|--------------------------------------|
|                | ON or 1                               | Turns ON the display of the marker.  |
|                | OFF or 0 (preset value)               | Turns OFF the display of the marker. |
| Query response | {1 0} <newline>&lt;^END&gt;</newline> |                                      |

| Example of use | 10 | OUTPUT  | 717;" | :CALC1 | :MARK1  | ON" |
|----------------|----|---------|-------|--------|---------|-----|
|                | 20 | OUTPUT  | 717;" | :CALC1 | :MARK1? | "   |
|                | 30 | ENTER 7 | 17;A  |        |         |     |

Related commands :CALC{1-9}:PAR{1-9}:SEL on page 302 :CALC{1-9}:MARK:REF on page 282

Equivalent key When turning ON the display of the marker

[Marker] - Marker 1|Marker 2|Marker 3|Marker 4|Ref Marker

[Marker] - More Markers - Marker 5|Marker 6|Marker 7|Marker 8|Marker 9

**NOTE** When performing the operation from the front panel, a marker set to ON is automatically set to the active marker.

When turning OFF the display of the marker

[Marker] - Clear Marker Menu - Marker 1|Marker 2|Marker 3|Marker 4|Marker 5| Marker 6|Marker 7|Marker 8|Marker 9|Ref Marker

#### SCPI Command Reference :CALC{1-9}:MARK{1-10}:ACT

## :CALC{1-9}:MARK{1-10}:ACT

|                  | [Marker] - More Markers - Marker 5 Marker 6 Marker 7 Marker 8 Marker 9                                                                                                    |
|------------------|----------------------------------------------------------------------------------------------------|
| Equivalent key   | [Marker] - Marker 1 Marker 2 Marker 3 Marker 4 Ref Marker                                                                                                    |
|                  | :CALC{1-9}:PAR{1-9}:SEL on page 302                                                                                                    |
| Related commands | :DISP:WIND{1-9}:ACT on page 337                                                                                                    |
| Example of use   | 10 OUTPUT 717;":CALC1:MARK1:ACT"                                                                                                    |
| NOTE             | If you set a marker set to OFF to the active marker, it is automatically set to ON.                                                                                                    |
| Description      | For the active trace of channel 1 (:CALC1) to channel 9 (:CALC9) (specified with the :CALC{1-9}:PAR{1-9}:SEL command), sets marker 1 (:MARK1) to marker 9 (:MARK9) and reference marker (:MARK10) to the active marker. (No query)                                                                                                    |
| Syntax           | $: CALCulate \{ [1] 2 3 4 5 6 7 8 9 \} [: SELected]: MARKer \{ [1] 2 3 4 5 6 7 8 9 10 \} : ACTivate \} \\ = (1) + (1) +$ |

## :CALC{1-9}:MARK{1-10}:BWID:DATA?

| Syntax           | $: CALCulate \{ [1] 2 3 4 5 6 7 8 9\} [: SELected]: MARKer \{ [1] 2 3 4 5 6 7 8 9 10\} : BWIDth: DATA? \}$                                                                                                    |                                                                                                    |  |
|------------------|----------------------------------------------------------------------------------------------------|----------------------------------------------------------------------------------------------------|--|
| Description      | For the active trace of channel 1 (:CALC1) to channel 9 (:CALC9) (specified with the :CALC{1-9}:PAR{1-9}:SEL command), reads out the bandwidth search result of marker 1 (:MARK1) to marker 9 (:MARK9) and reference marker (:MARK10). |                                                                                                    |  |
|                  | If the bandwidth se case, no query resp                                                                                                    | arch is impossible, an error occurs and the command is ignored. In this onse is obtained. (Query only) |  |
| Query response   | {numeric 1},{nume                                                                                                    | eric 2},{numeric 3},{numeric 4} <newline>&lt;^END&gt;</newline>                                        |  |
|                  |                                                                                                    | Description                                                                                            |  |
|                  | {numeric 1}                                                                                                    | The bandwidth.                                                                                         |  |
|                  | {numeric 2}                                                                                                    | The center frequency.                                                                                  |  |
|                  | {numeric 3}                                                                                                    | The Q value.                                                                                           |  |
|                  | {numeric 4}                                                                                                    | The loss.                                                                                              |  |
| Example of use   | 10 OUTPUT 71<br>20 ENTER 717                                                                                                    | 7;":CALC1:MARK1:BWID:DATA?"<br>;A,B,C,D                                                                |  |
| Related commands | :CALC{1-9}:MARK:BWID on page 280                                                                                                    |                                                                                                    |  |
|                  | :CALC{1-9}:MARK{1-10}:BWID:THR on page 286                                                                                                    |                                                                                                    |  |
|                  | :CALC{1-9}:PAR{                                                                                                    | 1-9}:SEL on page 302                                                                                   |  |
| Equivalent kev   | No equivalent key is available on the front panel.                                                                                                    |                                                                                                    |  |

14. SCPI Command Reference

### :CALC{1-9}:MARK{1-10}:BWID:THR

| Syntax      | :CALCulate {[1] 2 3 4 5 6 7 8 9}[:SELected]:MARKer {[1] 2 3 4 5 6 7 8 9 10}:BWIDth:THReshold <numeric><br/>:CALCulate {[1] 2 3 4 5 6 7 8 9}[:SELected]:MARKer {[1] 2 3 4 5 6 7 8 9 10}:BWIDth:THReshold?</numeric>                   |
|-------------|----------------------------------------------------------------------------------------------------|
| Description | For the active trace of channel 1 (:CALC1) to channel 9 (:CALC9) (specified with the :CALC{1-9}:PAR{1-9}:SEL command), sets the bandwidth definition value of marker 1 (:MARK1) to marker 9 (:MARK9) and reference marker (:MARK10). |

#### Parameters

|              | <numeric></numeric>                                                                                                    |
|--------------|----------------------------------------------------------------------------------------------------|
| Description  | Bandwidth definition value                                                                                                    |
| Range        | -5E8 to 5E8                                                                                                    |
| Preset value | -3                                                                                                    |
| Unit         | Varies depending on the data format as follows:<br>Logarithmic Magnitude: dB (decibel)<br>Phase, Expand Phase: ° (degree)<br>Group Delay: s (second)<br>Others: No unit |

| Query response   | {numeric} <newline>&lt;^END&gt;</newline>                                                                        |
|------------------|----------------------------------------------------------------------------------------------------|
| Example of use   | <pre>10 OUTPUT 717;":CALC1:MARK1:BWID:THR 6"<br/>20 OUTPUT 717;":CALC1:MARK1:BWID:THR?"<br/>30 ENTER 717;A</pre> |
| Related commands | :CALC{1-9}:MARK:BWID on page 280<br>:CALC{1-9}:PAR{1-9}:SEL on page 302                                          |
| Equivalent key   | [Marker Search] - Bandwidth Value                                                                                |

## :CALC{1-9}:MARK{1-10}:FUNC:EXEC

| Syntax           | $: CALCulate \{ [1] 2 3 4 5 6 7 8 9\} [: SELected]: MARKer \{ [1] 2 3 4 5 6 7 8 9 10\}: FUNCtion: EXECute ( [1] 2 3 4 5 6 7 8 9 10\}: FUNCtion: EXECute ( [1] 2 3 4 5 6 7 8 9 10): FUNCtion: EXECute ( [1] 2 3 4 5 6 7 8 9 10): FUNCtion: FUNCtion: FUNCTION: FUNCTION: FUNCTION: FUNCTION: FUNCTION: FUNCTION: FUNCTION: FUNCTION: FUNCTION: FUNCTION: FUNCTION: FUNCTION: FUNCTION: FUNCTION: FUNCTION: FUNCTION: FUNCTION: FUNCTION: FUNCTION: FUNCTION: FUNCTION: FUNCTION: FUNCTION: FUNCTION: FUNCTION: FUNCTION: FUNCTI$ |  |
|------------------|----------------------------------------------------------------------------------------------------|--|
| Description      | For the active trace of channel 1 (:CALC1) to channel 9 (:CALC9) (specified with the :CALC{1-9}:PAR{1-9}:SEL command), executes the search with marker 1 (:MARK1) to marker 9 (:MARK9) and reference marker (:MARK10).                                                                                                    |  |
|                  | To specify the type of the search, use the :CALC{1-9}:MARK{1-10}:FUNC:TYPE command. (No query)                                                                                                    |  |
| Example of use   | 10 OUTPUT 717;":CALC1:MARK1:FUNC:EXEC"                                                                                                    |  |
| Related commands | :CALC{1-9}:MARK{1-10}:FUNC:TYPE on page 293                                                                                                    |  |
|                  | :CALC{1-9}:PAR{1-9}:SEL on page 302                                                                                                    |  |
| Equivalent key   | [Marker Search] - Max Min                                                                                                    |  |
|                  | [Marker Search] - Peak - Search Peak Search Left Search Right                                                                                                    |  |
|                  | [Marker Search] - Target - Search Target Search Left Search Right                                                                                                    |  |
| NOTE             | When performing the operation from the front panel, you select the search type and execute the search at the same time.                                                                                                    |  |

#### SCPI Command Reference :CALC{1-9}:MARK{1-10}:FUNC:PEXC

### :CALC{1-9}:MARK{1-10}:FUNC:PEXC

| Syntax      | $: CALCulate \{ [1] 2 3 4 5 6 7 8 9 \} [: SELected]: MARKer \{ [1] 2 3 4 5 6 7 8 9 10 \}: FUNCtion: PEXCursion < numeric > : CALCulate \{ [1] 2 3 4 5 6 7 8 9 \} [: SELected]: MARKer \{ [1] 2 3 4 5 6 7 8 9 10 \}: FUNCtion: PEXCursion? \\$      |
|-------------|----------------------------------------------------------------------------------------------------|
| Description | For the active trace of channel 1 (:CALC1) to channel 9 (:CALC9) (specified with the :CALC{1-9}:PAR{1-9}:SEL command), sets the lower limit for the peak excursion value of marker 1 (:MARK1) to marker 9 (:MARK9) and reference marker (:MARK10). |

#### Parameters

|              | <numeric></numeric>                                                                                                    |
|--------------|----------------------------------------------------------------------------------------------------|
| Description  | Lower limit for the peak excursion value                                                                                                    |
| Range        | 0 to 5E8                                                                                                    |
| Preset value | 3                                                                                                    |
| Unit         | Varies depending on the data format as follows:<br>Logarithmic Magnitude: dB (decibel)<br>Phase, Expand Phase: ° (degree)<br>Group Delay: s (second)<br>Others: No unit |

| Equivalent key   | [Marker Search] - Peak - Peak Excursion                                                                              |
|------------------|----------------------------------------------------------------------------------------------------|
|                  | :CALC{1-9}:PAR{1-9}:SEL on page 302                                                                                  |
|                  | :CALC{1-9}:MARK{1-10}:FUNC:TYPE on page 293                                                                          |
| Related commands | :CALC{1-9}:MARK{1-10}:FUNC:PPOL on page 289                                                                          |
| Example of use   | <pre>10 OUTPUT 717;":CALC1:MARK1:FUNC:PEXC 0.2"<br/>20 OUTPUT 717;":CALC1:MARK1:FUNC:PEXC?"<br/>30 ENTER 717;A</pre> |
| Query response   | {numeric} <newline>&lt;^END&gt;</newline>                                                                            |
## :CALC{1-9}:MARK{1-10}:FUNC:PPOL

| Syntax      | $:CALCulate \{ [1] 2 3 4 5 6 7 8 9 \} [:SELected]:MARKer \{ [1] 2 3 4 5 6 7 8 9 10 \} :FUNCtion:PPOLarity \\ \{ POSitive NEGative BOTH \} \\ :CALCulate \{ [1] 2 3 4 5 6 7 8 9 \} [:SELected]:MARKer \{ [1] 2 3 4 5 6 7 8 9 10 \} :FUNCtion:PPOLarity \} \\ :CALCulate \{ [1] 2 3 4 5 6 7 8 9 \} [:SELected] :MARKer \{ [1] 2 3 4 5 6 7 8 9 10 \} :FUNCtion:PPOLarity \} \\ :CALCulate \{ [1] 2 3 4 5 6 7 8 9 \} [:SELected] :MARKer \{ [1] 2 3 4 5 6 7 8 9 10 \} :FUNCtion:PPOLarity \} \\ :CALCulate \{ [1] 2 3 4 5 6 7 8 9 \} [:SELected] :MARKer \{ [1] 2 3 4 5 6 7 8 9 10 \} :FUNCtion:PPOLarity \} \\ :CALCulate \{ [1] 2 3 4 5 6 7 8 9 \} [:SELected] :MARKer \{ [1] 2 3 4 5 6 7 8 9 10 \} :FUNCtion:PPOLarity \} \\ :CALCulate \{ [1] 2 3 4 5 6 7 8 9 \} [:SELected] :MARKer \{ [1] 2 3 4 5 6 7 8 9 10 \} :FUNCtion:PPOLarity \} \\ :CALCulate \{ [1] 2 3 4 5 6 7 8 9 \} [:SELected] :MARKer \{ [1] 2 3 4 5 6 7 8 9 10 \} :FUNCtion:PPOLarity \} \\ :CALCulate \{ [1] 2 3 4 5 6 7 8 9 \} [:SELected] :MARKer \{ [1] 2 3 4 5 6 7 8 9 10 \} :FUNCtion:PPOLarity \} \\ :CALCulate \{ [1] 2 3 4 5 6 7 8 9 \} [:SELected] :MARKer \{ [1] 2 3 4 5 6 7 8 9 10 \} :FUNCtion:PPOLarity \} \\ :CALCULATE [ [1] 2 3 4 5 6 7 8 9 ] \\ :CALCULATE [ [1] 2 3 4 5 6 7 8 9 ]$ |
|-------------|----------------------------------------------------------------------------------------------------|
| Description | For the active trace of channel 1 (:CALC1) to channel 9 (:CALC9) (specified with the :CALC{1-9}:PAR{1-9}:SEL command), selects the polarity of the peak to be searched with marker 1 (:MARK1) to marker 9 (:MARK9) and reference marker (:MARK10).                                                                                                    |

### Parameters

|                         | Description                                             |
|-------------------------|---------------------------------------------------------|
| POSitive (preset value) | Specifies the positive peak.                            |
| NEGative                | Specifies the negative peak.                            |
| ВОТН                    | Specifies both the positive peak and the negative peak. |

Query response {POS|NEG|BOTH}<newline><^END> Example of use 10 OUTPUT 717;":CALC1:MARK1:FUNC:PPOL NEG" 20 OUTPUT 717;":CALC1:MARK1:FUNC:PPOL?"

30 ENTER 717;A\$ Related commands :CALC{1-9}:MARK{1-10}:FUNC:PEXC on page 288 :CALC{1-9}:MARK{1-10}:FUNC:TYPE on page 293 :CALC{1-9}:PAR{1-9}:SEL on page 302

Equivalent key [Marker Search] - Peak - Peak Polarity

### SCPI Command Reference :CALC{1-9}:MARK{1-10}:FUNC:TARG

## :CALC{1-9}:MARK{1-10}:FUNC:TARG

| Syntax      | :CALCulate {[1] 2 3 4 5 6 7 8 9} [:SELected]:MARKer {[1] 2 3 4 5 6 7 8 9 10}:FUNCtion:TARGet <numeric><br/>:CALCulate {[1] 2 3 4 5 6 7 8 9} [:SELected]:MARKer {[1] 2 3 4 5 6 7 8 9 10}:FUNCtion:TARGet?</numeric>                      |
|-------------|----------------------------------------------------------------------------------------------------|
| Description | For the active trace of channel 1 (:CALC1) to channel 9 (:CALC9) (specified with the :CALC{1-9}:PAR{1-9}:SEL command), sets the target value to be searched with marker 1 (:MARK1) to marker 9 (:MARK9) and reference marker (:MARK10). |

### Parameters

|              | <numeric></numeric>                                                                                                    |
|--------------|----------------------------------------------------------------------------------------------------|
| Description  | Target value for target search                                                                                                    |
| Range        | -5E8 to 5E8                                                                                                    |
| Preset value | 0                                                                                                    |
| Unit         | Varies depending on the data format as follows:<br>Logarithmic Magnitude: dB (decibel)<br>Phase, Expand Phase: ° (degree)<br>Group Delay: s (second)<br>Others: No unit |

If the specified parameter is out of the allowable setup range, the minimum value (if the lower limit of the range is not reached) or the maximum value (if the upper limit of the range is exceeded) is set.

| Equivalent key   | [Marker Search] - Target - Target Value                                                                                |  |  |
|------------------|----------------------------------------------------------------------------------------------------|--|--|
|                  | :CALC{1-9}:PAR{1-9}:SEL on page 302                                                                                    |  |  |
|                  | :CALC{1-9}:MARK{1-10}:FUNC:TYPE on page 293                                                                            |  |  |
| Related commands | :CALC{1-9}:MARK{1-10}:FUNC:TTR on page 292                                                                             |  |  |
| Example of use   | <pre>10 OUTPUT 717;":CALC1:MARK1:FUNC:TARG -12.5"<br/>20 OUTPUT 717;":CALC1:MARK1:FUNC:TARG?"<br/>30 ENTER 717;A</pre> |  |  |
| Query response   | {numeric} <newline>&lt;^END&gt;</newline>                                                                              |  |  |

## :CALC{1-9}:MARK{1-10}:FUNC:TRAC

| Syntax      | :CALCulate {[1] 2 3 4 5 6 7 8 9}[:SELected]:MARKer {[1] 2 3 4 5 6 7 8 9 10}:FUNCtion:TRACking {ON OFF 1 0}<br>:CALCulate {[1] 2 3 4 5 6 7 8 9}[:SELected]:MARKer {[1] 2 3 4 5 6 7 8 9 10}:FUNCtion:TRACking?                                                                     |
|-------------|----------------------------------------------------------------------------------------------------|
| Description | For the active trace of channel 1 (:CALC1) to channel 9 (:CALC9) (specified with the :CALC{1-9}:PAR{1-9}:SEL command), turns ON/OFF the search tracking (function to repeat the search for each sweep) of marker 1 (:MARK1) to marker 9 (:MARK9) and reference marker (:MARK10). |

### Parameters

Query response

|                         | Description                    |
|-------------------------|--------------------------------|
| ON or 1                 | Turns ON the search tracking.  |
| OFF or 0 (preset value) | Turns OFF the search tracking. |

| Example of use   | 10<br>20<br>30       | OUTPUT 717;":CALC1:MARK1:FUNC:TRAC ON"<br>OUTPUT 717;":CALC1:MARK1:FUNC:TRAC?"<br>ENTER 717;A                         |
|------------------|----------------------|----------------------------------------------------------------------------------------------------|
| Related commands | :CAL<br>:CAL<br>:CAL | C{1-9}:MARK{1-10}:FUNC:EXEC on page 287<br>C{1-9}:MARK{1-10}:FUNC:TYPE on page 293<br>C{1-9}:PAR{1-9}:SEL on page 302 |

{1|0}<newline><^END>

Equivalent key [Marker Search] - Tracking

## :CALC{1-9}:MARK{1-10}:FUNC:TTR

| Syntax      | $:CALCulate \{ [1] 2 3 4 5 6 7 8 9\} [:SELected]:MARKer \{ [1] 2 3 4 5 6 7 8 9 10\}:FUNCtion:TTRansition \ \{ POSitive   NEGative   BOTH \}$                                                                                                    |
|-------------|----------------------------------------------------------------------------------------------------|
|             | $: CALCulate \{ [1] 2 3 4 5 6 7 8 9 \} [: SELected]: MARKer \{ [1] 2 3 4 5 6 7 8 9 10 \} : FUNCtion: TTRansition? \\$                                                                                                    |
| Description | For the active trace of channel 1 (:CALC1) to channel 9 (:CALC9) (specified with the :CALC{1-9}:PAR{1-9}:SEL command), selects the transition type when performing the target search with marker 1 (:MARK1) to marker 9 (:MARK9) and reference marker (:MARK10). |

#### Parameters

|                |                                                | Description                           |
|----------------|------------------------------------------------|---------------------------------------|
|                | POSitive                                       | Specifies positive.                   |
|                | NEGative                                       | Specifies negative.                   |
|                | BOTH (preset value)                            | Specifies both positive and negative. |
| Query response | {POS NEG BOTH} <newline>&lt;^END&gt;</newline> |                                       |
| Example of use | 10 OUTPUT 717;":C                              | CALC1:MARK1:FUNC:TTR NEG"             |

| Example of use | 10 | OUTPUT 717;":CALC1:MARK1:FUNC:TTR NEG" |
|----------------|----|----------------------------------------|
|                | 30 | ENTER 717; A\$                         |

| :CALC{1-9}:MARK{1-10}:FUNC:TARG on page 290 |
|---------------------------------------------|
| :CALC{1-9}:MARK{1-10}:FUNC:TYPE on page 293 |
| :CALC{1-9}:PAR{1-9}:SEL on page 302         |
|                                             |

Equivalent key [Marker Search] - Target - Target Transition

## :CALC{1-9}:MARK{1-10}:FUNC:TYPE

| Syntax      | :CALCulate {[1] 2 3 4 5 6 7 8 9} [:SELected]:MARKer {[1] 2 3 4 5 6 7 8 9 10} :FUNCtion:TYPE {MAXimum <br>MINimum PEAK LPEak RPEak TARGet LTARget RTARget}<br>:CALCulate {[1] 2 3 4 5 6 7 8 9} [:SELected]:MARKer {[1] 2 3 4 5 6 7 8 9 10} :FUNCtion:TYPE? |
|-------------|----------------------------------------------------------------------------------------------------|
| Description | For the active trace of channel 1 (:CALC1) to channel 9 (:CALC9) (specified with the :CALC{1-9}:PAR{1-9}:SEL command), selects the search type of marker 1 (:MARK1) to marker 9 (:MARK9) and reference marker (:MARK10).                                  |

#### Parameters

|                  |                                                                                            | Description                                                                                                    |  |
|------------------|--------------------------------------------------------------------------------------------|----------------------------------------------------------------------------------------------------|--|
|                  | MAXimum<br>(preset value)                                                                  | Specifies the maximum value search.                                                                                                    |  |
|                  | MINimum                                                                                    | Specifies the minimum value search.                                                                                                    |  |
|                  | PEAK                                                                                       | Specifies the maximum positive (minimum negative) peak <sup>*1</sup> search.                                                                                                    |  |
|                  | LPEak                                                                                      | Specifies the peak <sup>*1</sup> search to the left from the marker position.                                                                                                    |  |
|                  | RPEak                                                                                      | Specifies the peak <sup>*1</sup> search to the right from the marker position.                                                                                                    |  |
|                  | TARGet                                                                                     | Specifies the search for the target <sup>*2</sup> closest to the current marker position.                                                                                                    |  |
|                  | LTARget                                                                                    | Specifies the target <sup>*2</sup> search to the left from the marker position.                                                                                                    |  |
|                  | RTARget                                                                                    | Specifies the target <sup>*2</sup> search to the right from the marker position.                                                                                                    |  |
|                  | <ol> <li>*1. To specify t<br/>command a</li> <li>*2. To specify t<br/>command a</li> </ol> | the conditions of the peak, use the :CALC{1-9}:MARK{1-10}:FUNC:PEXC<br>nd the :CALC{1-9}:MARK{1-10}:FUNC:PPOL command.<br>the conditions of the target, use the :CALC{1-9}:MARK{1-10}:FUNC:TARG<br>nd the :CALC{1-9}:MARK{1-10}:FUNC:TTR command. |  |
| Query response   | {MAX MIN PEAK LPE RPE TARG LTAR RTAR} <newline>&lt;^END&gt;</newline>                      |                                                                                                    |  |
| Example of use   | 10 OUTPUT 7<br>20 OUTPUT 7<br>30 ENTER 7                                                   | 717;":CALC1:MARK1:FUNC:TYPE PEAK"<br>717;":CALC1:MARK1:FUNC:TYPE?"<br>17;A\$                                                                                                    |  |
| Related commands | :CALC{1-9}:MA                                                                              | RK{1-10}:FUNC:EXEC on page 287                                                                                                    |  |
|                  | :CALC{1-9}:MARK{1-10}:FUNC:PEXC on page 288                                                |                                                                                                    |  |
|                  | :CALC{1-9}:MARK{1-10}:FUNC:PPOL on page 289                                                |                                                                                                    |  |
|                  | :CALC{1-9}:MARK{1-10}:FUNC:TARG on page 290                                                |                                                                                                    |  |
|                  | :CALC{1-9}:MARK{1-10}:FUNC:TTR on page 292                                                 |                                                                                                    |  |
|                  | :CALC{1-9}:PA                                                                              | R{1-9}:SEL on page 302                                                                                                    |  |
| Equivalent key   | [Marker Search] - Max Min                                                                  |                                                                                                    |  |
|                  | [Marker Search] - Peak - Search Peak∣Search Left∣Search Right                              |                                                                                                    |  |
|                  | [Marker Search] - Target - Search Target Search Left Search Right                          |                                                                                                    |  |
| NOTE             | When performin<br>execute the searc                                                        | g the operation from the front panel, you select the search type and the same time.                                                                                                    |  |

## :CALC{1-9}:MARK{1-10}:SET

 $\label{eq:syntax} Syntax : CALCulate \{ [1]|2|3|4|5|6|7|8|9 \} [:SELected]:MARKer \{ [1]|2|3|4|5|6|7|8|9|10 \} : SET \{ STARt | STOP|CENTer | RLEVel \}$ 

Description For the active trace of channel 1 (:CALC1) to channel 9 (:CALC9) (specified with the :CALC{1-9}:PAR{1-9}:SEL command), sets the value of the specified item to the value of the position of marker 1 (:MARK1) to marker 9 (:MARK9) and reference marker (:MARK10).

Regardless of the ON/OFF of the reference marker mode (specified with the :CALC{1-9}:MARK:REF command), the value when the reference marker mode is OFF is always set. (No query)

### Parameters

|        | Description                                                                 |
|--------|-----------------------------------------------------------------------------|
| STARt  | Sets the sweep start value to the stimulus value at the marker position.    |
| STOP   | Sets the sweep stop value to the stimulus value at the marker position.     |
| CENTer | Sets the sweep center value to the stimulus value at the marker position.   |
| RLEVel | Sets the reference line value to the response value at the marker position. |

Example of use 10 OUTPUT 717; ":CALC1:MARK1:SET CENT"

Related commands :CALC{1-9}:PAR{1-9}:SEL on page 302 :CALC{1-9}:MARK:REF on page 282

Equivalent key [Marker Fctn] - Marker -> Start|Marker -> Stop|Marker -> Center|Marker -> Reference

## :CALC{1-9}:MARK{1-10}:X

| Syntax      | $:CALCulate \{ [1] 2 3 4 5 6 7 8 9 \} [:SELected]:MARKer \{ [1] 2 3 4 5 6 7 8 9 10 \} : X < numeric > :CALCulate \{ [1] 2 3 4 5 6 7 8 9 \} [:SELected]:MARKer \{ [1] 2 3 4 5 6 7 8 9 10 \} : X?$                         |
|-------------|----------------------------------------------------------------------------------------------------|
| Description | For the active trace of channel 1 (:CALC1) to channel 9 (:CALC9) (specified with the :CALC{1-9}:PAR{1-9}:SEL command), sets the stimulus value of marker 1 (:MARK1) to marker 9 (:MARK9) and reference marker (:MARK10). |

#### Parameters

|              | <numeric></numeric>                                 |
|--------------|-----------------------------------------------------|
| Description  | Stimulus value <sup>*1</sup>                        |
| Range        | Sweep start value to sweep stop value <sup>*2</sup> |
| Preset value | Sweep start value <sup>*3</sup>                     |
| Unit         | $Hz (hertz)^{*4}$                                   |

\*1. When the reference marker mode is ON (ON is specified with the

:CALC{1-9}:MARK:REF command), it is the value relative to the reference marker.

\*2. When the span value of the sweep range is 0, the range is from 0 to sweep time value.

\*3. When the span value of the sweep range is 0, the unit is 0.

\*4. When the span value of the sweep range is 0, the unit is s (second).

If the specified parameter is out of the allowable setup range, the minimum value (if the lower limit of the range is not reached) or the maximum value (if the upper limit of the range is exceeded) is set.

| Query response | {numeric} <newline>&lt;^END&gt;</newline> |
|----------------|-------------------------------------------|
|                | (                                         |

14

Related commands :CALC{1-9}:MARK{1-10}:Y? on page 296 :CALC{1-9}:PAR{1-9}:SEL on page 302

:CALC{1-9}:MARK:REF on page 282

| Equivalent key | [Marker] - Marker 1 Marker 2 Marker 3 Marker 4 Ref Marker              |
|----------------|------------------------------------------------------------------------|
|                | [Marker] - More Markers - Marker 5 Marker 6 Marker 7 Marker 8 Marker 9 |
|                |                                                                        |

**NOTE** When performing the operation from the front panel, you turn ON the marker and set the stimulus value at the same time.

Example of use 10 OUTPUT 717;":CALC1:MARK1:X 1E9" 20 OUTPUT 717;":CALC1:MARK1:X?"

<sup>30</sup> ENTER 717;A

SCPI Command Reference :CALC{1-9}:MARK{1-10}:Y?

## :CALC{1-9}:MARK{1-10}:Y?

| Syntax           | $:CALCulate \{ [1] 2 3 4 5 6 7 8 9 \} [:SELected]:MARKer \{ [1] 2 3 4 5 6 7 8 9 10 \}: Y?$                                                                                                    |                                                                                                    |  |
|------------------|----------------------------------------------------------------------------------------------------|----------------------------------------------------------------------------------------------------|--|
| Description      | For the active trace of channel 1 (:CALC1) to channel 9 (:CALC9) (specified with the :CALC{1-9}:PAR{1-9}:SEL command), reads out the response value of marker 1 (:MARK1) to marker 9 (:MARK9) and reference marker (:MARK10). |                                                                                                    |  |
|                  | When the reference marker mode is ON (ON is specified with the :CALC{1-9}:MARK:REF command), the readout value is the value relative to the reference marker. (Query only)                                                    |                                                                                                    |  |
| Query response   | {numeric 1}, {numeric 2} <newline>&lt;^END&gt;</newline>                                                                                                    |                                                                                                    |  |
|                  |                                                                                                    | Description                                                                                                    |  |
|                  | {numeric 1}                                                                                                    | Response value (primary value) at the marker position.                                                                                          |  |
|                  | {numeric 2}                                                                                                    | Response value (secondary value) at the marker position.<br>Always 0 when the data format is not the Smith chart format or the<br>polar format. |  |
| Example of use   | 10 OUTPUT 717;":CALC1:MARK1:Y?"<br>30 ENTER 717;A,B                                                                                                    |                                                                                                    |  |
| Related commands | :CALC{1-9}:MARK{1-10}:X on page 295                                                                                                    |                                                                                                    |  |
|                  | :CALC{1-9}:PAR{1-9}:SEL on page 302                                                                                                    |                                                                                                    |  |
|                  | :CALC{1-9}:MARK:REF on page 282                                                                                                    |                                                                                                    |  |
| Equivalent key   | No equivalent key is available on the front panel.                                                                                                    |                                                                                                    |  |

## :CALC{1-9}:MATH:FUNC

| Syntax      | :CALCulate {[1] 2 3 4 5 6 7 8 9}[:SELected]:MATH:FUNCtion {NORMal SUBTract <br>DIVide ADD MULTiply}<br>:CALCulate {[1] 2 3 4 5 6 7 8 9}[:SELected]:MATH:FUNCtion?                                                          |
|-------------|----------------------------------------------------------------------------------------------------|
| Description | For the active trace of channel 1 (:CALC1) to channel 9 (:CALC9) (specified with the :CALC{1-9}:PAR{1-9}:SEL command), selects the data trace display method (math method between measurement data and memory trace data). |
|             | The math result according to this setting is displayed on the data trace.                                                                                                    |

#### Parameters

|                       | Description               |
|-----------------------|---------------------------|
| NORMal (preset value) | Specifies Data (no math). |
| DIVide                | Specifies Data / Mem.     |
| MULTiply              | Specifies Data × Mem.     |
| SUBTract              | Specifies Data - Mem.     |
| ADD                   | Specifies Data + Mem.     |

Where Data is the measurement data and Mem is the data stored in the memory trace.

Query response {NORM|DIV|MULT|SUBT|ADD}<newline><^END>

| Example of use | 10 | OUTPUT 717;":CALC1:MATH:FUNC DIV" |
|----------------|----|-----------------------------------|
|                | 20 | OUTPUT 717;":CALC1:MATH:FUNC?"    |
|                | 30 | ENTER 717;A\$                     |

Related commands :CALC{1-9}:PAR{1-9}:SEL on page 302

Equivalent key [Display] - Data Math - OFF Data / Mem Data \* Mem Data - Mem Data + Mem

### :CALC{1-9}:MATH:MEM

Syntax :CALCulate {[1]|2|3|4|5|6|7|8|9}[:SELected]:MATH:MEMorize

- Description For the active trace of channel 1 (:CALC1) to channel 9 (:CALC9) (specified with the :CALC{1-9}:PAR{1-9}:SEL command), copies the measurement data at the execution of the command to the memory trace. (No query)
- Example of use 10 OUTPUT 717; ": CALC1: MATH: MEM"
- Related commands :CALC{1-9}:PAR{1-9}:SEL on page 302
- Equivalent key [Display] Data -> Mem

SCPI Command Reference :CALC{1-9}:MST

## :CALC{1-9}:MST

| Syntax      | :CALCulate{[1] 2 3 <br>:CALCulate{[1] 2 3                                     | 4 5 6 7 8 9}[:SELected]:MSTatistics[:STATe] {ON OFF 1 0}<br>4 5 6 7 8 9}[:SELected]:MSTatistics[:STATe]?                                                                                                    |  |  |
|-------------|-------------------------------------------------------------------------------|----------------------------------------------------------------------------------------------------|--|--|
| Description | For the active trace of :CALC{1-9}:PAR{1 mean vale, the stand minimum value). | For the active trace of channel 1 (:CALC1) to channel 9 (:CALC9) (specified with the :CALC{1-9}:PAR{1-9}:SEL command), turns ON/OFF the statistics value display (the mean vale, the standard deviation, and the difference between the maximum value and the minimum value). |  |  |
| Parameters  |                                                                               |                                                                                                    |  |  |
|             |                                                                               | Description                                                                                                    |  |  |
|             | ON or 1                                                                       | Turns ON the statistics value display.                                                                                                    |  |  |

|                |                                       | -                                       |
|----------------|---------------------------------------|-----------------------------------------|
|                | ON or 1                               | Turns ON the statistics value display.  |
|                | OFF or 0 (preset value)               | Turns OFF the statistics value display. |
| Query response | {1 0} <newline>&lt;^END&gt;</newline> |                                         |

| Example of use   | 10<br>20<br>30 | OUTPUT 717;":CALC1:MST ON"<br>OUTPUT 717;":CALC1:MST?"<br>ENTER 717;A |
|------------------|----------------|-----------------------------------------------------------------------|
| Related commands | :CAL<br>:CAL   | C{1-9}:MST:DATA? on page 299<br>C{1-9}:PAR{1-9}:SEL on page 302       |

Equivalent key [Marker Fctn] - Statistics

## :CALC{1-9}:MST:DATA?

Syntax :CALCulate {[1]|2|3|4|5|6|7|8|9}[:SELected]:MSTatistics:DATA?

Description For the active trace of channel 1 (:CALC1) to channel 9 (:CALC9) (specified with the :CALC{1-9}:PAR{1-9}:SEL command), reads out the statistics values (the mean vale, the standard deviation, and the difference between the maximum value and the minimum value) display. (Query only)

Query response {numeric 1}, {numeric 2}, {numeric 3}<newline><^END>

|             | Description                                                               |
|-------------|---------------------------------------------------------------------------|
| {numeric 1} | Mean value                                                                |
| {numeric 2} | Standard deviation                                                        |
| {numeric 3} | Difference between the maximum value and the minimum value (Peak to Peak) |

Example of use 10 OUTPUT 717; ":CALC1:MST:DATA?" 20 ENTER 717; A, B, C Related commands :CALC{1-9}:MST on page 298 :CALC{1-9}:PAR{1-9}:SEL on page 302

Equivalent key No equivalent key is available on the front panel.

### **SCPI Command Reference** :CALC{1-9}:PAR:COUN

## :CALC{1-9}:PAR:COUN

| Syntax | :CALCulate {[1] 2 3 4 5 6 7 8 9}:PARameter:COUNt <numeric></numeric> |
|--------|----------------------------------------------------------------------|
|        | :CALCulate {[1] 2 3 4 5 6 7 8 9}:PARameter:COUNt?                    |

Description Sets the number of traces of channel 1 (:CALC1) to channel 9 (:CALC9).

#### Parameters

|              | <numeric></numeric> |
|--------------|---------------------|
| Description  | Number of traces    |
| Range        | 1 to 9              |
| Preset value | 1                   |
| Resolution   | 1                   |

If the specified parameter is out of the allowable setup range, the minimum value (if the lower limit of the range is not reached) or the maximum value (if the upper limit of the range is exceeded) is set.

Query response {numeric}<newline><^END> Example of use OUTPUT 717;":CALC1:PAR:COUN 4" 10 20 OUTPUT 717;":CALC1:PAR:COUN?" 30 ENTER 717;A Equivalent key

[Display] - Num of Traces

## :CALC{1-9}:PAR{1-9}:DEF

| Syntax      | $:CALCulate \{ [1] 2 3 4 5 6 7 8 9 \} : PARameter \{ [1] 2 3 4 5 6 7 8 9 \} : DEFine \ \{ S11 S21 S31 S41 S12 S22 S32 S42 S13 S23 S33 S43 S14 S24 S34 S44 \}$ |
|-------------|----------------------------------------------------------------------------------------------------|
|             | $:CALCulate \{ [1] 2 3 4 5 6 7 8 9 \} : PARameter \{ [1] 2 3 4 5 6 7 8 9 \} : DEFine?$                                                                        |
| Description | Sets the measurement parameter of trace 1 (:PAR1) to trace 9 (:PAR9) of channel 1 (:CALC1) to channel 9 (:CALC9).                                             |

#### Parameters

|                    | Description    |
|--------------------|----------------|
| S11 (preset value) | Specifies S11. |
| S21                | Specifies S21. |
| S31                | Specifies S31. |
| S41                | Specifies S41. |
| S12                | Specifies S12. |
| S22                | Specifies S22. |
| S32                | Specifies S32. |
| S42                | Specifies S42. |
| S13                | Specifies S13. |
| S23                | Specifies S23. |
| S33                | Specifies S33. |
| S43                | Specifies S43. |
| S14                | Specifies S14. |
| S24                | Specifies S24. |
| S34                | Specifies S34. |
| S44                | Specifies S44. |

Query response

{\$11|\$21|\$31|\$41|\$12|\$22|\$32|\$42|\$13|\$23|\$33|\$43|\$14|\$24|\$34|\$44}<newline><^END

- 20 OUTPUT 717;":CALC1:PAR1:DEF?"
- 30 ENTER 717;A\$
- Equivalent key [Meas] S11|S21|S31|S41|S12|S22|S32|S42|S13|S23|S33|S43|S14|S24|S34|S44

Example of use 10 OUTPUT 717;":CALC1:PAR1:DEF S21"

### SCPI Command Reference :CALC{1-9}:PAR{1-9}:SEL

## :CALC{1-9}:PAR{1-9}:SEL

| Syntax           | :CALCulate {[1] 2 3 4 5 6 7 8 9                                                                                                    | )}:PARameter {[1] 2 3 4 5 6 7 8 9}:SELect                                                                                      |
|------------------|----------------------------------------------------------------------------------------------------|----------------------------------------------------------------------------------------------------|
| Description      | Sets trace 1 (:PAR1) to trace 9 the active trace.                                                                                                  | 9 (:PAR9) of channel 1 (:CALC1) to channel 9 (:CALC9) to                                                                       |
|                  | You can set only the displayed<br>to set a not displayed trace to t<br>(No query)                                                                  | trace to the active trace. If you execute this command trying<br>the active trace, an error occurs and the command is ignored. |
| Example of use   | 10 OUTPUT 717;":CALC                                                                                                    | 1:PAR1:SEL"                                                                                                    |
| Related commands | :DISP:WIND{1-9}:ACT on p                                                                                                    | age 337                                                                                                    |
| Equivalent key   | [Trace Prev] / [Trace Next]                                                                                                    |                                                                                                    |
|                  | :CALC{1-9}:SMO                                                                                                    |                                                                                                    |
| Syntax           | :CALCulate {[1] 2 3 4 5 6 7 8 9                                                                                                    | ?][:SELected]:SMOothing[:STATe] {ON OFF 1 0}                                                                                   |
|                  | :CALCulate {[1] 2 3 4 5 6 7 8 9                                                                                                    | ?}[:SELected]:SMOothing[:STATe]?                                                                                               |
| Description      | For the active trace of channel 1 (:CALC1) to channel 9 (:CALC9) (specified with the :CALC{1-9}:PAR{1-9}:SEL command), turns ON/OFF the smoothing. |                                                                                                    |
| Parameters       |                                                                                                    |                                                                                                    |
|                  |                                                                                                    | Description                                                                                                    |
|                  | ON or 1                                                                                                    | Turns ON the smoothing.                                                                                                    |
|                  | OFF or 0 (preset value)                                                                                                    | Turns OFF the smoothing.                                                                                                    |
| Query response   | {1 0} <newline>&lt;^END&gt;</newline>                                                                                                    |                                                                                                    |
| Example of use   | <pre>10 OUTPUT 717;":CALC1:SMO:STAT ON"<br/>20 OUTPUT 717;":CALC1:SMO:STAT?"<br/>30 ENTER 717;A</pre>                                              |                                                                                                    |
| Related commands | :CALC{1-9}:PAR{1-9}:SEL on page 302                                                                                                    |                                                                                                    |

:CALC{1-9}:SMO:APER on page 303

Equivalent key [Avg] - Smoothing

## :CALC{1-9}:SMO:APER

| Syntax      | :CALCulate {[1] 2 3 4 5 6 7 8 9}[:SELected]:SMOothing:APERture <numeric></numeric> |
|-------------|------------------------------------------------------------------------------------|
|             | $: CALCulate \{ [1] 2 3 4 5 6 7 8 9 \} [: SELected]: SMOothing: APER ture?$        |
| Description | Sets the supersthing energy for showned 1 ((CALC1) to showned 0 ((CALC0)) (such    |

Description Sets the smoothing aperture for channel 1 (:CALC1) to channel 9 (:CALC9) (specified with the :CALC{1-9}:PAR{1-9}:SEL command).

#### Parameters

|              | <numeric></numeric>                         |
|--------------|---------------------------------------------|
| Description  | Percentage relative to the sweep span value |
| Range        | 1 to 25                                     |
| Preset value | 1.5                                         |
| Unit         | % (percent)                                 |
| Resolution   | 1E-14                                       |

If the specified parameter is out of the allowable setup range, the minimum value (if the lower limit of the range is not reached) or the maximum value (if the upper limit of the range is exceeded) is set.

| Equivalent key   | [Avg] - Smo Aperture                                                                                   |  |
|------------------|----------------------------------------------------------------------------------------------------|--|
| Related commands | :CALC{1-9}:PAR{1-9}:SEL on page 302<br>:CALC{1-9}:SMO on page 302                                      |  |
| Example of use   | <pre>10 OUTPUT 717;":CALC1:SMO:APER 2.5"<br/>20 OUTPUT 717;":CALC1:SMO:APER?"<br/>30 ENTER 717;A</pre> |  |
| Query response   | {numeric} <newline>&lt;^END&gt;</newline>                                                              |  |

SCPI Command Reference :CALC{1-9}:TRAN:TIME

## :CALC{1-9}:TRAN:TIME

| Syntax      | $:CALCulate \{ [1] 2 3 4 5 6 7 8 9 \} [:SELected]:TRANsform:TIME[:TYPE] \{ BPASs   LPASs \} \\ :CALCulate \{ [1] 2 3 4 5 6 7 8 9 \} [:SELected]:TRANsform:TIME[:TYPE]? \\$                                               |
|-------------|----------------------------------------------------------------------------------------------------|
| Description | For the active trace of channel 1 (:CALC1) to channel 9 (:CALC9) (specified with the :CALC{1-9}:PAR{1-9}:SEL command), selects the transformation type used for the transformation function of the time domain function. |

#### Parameters

|                      | Description                             |
|----------------------|-----------------------------------------|
| BPASs (preset value) | Specifies the band-pass <sup>*1</sup> . |
| LPASs                | Specifies the low-pass <sup>*2</sup> .  |

\*1. You do not need to select the stimulus type. Impulse is selected automatically.

\*2. You need to select the stimulus type (impulse or step) with the :CALC{1-9}:TRAN:TIME:STIM command.

| Query response   | {BPAS LPAS} <newline>&lt;^END&gt;</newline>                                                                           |  |
|------------------|----------------------------------------------------------------------------------------------------|--|
| Example of use   | <pre>10 OUTPUT 717;":CALC1:TRAN:TIME LPAS"<br/>20 OUTPUT 717;":CALC1:TRAN:TIME?"<br/>30 ENTER 717;A\$</pre>           |  |
| Related commands | :CALC{1-9}:TRAN:TIME:STIM on page 312<br>:CALC{1-9}:TRAN:TIME:STAT on page 310<br>:CALC{1-9}:PAR{1-9}:SEL on page 302 |  |
| Equivalent key   | [Analysis] - Transform - Type - Bandpass Lowpass Step Lowpass Imp.                                                    |  |
| NOTE             | When performing this operation from the front panel, you select the stimulus type at the same time.                   |  |

## :CALC{1-9}:TRAN:TIME:CENT

| Syntax      | :CALCulate {[1] 2 3 4 5 6 7 8 9}[:SELected]:TRANsform:TIME:CENTer <value><br/>:CALCulate {[1] 2 3 4 5 6 7 8 9}[:SELected]:TRANsform:TIME:CENTer?</value>                                                          |
|-------------|----------------------------------------------------------------------------------------------------|
| Description | For the active trace of channel 1 (:CALC1) to channel 9 (:CALC9) (specified with the :CALC{1-9}:PAR{1-9}:SEL command), selects the center value used for the transformation function of the time domain function. |

#### Parameters

|              | <value></value>                                                  |
|--------------|------------------------------------------------------------------|
| Description  | Center value                                                     |
| Range        | Varies depending on the frequency span and the number of points. |
| Preset value | 0                                                                |
| Unit         | s (second)                                                       |

If the specified parameter is out of the allowable setup range, the minimum value (if the lower limit of the range is not reached) or the maximum value (if the upper limit of the range is exceeded) is set.

| Equivalent key   | [Analysis] - Transform - Center                                                                                     |  |
|------------------|----------------------------------------------------------------------------------------------------|--|
|                  | :CALC{1-9}:PAR{1-9}:SEL on page 302                                                                                 |  |
|                  | :CALC{1-9}:TRAN:TIME:STAT on page 310                                                                               |  |
| Related commands | :CALC{1-9}:TRAN:TIME:SPAN on page 308                                                                               |  |
| Example of use   | <pre>10 OUTPUT 717;":CALC1:TRAN:TIME:CENT 1E-8"<br/>20 OUTPUT 717;":CALC1:TRAN:TIME:CENT?"<br/>30 ENTER 717;A</pre> |  |
| Query response   | {value} <newline>&lt;^END&gt;</newline>                                                                             |  |

## :CALC{1-9}:TRAN:TIME:IMP:WIDT

| Syntax      | $: CALCulate \{ [1] 2 3 4 5 6 7 8 9 \} [:SELected]: TRANsform: TIME: IMPulse: WIDTh < value > :CALCulate \{ [1] 2 3 4 5 6 7 8 9 \} [:SELected]: TRANsform: TIME: IMPulse: WIDTh?$                                                                           |
|-------------|----------------------------------------------------------------------------------------------------|
| Description | For the active trace of channel 1 (:CALC1) to channel 9 (:CALC9) (specified with the :CALC{1-9}:PAR{1-9}:SEL command), sets the shape of the Kayser Bessel window using the impulse width used for the transformation function of the time domain function. |

### Parameters

|              | <value></value>                                                     |
|--------------|---------------------------------------------------------------------|
| Description  | Impulse width                                                       |
| Range        | Varies depending on the frequency span and the transformation type. |
| Preset value | Varies depending on the frequency span and the transformation type. |
| Unit         | s (second)                                                          |

If the specified parameter is out of the allowable setup range, the minimum value (if the lower limit of the range is not reached) or the maximum value (if the upper limit of the range is exceeded) is set.

| Query response   | {value} <newline>&lt;^END&gt;</newline>                                                                           |             |
|------------------|----------------------------------------------------------------------------------------------------|-------------|
| Example of use   | <pre>0 OUTPUT 717;":CALC1:TRAN:TIME:IMP:WIDT<br/>0 OUTPUT 717;":CALC1:TRAN:TIME:IMP:WIDT?<br/>0 ENTER 717;A</pre> | 1E-10"<br>" |
| Related commands | :CALC{1-9}:TRAN:TIME:KBES on page 307                                                                             |             |
|                  | :CALC{1-9}:TRAN:TIME:STEP:RTIM on page 311                                                                        |             |
|                  | CALC{1-9}:TRAN:TIME:STAT on page 310                                                                              |             |
|                  | CALC{1-9}:PAR{1-9}:SEL on page 302                                                                                |             |
| Equivalent key   | Analysis] - Transform - Window - User - Impulse Width                                                             | ı           |

## :CALC{1-9}:TRAN:TIME:KBES

| Syntax      | :CALCulate {[1] 2 3 4 5 6 7 8 9} [:SELected]:TRANsform:TIME:KBESsel <value><br/>:CALCulate {[1] 2 3 4 5 6 7 8 9} [:SELected]:TRANsform:TIME:KBESsel?</value>                                                                                      |
|-------------|----------------------------------------------------------------------------------------------------|
| Description | For the active trace of channel 1 (:CALC1) to channel 9 (:CALC9) (specified with the :CALC{1-9}:PAR{1-9}:SEL command), sets the shape of the Kayser Bessel window using $\beta$ used for the transformation function of the time domain function. |

### Parameters

|              | <value></value>        |
|--------------|------------------------|
| Description  | The value of $\beta$ . |
| Range        | 0 to 13                |
| Preset value | 6                      |

If the specified parameter is out of the allowable setup range, the minimum value (if the lower limit of the range is not reached) or the maximum value (if the upper limit of the range is exceeded) is set.

range is exceeded) is set.Query response{value}<newline><^END>Example of use10 OUTPUT 717; ":CALC1:TRAN:TIME:KBES 3"<br/>20 OUTPUT 717; ":CALC1:TRAN:TIME:KBES?"<br/>30 ENTER 717; ARelated commands:CALC{1-9}:TRAN:TIME:IMP:WIDT on page 306<br/>:CALC{1-9}:TRAN:TIME:STEP:RTIM on page 311<br/>:CALC{1-9}:TRAN:TIME:STEP:RTIM on page 310<br/>:CALC{1-9}:PAR{1-9}:SEL on page 302Equivalent key[Analysis] - Transform - Window - User - Kaiser Beta

# :CALC{1-9}:TRAN:TIME:LPFR

| Syntax                             | :CALCulate $\{[1] 2 3 4$                                                                                                    | 5 6 7 8 9}[:SELected]:TRANsform:TIME:LPFRequency                                                                                                    |
|------------------------------------|----------------------------------------------------------------------------------------------------|----------------------------------------------------------------------------------------------------|
| Description                        | For the active trace of<br>:CALC{1-9}:PAR{1-9<br>low-pass type transfor<br>(No query)                                                                                                    | Channel 1 (:CALC1) to channel 9 (:CALC9) (specified with the<br>3):SEL command), changes the frequency range to match with the<br>rmation of the transformation function of the time domain function. |
| Related commands                   | :CALC{1-9}:TRAN:T                                                                                                    | TIME on page 304                                                                                                    |
|                                    | :CALC{1-9}:TRAN:T                                                                                                    | IME:STAT on page 310                                                                                                    |
|                                    | :CALC{1-9}:PAR{1-9                                                                                                    | 9}:SEL on page 302                                                                                                    |
| Equivalent key                     | [Analysis] - Transfor                                                                                                    | m - Set Freq Low pass                                                                                                    |
|                                    | :CALC{1-9}:T                                                                                                    | RAN:TIME:SPAN                                                                                                    |
| Syntax                             | :CALCulate {[1] 2 3 4                                                                                                    | 5 6 7 8 9}[:SELected]:TRANsform:TIME:SPAN <value></value>                                                                                                    |
|                                    | :CALCulate {[1] 2 3 4                                                                                                    | 5 6 7 8 9}[:SELected]:TRANsform:TIME:SPAN?                                                                                                    |
| Description<br>Parameters          | For the active trace of channel 1 (:CALC1) to channel 9 (:CALC9) (specified with the :CALC{1-9}:PAR{1-9}:SEL command), selects the span value used for the transformation function of the time domain function. |                                                                                                    |
|                                    |                                                                                                    | <value></value>                                                                                                    |
|                                    | Description                                                                                                    | Span value                                                                                                    |
|                                    | Range                                                                                                    | Varies depending on the frequency span and the number of points.                                                                                                    |
|                                    | Preset value                                                                                                    | 2E-8                                                                                                    |
|                                    | Unit                                                                                                    | s (second)                                                                                                    |
|                                    | If the specified param<br>lower limit of the rang<br>range is exceeded) is                                                                                                    | eter is out of the allowable setup range, the minimum value (if the ge is not reached) or the maximum value (if the upper limit of the set.                                                           |
| Query response                     |                                                                                                    |                                                                                                    |
|                                    | {value} <newline>&lt;^I</newline>                                                                                                    | END>                                                                                                    |
| Example of use                     | <pre>{value}<newline>&lt;^I 10 OUTPUT 717; 20 OUTPUT 717; 30 ENTER 717;A</newline></pre>                                                                                                    | END><br>":CALC1:TRAN:TIME:SPAN 1E-8"<br>":CALC1:TRAN:TIME:SPAN?"                                                                                                    |
| Example of use<br>Related commands | <pre>{value}<newline>&lt;^I 10 OUTPUT 717; 20 OUTPUT 717; 30 ENTER 717;A :CALC{1-9}:TRAN:T</newline></pre>                                                                                                    | END><br>":CALC1:TRAN:TIME:SPAN 1E-8"<br>":CALC1:TRAN:TIME:SPAN?"<br>TIME:CENT on page 305                                                                                                    |
| Example of use<br>Related commands | <pre>{value} <newline>&lt; ^I 10 OUTPUT 717; 20 OUTPUT 717; 30 ENTER 717; A :CALC{1-9}:TRAN:T :CALC{1-9}:TRAN:T</newline></pre>                                                                                 | END><br>":CALC1:TRAN:TIME:SPAN 1E-8"<br>":CALC1:TRAN:TIME:SPAN?"<br>TIME:CENT on page 305<br>TIME:STAT on page 310                                                                                    |
| Example of use<br>Related commands | <pre>{value} &lt; newline &gt; &lt;^I 10 OUTPUT 717; 20 OUTPUT 717; 30 ENTER 717; A :CALC{1-9}:TRAN:T :CALC{1-9}:TRAN:T :CALC{1-9}:PAR{1-9}</pre>                                                               | END><br>":CALC1:TRAN:TIME:SPAN 1E-8"<br>":CALC1:TRAN:TIME:SPAN?"<br>TIME:CENT on page 305<br>TIME:STAT on page 310<br>P}:SEL on page 302                                                              |

## :CALC{1-9}:TRAN:TIME:STAR

| Syntax      | :CALCulate {[1] 2 3 4 5 6 7 8 9} [:SELected]:TRANsform:TIME:STARt <value><br/>:CALCulate {[1] 2 3 4 5 6 7 8 9} [:SELected]:TRANsform:TIME:STARt?</value>                                                         |
|-------------|----------------------------------------------------------------------------------------------------|
| Description | For the active trace of channel 1 (:CALC1) to channel 9 (:CALC9) (specified with the :CALC{1-9}:PAR{1-9}:SEL command), selects the start value used for the transformation function of the time domain function. |

#### Parameters

|              | <value></value>                                                  |
|--------------|------------------------------------------------------------------|
| Description  | Start value                                                      |
| Range        | Varies depending on the frequency span and the number of points. |
| Preset value | -1E-8                                                            |
| Unit         | s (second)                                                       |

If the specified parameter is out of the allowable setup range, the minimum value (if the lower limit of the range is not reached) or the maximum value (if the upper limit of the range is exceeded) is set.

| Equivalent key   | [Analysis] - Transform - Start                                                                                   |
|------------------|----------------------------------------------------------------------------------------------------|
|                  | :CALC{1-9}:PAR{1-9}:SEL on page 302                                                                              |
|                  | :CALC{1-9}:TRAN:TIME:STAT on page 310                                                                            |
| Related commands | :CALC{1-9}:TRAN:TIME:STOP on page 313                                                                            |
| Example of use   | <pre>10 OUTPUT 717;":CALC1:TRAN:TIME:STAR 0"<br/>20 OUTPUT 717;":CALC1:TRAN:TIME:STAR?"<br/>30 ENTER 717;A</pre> |
| Query response   | {value} <newline>&lt;^END&gt;</newline>                                                                          |

### SCPI Command Reference :CALC{1-9}:TRAN:TIME:STAT

## :CALC{1-9}:TRAN:TIME:STAT

| Syntax      | $: CALCulate \{ [1] 2 3 4 5 6 7 8 9 \} [: SELected]: TRANsform: TIME: STATe \ \{ ON OFF 1 0 \} \\$                                                                                                    |
|-------------|----------------------------------------------------------------------------------------------------|
|             | $: CALCulate \{ [1] 2 3 4 5 6 7 8 9 \} [: SELected]: TRANsform: TIME: STATe?$                                                                                                    |
| Description | For the active trace of channel 1 (:CALC1) to channel 9 (:CALC9) (specified with the :CALC{1-9}:PAR{1-9}:SEL command), turns ON/OFF the transformation function of the time domain function.                                                                                   |
|             | You can enable the transformation function only when the sweep type is the linear sweep<br>and the number of points is 3 or more. If you execute this command to try to enable the<br>transformation function when the sweep type is other than the linear sweep or the number |

of points is less than 3, an error occurs and the command is ignored.

#### Parameters

|                |                                                                | Description                                  |
|----------------|----------------------------------------------------------------|----------------------------------------------|
|                | ON or 1                                                        | Turns ON the transformation function.        |
|                | OFF or 0 (preset value)                                        | Turns OFF the transformation function.       |
| Query response | {1 0} <newline>&lt;^END&gt;</newline>                          |                                              |
| Example of use | 10 OUTPUT 717;":CALC<br>20 OUTPUT 717;":CALC<br>30 ENTER 717;A | 21:TRAN:TIME:STAT ON"<br>21:TRAN:TIME:STAT?" |

- Related commands :CALC{1-9}:PAR{1-9}:SEL on page 302 :SENS{1-9}:SWE:TYPE on page 437 :SENS{1-9}:SWE:POIN on page 435
- Equivalent key [Analysis] Transform Transform

310

## :CALC{1-9}:TRAN:TIME:STEP:RTIM

| Syntax      | $:CALCulate \{ [1] 2 3 4 5 6 7 8 9 \} [:SELected]:TRANsform:TIME:STEP:RTIMe < value > :CALCulate \{ [1] 2 3 4 5 6 7 8 9 \} [:SELected]:TRANsform:TIME:STEP:RTIMe?$                                                                                                    |
|-------------|----------------------------------------------------------------------------------------------------|
| Description | For the active trace of channel 1 (:CALC1) to channel 9 (:CALC9) (specified with the :CALC{1-9}:PAR{1-9}:SEL command), sets the shape of the Kayser Bessel window using the rise time of step signal used for the transformation function of the time domain function. |

#### Parameters

|              | <value></value>                         |
|--------------|-----------------------------------------|
| Description  | The rise time of step signal            |
| Range        | Varies depending on the frequency span. |
| Preset value | Varies depending on the frequency span. |
| Unit         | s (second)                              |

If the specified parameter is out of the allowable setup range, the minimum value (if the lower limit of the range is not reached) or the maximum value (if the upper limit of the range is exceeded) is set.

| Equivalent kev   | [Analysis] - Transform - Window - User - Rise Time                                                                             |
|------------------|----------------------------------------------------------------------------------------------------|
|                  | :CALC{1-9}:PAR{1-9}:SEL on page 302                                                                                            |
|                  | :CALC{1-9}:TRAN:TIME:STAT on page 310                                                                                          |
|                  | :CALC{1-9}:TRAN:TIME:KBES on page 307                                                                                          |
| Related commands | :CALC{1-9}:TRAN:TIME:IMP:WIDT on page 306                                                                                      |
| Example of use   | <pre>10 OUTPUT 717;":CALC1:TRAN:TIME:STEP:RTIM 1E-10"<br/>20 OUTPUT 717;":CALC1:TRAN:TIME:STEP:RTIM?"<br/>30 ENTER 717;A</pre> |
| Query response   | {value} <newline>&lt;^END&gt;</newline>                                                                                        |

## :CALC{1-9}:TRAN:TIME:STIM

| Syntax      | :CALCulate {[1] 2 3 4 5 6 7 8 9}[:SELected]:TRANsform:TIME:STIMulus<br>{IMPulse STEP}<br>:CALCulate {[1] 2 3 4 5 6 7 8 9}[:SELected]:TRANsform:TIME:STIMulus?                                                      |
|-------------|----------------------------------------------------------------------------------------------------|
| Description | For the active trace of channel 1 (:CALC1) to channel 9 (:CALC9) (specified with the :CALC{1-9}:PAR{1-9}:SEL command), selects the stimulus type used for the transformation function of the time domain function. |

### Parameters

|                        | Description                           |
|------------------------|---------------------------------------|
| IMPulse (preset value) | Specifies the impulse <sup>*1</sup> . |
| STEP                   | Specifies the step <sup>*2</sup> .    |

\*1. You need to select the transformation type (band-pass or low-pass) with the :CALC{1-9}:TRAN:TIME command.

\*2. You do not need to select the transformation type. Low-pass is selected automatically.

| Equivalent key   | [Analysis] - Transform - Type - Bandpass Lowpass Step Lowpass Imp.                   |
|------------------|--------------------------------------------------------------------------------------|
|                  | :CALC{1-9}:PAR{1-9}:SEL on page 302                                                  |
|                  | :CALC{1-9}:TRAN:TIME:STAT on page 310                                                |
| Related commands | :CALC{1-9}:TRAN:TIME on page 304                                                     |
|                  | 40 ENTER 717;A\$                                                                     |
|                  | 20 OUTPUT 717;":CALC1:TRAN:TIME:STIM STEP"<br>30 OUTPUT 717:":CALC1:TRAN:TIME:STIM2" |
| Example of use   | 10 OUTPUT 717;":CALC1:TRAN:TIME LPAS"                                                |
| Query response   | {IMP STEP} <newline>&lt;^END&gt;</newline>                                           |

**NOTE** When performing this operation from the front panel, you select the transformation type at the same time.

## :CALC{1-9}:TRAN:TIME:STOP

| Syntax      | :CALCulate {[1] 2 3 4 5 6 7 8 9} [:SELected]:TRANsform:TIME:STOP <value><br/>:CALCulate {[1] 2 3 4 5 6 7 8 9} [:SELected]:TRANsform:TIME:STOP?</value>                                                          |
|-------------|----------------------------------------------------------------------------------------------------|
| Description | For the active trace of channel 1 (:CALC1) to channel 9 (:CALC9) (specified with the :CALC{1-9}:PAR{1-9}:SEL command), selects the stop value used for the transformation function of the time domain function. |

#### Parameters

|              | <value></value>                                                  |
|--------------|------------------------------------------------------------------|
| Description  | Stop value                                                       |
| Range        | Varies depending on the frequency span and the number of points. |
| Preset value | 1E-8                                                             |
| Unit         | s (second)                                                       |

If the specified parameter is out of the allowable setup range, the minimum value (if the lower limit of the range is not reached) or the maximum value (if the upper limit of the range is exceeded) is set.

| Equivalent kev   | [Analysis] - Transform - Stop                                                                                       |  |  |
|------------------|----------------------------------------------------------------------------------------------------|--|--|
|                  | :CALC{1-9}:PAR{1-9}:SEL on page 302                                                                                 |  |  |
|                  | :CALC{1-9}:TRAN:TIME:STAT on page 310                                                                               |  |  |
| Related commands | :CALC{1-9}:TRAN:TIME:STAR on page 309                                                                               |  |  |
| Example of use   | <pre>10 OUTPUT 717;":CALC1:TRAN:TIME:STOP 2E-8"<br/>20 OUTPUT 717;":CALC1:TRAN:TIME:STOP?"<br/>30 ENTER 717;A</pre> |  |  |
| Query response   | {value} <newline>&lt;^END&gt;</newline>                                                                             |  |  |

SCPI Command Reference :CONT:HAND:A

### :CONT:HAND:A

Syntax:CONTrol:HANDler:A[:DATA] <numeric>DescriptionOutputs data to output port A (A0 to A7) of the handler I/O. Data is outputted as 8-bit<br/>binary using A0 as LSB and A7 as MSB. (No query)

For details about the handler I/O, see Chapter 10.

#### Parameters

|             | <numeric></numeric> |
|-------------|---------------------|
| Description | Output data         |
| Range       | 0 to 255            |
| Resolution  | 1                   |

If the specified parameter is out of the allowable setup range, the minimum value (if the lower limit of the range is not reached) or the maximum value (if the upper limit of the range is exceeded) is set.

Example of use 10 OUTPUT 717;":CONT:HAND:A 15"

Equivalent key No equivalent key is available on the front panel.

### :CONT:HAND:B

| Syntax      | :CONTrol:HANDler:B[:DATA] <numeric></numeric>                                                                                            |
|-------------|----------------------------------------------------------------------------------------------------|
| Description | Outputs data to output port B (B0 to B7) of the handler I/O. Data is outputted as 8-bit binary using B0 as LSB and B7 as MSB. (No query) |
|             |                                                                                                    |

For details about the handler I/O, see Chapter 10.

#### Parameters

|             | <numeric></numeric> |
|-------------|---------------------|
| Description | Output data         |
| Range       | 0 to 255            |
| Resolution  | 1                   |

If the specified parameter is out of the allowable setup range, the minimum value (if the lower limit of the range is not reached) or the maximum value (if the upper limit of the range is exceeded) is set.

Example of use 10 OUTPUT 717;":CONT:HAND:B 15"

Equivalent key No equivalent key is available on the front panel.

### :CONT:HAND:C

| Syntax | :CONTrol:HANDler:C[:DATA] <numeric></numeric> |
|--------|-----------------------------------------------|
|--------|-----------------------------------------------|

:CONTrol:HANDler:C[:DATA]?

Description When input/output port C of the handler I/O is set to the output port, outputs data to output port C (C0 to C3).

When input/output port C is set to the input port, reads out data inputted to port C (C0 to C3).

Data is outputted as 4-bit binary using C0 as LSB and C3 as MSB.

For details about the handler I/O, see Chapter 10.

#### Parameters

|             | <numeric></numeric>    |
|-------------|------------------------|
| Description | Output data/input data |
| Range       | 0 to 15                |
| Resolution  | 1                      |

If the specified parameter is out of the allowable setup range, the minimum value (if the lower limit of the range is not reached) or the maximum value (if the upper limit of the range is exceeded) is set.

| Query response   | {numeric} <newline>&lt;^END&gt;</newline> |                                                                                 |
|------------------|-------------------------------------------|---------------------------------------------------------------------------------|
| Example of use   | 10<br>20                                  | OUTPUT 717;":CONT:HAND:C:MODE OUTP"<br>OUTPUT 717;":CONT:HAND:C 15"             |
|                  | 10<br>20<br>30                            | OUTPUT 717;":CONT:HAND:C:MODE INP"<br>OUTPUT 717;":CONT:HAND:C?"<br>ENTER 717;A |
| Related commands | :CON                                      | JT:HAND:C:MODE on page 316                                                      |
| Equivalent key   | No ec                                     | uivalent key is available on the front panel.                                   |

SCPI Command Reference :CONT:HAND:C:MODE

## :CONT:HAND:C:MODE

| Syntax           | :CONTrol:HANDler:C:MODE {INPut OUTPut}<br>:CONTrol:HANDler:C:MODE?                                                  |                   |  |
|------------------|----------------------------------------------------------------------------------------------------|-------------------|--|
| Description      | Sets the input/output direction of port C of the handler I/O.<br>For details about the handler I/O, see Chapter 10. |                   |  |
| Parameters       |                                                                                                    |                   |  |
|                  |                                                                                                    | Description       |  |
|                  | INPut (preset value)                                                                                                | Specifies input.  |  |
|                  | OUTPut                                                                                                    | Specifies output. |  |
| Query response   | {INP OUTP} <newline>&lt;^END&gt;</newline>                                                                          |                   |  |
| Example of use   | <pre>10 OUTPUT 717;":CONT:HAND:C:MODE OUTP"<br/>20 OUTPUT 717;":CONT:HAND:C:MODE?"<br/>30 ENTER 717;A\$</pre>       |                   |  |
| Related commands | :CONT:HAND:C on page 315                                                                                            |                   |  |
| Equivalent key   | No equivalent key is available on the front panel.                                                                  |                   |  |

### :CONT:HAND:D

| Syntax | :CONTrol:HANDler:D[:DATA] <numeric></numeric> |
|--------|-----------------------------------------------|
|--------|-----------------------------------------------|

:CONTrol:HANDler:D[:DATA]?

Description When input/output port D of the handler I/O is set to the output port, outputs data to output port D (D0 to D3).

When input/output port D is set to the input port, reads out data inputted to port D (D0 to D3).

Data is outputted as 4-bit binary using D0 as LSB and D3 as MSB.

For details about the handler I/O, see Chapter 10.

#### Parameters

|             | <numeric></numeric>    |
|-------------|------------------------|
| Description | Output data/input data |
| Range       | 0 to 15                |
| Resolution  | 1                      |

If the specified parameter is out of the allowable setup range, the minimum value (if the lower limit of the range is not reached) or the maximum value (if the upper limit of the range is exceeded) is set.

| Query response   | {numeric} <newline>&lt;^END&gt;</newline> |                                                                                 |
|------------------|-------------------------------------------|---------------------------------------------------------------------------------|
| Example of use   | 10<br>20                                  | OUTPUT 717;":CONT:HAND:D:MODE OUTP"<br>OUTPUT 717;":CONT:HAND:D 15"             |
|                  | 10<br>20<br>30                            | OUTPUT 717;":CONT:HAND:D:MODE INP"<br>OUTPUT 717;":CONT:HAND:D?"<br>ENTER 717;A |
| Related commands | :CON                                      | IT:HAND:D:MODE on page 318                                                      |
| Equivalent key   | No eq                                     | juivalent key is available on the front panel.                                  |

SCPI Command Reference :CONT:HAND:D:MODE

## :CONT:HAND:D:MODE

| Syntax      | :CONTrol:HANDler:C:MODE {INPut OUTPut}<br>:CONTrol:HANDler:C:MODE?                                                  |
|-------------|----------------------------------------------------------------------------------------------------|
| Description | Sets the input/output direction of port D of the handler I/O.<br>For details about the handler I/O, see Chapter 10. |
| Parameters  |                                                                                                    |
|             |                                                                                                    |

|                  |                                                                                                    | Description       |
|------------------|----------------------------------------------------------------------------------------------------|-------------------|
|                  | INPut (preset<br>value)                                                                                       | Specifies input.  |
|                  | OUTPut                                                                                                    | Specifies output. |
| Query response   | {INP OUTP} <newline>&lt;^END&gt;</newline>                                                                    |                   |
| Example of use   | <pre>10 OUTPUT 717;":CONT:HAND:D:MODE OUTP"<br/>20 OUTPUT 717;":CONT:HAND:D:MODE?"<br/>30 ENTER 717;A\$</pre> |                   |
| Related commands | :CONT:HAND:D on page 317                                                                                      |                   |
| Equivalent key   | No equivalent key is available on the front panel.                                                            |                   |

## :CONT:HAND:E

| Syntax      | :CONTrol:HANDler:E[:DATA] <numeric><br/>:CONTrol:HANDler:E[:DATA]?</numeric>                                            |
|-------------|----------------------------------------------------------------------------------------------------|
| Description | When input/output port E (port C + port D) of the handler I/O is set to the output port, outputs data to output port E. |
|             | When input/output port E is set to the input port, reads out data inputted to port E.                                   |
|             | Data is outputted as 8-bit binary using C0 as LSB and D3 as MSB.                                                        |
|             | For details about the handler I/O, see Chapter 10.                                                                      |
|             |                                                                                                    |

#### Parameters

|             | <numeric></numeric>    |
|-------------|------------------------|
| Description | Output data/input data |
| Range       | 0 to 255               |
| Resolution  | 1                      |

If the specified parameter is out of the allowable setup range, the minimum value (if the lower limit of the range is not reached) or the maximum value (if the upper limit of the range is exceeded) is set.

| Query response   | {numeric} <newline>&lt;^END&gt;</newline>                                                                                                    |  |
|------------------|----------------------------------------------------------------------------------------------------|--|
| Example of use   | 10 OUTPUT 717;":CONT:HAND:C:MODE OUTP"<br>20 OUTPUT 717;":CONT:HAND:D:MODE OUTP"<br>30 OUTPUT 717;":CONT:HAND:E 128"                            |  |
|                  | <pre>10 OUTPUT 717;":CONT:HAND:C:MODE INP"<br/>20 OUTPUT 717;":CONT:HAND:D:MODE INP"<br/>30 OUTPUT 717;":CONT:HAND:E?"<br/>40 ENTER 717;A</pre> |  |
| Related commands | :CONT:HAND:C:MODE on page 316<br>:CONT:HAND:D:MODE on page 318<br>:CONT:HAND:C on page 315<br>:CONT:HAND:D on page 317                          |  |
| Equivalent key   | No equivalent key is available on the front panel.                                                                                              |  |

14

SCPI Command Reference :CONT:HAND:F

### :CONT:HAND:F

Syntax:CONTrol:HANDler:F[:DATA] <numeric>DescriptionOutputs data to output port F (port A + port B) of the handler I/O. Data is outputted as<br/>16-bit binary using A0 as LSB and B7 as MSB. (No query)

For details about the handler I/O, see Chapter 10.

#### Parameters

|             | <numeric></numeric> |
|-------------|---------------------|
| Description | Output data         |
| Range       | 0 to 65535          |
| Resolution  | 1                   |

If the specified parameter is out of the allowable setup range, the minimum value (if the lower limit of the range is not reached) or the maximum value (if the upper limit of the range is exceeded) is set.

| Example of use   | 10                       | OUTPUT     | 717;":CONT:HAND:F 511"               |  |
|------------------|--------------------------|------------|--------------------------------------|--|
| Related commands | :CONT:HAND:A on page 314 |            |                                      |  |
|                  | :CON                     | IT:HAND    | :B on page 314                       |  |
| Equivalent key   | No ec                    | uivalent k | key is available on the front panel. |  |

### :CONT:HAND:IND:STAT

| Syntax      | :CONTrol:HANDler[:EXTension]:INDex:STATe {ON OFF 1 0}                                                                    |
|-------------|----------------------------------------------------------------------------------------------------|
|             | :CONTrol:HANDler[:EXTension]:INDex:STATe?                                                                                |
| Description | Turns ON/OFF outputting the INDEX signal to B6 of the handler I/O.<br>For details about the handler I/O, see Chapter 10. |

Parameters

|                         | Description                        |
|-------------------------|------------------------------------|
| ON or 1                 | Turns ON the INDEX signal output.  |
| OFF or 0 (preset value) | Turns OFF the INDEX signal output. |

Query response {1|0}<newline><^END>

| 10 | OUTPUT 717;":CONT:HAND:IND:STAT ON" |
|----|-------------------------------------|
| 20 | OUTPUT 717;":CONT:HAND:IND:STAT?"   |
| 30 | ENTER 717;A                         |
|    | 10<br>20<br>30                      |

Related commands :CONT:HAND:RTR:STAT on page 322

Equivalent key No equivalent key is available on the front panel.

### :CONT:HAND:OUTP{1-2}

Syntax :CONTrol:HANDler:OUTPut{[1]]2}[:DATA] {1|0}

:CONTrol:HANDler:OUTPut {[1]|2}[:DATA]?

Description Sets HIGH/LOW of OUTPUT1 (:OUTP1) or OUTPUT2 (:OUTP2) of the handler I/O. For details about the handler I/O, see Chapter 10.

Parameters

|   | Description     |
|---|-----------------|
| 1 | Specifies LOW.  |
| 0 | Specifies HIGH. |

1"

| Query response | {1 0} <newline>&lt;^END&gt;</newline>                                                                        |   |
|----------------|----------------------------------------------------------------------------------------------------|---|
| Example of use | <ol> <li>OUTPUT 717;":CONT:HAND:OUTP1</li> <li>OUTPUT 717;":CONT:HAND:OUTP1?</li> <li>ENTER 717;A</li> </ol> | 1 |
|                |                                                                                                    |   |

SCPI Command Reference :CONT:HAND:RTR:STAT

## :CONT:HAND:RTR:STAT

| Syntax           | :CONTrol:HANDler[:EXTension]:RTRigger:STATe {ON OFF 1 0}<br>:CONTrol:HANDler[:EXTension]:RTRigger:STATe?                             |                                               |  |
|------------------|----------------------------------------------------------------------------------------------------|-----------------------------------------------|--|
| Description      | Turns ON/OFF outputting the READY FOR TRIGGER signal to B7 of the handler I/O.<br>For details about the handler I/O, see Chapter 10. |                                               |  |
| Parameters       |                                                                                                    |                                               |  |
|                  |                                                                                                    | Description                                   |  |
|                  | ON or 1                                                                                                    | Turns ON the READY FOR TRIGGER signal output. |  |
|                  | OFF or 0 (preset value) Turns OFF the READY FOR TRIGGER signal output.                                                               |                                               |  |
| Query response   | {1 0} <newline>&lt;^END&gt;</newline>                                                                                                |                                               |  |
| Example of use   | <pre>10 OUTPUT 717;":CONT:HAND:RTR:STAT ON"<br/>20 OUTPUT 717;":CONT:HAND:RTR:STAT?"<br/>30 ENTER 717;A</pre>                        |                                               |  |
| Related commands | :CONT:HAND:IND:STAT on page 321                                                                                                    |                                               |  |
| Equivalent key   | No equivalent key is available on the front panel.                                                                                   |                                               |  |

## :DISP:ANN:FREQ

| Syntax                           | :DISPlay:ANNotation:FREQuency[:STATe] {ON OFF 1 0}<br>:DISPlay:ANNotation:FREQuency[:STATe]?                                      |                                  |  |
|----------------------------------|----------------------------------------------------------------------------------------------------|----------------------------------|--|
| Description                      | Turns ON/OFF the frequency display on the LCD display.                                                                            |                                  |  |
| Parameters                       |                                                                                                    |                                  |  |
|                                  |                                                                                                    | Description                      |  |
|                                  | ON or 1 (preset value)                                                                                                    | Turns ON the frequency display.  |  |
|                                  | OFF or 0                                                                                                    | Turns OFF the frequency display. |  |
| Query response<br>Example of use | <pre>{1 0}<newline>&lt;^END&gt; 10 OUTPUT 717;":DISP:ANN:FREQ OFF" 20 OUTPUT 717;":DISP:ANN:FREQ?" 30 ENTER 717;A</newline></pre> |                                  |  |
| Equivalent key                   | [Display] - Frequency                                                                                                    |                                  |  |
|                                  | :DISP:CCL                                                                                                    |                                  |  |
| Syntax                           | :DISPlay:CCLear                                                                                                    |                                  |  |
| Description                      | Clears the error message display on the instrument status bar (at the bottom of the LCD display). (No query)                      |                                  |  |
| Example of use                   | 10 OUTPUT 717;":DISP:CCL"                                                                                                    |                                  |  |
| Equivalent key                   | All front panel keys.                                                                                                    |                                  |  |

SCPI Command Reference :DISP:CLOC

| Syntax | :DISPlay:CLOCk {ON OFF 1 0} |
|--------|-----------------------------|
| Syntax | :DISPlay:CLOCk {ON OFF 1 0} |

:DISPlay:CLOCk?

Description Turns ON/OFF the clock display at the right edge of the instrument status bar (at the bottom of the LCD display).

Parameters

|                        | Description                  |
|------------------------|------------------------------|
| ON or 1 (preset value) | Turns ON the clock display.  |
| OFF or 0               | Turns OFF the clock display. |

Query response {1|0}<newline><^END>

| Example of use | 10 | OUTPUT 717;":DISP:CLOC OFF" |
|----------------|----|-----------------------------|
|                | 20 | OUTPUT 717;":DISP:CLOC?"    |
|                | 30 | ENTER 717;A                 |
|                |    |                             |

Equivalent key [System] - Misc Setup - Clock Setup - Show Clock

324
### :DISP:COL{1-2}:BACK

Syntax :DISPlay:COLor{[1]|2}:BACK <value 1>,<value 2>,<value 3> :DISPlay:COLor{[1]|2}:BACK?

Description Sets the background color for normal display (:COL1) and inverted display (:COL2).

#### Parameters

|             | <value 1=""></value> | <value 2=""></value> | <value 3=""></value> |
|-------------|----------------------|----------------------|----------------------|
| Description | Amount of red        | Amount of green      | Amount of blue       |
| Range       | 0 to 5               | 0 to 5               | 0 to 5               |
| Resolution  | 1                    | 1                    | 1                    |

If the specified parameter is out of the allowable setup range, the minimum value (if the lower limit of the range is not reached) or the maximum value (if the upper limit of the range is exceeded) is set.

Query response {value 1}, {value 2}, {value 3} <newline><^END>

| Related commands |
|------------------|
| Example of use   |

SCPI Command Reference :DISP:COL{1-2}:GRAT{1-2}

## :DISP:COL{1-2}:GRAT{1-2}

| Syntax      | :DISPlay:COLor{[1] 2}:GRATicule{[1] 2} <value 1="">,<value 2="">,<value 3=""></value></value></value>                                                                                          |
|-------------|----------------------------------------------------------------------------------------------------|
|             | :DISPlay:COLor{[1] 2}:GRATicule{[1] 2}?                                                                                                    |
| Description | Sets the color of the graticule label and the outer frame line of the graph (:GRAT1) and color of the grid line of the graph (:GRAT2) for normal display (:COL1) and inverted display (:COL2). |

#### Parameters

|             | <value 1=""></value> | <value 2=""></value> | <value 3=""></value> |
|-------------|----------------------|----------------------|----------------------|
| Description | Amount of red        | Amount of green      | Amount of blue       |
| Range       | 0 to 5               | 0 to 5               | 0 to 5               |
| Resolution  | 1                    | 1                    | 1                    |

If the specified parameter is out of the allowable setup range, the minimum value (if the lower limit of the range is not reached) or the maximum value (if the upper limit of the range is exceeded) is set.

Query response {value 1}, {value 2}, {value 3} <newline><^END>

Example of use 10 OUTPUT 717;":DISP:COL1:GRAT1 1,2,3" 20 OUTPUT 717;":DISP:COL1:GRAT1?" 30 ENTER 717;A,B,C

Related commands :DISP:COL{1-2}:RES on page 327

Equivalent key [System] - Misc Setup - Color Setup - Normal Invert - Graticule Main Graticule Sub

# www.valuetronics.com

the

## :DISP:COL{1-2}:LIM{1-2}

| Syntax | $: DISPlay: COLor \{ [1]   2 \} : LIMit \{ [1]   2 \} < value 1 >, < value 2 >, < value 3 >$ |
|--------|----------------------------------------------------------------------------------------------|
|        | :DISPlay:COLor{[1] 2}:LIMit{[1] 2}?                                                          |

Description Sets the fail display color used for the limit test result (:LIM1) and the color of the limit line (:LIM2) for normal display (:COL1) and inverted display (:COL2).

#### Parameters

|             | <value 1=""></value> | <value 2=""></value> | <value 3=""></value> |
|-------------|----------------------|----------------------|----------------------|
| Description | Amount of red        | Amount of green      | Amount of blue       |
| Range       | 0 to 5               | 0 to 5               | 0 to 5               |
| Resolution  | 1                    | 1                    | 1                    |

If the specified parameter is out of the allowable setup range, the minimum value (if the lower limit of the range is not reached) or the maximum value (if the upper limit of the range is exceeded) is set.

Query response {value 1}, {value 2}, {value 3} <newline><^END>

| Example of use | 10 | OUTPUT 717;":DISP:COL1:LIM1 1,2,3 |
|----------------|----|-----------------------------------|
|                | 20 | OUTPUT 717;":DISP:COL1:LIM1?"     |
|                | 30 | ENTER 717; A, B, C                |

Related commands :DISP:COL{1-2}:RES on page 327

Equivalent key [System] - Misc Setup - Color Setup - Normal|Invert - Limit Fail|Limit Line

### :DISP:COL{1-2}:RES

- Syntax :DISPlay:COLor{[1]|2}:RESet
- Description Resets the display color settings for all the items to the factory preset state for normal display (:COL1) and inverted display (:COL2). (No query)

Example of use 10 OUTPUT 717;":DISP:COL1:RES"

- Related commands :DISP:COL{1-2}:BACK on page 325 :DISP:COL{1-2}:GRAT{1-2} on page 326 :DISP:COL{1-2}:LIM{1-2} on page 327 :DISP:COL{1-2}:BACK on page 325

  - :DISP:COL{1-2}:BACK on page 325
- Equivalent key [System] Misc Setup Color Setup Normal|Invert Reset Color OK

SCPI Command Reference :DISP:COL{1-2}:TRAC{1-9}:DATA

## :DISP:COL{1-2}:TRAC{1-9}:DATA

| Syntax      | $:DISPlay:COLor\{[1] 2\}:TRAC\{[1] 2 3 4 5 6 7 8 9\}:DATA <\!\!value 1\!\!>,\!\!<\!\!value 2\!\!>,\!\!<\!\!value 3\!\!>$          |
|-------------|----------------------------------------------------------------------------------------------------|
|             | :DISPlay:COLor{[1] 2}:TRAC{[1] 2 3 4 5 6 7 8 9}:DATA?                                                                             |
| Description | Sets the color of the data trace of trace 1 (:TRAC1) to trace 9 (:TRAC9) for normal display (:COL1) and inverted display (:COL2). |

#### Parameters

|             | <value 1=""></value> | <value 2=""></value> | <value 3=""></value> |
|-------------|----------------------|----------------------|----------------------|
| Description | Amount of red        | Amount of green      | Amount of blue       |
| Range       | 0 to 5               | 0 to 5               | 0 to 5               |
| Resolution  | 1                    | 1                    | 1                    |

If the specified parameter is out of the allowable setup range, the minimum value (if the lower limit of the range is not reached) or the maximum value (if the upper limit of the range is exceeded) is set.

Query response {value 1}, {value 2}, {value 3} <newline><^END>

| Example of use | 10 | OUTPUT 717;":DISP:COL1:TRAC1:DATA 1,2,3" |
|----------------|----|------------------------------------------|
|                | 20 | OUTPUT 717;":DISP:COL1:TRAC1:DATA?"      |
|                | 30 | ENTER 717;A,B,C                          |

Related commands :DISP:COL{1-2}:RES on page 327

 Equivalent key
 [System] - Misc Setup - Color Setup - Normal|Invert - Data Trace 1|Data Trace 2|

 Data Trace 3|Data Trace 4|Data Trace 5|Data Trace 6|Data Trace 7|Data Trace 8|Data Trace 9

## :DISP:COL{1-2}:TRAC{1-9}:MEM

| Syntax      | :DISPlay:COLor{[1] 2}:TRAC{[1] 2 3 4 5 6 7 8 9}:MEMory <value 1="">,<value 2="">,<value 3=""></value></value></value>              |
|-------------|----------------------------------------------------------------------------------------------------|
|             | $:DISPlay:COLor\{[1] 2\}:TRAC\{[1] 2 3 4 5 6 7 8 9\}:MEMory?$                                                                      |
| Description | Sets the color of the memory trace of trace 1 (:TRAC1) to trace 9 (:TRAC9) for normal display (:COL1) and inverted display (:COL2) |

Parameters

|             | <value 1=""></value> | <value 2=""></value> | <value 3=""></value> |
|-------------|----------------------|----------------------|----------------------|
| Description | Amount of red        | Amount of green      | Amount of blue       |
| Range       | 0 to 5               | 0 to 5               | 0 to 5               |
| Resolution  | 1                    | 1                    | 1                    |

If the specified parameter is out of the allowable setup range, the minimum value (if the lower limit of the range is not reached) or the maximum value (if the upper limit of the range is exceeded) is set.

Query response {value 1}, {value 2}, {value 3} <newline><^END>

| Example of use | 10 | OUTPUT 717;":DISP:COL1:TRAC1:MEM 1,2,3" |
|----------------|----|-----------------------------------------|
|                | 20 | OUTPUT 717;":DISP:COL1:TRAC1:MEM?"      |
|                | 30 | ENTER 717;A,B,C                         |
|                |    |                                         |

- Related commands :DISP:COL{1-2}:RES on page 327
- Equivalent key
   [System] Misc Setup Color Setup Normal|Invert Mem Trace 1|Mem Trace 2|

   Mem Trace 3|Mem Trace 4|Mem Trace 5|Mem Trace 6|Mem Trace 7|Mem Trace 8|Mem Trace 9

# SCPI Command Reference :DISP:ECHO

## :DISP:ECHO

Syntax :DISPlay:ECHO[:DATA] <string>

Description Displays a character string in the echo window. (No query)

Parameters

|                  |                                                                       | <string></string>                    |  |
|------------------|-----------------------------------------------------------------------|--------------------------------------|--|
|                  | Description                                                           | Character string you want to display |  |
|                  | Range                                                                 | 254 characters or less               |  |
| Example of use   | 10 OUTPUT 717;                                                        | ":DISP:ECHO ""TEST RESULT"""         |  |
| Related commands | :DISP:ECHO:CLE of                                                     | n page 330                           |  |
|                  | :DISP:TABL on page                                                    | 335                                  |  |
|                  | :DISP:TABL:TYPE of                                                    | on page 336                          |  |
| Equivalent key   | No equivalent key is available on the front panel.                    |                                      |  |
|                  | :DISP:ECHO:                                                           | CLE                                  |  |
| Syntax           | :DISPlay:ECHO:CLE                                                     | ar                                   |  |
| Description      | Clears all character strings displayed in the echo window. (No query) |                                      |  |
| Example of use   | 10 OUTPUT 717;                                                        | ":DISP:ECHO:CLE"                     |  |
| Related commands | :DISP:ECHO on page 330                                                |                                      |  |

Equivalent key [Macro Setup] - Clear Echo

### :DISP:ENAB

| Syntax | :DISPlay:ENABle | (ON | OFF | 1 | 0 | ł |
|--------|-----------------|-----|-----|---|---|---|
| 1      |                 |     |     |   |   |   |

:DISPlay:ENABle?

Description Turns ON/OFF the update of the LCD display.

When the update of the LCD display is OFF, You can update the LCD display once using :DISP:UPD command.

#### Parameters

|                        | Description           |
|------------------------|-----------------------|
| ON or 1 (preset value) | Turns ON the update.  |
| OFF or 0               | Turns OFF the update. |

Query response {1|0}<newline><^END> Example of use 10 OUTPUT 717;":DISP:ENAB OFF"

| 10 | OUTION /I/, .DISL.MARD OFF |
|----|----------------------------|
| 20 | OUTPUT 717;":DISP:ENAB?"   |
| 30 | ENTER 717;A                |

Related commands :DISP:UPD on page 336

Equivalent key [Display] - Update

SCPI Command Reference :DISP:FSIG

### :DISP:FSIG

| Syntax | :DISPlay:FSIGn $\{ON OFF 1 0\}$ |
|--------|---------------------------------|
|        | :DISPlay:FSIGn?                 |

Description Turns on or off the Fail display when the limit test fails.

#### Parameters

|                  |                                                                                              | Description                 |
|------------------|----------------------------------------------------------------------------------------------|-----------------------------|
|                  | ON or 1 (preset value)                                                                       | Turns on the Fail display.  |
|                  | OFF or 0                                                                                     | Turns off the Fail display. |
| Query response   | {1 0} <newline>&lt;^END&gt;</newline>                                                        |                             |
| Example of use   | <pre>10 OUTPUT 717;":DISP:FSIG OFF"<br/>20 OUTPUT 717;":DISP:FSIG?"<br/>30 ENTER 717;A</pre> |                             |
| Related commands | :CALC{1-9}:LIM on page 275                                                                   |                             |
| Equivalent key   | [Analysis] - Limit Test - Fail Sign                                                          |                             |
|                  |                                                                                              |                             |

#### :DISP:IMAG

| Syntax | :DISPlay:IMAGe {NORMal INVert} |
|--------|--------------------------------|
|        | :DISPlay:IMAGe?                |

Description Selects the display type of the LCD display.

#### Parameters

|                          | Description                                                                                           |
|--------------------------|----------------------------------------------------------------------------------------------------|
| NORMal<br>(preset value) | Specifies the normal display (background color: black).                                               |
| INVert                   | Specifies the display in which the color of the normal display is inverted (background color: white). |

| Query response | {NO | PRM INV} <newline>&lt;^END&gt;</newline> |
|----------------|-----|------------------------------------------|
| Example of use | 10  | OUTPUT 717;":DISP:IMAG INV"              |
|                | 20  | OUTPUT 717;":DISP:IMAG?"                 |
|                | 30  | ENTER 717;A\$                            |

Equivalent key

[Display] - Invert Color

### :DISP:MAX

| Syntax      | :DISPlay:MAXimize {ON OFF 1 0}<br>:DISPlay:MAXimize?                                                                                                    |
|-------------|----------------------------------------------------------------------------------------------------|
| Description | Turns ON/OFF the window maximization of the active channel (specified with the :DISP:WIND{1-9}:ACT command).                                                         |
|             | If you turned ON the maximization, only the window of the active channel is maximized<br>on the LCD display and the windows of the other channels are not displayed. |

#### Parameters

|                         | Description                 |
|-------------------------|-----------------------------|
| ON or 1                 | Turns ON the maximization.  |
| OFF or 0 (preset value) | Turns OFF the maximization. |

Query response {1|0}<newline><^END>

| Example of use | 10 | OUTPUT 717;":DISP:MAX ON' |
|----------------|----|---------------------------|
|                | 20 | OUTPUT 717;":DISP:MAX?"   |
|                | 30 | ENTER 717;A               |

- Related commands :DISP:WIND{1-9}:ACT on page 337
- Equivalent key [Channel Max]

### :DISP:SKEY

Syntax :DISPlay:SKEY[:STATe] {ON|OFF|1|0} :DISPlay:SKEY[:STATe]?

Description Turns ON/OFF the display of the softkey labels.

#### Parameters

|                        | Description    |
|------------------------|----------------|
| ON or 1 (preset value) | Specifies ON.  |
| OFF or 0               | Specifies OFF. |

| Query response | {1 0} <newline>&lt;^END&gt;</newline> |  |
|----------------|---------------------------------------|--|
|                |                                       |  |

Example of use 10 OUTPUT 717; ":DISP:MAX ON" 20 OUTPUT 717; ":DISP:MAX?" 30 ENTER 717; A

Equivalent key [Entry Off] ([Softkey On/Off])

### :DISP:SPL

| Syntax | $: DISPlay: SPLit \ \{D1 D12 D1_2 D112 D1_1_2 D123 D1_2_3 D12_33 D11_23 D13_23 D12_13 \\ D1234 D1_2_3_4 D12_34 D123_456 D12_34_56 D1234_5678 D12_34_5678 D12_34_5678 D123_456_788\}$ |
|--------|----------------------------------------------------------------------------------------------------|
|        | :DISPlay:SPLit?                                                                                                    |

Description Sets the layout of the windows on the LCD display. For details about the window layout, refer to Figure 3-1 on page 40.

#### Parameters

|                      | Description                                                                                                    |
|----------------------|----------------------------------------------------------------------------------------------------|
| D1<br>(preset value) | Specifies the layout in which the window for channel 1 only is displayed on the entire display.                                                                                                    |
| D12                  | Specifies the layout in which the window for channel 1 is displayed on the left side of the display area and the window for channel 2 on the right side.                                                                                                    |
| D1_2                 | Specifies the layout in which the window for channel 1 is displayed in the upper part and the window for channel 2 in the lower part.                                                                                                    |
| D112                 | Specifies the layout in which the window for channel 1 is displayed on the left side of $2/3$ and the window for channel 2 on the right side of $1/3$ .                                                                                                    |
| D1_1_2               | Specifies the layout in which the window for channel 1 is displayed in the upper part of $2/3$ and the window for channel 2 in the lower part of $1/3$ .                                                                                                    |
| D123                 | Specifies the layout in which the windows for channel 1, 2, and 3 are displayed in the left side, middle part, and right side, respectively.                                                                                                    |
| D1_2_3               | Specifies the layout in which the windows for channel 1, 2, and 3 are displayed in the upper part, middle part, and the lower part, respectively.                                                                                                    |
| D12_33               | Specifies the layout in which the windows for channel 1, 2, and 3 are displayed in the upper left, upper right, and lower part, respectively.                                                                                                    |
| D11_23               | Specifies the layout in which the windows for channel 1, 2, and 3 are displayed in the upper part, lower left, and lower right, respectively.                                                                                                    |
| D13_23               | Specifies the layout in which the windows for channel 1, 2, and 3 are displayed in the upper left, lower left, and right side, respectively.                                                                                                    |
| D12_13               | Specifies the layout in which the windows for channel 1, 2, and 3 are displayed in the left side, upper right, and lower right, respectively.                                                                                                    |
| D1234                | Specifies the layout in which the windows for channel 1, 2, 3 and 4 are displayed by splitting the screen horizontally into four equal parts.                                                                                                    |
| D1_2_3_4             | Specifies the layout in which the windows for channel 1, 2, 3 and 4 are displayed by splitting the screen vertically into four equal parts.                                                                                                    |
| D12_34               | Specifies the layout in which the windows for channel 1, 2, 3, and 4 are displayed in the upper left, upper right, lower left, and lower right, respectively.                                                                                                    |
| D123_456             | Specifies the layout in which the windows for channel 1, 2, 3, 4, 5 and 6 are displayed in the upper left, upper middle, upper right, lower left, lower middle, and lower right, respectively.                                                                                          |
| D12_34_56            | Specifies the layout in which the windows for channel 1, 2, 3, 4, 5 and 6 are displayed in the upper left, upper right, middle left, middle right, lower left, and lower right, respectively.                                                                                           |
| D1234_5678           | Specifies the layout in which the windows for channel 1, 2, 3 and 4 are displayed in the upper part and the windows for channel 5, 6, 7 and 8 are displayed in the lower part of the window.                                                                                            |
| D12_34_56_78         | Specifies the layout in which the windows for channel 1, 3, 5 and 7 are displayed on the left side and the windows for channel 2, 4, 6 and 8 are displayed on the right side of the window.                                                                                             |
| D123_456_789         | Specifies the layout in which the windows for channel 1, 2, 3, 4, 5, 6, 7, 8 and 9 are displayed in the left, middle, and right of the upper part of the window, in the left, middle, and right of the middle part, and in the left, middle, and right of the lower part, respectively. |

| Equivalent key   | [Display] - Allocate Channels                                                                                                    |  |  |
|------------------|----------------------------------------------------------------------------------------------------|--|--|
| Related commands | :DISP:WIND{1-9}:SPL on page 339                                                                                                    |  |  |
| Example of use   | <pre>10 OUTPUT 717;":DISP:SPL D1_2" 20 OUTPUT 717;":DISP:SPL?" 30 ENTER 717;A\$</pre>                                                                                                    |  |  |
| Query response   | $ \{ D1 D12 D1\_2 D112 D1\_1\_2 D123 D1\_2\_3 D12\_33 D11\_23 D13\_23 D12\_13 D1234 D1\_2\_3\_4  D12\_34 D123\_456 D12\_34\_56 D1234\_5678 D12\_34\_56\_78 D123\_456\_789 \} < newline > <^END > 0 \} $ |  |  |

### :DISP:TABL

| Syntax      | :DISPlay:TABLe[:STATe] {ON OFF 1 0}                                               |
|-------------|-----------------------------------------------------------------------------------|
|             | :DISPlay:TABLe[:STATe]?                                                           |
| Description | Turns ON/OFF the display of the window selected with the :DISP:TABL:TYPE command. |

Parameters

|                         | Description            |
|-------------------------|------------------------|
| ON or 1                 | Turns ON the display.  |
| OFF or 0 (preset value) | Turns OFF the display. |

| Query response   | {1 0} <newline>&lt;^END&gt;</newline>                                                                                   |  |
|------------------|----------------------------------------------------------------------------------------------------|--|
| Example of use   | <pre>10 OUTPUT 717;":DISP:TABL ON"<br/>20 OUTPUT 717;":DISP:TABL?"<br/>30 ENTER 717;A</pre>                             |  |
| Related commands | :DISP:TABL:TYPE on page 336                                                                                             |  |
| Equivalent key   | [Sweep Setup] - Edit Segment Table                                                                                      |  |
|                  | [Marker] - Marker Table                                                                                                 |  |
|                  | [Analysis] - Limit Test - Edit Limit Line                                                                               |  |
|                  | [Macro Setup] - Echo Window                                                                                             |  |
| NOTE             | When performing the operation from the front panel, you select the window and turn ON/OFF the display at the same time. |  |

14. SCPI Command Reference

14

SCPI Command Reference :DISP:TABL:TYPE

## :DISP:TABL:TYPE

| Syntax | $: DISPlay: TABLe: TYPE \ \{MARKer LIMit SEGMent ECHO\}$ |
|--------|----------------------------------------------------------|
|        | :DISPlay:TABLe:TYPE?                                     |

Description Selects the window whose display is turned ON/OFF with the :DISP:TABL command.

#### Parameters

|                  |                                                                                                    | Description                            |
|------------------|----------------------------------------------------------------------------------------------------|----------------------------------------|
|                  | MARKer (preset value)                                                                                                   | Specifies the marker table window.     |
|                  | LIMit                                                                                                    | Specifies the limit test table window. |
|                  | SEGMent                                                                                                    | Specifies the segment table window.    |
|                  | ЕСНО                                                                                                    | Specifies the echo window.             |
| Query response   | {MARK LIM SEGM ECHO} <newline>&lt;^END&gt;</newline>                                                                    |                                        |
| Example of use   | <pre>10 OUTPUT 717;":DISP:TABL:TYPE ON"<br/>20 OUTPUT 717;":DISP:TABL:TYPE?"<br/>30 ENTER 717;A\$</pre>                 |                                        |
| Related commands | :DISP:TABL on page 335                                                                                                  |                                        |
| Equivalent key   | [Sweep Setup] - Edit S                                                                                                  | Segment Table                          |
|                  | [Marker] - Marker Tab                                                                                                   | le                                     |
|                  | [Analysis] - Limit Test                                                                                                 | - Edit Limit Line                      |
|                  | [Macro Setup] - Echo                                                                                                    | Window                                 |
| NOTE             | When performing the operation from the front panel, you select the window and turn ON/OFF the display at the same time. |                                        |

### :DISP:UPD

| Syntax           | :DISPlay:UPDate[:IMMediate]                                                                                                    |  |
|------------------|----------------------------------------------------------------------------------------------------|--|
| Description      | Updates the LCD display once when the update of the LCD display is OFF (OFF is specified with the :DISP:ENAB command). (No query) |  |
| Example of use   | 10 OUTPUT 717;":DISP:UPD"                                                                                                    |  |
| Related commands | :DISP:ENAB on page 331                                                                                                    |  |
| Equivalent key   | No equivalent key is available on the front panel.                                                                                |  |

## :DISP:WIND{1-9}:ACT

| Syntax           | :DISPlay:WINDow{[1] 2 3 4 5 6 7 8 9}:ACTivate                                                                                                    |  |  |
|------------------|----------------------------------------------------------------------------------------------------|--|--|
| Description      | Sets one of channel 1 (:WIND1) to channel 9 (:WIND9) to the active channel.                                                                                                    |  |  |
|                  | You can set only the displayed channel to the active channel. If you execute this command trying to set a not displayed channel to the active channel, an error occurs and the command is ignored. (No query) |  |  |
| Example of use   | 10 OUTPUT 717;":DISP:WIND1:ACT"                                                                                                    |  |  |
| Related commands | :CALC{1-9}:PAR{1-9}:SEL on page 302                                                                                                    |  |  |
| Equivalent kev   | [Channel Prov] / [Channel Nevt]                                                                                                    |  |  |
|                  |                                                                                                    |  |  |
|                  | :DISP:WIND{1-9}:LAB                                                                                                    |  |  |
| Syntax           | :DISPlay:WINDow{[1] 2 3 4 5 6 7 8 9}:LABel {ON OFF 1 0}                                                                                                    |  |  |
| Syntax           | :DISPlay:WINDow{[1] 2 3 4 5 6 7 8 9}:LABel {ON OFF 1 0}<br>:DISPlay:WINDow{[1] 2 3 4 5 6 7 8 9}:LABel?                                                                                                    |  |  |

#### Parameters

|                        | Description                            |
|------------------------|----------------------------------------|
| ON or 1 (preset value) | Turns ON the graticule label display.  |
| OFF or 0               | Turns OFF the graticule label display. |

| Equivalent key | [Display] - Graticule Label                                                                   |
|----------------|-----------------------------------------------------------------------------------------------|
| Example of use | <pre>10 OUTPUT 717;":DISP:WIND1:LAB ON" 20 OUTPUT 717;":DISP:WIND1:LAB?" 30 ENTER 717;A</pre> |
| Query response | {1 0} <newline>&lt;^END&gt;</newline>                                                         |

SCPI Command Reference :DISP:WIND{1-9}:MAX

## :DISP:WIND{1-9}:MAX

| Syntax      | :DISPlay:WINDow{[1] 2 3 4 5 6 7 8 9}:MAXimize {ON OFF 1 0}<br>:DISPlay:WINDow{[1] 2 3 4 5 6 7 8 9}:MAXimize?                                        |
|-------------|----------------------------------------------------------------------------------------------------|
| Description | Turns ON/OFF the maximization of the active trace of channel 1 (:WIND1) to channel 9 (:WIND9) (specified with the :CALC{1-9}:PAR{1-9}:SEL command). |
|             | If you turned ON the maximization, only the maximized active trace is displayed in the window and the other traces are not displayed.               |
| Parameters  |                                                                                                    |

|                         | Description                 |
|-------------------------|-----------------------------|
| ON or 1                 | Turns ON the maximization.  |
| OFF or 0 (preset value) | Turns OFF the maximization. |

Query response{1|0}<newline><^END>Example of use10 OUTPUT 717; ":DISP:WIND1:MAX ON"<br/>20 OUTPUT 717; ":DISP:WIND1:MAX?"<br/>30 ENTER 717; ARelated commands:CALC{1-9}:PAR{1-9}:SEL on page 302<br/>:DISP:MAX on page 333Equivalent key[Trace Max]

338

## :DISP:WIND{1-9}:SPL

| Syntax      | :DISPlay:WINDow{[1] 2 3 4 5 6 7 8 9}:SPLit {D1 D12 D1_2 D112 D1_1_2 D123 D12_3 D12_3 D12_3]<br>D11_23 D13_23 D12_13 D1234 D12_3_4 D12_34 D123_456 D12_34_56 D1234_5678 <br>D12_34_56_78 D123_456_789}<br>:DISPlay:WINDow{[1] 2 3 4 5 6 7 8 9}:SPLit? |
|-------------|----------------------------------------------------------------------------------------------------|
| Description | Sets the graph layout of channel 1 (:WIND1) to channel 9 (:WIND9). For details about the graph layout, refer to Figure 3-1 on page 40.                                                                                                    |

#### Parameters

|                   | Description                                                                                                    |
|-------------------|----------------------------------------------------------------------------------------------------|
| D1 (preset value) | Specifies the layout in which one graph is displayed in the entire window.                                                                                                    |
| D12               | Specifies the layout in which 2 graphs in total are displayed on the left side and right side of the window.                                                                                                    |
| D1_2              | Specifies the layout in which 2 graphs in total are displayed in the upper part and lower part of the window.                                                                                                    |
| D112              | Specifies the layout in which 2 graphs in total are displayed on the left side of 2/3 and right side of 1/3 of the window.                                                                                                    |
| D1_1_2            | Specifies the layout in which 2 graphs in total are displayed in the upper part of 2/3 and lower part of 1/3 of the window.                                                                                                    |
| D123              | Specifies the layout in which 3 graphs in total are displayed on the left side, middle part, and right side of the window.                                                                                                    |
| D1_2_3            | Specifies the layout in which 3 graphs in total are displayed in the upper part, middle part, and lower part of the window.                                                                                                    |
| D12_33            | Specifies the layout in which 3 graphs in total are displayed in the upper left, upper right, and lower part of the window.                                                                                                    |
| D11_23            | Specifies the layout in which 3 graphs in total are displayed in the upper part, lower left, and lower right of the window.                                                                                                    |
| D13_23            | Specifies the layout in which 3 graphs in total are displayed in the upper left, lower left, and right side of the window.                                                                                                    |
| D12_13            | Specifies the layout in which 3 graphs in total are displayed in the left side, upper right, and lower right of the window.                                                                                                    |
| D1234             | Specifies the layout in which 4 graphs in total are displayed by splitting the window horizontally into four equal parts.                                                                                                    |
| D1_2_3_4          | Specifies the layout in which 4 graphs in total are displayed by splitting the window vertically into four equal parts.                                                                                                    |
| D12_34            | Specifies the layout in which 4 graphs in total are displayed in the upper left, upper right, lower left, and lower right of the window.                                                                                                 |
| D123_456          | Specifies the layout in which 6 graphs in total are displayed in the upper left, upper middle, upper right, lower left, lower middle, and lower right of the window.                                                                     |
| D12_34_56         | Specifies the layout in which 6 graphs in total are displayed in the upper left, upper right, middle left, middle right, lower left, and lower right of the window.                                                                      |
| D1234_5678        | Specifies the layout in which 8 graphs in total (4 in the upper part and 4 in the lower part of the window) are displayed.                                                                                                    |
| D12_34_56_78      | Specifies the layout in which 8 graphs in total (4 on the left side and 4 on the right side of the window) are displayed.                                                                                                    |
| D123_456_789      | Specifies the layout in which 9 graphs in total (in the left, middle, and right of the upper part of the window, in the left, middle, and right of the middle part, and in the left, middle, and right of the lower part) are displayed. |

#### SCPI Command Reference :DISP:WIND{1-9}:TITL

| Query response   | $ \{ D1 D12 D1_2 D112 D1_1_2 D123 D1_2_3 D12_33 D11_23 D13_23 D12_13 D1234 D12_3_4 D12_34 D12_34 D12_34_56 D12_34_56 D1234_5678 D12_34_56_78 D123_456_789\} < new line > <^END > $ |  |
|------------------|----------------------------------------------------------------------------------------------------|--|
| Example of use   | <pre>10 OUTPUT 717;":DISP:WIND:SPL D1_2" 20 OUTPUT 717;":DISP:WIND:SPL?" 30 ENTER 717;A\$</pre>                                                                                    |  |
| Related commands | :DISP:SPL on page 334                                                                                                    |  |
| Equivalent key   | [Display] - Allocate Traces                                                                                                    |  |

### :DISP:WIND{1-9}:TITL

Syntax:DISPlay:WINDow{[1]|2|3|4|5|6|7|8|9}:TITLe[:STATe] {ON|OFF|1|0}<br/>:DISPlay:WINDow{[1]|2|3|4|5|6|7|8|9}:TITLe[:STATe]?DescriptionTurns ON/OFF the display of the title label of channel 1 (:WIND1) to channel 9 (:WIND9)<br/>in the title area.

#### Parameters

|                         | Description                        |
|-------------------------|------------------------------------|
| ON or 1                 | Turns ON the title label display.  |
| OFF or 0 (preset value) | Turns OFF the title label display. |

| Query response   | 10<br>20<br>30 | OUTPUT 717;":DISP:WIND1:TITL ON"<br>OUTPUT 717;":DISP:WIND1:TITL?"<br>ENTER 717;A |
|------------------|----------------|-----------------------------------------------------------------------------------|
| Related commands | :DISF          | P:WIND{1-9}:TITL:DATA on page 341                                                 |

Equivalent key [Display] - Title Label

|                  | :DISP:WIND{1-9}:                                                                                                    | TITL:DATA                                                 |  |
|------------------|----------------------------------------------------------------------------------------------------|-----------------------------------------------------------|--|
| Syntax           | :DISPlay:WINDow{[1] 2 3 4                                                                                                    | 5 6 7 8 9}:TITLe:DATA <string></string>                   |  |
|                  | :DISPlay:WINDow{[1] 2 3 4                                                                                                    | 5 6 7 8 9}:TITLe:DATA?                                    |  |
| Description      | Sets the title label displayed (:WIND9).                                                                                            | in the title area of channel 1 (:WIND1) to channel 9      |  |
| Parameters       |                                                                                                    |                                                           |  |
|                  |                                                                                                    | <string></string>                                         |  |
|                  | Description Title                                                                                                    | abel                                                      |  |
|                  | Range 254 c                                                                                                    | haracters or less                                         |  |
|                  | Preset value ""                                                                                                    |                                                           |  |
| Query response   | {string} <newline>&lt;^END&gt;</newline>                                                                                            |                                                           |  |
| Example of use   | <pre>10 OUTPUT 717;":DISP:WIND1:TITL:DATA ""Title""" 20 OUTPUT 717;":DISP:WIND1:TITL?" 30 ENTER 717;A\$</pre>                       |                                                           |  |
| Related commands | :DISP:WIND{1-9}:TITL on                                                                                                    | page 340                                                  |  |
| Equivalent key   | [Display] - Edit Title Label                                                                                                    |                                                           |  |
|                  | :DISP:WIND{1-9}:                                                                                                    | TRAC{1-9}:MEM                                             |  |
| Syntax           | :DISPlay:WINDow {[1] 2 3 4 5 6 7 8                                                                                                  | 9}:TRACe{[1] 2 3 4 5 6 7 8 9}:MEMory[:STATe] {ON OFF 1 0} |  |
|                  | :DISPlay:WINDow {[1] 2 3 4 5 6 7 8                                                                                                  | 9}:TRACe{[1] 2 3 4 5 6 7 8 9}:MEMory[:STATe]?             |  |
| Description      | For trace 1 (:TRAC1) to trace 9 (:TRAC9) of channel 1 (:WIND1) to channel 9 (:WIND9), turns ON/OFF the display of the memory trace. |                                                           |  |
| Parameters       |                                                                                                    |                                                           |  |
|                  |                                                                                                    | Description                                               |  |
|                  | ON or 1                                                                                                    | Turns ON the memory trace display.                        |  |
|                  | OFF or 0 (preset value)                                                                                                    | Turns OFF the memory trace display.                       |  |
| Query response   | {1 0} <newline>&lt;^END&gt;</newline>                                                                                               |                                                           |  |
| Example of use   | <ol> <li>OUTPUT 717;":DIS</li> <li>OUTPUT 717;":DIS</li> <li>ENTER 717;A</li> </ol>                                                 | P:WIND1:TRAC1:MEM ON"<br>P:WIND1:TRAC1:MEM?"              |  |

:DISP:WIND{1-9}:TRAC{1-9}:STAT on page 342

[Display] - Display - Mem (when the data trace display is OFF)

[Display] - Display - Data & Mem (when the data trace display is ON)

:CALC{1-9}:MATH:MEM on page 297

14. SCPI Command Reference

# www.valuetronics.com

Related commands

Equivalent key

SCPI Command Reference :DISP:WIND{1-9}:TRAC{1-9}:STAT

## :DISP:WIND{1-9}:TRAC{1-9}:STAT

| Syntax      | $: DISPlay: WINDow \{ [1] 2 3 4 5 6 7 8 9 \}: TRACe \{ [1] 2 3 4 5 6 7 8 9 \}: STATe \ \{ ON OFF 1 0 \} = (ON OFF 1 0) \} = (ON OFF 1 0) \} = (ON OFF 1 0) = (ON OFF 1 0) = (ON OF$ |
|-------------|----------------------------------------------------------------------------------------------------|
|             | $: DISPlay: WINDow \{ [1] 2 3 4 5 6 7 8 9 \}: TRACe \{ [1] 2 3 4 5 6 7 8 9 \}: STATe?$                                                                                                    |
| Description | For trace 1 (:TRAC1) to trace 9 (:TRAC9) of channel 1 (:WIND1) to channel 9 (:WIND9), turns ON/OFF the display of the data trace.                                                                                                    |

Parameters

|                  |                                                                                                    | Description                                          |  |
|------------------|----------------------------------------------------------------------------------------------------|------------------------------------------------------|--|
|                  | ON or 1 (preset value)                                                                                                    | Turns ON the data trace display.                     |  |
|                  | OFF or 0                                                                                                    | Turns OFF the data trace display.                    |  |
| Query response   | {1 0} <newline>&lt;^END&gt;</newline>                                                                                                    |                                                      |  |
| Example of use   | <pre>10 OUTPUT 717;":DISP:WIND1:TRAC1:STAT ON"<br/>20 OUTPUT 717;":DISP:WIND1:TRAC1:STAT?"<br/>30 ENTER 717;A</pre>                                                                                                    |                                                      |  |
| Related commands | :DISP:WIND{1-9}:TRAC{1-9}:MEM on page 341                                                                                                    |                                                      |  |
| Equivalent key   | [Display] - Display - Data (when the memory trace display is OFF)<br>[Display] - Display - Data & Mem (when the memory trace display is ON)                                                                                                    |                                                      |  |
|                  |                                                                                                    |                                                      |  |
|                  | :DISP:WIND{1-9}:T                                                                                                    | FRAC{1-9}:Y:AUTO                                     |  |
| Syntax           | :DISPlay:WINDow {[1] 2 3 4 5                                                                                                    | 5 6 7 8 9}:TRACe{[1] 2 3 4 5 6 7 8 9}:Y[:SCALe]:AUTO |  |
| Description      | For trace 1 (:TRAC1) to trace 9 (:TRAC9) of channel 1 (:WIND1) to channel 9 (:WIND9), executes the auto scale (function to automatically adjust the value of the reference graticule line and the scale per division to display the trace appropriately). (No query) |                                                      |  |
| Example of use   | 10 OUTPUT 717;":DISP                                                                                                    | :WIND1:TRAC1:Y:AUTO"                                 |  |
| Related commands | :DISP:WIND{1-9}:TRAC{1-9}:Y:PDIV on page 343                                                                                                    |                                                      |  |
|                  | :DISP:WIND{1-9}:TRAC{1-9}:Y:RLEV on page 344                                                                                                    |                                                      |  |
| Equivalent key   | [Scale] - Auto Scale                                                                                                    |                                                      |  |

## :DISP:WIND{1-9}:TRAC{1-9}:Y:PDIV

| Syntax      | $:DISPlay:WINDow \{ [1] 2 3 4 5 6 7 8 9 \}: TRACe \{ 1 2 3 4 5 6 7 8 9 \}: Y[:SCALe]: PDIVision < numeric > :DISPlay:WINDow \{ [1] 2 3 4 5 6 7 8 9 \}: TRACe \{ 1 2 3 4 5 6 7 8 9 \}: Y[:SCALe]: PDIVision?$                                                                                                    |
|-------------|----------------------------------------------------------------------------------------------------|
| Description | For trace 1 (:TRAC1) to trace 9 (:TRAC9) of channel 1 (:WIND1) to channel 9 (:WIND9): when the data format is not the Smith chart format or the polar format, sets the scale per division; when the data format is the Smith chart format or the polar format, sets the full scale value (the value of the outermost circle). |

#### Parameters

|              | <numeric></numeric>                                                                                                    |
|--------------|----------------------------------------------------------------------------------------------------|
| Description  | Scale value                                                                                                    |
| Range        | 1E-18 to 1E8                                                                                                    |
| Preset value | Varies depending on the data format as follows:<br>Logarithmic Magnitude: 10<br>Phase, Expand Phase: 90<br>Group Delay: 1E-8<br>Smith, Polar, SWR: 1<br>Linear Magnitude: 0.1<br>Real, Imaginary: 0.2 |
| Unit         | Varies depending on the data format as follows:<br>Logarithmic Magnitude: dB (decibel)<br>Phase, Expand Phase: ° (degree)<br>Group Delay: s (second)<br>Others: No unit                               |

If the specified parameter is out of the allowable setup range, the minimum value (if the lower limit of the range is not reached) or the maximum value (if the upper limit of the range is exceeded) is set.

| Equivalent key   | [Scale                                       | ·] - Scale/Div                                                                                     |
|------------------|----------------------------------------------|----------------------------------------------------------------------------------------------------|
|                  | :DISP                                        | :WIND{1-9}:TRAC{1-9}:Y:RPOS on page 345                                                            |
|                  | :DISP:WIND{1-9}:TRAC{1-9}:Y:RLEV on page 344 |                                                                                                    |
| Related commands | :DISP:WIND{1-9}:Y:DIV on page 347            |                                                                                                    |
| Example of use   | 10<br>20<br>30                               | OUTPUT 717;":DISP:WIND1:TRAC1:Y:PDIV 2.5"<br>OUTPUT 717;":DISP:WIND1:TRAC1:Y:PDIV?"<br>ENTER 717;A |
| Query response   | {numeric} <newline>&lt;^END&gt;</newline>    |                                                                                                    |

14

SCPI Command Reference :DISP:WIND{1-9}:TRAC{1-9}:Y:RLEV

## :DISP:WIND{1-9}:TRAC{1-9}:Y:RLEV

| Syntax      | $: DISPlay: WINDow \{ [1] 2 3 4 5 6 7 8 9 \}: TRACe \{ [1] 2 3 4 5 6 7 8 9 \}: Y[:SCALe]: RLEVel < numeric > 100000000000000000000000000000000000$ |
|-------------|----------------------------------------------------------------------------------------------------|
|             | $:DISPlay:WINDow\{[1] 2 3 4 5 6 7 8 9\}:TRACe\{[1] 2 3 4 5 6 7 8 9\}:Y[:SCALe]:RLEVel?$                                                            |
| Description | For trace 1 (:TRAC1) to trace 9 (:TRAC9) of channel 1 (:WIND1) to channel 9 (:WIND9), sets the value of the reference graticule line.              |

#### Parameters

|              | <numeric></numeric>                                                                                                    |
|--------------|----------------------------------------------------------------------------------------------------|
| Description  | Value of reference graticule line                                                                                                    |
| Range        | -5E8 to 5E8                                                                                                    |
| Preset value | 0*1                                                                                                    |
| Unit         | Varies depending on the data format as follows:<br>Logarithmic Magnitude: dB (decibel)<br>Phase, Expand Phase: ° (degree)<br>Group Delay: s (second)<br>Others: No unit |

\*1. When the data format is "SWR," the preset value is 1.

If the specified parameter is out of the allowable setup range, the minimum value (if the lower limit of the range is not reached) or the maximum value (if the upper limit of the range is exceeded) is set.

| Query response   | {numeric} <newline>&lt;^END&gt;</newline>                                                                                         |
|------------------|----------------------------------------------------------------------------------------------------|
| Example of use   | <pre>10 OUTPUT 717;":DISP:WIND1:TRAC1:Y:RLEV 1E2"<br/>20 OUTPUT 717;":DISP:WIND1:TRAC1:Y:RLEV?"<br/>30 ENTER 717;A</pre>          |
| Related commands | :DISP:WIND{1-9}:Y:DIV on page 347<br>:DISP:WIND{1-9}:TRAC{1-9}:Y:PDIV on page 343<br>:DISP:WIND{1-9}:TRAC{1-9}:Y:RPOS on page 345 |
| Equivalent kev   | [Scale] - Reference Value                                                                                                    |

## :DISP:WIND{1-9}:TRAC{1-9}:Y:RPOS

| Syntax      | $: DISPlay: WINDow \{ [1] 2 3 4 5 6 7 8 9 \}: TRACe \{ [1] 2 3 4 5 6 7 8 9 \}: Y[:SCALe]: RPOSition < numeric > : DISPlay: WINDow \{ [1] 2 3 4 5 6 7 8 9 \}: TRACe \{ [1] 2 3 4 5 6 7 8 9 \}: Y[:SCALe]: RPOSition?$ |
|-------------|----------------------------------------------------------------------------------------------------|
| Description | For trace 1 (:TRAC1) to trace 9 (:TRAC9) of channel 1 (:WIND1) to channel 9 (:WIND9), specifies a reference graticule line with its number (an integer assigned starting from 0 from the lowest division).           |

#### Parameters

|              | <numeric></numeric>                        |
|--------------|--------------------------------------------|
| Description  | Number of graticule line                   |
| Range        | 0 to the number of divisions <sup>*1</sup> |
| Preset value | 5*2                                        |
| Resolution   | 1                                          |

\*1.Set with the :DISP:WIND{1-9}:Y:DIV commands.

\*2. When the data format is "Linear Magnitude" or "SWR," the preset value is 1.

If the specified parameter is out of the allowable setup range, the minimum value (if the lower limit of the range is not reached) or the maximum value (if the upper limit of the range is exceeded) is set.

| Query response   | {numeric} <newline>&lt;^END&gt;</newline>                                                                                         |  |
|------------------|----------------------------------------------------------------------------------------------------|--|
| Example of use   | <pre>10 OUTPUT 717;":DISP:WIND1:TRAC1:Y:RPOS 6"<br/>20 OUTPUT 717;":DISP:WIND1:TRAC1:Y:RPOS?"<br/>30 ENTER 717;A</pre>            |  |
| Related commands | :DISP:WIND{1-9}:Y:DIV on page 347<br>:DISP:WIND{1-9}:TRAC{1-9}:Y:PDIV on page 343<br>:DISP:WIND{1-9}:TRAC{1-9}:Y:RLEV on page 344 |  |
| Equivalent key   | [Scale] - Reference Position                                                                                                    |  |

SCPI Command Reference :DISP:WIND{1-9}:X:SPAC

## :DISP:WIND{1-9}:X:SPAC

| Syntax           | :DISPlay:WINDow{[1] 2 3 4 5 6 7 8 9}:X:SPACing {LINear OBASe}                                                          |                                                                                                    |  |
|------------------|----------------------------------------------------------------------------------------------------|----------------------------------------------------------------------------------------------------|--|
| Description      | Selects the display method of the graph horizontal axis of channel 1 (:WIND1) to channel 9 (:WIND9) for segment sweep. |                                                                                                    |  |
| Parameters       |                                                                                                    |                                                                                                    |  |
|                  |                                                                                                    | Description                                                                                                    |  |
|                  | LINear                                                                                                    | Specifies the frequency base (linear frequency axis with the minimum frequency at the left edge and the maximum frequency at the right edge). |  |
|                  | OBASe<br>(preset value)                                                                                                | Specifies the order base (axis in which the measurement point numbers are positioned evenly in the order of measurement).                     |  |
| Query response   | {LIN OBAS} <newline>&lt;^END&gt;</newline>                                                                             |                                                                                                    |  |
| Example of use   | <pre>10 OUTPUT 717;":DISP:WIND1:X:SPAC OBAS"<br/>20 OUTPUT 717;":DISP:WIND1:X:SPAC?"<br/>30 ENTER 717;A\$</pre>        |                                                                                                    |  |
| Related commands | :SENS{1-9}:SWE:TYPE on page 437                                                                                        |                                                                                                    |  |
| Equivalent key   | [Sweep Setup] - Seg                                                                                                    | ment Display                                                                                                    |  |

### :DISP:WIND{1-9}:Y:DIV

| Syntax      | :DISPlay:WINDow{[1] 2 3 4 5 6 7 8 9}:Y[:SCALe]:DIVisions <numeric><br/>:DISPlay:WINDow{[1] 2 3 4 5 6 7 8 9}:Y[:SCALe]:DIVisions?</numeric> |
|-------------|----------------------------------------------------------------------------------------------------|
| Description | Sets the number of divisions of all the graphs of channel 1 (:WIND1) to channel 9 (:WIND9).                                                |
|             | The number of graticule line (specified with the :DISP:WIND{1-9}:TRAC{1-9}:Y:RPOS command ) depends on this setting.                       |

#### Parameters

|              | <numeric></numeric> |
|--------------|---------------------|
| Description  | Divisions           |
| Range        | 4 to 30             |
| Preset value | 10                  |
| Resolution   | 2                   |

If the specified parameter is out of the allowable setup range, the minimum value (if the lower limit of the range is not reached) or the maximum value (if the upper limit of the range is exceeded) is set.

| Query response   | {numeric} <newline>&lt;^END&gt;</newline>                                                                                                    |  |
|------------------|----------------------------------------------------------------------------------------------------|--|
| Example of use   | <pre>10 OUTPUT 717;":DISP:WIND1:Y:DIV 12"<br/>20 OUTPUT 717;":DISP:WIND1:Y:DIV?"<br/>30 ENTER 717;A</pre>                                    |  |
| Related commands | :DISP:WIND{1-9}:TRAC{1-9}:Y:PDIV on page 343<br>:DISP:WIND{1-9}:TRAC{1-9}:Y:RLEV on page 344<br>:DISP:WIND{1-9}:TRAC{1-9}:Y:RPOS on page 345 |  |
| Equivalent key   | [Scale] - Divisions                                                                                                    |  |

SCPI Command Reference :FORM:BORD

## :FORM:BORD

| Syntax           | :FORMat:BORDer {NORMal SWAPped}<br>:FORMat:BORDer?                                                                             |                                                                                                    |
|------------------|----------------------------------------------------------------------------------------------------|----------------------------------------------------------------------------------------------------|
| Description      | When the data transfer format is set to the binary transfer format, sets the transfer order of each byte in data (byte order). |                                                                                                    |
|                  | For details about the c                                                                                                    | lata transfer format, refer to "Data Transfer Format" on page 106.                                     |
| Parameters       |                                                                                                    |                                                                                                    |
|                  |                                                                                                    | Description                                                                                            |
|                  | NORMal<br>(preset value)                                                                                                    | Specifies the byte order in which transfer starts from the byte including MSB (Most Significant Bit).  |
|                  | SWAPped                                                                                                    | Specifies the byte order in which transfer starts from the byte including LSB (Least Significant Bit). |
| Query response   | {NORM SWAP} <newline>&lt;^END&gt;</newline>                                                                                    |                                                                                                    |
| Example of use   | <pre>10 OUTPUT 717;":FORM:BORD SWAP" 20 OUTPUT 717;":FORM:BORD?" 30 ENTER 717;A\$</pre>                                        |                                                                                                    |
| Related commands | :FORM:DATA on page 349                                                                                                    |                                                                                                    |
| Equivalent key   | No equivalent key is available on the front panel.                                                                             |                                                                                                    |

### :FORM:DATA

:FORMat:DATA?

Description Use the following commands to set the format to transfer data.

- :CALC{1-9}:DATA:FDAT on page 221
- :CALC{1-9}:DATA:FMEM on page 222
- :CALC{1-9}:DATA:SDAT? on page 223
- :CALC{1-9}:DATA:SMEM? on page 224
- :CALC{1-9}:FUNC:DATA? on page 265
- :SENS{1-9}:FREQ:DATA? on page 421

For details about the data transfer format, refer to "Data Transfer Format" on page 106.

#### Parameters

|                      | Description                           |
|----------------------|---------------------------------------|
| ASCii (preset value) | Specifies the ASCII transfer format.  |
| REAL                 | Specifies the binary transfer format. |

Query response {ASC|REAL}<newline><^END>

| Example of use | 10 | OUTPUT 717;":FORM:DATA REAL" |
|----------------|----|------------------------------|
|                | 20 | OUTPUT 717;":FORM:DATA?"     |
|                | 30 | ENTER 717;A\$                |

- Related commands :FORM:BORD on page 348
- Equivalent key No equivalent key is available on the front panel.

# SCPI Command Reference :HCOP

## :HCOP

| Syntax           | :HCOPy[:IMMediate]                                                                                     |                                                                |  |
|------------------|----------------------------------------------------------------------------------------------------|----------------------------------------------------------------|--|
| Description      | Outputs the display image on the LCD display to the printer connected to the E5070A/E5071A. (No query) |                                                                |  |
| Example of use   | 10 OUTPUT 717;":HCOP"                                                                                  |                                                                |  |
| Related commands | :HCOP:ABOR on page 350                                                                                 |                                                                |  |
|                  | :HCOP:IMAG on page 3                                                                                   | 50                                                             |  |
| Equivalent key   | [System] - Print                                                                                       |                                                                |  |
|                  | :HCOP:ABOR                                                                                             |                                                                |  |
| Syntax           | :HCOPy:ABORt                                                                                           |                                                                |  |
| Description      | Aborts the print output. (No query)                                                                    |                                                                |  |
| Example of use   | 10 OUTPUT 717;":HCOP:ABOR"                                                                             |                                                                |  |
| Related commands | :HCOP on page 350                                                                                      |                                                                |  |
| Equivalent key   | [System] - Abort Printing                                                                              |                                                                |  |
|                  | :HCOP:IMAG                                                                                             |                                                                |  |
| Syntax           | :HCOPy:IMAGe {NORM                                                                                     | /al INVert}                                                    |  |
|                  | :HCOPy:IMAGe?                                                                                          |                                                                |  |
| Description      | Selects the print color for                                                                            | output to the printer.                                         |  |
| Parameters       |                                                                                                    |                                                                |  |
|                  |                                                                                                    | Description                                                    |  |
|                  | NORMal                                                                                                 | Specifies printing in close color to the display color.        |  |
|                  | INVert (preset value)                                                                                  | Specifies printing in the inverted color of the display color. |  |
| Query response   | {NORM INV} <newline></newline>                                                                         | <^END>                                                         |  |
| Example of use   | <pre>10 OUTPUT 717;":HCOP:IMAG NORM"<br/>20 OUTPUT 717;":HCOP:IMAG?"<br/>30 ENTER 717;A\$</pre>        |                                                                |  |
| Related commands | :HCOP on page 350                                                                                      |                                                                |  |
| Equivalent key   | [System] - Invert Image                                                                                |                                                                |  |

# :INIT{1-9}

| Syntax           | :INITiate {[1] 2 3 4 5 6 7 8 9}[:IMMediate]                                                                                                    |  |  |
|------------------|----------------------------------------------------------------------------------------------------|--|--|
| Description      | Changes the state of each channel of channel 1 (:INIT1) to channel 9 (:INIT9) to the startup state in the trigger system.                                                                                                    |  |  |
|                  | When this command is executed for a channel in the idle state, it goes into the initiate state immediately. Then, after measurement is executed once, it goes back to the idle state.                                            |  |  |
|                  | If this command is executed for a channel that is not in the idle state or for which the continuous initiation mode is set to ON (ON is specified with the :INIT{1-9}:CONT command), an error occurs and the command is ignored. |  |  |
|                  | For details about the trigger system, refer to "Trigger system" on page 74. (No query)                                                                                                    |  |  |
| Example of use   | 10 OUTPUT 717;":INIT1"                                                                                                    |  |  |
| Related commands | :INIT{1-9}:CONT on page 352                                                                                                    |  |  |
| Equivalent key   | [Trigger] - Single                                                                                                    |  |  |

SCPI Command Reference :INIT{1-9}:CONT

## :INIT{1-9}:CONT

| Syntax      | :INITiate{[1] 2 3 4 5 6 7 8 9}:CONTinuous {ON OFF 1 0}<br>:INITiate{[1] 2 3 4 5 6 7 8 9}:CONTinuous?              |  |  |
|-------------|----------------------------------------------------------------------------------------------------|--|--|
| Description | Turns ON/OFF of the continuous initiation mode of channel 1 (:INIT1) to channel 9 (:INIT9) in the trigger system. |  |  |
|             | For details about the trigger system, refer to "Trigger system" on page 74.                                       |  |  |
| Developed   |                                                                                                    |  |  |

#### Parameters

|          | Description                               |
|----------|-------------------------------------------|
| ON or 1  | Turns ON the continuous initiation mode.  |
| OFF or 0 | Turns OFF the continuous initiation mode. |

Regarding to this setting, only channel 1 is initialized to ON with the :SYST:PRES command; all the channels are initialized to OFF with the \*RST command.

|                  | [Trigger] - Hold (continuous initiation mode OFF)                                      |  |
|------------------|----------------------------------------------------------------------------------------|--|
| Equivalent key   | :INIT{1-9} on page 351<br>[Trigger] - Continuous (continuous initiation mode ON)       |  |
| Related commands |                                                                                        |  |
| Example of use   | <pre>10 OUTPUT 717;":INIT1:CONT OFF" 20 OUTPUT 717;":INIT1:CONT?" 30 ENTER 717;A</pre> |  |
| Query response   | {1 0} <newline>&lt;^END&gt;</newline>                                                  |  |

### :MMEM:CAT?

Syntax :MMEMory:CATalog? <string 1>

Description Reads out the following information on the built-in storage device of the E5070A/E5071A.

> To read out the information in the root directory (folder), specify "\" (backslash). If you want to specify a directory on the floppy disk drive, you need to add "A:" at the beginning of the file name. Separate directory names with "/" (slash) or "\" (backslash). (Query only)

- Space in use
- Available space •
- Name and size of all files (including directories) in the specified directory. •

#### Parameters

|                |                                                                                        | <string 1=""></string>                                                |  |
|----------------|----------------------------------------------------------------------------------------|-----------------------------------------------------------------------|--|
|                | Description                                                                            | Directory name whose information you want to read out                 |  |
|                | Range                                                                                  | 254 characters or less                                                |  |
| Query response | {string 2} <newline>&lt;^END&gt;</newline>                                             |                                                                       |  |
|                | The format of the readout character string is as follows:                              |                                                                       |  |
|                | "{used_size},{free_size},{name 1},,{size 1},,{name N},,{size N}"                       |                                                                       |  |
|                | Where N is the number of all files in the specified directory and n is an integ and N. |                                                                       |  |
|                | {used_size}:                                                                           | Space in use of the built-in storage device (byte) <sup>*1</sup> .    |  |
|                | {free_size}:                                                                           | Available space of the built-in storage device (byte) <sup>*1</sup> . |  |
|                | {name n}:                                                                              | Name of the n-th file (directory).                                    |  |
|                | {size n}:                                                                              | Size (byte) of the n-th file (directory). Always 0 for directories.   |  |
| Example of use | 10 DIM A\$[<br>20 OUTPUT<br>30 ENTER 7                                                 | 1000]<br>717;":MMEM:CAT? ""\"""<br>17;A\$                             |  |
| Equivalent key | No equivalent key is available on the front panel.                                     |                                                                       |  |

<sup>\*1.</sup> If you specify a directory on the floppy disk drive, it is the capacity of the floppy disk in the drive.

# SCPI Command Reference :MMEM:COPY

### :MMEM:COPY

Syntax :MMEMory:COPY <string 1>,<string 2>

#### Description Copies a file.

Specify the file name with the extension. If you want to specify a file on the floppy disk drive, you need to add "A:" at the beginning of the file name. When you use directory (folder) names and file name, separate them with "/" (slash) or "\" (backslash).

If the specified copy source file does not exist, an error occurs and the command is ignored. Notice that, if a file with the same name as the specified copy destination file name exists, its contents are overwritten. (No query)

#### Parameters

|   |             | <string 1=""></string> | <string 2=""></string>     |
|---|-------------|------------------------|----------------------------|
|   | Description | Copy source file name  | Copy destination file name |
| ſ | Range       | 254 characters or less | 254 characters or less     |

Example of use 10 OUTPUT 717;":MMEM:COPY ""Test1/State01.sta"",""A:Test1\_01.sta"""

Equivalent key [Save/Recall] - Save State - File Dialog...

### :MMEM:DEL

Syntax :MMEMory:DELete <string>

Description Deletes an existing file or directory (folder).

When you delete a directory, all the files and directories in it are deleted.

Specify the file name with the extension. If you want to specify a file or directory on the floppy disk drive, you need to add "A:" at the beginning of its name. When you specify a file (directory) under an existing directory, separate them with "/" (slash) or "\" (backslash).

If the specified file or directory does not exist, an error occurs and the command is ignored. (No query)

#### Parameters

Example of use

|             | <string></string>                              |  |  |  |
|-------------|------------------------------------------------|--|--|--|
| Description | File name or directory name you want to delete |  |  |  |
| Range       | 254 characters or less                         |  |  |  |
| 10 OUTPUT   | 717:":MMEM:DEL ""Test1/State01.sta"""          |  |  |  |

10 OUTPUT 717;":MMEM:DEL ""A:State01.sta"""

Equivalent key [Save/Recall] - Save State - File Dialog...

### :MMEM:LOAD

 Syntax
 :MMEMory:LOAD[:STATe] <string>

 Description
 Recalls the specified instrument state file (file with the .sta extension saved with the :MMEM:STOR command).

 Specify the file name with the extension. If you want to specify a file on the floppy disk drive, you need to add "A:" at the beginning of the file name. When you use directory names and file name, separate them with "/" (slash) or "\" (backslash).

 If the specified file does not exist, an error occurs and the command is ignored. (No query)

#### Parameters

|                  |                                               | <string></string>                                                            |
|------------------|-----------------------------------------------|------------------------------------------------------------------------------|
|                  | Description                                   | Instrument state file name                                                   |
|                  | Range                                         | 254 characters or less                                                       |
| Example of use   | 10         OUTPUT           10         OUTPUT | 717;":MMEM:LOAD ""Test1/State01.sta"""<br>717;":MMEM:LOAD ""A:State01.sta""" |
| Related commands | :MMEM:STOR on page 362                        |                                                                              |

Equivalent key [Save/Recall] - Recall State

### :MMEM:LOAD:CHAN

#### Syntax :MMEMory:LOAD:CHANnel[:STATe] {A|B|C|D}

Description Recalls the instrument state for an individual channel (saved with the :MMEM:STOR:CHAN command) from the specified register as the setting of the active channel (specified with the :DISP:WIND{1-9}:ACT command).

It is possible to recall the register from a different channel where it was saved.

If no instrument state has been saved in the specified register, an error occurs and the command is ignored. (No query)

#### Parameters

|   | Description           |  |  |  |
|---|-----------------------|--|--|--|
| А | Specifies register A. |  |  |  |
| В | Specifies register B. |  |  |  |
| С | Specifies register C. |  |  |  |
| D | Specifies register D. |  |  |  |

Example of use 10 OUTPUT 717; ":MMEM:LOAD:CHAN A"

Related commands :MMEM:STOR:CHAN on page 363 :DISP:WIND{1-9}:ACT on page 337

Equivalent key [Save/Recall] - Recall Channel - A|B|C|D

SCPI Command Reference :MMEM:LOAD:LIM

### :MMEM:LOAD:LIM

Syntax :MMEMory:LOAD:LIMit <string>

Description As the limit table for the active trace (specified with the :CALC{1-9}:PAR{1-9}:SEL command) of the active channel (specified with the :DISP:WIND{1-9}:ACT command), recalls the specified limit table file (file with the .csv extension saved with the :MMEM:STOR:LIM command).

Specify the file name with the extension. If you want to specify a file on the floppy disk drive, you need to add "A:" at the beginning of the file name. When you use directory names and file name, separate them with "/" (slash) or "\" (backslash).

If the specified file does not exist, an error occurs and the command is ignored. (No query)

#### Parameters

|             | <string></string>        |  |  |  |
|-------------|--------------------------|--|--|--|
| Description | File name of limit table |  |  |  |
| Range       | 254 characters or less   |  |  |  |

| Equivalent key   | [Anal                                                         | ysis] - Lir | nit Test - Edit Limit Line - | Import from CSV File   |
|------------------|---------------------------------------------------------------|-------------|------------------------------|------------------------|
| Related commands | :MMEM:STOR:LIM on page 366<br>:DISP:WIND{1-9}:ACT on page 337 |             |                              |                        |
|                  | 10                                                            | OUTPUT      | 717;":MMEM:LOAD:LIM          | ""A:Limit01.csv"""     |
| Example of use   | 10                                                            | OUTPUT      | 717;":MMEM:LOAD:LIM          | ""Test1/Limit01.csv""" |

### :MMEM:LOAD:PROG

Syntax :MMEMory:LOAD:PROGram <string>

Description Loads (or imports) a VBA project (a file with the .vba extension), a module (a file with the .bas extension), a user form (a file with the .frm extension) or a class module (a file with the .cls extension).

Specify the file name with the extension. If you want to specify a file on the floppy disk drive, you need to add "A:" at the beginning of the file name. When you use directory names and file name, separate them with "/" (slash) or "\" (backslash).

If the specified file does not exist, an error occurs and the command is ignored. (No query)

#### Parameters

|                  |             |          | <string></string>                            |
|------------------|-------------|----------|----------------------------------------------|
|                  | Description |          | File name                                    |
|                  | Range       |          | 254 characters or less                       |
| Example of use   | 10 0        | OUTPUT ' | 717;":MMEM:LOAD:PROG ""Test1/Test1_01.vba""" |
|                  | 10 0        | OUTPUT ' | 717;":MMEM:LOAD:PROG ""A:Test1_01.vba"""     |
| Related commands | :MMEM:STOR  |          | PROG on page 367                             |
| Equivalent key   | [Macro      | Setup] - | Load VBA Project                             |

SCPI Command Reference :MMEM:LOAD:SEGM

### :MMEM:LOAD:SEGM

Syntax :MMEMory:LOAD:SEGMent <string>

Description As the segment sweep table for the active channel (specified with the :DISP:WIND{1-9}:ACT command), recalls the specified segment sweep table file (a file with the .csv extension saved with the :MMEM:STOR:SEGM command).

Specify the file name with the extension. If you want to specify a file on the floppy disk drive, you need to add "A:" at the beginning of the file name. When you use directory names and file name, separate them with "/" (slash) or "\" (backslash).

If the specified file does not exist, an error occurs and the command is ignored. (No query)

#### Parameters

|                  |                             | <string></string>                                                                    |
|------------------|-----------------------------|--------------------------------------------------------------------------------------|
|                  | Description                 | File name of segment sweep table                                                     |
|                  | Range                       | 254 characters or less                                                               |
| Example of use   | 10 OUTPUT<br>10 OUTPUT      | 717;":MMEM:LOAD:SEGM ""Test1/Segm01.csv"""<br>717;":MMEM:LOAD:SEGM ""A:Segm01.csv""" |
| Related commands | :MMEM:STOR<br>:DISP:WIND{1- | :SEGM on page 368<br>-9}:ACT on page 337                                             |
| Equivalent key   | [Sweep Setup]               | - Edit Segment Table - Import from CSV File                                          |
### :MMEM:MDIR

Syntax :MMEMory:MDIRectory <string>

Description Creates a new directory (folder).

If you want to create a directory on the floppy disk drive, you need to add "A:" at the beginning of the directory name. When you create a directory under an existing directory, separate between the directory names with "/" (slash) or "\" (backslash).

If a directory with the same name as the specified directory name exists, an error occurs and the command is ignored. (No query)

#### Parameters

|                |             | <string></string>                 |
|----------------|-------------|-----------------------------------|
|                | Description | Directory name you want to create |
|                | Range       | 254 characters or less            |
| Example of use | 10 OUTPUT   | 717;":MMEM:MDIR ""Test1"""        |

OUTPUT 717;":MMEM:MDIR ""A:Test1"""

Equivalent key [Save/Recall] - Save State - File Dialog...

10

14

## :MMEM:STOR

| Syntax      | :MMEMory:STORe[:STATe] <string></string>                                                                                                    |
|-------------|----------------------------------------------------------------------------------------------------|
| Description | Saves the instrument state (data to be saved specified with the :MMEM:STOR:STYP command) into a file.                                                                                                    |
|             | Specify the file name with the .sta extension. If you want to specify a file on the floppy disk drive, you need to add "A:" at the beginning of the file name. When you use directory names and file name, separate them with "/" (slash) or "\" (backslash). |
|             | Notice that, if a file with the specified file name exists, its contents are overwritten. (No query)                                                                                                    |
| NOTE        | The instrument setting file saved with the autorec.sta (or A:autorec.sta) file name is automatically recalled when turning on the E5070A/E5071A.                                                                                                    |

#### Parameters

|                  |                                                       | <string></string>                                                            |  |  |  |  |
|------------------|-------------------------------------------------------|------------------------------------------------------------------------------|--|--|--|--|
|                  | Description                                           | File name in which you want to save the instrument state                     |  |  |  |  |
|                  | Range                                                 | 254 characters or less                                                       |  |  |  |  |
| Example of use   | 10 OUTPUT<br>10 OUTPUT                                | 717;":MMEM:STOR ""Test1/State01.sta"""<br>717;":MMEM:STOR ""A:State01.sta""" |  |  |  |  |
| Related commands | :MMEM:LOAD on page 356<br>:MMEM:STOR:STYP on page 369 |                                                                              |  |  |  |  |
| Equivalent key   | [Save/Recall] -                                       | Save State Re-Save State                                                     |  |  |  |  |

#### :MMEM:STOR:CHAN

| Syntax :MMEMory:SIORe:CHANnel[:SIAIe] {A B |
|--------------------------------------------|
|--------------------------------------------|

Description Saves the instrument state of the items set for the active channel (specified with the :DISP:WIND{1-9}:ACT command) specific to that channel only into the specified register (volatile memory).

Notice that, if an instrument state has been saved already in the specified register, its contents are overwritten. (No query)

#### Parameters

|   | Description           |  |  |  |
|---|-----------------------|--|--|--|
| А | Specifies register A. |  |  |  |
| В | Specifies register B. |  |  |  |
| С | Specifies register C. |  |  |  |
| D | Specifies register D. |  |  |  |

Example of use 10 OUTPUT 717;":MMEM:SAVE:CHAN A"

Related commands :MMEM:LOAD:CHAN on page 357

:DISP:WIND{1-9}:ACT on page 337

Equivalent key [Save/Recall] - Save Channel - A|B|C|D

### :MMEM:STOR:CHAN:CLE

- Syntax :MMEMory:STORe:CHANnel:CLEar
- Description Deletes the instrument state for each channel (saved with the :MMEM:STOR:CHAN command) in all the registers. (No query)
- Example of use 10 OUTPUT 717;":MMEM:SAVE:CHAN:CLE"
- Related commands :MMEM:STOR:CHAN on page 363
- Equivalent key [Save/Recall] Save Channel Clear States OK

# SCPI Command Reference :MMEM:STOR:FDAT

### :MMEM:STOR:FDAT

Syntax :MMEMory:STORe:FDATa <string>

 

 Description
 Saves the formatted data array of the active trace (specified with the :CALC{1-9}:PAR{1-9}:SEL command) of the active channel (specified with the :DISP:WIND{1-9}:ACT command) into a file in the CSV format.

Specify the file name with the .csv extension. If you want to specify a file on the floppy disk drive, you need to add "A:" at the beginning of the file name. When you use directory names and file name, separate them with "/" (slash) or "\" (backslash).

Notice that, if a file with the specified file name exists, its contents are overwritten. (No query)

#### Parameters

|             | <string></string>                                            |
|-------------|--------------------------------------------------------------|
| Description | File name in which you want to save the formatted data array |
| Range       | 254 characters or less                                       |
| 10 0000000  | 717.".MMEM.STOD.FDAT ""Result/Trace01 csy"""                 |

| Example of use | 10 | OUTPUT | 717;":MMEM:STOR:FDAT | ""Result/Trace01.csv"" |
|----------------|----|--------|----------------------|------------------------|
|                | 10 | OUTPUT | 717;":MMEM:STOR:FDAT | ""A:Trace01.csv"""     |

Related commands :DISP:WIND{1-9}:ACT on page 337

:CALC{1-9}:PAR{1-9}:SEL on page 302

Equivalent key [Save/Recall] - Save Trace Data

### :MMEM:STOR:IMAG

Syntax :MMEMory:STORe:IMAGe <string>

Description Saves the display image on the LCD display at the execution of the command into a file in the bitmap (.bmp) or portable network graphics (.png) format.

Specify the file name with the .bmp or .png extension. If you want to specify a file on the floppy disk drive, you need to add "A:" at the beginning of the file name. When you use directory names and file name, separate them with "/" (slash) or "\" (backslash).

Notice that, if a file with the specified file name exists, its contents are overwritten. (No query)

#### Parameters

|                |                                                                                                    | <string></string>                                                                       |  |  |  |  |
|----------------|----------------------------------------------------------------------------------------------------|-----------------------------------------------------------------------------------------|--|--|--|--|
|                | Description                                                                                                    | File name in which you want to save the display image on the LCD display                |  |  |  |  |
|                | Range                                                                                                    | 254 characters or less                                                                  |  |  |  |  |
| Example of use | <ol> <li>10 OUTPUT</li> <li>10 OUTPUT</li> </ol>                                                                                                    | 717;":MMEM:STOR:IMAG ""Result/Image01.bmp"""<br>717;":MMEM:STOR:IMAG ""A:Image01.png""" |  |  |  |  |
| Equivalent key | [System] - Dum                                                                                                    | ip Screen Image                                                                         |  |  |  |  |
|                | When performing the operation from the front panel, the image on the LCD display memorized in the volatile memory (clipboard) (the image on the LCD display when the <b>[Capture]</b> key is pressed) is saved. Notice that, if no image is memorized in the clipboard, in the same way as the command, the image on the LCD display at the execution is |                                                                                         |  |  |  |  |

memorized in the clipboard and then it is saved.

SCPI Command Reference :MMEM:STOR:LIM

### :MMEM:STOR:LIM

Syntax :MMEMory:STORe:LIMit <string>

Description Saves the limit table for the active trace (specified with the :CALC{1-9}:PAR{1-9}:SEL command) of the active channel (specified with the :DISP:WIND{1-9}:ACT command) into a file in the CSV format.

Specify the file name with the .csv extension. If you want to specify a file on the floppy disk drive, you need to add "A:" at the beginning of the file name. When you use directory names and file name, separate them with "/" (slash) or "\" (backslash).

Notice that, if a file with the specified file name exists, its contents are overwritten. (No query)

#### Parameters

|             | <string></string>                                   |
|-------------|-----------------------------------------------------|
| Description | File name in which you want to save the limit table |
| Range       | 254 characters or less                              |

| Example of use   | 10    | OUTPUT   | 717;":MMEM:STOR:LIM | ""Test1/Limit01.csv""" |
|------------------|-------|----------|---------------------|------------------------|
|                  | 10    | OUTPUT   | 717;":MMEM:STOR:LIM | ""A:Limit01.csv"""     |
| Related commands | :DISF | P:WIND{1 | -9}:ACT on page 337 |                        |

:CALC{1-9}:PAR{1-9}:SEL on page 302

Equivalent key [Analysis] - Limit Test - Edit Limit Line - Export to CSV File

### :MMEM:STOR:PROG

Syntax :MMEMory:STORe:PROGram <string>

Description Saves a VBA project opened on the VBA editor into a file.

Specify the file name with the .vba extension. If you want to specify a file on the floppy disk drive, you need to add "A:" at the beginning of the file name. When you use directory names and file name, separate them with "/" (slash) or "\" (backslash).

Notice that, if a file with the specified file name exists, its contents are overwritten. (No query)

#### Parameters

|             | <string></string>                                   |
|-------------|-----------------------------------------------------|
| Description | File name in which you want to save the VBA project |
| Range       | 254 characters or less                              |
|             |                                                     |

| Example of use | 10 | OUTPUT | 717; | ":MMEM:STOR | PROG | ""Test1/Test1 | 01 | .vba""' |
|----------------|----|--------|------|-------------|------|---------------|----|---------|
| •              |    |        |      |             |      | -             | _  |         |
|                |    |        |      |             |      |               |    |         |

| 10 | OUTPUT | 717;":MMEM:STOR:PROG | ""A:Test1 | 01.vba""" |
|----|--------|----------------------|-----------|-----------|
|    |        |                      | -         |           |

Related commands :MMEM:LOAD:PROG on page 359

Equivalent key [Macro Setup] - Save VBA Project

14

# SCPI Command Reference :MMEM:STOR:SEGM

### :MMEM:STOR:SEGM

Syntax :MMEMory:STORe:SEGMent <string>

Description Saves the segment sweep table for the active channel (specified with the :DISP:WIND{1-9}:ACT command) into a file in the CSV format.

Specify the file name with the .csv extension. If you want to specify a file on the floppy disk drive, you need to add "A:" at the beginning of the file name. When you use directory names and file name, separate them with "/" (slash) or "\" (backslash).

Notice that, if a file with the specified file name exists, its contents are overwritten. (No query)

#### Parameters

|                  |                                                                | <string></string>                                                                    |
|------------------|----------------------------------------------------------------|--------------------------------------------------------------------------------------|
|                  | Description                                                    | File name in which you want to save the segment sweep table                          |
|                  | Range                                                          | 254 characters or less                                                               |
| Example of use   | 10 OUTPUT<br>10 OUTPUT                                         | 717;":MMEM:STOR:SEGM ""Test1/Segm01.csv"""<br>717;":MMEM:STOR:SEGM ""A:Segm01.csv""" |
| Related commands | :MMEM:LOAD:SEGM on page 360<br>:DISP:WIND{1-9}:ACT on page 337 |                                                                                      |
| Equivalent key   | [Sweep Setup]                                                  | - Edit Segment Table - Export to CSV File                                            |

### :MMEM:STOR:STYP

| Syntax      | :MMEMory:STORe:STYPe {STATe CSTate DSTate CDSTate}                 |  |  |
|-------------|--------------------------------------------------------------------|--|--|
|             | :MMEMory:STORe:STYPe?                                              |  |  |
| Description | Selects the contents saved when saving the instrument state into a |  |  |

Description Selects the contents saved when saving the instrument state into a file with the :MMEM:STOR command.

#### Parameters

|                          | Description                                                                                                    |
|--------------------------|----------------------------------------------------------------------------------------------------|
| STATe                    | Specifies the save of the measurement conditions <sup>*1</sup> only.                                                  |
| CSTate<br>(preset value) | Specifies the save of the measurement conditions <sup>*1</sup> and the calibration state.                             |
| DSTate                   | Specifies the save of the measurement conditions <sup>*1</sup> and the formatted data array.                          |
| CDSTate                  | Specifies the save of the measurement conditions <sup>*1</sup> , the calibration state, and the formatted data array. |

\*1. For details about the measurement conditions that can be saved, refer to Appendix E.

| Equivalent key   | [Save/Recall] - Save Type - State Only State & Cal State & Trace A                                        |  |
|------------------|----------------------------------------------------------------------------------------------------|--|
| Related commands | MMEM:STOR on page 362                                                                                     |  |
| Example of use   | <pre>10 OUTPUT 717;":MMEM:STOR:STYP CDST"<br/>20 OUTPUT 717;":MMEM:STOR:STYP?"<br/>30 ENTER 717;A\$</pre> |  |
| Query response   | {STAT CST DST CDST} <newline>&lt;^END&gt;</newline>                                                       |  |

SCPI Command Reference :MMEM:TRAN

### :MMEM:TRAN

| Syntax      | :MMEMory:TRANsfer <string>,<block><br/>:MMEMory:TRANsfer? <string></string></block></string>                                                                                                    |
|-------------|----------------------------------------------------------------------------------------------------|
| Description | Writes/reads data to/from a file on the built-in storage device of the E5070A/E5071A.<br>By reading out data with this command and writing it to a file on the external controller, file transfer from the E5070A/E5071A to the external controller can be realized. On the other hand, by reading out data from the external controller and writing it to a file on the E5070A/E5071A with this command, file transfer from the external controller to the E5070A/E5071A can be realized. |
|             | Specify the file name with the extension. If you want to specify a file on the floppy disk drive, you need to add "A." at the beginning of the file name. When you use directory names and file name, separate them with "/" (slash) or "\" (backslash).                                                                                                    |
|             | If a file with the specified file name already exists for writing or if the specified file does not exist for reading out (Query), an error occurs and the command is ignored.                                                                                                    |

#### Parameters

|             | <string></string>                 | <block></block>                                    |
|-------------|-----------------------------------|----------------------------------------------------|
| Description | File name on the<br>E5070A/E5071A | Data written on/read out from the file.            |
| Range       | 254 characters or less            | GPIB: 20 Mbytes or less<br>LAN: 100 Kbytes or less |

Query response {block}<newline><^END>

| Example of use | 10   | OUTPUT 717;":MMEM:TRAN ""Trace01.csv"",#6012345";Dat\$ |
|----------------|------|--------------------------------------------------------|
|                | 10   | OUTPUT 717;":MMEM:TRAN? ""Trace01.csv"""               |
|                | 20   | ENTER 717 USING "#,A";A\$                              |
|                | 30   | ENTER 717 USING "#,A";Digit\$                          |
|                | 40   | Img\$="#,"&Digit\$&"A"                                 |
|                | 50   | ENTER 717 USING Img\$;Byte\$                           |
|                | 60   | Img\$=Byte\$&"A"                                       |
|                | 70   | ALLOCATE Dat\$[VAL(Byte\$)]                            |
|                | 80   | ENTER 717 USING Img\$;Dat\$                            |
|                |      |                                                        |
| Equivalent key | No e | equivalent key is available on the front panel.        |

## :PROG:CAT?

| Syntax         | :PROGram:CATalog?                                                                                                    |                                             |
|----------------|----------------------------------------------------------------------------------------------------|---------------------------------------------|
| Description    | Reads out the list of all executable VBA macros (procedures defined by Public including the VBA project loaded on the VBA editor). (Query only) |                                             |
| Query response | {string} <newline>&lt;</newline>                                                                                                    | ^END>                                       |
|                | The character string in the following format, in which each macro is separated by a comma (.), is read out.                                     |                                             |
|                | "{macro 1},{macro                                                                                                    | 2},,{macro N}"                              |
|                | Where N is the total number of VBA macros.                                                                                                    |                                             |
|                | {macro n}:                                                                                                    | VBA macro name (module name.procedure name) |
| Example of use | 10 DIM A\$[100<br>20 OUTPUT 717<br>30 ENTER 717;                                                                                                | 0]<br>;":PROG:CAT?"<br>A\$                  |
| Equivalent key | [Macro Setup] - Se                                                                                                    | lect Macro                                  |

SCPI Command Reference :PROG:NAME

## :PROG:NAME

| Syntax           | :PROGram[:SELected]:NAME <string><br/>:PROGram[:SELected]:NAME?</string>                                                                 |                                             |  |
|------------------|----------------------------------------------------------------------------------------------------|---------------------------------------------|--|
| Description      | Selects the VBA macro controlled with the :PROG:STAT command.<br>Selectable VBA macro names can be read out with the :PROG:CAT? command. |                                             |  |
| Parameters       |                                                                                                    |                                             |  |
|                  |                                                                                                    | <string></string>                           |  |
|                  | Description                                                                                                    | VBA macro name (module name.procedure name) |  |
|                  | Range                                                                                                    | 254 characters or less                      |  |
|                  | Preset value                                                                                                    |                                             |  |
| Query response   | {string} <newline>&lt;^]</newline>                                                                                                    | END>                                        |  |
| Example of use   | <pre>10 OUTPUT 717;":PROG:NAME ""Module1.main""" 20 OUTPUT 717;":PROG:NAME?" 30 ENTER 717;A\$</pre>                                      |                                             |  |
| Related commands | :PROG:CAT? on page 371                                                                                                    |                                             |  |
|                  | :PROG:STAT on page                                                                                                    | ge 373                                      |  |
| Equivalent key   | [Macro Setup] - Sele                                                                                                    | ct Macro                                    |  |
| NOTE             | When performing the operation from the front panel, you select the VBA macro and execute it at the same time.                            |                                             |  |

### :PROG:STAT

Syntax :PROGram[:SELected]:STATe {STOP|RUN} :PROGram[:SELected]:STATe?

Description Reads out the control/state of the VBA macro selected with the :PROG:STAT command.

#### Parameters

|                  |                                                                                                    | Description                   |
|------------------|----------------------------------------------------------------------------------------------------|-------------------------------|
|                  | STOP (preset value)                                                                                            | Specifies stop.               |
|                  | RUN                                                                                                    | Specifies run.                |
| Query response   | {STOP RUN} <newline< th=""><th>&gt;&lt;^END&gt;</th></newline<>                                                | ><^END>                       |
| Example of use   | 10 OUTPUT 717;"<br>20 OUTPUT 717;"<br>30 ENTER 717;A\$                                                         | PROG:STAT RUN"<br>PROG:STAT?" |
| Related commands | :PROG:NAME on page 372                                                                                         |                               |
| Equivalent key   | [Macro Break] (to stop)<br>[Macro Setup] - Select Macro (to run)                                               |                               |
| NOTE             | When performing the operation from the front panel, you select the VBA macro and _execute it at the same time. |                               |

# SCPI Command Reference :SENS:CORR:COLL:ECAL:PATH?

### :SENS:CORR:COLL:ECAL:PATH?

Syntax :SENSe:CORRection:COLLect:ECAL:PATH? <numeric>

Description Reads out which port of the ECal module is connected with the specified port of the E5070A/E5071A. (Query only)

#### Parameters

|             | <numeric></numeric> |
|-------------|---------------------|
| Description | Port number         |
| Range       | 1 to 4              |
| Resolution  | 1                   |

Query response {0

onse {0|1|2|3|4}<newline><^END>

|   | Description           |
|---|-----------------------|
| 0 | Nothing is connected. |
| 1 | Port A is connected.  |
| 2 | Port B is connected.  |
| 3 | Port C is connected.  |
| 4 | Port D is connected.  |

Example of use

OUTPUT 717;":SENS1:CORR:COLL:ECAL:PATH? 1" ENTER 717;A

Equivalent key No equivalent key is available on the front panel.

10

20

## :SENS:MULT{1-2}:COUN?

| Syntax         | :SENSe:MULTiplexer{[1] 2}:COUNt?                                                                                         |
|----------------|----------------------------------------------------------------------------------------------------|
| Description    | Reads the number of ports (7 or 9) of the E5091A whose ID is 1 (:MULT1) or 2 (:MULT2). (Query only)                      |
| Query response | {value} <newline>&lt;^END&gt;</newline>                                                                                  |
|                | 0 is read when the E5091A is not connected.                                                                              |
| Example of use | 10 OUTPUT 717;":SENS:MULT1:COUN?"<br>20 ENTER 717;A                                                                      |
| Equivalent key | No equivalent key is available on the front panel.                                                                       |
|                | :SENS:MULT{1-2}:DISP                                                                                                    |
| Syntax         | :SENSe:MULTiplexer{[1] 2}:DISPlay[:STATe] {ON OFF 1 0}                                                                   |
|                | :SENSe:MULTiplexer{[1] 2}:DISPlay[:STATe]?                                                                               |
| Description    | Turns ON/OFF the property display (the state of the port assignment) of the E5091A whose ID is 1 (:MULT1) or 2 (:MULT2). |

#### Parameters

|                         | Description                     |
|-------------------------|---------------------------------|
| ON or 1                 | Turns ON the property display.  |
| OFF or 0 (preset value) | Turns OFF the property display. |

| Equivalent key   | [System] - E5091A Setup - E5091A Property                                                                                                    |
|------------------|----------------------------------------------------------------------------------------------------|
|                  | :SENS{1-9}:MULT{1-2}:TSET9:PORT2 on page 427<br>:SENS{1-9}:MULT{1-2}:TSET9:PORT3 on page 428<br>:SENS{1-9}:MULT{1-2}:TSET9:PORT4 on page 429 |
| Related commands | :SENS{1-9}:MULT{1-2}:TSET9:PORT1 on page 426                                                                                                 |
| Example of use   | <pre>10 OUTPUT 717;":SENS:MULT1:DISP ON"<br/>20 OUTPUT 717;":SENS:MULT1:DISP?"<br/>30 ENTER 717;A</pre>                                      |
| Query response   | {1 0} <newline>&lt;^END&gt;</newline>                                                                                                    |

14. SCPI Command Reference

# SCPI Command Reference :SENS:MULT{1-2}:STAT

## :SENS:MULT{1-2}:STAT

Syntax :SENSe:MULTiplexer{[1]|2}:STATe {ON|OFF|1|0}

:SENSe:MULTiplexer{[1]|2}:STATe?

Description Turns ON/OFF the control (switching the internal switch that connects between the ports and changing control line output) of the E5091A whose ID is 1 (:MULT1) or 2 (:MULT2).

Parameters

|                         | Description            |
|-------------------------|------------------------|
| ON or 1                 | Turns ON the control.  |
| OFF or 0 (preset value) | Turns OFF the control. |

 $\label{eq:Query response} \ensuremath{\left\{1|0\right\}} < newline > <^END > \\$ 

| Example of use   | 10 0<br>20 0<br>30 H                      | OUTPUT 717;":SENS:MULT1:STAT ON"<br>OUTPUT 717;":SENS:MULT1:STAT?"<br>ENTER 717;A                                                                                                    |
|------------------|-------------------------------------------|----------------------------------------------------------------------------------------------------|
| Related commands | :SENS<br>:SENS<br>:SENS<br>:SENS<br>:SENS | S{1-9}:MULT{1-2}:TSET9:PORT1 on page 426<br>S{1-9}:MULT{1-2}:TSET9:PORT2 on page 427<br>S{1-9}:MULT{1-2}:TSET9:PORT3 on page 428<br>S{1-9}:MULT{1-2}:TSET9:PORT4 on page 429<br>S{1-9}:MULT{1-2}:TSET9:OUTP on page 425 |

Equivalent key [System] - E5091A Setup - E5091A Control

## :SENS{1-9}:AVER:CLE

| Syntax           | :SENSe{[1] 2 3 4 5 6 7 8 9}:AVERage:CLEar                                                                                                    |  |
|------------------|----------------------------------------------------------------------------------------------------|--|
| Description      | Clears the measurement data used for averaging of channel 1 (:SENS1) to channel 9 (:SENS9). Measurement data before the execution of this command is not used for averaging. (No query) |  |
| Example of use   | 10 OUTPUT 717;":SENS1:AVER:CLE"                                                                                                    |  |
| Related commands | :SENS{1-9}:AVER on page 377                                                                                                    |  |
|                  | :SENS{1-9}:AVER:COUN on page 378                                                                                                    |  |
| Equivalent key   | [Avg] - Averaging Restart                                                                                                    |  |
|                  | :SENS{1-9}:AVER                                                                                                    |  |
| Syntax           | :SENSe{[1] 2 3 4 5 6 7 8 9}:AVERage[:STATe] {ON OFF 1 0}                                                                                                    |  |
|                  | :SENSe{[1] 2 3 4 5 6 7 8 9}:AVERage[:STATe]?                                                                                                    |  |
| Description      | Turns ON/OFF the averaging function of channel 1 (:SENS1) to channel 9 (:SENS9).                                                                                                    |  |
| Parameters       |                                                                                                    |  |

|                         | Description                       |
|-------------------------|-----------------------------------|
| ON or 1                 | Turns ON the averaging function.  |
| OFF or 0 (preset value) | Turns OFF the averaging function. |

| Equivalent key   | [Avg] - Averaging                                                                     |
|------------------|---------------------------------------------------------------------------------------|
| Related commands | :SENS{1-9}:AVER:CLE on page 377<br>:SENS{1-9}:AVER:COUN on page 378                   |
| Example of use   | <pre>10 OUTPUT 717;":SENS1:AVER ON" 20 OUTPUT 717;":SENS1:AVER?" 30 ENTER 717;A</pre> |
| Query response   | {1 0} <newline>&lt;^END&gt;</newline>                                                 |

# SCPI Command Reference :SENS{1-9}:AVER:COUN

### :SENS{1-9}:AVER:COUN

Syntax :SENSe {[1]|2|3|4|5|6|7|8|9}:AVERage:COUNt <numeric> :SENSe {[1]|2|3|4|5|6|7|8|9}:AVERage:COUNt?

Description Sets the averaging factor of channel 1 (:SENS1) to channel 9 (:SENS9).

#### Parameters

|              | <numeric></numeric> |
|--------------|---------------------|
| Description  | Averaging factor    |
| Range        | 1 to 999            |
| Preset value | 16                  |
| Resolution   | 1                   |

If the specified parameter is out of the allowable setup range, the minimum value (if the lower limit of the range is not reached) or the maximum value (if the upper limit of the range is exceeded) is set.

| Query response   | {numeric} <newline>&lt;^END&gt;</newline>                                                              |
|------------------|----------------------------------------------------------------------------------------------------|
| Example of use   | <pre>10 OUTPUT 717;":SENS1:AVER:COUN 4"<br/>20 OUTPUT 717;":SENS1:AVER:COUN?"<br/>30 ENTER 717;A</pre> |
| Related commands | :SENS{1-9}:AVER on page 377<br>:SENS{1-9}:AVER:CLE on page 377                                         |
| Equivalent key   | [Avg] - Avg Factor                                                                                     |

378

### :SENS{1-9}:BAND

| Syntax      | :SENSe {[1] 2 3 4 5 6 7 8 9}:BANDwidth[:RESolution] <numeric><br/>:SENSe {[1] 2 3 4 5 6 7 8 9}:BANDwidth[:RESolution]?</numeric>              |
|-------------|----------------------------------------------------------------------------------------------------|
| Description | Sets the IF bandwidth of channel 1 (:SENS1) to channel 9 (:SENS9).<br>This command provides the same function as the :SENS{1-9}:BWID command. |

#### Parameters

|              | <numeric></numeric>                  |
|--------------|--------------------------------------|
| Description  | IF bandwidth                         |
| Range        | 10 to 100000                         |
| Preset value | 100000                               |
| Unit         | Hz (hertz)                           |
| Resolution   | In steps of 1, 1.5, 2, 3, 4, 5, or 7 |

| Equivalent key   | [Avg] - IF Bandwidth                                                                     |  |
|------------------|------------------------------------------------------------------------------------------|--|
| Related commands | s :SENS{1-9}:BWID on page 380                                                            |  |
| Example of use   | <pre>10 OUTPUT 717;":SENS1:BAND 1.5E3" 20 OUTPUT 717;":SENS1:BAND?" 30 ENTER 717;A</pre> |  |
| Query response   | {numeric} <newline>&lt;^END&gt;</newline>                                                |  |

SCPI Command Reference :SENS{1-9}:BWID

## :SENS{1-9}:BWID

| Syntax      | :SENSe{[1] 2 3 4 5 6 7 8 9}:BWIDth[:RESolution] <numeric><br/>:SENSe{[1] 2 3 4 5 6 7 8 9}:BWIDth[:RESolution]?</numeric>                     |
|-------------|----------------------------------------------------------------------------------------------------|
| Description | Sets the IF bandwidth of channel 1 (:SENS1) to channel 9 (:SENS9).<br>This command provides the same function as the 'SENS(1-9)'BAND command |

#### Parameters

|              | <numeric></numeric>                  |
|--------------|--------------------------------------|
| Description  | IF bandwidth                         |
| Range        | 10 to 100000                         |
| Preset value | 70000                                |
| Unit         | Hz (hertz)                           |
| Resolution   | In steps of 1, 1.5, 2, 3, 4, 5, or 7 |

If the specified parameter is out of the allowable setup range, the minimum value (if the lower limit of the range is not reached) or the maximum value (if the upper limit of the range is exceeded) is set.

| Equivalent key   | [Avg] - IF Bandwidth                                                                     |
|------------------|------------------------------------------------------------------------------------------|
| Related commands | :SENS{1-9}:BAND on page 379                                                              |
| Example of use   | <pre>10 OUTPUT 717;":SENS1:BWID 1.5E3" 20 OUTPUT 717;":SENS1:BWID?" 30 ENTER 717;A</pre> |
| Query response   | {numeric} <newline>&lt;^END&gt;</newline>                                                |

### :SENS{1-9}:CORR:COLL:CKIT

Syntax :SENSe {[1]|2|3|4|5|6|7|8|9}:CORRection:COLLect:CKIT[:SELect] <numeric> :SENSe {[1]|2|3|4|5|6|7|8|9}:CORRection:COLLect:CKIT[:SELect]?

Description Selects the calibration kit of channel 1 (:SENS1) to channel 9 (:SENS9).

#### Parameters

|              | <numeric></numeric>                     |
|--------------|-----------------------------------------|
| Description  | Number of calibration kit <sup>*1</sup> |
| Range        | 1 to 10                                 |
| Preset value | 1                                       |
| Resolution   | 1                                       |

\*1. The numbers of 1 to 10 assigned from the top to the calibration kit names displayed on the softkey labels when performing **[Cal] - Cal Kit**.

If the specified parameter is out of the allowable setup range, an error occurs and the command is ignored.

Query response {numeric}<newline><^END>

Example of use 10 OUTPUT 717;":SENS1:CORR:COLL:CKIT 3" 20 OUTPUT 717;":SENS1:CORR:COLL:CKIT?" 30 ENTER 717;A

Equivalent key [Cal] - Cal Kit

SCPI Command Reference :SENS{1-9}:CORR:COLL:CKIT:LAB

## :SENS{1-9}:CORR:COLL:CKIT:LAB

| Syntax      | :SENSe{[1] 2 3 4 5 6 7 8 9}:CORRection:COLLect:CKIT:LABel <string></string>                                |
|-------------|----------------------------------------------------------------------------------------------------|
|             | :SENSe{[1] 2 3 4 5 6 7 8 9}:CORRection:COLLect:CKIT:LABel?                                                 |
| Description | Sets a calibration kit name for the calibration kit selected for channel 1 (:SENS1) to channel 9 (:SENS9). |

#### Parameters

|              | <string></string>                                                                                                    |
|--------------|----------------------------------------------------------------------------------------------------|
| Description  | Calibration kit name                                                                                                    |
| Range        | 254 characters or less                                                                                                    |
| Preset value | Varies depending on the calibration kit number as follows:<br>1: "85033E"<br>2: "85033D"<br>3: "85052D"<br>4: "85032F"<br>5: "85032B"<br>6 to 10: "User" |

Query response {string}<newline><^END>

Example of use 10 OUTPUT 717;":SENS1:CORR:COLL:CKIT:LAB ""OPEN""" 20 OUTPUT 717;":SENS1:CORR:COLL:CKIT:LAB?" 30 ENTER 717;A\$

Related commands :SENS{1-9}:CORR:COLL:CKIT on page 381

Equivalent key [Cal] - Modify Cal Kit - Label Kit

## :SENS{1-9}:CORR:COLL:CKIT:ORD:LOAD

| Syntax      | :SENSe{[1] 2 3 4 5 6 7 8 9}:CORRection:COLLect:CKIT:ORDer:LOAD <numeric 1="">,<numeric 2=""><br/>:SENSe{[1] 2 3 4 5 6 7 8 9}:CORRection:COLLect:CKIT:ORDer:LOAD? <numeric 1=""></numeric></numeric></numeric> |
|-------------|----------------------------------------------------------------------------------------------------|
| Description | For the calibration kit selected for channel 1 (:SENS1) to channel 9 (:SENS9), selects the standard used for the load measurement of the specified port.                                                      |

#### Parameters

|             | <numeric 1=""></numeric> | <numeric 2=""></numeric> |
|-------------|--------------------------|--------------------------|
| Description | Port number              | Standard number          |
| Range       | 1 to 4                   | 1 to 21                  |
| Resolution  | 1                        | 1                        |

If the specified parameter is out of the allowable setup range, an error occurs and the command is ignored.

| Equivalent key   | [Cal] - Modify Cal Kit - Specify CLSs - Load - Port 1 Port 2 Port 3 Port 4                                                             |
|------------------|----------------------------------------------------------------------------------------------------|
| Related commands | :SENS{1-9}:CORR:COLL:CKIT on page 381                                                                                                  |
| Example of use   | <pre>10 OUTPUT 717;":SENS1:CORR:COLL:CKIT:ORD:LOAD 1,9"<br/>20 OUTPUT 717;":SENS1:CORR:COLL:CKIT:ORD:LOAD? 1"<br/>30 ENTER 717;A</pre> |
| Query response   | {numeric 2} <newline>&lt;^END&gt;</newline>                                                                                            |

SCPI Command Reference :SENS{1-9}:CORR:COLL:CKIT:ORD:OPEN

## :SENS{1-9}:CORR:COLL:CKIT:ORD:OPEN

| Syntax      | $:SENSe \{ [1] 2 3 4 5 6 7 8 9 \}: CORRection: COLLect: CKIT: ORDer: OPEN < numeric 1>, < numeric 2> \\$                                                 |
|-------------|----------------------------------------------------------------------------------------------------|
|             | :SENSe {[1] 2 3 4 5 6 7 8 9}:CORRection:COLLect:CKIT:ORDer:OPEN? <numeric 1=""></numeric>                                                                |
| Description | For the calibration kit selected for channel 1 (:SENS1) to channel 9 (:SENS9), selects the standard used for the open measurement of the specified port. |

#### Parameters

|             | <numeric 1=""></numeric> | <numeric 2=""></numeric> |
|-------------|--------------------------|--------------------------|
| Description | Port number              | Standard number          |
| Range       | 1 to 4                   | 1 to 21                  |
| Resolution  | 1                        | 1                        |

If the specified parameter is out of the allowable setup range, an error occurs and the command is ignored.

| Equivalent key   | [Cal] - Modify Cal Kit - Specify CLSs - Open - Port 1 Port 2 Port 3 Port 4                                                             |  |
|------------------|----------------------------------------------------------------------------------------------------|--|
| Related commands | SENS{1-9}:CORR:COLL:CKIT on page 381                                                                                                   |  |
| Example of use   | <pre>10 OUTPUT 717;":SENS1:CORR:COLL:CKIT:ORD:OPEN 1,2"<br/>20 OUTPUT 717;":SENS1:CORR:COLL:CKIT:ORD:OPEN? 1"<br/>30 ENTER 717;A</pre> |  |
| Query response   | {numeric 2} <newline>&lt;^END&gt;</newline>                                                                                            |  |

## :SENS{1-9}:CORR:COLL:CKIT:ORD:SHOR

| Syntax      | :SENSe{[1] 2 3 4 5 6 7 8 9}:CORRection:COLLect:CKIT:ORDer:SHORt <numeric 1="">,<numeric 2=""><br/>:SENSe{[1] 2 3 4 5 6 7 8 9}:CORRection:COLLect:CKIT:ORDer:SHORt? <numeric 1=""></numeric></numeric></numeric> |
|-------------|----------------------------------------------------------------------------------------------------|
| Description | For the calibration kit selected for channel 1 (:SENS1) to channel 9 (:SENS9), selects the standard used for the short measurement of the specified port.                                                       |

#### Parameters

|             | <numeric 1=""></numeric> | <numeric 2=""></numeric> |
|-------------|--------------------------|--------------------------|
| Description | Port number              | Standard number          |
| Range       | 1 to 4                   | 1 to 21                  |
| Resolution  | 1                        | 1                        |

If the specified parameter is out of the allowable setup range, an error occurs and the command is ignored.

| Equivalent key   | [Cal] - Modify Cal Kit - Specify CLSs - Short - Port 1 Port 2 Port 3 Port 4                                                            |
|------------------|----------------------------------------------------------------------------------------------------|
| Related commands | :SENS{1-9}:CORR:COLL:CKIT on page 381                                                                                                  |
| Example of use   | <pre>10 OUTPUT 717;":SENS1:CORR:COLL:CKIT:ORD:SHOR 1,1"<br/>20 OUTPUT 717;":SENS1:CORR:COLL:CKIT:ORD:SHOR? 1"<br/>30 ENTER 717;A</pre> |
| Query response   | {numeric 2} <newline>&lt;^END&gt;</newline>                                                                                            |

#### SCPI Command Reference :SENS{1-9}:CORR:COLL:CKIT:ORD:THRU

### :SENS{1-9}:CORR:COLL:CKIT:ORD:THRU

| Syntax      | :SENSe{[1] 2 3 4 5 6 7 8 9}:CORRection:COLLect:CKIT:ORDer:THRU <numeric 1="">,<numeric 2="">,<numeric 3=""><br/>:SENSe{[1] 2 3 4 5 6 7 8 9}:CORRection:COLLect:CKIT:ORDer:THRU? <numeric 1="">,<numeric 2=""></numeric></numeric></numeric></numeric></numeric> |
|-------------|----------------------------------------------------------------------------------------------------|
| Description | For the calibration kit selected for channel 1 (:SENS1) to channel 9 (:SENS9), selects the standard used for the thru measurement between the specified 2 ports.                                                                                                |

#### Parameters

|             | <numeric 1=""></numeric> | <numeric 2=""></numeric> | <numeric 3=""></numeric> |
|-------------|--------------------------|--------------------------|--------------------------|
| Description | Port number 1            | Port number 2            | Standard number          |
| Range       | 1 to 4                   | 1 to 4                   | 1 to 21                  |
| Resolution  | 1                        | 1                        | 1                        |

For <numeric 1> and <numeric 2>, you must specify a different port number. If you specify the same port number, an error occurs and the command is ignored.

If the specified parameter is out of the allowable setup range, an error occurs and the command is ignored.

Query response {numeric 3}<newline><^END>

Example of use 10 OUTPUT 717; ":SENS1:CORR:COLL:CKIT:ORD:THRU 1,2,11" 20 OUTPUT 717; ":SENS1:CORR:COLL:CKIT:ORD:THRU? 1,2" 30 ENTER 717; A

- Related commands :SENS{1-9}:CORR:COLL:CKIT on page 381
- Equivalent key [Cal] Modify Cal Kit Specify CLSs Thru Port 1-2|Port 1-3|Port 1-4|Port 2-3|Port 2-4|Port 3-4

### :SENS{1-9}:CORR:COLL:CKIT:RES

- Syntax :SENSe{[1]|2|3|4|5|6|7|8|9}:CORRection:COLLect:CKIT:RESet
- Description Resets the calibration kit selected for channel 1 (:SENS1) to channel 9 (:SENS9) to the factory setting state. (No query)
- Example of use 10 OUTPUT 717;":SENS1:CORR:COLL:CKIT:RES"
- Related commands :SENS{1-9}:CORR:COLL:CKIT on page 381
- Equivalent key [Cal] Modify Cal Kit Restore Cal Kit

## :SENS{1-9}:CORR:COLL:CKIT:STAN{1-21}:ARB

| Syntax      | :SENSe{[1] 2 3 4 5 6 7 8 9}:CORRection:COLLect:CKIT:STAN{[1] 2 3 4 5 6 7 8 9 10 11 12 13 14 15 <br>16 17 18 19 20 21}:ARBitrary <numeric></numeric>                          |
|-------------|----------------------------------------------------------------------------------------------------|
|             | $:SENSe \{ [1] 2 3 4 5 6 7 8 9 \}: CORRection: COLLect: CKIT: STAN \{ [1] 2 3 4 5 6 7 8 9 10 11 12 13 14 15 16 17 18 19 20 21 \}: ARBitrary?$                                |
| Description | For the calibration kit selected for channel 1 (:SENS1) to channel 9 (:SENS9), sets the value of the arbitrary impedance of the standard1 (:STAN1) to standard 21 (:STAN21). |

#### Parameters

|              | <numeric></numeric>                                       |
|--------------|-----------------------------------------------------------|
| Description  | Arbitrary impedance                                       |
| Range        | -1E18 to 1E18                                             |
| Preset value | Varies depending on the calibration kit and the standard. |
| Unit         | $\Omega$ (ohm)                                            |

| Equivalent key | [Cal] - Modify Cal Kit - Define STDs - no. name $^{st 1}$ - Arb. Impedance                                                              |
|----------------|----------------------------------------------------------------------------------------------------|
| Example of use | <pre>10 OUTPUT 717;":SENS1:CORR:COLL:CKIT:STAN1:ARB 50.5"<br/>20 OUTPUT 717;":SENS1:CORR:COLL:CKIT:STAN1:ARB?"<br/>30 ENTER 717;A</pre> |
| Query response | {numeric} <newline>&lt;^END&gt;</newline>                                                                                               |

<sup>\*1.</sup>no: standard number (1 to 21), name: standard name (variable)

SCPI Command Reference :SENS{1-9}:CORR:COLL:CKIT:STAN{1-21}:C0

## :SENS{1-9}:CORR:COLL:CKIT:STAN{1-21}:C0

| Syntax      | $:SENSe \{ [1] 2 3 4 5 6 7 8 9 \}: CORRection: COLLect: CKIT: STAN \{ [1] 2 3 4 5 6 7 8 9 10 11 12 13 14 15 16 17 18 19 20 21 \}: CO < numeric > 16 17 18 19 20 21 \}: CO < numeric > 16 17 18 19 18 19 19 19 19 19 19 19 19 19 19 19 19 19 $ |
|-------------|----------------------------------------------------------------------------------------------------|
|             | $:SENSe\{[1] 2 3 4 5 6 7 8 9\}:CORRection:COLLect:CKIT:STAN\{[1] 2 3 4 5 6 7 8 9 10 11 12 13 14 15 16 17 18 19 20 21\}:CO?$                                                                                                    |
| Description | For the calibration kit selected for channel 1 (:SENS1) to channel 9 (:SENS9), sets the value of the C0 of the standard1 (:STAN1) to standard 21 (:STAN21).                                                                                                    |
|             |                                                                                                    |

#### Parameters

|              | <numeric></numeric>                                       |
|--------------|-----------------------------------------------------------|
| Description  | C0                                                        |
| Range        | -1E18 to 1E18                                             |
| Preset value | Varies depending on the calibration kit and the standard. |
| Unit         | fF (femtofarad)                                           |

| Equivalent key | [Cal] - Modify Cal Kit - Define STDs - no. name $^{st 1}$ - C0                                                                        |
|----------------|----------------------------------------------------------------------------------------------------|
| Example of use | <pre>10 OUTPUT 717;":SENS1:CORR:COLL:CKIT:STAN1:C0 12.3"<br/>20 OUTPUT 717;":SENS1:CORR:COLL:CKIT:STAN1:C0?"<br/>30 ENTER 717;A</pre> |
| Query response | {numeric} <newline>&lt;^END&gt;</newline>                                                                                             |

<sup>\*1.</sup>no: standard number (1 to 21), name: standard name (variable)

## :SENS{1-9}:CORR:COLL:CKIT:STAN{1-21}:C1

| Syntax      | $:SENSe \{ [1] 2 3 4 5 6 7 8 9 \}: CORRection: COLLect: CKIT: STAN \{ [1] 2 3 4 5 6 7 8 9 10 11 12 13 14 15 16 17 18 19 20 21 \}: C1 < numeric > 0 \\$      |
|-------------|----------------------------------------------------------------------------------------------------|
|             | $:SENSe \{ [1] 2 3 4 5 6 7 8 9 \} : CORRection: COLLect: CKIT: STAN \{ [1] 2 3 4 5 6 7 8 9 10 11 12 13 14 15 16 17 18 19 20 21 \} : C1?$                    |
| Description | For the calibration kit selected for channel 1 (:SENS1) to channel 9 (:SENS9), sets the value of the C1 of the standard1 (:STAN1) to standard 21 (:STAN21). |

#### Parameters

|              | <numeric></numeric>                                       |
|--------------|-----------------------------------------------------------|
| Description  | C1                                                        |
| Range        | -1E18 to 1E18                                             |
| Preset value | Varies depending on the calibration kit and the standard. |
| Unit         | 1E-27 F/Hz (1E-27 farad/hertz)                            |

| Equivalent key [Cal] Modify Cal Kit Define STDs no                                                | *1                                         |
|---------------------------------------------------------------------------------------------------|--------------------------------------------|
| Example of use 10 OUTPUT 717;":SENS1:CORR:COL<br>20 OUTPUT 717;":SENS1:CORR:COL<br>30 ENTER 717;A | L:CKIT:STAN1:C1 12.3"<br>L:CKIT:STAN1:C1?" |
| Query response {numeric} <newline>&lt;^END&gt;</newline>                                          |                                            |

<sup>\*1.</sup>no: standard number (1 to 21), name: standard name (variable)

SCPI Command Reference :SENS{1-9}:CORR:COLL:CKIT:STAN{1-21}:C2

## :SENS{1-9}:CORR:COLL:CKIT:STAN{1-21}:C2

| Syntax      | :SENSe {[1] 2 3 4 5 6 7 8 9} :CORRection:COLLect:CKIT:STAN {[1] 2 3 4 5 6 7 8 9 10 11 12 13 14 15 <br>16 17 18 19 20 21} :C2 <numeric></numeric>            |
|-------------|----------------------------------------------------------------------------------------------------|
|             | $:SENSe\{[1] 2 3 4 5 6 7 8 9\}:CORRection:COLLect:CKIT:STAN\{[1] 2 3 4 5 6 7 8 9 10 11 12 13 14 15 16 17 18 19 20 21\}:C2?$                                 |
| Description | For the calibration kit selected for channel 1 (:SENS1) to channel 9 (:SENS9), sets the value of the C2 of the standard1 (:STAN1) to standard 21 (:STAN21). |
| <b>-</b> ,  |                                                                                                    |

#### Parameters

|              | <numeric></numeric>                                       |
|--------------|-----------------------------------------------------------|
| Description  | C2                                                        |
| Range        | -1E18 to 1E18                                             |
| Preset value | Varies depending on the calibration kit and the standard. |
| Unit         | 1E-36 F/Hz <sup>2</sup> (1E-36 farad/hertz <sup>2</sup> ) |

| Equivalent key | [Cal] - Modify Cal Kit - Define STDs - no. name $^{st_1}$ - C2                                                                        |
|----------------|----------------------------------------------------------------------------------------------------|
| Example of use | <pre>10 OUTPUT 717;":SENS1:CORR:COLL:CKIT:STAN1:C2 12.3"<br/>20 OUTPUT 717;":SENS1:CORR:COLL:CKIT:STAN1:C2?"<br/>30 ENTER 717;A</pre> |
| Query response | {numeric} <newline>&lt;^END&gt;</newline>                                                                                             |

<sup>\*1.</sup>no: standard number (1 to 21), name: standard name (variable)

## :SENS{1-9}:CORR:COLL:CKIT:STAN{1-21}:C3

| Syntax      | $:SENSe \{ [1] 2 3 4 5 6 7 8 9 \}: CORRection: COLLect: CKIT: STAN \{ [1] 2 3 4 5 6 7 8 9 10 11 12 13 14 15 16 17 18 19 20 21 \}: C3 < numeric > 100 \ \ \ \ \ \ \ \ \ \ \ \ \ \ \ \ \ \$                                                                                                    |
|-------------|----------------------------------------------------------------------------------------------------|
|             | $:SENSe \{ [1] 2 3 4 5 6 7 8 9 \} : CORRection: COLLect: CKIT: STAN \{ [1] 2 3 4 5 6 7 8 9 10 11 12 13 14 15 16 17 18 19 20 21 \} : CORRection: COLLect: CKIT: STAN \{ [1] 2 3 4 5 6 7 8 9 10 11 12 13 14 15 16 17 18 19 20 21 \} : CORRection: COLLect: CKIT: STAN \{ [1] 2 3 4 5 6 7 8 9 10 11 12 13 14 15 16 17 18 19 20 21 \} : CORRection: COLLect: CKIT: STAN \{ [1] 2 3 4 5 6 7 8 9 10 11 12 13 14 15 16 17 18 19 20 21 \} : CORRection: COLLect: CKIT: STAN \{ [1] 2 3 4 5 6 7 8 9 10 11 12 13 14 15 16 17 18 19 20 21 \} : CORRection: COLLect: CKIT: STAN \{ [1] 2 3 4 5 6 7 8 9 10 11 12 13 14 15 16 17 18 19 20 21 \} : CORRECTION: COLLect: CKIT: STAN \{ [1] 2 3 4 5 6 7 8 9 10 11 12 13 14 15 16 17 18 19 10 11 12 13 14 15 16 17 18 19 10 11 12 13 14 15 16 17 18 19 10 11 12 13 14 15 16 17 18 19 10 11 12 13 14 15 16 17 18 19 10 11 12 13 14 15 16 17 18 19 10 11 12 13 14 15 16 17 18 19 10 11 12 13 14 15 16 17 18 19 10 11 12 13 14 15 16 17 18 19 10 11 12 13 14 15 16 17 18 19 10 11 12 13 14 15 16 17 18 19 16 17 18 19 16 17 18 19 16 16 16 17 18 19 16 16 16 16 16 16 16 16 16 16 16 16 16 $ |
| Description | For the calibration kit selected for channel 1 (:SENS1) to channel 9 (:SENS9), sets the value of the C3 of the standard1 (:STAN1) to standard 21 (:STAN21).                                                                                                    |

#### Parameters

|              | <numeric></numeric>                                       |
|--------------|-----------------------------------------------------------|
| Description  | C3                                                        |
| Range        | -1E18 to 1E18                                             |
| Preset value | Varies depending on the calibration kit and the standard. |
| Unit         | 1E-45 F/Hz <sup>3</sup> (1E-45 farad/hertz <sup>3</sup> ) |

| Equivalent key | [Cal] - Modify Cal Kit - Define STDs - no. name <sup>*1</sup> - C3                                                                    |
|----------------|----------------------------------------------------------------------------------------------------|
| Example of use | <pre>10 OUTPUT 717;":SENS1:CORR:COLL:CKIT:STAN1:C3 12.3"<br/>20 OUTPUT 717;":SENS1:CORR:COLL:CKIT:STAN1:C3?"<br/>30 ENTER 717;A</pre> |
| Query response | {numeric} <newline>&lt;^END&gt;</newline>                                                                                             |

<sup>\*1.</sup>no: standard number (1 to 21), name: standard name (variable)

SCPI Command Reference :SENS{1-9}:CORR:COLL:CKIT:STAN{1-21}:DEL

## :SENS{1-9}:CORR:COLL:CKIT:STAN{1-21}:DEL

| Syntax      | :SENSe{[1] 2 3 4 5 6 7 8 9}:CORRection:COLLect:CKIT:STAN{[1] 2 3 4 5 6 7 8 9 10 11 12 13 14 15 <br>16 17 18 19 20 21}:DELay <numeric></numeric>                       |
|-------------|----------------------------------------------------------------------------------------------------|
|             | $:SENSe \{ [1] 2 3 4 5 6 7 8 9 \}: CORRection: COLLect: CKIT: STAN \{ [1] 2 3 4 5 6 7 8 9 10 11 12 13 14 15 16 17 18 19 20 21 \}: DELay ?$                            |
| Description | For the calibration kit selected for channel 1 (:SENS1) to channel 9 (:SENS9), sets the value of the offset delay of the standard1 (:STAN1) to standard 21 (:STAN21). |

#### Parameters

|              | <numeric></numeric>                                       |
|--------------|-----------------------------------------------------------|
| Description  | Offset delay                                              |
| Range        | -1E18 to 1E18                                             |
| Preset value | Varies depending on the calibration kit and the standard. |
| Unit         | s (second)                                                |

| Equivalent key | [Cal] - Modify Cal Kit - Define STDs - no. name $^{st_1}$ - Offset Delay                                                                |
|----------------|----------------------------------------------------------------------------------------------------|
| Example of use | <pre>10 OUTPUT 717;":SENS1:CORR:COLL:CKIT:STAN1:DEL 12.3"<br/>20 OUTPUT 717;":SENS1:CORR:COLL:CKIT:STAN1:DEL?"<br/>30 ENTER 717;A</pre> |
| Query response | {numeric} <newline>&lt;^END&gt;</newline>                                                                                               |

<sup>\*1.</sup>no: standard number (1 to 21), name: standard name (variable)

## :SENS{1-9}:CORR:COLL:CKIT:STAN{1-21}:L0

| Syntax      | $:SENSe \{ [1] 2 3 4 5 6 7 8 9 \}: CORRection: COLLect: CKIT: STAN \{ [1] 2 3 4 5 6 7 8 9 10 11 12 13 14 15 16 17 18 19 20 21 \}: L0 < numeric > 0 \\$      |
|-------------|----------------------------------------------------------------------------------------------------|
|             | $:SENSe \{ [1] 2 3 4 5 6 7 8 9 \} : CORRection: COLLect: CKIT: STAN \{ [1] 2 3 4 5 6 7 8 9 10 11 12 13 14 15 16 17 18 19 20 21 \} : L0?$                    |
| Description | For the calibration kit selected for channel 1 (:SENS1) to channel 9 (:SENS9), sets the value of the L0 of the standard1 (:STAN1) to standard 21 (:STAN21). |

#### Parameters

|              | <numeric></numeric>                                       |
|--------------|-----------------------------------------------------------|
| Description  | LO                                                        |
| Range        | -1E18 to 1E18                                             |
| Preset value | Varies depending on the calibration kit and the standard. |
| Unit         | pH (picohenry)                                            |

<sup>\*1.</sup>no: standard number (1 to 21), name: standard name (variable)

SCPI Command Reference :SENS{1-9}:CORR:COLL:CKIT:STAN{1-21}:L1

## :SENS{1-9}:CORR:COLL:CKIT:STAN{1-21}:L1

| Syntax       | :SENSe{[1] 2 3 4 5 6 7 8 9}:CORRection:COLLect:CKIT:STAN{[1] 2 3 4 5 6 7 8 9 10 11 12 13 14 15 <br>16 17 18 19 20 21}:L1 <numeric></numeric>                |
|--------------|----------------------------------------------------------------------------------------------------|
|              | $:SENSe\{[1] 2 3 4 5 6 7 8 9\}:CORRection:COLLect:CKIT:STAN\{[1] 2 3 4 5 6 7 8 9 10 11 12 13 14 15 16 17 18 19 20 21\}:L1?$                                 |
| Description  | For the calibration kit selected for channel 1 (:SENS1) to channel 9 (:SENS9), sets the value of the L1 of the standard1 (:STAN1) to standard 21 (:STAN21). |
| Descriptions |                                                                                                    |

#### Parameters

|              | <numeric></numeric>                                       |
|--------------|-----------------------------------------------------------|
| Description  | Ll                                                        |
| Range        | -1E18 to 1E18                                             |
| Preset value | Varies depending on the calibration kit and the standard. |
| Unit         | 1E-24 H/Hz (1E-24 henry/hertz)                            |

| Equivalent key | [Cal] - Modify Cal Kit - Define STDs - no. name $^{st_1}$ - L1                                                                        |
|----------------|----------------------------------------------------------------------------------------------------|
| Example of use | <pre>10 OUTPUT 717;":SENS1:CORR:COLL:CKIT:STAN1:L1 12.3"<br/>20 OUTPUT 717;":SENS1:CORR:COLL:CKIT:STAN1:L1?"<br/>30 ENTER 717;A</pre> |
| Query response | {numeric} <newline>&lt;^END&gt;</newline>                                                                                             |

<sup>\*1.</sup>no: standard number (1 to 21), name: standard name (variable)

## :SENS{1-9}:CORR:COLL:CKIT:STAN{1-21}:L2

| Syntax      | $:SENSe \{ [1] 2 3 4 5 6 7 8 9 \}: CORRection: COLLect: CKIT: STAN \{ [1] 2 3 4 5 6 7 8 9 10 11 12 13 14 15 16 17 18 19 20 21 \}: L2 < numeric > 100000000000000000000000000000000000$ |
|-------------|----------------------------------------------------------------------------------------------------|
|             | $:SENSe \{ [1] 2 3 4 5 6 7 8 9 \} : CORRection: COLLect: CKIT: STAN \{ [1] 2 3 4 5 6 7 8 9 10 11 12 13 14 15 16 17 18 19 20 21 \} : L2?$                                               |
| Description | For the calibration kit selected for channel 1 (:SENS1) to channel 9 (:SENS9), sets the value of the L2 of the standard1 (:STAN1) to standard 21 (:STAN21).                            |

#### Parameters

|              | <numeric></numeric>                                       |
|--------------|-----------------------------------------------------------|
| Description  | L2                                                        |
| Range        | -1E18 to 1E18                                             |
| Preset value | Varies depending on the calibration kit and the standard. |
| Unit         | 1E-33 H/Hz <sup>2</sup> (1E-33 henry/hertz <sup>2</sup> ) |

| Equivalent key | [Cal] - Modify Cal Kit - Define STDs - no. name <sup>*1</sup> - L2                                                                    |
|----------------|----------------------------------------------------------------------------------------------------|
| Example of use | <pre>10 OUTPUT 717;":SENS1:CORR:COLL:CKIT:STAN1:L2 12.3"<br/>20 OUTPUT 717;":SENS1:CORR:COLL:CKIT:STAN1:L2?"<br/>30 ENTER 717;A</pre> |
| Query response | {numeric} <newline>&lt;^END&gt;</newline>                                                                                             |

<sup>\*1.</sup>no: standard number (1 to 21), name: standard name (variable)

SCPI Command Reference :SENS{1-9}:CORR:COLL:CKIT:STAN{1-21}:L3

## :SENS{1-9}:CORR:COLL:CKIT:STAN{1-21}:L3

| Syntax      | :SENSe{[1] 2 3 4 5 6 7 8 9}:CORRection:COLLect:CKIT:STAN{[1] 2 3 4 5 6 7 8 9 10 11 12 13 14 15 <br>16 17 18 19 20 21}:L3 <numeric></numeric>                |
|-------------|----------------------------------------------------------------------------------------------------|
|             | $:SENSe\{[1] 2 3 4 5 6 7 8 9\}:CORRection:COLLect:CKIT:STAN\{[1] 2 3 4 5 6 7 8 9 10 11 12 13 14 15 16 17 18 19 20 21\}:L3?$                                 |
| Description | For the calibration kit selected for channel 1 (:SENS1) to channel 9 (:SENS9), sets the value of the L3 of the standard1 (:STAN1) to standard 21 (:STAN21). |
| D           |                                                                                                    |

#### Parameters

|              | <numeric></numeric>                                       |
|--------------|-----------------------------------------------------------|
| Description  | L3                                                        |
| Range        | -1E18 to 1E18                                             |
| Preset value | Varies depending on the calibration kit and the standard. |
| Unit         | 1E-42 H/Hz <sup>3</sup> (1E-42 henry/hertz <sup>3</sup> ) |

| Equivalent key | [Cal] - Modify Cal Kit - Define STDs - no. name $^{st 1}$ - L3                                                                        |
|----------------|----------------------------------------------------------------------------------------------------|
| Example of use | <pre>10 OUTPUT 717;":SENS1:CORR:COLL:CKIT:STAN1:L3 12.3"<br/>20 OUTPUT 717;":SENS1:CORR:COLL:CKIT:STAN1:L3?"<br/>30 ENTER 717;A</pre> |
| Query response | {numeric} <newline>&lt;^END&gt;</newline>                                                                                             |

<sup>\*1.</sup>no: standard number (1 to 21), name: standard name (variable)
# :SENS{1-9}:CORR:COLL:CKIT:STAN{1-21}:LAB

| Syntax      | :SENSe {[1] 2 3 4 5 6 7 8 9} :CORRection:COLLect:CKIT:STAN {[1] 2 3 4 5 6 7 8 9 10 11 12 13 14 15  16 17 18 19 20 21} :LABel <string></string>   |
|-------------|----------------------------------------------------------------------------------------------------|
|             | $:SENSe\{[1] 2 3 4 5 6 7 8 9\}:CORRection:COLLect:CKIT:STAN\{[1] 2 3 4 5 6 7 8 9 10 11 12 13 14 15 16 17 18 19 20 21\}:LABel?$                   |
| Description | For the calibration kit selected for channel 1 (:SENS1) to channel 9 (:SENS9), sets the name of the standard1 (:STAN1) to standard 21 (:STAN21). |

#### Parameters

|              | <string></string>                                         |
|--------------|-----------------------------------------------------------|
| Description  | Standard name                                             |
| Range        | 254 characters or less                                    |
| Preset value | Varies depending on the calibration kit and the standard. |

Query response {string}<newline><^END>

| 0  | OUTPUT 717;":SENS1:CORR:COLL:CKIT:STAN1:LAB ""OPEN""" |
|----|-------------------------------------------------------|
| 20 | OUTPUT 717;":SENS1:CORR:COLL:CKIT:STAN1:LAB?"         |
| 30 | ENTER 717;A\$                                         |
|    | .0<br>20<br>80                                        |

Equivalent key [Cal] - Modify Cal Kit - Define STDs - no. name<sup>\*1</sup> - Label

<sup>\*1.</sup>no: standard number (1 to 21), name: standard name (variable)

SCPI Command Reference :SENS{1-9}:CORR:COLL:CKIT:STAN{1-21}:LOSS

### :SENS{1-9}:CORR:COLL:CKIT:STAN{1-21}:LOSS

| Syntax      | $:SENSe \{ [1] 2 3 4 5 6 7 8 9 \}: CORRection: COLLect: CKIT: STAN \{ [1] 2 3 4 5 6 7 8 9 10 11 12 13 14 15 16 17 18 19 20 21 \}: LOSS < numeric >$                  |
|-------------|----------------------------------------------------------------------------------------------------|
|             | $:SENSe \{ [1] 2 3 4 5 6 7 8 9 \}: CORRection: COLLect: CKIT: STAN \{ [1] 2 3 4 5 6 7 8 9 10 11 12 13 14 15 16 17 18 19 20 21 \}: LOSS?$                             |
| Description | For the calibration kit selected for channel 1 (:SENS1) to channel 9 (:SENS9), sets the value of the offset loss of the standard1 (:STAN1) to standard 21 (:STAN21). |

#### Parameters

|              | <numeric></numeric>                                       |
|--------------|-----------------------------------------------------------|
| Description  | Offset Loss                                               |
| Range        | -1E18 to 1E18                                             |
| Preset value | Varies depending on the calibration kit and the standard. |
| Unit         | $\Omega$ /s (ohm/second)                                  |

If the specified parameter is out of the allowable setup range, the minimum value (if the lower limit of the range is not reached) or the maximum value (if the upper limit of the range is exceeded) is set.

| Equivalent key | [Cal] - Modify Cal Kit - Define STDs - no. name <sup>*1</sup> - Offset Loss                                                               |  |
|----------------|----------------------------------------------------------------------------------------------------|--|
| Example of use | <pre>10 OUTPUT 717;":SENS1:CORR:COLL:CKIT:STAN1:LOSS 12.3"<br/>20 OUTPUT 717;":SENS1:CORR:COLL:CKIT:STAN1:LOSS?"<br/>30 ENTER 717;A</pre> |  |
| Query response | {numeric} <newline>&lt;^END&gt;</newline>                                                                                                 |  |

<sup>\*1.</sup>no: standard number (1 to 21), name: standard name (variable)

### :SENS{1-9}:CORR:COLL:CKIT:STAN{1-21}:TYPE

| Syntax      | $:SENSe \{ [1] 2 3 4 5 6 7 8 9 \} : CORRection: COLLect: CKIT: STAN \{ [1] 2 3 4 5 6 7 8 9 10 11 12 13 14 15 16 17 18 19 20 21 \} : TYPE \ \{ OPEN SHORt LOAD THRU ARBI NONE \} $ |
|-------------|----------------------------------------------------------------------------------------------------|
|             | $:SENSe \{ [1] 2 3 4 5 6 7 8 9 \}: CORRection: COLLect: CKIT: STAN \{ [1] 2 3 4 5 6 7 8 9 10 11 12 13 14 15 16 17 18 19 20 21 \}: TYPE?$                                          |
| Description | For the calibration kit selected for channel 1 (:SENS1) to channel 9 (:SENS9), sets the standard type of the standard1 (:STAN1) to standard 21 (:STAN21).                         |

#### Parameters

|       | Description                                      |
|-------|--------------------------------------------------|
| OPEN  | Specifies open.                                  |
| SHORt | Specifies short.                                 |
| LOAD  | Specifies load.                                  |
| THRU  | Specifies thru.                                  |
| ARBI  | Specify arbitrary impedance.                     |
| NONE  | Specifies DUT of which theoretical values are 0. |

#### Query response {OPEN|SHORt|LOAD|THRU|ARBI|NONE}<newline><^END>

Example of use 10 OUTPUT 717;":SENS1:CORR:COLL:CKIT:STAN1:TYPE OPEN" 20 OUTPUT 717;":SENS1:CORR:COLL:CKIT:STAN1:TYPE?" 30 ENTER 717;A\$

#### Equivalent key [Cal] - Modify Cal Kit - Define STDs - no. name<sup>\*1</sup> - STD Type

\*1.no: standard number (1 to 21), name: standard name (variable)

SCPI Command Reference :SENS{1-9}:CORR:COLL:CKIT:STAN{1-21}:Z0

### :SENS{1-9}:CORR:COLL:CKIT:STAN{1-21}:Z0

| Syntax      | :SENSe {[1] 2 3 4 5 6 7 8 9} :CORRection:COLLect:CKIT:STAN {[1] 2 3 4 5 6 7 8 9 10 11 12 13 14 15 <br>16 17 18 19 20 21} :Z0 <numeric></numeric>                   |
|-------------|----------------------------------------------------------------------------------------------------|
|             | $:SENSe\{[1] 2 3 4 5 6 7 8 9\}:CORRection:COLLect:CKIT:STAN\{[1] 2 3 4 5 6 7 8 9 10 11 12 13 14 15 16 17 18 19 20 21\}:Z0?$                                        |
| Description | For the calibration kit selected for channel 1 (:SENS1) to channel 9 (:SENS9), sets the value of the Offset Z0 of the standard1 (:STAN1) to standard 21 (:STAN21). |
|             |                                                                                                    |

#### Parameters

|              | <numeric></numeric>                                       |
|--------------|-----------------------------------------------------------|
| Description  | Offset Z0                                                 |
| Range        | -1E18 to 1E18                                             |
| Preset value | Varies depending on the calibration kit and the standard. |
| Unit         | $\Omega$ (ohm)                                            |

If the specified parameter is out of the allowable setup range, the minimum value (if the lower limit of the range is not reached) or the maximum value (if the upper limit of the range is exceeded) is set.

| Equivalent key | [Cal] - Modify Cal Kit - Define STDs - no. name $^{st_1}$ - Offset Z0                                                               |  |  |
|----------------|----------------------------------------------------------------------------------------------------|--|--|
| Example of use | <pre>10 OUTPUT 717;":SENS1:CORR:COLL:CKIT:STAN1:Z0 50"<br/>20 OUTPUT 717;":SENS1:CORR:COLL:CKIT:STAN1:Z0?"<br/>30 ENTER 717;A</pre> |  |  |
| Query response | {numeric} <newline>&lt;^END&gt;</newline>                                                                                           |  |  |

\*1.no: standard number (1 to 21), name: standard name (variable)

# :SENS{1-9}:CORR:COLL:ECAL:ISOL

| Syntax | $:SENSe \{ [1] 2 3 4 5 6 7 8 9 \}: CORRection: COLLect: ECAL: ISOLation[:STATe] \ \{ON OFF 1 0 \} \\$ |
|--------|----------------------------------------------------------------------------------------------------|
|        | :SENSe {[1] 2 3 4 5 6 7 8 9}:CORRection:COLLect:ECAL:ISOLation[:STATe]?                               |

Description For channel 1 (:SENS1) to channel 9 (:SENS9), turns ON/OFF the isolation measurement when executing Ecal (Electrical Calibration).

Parameters

|                         | Description                          |
|-------------------------|--------------------------------------|
| ON or 1                 | Turns ON the isolation measurement.  |
| OFF or 0 (preset value) | Turns OFF the isolation measurement. |

| Equivalent key   | [Cal] - ECal - Isolation                                                                                                    |  |  |
|------------------|----------------------------------------------------------------------------------------------------|--|--|
|                  | :SENS{1-9}:CORR:COLL:ECAL:THRU on page 404                                                                                  |  |  |
|                  | :SENS{1-9}:CORR:COLL:ECAL:SOLT4 on page 403                                                                                 |  |  |
|                  | :SENS{1-9}:CORR:COLL:ECAL:SOLT3 on page 403                                                                                 |  |  |
|                  | :SENS{1-9}:CORR:COLL:ECAL:SOLT2 on page 402                                                                                 |  |  |
| Related commands | :SENS{1-9}:CORR:COLL:ECAL:SOLT1 on page 402                                                                                 |  |  |
| Example of use   | <pre>10 OUTPUT 717;":SENS1:CORR:COLL:ECAL:ISOL ON"<br/>20 OUTPUT 717;":SENS1:CORR:COLL:ECAL:ISOL?"<br/>30 ENTER 717;A</pre> |  |  |
| Query response   | {1 0} <newline>&lt;^END&gt;</newline>                                                                                       |  |  |

#### SCPI Command Reference :SENS{1-9}:CORR:COLL:ECAL:SOLT1

### :SENS{1-9}:CORR:COLL:ECAL:SOLT1

| Syntax      | :SENSe{[1] 2 3 4 5 6 7 8 9}:CORRection:COLLect:ECAL:SOLT1 <numeric></numeric>                                                                      |
|-------------|----------------------------------------------------------------------------------------------------|
| Description | Executes full 1-port calibration of the specified port of channel 1 (:SENS1) to channel 9 (:SENS9) using the ECal (Electrical Calibration) module. |
|             | If you execute this command when the ECal module is not connected, an error occurs and the command is ignored. (No query)                          |

#### Parameters

|             | <numeric></numeric> |  |
|-------------|---------------------|--|
| Description | Port number         |  |
| Range       | 1 to 4              |  |
| Resolution  | 1                   |  |

| Example of use | 10 | OUTPUT 717;":SENS1:CORR:COLL:ECAL:SOLT1 1" |
|----------------|----|--------------------------------------------|
|                | 20 | OUTPUT 717;"*OPC?"                         |
|                | 30 | ENTER 717;A                                |

#### Equivalent key [Cal] - ECal - 1Port ECal - Port 1|Port 2|Port 3|Port 4

#### :SENS{1-9}:CORR:COLL:ECAL:SOLT2

Syntax :SENSe {[1]|2|3|4|5|6|7|8|9}:CORRection:COLLect:ECAL:SOLT2 <numeric 1>,<numeric 2>

Description Executes full 2-port calibration between the 2 specified ports of channel 1 (:SENS1) to channel 9 (:SENS9) using the ECal (Electrical Calibration) module.

If you execute this command when the ECal module is not connected, an error occurs and the command is ignored. (No query)

#### Parameters

|                         | <numeric 1=""></numeric> | <numeric 2=""></numeric> |
|-------------------------|--------------------------|--------------------------|
| Description Port number |                          | Port number              |
| Range                   | 1 to 4                   | 1 to 4                   |
| Resolution              | 1                        | 1                        |

For each parameter, you must specify a different port number. If you specify the same port number for 2 or more parameters, an error occurs and the command is ignored.

| Equivalent key | [Cal] | - ECal - 2Port ECal - Port 1-2 Port 1-3 Port 1-4 Port 2-3 Port 2-4 Port 3-4 |
|----------------|-------|-----------------------------------------------------------------------------|
|                | 30    | ENTER 717;A                                                                 |
|                | 20    | OUTPUT 717;"*OPC?"                                                          |
| Example of use | 10    | OUTPUT 717;":SENS1:CORR:COLL:ECAL:SOLT2 1,2"                                |

# :SENS{1-9}:CORR:COLL:ECAL:SOLT3

| Syntax      | :SENSe{[1]]2 3 4 5 6 7 8 9}:CORRection:COLLect:ECAL:SOLT3 <numeric 1="">,<numeric 2="">,<numeric 3=""></numeric></numeric></numeric>                       |
|-------------|----------------------------------------------------------------------------------------------------|
| Description | Executes full 3-port calibration between the 3 specified ports of channel 1 (:SENS1) to channel 9 (:SENS9) using the ECal (Electrical Calibration) module. |
|             | If you execute this command when the 4 ports ECal module is not connected, an error occurs and the command is ignored. (No query)                          |

#### Parameters

|             | <numeric 1=""></numeric> | <numeric 2=""></numeric> | <numeric 3=""></numeric> |
|-------------|--------------------------|--------------------------|--------------------------|
| Description | Port number              | Port number              | Port number              |
| Range       | 1 to 4                   | 1 to 4                   | 1 to 4                   |
| Resolution  | 1                        | 1                        | 1                        |

For each parameter, you must specify a different port number. If you specify the same port number for 2 or more parameters, an error occurs and the command is ignored.

| Example of use | <pre>10 OUTPUT 717;":SENS1:CORR:COLL:ECAL:SOLT3 1,2,3" 20 OUTPUT 717;"*OPC?" 30 ENTER 717;A</pre>                                 |
|----------------|----------------------------------------------------------------------------------------------------|
| Equivalent key | [Cal] - ECal - 3Port ECal - Port 1-2-3 Port 1-2-4 Port 1-3-4 Port 2-3-4                                                           |
|                | :SENS{1-9}:CORR:COLL:ECAL:SOLT4                                                                                                   |
| Syntax         | :SENSe{[1] 2 3 4 5 6 7 8 9}:CORRection:COLLect:ECAL:SOLT4 1,2,3,4                                                                 |
| Description    | Executes full 4-port calibration of channel 1 (:SENS1) to channel 9 (:SENS9) using the ECal (Electrical Calibration) module.      |
|                | If you execute this command when the 4 ports ECal module is not connected, an error occurs and the command is ignored. (No query) |
| Example of use | <pre>10 OUTPUT 717;":SENS1:CORR:COLL:ECAL:SOLT4 1,2,3,4" 20 OUTPUT 717;"*OPC?" 30 ENTER 717;A</pre>                               |
| Equivalent key | [Cal] - ECal - 4Port ECal                                                                                                    |

## :SENS{1-9}:CORR:COLL:ECAL:THRU

| Syntax      | :SENSe{[1] 2 3 4 5 6 7 8 9}:CORRection:COLLect:ECAL:THRU <numeric 1="">,<numeric 2=""></numeric></numeric>                                                     |
|-------------|----------------------------------------------------------------------------------------------------|
| Description | Executes responce calibration (thru) between the 2 specified ports of channel 1 (:SENS1) to channel 9 (:SENS9) using the ECal (Electrical Calibration) module. |
|             | If you execute this command when the ECal module is not connected, an error occurs and the command is ignored. (No query)                                      |

#### Parameters

|             | <numeric 1=""></numeric> | <numeric 2=""></numeric> |
|-------------|--------------------------|--------------------------|
| Description | Response port number     | Stimulus port number     |
| Range       | 1 to 4                   | 1 to 4                   |
| Resolution  | 1                        | 1                        |

For each parameter, you must specify a different port number. If you specify the same port number for 2 or more parameters, an error occurs and the command is ignored.

| Equivalent key | [Cal] - ECal - Thru ECal - 2-1 (S21) 3-1 (S31) 4-1 (S41) 1-2 (S12) 3-2 (S32) 4-2 (S42) <br>1-3 (S13) 2-3 (S23) 4-3 (S43) 1-4 (S14) 2-4 (S24) 3-4 (S34) |
|----------------|----------------------------------------------------------------------------------------------------|
|                | 30 ENTER 717;A                                                                                                    |
|                | 20 OUTPUT 717;"*OPC?"                                                                                                    |
| Example of use | 10 OUTPUT 717;":SENS1:CORR:COLL:ECAL:SOLT2 1,2"                                                                                                    |

### :SENS{1-9}:CORR:COLL:ISOL

Syntax :SENSe{[1]|2|3|4|5|6|7|8|9}:CORRection:COLLect[:ACQuire]:ISOLation <numeric 1>,<numeric 2>

Description For channel 1 (:SENS1) to channel 9 (:SENS9), measure the calibration data of the isolation from the stimulus port to the response port. (No query)

Parameters

|             | <numeric 1=""></numeric> | <numeric 2=""></numeric> |
|-------------|--------------------------|--------------------------|
| Description | Response port number     | Stimulus port number     |
| Range       | 1 to 4                   | 1 to 4                   |
| Resolution  | 1                        | 1                        |

For each parameter, you must specify a different port number. If you specify the same port number for 2 or more parameters, an error occurs and the command is ignored.

| Equivalent key | [Cal] | - Calibrate - Response (Thru) - Isolation (Optional) |
|----------------|-------|------------------------------------------------------|
|                | 30    | ENTER 717;A                                          |
|                | 20    | OUTPUT 717;"*OPC?"                                   |
| Example of use | 10    | OUTPUT 717;":SENS1:CORR:COLL:ISOL 1,2"               |

[Cal] - Calibrate - n-Port Cal - Isolation (Optional) - Port m-n Isol

14

SCPI Command Reference :SENS{1-9}:CORR:COLL:LOAD

### :SENS{1-9}:CORR:COLL:LOAD

Syntax :SENSe{[1]|2|3|4|5|6|7|8|9}:CORRection:COLLect[:ACQuire]:LOAD <numeric>

Description For channel 1 (:SENS1) to channel 9 (:SENS9), measures the calibration data of the load standard of the specified port. (No query)

#### Parameters

|             | <numeric></numeric> |
|-------------|---------------------|
| Description | Port number         |
| Range       | 1 to 4              |
| Resolution  | 1                   |

| Example of use | <pre>10 OUTPUT 717;":SENS1:CORR:COLL:LOAD 1" 20 OUTPUT 717;"*OPC?" 30 ENTER 717:A</pre> |     |
|----------------|-----------------------------------------------------------------------------------------|-----|
| Equivalent key | [Cal] - Calibrate - Response (Open)∣Response (Short) - Load (Option                     | al) |
|                | [Cal] - Calibrate - 1-Port Cal - Load                                                   |     |
|                | [Cal] - Calibrate - n-Port Cal - Reflection - Port m Load                               |     |

### :SENS{1-9}:CORR:COLL:METH:OPEN

Syntax:SENSe{[1]|2|3|4|5|6|7|8|9}:CORRection:COLLect:METHod[:RESPonse]:OPEN <numeric>DescriptionFor channel 1 (:SENS1) to channel 9 (:SENS9), sets the calibration type to the response calibration (open) of the specified port. (No query)

Parameters

|                  |                                                                                                    | <numeric></numeric> |
|------------------|----------------------------------------------------------------------------------------------------|---------------------|
|                  | Description Port number                                                                                                    |                     |
|                  | Range                                                                                                    | 1 to 4              |
|                  | Resolution                                                                                                    | 1                   |
| Example of use   | 10 OUTPUT 717;":SENS1:CORR:COLL:METH:OPEN 1"                                                                                                  |                     |
| Related commands | :SENS{1-9}:CORR:COLL:METH:TYPE? on page 411                                                                                                   |                     |
| Equivalent key   | [Cal] - Calibrate - Response (Open) - Select Port                                                                                             |                     |
|                  | :SENS{1-9}:CORR:COLL:METH:SHOR                                                                                                    |                     |
| Syntax           | :SENSe{[1] 2 3 4 5 6 7 8 9}:CORRection:COLLect:METHod[:RESPonse]:SHORt <numeric></numeric>                                                    |                     |
| Description      | For channel 1 (:SENS1) to channel 9 (:SENS9), sets the calibration type to the response calibration (short) of the specified port. (No query) |                     |

Parameters

|             | <numeric></numeric> |  |
|-------------|---------------------|--|
| Description | Port number         |  |
| Range       | 1 to 4              |  |
| Resolution  | 1                   |  |

Example of use 10 OUTPUT 717; ":SENS1:CORR:COLL:METH:SHOR 1"

Related commands :SENS{1-9}:CORR:COLL:METH:TYPE? on page 411

Equivalent key [Cal] - Calibrate - Response (Short) - Select Port

14

#### SCPI Command Reference :SENS{1-9}:CORR:COLL:METH:SOLT1

### :SENS{1-9}:CORR:COLL:METH:SOLT1

Syntax :SENSe{[1]|2|3|4|5|6|7|8|9}:CORRection:COLLect:METHod:SOLT1 <numeric>

Description For channel 1 (:SENS1) to channel 9 (:SENS9), sets the calibration type to the full 1-port calibration of the specified port. (No query)

Parameters

|                  | <numeric></numeric>                                                                                                    |                              |                          |
|------------------|----------------------------------------------------------------------------------------------------|------------------------------|--------------------------|
|                  | Description                                                                                                    | Port number                  |                          |
|                  | Range                                                                                                    | 1 to 4                       |                          |
|                  | Resolution                                                                                                    | 1                            |                          |
| Example of use   | 10 OUTPUT                                                                                                    | 717;":SENS1:CORR:COLL:METH:  | SOLT1 1"                 |
| Related commands | :SENS{1-9}:C                                                                                                    | CORR:COLL:METH:TYPE? on page | 411                      |
| Equivalent key   | [Cal] - Calibrate - 1-Port Cal - Select Port                                                                                                    |                              |                          |
|                  | :SENS{1-9}:CORR:COLL:METH:SOLT2                                                                                                    |                              |                          |
| Syntax           | :SENSe{[1] 2 3 4 5 6 7 8 9}:CORRection:COLLect:METHod:SOLT2 <numeric 1="">,<numeric 2=""></numeric></numeric>                                                           |                              |                          |
| Description      | For channel 1 (:SENS1) to channel 9 (:SENS9), sets the calibration type to the full 2-port calibration between the 2 specified ports. (No query)                        |                              |                          |
| Parameters       |                                                                                                    |                              |                          |
|                  |                                                                                                    | <numeric 1=""></numeric>     | <numeric 2=""></numeric> |
|                  | Description                                                                                                    | Port number                  | Port number              |
|                  | Range                                                                                                    | 1 to 4                       | 1 to 4                   |
|                  | Resolution                                                                                                    | 1                            | 1                        |
|                  | For each parameter, you must specify a different port number. If you specify the same port number for 2 or more parameters, an error occurs and the command is ignored. |                              |                          |
| Example of use   | 10 OUTPUT 717;":SENS1:CORR:COLL:METH:SOLT2 1,2"                                                                                                    |                              |                          |
| Related commands | :SENS{1-9}:CORR:COLL:METH:TYPE? on page 411                                                                                                    |                              |                          |
| Equivalent key   | [Cal] - Calibrate - 2-Port Cal - Select Ports                                                                                                    |                              |                          |

### :SENS{1-9}:CORR:COLL:METH:SOLT3

| Syntax      | :SENSe {[1] 2 3 4 5 6 7 8 9}:CORRection:COLLect:METHod:SOLT3 <numeric 1="">,<numeric 2="">,<numeric 3=""></numeric></numeric></numeric> |
|-------------|----------------------------------------------------------------------------------------------------|
| Description | For channel 1 (:SENS1) to channel 9 (:SENS9), sets the calibration type to the full 3-port                                              |
|             | calibration between the 3 specified ports. (No query)                                                                                   |

#### Parameters

|             | <numeric 1=""></numeric> | <numeric 2=""></numeric> | <numeric 3=""></numeric> |
|-------------|--------------------------|--------------------------|--------------------------|
| Description | Port number              | Port number              | Port number              |
| Range       | 1 to 4                   | 1 to 4                   | 1 to 4                   |
| Resolution  | 1                        | 1                        | 1                        |

For each parameter, you must specify a different port number. If you specify the same port number for 2 or more parameters, an error occurs and the command is ignored.

Example of use 10 OUTPUT 717; ":SENS1:CORR:COLL:METH:SOLT3 1,2,3"

Related commands :SENS{1-9}:CORR:COLL:METH:TYPE? on page 411

Equivalent key [Cal] - Calibrate - 3-Port Cal - Select Ports

#### :SENS{1-9}:CORR:COLL:METH:SOLT4

Syntax :SENSe {[1]|2|3|4|5|6|7|8|9}:CORRection:COLLect:METHod:SOLT4 1,2,3,4

Description For channel 1 (:SENS1) to channel 9 (:SENS9), sets the calibration type to the full 4-port calibration. (No query)

Example of use 10 OUTPUT 717; ":SENS1:CORR:COLL:METH:SOLT3 1,2,3,4"

Related commands :SENS{1-9}:CORR:COLL:METH:TYPE? on page 411

Equivalent key [Cal] - Calibrate - 4-Port Cal

#### SCPI Command Reference :SENS{1-9}:CORR:COLL:METH:THRU

### :SENS{1-9}:CORR:COLL:METH:THRU

| Syntax      | :SENSe {[1]]2 3 4 5 6 7 8 9}:CORRection:COLLect:METHod[:RESPonse]:THRU <numeric 1="">,<numeric 2=""></numeric></numeric>                             |
|-------------|----------------------------------------------------------------------------------------------------|
| Description | For channel 1 (:SENS1) to channel 9 (:SENS9), sets the calibration type to the response calibration (thru) between the 2 specified ports. (No query) |

#### Parameters

|             | <numeric 1=""></numeric> | <numeric 2=""></numeric> |
|-------------|--------------------------|--------------------------|
| Description | Port number              | Port number              |
| Range       | 1 to 4                   | 1 to 4                   |
| Resolution  | 1                        | 1                        |

For each parameter, you must specify a different port number. If you specify the same port number for 2 or more parameters, an error occurs and the command is ignored.

Example of use 10 OUTPUT 717; ":SENS1:CORR:COLL:METH:THRU 1,2"

Related commands :SENS{1-9}:CORR:COLL:METH:TYPE? on page 411

Equivalent key [Cal] - Calibrate - Response (Thru) - Select Ports

# SCPI Command Reference :SENS{1-9}:CORR:COLL:METH:TYPE?

# :SENS{1-9}:CORR:COLL:METH:TYPE?

| Syntax         | :SENSe {[1] 2 3 4 5 6 7 8 9}:CORRection:COLLect:METHod:TYPE?                               |                                                                |  |  |
|----------------|--------------------------------------------------------------------------------------------|----------------------------------------------------------------|--|--|
| Description    | For channel 1 (:SENS1) to channel 9 (:SENS9), reads out the calibration type. (Query only) |                                                                |  |  |
| Query response | {NONE RESPO RESPS RESPT SOLT1 SOLT2 SOLT3 SOLT4} <newline>&lt;^END&gt;</newline>           |                                                                |  |  |
|                |                                                                                            | Description                                                    |  |  |
|                | NONE                                                                                       | The calibration type is set to nothing.                        |  |  |
|                | RESPO                                                                                      | The calibration type is the response calibration (open).       |  |  |
|                | RESPS                                                                                      | ESPS The calibration type is the response calibration (short). |  |  |
|                | RESPT                                                                                      | RESPT The calibration type is the response calibration (thru). |  |  |
|                | SOLT1         The calibration type is the full 1-port calibration.                         |                                                                |  |  |
|                | SOLT2         The calibration type is the full 2-port calibration.                         |                                                                |  |  |
|                | SOLT3                                                                                      | The calibration type is the full 3-port calibration.           |  |  |
|                | SOLT4                                                                                      | The calibration type is the full 4-port calibration.           |  |  |
| Example of use | <pre>10 OUTPUT 717;":SENS1:CORR:COLL:METH:TYPE?" 20 ENTER 717;A\$</pre>                    |                                                                |  |  |
| Equivalent key | No equivalent key is available on the front panel.                                         |                                                                |  |  |

SCPI Command Reference :SENS{1-9}:CORR:COLL:OPEN

# :SENS{1-9}:CORR:COLL:OPEN

| ;> |
|----|
| ;  |

Description For channel 1 (:SENS1) to channel 9 (:SENS9), measures the calibration data of the open standard of the specified port. (No query)

#### Parameters

|                  |                                                           | <numeric></numeric>                                                                                                    |
|------------------|-----------------------------------------------------------|----------------------------------------------------------------------------------------------------|
|                  | Description                                               | Port number                                                                                                    |
|                  | Range                                                     | 1 to 4                                                                                                    |
|                  | Resolution                                                | 1                                                                                                    |
| Example of use   | 10 OUTPUT 717;<br>20 OUTPUT 717;<br>30 ENTER 717;A        | ":SENS1:CORR:COLL:OPEN 1"<br>"*OPC?"                                                                                           |
| Equivalent key   | [Cal] - Calibrate - Re                                    | sponse (Open)∣1-Port Cal - Open                                                                                                |
|                  | [Cal] - Calibrate - n-F                                   | Port Cal - Reflection - Port m Open                                                                                            |
|                  | :SENS{1-9}:C                                              | ORR:COLL:SAVE                                                                                                    |
| Syntax           | :SENSe{[1] 2 3 4 5 6 7                                    | 7 8 9}:CORRection:COLLect:SAVE                                                                                                 |
| Description      | From the measured ca<br>the calibration type se           | libration data, calculates the calibration coefficients depending on tting.                                                    |
|                  | Calculating the calibrative the calculation and also      | ation coefficients clears all calibration data whether or not used for<br>so clears the calibration type selections.           |
|                  | If you execute this concellibration coefficient<br>query) | mmand before all necessary calibration data for calculating the s is measured, an error occurs and the command is ignored. (No |
| Example of use   | 10 OUTPUT 717;                                            | ":SENS1:CORR:COLL:SAVE"                                                                                                    |
| Related commands | :SENS{1-9}:CORR:                                          | COLL:METH:OPEN on page 407                                                                                                    |
|                  | :SENS{1-9}:CORR:                                          | COLL:METH:SHOR on page 407                                                                                                    |
|                  | :SENS{1-9}:CORR:                                          | COLL:METH:THRU on page 410                                                                                                    |
|                  | :SENS{1-9}:CORR:                                          | COLL:METH:SOLT1 on page 408                                                                                                    |
|                  | :SENS{1-9}:CORR:                                          | COLL:METH:SOLT2 on page 408                                                                                                    |
|                  | :SENS{1-9}:CORR:                                          | COLL:METH:SOLT3 on page 409                                                                                                    |
|                  | :SENS{1-9}:CORR:                                          | COLL:METH:SOLT4 on page 409                                                                                                    |
| Equivalent key   | [Cal] - Calibrate - Re                                    | sponse∣n-Port Cal - Done                                                                                                    |

### :SENS{1-9}:CORR:COLL:SHOR

Syntax :SENSe {[1]|2|3|4|5|6|7|8|9}:CORRection:COLLect[:ACQuire]:SHORt <numeric>

Description For channel 1 (:SENS1) to channel 9 (:SENS9), measures the calibration data of the short standard of the specified port. (No query)

Parameters

|                |                                                 | <numeric></numeric>                         |
|----------------|-------------------------------------------------|---------------------------------------------|
|                | Description                                     | Port number                                 |
|                | Range                                           | 1 to 4                                      |
|                | Resolution                                      | 1                                           |
| Example of use | 10 OUTPUT 717<br>20 OUTPUT 717<br>30 ENTER 717; | ;":SENS1:CORR:COLL:SHOR 1"<br>;"*OPC?"<br>A |
| Equivalent key | [Cal] - Calibrate - R                           | esponse (Short) 1-Port Cal - Short          |

[Cal] - Calibrate - Response (Short)|1-Port Cal - Short

[Cal] - Calibrate - n-Port Cal - Reflection - Port m Short

#### SCPI Command Reference :SENS{1-9}:CORR:COLL:THRU

## :SENS{1-9}:CORR:COLL:THRU

Syntax :SENSe{[1]|2|3|4|5|6|7|8|9}:CORRection:COLLect[:ACQuire]:THRU <numeric 1>,<numeric 2>

Description For channel 1 (:SENS1) to channel 9 (:SENS9), measure the calibration data of the thru standard from the stimulus port to the response port. (No query)

#### Parameters

|             | <numeric 1=""></numeric> | <numeric 2=""></numeric> |
|-------------|--------------------------|--------------------------|
| Description | Response port number     | Stimulus port number     |
| Range       | 1 to 4                   | 1 to 4                   |
| Resolution  | 1                        | 1                        |

For each parameter, you must specify a different port number. If you specify the same port number for 2 or more parameters, an error occurs and the command is ignored.

|                | [Cal] | - Calibrate - n-Port Cal - Transmission - Port m-n Thru |
|----------------|-------|---------------------------------------------------------|
| Equivalent key | [Cal] | - Calibrate - Response (Thru) - Thru                    |
|                | 30    | ENTER 717;A                                             |
|                | 20    | OUTPUT 717;"*OPC?"                                      |
| Example of use | 10    | OUTPUT 717;":SENS1:CORR:COLL:THRU 1,2"                  |

### :SENS{1-9}:CORR:EXT

| Syntax | $:SENSe \{ [1] 2 3 4 5 6 7 8 9 \}: CORRection: EXTension[:STATe] \{ ON OFF 1 0 \}$ |
|--------|------------------------------------------------------------------------------------|
|        | :SENSe{[1] 2 3 4 5 6 7 8 9}:CORRection:EXTension[:STATe]?                          |

Description For channel 1 (:SENS1) to channel 9 (:SENS9), turns ON/OFF the port extension.

Parameters

|                         | Description                   |
|-------------------------|-------------------------------|
| ON or 1                 | Turns ON the port extension.  |
| OFF or 0 (preset value) | Turns OFF the port extension. |

Query response {1|0}<newline><^END>

| Example of use | 10 | OUTPUT 717;":SENS1:CORR:EXT ON" |
|----------------|----|---------------------------------|
|                | 20 | OUTPUT 717;":SENS1:CORR:EXT?"   |
|                | 30 | ENTER 717;A                     |
|                |    |                                 |

Related commands :SENS{1-9}:CORR:EXT:PORT{1-4} on page 416

Equivalent key [Cal] - Port Extensions - Extensions

14

SCPI Command Reference :SENS{1-9}:CORR:EXT:PORT{1-4}

### :SENS{1-9}:CORR:EXT:PORT{1-4}

| Syntax      | $:SENSe\{[1] 2 3 4 5 6 7 8 9\}: CORRection: EXTension: PORT\{[1] 2 3 4\} < numeric > 100000000000000000000000000000000000$                               |
|-------------|----------------------------------------------------------------------------------------------------|
|             | $:SENSe \{ [1] 2 3 4 5 6 7 8 9 \}: CORRection: EXTension: PORT \{ [1] 2 3 4 \}?$                                                                         |
| Description | For channel 1 (:SENS1) to channel 9 (:SENS9), sets the correction amount for the port extension of port 1 (:PORT1) to port 4 (:PORT4) as the delay time. |

#### Parameters

|              | <numeric></numeric> |
|--------------|---------------------|
| Description  | Delay time          |
| Range        | -10 to 10           |
| Preset value | 0                   |
| Unit         | s (second)          |

If the specified parameter is out of the allowable setup range, the minimum value (if the lower limit of the range is not reached) or the maximum value (if the upper limit of the range is exceeded) is set.

| Equivalent key   | :SENS{1-9}:CORR:EXT on page 415<br>[Cal] - Port Extensions - Extension Port 1 Extension Port 2 Extension Port 3<br>Extension Port 4 |  |  |
|------------------|----------------------------------------------------------------------------------------------------|--|--|
| Related commands |                                                                                                    |  |  |
| Example of use   | <pre>10 OUTPUT 717;":SENS1:CORR:EXT:PORT1 1E-3"<br/>20 OUTPUT 717;":SENS1:CORR:EXT?"<br/>30 ENTER 717;A</pre>                       |  |  |
| Query response   | {numeric} <newline>&lt;^END&gt;</newline>                                                                                           |  |  |

### :SENS{1-9}:CORR:PROP

| Syntax | $:SENSe \{ [1] 2 3 4 5 6 7 8 9 \}: CORRection: PROPerty \ \{ON OFF 1 0 \}$ |
|--------|----------------------------------------------------------------------------|
|        | :SENSe{[1] 2 3 4 5 6 7 8 9}:CORRection:PROPerty?                           |

Description Turns ON/OFF the display of the calibration property of channel 1 (:SENS1) to channel 9 (:SENS9).

#### Parameters

|                |                                                                                                    |           | Description                                 |
|----------------|----------------------------------------------------------------------------------------------------|-----------|---------------------------------------------|
|                | ON or 1                                                                                                    |           | Turns ON the calibration property display.  |
|                | OFF or 0 (preset value                                                                                                    | ue)       | Turns OFF the calibration property display. |
| Query response | {1 0} <newline>&lt;^EN</newline>                                                                                                    | D>        |                                             |
| Example of use | <pre>10 OUTPUT 717;":SENS1:CORR:PROP ON"<br/>20 OUTPUT 717;":SENS1:CORR:PROP?"<br/>30 ENTER 717;A</pre>                                                                                                    |           |                                             |
| Equivalent key | [Cal] - Property                                                                                                    |           |                                             |
|                | :SENS{1-9}:CO                                                                                                    | ORR:      | RVEL:COAX                                   |
| Syntax         | :SENSe{[1] 2 3 4 5 6 7 8 9}:CORRection:RVELocity:COAX <numeric></numeric>                                                                                                    |           |                                             |
|                | :SENSe{[1] 2 3 4 5 6 7                                                                                                    | 7 8 9}:C0 | ORRection:RVELocity:COAX?                   |
| Description    | For channel 1 (:SENS1) to channel 9 (:SENS9), sets the velocity factor.                                                                                                    |           |                                             |
| Parameters     |                                                                                                    |           |                                             |
|                |                                                                                                    |           | <numeric></numeric>                         |
|                | Description                                                                                                    | Velocit   | y factor                                    |
|                | Range                                                                                                    | 0 to 10   |                                             |
|                | Preset value                                                                                                    | 1         |                                             |
|                | If the specified parameter is out of the allowable setup range, the minimum value (if the lower limit of the range is not reached) or the maximum value (if the upper limit of the range is exceeded) is set. |           |                                             |
| Query response | {numeric} <newline>&lt;</newline>                                                                                                    | <^END>    |                                             |

Example of use 10 OUTPUT 717;":SENS1:CORR:RVEL:COAX 0.7" 20 OUTPUT 717;":SENS1:CORR:RVEL:COAX?" 30 ENTER 717;A

- Equivalent key [Cal] Vel
  - [Cal] Velocity Factor

14

# SCPI Command Reference :SENS{1-9}:CORR:STAT

# :SENS{1-9}:CORR:STAT

| Syntax | :SENSe{[1] 2 3 4 5 6 7 8 9}:CORRection:STATe {ON OFF 1 0} |
|--------|-----------------------------------------------------------|
|        | :SENSe {[1] 2 3 4 5 6 7 8 9}:CORRection:STATe?            |

Description For channel 1 (:SENS1) to channel 9 (:SENS9), turns ON/OFF the error correction.

Parameters

|                         | Description                     |
|-------------------------|---------------------------------|
| ON or 1                 | Turns ON the error correction.  |
| OFF or 0 (preset value) | Turns OFF the error correction. |

Query response {1|0}<newline><^END>

| Example of use | 10 | OUTPUT 717;":SENS1:CORR:STAT ON" |
|----------------|----|----------------------------------|
|                | 20 | OUTPUT 717;":SENS1:CORR:STAT?"   |
|                | 30 | ENTER 717;A                      |
|                |    |                                  |

Equivalent key [Cal] - Correction

### :SENS{1-9}:CORR:TYPE{1-9}?

Syntax :SENSe {[1]|2|3|4|5|6|7|8|9}:CORRection:TYPE {[1]|2|3|4|5|6|7|8|9}?

Description For trace 1 (:TYPE1) to trace 9 (:TYPE9) of channel 1 (:SENS1) to channel 9 (:SENS9), reads out the applied calibration type.

Query response {NONE|RESP0|RESP5|RESPT|SOLT1|SOLT2|SOLT3|SOLT4}, {numeric 1}, {numeric 2}, {numeric 3}, {numeric 4}<newline><^END>

|                |                    | Desc             | ription                                                                                                    |  |  |
|----------------|--------------------|------------------|----------------------------------------------------------------------------------------------------|--|--|
|                | NONE               |                  | Any calibration is not applied.                                                                                        |  |  |
|                | RESPO              | The r            | response calibration (open) is applied.                                                                                |  |  |
|                | RESPS              | The r            | response calibration (short) is applied.                                                                               |  |  |
|                | RESPT              | The r            | response calibration (thru) is applied.                                                                                |  |  |
|                | SOLT1              | The f            | full 1-port calibration is applied.                                                                                    |  |  |
|                | SOLT2              | The f            | full 2-port calibration is applied.                                                                                    |  |  |
|                | SOLT3              | The f            | full 3-port calibration is applied.                                                                                    |  |  |
|                | SOLT4              | The f            | full 4-port calibration is applied.                                                                                    |  |  |
|                | {numeric 1]        | }:               | the calibration port number<br>(This parameter is 0 when the first parameter is NONE.)                                 |  |  |
|                | {numeric 2}        | }:               | the calibration port number<br>(This parameter is 0 when the first parameter is not RESPT, SOLT2,<br>SOLT3 and SOLT4.) |  |  |
|                | {numeric 3}:       |                  | the calibration port number<br>(This parameter is 0 when the first parameter is not SOLT3 and<br>SOLT4.)               |  |  |
|                | {numeric 4]        | }:               | the calibration port number<br>(This parameter is 0 when the first parameter is not SOLT4.)                            |  |  |
| Example of use | 10 OUTE<br>20 ENTE | VUT 71<br>SR 717 | 7;":SENS1:CORR:TYPE1?"<br>;A\$                                                                                         |  |  |
| Equivalent key | No equivale        | ent key          | is available on the front panel.                                                                                       |  |  |

{NONE|RESPO|RESPS|RESPT|SOLT1|SOLT2|SOLT3|SOLT4}:

14

# SCPI Command Reference :SENS{1-9}:FREQ:CENT

### :SENS{1-9}:FREQ:CENT

Syntax ::SENSe {[1]|2|3|4|5|6|7|8|9}:FREQuency:CENTer <numeric> :SENSe {[1]|2|3|4|5|6|7|8|9}:FREQuency:CENTer?

Description Sets the center value of the sweep range of channel 1 (:SENS1) to channel 9 (:SENS9).

#### Parameters

|              | <numeric></numeric> |
|--------------|---------------------|
| Description  | Center value        |
| Range        | 3E5 to 8.5E9        |
| Preset value | 4.25015E9           |
| Unit         | Hz (hertz)          |
| Resolution   | 0.5 or 1            |

If the specified parameter is out of the allowable setup range, the minimum value (if the lower limit of the range is not reached) or the maximum value (if the upper limit of the range is exceeded) is set.

| Query response   | {numeric} <newline>&lt;^END&gt;</newline>                                                        |  |
|------------------|--------------------------------------------------------------------------------------------------|--|
| Example of use   | <pre>10 OUTPUT 717;":SENS1:FREQ:CENT 2E9" 20 OUTPUT 717;":SENS1:FREQ:CENT?" 30 ENTER 717;A</pre> |  |
| Related commands | :SENS{1-9}:FREQ:SPAN on page 422                                                                 |  |
| Equivalent key   | [Center]                                                                                         |  |

# :SENS{1-9}:FREQ:DATA?

| Syntax           | :SENSe {[1] 2 3 4 5 6 7 8 9}:FREQuency:DATA?                                                                        |                                                                     |  |
|------------------|----------------------------------------------------------------------------------------------------|---------------------------------------------------------------------|--|
| Description      | For channel 1 (:SENS1) to channel 9 (:SENS9), reads out the frequencies of all measurement point.                   |                                                                     |  |
|                  | The data transfer format when this command is executed depends on the setting w<br>:FORM:DATA command. (Query only) |                                                                     |  |
| Query response   | {numeric 1},,{numeric NOP} <newline>&lt;^END&gt;</newline>                                                          |                                                                     |  |
|                  |                                                                                                    | Description                                                         |  |
|                  | {numeric n}                                                                                                    | Frequency at the n-th measurement point                             |  |
|                  | Where NOP is the r                                                                                                  | number of measurement points and n is an integer between 1 and NOP. |  |
| Example of use   | <pre>10 DIM A(1:201) 20 OUTPUT 717;":SENS1:FREQ:DATA?" 30 ENTER 717;A(*)</pre>                                      |                                                                     |  |
| Related commands | :FORM:DATA on page 349                                                                                              |                                                                     |  |
| Equivalent key   | No equivalent key is available on the front panel.                                                                  |                                                                     |  |

SCPI Command Reference :SENS{1-9}:FREQ:SPAN

### :SENS{1-9}:FREQ:SPAN

 $\label{eq:SENSe} Syntax ::SENSe \{ [1]|2|3|4|5|6|7|8|9 \} : FREQuency: SPAN < numeric > :SENSe \{ [1]|2|3|4|5|6|7|8|9 \} : FREQuency: SPAN? \\$ 

Description Sets the span value of the sweep range of channel 1 (:SENS1) to channel 9 (:SENS9).

#### Parameters

|              | <numeric></numeric> |
|--------------|---------------------|
| Description  | Span value          |
| Range        | 0 to 8.4997E9       |
| Preset value | 8.4997E9            |
| Unit         | Hz (hertz)          |
| Resolution   | 1                   |

If the specified parameter is out of the allowable setup range, the minimum value (if the lower limit of the range is not reached) or the maximum value (if the upper limit of the range is exceeded) is set.

| Query response   | {numeric} <newline>&lt;^END&gt;</newline>                                                                |  |
|------------------|----------------------------------------------------------------------------------------------------|--|
| Example of use   | <pre>10 OUTPUT 717;":SENS1:FREQ:SPAN 1E9"<br/>20 OUTPUT 717;":SENS1:FREQ:SPAN?"<br/>30 ENTER 717;A</pre> |  |
| Related commands | :SENS{1-9}:FREQ:CENT on page 420                                                                         |  |
| Equivalent key   | [Span]                                                                                                   |  |

422

### :SENS{1-9}:FREQ:STAR

Syntax :SENSe{[1]|2|3|4|5|6|7|8|9}:FREQuency:STARt <numeric> :SENSe{[1]|2|3|4|5|6|7|8|9}:FREQuency:STARt?

**Description** Sets the start value of the sweep range of channel 1 (:SENS1) to channel 9 (:SENS9).

#### Parameters

|              | <numeric></numeric> |
|--------------|---------------------|
| Description  | Start value         |
| Range        | 3E5 to 8.5E9        |
| Preset value | 3E5                 |
| Unit         | Hz (hertz)          |
| Resolution   | 1                   |

If the specified parameter is out of the allowable setup range, the minimum value (if the lower limit of the range is not reached) or the maximum value (if the upper limit of the range is exceeded) is set.

| Query response   | {numeric} <newline>&lt;^END&gt;</newline>                                                          |
|------------------|----------------------------------------------------------------------------------------------------|
| Example of use   | <pre>10 OUTPUT 717;":SENS1:FREQ:STAR 100E6" 20 OUTPUT 717;":SENS1:FREQ:STAR?" 30 ENTER 717;A</pre> |
| Related commands | :SENS{1-9}:FREQ:STOP on page 424                                                                   |
| Equivalent key   | [Start]                                                                                            |

SCPI Command Reference :SENS{1-9}:FREQ:STOP

### :SENS{1-9}:FREQ:STOP

 $\label{eq:SENSe} Syntax ::SENSe \{ [1]|2|3|4|5|6|7|8|9 \} : FREQuency: STOP < numeric > :SENSe \{ [1]|2|3|4|5|6|7|8|9 \} : FREQuency: STOP? \\$ 

Description Sets the stop value of the sweep range of channel 1 (:SENS1) to channel 9 (:SENS9).

#### Parameters

|              | <numeric></numeric> |
|--------------|---------------------|
| Description  | Stop value          |
| Range        | 3E5 to 8.5E9        |
| Preset value | 8.5E9               |
| Unit         | Hz (hertz)          |
| Resolution   | 1                   |

If the specified parameter is out of the allowable setup range, the minimum value (if the lower limit of the range is not reached) or the maximum value (if the upper limit of the range is exceeded) is set.

| Query response   | {numeric} <newline>&lt;^END&gt;</newline>                                                          |
|------------------|----------------------------------------------------------------------------------------------------|
| Example of use   | <pre>10 OUTPUT 717;":SENS1:FREQ:STOP 100E6" 20 OUTPUT 717;":SENS1:FREQ:STOP?" 30 ENTER 717;A</pre> |
| Related commands | :SENS{1-9}:FREQ:STAR on page 423                                                                   |
| Equivalent key   | [Stop]                                                                                             |

## :SENS{1-9}:MULT{1-2}:TSET9:OUTP

| Syntax      | $:SENSe \{ [1] 2 3 4 5 6 7 8 9 \} : MULTiplexer \{ [1] 2 \} : TSET9: OUTPut [:DATA] < value > 0 \} : MULTiplexer \{ [1] 2 \} : TSET9: OUTPut [:DATA] < value > 0 \} : MULTiplexer \{ [1] 2 \} : MULTiplexer [:DATA] < value > 0 \} : MULTiplexer [:DATA] < value > 0 \} : MULTiplexer [:DATA] < value > 0 \} : MULTiplexer [:DATA] < value > 0 \} : MULTiplexer [:DATA] < value > 0 \} : MULTiplex$ |
|-------------|----------------------------------------------------------------------------------------------------|
|             | $:SENSe \{ [1] 2 3 4 5 6 7 8 9 \} : MULTiplexer \{ [1] 2 \} : TSET9: OUTPut [:DATA]?$                                                                                                    |
| Description | Sets the HIGH/LOW of all the control line of the E5091A whose ID is 1 (:MULT1) or 2 (:MULT2) when measuring channel 1 (:SENS1) to channel 9 (:SENS9) in the measurement using the E5091A.                                                                                                    |
|             | To set the control lines, use values obtained by converting 8-bit binary values expressed by HIGH (1)/LOW (0) of individual lines to decimal values, assuming line 1 as LSB and line 8 as MSB.                                                                                                    |

#### Parameters

|              | <value></value>                |
|--------------|--------------------------------|
| Description  | Setting value the control line |
| Range        | 0 to 255                       |
| Preset value | 0                              |
| Resolution   | 1                              |

If the specified parameter is out of the allowable setup range, the minimum value (if the lower limit of the range is not reached) or the maximum value (if the upper limit of the range is exceeded) is set.

Query response {value}<newline><^END>

Example of use 10 OUTPUT 717;":SENS1:MULT1:TSET9:OUTP 5" 20 OUTPUT 717;":SENS1:MULT1:TSET9:OUTP?" 30 ENTER 717;A

Related commands :SENS:MULT{1-2}:STAT on page 376

Equivalent key [System] - E5091A Setup - Control Lines

#### SCPI Command Reference :SENS{1-9}:MULT{1-2}:TSET9:PORT1

# :SENS{1-9}:MULT{1-2}:TSET9:PORT1

| Syntax      | $:SENSe \{ [1] 2 3 4 5 6 7 8 9 \}: MULTiplexer \{ [1] 2 \}: TSET9: PORT1 \ \{ A T1 \}$                                                                                            |
|-------------|----------------------------------------------------------------------------------------------------|
|             | $:SENSe{[1] 2 3 4 5 6 7 8 9}:MULTiplexer{[1] 2}:TSET9:PORT1?$                                                                                                    |
| Description | Selects a port assigned to Port 1 of the E5091A whose ID is 1 (:MULT1) or 2 (:MULT2) when measuring channel 1 (:SENS1) to channel 9 (:SENS9) in the measurement using the E5091A. |
|             | If the port assigned to Port 2 is T1 and you select T1 as the port assigned to Port 1, the port assigned to Port 2 is changed to T2 automatically.                                |
| Parameters  |                                                                                                    |

|                |                                   | Description   |
|----------------|-----------------------------------|---------------|
|                | A (preset value)                  | Specifies A.  |
|                | T1                                | Specifies T1. |
| Query response | {A T1} <newline>&lt;^EN</newline> | D>            |

| Example of use | 10 | OUTPUT 717;":SENS1:MULT1:TSET9:PORT1 T1" |
|----------------|----|------------------------------------------|
|                | 20 | OUTPUT 717;":SENS1:MULT1:TSET9:PORT1?"   |
|                | 30 | ENTER 717;A\$                            |
|                |    |                                          |

| Equivalent key   | [System] - E5091A Setup - Port1 - A∣T1       |
|------------------|----------------------------------------------|
|                  | :SENS{1-9}:MULT{1-2}:TSET9:PORT4 on page 429 |
|                  | :SENS{1-9}:MULT{1-2}:TSET9:PORT3 on page 428 |
|                  | :SENS{1-9}:MULT{1-2}:TSET9:PORT2 on page 427 |
| Related commands | :SENS:MULT{1-2}:STAT on page 376             |
|                  |                                              |

426

# :SENS{1-9}:MULT{1-2}:TSET9:PORT2

| Syntax      | :SENSe{[1] 2 3 4 5 6 7 8 9}:MULTiplexer{[1] 2}:TSET9:PORT2 {T1 T2}<br>:SENSe{[1] 2 3 4 5 6 7 8 9}:MULTiplexer{[1] 2}:TSET9:PORT2?                                                 |
|-------------|----------------------------------------------------------------------------------------------------|
| Description | Selects a port assigned to Port 2 of the E5091A whose ID is 1 (:MULT1) or 2 (:MULT2) when measuring channel 1 (:SENS1) to channel 9 (:SENS9) in the measurement using the E5091A. |
|             | If the port assigned to Port 1 is T1 and you select T1 as the port assigned to Port 2, the port assigned to Port 1 is changed to A automatically.                                 |
| Parameters  |                                                                                                    |

|                   | Description   |
|-------------------|---------------|
| T1 (preset value) | Specifies T1. |
| T2                | Specifies T2. |

| Query response   | {A T1} <newline>&lt;^END&gt;</newline>                                                                            |  |
|------------------|----------------------------------------------------------------------------------------------------|--|
| Example of use   | <pre>10 OUTPUT 717;":SENS1:MULT1:TSET9:PORT2 T2" 20 OUTPUT 717;":SENS1:MULT1:TSET9:PORT2?" 30 ENTER 717;A\$</pre> |  |
| Related commands | :SENS:MULT{1-2}:STAT on page 376                                                                                  |  |
|                  | :SENS{1-9}:MULT{1-2}:TSET9:PORT1 on page 426                                                                      |  |
|                  | :SENS{1-9}:MULT{1-2}:TSET9:PORT3 on page 428                                                                      |  |
|                  | :SENS{1-9}:MULT{1-2}:TSET9:PORT4 on page 429                                                                      |  |
| Equivalent key   | [System] - E5091A Setup - Port2 - T1∣T2                                                                           |  |

#### SCPI Command Reference :SENS{1-9}:MULT{1-2}:TSET9:PORT3

# :SENS{1-9}:MULT{1-2}:TSET9:PORT3

| Syntax      | :SENSe{[1] 2 3 4 5 6 7 8 9}:MULTiplexer{[1] 2}:TSET9:PORT3 {R1 R2}R3}<br>:SENSe{[1] 2 3 4 5 6 7 8 9}:MULTiplexer{[1] 2}:TSET9:PORT3?                                              |
|-------------|----------------------------------------------------------------------------------------------------|
| Description | Selects a port assigned to Port 3 of the E5091A whose ID is 1 (:MULT1) or 2 (:MULT2) when measuring channel 1 (:SENS1) to channel 9 (:SENS9) in the measurement using the E5091A. |

#### Parameters

|                   | Description                   |
|-------------------|-------------------------------|
| R1 (preset value) | Specifies R1+.                |
| R2                | Specifies R2+.                |
| R3                | Specifies R3+ <sup>*1</sup> . |

\*1.For Option 007 (7 ports), R2+.

| Query response   | {R1 R2}R3} <newline>&lt;^END&gt;</newline>                                                                                |  |  |
|------------------|----------------------------------------------------------------------------------------------------|--|--|
| Example of use   | <pre>10 OUTPUT 717;":SENS1:MULT1:TSET9:PORT3 R2"<br/>20 OUTPUT 717;":SENS1:MULT1:TSET9:PORT3?"<br/>30 ENTER 717;A\$</pre> |  |  |
| Related commands | :SENS:MULT{1-2}:STAT on page 376                                                                                          |  |  |
|                  | :SENS{1-9}:MULT{1-2}:TSET9:PORT1 on page 426                                                                              |  |  |
|                  | :SENS{1-9}:MULT{1-2}:TSET9:PORT2 on page 427                                                                              |  |  |
|                  | :SENS{1-9}:MULT{1-2}:TSET9:PORT4 on page 429                                                                              |  |  |
| Equivalent key   | [System] - E5091A Setup - Port3 - R1+ R2+ R3+                                                                             |  |  |

# :SENS{1-9}:MULT{1-2}:TSET9:PORT4

| Syntax      | :SENSe{[1] 2 3 4 5 6 7 8 9}:MULTiplexer{[1] 2}:TSET9:PORT4 {R1 R2 R3}<br>:SENSe{[1] 2 3 4 5 6 7 8 9}:MULTiplexer{[1] 2}:TSET9:PORT4?                                              |
|-------------|----------------------------------------------------------------------------------------------------|
| Description | Selects a port assigned to Port 4 of the E5091A whose ID is 1 (:MULT1) or 2 (:MULT2) when measuring channel 1 (:SENS1) to channel 9 (:SENS9) in the measurement using the E5091A. |

#### Parameters

|                   | Description                   |
|-------------------|-------------------------------|
| R1 (preset value) | Specifies R1                  |
| R2                | Specifies R2                  |
| R3                | Specifies R3- <sup>*1</sup> . |

\*1.For Option 007 (7 ports), R2-.

| Equivalent key   | [System] - E5091A Setup - Port4 - R1- R2- R3-                                                                             |  |  |
|------------------|----------------------------------------------------------------------------------------------------|--|--|
|                  | :SENS{1-9}:MULT{1-2}:TSET9:PORT3 on page 428                                                                              |  |  |
|                  | SENS(1-3).MOLT(1-2).TSET0.DODT2 on page 420                                                                               |  |  |
| Related commands | :SENS:MULT{1-2}:STAT on page 376                                                                                          |  |  |
| Example of use   | <pre>10 OUTPUT 717;":SENS1:MULT1:TSET9:PORT4 R2"<br/>20 OUTPUT 717;":SENS1:MULT1:TSET9:PORT4?"<br/>30 ENTER 717;A\$</pre> |  |  |
| Query response   | {R1 R2}R3} <newline>&lt;^END&gt;</newline>                                                                                |  |  |

# SCPI Command Reference :SENS{1-9}:ROSC:SOUR?

# :SENS{1-9}:ROSC:SOUR?

| Syntax         | :SENSe{[1] 2 3 4 5 6 7 8 9}:ROSCillator:SOURce?                                                                     |                                                |  |
|----------------|----------------------------------------------------------------------------------------------------|------------------------------------------------|--|
| Description    | Reads out whether the external reference signal is inputted to the Ref In connector on the rear panel. (Query only) |                                                |  |
| Query response | {INTernal EXTernal} <newline>&lt;^END&gt;</newline>                                                                 |                                                |  |
|                |                                                                                                    | Description                                    |  |
|                | INTernal                                                                                                    | The external reference signal is not inputted. |  |
|                | EXTernal                                                                                                    | The external reference signal is inputted.     |  |
| Example of use | 10 OUTPUT 717;":SENS1:ROSC:SOUR?"<br>20 ENTER 717;A\$                                                               |                                                |  |
| Equivalent key | Displayed on the instrument status bar (at the bottom of the LCD display).                                          |                                                |  |

### :SENS{1-9}:SEGM:DATA

| Syntax      | :SENSe{[1]]2 3 4 5 6 7 8 9}:SEGMent:DATA 5, <mode>,<ifbw>,<pow>,<del>,<time>,<segm>,<star 1="">,<stop 1="">,<nop 1="">,<ifbw 1="">,<pow 1="">,<del 1="">,<time 1="">,,</time></del></pow></ifbw></nop></stop></star></segm></time></del></pow></ifbw></mode>                                                                                                    |
|-------------|----------------------------------------------------------------------------------------------------|
|             | <star n="">,<stop n="">,<nop n="">,<ifbw n="">,<pow n="">,<del n="">,<time n="">,,<br/><star n="">,<stop n="">,<nop n="">,<ifbw n="">,<pow n="">,<del n="">,<time n=""></time></del></pow></ifbw></nop></stop></star></time></del></pow></ifbw></nop></stop></star>                                                                                                    |
|             | :SENSe {[1] 2 3 4 5 6 7 8 9}:SEGMent:DATA 6, <mode>,<ifbw>,<pow>,<del>,<swp>,<time>,<segm>,<br/><star 1="">,<stop 1="">,<nop 1="">,<ifbw 1="">,<pow 1="">,<del 1="">,<swp 1="">,<time 1="">,,<br/><star n="">,<stop n="">,<nop n="">,<ifbw n="">,<pow n="">,<del n="">,<swp n="">,,<br/><star n="">,<stop n="">,<nop n="">,<ifbw n="">,<pow n="">,<del n="">,<swp n=""></swp></del></pow></ifbw></nop></stop></star></swp></del></pow></ifbw></nop></stop></star></time></swp></del></pow></ifbw></nop></stop></star></segm></time></swp></del></pow></ifbw></mode> |
|             | :SENSe{[1] 2 3 4 5 6 7 8 9}:SEGMent:DATA?                                                                                                    |
|             | Where N is the number of segments (specified with <segm>) and n is an integer between 1 and N.</segm>                                                                                                    |
| Description | Creates the segment sweep table for channel 1 (:SENS1) to channel 9 (:SENS9).                                                                                                    |

Parameters The first value is 5 or 6 and the parameters listed below follow.

|                    | Description                                                                                                    |
|--------------------|----------------------------------------------------------------------------------------------------|
| <mode></mode>      | Stimulus setting mode<br>0: Specifies with start/stop values<br>1: Specifies with center/span values                           |
| <ifbw></ifbw>      | ON/OFF of the IF bandwidth setting for each segment<br>0: Off, 1: On                                                           |
| <pow></pow>        | ON/OFF of the power setting for each segment<br>0: Off, 1: On                                                                  |
| <del></del>        | ON/OFF of the sweep delay time setting for each segment<br>0: Off, 1: On                                                       |
| <swp></swp>        | ON/OFF of the sweep mode setting for each segment<br>0: Off, 1: On<br>Not required when the first value is 5                   |
| <time></time>      | ON/OFF of the sweep time setting for each segment<br>0: Off, 1: On                                                             |
| <segm></segm>      | Number of segments (1 to 201)                                                                                                  |
| <star n=""></star> | Start value/center value of the n-th segment                                                                                   |
| <stop n=""></stop> | Stop value/span value of the n-th segment                                                                                      |
| <nop n=""></nop>   | Number of measurement points of the n-th segment                                                                               |
| <ifbw n=""></ifbw> | IF bandwidth of the n-th segment<br>Not required when the IF bandwidth setting for each segment is OFF<br>( <ifbw> = 0)</ifbw> |
| <pow n=""></pow>   | Power of the n-th segment<br>Not required when the power setting for each segment is OFF ( <pow> = 0)</pow>                    |

# SCPI Command Reference :SENS{1-9}:SEGM:DATA

|                  |                                                                                                    | Description                                                                                                    |  |
|------------------|----------------------------------------------------------------------------------------------------|----------------------------------------------------------------------------------------------------|--|
|                  | <del n=""></del>                                                                                                    | Sweep delay time of the n-th segment<br>Not required when the sweep delay time setting for each segment is OFF<br>$(\langle del \rangle = 0)$                                                                                   |  |
|                  | <swp n=""></swp>                                                                                                    | Sweep mode of the n-th segment<br>Not required when the first value is 5 or the sweep mode setting for each<br>segment is OFF ( <swp> = 0)</swp>                                                                                |  |
|                  | <time n=""></time>                                                                                                    | Sweep time of the n-th segment (specify 0 If you want to set "auto setting")<br>Not required when the sweep time setting for each segment is OFF ( <time><br/>= 0)</time>                                                       |  |
| Query response   | When the sy                                                                                                    | veep mode setting for each segment is OFF:                                                                                                    |  |
|                  | 5,{mode},{i<br>{star 1},{star<br>{star n},{star<br>{star N},{star N},{star | fbw},{pow},{del},{time},{segm},<br>op 1},{nop 1},{pow 1},{del 1},{time 1},,<br>op n},{nop n},{pow n},{del n},{time n},,<br>op N},{nop N},{pow N},{del N},{time N} <newline>&lt;^END&gt;</newline>                               |  |
|                  | When the sweep mode setting for each segment is ON:                                                                                                    |                                                                                                    |  |
|                  | 6, {mode}, {i<br>{star 1}, {sto<br>{star n}, {sto<br>{star N}, {st                                                                                                    | fbw},{pow},{del},{swp},{time},{segm},<br>op 1},{nop 1},{pow 1},{del 1},{swp 1},{time 1},,<br>op n},{nop n},{pow n},{del n},{swp n},{time n},,<br>op N},{nop N},{pow N},{del N},{swp N},{time N} <newline>&lt;^END&gt;</newline> |  |
| Example of use   | 10         DIM           20         OUTP           30         OUTP           40         OUTP           50         OUTP           60         OUTP           70         ENTE                                                                                                    | H(1:3,1:4)<br>UT 717;":SENS1:SEGM:DATA 5,0,1,0,0,0,3,";<br>UT 717;"1E9,3E9,11,70e3,";<br>UT 717;"3E9,4E9,51,7e3,";<br>UT 717;"4E9,6E9,11,70e3"<br>UT 717;":SENS1:SEGM:DATA?"<br>R 717;A,B,C,D,E,F,G,H(*)                        |  |
|                  | 10         DIM           20         OUTP           30         OUTP           40         OUTP           50         OUTP           60         OUTP           70         ENTE                                                                                                    | H(1:3,1:5)<br>UT 717;":SENS1:SEGM:DATA 6,0,1,0,0,1,0,3,";<br>UT 717;"1E9,3E9,11,70e3,3,";<br>UT 717;"3E9,4E9,51,7e3,2,";<br>UT 717;"4E9,6E9,11,70e3,3"<br>UT 717;":SENS1:SEGM:DATA?"<br>R 717;A,B,C,D,E,F,G,H(*)                |  |
| Related commands | :SENS{1-9                                                                                                    | SWE:TYPE on page 437                                                                                                    |  |
| Equivalent key   | [Sweep Setup] - Edit Segment Table                                                                                                    |                                                                                                    |  |
#### :SENS{1-9}:SEGM:SWE:POIN?

| Svntax | ·S | ENSe{[1]]2 | 3 4 5 6 7 8 9 | }:SEGMent:SWEe  | n·POINts? |
|--------|----|------------|---------------|-----------------|-----------|
| Oyman  |    |            |               | J.SLOWICHL.SWLC |           |

- Description For the segment sweep table of channel 1 (:SENS1) to channel 9 (:SENS9), reads out the total number of the measurement points of all segments. (Query only)
- Query response {numeric}<newline><^END>
- Example of use 10 OUTPUT 717;":SENS1:SEGM:SWE:POIN?" 20 ENTER 717;A
- Related commands :SENS{1-9}:SEGM:DATA on page 431
- Equivalent key No equivalent key is available on the front panel.

#### :SENS{1-9}:SEGM:SWE:TIME?

- Syntax :SENSe{[1]|2|3|4|5|6|7|8|9}:SEGMent:SWEep:TIME?
- Description For the segment sweep table of channel 1 (:SENS1) to channel 9 (:SENS9), reads out the total sweep time of all segments. (Query only)
- Query response {numeric}<newline><^END>

Example of use 10 OUTPUT 717;":SENS1:SEGM:SWE:TIME?" 20 ENTER 717;A

- Related commands :SENS{1-9}:SEGM:DATA on page 431
- Equivalent key No equivalent key is available on the front panel.

SCPI Command Reference :SENS{1-9}:SWE:ASP

### :SENS{1-9}:SWE:ASP

| Syntax         | :SENSe{[1] 2 3 4 5 6 7 8 9}:SWEep:ASPurious {ON OFF 1 0}                                                                                                    |                    |                                          |  |
|----------------|----------------------------------------------------------------------------------------------------|--------------------|------------------------------------------|--|
|                | :SENSe{[1] 2 3 4 5 6 7 8 9}:SWEep:ASPurious?                                                                                                    |                    |                                          |  |
| Description    | For channel 1 (:SENS1) to channel 9 (:SENS9), turns ON/OFF the spurious avoidance mode.                                                                                                    |                    |                                          |  |
| Parameters     |                                                                                                    |                    |                                          |  |
|                |                                                                                                    |                    | Description                              |  |
|                | ON or 1 (preset valu                                                                                                    | ıe)                | Turns ON the spurious avoidance mode.    |  |
|                | OFF or 0                                                                                                    |                    | Turns OFF the spurious avoidance mode.   |  |
| Query response | {1 0} <newline>&lt;^EN</newline>                                                                                                    | 1D>                |                                          |  |
| Example of use | 10 OUTPUT 717;<br>20 OUTPUT 717;<br>30 ENTER 717;A                                                                                                    | ":SENS1<br>":SENS1 | :SWE:ASP OFF"<br>:SWE:ASP?"              |  |
| Equivalent key | [System] - Service M                                                                                                    | lenu - Av          | oid Spurious                             |  |
|                | :SENS{1-9}:SV                                                                                                    | WE:DI              | EL                                       |  |
| Syntax         | :SENSe{[1] 2 3 4 5 6 7                                                                                                    | 7 8 9}:SW          | /Eep:DELay <numeric></numeric>           |  |
|                | :SENSe{[1] 2 3 4 5 6 7                                                                                                    | 7 8 9}:SW          | /Eep:DELay?                              |  |
| Description    | Sets the sweep delay t                                                                                                    | time of cl         | nannel 1 (:SENS1) to channel 9 (:SENS9). |  |
| Parameters     |                                                                                                    |                    |                                          |  |
|                |                                                                                                    |                    | <numeric></numeric>                      |  |
|                | Description                                                                                                    | Sweep              | delay time                               |  |
|                | Range                                                                                                    | 0 to 1             |                                          |  |
|                | Preset value                                                                                                    | 0                  |                                          |  |
|                | Unit                                                                                                    | s (secor           | d)                                       |  |
|                | Resolution                                                                                                    | 0.001              |                                          |  |
|                | If the specified parameter is out of the allowable setup range, the minimum value (if the lower limit of the range is not reached) or the maximum value (if the upper limit of the range is exceeded) is set. |                    |                                          |  |
| Query response | {numeric} <newline>&lt;^END&gt;</newline>                                                                                                    |                    |                                          |  |
| Example of use | <pre>10 OUTPUT 717;":SENS1:SWE:DEL 0.05" 20 OUTPUT 717;":SENS1:SWE:DEL?" 30 ENTER 717;A</pre>                                                                                                    |                    |                                          |  |
| Equivalent key | [Sweep Setup] - Sweep Delay                                                                                                    |                    |                                          |  |

#### :SENS{1-9}:SWE:GEN

 Syntax
 :SENSe{[1]|2|3|4|5|6|7|8|9}:SWEep:GENeration {STEPped|ANALog|FSTepped|FANalog}

 :SENSe{[1]|2|3|4|5|6|7|8|9}:SWEep:GENeration?

Description Selects the sweep mode of channel 1 (:SENS1) to channel 9 (:SENS9).

Parameters

|                |                                                                                                    | Description                                                 |  |  |
|----------------|----------------------------------------------------------------------------------------------------|-------------------------------------------------------------|--|--|
|                | STEPped (preset value)                                                                                                    | ) Specifies stepped mode.                                   |  |  |
|                | ANALog                                                                                                    | Specifies swept mode.                                       |  |  |
|                | FSTepped                                                                                                    | Specifies fast stepped mode.                                |  |  |
|                | FANalog                                                                                                    | Specifies fast swept mode.                                  |  |  |
| Query response | {STEP ANAL FST FAN                                                                                                    | <pre>}<newline>&lt;^END&gt;</newline></pre>                 |  |  |
| Example of use | 10 OUTPUT 717;"::<br>20 OUTPUT 717;"::<br>30 ENTER 717;A\$                                                                                                    | SENS1:SWE:GEN ANAL"<br>SENS1:SWE:GEN?"                      |  |  |
| Equivalent key | [Sweep Setup] - Sweep                                                                                                    | Mode - Std Stepped Std Swept Fast Stepped Fast Swept        |  |  |
|                | :SENS{1-9}:SW                                                                                                    | E:POIN                                                      |  |  |
| Syntax         | :SENSe{[1] 2 3 4 5 6 7 8                                                                                                    | 9}:SWEep:POINts <numeric></numeric>                         |  |  |
|                | :SENSe{[1] 2 3 4 5 6 7 8                                                                                                    | 9}:SWEep:POINts?                                            |  |  |
| Description    | Sets the number of meas                                                                                                    | urement points of channel 1 (:SENS1) to channel 9 (:SENS9). |  |  |
| Parameters     |                                                                                                    |                                                             |  |  |
|                |                                                                                                    | <numeric></numeric>                                         |  |  |
|                | Description N                                                                                                    | umber of measurement points                                 |  |  |
|                | Range 2                                                                                                    | to 1601                                                     |  |  |
|                | Preset value 2                                                                                                    | 01                                                          |  |  |
|                | Resolution 1                                                                                                    |                                                             |  |  |
|                | If the specified parameter is out of the allowable setup range, the minimum value (if the lower limit of the range is not reached) or the maximum value (if the upper limit of the range is exceeded) is set. |                                                             |  |  |
| Query response | {numeric} <newline>&lt;^I</newline>                                                                                                    | END>                                                        |  |  |
| Example of use | 10 OUTPUT 717;"::<br>20 OUTPUT 717;"::<br>30 ENTER 717;A                                                                                                    | SENS1:SWE:POIN 801"<br>SENS1:SWE:POIN?"                     |  |  |
| Equivalent key | [Sweep Setup] - Points                                                                                                    |                                                             |  |  |

SCPI Command Reference :SENS{1-9}:SWE:TIME

#### :SENS{1-9}:SWE:TIME

| Syntax      | :SENSe{[1] 2 3 4 5 6 7 8 9}:SWEep:TIME[:DATA] <numeric><br/>:SENSe{[1] 2 3 4 5 6 7 8 9}:SWEep:TIME[:DATA]?</numeric>                                                                                                    |
|-------------|----------------------------------------------------------------------------------------------------|
| Description | Sets the sweep time of channel 1 (:SENS1) to channel 9 (:SENS9).<br>When the auto setting of the sweep time is ON, even if you try to set the sweep time to any<br>value with this command, it automatically returns to the value defined by the<br>E5070A/E5071A. Before using this command, turns OFF the auto setting of the sweep<br>time (specify OFF with the :SENS{1-9}:SWE:TIME:AUTO command). |

#### Parameters

|              | <numeric></numeric>                             |
|--------------|-------------------------------------------------|
| Description  | Sweep time                                      |
| Range        | Varies depending on the measurement conditions. |
| Preset value | Varies depending on the measurement conditions. |
| Unit         | s (second)                                      |

If the specified parameter is out of the allowable setup range, the minimum value (if the lower limit of the range is not reached) or the maximum value (if the upper limit of the range is exceeded) is set.

| Related commands | :SENS{1-9}:SWE:TIME:AUTO on page 437                                                                   |  |  |
|------------------|----------------------------------------------------------------------------------------------------|--|--|
| Example of use   | <pre>10 OUTPUT 717;":SENS1:SWE:TIME 1.5"<br/>20 OUTPUT 717;":SENS1:SWE:TIME?"<br/>30 ENTER 717;A</pre> |  |  |
| Query response   | {numeric} <newline>&lt;^END&gt;</newline>                                                              |  |  |

### :SENS{1-9}:SWE:TIME:AUTO

| Syntax | $:SENSe \{ [1] 2 3 4 5 6 7 8 9 \} : SWEep: TIME: AUTO \ \{ ON OFF 1 0 \}$ |  |  |
|--------|---------------------------------------------------------------------------|--|--|
|        | :SENSe{[1] 2 3 4 5 6 7 8 9}:SWEep:TIME:AUTO?                              |  |  |

Description Sets whether to automatically set the sweep time of channel 1 (:SENS1) to channel 9 (:SENS9).

#### Parameters

|                  |                                                                                                    | Description                             |  |  |
|------------------|----------------------------------------------------------------------------------------------------|-----------------------------------------|--|--|
|                  | ON or 1 (preset value)                                                                                          | Turns ON the auto setting.              |  |  |
|                  | OFF or 0                                                                                                    | Turns OFF the auto setting.             |  |  |
| Query response   | {1 0} <newline>&lt;^END&gt;</newline>                                                                           |                                         |  |  |
| Example of use   | <pre>10 OUTPUT 717;":SENS1:SWE:TIME:AUTO ON"<br/>20 OUTPUT 717;":SENS1:SWE:TIME:AUTO?"<br/>30 ENTER 717;A</pre> |                                         |  |  |
| Related commands | :SENS{1-9}:SWE:TIME                                                                                             | on page 436                             |  |  |
| Equivalent key   | [Sweep Setup] - Sweep T                                                                                         | ïme                                     |  |  |
|                  | :SENS{1-9}:SWE                                                                                                  | :TYPE                                   |  |  |
| Syntax           | :SENSe{[1] 2 3 4 5 6 7 8 9]                                                                                     | SWEep:TYPE {LINear LOGarithmic SEGMent} |  |  |
|                  | :SENSe{[1] 2 3 4 5 6 7 8 9}:SWEep:TYPE?                                                                         |                                         |  |  |
| Description      | Sets the sweep type of channel 1 (:SENS1) to channel 9 (:SENS9).                                                |                                         |  |  |
| Parameters       |                                                                                                    |                                         |  |  |
|                  |                                                                                                    | Description                             |  |  |
|                  | LINear (preset value)                                                                                           | Specifies the linear sweep.             |  |  |
|                  | LOGarithmic                                                                                                    | Specifies the logarithmic sweep.        |  |  |
|                  | SEGMent                                                                                                    | Specifies the segment sweep.            |  |  |
| Query response   | {LIN LOG SEGM} <newline>&lt;^END&gt;</newline>                                                                  |                                         |  |  |
| Example of use   | <pre>10 OUTPUT 717;":SENS1:SWE:TYPE SEGM"<br/>20 OUTPUT 717;":SENS1:SWE:TYPE?"<br/>30 ENTER 717;A\$</pre>       |                                         |  |  |
| Equivalent key   | [Sweep Setup] - Sweep T                                                                                         | ype - Lin Freq Log Freq Segment         |  |  |

SCPI Command Reference :SOUR{1-9}:POW

### :SOUR{1-9}:POW

| Syntax | $: SOURce \{ [1] 2 3 4 5 6 7 8 9 \} : POWer[: LEVel][: IMMediate][: AMPLitude] < numeric > 100000000000000000000000000000000000$ |
|--------|----------------------------------------------------------------------------------------------------|
|        | $: SOURce \{ [1] 2 3 4 5 6 7 8 9 \} : POWer[: LEVel][: IMMediate][: AMPLitude]?$                                                 |

Description Sets the power level of channel 1 (:SOUR1) to channel 9 (:SOUR9).

#### Parameters

|              | <numeric></numeric>                  |
|--------------|--------------------------------------|
| Description  | Power level                          |
| Range        | Varies depending on the power range. |
| Preset value | 0                                    |
| Unit         | dBm                                  |
| Resolution   | 0.05                                 |

If the specified parameter is out of the allowable setup range, the minimum value (if the lower limit of the range is not reached) or the maximum value (if the upper limit of the range is exceeded) is set.

| Equivalent key   | [Sweep Setup] - Power                                                             |  |  |
|------------------|-----------------------------------------------------------------------------------|--|--|
| Related commands | :SOUR{1-9}:POW:ATT on page 439                                                    |  |  |
| Example of use   | 10 OUTPUT 717;":SOUR1:POW -12.5"<br>20 OUTPUT 717;":SENS1:POW?"<br>30 ENTER 717;A |  |  |
| Query response   | {numeric} <newline>&lt;^END&gt;</newline>                                         |  |  |

### :SOUR{1-9}:POW:ATT

Syntax :SOURce {[1]|2|3|4|5|6|7|8|9}:POWer:ATTenuation[:DATA] <numeric> :SOURce {[1]|2|3|4|5|6|7|8|9}:POWer:ATTenuation[:DATA]?

Description Sets the power range of channel 1 (:SOUR1) to channel 9 (:SOUR9).

The power range is selected depending on the setting of the attenuator. The following table shows the relationship between the attenuator value and the power range.

| Attenuator | Power range    | Attenuator | Power range    |
|------------|----------------|------------|----------------|
| 0 dB       | -15 to 0 dBm   | 5 dB       | -20 to -5 dBm  |
| 10 dB      | -25 to -10 dBm | 15 dB      | -30 to -15 dBm |
| 20 dB      | -35 to -20 dBm | 25 dB      | -40 to -25 dBm |
| 30 dB      | -45 to -30 dBm | 35 dB      | -50 to -35 dBm |

If you execute this command when the power range extension function is not installed, an error occurs and the command is ignored.

#### Parameters

|              | <numeric></numeric> |
|--------------|---------------------|
| Description  | Attenuator value    |
| Range        | 0 to 35             |
| Preset value | 0                   |
| Unit         | dB                  |
| Resolution   | 5                   |

If the specified parameter is out of the allowable setup range, the minimum value (if the lower limit of the range is not reached) or the maximum value (if the upper limit of the range is exceeded) is set.

| Equivalent key   | [Sweep Setup] - Power Ranges                                                                |
|------------------|---------------------------------------------------------------------------------------------|
| Related commands | :SOUR{1-9}:POW on page 438                                                                  |
| Example of use   | <pre>10 OUTPUT 717;":SOUR1:POW:ATT 15" 20 OUTPUT 717;":SENS1:POW:ATT?" 30 ENTER 717;A</pre> |
| Query response   | {numeric} <newline>&lt;^END&gt;</newline>                                                   |

14

# SCPI Command Reference :STAT:OPER?

### :STAT:OPER?

| Syntax                                                              | :STATus:OPERation[:EVENt]?                                                                                                    |  |
|---------------------------------------------------------------------|----------------------------------------------------------------------------------------------------|--|
| Description                                                         | Reads out the value of the Operation Status Event Register. (Query only)                                                                                                    |  |
| Query response                                                      | {numeric} <newline>&lt;^END&gt;</newline>                                                                                                    |  |
| Example of use                                                      | 10 OUTPUT 717;":STAT:OPER?"<br>20 ENTER 717;A                                                                                                    |  |
| Related commands                                                    | *CLS on page 210                                                                                                    |  |
| Equivalent key                                                      | No equivalent key is available on the front panel.                                                                                                    |  |
|                                                                     | :STAT:OPER:COND?                                                                                                    |  |
| Syntax                                                              | :STATus:OPERation:CONDition?                                                                                                    |  |
|                                                                     |                                                                                                    |  |
| Description                                                         | Reads out the value of the Operation Status Condition Register. (Query only)                                                                                                    |  |
| Description<br>Query response                                       | Reads out the value of the Operation Status Condition Register. (Query only) {numeric} <newline>&lt;^END&gt;</newline>                                                                                                    |  |
| Description<br>Query response<br>Example of use                     | Reads out the value of the Operation Status Condition Register. (Query only)<br>{numeric} <newline>&lt;^END&gt;<br/>10 OUTPUT 717;":STAT:OPER:COND?"<br/>20 ENTER 717;A</newline>                                                               |  |
| Description<br>Query response<br>Example of use<br>Related commands | Reads out the value of the Operation Status Condition Register. (Query only)<br>{numeric} <newline>&lt;^END&gt;<br/>10 OUTPUT 717;":STAT:OPER:COND?"<br/>20 ENTER 717;A<br/>:STAT:OPER:NTR on page 442<br/>:STAT:OPER:PTR on page 443</newline> |  |

#### :STAT:OPER:ENAB

Syntax :STATus:OPERation:ENABle <numeric>

:STATus:OPERation:ENABle?

Description Sets the value of the Operation Status Enable Register.

#### Parameters

|              | <numeric></numeric>          |
|--------------|------------------------------|
| Description  | Value of the enable register |
| Range        | 0 to 65535                   |
| Preset value | 0                            |
| Resolution   | 1                            |

Note that bit 0 to bit 3, bit 6 to bit 13 and bit 15 cannot be set to 1.

| Query response   | {numeric} <newline>&lt;^END&gt;</newline>                                                             |
|------------------|----------------------------------------------------------------------------------------------------|
| Example of use   | <pre>10 OUTPUT 717;":STAT:OPER:ENAB 16"<br/>20 OUTPUT 717;":STAT:OPER:ENAB?"<br/>30 ENTER 717;A</pre> |
| Related commands | *SRE on page 214                                                                                      |
| Equivalent key   | No equivalent key is available on the front panel.                                                    |

SCPI Command Reference :STAT:OPER:NTR

### :STAT:OPER:NTR

Syntax :STATus:OPERation:NTRansition <numeric>

:STATus:OPERation:NTRansition?

Description Sets the value of negative transition filter of the Operation Status Register.

#### Parameters

|              | <numeric></numeric>                     |
|--------------|-----------------------------------------|
| Description  | Value of the negative transition filter |
| Range        | 0 to 65535                              |
| Preset value | 0                                       |
| Resolution   | 1                                       |

Note that bit 0 to bit 3, bit 6 to bit 13 and bit 15 cannot be set to 1.

| Query response   | {numeric} <newline>&lt;^END&gt;</newline>                                                           |
|------------------|----------------------------------------------------------------------------------------------------|
| Example of use   | <pre>10 OUTPUT 717;":STAT:OPER:NTR 16"<br/>20 OUTPUT 717;":STAT:OPER:NTR?"<br/>30 ENTER 717;A</pre> |
| Related commands | :STAT:OPER? on page 440<br>:STAT:OPER:PTR on page 443                                               |
| Equivalent key   | No equivalent key is available on the front panel.                                                  |

#### :STAT:OPER:PTR

Syntax :STATus:OPERation:PTRansition <numeric>

:STATus:OPERation:PTRansition?

Description Sets the value of positive transition filter of the Operation Status Register.

#### Parameters

|              | <numeric></numeric>                     |
|--------------|-----------------------------------------|
| Description  | Value of the positive transition filter |
| Range        | 0 to 65535                              |
| Preset value | 16432                                   |
| Resolution   | 1                                       |

Note that bit 0 to bit 3, bit 6 to bit 13 and bit 15 cannot be set to 1.

| Query response   | {numeric} <newline>&lt;^END&gt;</newline>                                                           |
|------------------|----------------------------------------------------------------------------------------------------|
| Example of use   | <pre>10 OUTPUT 717;":STAT:OPER:PTR 16"<br/>20 OUTPUT 717;":STAT:OPER:PTR?"<br/>30 ENTER 717;A</pre> |
| Related commands | :STAT:OPER? on page 440<br>:STAT:OPER:NTR on page 442                                               |
| Equivalent key   | No equivalent key is available on the front panel.                                                  |

# SCPI Command Reference :STAT:PRES

### :STAT:PRES

| Syntax           | :STATus:PRESet                                                                                                    |  |
|------------------|----------------------------------------------------------------------------------------------------|--|
| Description      | Initialize the Operation Status Register, Questionable Status Register, Questionable Limit Status Register, and Questionable Limit Channel Status Register. (No query) |  |
| Equivalent key   | No equivalent key is available on the front panel.                                                                                                    |  |
|                  | :STAT:QUES?                                                                                                    |  |
| Syntax           | :STATus:QUEStionable[:EVENt]?                                                                                                    |  |
| Description      | Reads out the value of the Questionable Status Event Register. (Query only)                                                                                            |  |
| Query response   | {numeric} <newline>&lt;^END&gt;</newline>                                                                                                    |  |
| Example of use   | 10 OUTPUT 717;":STAT:QUES?"<br>20 ENTER 717;A                                                                                                    |  |
| Related commands | *CLS on page 210                                                                                                    |  |
| Equivalent key   | No equivalent key is available on the front panel.                                                                                                    |  |
|                  | :STAT:QUES:COND?                                                                                                    |  |
| Syntax           | :STATus:QUEStionable:CONDition?                                                                                                    |  |
| Description      | Reads out the value of the Questionable Status Condition Register. (Query only)                                                                                        |  |
| Query response   | {numeric} <newline>&lt;^END&gt;</newline>                                                                                                    |  |
| Example of use   | 10 OUTPUT 717;":STAT:QUES:COND?"<br>20 ENTER 717;A                                                                                                    |  |
| Related commands | :STAT:QUES:NTR on page 453                                                                                                    |  |
|                  | :STAT:QUES:PTR on page 454                                                                                                    |  |
| Equivalent key   | No equivalent key is available on the front panel.                                                                                                    |  |

#### :STAT:QUES:ENAB

Syntax :STATus:QUEStionable:ENABle <numeric>

:STATus:QUEStionable:ENABle?

Description Sets the value of the Questionable Status Enable Register.

#### Parameters

|              | <numeric></numeric>          |
|--------------|------------------------------|
| Description  | Value of the enable register |
| Range        | 0 to 65535                   |
| Preset value | 0                            |
| Resolution   | 1                            |

Note that bit 0 to bit 9 and bit 12 to bit 15 cannot be set to 1.

| Query response   | {numeric} <newline>&lt;^END&gt;</newline>                                                             |
|------------------|----------------------------------------------------------------------------------------------------|
| Example of use   | <pre>10 OUTPUT 717;":STAT:QUES:ENAB 16"<br/>20 OUTPUT 717;":STAT:QUES:ENAB?"<br/>30 ENTER 717;A</pre> |
| Related commands | *SRE on page 214                                                                                      |
| Equivalent key   | No equivalent key is available on the front panel.                                                    |

# SCPI Command Reference :STAT:QUES:LIM?

### :STAT:QUES:LIM?

| Syntax           | :STATus:QUEStionable:LIMit[:EVENt]?                                                                                                    |  |  |
|------------------|----------------------------------------------------------------------------------------------------|--|--|
| Description      | Reads out the value of the Questionable Limit Status Event Register. (Query only)                                                         |  |  |
| Query response   | {numeric} <newline>&lt;^END&gt;</newline>                                                                                                 |  |  |
| Example of use   | 10 OUTPUT 717;":STAT:QUES:LIM?"<br>20 ENTER 717;A                                                                                         |  |  |
| Related commands | *CLS on page 210                                                                                                    |  |  |
| Equivalent key   | No equivalent key is available on the front panel.                                                                                        |  |  |
|                  | :STAT:QUES:LIM:CHAN{1-9}?                                                                                                    |  |  |
| Syntax           | :STATus:QUEStionable:LIMit:CHANnel{[1] 2 3 4 5 6 7 8 9}[:EVENt]?                                                                          |  |  |
| Description      | Reads out the value of the Questionable Limit Channel Status Event Register of channel 1 (:CHAN1) to channel 9 (:CHAN9). (Query only)     |  |  |
| Query response   | {numeric} <newline>&lt;^END&gt;</newline>                                                                                                 |  |  |
| Example of use   | 10 OUTPUT 717;":STAT:QUES:LIM:CHAN1?"<br>20 ENTER 717;A                                                                                   |  |  |
| Related commands | *CLS on page 210                                                                                                    |  |  |
| Equivalent key   | No equivalent key is available on the front panel.                                                                                        |  |  |
|                  | :STAT:QUES:LIM:CHAN{1-9}:COND?                                                                                                    |  |  |
| Syntax           | :STATus:QUEStionable:LIMit:CHANnel{[1] 2 3 4 5 6 7 8 9}:CONDition?                                                                        |  |  |
| Description      | Reads out the value of the Questionable Limit Channel Status Condition Register of channel 1 (:CHAN1) to channel 9 (:CHAN9). (Query only) |  |  |
| Query response   | {numeric} <newline>&lt;^END&gt;</newline>                                                                                                 |  |  |
| Example of use   | 10 OUTPUT 717;":STAT:QUES:LIM:CHAN1:COND?"<br>20 ENTER 717;A                                                                              |  |  |
| Related commands | :STAT:QUES:LIM:CHAN{1-9}:NTR on page 448                                                                                                  |  |  |
|                  | :STAT:QUES:LIM:CHAN{1-9}:PTR on page 449                                                                                                  |  |  |
| Equivalent key   | No equivalent key is available on the front panel.                                                                                        |  |  |

### :STAT:QUES:LIM:CHAN{1-9}:ENAB

| Syntax      | :STATus:QUEStionable:LIMit:CHANnel {[1] 2 3 4 5 6 7 8 9}:ENABle <numeric></numeric>                                  |
|-------------|----------------------------------------------------------------------------------------------------|
|             | :STATus:QUEStionable:LIMit:CHANnel{[1] 2 3 4 5 6 7 8 9}:ENABle?                                                      |
| Description | Sets the value of the Questionable Limit Channel Status Enable Register of channel 1 (:CHAN1) to channel 9 (:CHAN9). |

#### Parameters

|              | <numeric></numeric>          |
|--------------|------------------------------|
| Description  | Value of the enable register |
| Range        | 0 to 65535                   |
| Preset value | 1022                         |
| Resolution   | 1                            |

Note that bit 0 and bit 10 to bit 15 cannot be set to 1.

| Query response   | {numeric} <newline>&lt;^END&gt;</newline>                                                                                 |  |
|------------------|----------------------------------------------------------------------------------------------------|--|
| Example of use   | <pre>10 OUTPUT 717;":STAT:QUES:LIM:CHAN1:ENAB 16"<br/>20 OUTPUT 717;":STAT:QUES:LIM:CHAN1:ENAB?"<br/>30 ENTER 717;A</pre> |  |
| Related commands | :STAT:QUES:LIM:ENAB on page 450                                                                                           |  |
| Equivalent key   | No equivalent key is available on the front panel.                                                                        |  |

SCPI Command Reference :STAT:QUES:LIM:CHAN{1-9}:NTR

### :STAT:QUES:LIM:CHAN{1-9}:NTR

| Syntax      | $: STATus: QUEStionable: LIMit: CHANnel \{ [1]   2   3   4   5   6   7   8   9 \} : NTRansition < numeric > 0 \\ \label{eq:status} \\ \begin{tabular}{lllllllllllllllllllllllllllllllllll$ |
|-------------|----------------------------------------------------------------------------------------------------|
|             | :STATus:QUEStionable:LIMit:CHANnel {[1] 2 3 4 5 6 7 8 9}:NTRansition?                                                                                                    |
| Description | Sets the value of the negative transition filter of the Questionable Limit Channel Status Register of channel 1 (:CHAN1) to channel 9 (:CHAN9).                                            |

#### Parameters

|              | <numeric></numeric>                     |
|--------------|-----------------------------------------|
| Description  | Value of the negative transition filter |
| Range        | 0 to 65535                              |
| Preset value | 0                                       |
| Resolution   | 1                                       |

Note that bit 0 and bit 10 to bit 15 cannot be set to 1.

:STAT:QUES:LIM:CHAN{1-9}:PTR on page 449

| Query response   | {numeric} <newline>&lt;^END&gt;</newline> |                                                                                                   |
|------------------|-------------------------------------------|---------------------------------------------------------------------------------------------------|
| Example of use   | 10<br>20<br>30                            | OUTPUT 717;":STAT:QUES:LIM:CHAN1:NTR 16"<br>OUTPUT 717;":STAT:QUES:LIM:CHAN1:NTR?"<br>ENTER 717;A |
| Related commands | :STA                                      | T:QUES:LIM:CHAN{1-9}? on page 446                                                                 |

Equivalent key No equivalent key is available on the front panel.

### :STAT:QUES:LIM:CHAN{1-9}:PTR

| Syntax      | $: STATus: QUEStionable: LIMit: CHANnel \{ [1]   2   3   4   5   6   7   8   9 \}: PTRansition < numeric > 100000000000000000000000000000000000$ |
|-------------|----------------------------------------------------------------------------------------------------|
|             | $:STATus: QUEStionable: LIMit: CHANnel \{ [1]   2   3   4   5   6   7   8   9 \} : PTRansition?$                                                 |
| Description | Sets the value of the positive transition filter of the Questionable Limit Channel Status Register of channel 1 (:CHAN1) to channel 9 (:CHAN9).  |

#### Parameters

|              | <numeric></numeric>                     |
|--------------|-----------------------------------------|
| Description  | Value of the positive transition filter |
| Range        | 0 to 65535                              |
| Preset value | 1022                                    |
| Resolution   | 1                                       |

Note that bit 0 and bit 10 to bit 15 cannot be set to 1.

| Query response   | {numeric} <newline>&lt;^END&gt;</newline>                                                                               |  |
|------------------|----------------------------------------------------------------------------------------------------|--|
| Example of use   | <pre>10 OUTPUT 717;":STAT:QUES:LIM:CHAN1:PTR 16"<br/>20 OUTPUT 717;":STAT:QUES:LIM:CHAN1:PTR?"<br/>30 ENTER 717;A</pre> |  |
| Related commands | :STAT:QUES:LIM:CHAN{1-9}? on page 446<br>:STAT:QUES:LIM:CHAN{1-9}:NTR on page 448                                       |  |
| Equivalent key   | No equivalent key is available on the front panel.                                                                      |  |

# SCPI Command Reference :STAT:QUES:LIM:COND?

### :STAT:QUES:LIM:COND?

| Syntax           | :STATus:QUEStionable:LIMit:CONDition?                                                 |                                           |  |  |
|------------------|---------------------------------------------------------------------------------------|-------------------------------------------|--|--|
| Description      | Reads out the value of the Questionable Limit Status Condition Register. (Query only) |                                           |  |  |
| Query response   | {numeric} <newline></newline>                                                         | {numeric} <newline>&lt;^END&gt;</newline> |  |  |
| Example of use   | 10 OUTPUT 717;<br>20 ENTER 717;A                                                      | ":STAT:QUES:LIM:COND?"                    |  |  |
| Related commands | :STAT:QUES:LIM:NTR on page 451                                                        |                                           |  |  |
|                  | :STAT:QUES:LIM:P                                                                      | IR on page 452                            |  |  |
| Equivalent key   | No equivalent key is available on the front panel.                                    |                                           |  |  |
|                  | :STAT:QUES:                                                                           | LIM:ENAB                                  |  |  |
| Syntax           | :STATus:QUEStionab                                                                    | le:LIMit:ENABle <numeric></numeric>       |  |  |
|                  | :STATus:QUEStionable:LIMit:ENABle?                                                    |                                           |  |  |
| Description      | Sets the value of the Questionable Limit Status Enable Register.                      |                                           |  |  |
| Parameters       |                                                                                       |                                           |  |  |
|                  |                                                                                       | <numeric></numeric>                       |  |  |
|                  | Description                                                                           | Value of the enable register              |  |  |
|                  | Range                                                                                 | 0 to 65535                                |  |  |
|                  | Preset value                                                                          | 1022                                      |  |  |
|                  | Resolution                                                                            | 1                                         |  |  |

Note that bit 0 and bit 10 to bit 15 cannot be set to 1.

| Query response   | {numeric} <newline>&lt;^END&gt;</newline>                                                                     |
|------------------|----------------------------------------------------------------------------------------------------|
| Example of use   | <pre>10 OUTPUT 717;":STAT:QUES:LIM:ENAB 16"<br/>20 OUTPUT 717;":STAT:QUES:LIM:ENAB?"<br/>30 ENTER 717;A</pre> |
| Related commands | :STAT:QUES:ENAB on page 445                                                                                   |
| Equivalent key   | No equivalent key is available on the front panel.                                                            |

#### :STAT:QUES:LIM:NTR

Syntax :STATus:QUEStionable:LIMit:NTRansition <numeric>

:STATus:QUEStionable:LIMit:NTRansition?

Description Sets the value of the negative transition filter of the Questionable Limit Status Register.

#### Parameters

|              | <numeric></numeric>                     |
|--------------|-----------------------------------------|
| Description  | Value of the negative transition filter |
| Range        | 0 to 65535                              |
| Preset value | 0                                       |
| Resolution   | 1                                       |

Note that bit 0 and bit 10 to bit 15 cannot be set to 1.

| Query response   | {numeric} <newline>&lt;^END&gt;</newline>                                                                               |  |
|------------------|----------------------------------------------------------------------------------------------------|--|
| Example of use   | <pre>10 OUTPUT 717;":STAT:QUES:LIM:CHAN1:NTR 16"<br/>20 OUTPUT 717;":STAT:QUES:LIM:CHAN1:NTR?"<br/>30 ENTER 717;A</pre> |  |
| Related commands | STAT:QUES:LIM? on page 446                                                                                              |  |
|                  | :STAT:QUES:LIM:PTR on page 452                                                                                          |  |
| Equivalent key   | No equivalent key is available on the front panel.                                                                      |  |

SCPI Command Reference :STAT:QUES:LIM:PTR

#### :STAT:QUES:LIM:PTR

 Syntax
 :STATus:QUEStionable:LIMit:PTRansition <numeric>

 :STATus:QUEStionable:LIMit:PTRansition?

Description Sets the value of the positive transition filter of the Questionable Limit Status Register.

#### Parameters

|              | <numeric></numeric>                     |
|--------------|-----------------------------------------|
| Description  | Value of the positive transition filter |
| Range        | 0 to 65535                              |
| Preset value | 1022                                    |
| Resolution   | 1                                       |

Note that bit 0 and bit 10 to bit 15 cannot be set to 1.

| Query response   | {numeric} <newline>&lt;^END&gt;</newline>                                                                               |  |  |
|------------------|----------------------------------------------------------------------------------------------------|--|--|
| Example of use   | <pre>10 OUTPUT 717;":STAT:QUES:LIM:CHAN1:PTR 16"<br/>20 OUTPUT 717;":STAT:QUES:LIM:CHAN1:PTR?"<br/>30 ENTER 717;A</pre> |  |  |
| Related commands | STAT:QUES:LIM? on page 446                                                                                              |  |  |
|                  | :STAT:QUES:LIM:NTR on page 451                                                                                          |  |  |
| Equivalent key   | No equivalent key is available on the front panel.                                                                      |  |  |

#### :STAT:QUES:NTR

Syntax :STATus:QUEStionable:NTRansition <numeric> :STATus:QUEStionable:NTRansition?

**Description** Sets the value of negative transition filter of the Questionable Status Register.

#### Parameters

|              | <numeric></numeric>                     |
|--------------|-----------------------------------------|
| Description  | Value of the negative transition filter |
| Range        | 0 to 65535                              |
| Preset value | 0                                       |
| Resolution   | 1                                       |

Note that bit 0 to bit 9 and bit 12 to bit 15 cannot be set to 1.

| Query response   | {numeric} <newline>&lt;^END&gt;</newline>                                                           |  |  |
|------------------|----------------------------------------------------------------------------------------------------|--|--|
| Example of use   | <pre>10 OUTPUT 717;":STAT:QUES:NTR 16"<br/>20 OUTPUT 717;":STAT:QUES:NTR?"<br/>30 ENTER 717;A</pre> |  |  |
| Related commands | :STAT:QUES? on page 444<br>:STAT:QUES:PTR on page 454                                               |  |  |
| Equivalent key   | No equivalent key is available on the front panel.                                                  |  |  |

# SCPI Command Reference :STAT:QUES:PTR

#### :STAT:QUES:PTR

Syntax :STATus:QUEStionable:PTRansition <numeric> :STATus:QUEStionable:PTRansition?

Description Sets the value of positive transition filter of the Questionable Status Register.

#### Parameters

|              | <numeric></numeric>                     |
|--------------|-----------------------------------------|
| Description  | Value of the positive transition filter |
| Range        | 0 to 65535                              |
| Preset value | 3072                                    |
| Resolution   | 1                                       |

Note that bit 0 to bit 9 and bit 12 to bit 15 cannot be set to 1.

| Query response   | {numeric} <newline>&lt;^END&gt;</newline>                                                           |  |  |
|------------------|----------------------------------------------------------------------------------------------------|--|--|
| Example of use   | <pre>10 OUTPUT 717;":STAT:QUES:PTR 16"<br/>20 OUTPUT 717;":STAT:QUES:PTR?"<br/>30 ENTER 717;A</pre> |  |  |
| Related commands | :STAT:QUES? on page 444<br>:STAT:QUES:NTR on page 453                                               |  |  |
| Equivalent key   | No equivalent key is available on the front panel.                                                  |  |  |

### :SYST:BACK

| Syntax      | :SYSTem:BACKlight {ON OFF 1 0}<br>:SYSTem:BACKlight?                                                                         |
|-------------|----------------------------------------------------------------------------------------------------|
| Description | Turns ON/OFF the backlight of the LCD display.<br>When the backlight is OFF, you cannot read the information on the display. |
| Parameters  |                                                                                                    |

|                        | Description              |
|------------------------|--------------------------|
| ON or 1 (preset value) | Turns ON the backlight.  |
| OFF or 0               | Turns OFF the backlight. |

Query response {1|0}<newline><^END>

| Example of use | 10 | OUTPUT 717;":SYST:BACK OFF" |
|----------------|----|-----------------------------|
|                | 20 | OUTPUT 717;":SYST:BACK?"    |
|                | 30 | ENTER 717;A                 |
|                |    |                             |

Equivalent key [System] - Backlight

To turn it ON, press any key on the front panel.

14

# SCPI Command Reference :SYST:BEEP:COMP:IMM

### :SYST:BEEP:COMP:IMM

| Syntax           | :SYSTem:BEEPer:COMPlete:IMMediate                                                                                |                           |  |
|------------------|----------------------------------------------------------------------------------------------------|---------------------------|--|
| Description      | Generates a beep for the notification of the completion of the operation. (No query)                             |                           |  |
| Example of use   | 10 OUTPUT 717;":SYST                                                                                             | :BEEP:COMP:IMM"           |  |
| Related commands | :SYST:BEEP:COMP:STAT o<br>:SYST:BEEP:WARN:IMM o                                                                  | on page 456<br>n page 457 |  |
| Equivalent key   | [System] - Misc Setup - Beeper - Test Beep Complete                                                              |                           |  |
|                  | :SYST:BEEP:COM                                                                                                   | P:STAT                    |  |
| Syntax           | :SYSTem:BEEPer:COMPlete:STATe {ON OFF 1 0}<br>:SYSTem:BEEPer:COMPlete:STATe?                                     |                           |  |
| Description      | Turns ON/OFF the beeper for the notification of the completion of the operation.                                 |                           |  |
| Parameters       |                                                                                                    |                           |  |
|                  |                                                                                                    | Description               |  |
|                  | ON or 1 (preset value)                                                                                           | Turns ON the beeper.      |  |
|                  | OFF or 0                                                                                                    | Turns OFF the beeper.     |  |
| Query response   | {1 0} <newline>&lt;^END&gt;</newline>                                                                            |                           |  |
| Example of use   | <pre>10 OUTPUT 717;":SYST:BEEP:COMP:STAT OFF"<br/>20 OUTPUT 717;":SYST:BEEP:COMP:STAT?"<br/>30 ENTER 717;A</pre> |                           |  |
| Related commands | :SYST:BEEP:COMP:IMM on page 456                                                                                  |                           |  |
|                  | :SYST:BEEP:WARN:STAT                                                                                             | on page 457               |  |
| Equivalent key   | [System] - Misc Setup - Beeper - Beep Complete                                                                   |                           |  |

#### :SYST:BEEP:WARN:IMM

| Syntax           | :SYSTem:BEEPer:WARNing:IMMediate                                               |                                                |  |
|------------------|--------------------------------------------------------------------------------|------------------------------------------------|--|
| Description      | Generates a beep for the notification of warning/limit test result. (No query) |                                                |  |
| Example of use   | 10 OUTPUT 717;":SYST                                                           | :BEEP:WARN:IMM"                                |  |
| Related commands | :SYST:BEEP:WARN:STAT on page 457<br>:SYST:BEEP:COMP:IMM on page 456            |                                                |  |
| Equivalent key   | [System] - Misc Setup - Bee                                                    | per - Test Beep Warning                        |  |
|                  | :SYST:BEEP:WAR                                                                 | N:STAT                                         |  |
| Syntax           | :SYSTem:BEEPer:WARNing<br>:SYSTem:BEEPer:WARNing                               | STATe {ON OFF 1 0}<br>STATe?                   |  |
| Description      | Turns ON/OFF the beeper for                                                    | the notification of warning/limit test result. |  |
| Parameters       |                                                                                |                                                |  |
|                  |                                                                                | Description                                    |  |
|                  | ON or 1 (preset value)                                                         | Turns ON the beeper.                           |  |

Turns OFF the beeper.

Query response {1|0}<newline><^END>

OFF or 0

| Equivalent key   | [Syste         | em] - Misc Setup - Beeper - Beep Warning                                                   |
|------------------|----------------|--------------------------------------------------------------------------------------------|
| Related commands | :SYST<br>:SYST | T:BEEP:WARN:IMM on page 457<br>T:BEEP:COMP:STAT on page 456                                |
| Example of use   | 10<br>20<br>30 | OUTPUT 717;":SYST:BEEP:WARN:STAT OFF"<br>OUTPUT 717;":SYST:BEEP:WARN:STAT?"<br>ENTER 717;A |

14. SCPI Command Reference

| SCPI Command Reference |
|------------------------|
| :SYST:CORR             |

| :SYST:COR | R |
|-----------|---|
|-----------|---|

| 1 0} |
|------|
|      |

:SYSTem:CORRection[:STATe]?

Description Turns ON/OFF the system error correction. Chaning this state clears the calibration coefficients.

Parameters

|                        | Description                            |
|------------------------|----------------------------------------|
| ON or 1 (preset value) | Turns ON the system error correction.  |
| OFF or 0               | Turns OFF the system error correction. |

Query response {1|0}<newline><^END>

Example of use 10 OUTPUT 717;":SYST:CORR OFF" 20 OUTPUT 717;":SYST:CORR?" 30 ENTER 717;A

Equivalent key [System] - Service Menu - System Correction

#### :SYST:DATE

Syntax :SYSTem:DATE <numeric 1>,<numeric 2>,<numeric 3> :SYSTem:DATE?

Description Sets the date of the clock built in the E5070A/E5071A.

Parameters

|             | <numeric 1=""></numeric> | <numeric 2=""></numeric> | <numeric 3=""></numeric> |
|-------------|--------------------------|--------------------------|--------------------------|
| Description | Year                     | Month                    | Day                      |
| Range       | 1980 to 2099             | 1 to 12                  | 1 to 31                  |
| Resolution  | 1                        | 1                        | 1                        |

If the specified parameter is out of the allowable setup range, the minimum value (if the lower limit of the range is not reached) or the maximum value (if the upper limit of the range is exceeded) is set.

Query response{numeric 1}, {numeric 2}, {numeric 3}<newline><^END>Example of use10OUTPUT 717; ":SYST:DATE 2002,1,1"

|                  | 20<br>30 | OUTPUT 717;":SYST:DATE?"<br>ENTER 717;A,B,C |
|------------------|----------|---------------------------------------------|
| Related commands | :SYS     | T:TIME on page 464                          |

:DISP:CLOC on page 324

Equivalent key [System] - Misc Setup - Clock Setup - Set Date and Time

### :SYST:ERR?

| Syntax           | :SYSTem:ERRor?                                                                                                    |                                                                    |  |
|------------------|----------------------------------------------------------------------------------------------------|--------------------------------------------------------------------|--|
| Description      | Reads out the oldest error of the errors stored in the error queue of the E5070A/E5071A. The read-out error is deleted from the error queue. The size of the error queue is 100. |                                                                    |  |
|                  | Executing the *CLS command clears the errors stored in the error queue. (Query only)                                                                                             |                                                                    |  |
| NOTE             | This command can not return an error that occurs by the manual operation or the COM object used in controlling the E5070A/E5071A from the VBA Macro.                             |                                                                    |  |
| Query response   | {numeric}, {string} <newline>&lt;^END&gt;</newline>                                                                                                    |                                                                    |  |
|                  | {numeric}:                                                                                                    | Error number                                                       |  |
|                  | {string}:                                                                                                    | Error message (a character string with double quotation marks (")) |  |
|                  | If no error is stored in the error queue, 0 and "No error" are read out as the error number and the error message.                                                               |                                                                    |  |
| Example of use   | 10 OUTPUT 717;":SYST:ERR?"<br>20 ENTER 717;A,B\$                                                                                                    |                                                                    |  |
| Related commands | *CLS on page 210                                                                                                    |                                                                    |  |
| Equivalent key   | No equivalent key is available on the front panel.                                                                                                    |                                                                    |  |

# SCPI Command Reference :SYST:KLOC:KBD

### :SYST:KLOC:KBD

Syntax :SYSTem:KLOCk:KBD {ON|OFF|1|0}

:SYSTem:KLOCk:KBD?

Description Sets whether to lock the operation of the front panel (key and rotary knob) and keyboard.

Parameters

|                         | Description       |
|-------------------------|-------------------|
| ON or 1                 | Specifies lock.   |
| OFF or 0 (preset value) | Specifies unlock. |

Query response {1|0}<newline><^END>

| Example of use | 10 | OUTPUT 717;":SYST:KLOC:KBD ON" |
|----------------|----|--------------------------------|
|                | 20 | OUTPUT 717;":SYST:KLOC:KBD?"   |
|                | 30 | ENTER 717;A                    |
|                |    |                                |

Related commands :SYST:KLOC:MOUS on page 461

Equivalent key [System] - Misc Setup - Key Lock - Front Panel & Keyboard Lock

#### :SYST:KLOC:MOUS

Syntax :SYSTem:KLOCk:MOUSe {ON|OFF|1|0}

:SYSTem:KLOCk:MOUSe?

Description Sets whether to lock the operation of the mouse and touch screen.

Parameters

|                         | Description       |
|-------------------------|-------------------|
| ON or 1                 | Specifies lock.   |
| OFF or 0 (preset value) | Specifies unlock. |

Query response {1|0}<newline><^END>

| Example of use | 10 | OUTPUT 717;":SYST:KLOC:MOUS ON" |
|----------------|----|---------------------------------|
|                | 20 | OUTPUT 717;":SYST:KLOC:MOUS?"   |
|                | 30 | ENTER 717;A                     |
|                |    |                                 |

Related commands :SYST:KLOC:KBD on page 460

Equivalent key [System] - Misc Setup - Key Lock - Mouse Lock

14

# SCPI Command Reference :SYST:POFF

### :SYST:POFF

| Syntax           | :SYSTem:POFF                                                               |                                                                    |  |
|------------------|----------------------------------------------------------------------------|--------------------------------------------------------------------|--|
| Description      | Turns OFF the E5070A/E5071A. (No query)                                    |                                                                    |  |
| Example of use   | 10 OUTPUT 717;":SYST:POFF"                                                 |                                                                    |  |
| Equivalent key   | Standby switch                                                             |                                                                    |  |
|                  | :SYST:PRES                                                                 |                                                                    |  |
| Syntax           | :SYSTem:PRESet                                                             |                                                                    |  |
| Description      | Performs preset.                                                           |                                                                    |  |
|                  | There is the followi<br>(No query)                                         | ng difference from the setting state preset with the *RST command. |  |
|                  | • The continuous                                                           | initiation mode of channel 1 is set to ON.                         |  |
| Example of use   | 10 OUTPUT 717;":SYST:PRES"                                                 |                                                                    |  |
| Related commands | *RST on page 213                                                           |                                                                    |  |
| Equivalent key   | [Preset] - OK                                                              |                                                                    |  |
|                  | :SYST:SERV                                                                 | ?                                                                  |  |
| Syntax           | :SYSTem:SERVice?                                                           |                                                                    |  |
| Description      | Reads out whether to be in the service mode. (Query only)                  |                                                                    |  |
| Query response   | {1 0} <newline>&lt;^END&gt;</newline>                                      |                                                                    |  |
|                  |                                                                            | Description                                                        |  |
|                  | 1                                                                          | In the service mode.                                               |  |
|                  | 0                                                                          | Not in the service mode.                                           |  |
| Example of use   | 10 OUTPUT 717<br>30 ENTER 717;                                             | ;":SYST:SERV?"<br>A                                                |  |
| Equivalent key   | Displayed on the instrument status bar (at the bottom of the LCD display). |                                                                    |  |

#### :SYST:TEMP

Syntax :SYSTem:TEMPerature[:STATe]?

Description Reads out whether warm-up to satisfy the specifications of the E5070A/E5071A is enough. (Query only)

Query response  $\{1|0\}$  < new line ><^ END>

| Description |   | Description         |
|-------------|---|---------------------|
|             | 1 | Enough warm-up.     |
|             | 0 | Not enough warm-up. |

Example of use 10 OUTPUT 717;":SYST:TEMP?" 30 ENTER 717;A

Equivalent key Displayed on the instrument status bar (at the bottom of the LCD display).

#### :SYST:TEMP:HIGH

Syntax :SYSTem:TEMPerature:HIGH {ON|OFF|1|0} :SYSTem:TEMPerature:HIGH?

**Description** Turns ON/OFF the high temperature measurement mode.

Parameters

|                |                                                                                       | Description                                                                     |  |
|----------------|---------------------------------------------------------------------------------------|---------------------------------------------------------------------------------|--|
|                | ON or 1                                                                               | Turns ON the high temperature measurement mode.                                 |  |
|                | OFF or 0 (preset value)                                                               | Turns OFF the high temperature measurement mode.                                |  |
| Query response | {1 0} <newline>&lt;^END&gt;</newline>                                                 |                                                                                 |  |
| Example of use | <ol> <li>OUTPUT 717;":SYST</li> <li>OUTPUT 717;":SYST</li> <li>ENTER 717;A</li> </ol> | OUTPUT 717;":SYST:TEMP:HIGH ON"<br>OUTPUT 717;":SYST:TEMP:HIGH?"<br>ENTER 717;A |  |

Equivalent key [System] - Service Menu - High Temperature

SCPI Command Reference :SYST:TIME

#### :SYST:TIME

| Syntax | :SYSTem:TIME <numeric 1="">,<numeric 2="">,<numeric 3=""></numeric></numeric></numeric> |
|--------|-----------------------------------------------------------------------------------------|
|        | :SYSTem:TIME?                                                                           |

Description Sets the time of the clock built in the E5070A/E5071A.

#### Parameters

|             | <numeric 1=""></numeric> | <numeric 2=""></numeric> | <numeric 3=""></numeric> |
|-------------|--------------------------|--------------------------|--------------------------|
| Description | Hour<br>(24-hour basis)  | Minute                   | Second                   |
| Range       | 0 to 23                  | 0 to 59                  | 0 to 59                  |
| Resolution  | 1                        | 1                        | 1                        |

If the specified parameter is out of the allowable setup range, the minimum value (if the lower limit of the range is not reached) or the maximum value (if the upper limit of the range is exceeded) is set.

| Query response   | {numeric 1}, {numeric 2}, {numeric 3} <newline>&lt;^END&gt;</newline> |                                                                                |  |
|------------------|-----------------------------------------------------------------------|--------------------------------------------------------------------------------|--|
| Example of use   | 10<br>20<br>30                                                        | OUTPUT 717;":SYST:TIME 17,30,0"<br>OUTPUT 717;":SYST:TIME?"<br>ENTER 717;A,B,C |  |
| Related commands | :SYST:DATE on page 458<br>:DISP:CLOC on page 324                      |                                                                                |  |

Equivalent key [System] - Misc Setup - Clock Setup - Set Date and Time

### :TRIG

| Syntax           | :TRIGger[:SEQuence][:IMMediate]                                                                                                    |  |  |  |  |
|------------------|----------------------------------------------------------------------------------------------------|--|--|--|--|
| Description      | Regardless of the setting of the trigger mode, generates a trigger immediately and executes a measurement.                                                                                                    |  |  |  |  |
|                  | There is the following difference from the trigger with the :TRIG:SING command.                                                                                                    |  |  |  |  |
|                  | • The execution of the command finishes at the time of a trigger.                                                                                                    |  |  |  |  |
|                  | If you execute this command when the trigger system is not in the trigger wait state (trigger event detection state), an error occurs and the command is ignored.                                                                                                    |  |  |  |  |
|                  | For details about the trigger system, refer to "Trigger system" on page 74. (No query)                                                                                                    |  |  |  |  |
| Example of use   | 10 OUTPUT 717;":TRIG"                                                                                                    |  |  |  |  |
| Related commands | :TRIG:SING on page 465                                                                                                    |  |  |  |  |
| Equivalent key   | No equivalent key is available on the front panel.                                                                                                    |  |  |  |  |
|                  | :TRIG:SING                                                                                                    |  |  |  |  |
| Syntax           | :TRIGger[:SEQuence]:SINGle                                                                                                    |  |  |  |  |
| Description      | Regardless of the setting of the trigger mode, generates a trigger immediately and executes a measurement.                                                                                                    |  |  |  |  |
|                  | <ul> <li>There is the following difference from the trigger with the :TRIG command.</li> <li>The execution of the command finishes when the measurement (all sweeps) initiated with this command finishes. In other words, you can wait for the end of the measurement using the *OPC? command.</li> </ul> |  |  |  |  |
|                  |                                                                                                    |  |  |  |  |
|                  | If you execute this command when the trigger system is not in the trigger wait state (trigger event detection state), an error occurs and the command is ignored.                                                                                                    |  |  |  |  |
|                  | For details about the trigger system, refer to "Trigger system" on page 74. (No query)                                                                                                    |  |  |  |  |
| Example of use   | 10 OUTPUT 717;":TRIG:SING"<br>20 OUTPUT 717;"*OPC?"<br>30 ENTER 717;A                                                                                                    |  |  |  |  |
| Related commands | :TRIG on page 465                                                                                                    |  |  |  |  |
|                  | *OPC? on page 212                                                                                                    |  |  |  |  |
| Equivalent key   | No equivalent key is available on the front panel.                                                                                                    |  |  |  |  |

14

SCPI Command Reference :TRIG:SOUR

### :TRIG:SOUR

| Syntax                     | :TRIGger[:SEQuence]:SOURce {INTernal EXTernal MANual BUS}<br>:TRIGger[:SEQuence]:SOURce? |                                                                                                    |  |
|----------------------------|------------------------------------------------------------------------------------------|----------------------------------------------------------------------------------------------------|--|
| Description                | Selects the trigger source from the following 4 types.                                   |                                                                                                    |  |
| Internal Uses the internal |                                                                                          | Uses the internal trigger to generate continuous triggers automatically.                                                |  |
|                            | External                                                                                 | Generates a trigger when the trigger signal is inputted externally via the Ext Trig connector or the handler interface. |  |
|                            | Manual                                                                                   | Generates a trigger when the key operation of <b>[Trigger]</b> - <b>Trigger</b> is executed from the front panel.       |  |
|                            | Bus                                                                                      | Generates a trigger when the *TRG command is executed.                                                                  |  |
|                            | When you change the trigger source during sweep, the sweep is canceled.                  |                                                                                                    |  |

#### Parameters

|                         | Description         |
|-------------------------|---------------------|
| INTernal (preset value) | Specifies internal. |
| EXTernal                | Specifies external. |
| MANual                  | Specifies manual.   |
| BUS                     | Specifies bus.      |

| Query response   | {BUS EXT INT MAN} <newline>&lt;^END&gt;</newline> |                                                                          |
|------------------|---------------------------------------------------|--------------------------------------------------------------------------|
| Example of use   | 10<br>20<br>30                                    | OUTPUT 717;":TRIG:SOUR BUS"<br>OUTPUT 717;":TRIG:SOUR?"<br>ENTER 717;A\$ |
| Related commands | *TRG on page 215                                  |                                                                          |

10

Equivalent key [Trigger] - Trigger Source - Internal|External|Manual|Bus

### **Command list**

#### List by function

Table 14-1 shows the SCPI command list by function.

#### Table 14-1SCPI command list by function

| Function               | Set                          | tting/ex                                                        | ecution item                           | Command                                                    |
|------------------------|------------------------------|-----------------------------------------------------------------|----------------------------------------|------------------------------------------------------------|
| Measurement conditions | Preset                       |                                                                 |                                        | *RST on page 213<br>:SYST:PRES on page 462                 |
|                        | Selecting the active channel |                                                                 |                                        | :DISP:WIND{1-9}:ACT on page 337                            |
|                        | Selecting the active trace   |                                                                 |                                        | :CALC{1-9}:PAR{1-9}:SEL on page 302                        |
|                        | Number of traces             |                                                                 |                                        | :CALC{1-9}:PAR:COUN on page 300                            |
|                        | Measurement par              | ameter                                                          |                                        | :CALC{1-9}:PAR{1-9}:DEF on page 301                        |
|                        | Data format                  |                                                                 |                                        | :CALC{1-9}:FORM on page 232                                |
|                        | Power level                  |                                                                 |                                        | :SOUR{1-9}:POW on page 438                                 |
|                        | Sweep                        | Range                                                           | Start value                            | :SENS{1-9}:FREQ:STAR on page 423                           |
|                        |                              |                                                                 | Stop value                             | :SENS{1-9}:FREQ:STOP on page 424                           |
|                        |                              |                                                                 | Center value                           | :SENS{1-9}:FREQ:CENT on page 420                           |
|                        |                              |                                                                 | Span value                             | :SENS{1-9}:FREQ:SPAN on page 422                           |
|                        |                              | Number of measurement points                                    |                                        | :SENS{1-9}:SWE:POIN on page 435                            |
|                        |                              | Time                                                            | ON/OFF of the auto setting             | :SENS{1-9}:SWE:TIME:AUTO on page 437                       |
|                        |                              |                                                                 | Setting                                | :SENS{1-9}:SWE:TIME on page 436                            |
|                        |                              | Delay time                                                      |                                        | :SENS{1-9}:SWE:DEL on page 434                             |
|                        |                              | Туре                                                            |                                        | :SENS{1-9}:SWE:TYPE on page 437                            |
|                        |                              | Sweep mode                                                      |                                        | :SENS{1-9}:SWE:GEN on page 435                             |
|                        | Segment Table crea           |                                                                 | reation                                | :SENS{1-9}:SEGM:DATA on page 431                           |
|                        | Sweep                        | Reading<br>measure                                              | g out the total number of ement points | :SENS{1-9}:SEGM:SWE:POIN? on page 433                      |
|                        |                              | Reading                                                         | g out the total sweep time             | :SENS{1-9}:SEGM:SWE:TIME? on page 433                      |
|                        |                              | Horizontal axis display method<br>(frequency based/order based) |                                        | :DISP:WIND{1-9}:X:SPAC on page 346                         |
|                        | IF bandwidth                 |                                                                 |                                        | :SENS{1-9}:BAND on page 379<br>:SENS{1-9}:BWID on page 380 |
|                        | Averaging                    | ON/OF                                                           | F                                      | :SENS{1-9}:AVER on page 377                                |
|                        |                              | Factor                                                          |                                        | :SENS{1-9}:AVER:COUN on page 378                           |
|                        |                              | Clearing the count                                              |                                        | :SENS{1-9}:AVER:CLE on page 377                            |
|                        | Smoothing                    | ON/OF                                                           | F                                      | :CALC{1-9}:SMO on page 302                                 |
|                        |                              | Smooth                                                          | ing aperture                           | :CALC{1-9}:SMO:APER on page 303                            |

#### 14

# SCPI Command Reference List by function

| Function          | Se                                                                                | tting/execution item         | Command                                    |
|-------------------|-----------------------------------------------------------------------------------|------------------------------|--------------------------------------------|
| Screen<br>display | Window layout                                                                     |                              | :DISP:SPL on page 334                      |
|                   | Selecting the active channel                                                      |                              | :DISP:WIND{1-9}:ACT on page 337            |
|                   | Maximizing the active channel window                                              |                              | :DISP:MAX on page 333                      |
|                   | Number of traces                                                                  |                              | :CALC{1-9}:PAR:COUN on page 300            |
|                   | Measurement parameter                                                             |                              | :CALC{1-9}:PAR{1-9}:DEF on page 301        |
|                   | Data format                                                                       |                              | :CALC{1-9}:FORM on page 232                |
|                   | Graph layout                                                                      |                              | :DISP:WIND{1-9}:SPL on page 339            |
|                   | Selecting the active trace                                                        |                              | :CALC{1-9}:PAR{1-9}:SEL on page 302        |
|                   | Active trace maximization                                                         |                              | :DISP:WIND{1-9}:MAX on page 338            |
|                   | ON/OFF of the backlight                                                           |                              | :SYST:BACK on page 455                     |
|                   | ON/OFF of the display update                                                      |                              | :DISP:ENAB on page 331                     |
|                   | Executing the display update                                                      |                              | :DISP:UPD on page 336                      |
|                   | Clearing the error message display                                                |                              | :DISP:CCL on page 323                      |
|                   | Data trace                                                                        | ON/OFF of the display        | :DISP:WIND{1-9}:TRAC{1-9}:STAT on page 342 |
|                   |                                                                                   | Data math                    | :CALC{1-9}:MATH:FUNC on page 297           |
|                   | Memory trace                                                                      | ON/OFF of the display        | :DISP:WIND{1-9}:TRAC{1-9}:MEM on page 341  |
|                   |                                                                                   | Copying the measurement data | :CALC{1-9}:MATH:MEM on page 297            |
|                   | ON/OFF of the graticule label display                                             |                              | :DISP:WIND{1-9}:LAB on page 337            |
|                   | ON/OFF of the clock display                                                       |                              | :DISP:CLOC on page 324                     |
|                   | ON/OFF of the frequency display                                                   |                              | :DISP:ANN:FREQ on page 323                 |
|                   | ON/OFF of the softkey label display                                               |                              | :DISP:SKEY on page 333                     |
|                   | Title display                                                                     | ON/OFF                       | :DISP:WIND{1-9}:TITL on page 340           |
|                   |                                                                                   | Title label setting          | :DISP:WIND{1-9}:TITL:DATA on page 341      |
|                   | Table display                                                                     | ON/OFF                       | :DISP:TABL on page 335                     |
|                   |                                                                                   | Selection                    | :DISP:TABL:TYPE on page 336                |
|                   | Echo window                                                                       | Data output                  | :DISP:ECHO on page 330                     |
|                   |                                                                                   | Clearing the displayed data  | :DISP:ECHO:CLE on page 330                 |
|                   | Display type (normal/inverse)                                                     |                              | :DISP:IMAG on page 332                     |
|                   | Display color                                                                     | Data trace                   | :DISP:COL{1-2}:TRAC{1-9}:DATA on page 328  |
|                   |                                                                                   | Memory trace                 | :DISP:COL{1-2}:TRAC{1-9}:MEM on page 329   |
|                   |                                                                                   | Graph                        | :DISP:COL{1-2}:GRAT{1-2} on page 326       |
|                   |                                                                                   | Limit test                   | :DISP:COL{1-2}:LIM{1-2} on page 327        |
|                   |                                                                                   | Background                   | :DISP:COL{1-2}:BACK on page 325            |
|                   |                                                                                   | Resetting color settings     | :DISP:COL{1-2}:RES on page 327             |
|                   | Horizontal axis display method for segment sweep<br>(frequency based/order based) |                              | :DISP:WIND{1-9}:X:SPAC on page 346         |
|                   | Electrical delay time                                                             |                              | :CALC{1-9}:CORR:EDEL:TIME on page 219      |
|                   | Velocity factor                                                                   |                              | :SENS{1-9}:CORR:RVEL:COAX on page 417      |

| Table 14-1 | SCPI command | list by function |
|------------|--------------|------------------|
|------------|--------------|------------------|
| Function               |              | Set                                                                                   | ting/execution                    | n item              | Command                                               |                                                     |                                                     |
|------------------------|--------------|---------------------------------------------------------------------------------------|-----------------------------------|---------------------|-------------------------------------------------------|-----------------------------------------------------|-----------------------------------------------------|
| Screen                 | Phase of     | ffset                                                                                 |                                   |                     | :CALC{1-9}:CORR:OFFS:PHAS on page 220                 |                                                     |                                                     |
| display<br>(Continued) | Scale        | e Auto scale execution                                                                |                                   |                     | :DISP:WIND{1-9}:TRAC{1-9}:Y:AUTO on page 342          |                                                     |                                                     |
| (continued)            |              | Division                                                                              | ns                                |                     | :DISP:WIND{1-9}:Y:DIV on page 347                     |                                                     |                                                     |
|                        |              | Scale pe                                                                              | er division                       |                     | :DISP:WIND{1-9}:TRAC{1-9}:Y:PDIV on page 343          |                                                     |                                                     |
|                        |              | Specify                                                                               | ing the reference g               | graticule line      | :DISP:WIND{1-9}:TRAC{1-9}:Y:RPOS on page 345          |                                                     |                                                     |
|                        |              | Value of                                                                              | f the reference gra               | ticule line         | :DISP:WIND{1-9}:TRAC{1-9}:Y:RLEV on page 344          |                                                     |                                                     |
|                        |              | Full scale value (when the data format is the Smith chart format or the polar format) |                                   |                     | :DISP:WIND{1-9}:TRAC{1-9}:Y:PDIV on page 343          |                                                     |                                                     |
| Calibration            | ON/OFI       | Ţ                                                                                     |                                   |                     | :SENS{1-9}:CORR:STAT on page 418                      |                                                     |                                                     |
|                        | Selectin     | g the cali                                                                            | bration kit                       |                     | :SENS{1-9}:CORR:COLL:CKIT on page 381                 |                                                     |                                                     |
|                        | Selectin     | g the                                                                                 | Response calibra                  | ation (open)        | :SENS{1-9}:CORR:COLL:METH:OPEN on page 407            |                                                     |                                                     |
|                        | calibrati    | on type                                                                               | Response calibration (short)      |                     | :SENS{1-9}:CORR:COLL:METH:SHOR on page 407            |                                                     |                                                     |
|                        |              |                                                                                       | Response calibra                  | ation (thru)        | :SENS{1-9}:CORR:COLL:METH:THRU on page 410            |                                                     |                                                     |
|                        |              |                                                                                       | Full 1-port calib                 | ration              | :SENS{1-9}:CORR:COLL:METH:SOLT1 on page 408           |                                                     |                                                     |
|                        |              |                                                                                       | Full 2-port calib                 | ration              | :SENS{1-9}:CORR:COLL:METH:SOLT2 on page 408           |                                                     |                                                     |
|                        |              |                                                                                       | Full 3-port calibration           |                     | :SENS{1-9}:CORR:COLL:METH:SOLT3 on page 409           |                                                     |                                                     |
|                        |              |                                                                                       | Full 4-port calib                 | ration              | :SENS{1-9}:CORR:COLL:METH:SOLT4 on page 409           |                                                     |                                                     |
|                        | Reading      | out the c                                                                             | alibration type                   |                     | :SENS{1-9}:CORR:COLL:METH:TYPE? on page 411           |                                                     |                                                     |
|                        | Reading      | out the a                                                                             | pplied calibration                | type of each trace  | :SENS{1-9}:CORR:TYPE{1-9}? on page 419                |                                                     |                                                     |
|                        | Defining the |                                                                                       | Reset                             |                     | :SENS{1-9}:CORR:COLL:CKIT:RES on page 386             |                                                     |                                                     |
|                        | calıbratı    | ibration kit                                                                          | Calibration kit r<br>Defining the | ame                 | :SENS{1-9}:CORR:COLL:CKIT:LAB on page 382             |                                                     |                                                     |
|                        |              |                                                                                       |                                   | Standard type       | :SENS{1-9}:CORR:COLL:CKIT:STAN{1-21}:TYPE on page 399 |                                                     |                                                     |
|                        |              |                                                                                       | standard                          | C0                  | :SENS{1-9}:CORR:COLL:CKIT:STAN{1-21}:C0 on page 388   |                                                     |                                                     |
|                        |              |                                                                                       |                                   | C1                  | :SENS{1-9}:CORR:COLL:CKIT:STAN{1-21}:C1 on page 389   |                                                     |                                                     |
|                        |              |                                                                                       |                                   | C2                  | :SENS{1-9}:CORR:COLL:CKIT:STAN{1-21}:C2 on page 390   |                                                     |                                                     |
|                        |              |                                                                                       |                                   |                     |                                                       | C3                                                  | :SENS{1-9}:CORR:COLL:CKIT:STAN{1-21}:C3 on page 391 |
|                        |              |                                                                                       |                                   |                     | L0                                                    | :SENS{1-9}:CORR:COLL:CKIT:STAN{1-21}:L0 on page 393 |                                                     |
|                        |              |                                                                                       |                                   | L1                  | :SENS{1-9}:CORR:COLL:CKIT:STAN{1-21}:L1 on page 394   |                                                     |                                                     |
|                        |              |                                                                                       |                                   | L2                  | :SENS{1-9}:CORR:COLL:CKIT:STAN{1-21}:L2 on page 395   |                                                     |                                                     |
|                        |              |                                                                                       |                                   | L3                  | :SENS{1-9}:CORR:COLL:CKIT:STAN{1-21}:L3 on page 396   |                                                     |                                                     |
|                        |              |                                                                                       |                                   | Offset delay        | :SENS{1-9}:CORR:COLL:CKIT:STAN{1-21}:DEL on page 392  |                                                     |                                                     |
|                        |              |                                                                                       |                                   | Offset Loss         | :SENS{1-9}:CORR:COLL:CKIT:STAN{1-21}:LOSS on page 398 |                                                     |                                                     |
|                        |              |                                                                                       |                                   | Offset Z0           | :SENS{1-9}:CORR:COLL:CKIT:STAN{1-21}:Z0 on page 400   |                                                     |                                                     |
|                        |              |                                                                                       |                                   | Arbitrary impedance | :SENS{1-9}:CORR:COLL:CKIT:STAN{1-21}:ARB on page 387  |                                                     |                                                     |

| Table 14-1 | SCPI command list by function |
|------------|-------------------------------|
|------------|-------------------------------|

# SCPI Command Reference List by function

| Function              | Setting/execution item                                         |                                     |                                                                     |                   |                                    | Command                                        |
|-----------------------|----------------------------------------------------------------|-------------------------------------|---------------------------------------------------------------------|-------------------|------------------------------------|------------------------------------------------|
| Calibration           | Defining the<br>calibration kit                                |                                     | Setting the class                                                   |                   | Open                               | :SENS{1-9}:CORR:COLL:CKIT:ORD:OPEN on page 384 |
| (Continued)           |                                                                |                                     |                                                                     |                   | Short                              | :SENS{1-9}:CORR:COLL:CKIT:ORD:SHOR on page 385 |
|                       | (containe                                                      | <i>ae a)</i>                        |                                                                     |                   | Load                               | :SENS{1-9}:CORR:COLL:CKIT:ORD:LOAD on page 383 |
|                       |                                                                |                                     |                                                                     |                   | Thru                               | :SENS{1-9}:CORR:COLL:CKIT:ORD:THRU on page 386 |
|                       | Measuri                                                        | ng the                              | Open stan                                                           | ndard             |                                    | :SENS{1-9}:CORR:COLL:OPEN on page 412          |
|                       | calibrati                                                      | on data                             | Short stan                                                          | ndard             |                                    | :SENS{1-9}:CORR:COLL:SHOR on page 413          |
|                       |                                                                |                                     | Load stan                                                           | dard              |                                    | :SENS{1-9}:CORR:COLL:LOAD on page 406          |
|                       |                                                                |                                     | Thru stand                                                          | dard              |                                    | :SENS{1-9}:CORR:COLL:THRU on page 414          |
|                       |                                                                |                                     | Isolation                                                           |                   |                                    | :SENS{1-9}:CORR:COLL:ISOL on page 405          |
|                       | Calculat                                                       | ing the ca                          | libration co                                                        | oefficie          | nts                                | :SENS{1-9}:CORR:COLL:SAVE on page 412          |
|                       | ON/OFI                                                         | F of the ca                         | libration pr                                                        | roperty           | display                            | :SENS{1-9}:CORR:PROP on page 417               |
|                       | Port exte                                                      | ension                              | ON/OFF                                                              |                   |                                    | :SENS{1-9}:CORR:EXT on page 415                |
|                       |                                                                |                                     | Correction value                                                    |                   |                                    | :SENS{1-9}:CORR:EXT:PORT{1-4} on page 416      |
|                       | Velocity                                                       | factor                              |                                                                     |                   |                                    | :SENS{1-9}:CORR:RVEL:COAX on page 417          |
|                       | ECAL                                                           | Executin                            | ng the full 1                                                       | l-port c          | alibration                         | :SENS{1-9}:CORR:COLL:ECAL:SOLT1 on page 402    |
|                       |                                                                | Executin                            | Executing the full 2-port calibration                               |                   |                                    | :SENS{1-9}:CORR:COLL:ECAL:SOLT2 on page 402    |
|                       |                                                                | Executin                            | Executing the full 3-port calibration                               |                   |                                    | :SENS{1-9}:CORR:COLL:ECAL:SOLT3 on page 403    |
|                       |                                                                | Executin                            | Executing the full 4-port calibration                               |                   |                                    | :SENS{1-9}:CORR:COLL:ECAL:SOLT4 on page 403    |
|                       |                                                                | Executin                            | Executing the response calibration (thru)                           |                   |                                    | :SENS{1-9}:CORR:COLL:ECAL:THRU on page 404     |
|                       |                                                                | ON/OFF of the isolation measurement |                                                                     |                   | easurement                         | :SENS{1-9}:CORR:COLL:ECAL:ISOL on page 401     |
|                       |                                                                | Checking the connected port         |                                                                     |                   | ort                                | :SENS:CORR:COLL:ECAL:PATH? on page 374         |
| Measurement           | Sweep abort                                                    |                                     |                                                                     | :ABOR on page 216 |                                    |                                                |
|                       | Trigger system<br>(Sweep mode)                                 |                                     | Single startup (Single)                                             |                   | ngle)                              | :INIT{1-9} on page 351                         |
|                       |                                                                |                                     | ON/OFF of the continuous initiation mode (Continuous/Hold)          |                   |                                    | :INIT{1-9}:CONT on page 352                    |
|                       | Generating a trigger when the trigger source setting is<br>BUS |                                     |                                                                     | e trigge          | r source setting is                | *TRG on page 215                               |
|                       | Generati<br>trigger r                                          | ing a<br>egardless                  | Impossible to wait for the end of the sweep using the *OPC? command |                   | it for the end of the OPC? command | :TRIG on page 465                              |
|                       | of the tri<br>source s                                         | igger<br>etting                     | Possible to wait for the end of the sweep using the *OPC? command   |                   |                                    | :TRIG:SING on page 465                         |
|                       | Selectin                                                       | g the trigg                         | ger source                                                          |                   |                                    | :TRIG:SOUR on page 466                         |
| Reading out/          | Transfer                                                       | format                              | F                                                                   | Format            |                                    | :FORM:DATA on page 349                         |
| writing<br>the result |                                                                |                                     | F                                                                   | Byte or           | ler                                | :FORM:BORD on page 348                         |
| the result            | Reading                                                        | out/writi                           | ng formatte                                                         | ed data a         | array                              | :CALC{1-9}:DATA:FDAT on page 221               |
|                       | Reading                                                        | out/writi                           | ng formatte                                                         | ed mem            | ory array                          | :CALC{1-9}:DATA:FMEM on page 222               |
|                       | Reading                                                        | out the c                           | orrect data                                                         | array             |                                    | :CALC{1-9}:DATA:SDAT? on page 223              |
|                       | Reading                                                        | out the c                           | orrect mem                                                          | nory arra         | ay                                 | :CALC{1-9}:DATA:SMEM? on page 224              |
|                       | Reading out the stimulus (frequency) array                     |                                     |                                                                     | equency           | r) array                           | :SENS{1-9}:FREQ:DATA? on page 421              |

| Table 14-1 | SCPI command list by function |
|------------|-------------------------------|
|------------|-------------------------------|

| Function   | Set                                                                                                    | ting/execution                             | item                                     | Command                                      |
|------------|----------------------------------------------------------------------------------------------------|--------------------------------------------|------------------------------------------|----------------------------------------------|
| Limit test | ON/OFF of the lin                                                                                                    | mit test                                   |                                          | :CALC{1-9}:LIM on page 275                   |
|            | ON/OFF of the lin                                                                                                    | mit line display                           |                                          | :CALC{1-9}:LIM:DISP on page 277              |
|            | ON/OFF of the "I                                                                                                    | Fail" display                              |                                          | :DISP:FSIG on page 332                       |
|            | Creating the limit                                                                                                    | table                                      |                                          | :CALC{1-9}:LIM:DATA on page 276              |
|            | Reading out the                                                                                                    | Judgment result f                          | for each trace                           | :CALC{1-9}:LIM:FAIL? on page 278             |
|            | test result                                                                                                    | Frequency values<br>measurement poi        | s of all fail<br>ints                    | :CALC{1-9}:LIM:REP? on page 279              |
|            |                                                                                                    | Number of measu<br>failed                  | urement points that                      | :CALC{1-9}:LIM:REP:POIN? on page 279         |
| Marker     | Selecting the activ                                                                                                    | ve marker                                  |                                          | :CALC{1-9}:MARK{1-10}:ACT on page 284        |
|            | ON/OFF of the m                                                                                                    | arker                                      |                                          | :CALC{1-9}:MARK{1-10} on page 283            |
|            | ON/OFF of the m                                                                                                    | arker coupling bet                         | ween traces                              | :CALC{1-9}:MARK:COUP on page 281             |
|            | ON/OFF of the di                                                                                                    | screte mode                                |                                          | :CALC{1-9}:MARK:DISC on page 281             |
|            | ON/OFF of the re                                                                                                    | ference marker mo                          | ode                                      | :CALC{1-9}:MARK:REF on page 282              |
|            | Reading out                                                                                                    | Response value                             |                                          | :CALC{1-9}:MARK{1-10}:Y? on page 296         |
|            | marker value                                                                                                    | Stimulus value                             |                                          | :CALC{1-9}:MARK{1-10}:X on page 295          |
|            | Setting the stimul                                                                                                    | us value of the ma                         | rker                                     |                                              |
|            | Marker                                                                                                    | Search execution                           | L                                        | :CALC{1-9}:MARK{1-10}:FUNC:EXEC on page 287  |
|            | search                                                                                                    | Search type                                |                                          | :CALC{1-9}:MARK{1-10}:FUNC:TYPE on page 293  |
|            |                                                                                                    | Peak definition                            | Lower limit for the peak excursion value | :CALC{1-9}:MARK{1-10}:FUNC:PEXC on page 288  |
|            |                                                                                                    |                                            | Polarity                                 | :CALC{1-9}:MARK{1-10}:FUNC:PPOL on page 289  |
|            |                                                                                                    | Target definition                          | Target value                             | :CALC{1-9}:MARK{1-10}:FUNC:TARG on page 290  |
|            |                                                                                                    |                                            | Polarity                                 | :CALC{1-9}:MARK{1-10}:FUNC:TTR on page 292   |
|            |                                                                                                    | ON/OFF of the tracking                     |                                          | :CALC{1-9}:MARK{1-10}:FUNC:TRAC on page 291  |
|            | Bandwidth                                                                                                    | ON/OFF of the re                           | esult display                            | :CALC{1-9}:MARK:BWID on page 280             |
|            | search                                                                                                    | Bandwidth defini                           | ition value                              | :CALC{1-9}:MARK{1-10}:BWID:THR on page 286   |
|            |                                                                                                    | Reading out the r                          | result                                   | :CALC{1-9}:MARK{1-10}:BWID:DATA? on page 285 |
|            | Setting the start value to the value to the | alue/stop value/cer<br>value at the marker | nter value/ reference<br>position        | :CALC{1-9}:MARK{1-10}:SET on page 294        |
|            | Statistic analysis                                                                                                    | ON/OFF of the re                           | esult display                            | :CALC{1-9}:MST on page 298                   |
|            | of trace                                                                                                    | Reading out the r                          | result                                   | :CALC{1-9}:MST:DATA? on page 299             |
| Analysis   | Analysis executio                                                                                                    | n                                          |                                          | :CALC{1-9}:FUNC:EXEC on page 268             |
|            | Analysis type                                                                                                    |                                            |                                          | :CALC{1-9}:FUNC:TYPE on page 274             |
|            | Peak definition                                                                                                    | Lower limit for the peak excursion value   |                                          | :CALC{1-9}:FUNC:PEXC on page 269             |
|            |                                                                                                    | Polarity                                   |                                          | :CALC{1-9}:FUNC:PPOL on page 271             |
|            | Target definition                                                                                                    | Target value                               |                                          | :CALC{1-9}:FUNC:TARG on page 272             |
|            |                                                                                                    | Polarity                                   |                                          | :CALC{1-9}:FUNC:TTR on page 273              |
|            | Reading out the                                                                                                    | Data of result                             |                                          | :CALC{1-9}:FUNC:DATA? on page 265            |
|            | analysis result                                                                                                    | Number of data p                           | pairs of result                          | :CALC{1-9}:FUNC:POIN? on page 270            |

### Table 14-1SCPI command list by function

# SCPI Command Reference List by function

| Function  | Set                                           | ting/execution      | item                            | Command                                                  |
|-----------|-----------------------------------------------|---------------------|---------------------------------|----------------------------------------------------------|
| Fixture   | ON/OFF of the fit                             | xture simulator fur | nction                          | :CALC{1-9}:FSIM:STAT on page 264                         |
| simulator | Topology                                      | Balance device ty   | ype                             | :CALC{1-9}:FSIM:BAL:DEV on page 235                      |
|           |                                               | Port assignment     | Unbalance-balance               | :CALC{1-9}:FSIM:BAL:TOP:SBAL on page 250                 |
|           |                                               |                     | Balance-balance                 | :CALC{1-9}:FSIM:BAL:TOP:BBAL on page 249                 |
|           |                                               |                     | Unbalance-<br>unbalance-balance | :CALC{1-9}:FSIM:BAL:TOP:SSB on page 251                  |
|           | Balance-                                      | ON/OFF              |                                 | :CALC{1-9}:FSIM:BAL:PAR{1-9}:STAT on page 248            |
|           | unbalance                                     | Setting the         | Unbalance-balance               | :CALC{1-9}:FSIM:BAL:PAR{1-9}:SBAL on page 246            |
|           | conversion                                    | measurement         | Balance-balance                 | :CALC{1-9}:FSIM:BAL:PAR{1-9}:BBAL on page 245            |
|           |                                               | parameter           | Unbalance-<br>unbalance-balance | :CALC{1-9}:FSIM:BAL:PAR{1-9}:SSB on page 247             |
|           | Matching                                      | ON/OFF              | I                               | :CALC{1-9}:FSIM:SEND:PMC:STAT on page 261                |
|           | circuit                                       | Circuit type        |                                 | :CALC{1-9}:FSIM:SEND:PMC:PORT{1-4} on page 255           |
|           | embedding                                     | Circuit constant    | С                               | :CALC{1-9}:FSIM:SEND:PMC:PORT{1-4}:PAR:C on page 256     |
|           |                                               |                     | G                               | :CALC{1-9}:FSIM:SEND:PMC:PORT{1-4}:PAR:G on page 257     |
|           |                                               |                     | L                               | :CALC{1-9}:FSIM:SEND:PMC:PORT{1-4}:PAR:L on page 258     |
|           |                                               |                     | R                               | :CALC{1-9}:FSIM:SEND:PMC:PORT{1-4}:PAR:R on page 259     |
|           |                                               | User file           |                                 | :CALC{1-9}:FSIM:SEND:PMC:PORT{1-4}:USER:FIL on page 260  |
|           | Port impedance                                | ON/OFF              |                                 | :CALC{1-9}:FSIM:SEND:ZCON:STAT on page 263               |
|           | conversion                                    | Z0                  |                                 | :CALC{1-9}:FSIM:SEND:ZCON:PORT{1-4}:Z0 on page 262       |
|           | Network<br>de-embedding                       | ON/OFF              |                                 | :CALC{1-9}:FSIM:SEND:DEEM:STAT on page 254               |
|           |                                               | Туре                |                                 | :CALC{1-9}:FSIM:SEND:DEEM:PORT{1-4} on page 252          |
|           |                                               | User file           |                                 | :CALC{1-9}:FSIM:SEND:DEEM:PORT{1-4}:USER:FIL on page 253 |
|           | Differential<br>matching circuit<br>embedding | ON/OFF              |                                 | :CALC{1-9}:FSIM:BAL:DMC:STAT on page 242                 |
|           |                                               | Circuit type        |                                 | :CALC{1-9}:FSIM:BAL:DMC:BPOR{1-2} on page 236            |
|           | 5                                             | Circuit constant    | С                               | :CALC{1-9}:FSIM:BAL:DMC:BPOR{1-2}:PAR:C on page 237      |
|           |                                               |                     | G                               | :CALC{1-9}:FSIM:BAL:DMC:BPOR{1-2}:PAR:G on page 238      |
|           |                                               |                     | L                               | :CALC{1-9}:FSIM:BAL:DMC:BPOR{1-2}:PAR:L on page 239      |
|           |                                               |                     | R                               | :CALC{1-9}:FSIM:BAL:DMC:BPOR{1-2}:PAR:R on page 240      |
|           |                                               | User file           |                                 | :CALC{1-9}:FSIM:BAL:DMC:BPOR{1-2}:USER:FIL on page 241   |
|           | Differential port                             | ON/OFF              |                                 | :CALC{1-9}:FSIM:BAL:DZC:STAT on page 244                 |
|           | conversion                                    | ZO                  |                                 | :CALC{1-9}:FSIM:BAL:DZC:BPOR{1-2}:Z0 on page 243         |
|           | Common port                                   | ON/OFF              |                                 | :CALC{1-9}:FSIM:BAL:CZC:STAT on page 234                 |
|           | conversion                                    | ZO                  |                                 | :CALC{1-9}:FSIM:BAL:CZC:BPOR{1-2}:Z0 on page 233         |

### Table 14-1SCPI command list by function

| Function    | Set               | tting/execution                    | n item                        | Command                                    |
|-------------|-------------------|------------------------------------|-------------------------------|--------------------------------------------|
| Time domain | Transform         | ON/OFF                             |                               | :CALC{1-9}:TRAN:TIME:STAT on page 310      |
|             |                   | Transformation                     | type                          | :CALC{1-9}:TRAN:TIME on page 304           |
|             |                   | Stimulus type                      |                               | :CALC{1-9}:TRAN:TIME:STIM on page 312      |
|             |                   | Changing the free match with the l | equency range to ow-pass type | :CALC{1-9}:TRAN:TIME:LPFR on page 308      |
|             |                   | Window setup                       | β                             | :CALC{1-9}:TRAN:TIME:KBES on page 307      |
|             |                   |                                    | Impulse width                 | :CALC{1-9}:TRAN:TIME:IMP:WIDT on page 306  |
|             |                   |                                    | Rise time of step signal      | :CALC{1-9}:TRAN:TIME:STEP:RTIM on page 311 |
|             |                   | Display range                      | Start value                   | :CALC{1-9}:TRAN:TIME:STAR on page 309      |
|             |                   | after time<br>domain               | Stop value                    | :CALC{1-9}:TRAN:TIME:STOP on page 313      |
|             |                   | transformation                     | Center value                  | :CALC{1-9}:TRAN:TIME:CENT on page 305      |
|             |                   |                                    | Span value                    | :CALC{1-9}:TRAN:TIME:SPAN on page 308      |
|             | Gating            | ON/OFF                             |                               | :CALC{1-9}:FILT:TIME:STAT on page 230      |
|             |                   | Gate type                          |                               | :CALC{1-9}:FILT:TIME on page 225           |
|             |                   | Gate shape                         |                               | :CALC{1-9}:FILT:TIME:SHAP on page 227      |
|             |                   | Gate range                         | Start value                   | :CALC{1-9}:FILT:TIME:STAR on page 229      |
|             |                   |                                    | Stop value                    | :CALC{1-9}:FILT:TIME:STOP on page 231      |
|             |                   |                                    | Center value                  | :CALC{1-9}:FILT:TIME:CENT on page 226      |
|             |                   |                                    | Span value                    | :CALC{1-9}:FILT:TIME:SPAN on page 228      |
| Parameter   | ON/OFF            |                                    |                               | :CALC{1-9}:CONV on page 217                |
| conversion  | Selecting the con | version prameter                   |                               | :CALC{1-9}:CONV:FUNC on page 218           |
| Handler I/O | Data output of po | ort A                              |                               | :CONT:HAND:A on page 314                   |
| control     | Data output of po | ort B                              |                               | :CONT:HAND:B on page 314                   |
|             | Port C            | Input/output of c                  | lata                          | :CONT:HAND:C on page 315                   |
|             |                   | Selecting the inp                  | out/output direction          | :CONT:HAND:C:MODE on page 316              |
|             | Port D            | Input/output of c                  | lata                          | :CONT:HAND:D on page 317                   |
|             |                   | Selecting the inp                  | out/output direction          | :CONT:HAND:D:MODE on page 318              |
|             | Data input/output | t of port E (port C                | + port D)                     | :CONT:HAND:E on page 319                   |
|             | Data input/output | t of port F (port A                | + port B)                     | :CONT:HAND:F on page 320                   |
|             | Setting/reading o | out OUTPUT1/OU                     | TPUT2                         | :CONT:HAND:OUTP{1-2} on page 321           |
|             | ON/OFF of the I   | NDEX signal outp                   | ut                            | :CONT:HAND:IND:STAT on page 321            |
|             | ON/OFF of the R   | READY FOR TRI                      | GGER signal output            | :CONT:HAND:RTR:STAT on page 322            |

### Table 14-1SCPI command list by function

14

# SCPI Command Reference List by function

| Function      | Set                                      | ting/execution item                    | Command                                      |
|---------------|------------------------------------------|----------------------------------------|----------------------------------------------|
| Status report | Clearing the even                        | t registers                            | *CLS on page 210                             |
| system        | Reading out the S                        | tatus Byte Register                    | *STB? on page 215                            |
|               | Setting the Servic                       | e Request Enable Register              | *SRE on page 214                             |
|               | Standard Event                           | Reading out the register               | *ESR? on page 211                            |
|               | Status Register                          | Setting the enable register            | *ESE on page 211                             |
|               |                                          | Setting the OPC bit                    | *OPC on page 212                             |
|               | Operation                                | Reset                                  | :STAT:PRES on page 444                       |
|               | Status Register                          | Reading out the condition register     | :STAT:OPER:COND? on page 440                 |
|               |                                          | Setting the enable register            | :STAT:OPER:ENAB on page 441                  |
|               |                                          | Reading out the event register         | :STAT:OPER? on page 440                      |
|               |                                          | Setting the positive transition filter | :STAT:OPER:PTR on page 443                   |
|               |                                          | Setting the negative transition filter | :STAT:OPER:NTR on page 442                   |
|               | Questionable                             | Reset                                  | :STAT:PRES on page 444                       |
|               | Status Register                          | Reading out the condition register     | :STAT:QUES:COND? on page 444                 |
|               |                                          | Setting the enable register            | :STAT:QUES:ENAB on page 445                  |
|               |                                          | Reading out the event register         | :STAT:QUES? on page 444                      |
|               |                                          | Setting the positive transition filter | :STAT:QUES:PTR on page 454                   |
|               |                                          | Setting the negative transition filter | :STAT:QUES:NTR on page 453                   |
|               | Questionable<br>Limit Status<br>Register | Reset                                  | :STAT:PRES on page 444                       |
|               |                                          | Reading out the condition register     | :STAT:QUES:LIM:COND? on page 450             |
|               |                                          | Setting the enable register            | :STAT:QUES:LIM:ENAB on page 450              |
|               |                                          | Reading out the event register         | :STAT:QUES:LIM? on page 446                  |
|               |                                          | Setting the positive transition filter | :STAT:QUES:LIM:PTR on page 452               |
|               |                                          | Setting the negative transition filter | :STAT:QUES:LIM:NTR on page 451               |
|               | Questionable                             | Reset                                  | :STAT:PRES on page 444                       |
|               | Limit Channel<br>Status Register         | Reading out the condition register     | :STAT:QUES:LIM:CHAN{1-9}:COND? on page 446   |
|               |                                          | Setting the enable register            | :STAT:QUES:LIM:CHAN{1-9}:ENAB on page 447    |
|               |                                          | Reading out the event register         | :STAT:QUES:LIM:CHAN{1-9}? on page 446        |
|               |                                          | Setting the positive transition filter | :STAT:QUES:LIM:CHAN{1-9}:PTR on page 449     |
|               |                                          | Setting the negative transition filter | :STAT:QUES:LIM:CHAN{1-9}:NTR on page 448     |
| Controlling   | ON/OFF of control                        | ol                                     | :SENS:MULT{1-2}:STAT on page 376             |
| the E5091A    | ON/OFF of the E                          | 5091A property display                 | :SENS:MULT{1-2}:DISP on page 375             |
|               | Reading out num                          | per of ports                           | :SENS:MULT{1-2}:COUN? on page 375            |
|               | Assigning a port                         | Port 1                                 | :SENS{1-9}:MULT{1-2}:TSET9:PORT1 on page 426 |
|               |                                          | Port 2                                 | :SENS{1-9}:MULT{1-2}:TSET9:PORT2 on page 427 |
|               |                                          | Port 3                                 | :SENS{1-9}:MULT{1-2}:TSET9:PORT3 on page 428 |
|               |                                          | Port 4                                 | :SENS{1-9}:MULT{1-2}:TSET9:PORT4 on page 429 |
|               | Setting up control                       | lines                                  | :SENS{1-9}:MULT{1-2}:TSET9:OUTP on page 425  |

| Table 14-1 | SCPI command list by function |
|------------|-------------------------------|
|------------|-------------------------------|

| Function                  | Setting/execution item              |                          |                 |                                      | Command                          |
|---------------------------|-------------------------------------|--------------------------|-----------------|--------------------------------------|----------------------------------|
| Save, Recall,<br>and File | Save                                | Instrum<br>Setting       | ent             | Entire instrument state (file)       | :MMEM:STOR on page 362           |
| handling                  |                                     |                          |                 | State for each<br>channel (register) | :MMEM:STOR:CHAN on page 363      |
|                           |                                     |                          |                 | Selects contents                     | :MMEM:STOR:STYP on page 369      |
|                           |                                     | Format                   | ed data a       | rray                                 | :MMEM:STOR:FDAT on page 364      |
|                           |                                     | Image on the LCD display |                 |                                      | :MMEM:STOR:IMAG on page 365      |
|                           |                                     | Segmen                   | it sweep t      | able                                 | :MMEM:STOR:SEGM on page 368      |
|                           |                                     | Limit ta                 | ble             |                                      | :MMEM:STOR:LIM on page 366       |
|                           |                                     | VBA pi                   | oject           |                                      | :MMEM:STOR:PROG on page 367      |
|                           | Recall                              | Instrum<br>Setting       | ent             | Entire instrument<br>state (file)    | :MMEM:LOAD on page 356           |
|                           |                                     |                          |                 | State for each<br>channel (register) | :MMEM:LOAD:CHAN on page 357      |
|                           |                                     | Segmen                   | it sweep t      | able                                 | :MMEM:LOAD:SEGM on page 360      |
|                           |                                     | Limit table              |                 |                                      | :MMEM:LOAD:LIM on page 358       |
|                           |                                     | VBA project              |                 |                                      | :MMEM:LOAD:PROG on page 359      |
|                           | Clearing registers                  | 3                        |                 |                                      | :MMEM:STOR:CHAN:CLE on page 363  |
|                           | Directory (folder)                  | ) creation               |                 |                                      | :MMEM:MDIR on page 361           |
|                           | Copying a file                      |                          |                 |                                      | :MMEM:COPY on page 354           |
|                           | File transfer betw<br>E5070A/E5071A | een the r                | emote con       | ntroller and the                     | :MMEM:TRAN on page 370           |
|                           | Deleting a directo                  | ory (folde               | r)              |                                      | :MMEM:DEL on page 355            |
|                           | Reading out the f                   | ile inform               | nation in a     | a directory                          | :MMEM:CAT? on page 353           |
| Controlling               | Reading out the la                  | ist of exe               | cutable m       | acro names                           | :PROG:CAT? on page 371           |
| VBA macro                 | Selecting the mac                   | ero to be o              | controlled      | 1                                    | :PROG:NAME on page 372           |
|                           | Controlling macro                   | 0                        |                 |                                      | :PROG:STAT on page 373           |
| Printer output            | Printer output exe                  | ecution                  |                 |                                      | :HCOP on page 350                |
|                           | Aborting printer of                 | output du                | ring exec       | ution                                | :HCOP:ABOR on page 350           |
|                           | Selecting the prin                  | t color                  |                 |                                      | :HCOP:IMAG on page 350           |
| Locking                   | Locking the front                   | panel an                 | d keyboa        | rd                                   | :SYST:KLOC:KBD on page 460       |
| Input Devices             | Locking the mous                    | se and tou               | ich screei      | n                                    | :SYST:KLOC:MOUS on page 461      |
| Beeper                    | For notification o                  | f the                    | ON/OF           | F                                    | :SYST:BEEP:COMP:STAT on page 456 |
|                           | completion of ope                   | eration                  | Beep ge         | eneration                            | :SYST:BEEP:COMP:IMM on page 456  |
|                           | For notification o                  | f                        | ON/OF           | F                                    | :SYST:BEEP:WARN:STAT on page 457 |
|                           | warning/limit test                  | t result                 | Beep generation |                                      | :SYST:BEEP:WARN:IMM on page 457  |
| Built-in clock            | Setting the date                    |                          | •               |                                      | :SYST:DATE on page 458           |
|                           | Setting the time                    |                          |                 |                                      | :SYST:TIME on page 464           |
|                           | ON/OFF of the cl                    | lock displ               | ay              |                                      | :DISP:CLOC on page 324           |

### Table 14-1SCPI command list by function

# SCPI Command Reference List by function

| Function | Setting/execution item                                     | Command                           |
|----------|------------------------------------------------------------|-----------------------------------|
| Others   | Shutdown                                                   | :SYST:POFF on page 462            |
|          | Reading out the product information                        | *IDN? on page 212                 |
|          | Reading out the option information                         | *OPT? on page 213                 |
|          | Waiting for the completion of command execution            | *WAI on page 215                  |
|          | Reading out 1 at the completion of command execution       | *OPC? on page 212                 |
|          | Reading out an error that occurred                         | :SYST:ERR? on page 459            |
|          | Checking whether the external reference signal is inputted | :SENS{1-9}:ROSC:SOUR? on page 430 |
|          | ON/OFF of the spurious avoid mode                          | :SENS{1-9}:SWE:ASP on page 434    |
|          | ON/OFF of the system error correction                      | :SYST:CORR on page 458            |
|          | Checking whether warm-up to satisfy                        | :SYST:TEMP on page 463            |
|          | ON/OFF of the high temperature mode                        | :SYST:TEMP:HIGH on page 463       |
|          | Checking whether to be in the service mode                 | :SYST:SERV? on page 462           |

### Table 14-1SCPI command list by function

### List by front panel key

Table 14-2 shows the SCPI commands that correspond to the front panel keys (in alphabetical order).

| Table 14-2 | Front panel key tree vs. SCPI commands correspondence table |
|------------|-------------------------------------------------------------|
|------------|-------------------------------------------------------------|

| Key (operation) |                       | on)                  | Corresponding GPIB command |                                                                                                    |
|-----------------|-----------------------|----------------------|----------------------------|----------------------------------------------------------------------------------------------------|
| [Analysis]      | Conversion Conversion |                      |                            | :CALC{1-9}:CONV on page 217                                                                                                    |
|                 |                       | Function             |                            | :CALC{1-9}:CONV:FUNC on page 218                                                                                                    |
|                 | Fixture               | BalUn                |                            | :CALC{1-9}:FSIM:BAL:PAR{1-9}:STAT on page 248                                                                                                    |
|                 | Simulator             | Balun OFF All Traces |                            | N/A                                                                                                    |
|                 |                       | Balun ON All Traces  |                            | N/A                                                                                                    |
|                 |                       | Cmn ZCo-<br>nversion | Cmn ZConversion            | :CALC{1-9}:FSIM:BAL:CZC:STAT on page 234                                                                                                    |
|                 |                       |                      | Port n (bal)               | :CALC{1-9}:FSIM:BAL:CZC:BPOR{1-2}:Z0 on page 233                                                                                                    |
|                 |                       | De-                  | De- Embedding              | :CALC{1-9}:FSIM:SEND:DEEM:STAT on page 254                                                                                                    |
|                 |                       | Embedding            | Select Port                | :CALC{1-9}:FSIM:SEND:DEEM:PORT{1-4} on page 252                                                                                                    |
|                 |                       |                      | Select Type                |                                                                                                    |
|                 |                       |                      | User File                  | :CALC{1-9}:FSIM:SEND:DEEM:PORT{1-4}:USER:FIL on page 253                                                                                                    |
|                 |                       | Diff                 | С                          | :CALC{1-9}:FSIM:BAL:DMC:BPOR{1-2}:PAR:C on page 237                                                                                                    |
|                 |                       | Matching             | Diff Matching              | :CALC{1-9}:FSIM:BAL:DMC:STAT on page 242                                                                                                    |
|                 |                       |                      | G                          | :CALC{1-9}:FSIM:BAL:DMC:BPOR{1-2}:PAR:G on page 238                                                                                                    |
|                 |                       |                      | L                          | :CALC{1-9}:FSIM:BAL:DMC:BPOR{1-2}:PAR:L on page 239                                                                                                    |
|                 |                       |                      | R                          | :CALC{1-9}:FSIM:BAL:DMC:BPOR{1-2}:PAR:R on page 240                                                                                                    |
|                 |                       |                      | Select Bal Port            | :CALC{1-9}:FSIM:BAL:DMC:BPOR{1-2} on page 236                                                                                                    |
|                 |                       |                      | Select Circuit             |                                                                                                    |
|                 |                       |                      | User File                  | :CALC{1-9}:FSIM:BAL:DMC:BPOR{1-2}:USER:FIL on page 241                                                                                                    |
|                 |                       | Diff ZConv-          | Diff ZConversion           | :CALC{1-9}:FSIM:BAL:DZC:STAT on page 244                                                                                                    |
|                 |                       | ersion               | Port n (bal)               | :CALC{1-9}:FSIM:BAL:DZC:BPOR{1-2}:Z0 on page 243                                                                                                    |
|                 |                       | Measurement          |                            | :CALC{1-9}:PAR{1-9}:DEF on page 301<br>:CALC{1-9}:FSIM:BAL:PAR{1-9}:SBAL on page 246<br>:CALC{1-9}:FSIM:BAL:PAR{1-9}:BBAL on page 245<br>:CALC{1-9}:FSIM:BAL:PAR{1-9}:SSB on page 247 |
|                 |                       | Fixture Simulator    |                            | :CALC{1-9}:FSIM:STAT on page 264                                                                                                    |
|                 |                       | Port                 | с                          | :CALC{1-9}:FSIM:SEND:PMC:PORT{1-4}:PAR:C on page 256                                                                                                    |
|                 |                       | Matching             | G                          | :CALC{1-9}:FSIM:SEND:PMC:PORT{1-4}:PAR:G on page 257                                                                                                    |
|                 |                       |                      | L                          | :CALC{1-9}:FSIM:SEND:PMC:PORT{1-4}:PAR:L on page 258                                                                                                    |
|                 |                       |                      | Port Matching              | :CALC{1-9}:FSIM:SEND:PMC:STAT on page 261                                                                                                    |
|                 |                       |                      | R                          | :CALC{1-9}:FSIM:SEND:PMC:PORT{1-4}:PAR:R on page 259                                                                                                    |
|                 |                       |                      | Select Port                | :CALC{1-9}:FSIM:SEND:PMC:PORT{1-4} on page 255                                                                                                    |
|                 |                       |                      | Select Circuit             |                                                                                                    |
|                 |                       |                      | User File                  | :CALC{1-9}:FSIM:SEND:PMC:PORT{1-4}:USER:FIL on page 260                                                                                                    |
|                 |                       | Port ZConv-          | Port ZConversion           | :CALC{1-9}:FSIM:SEND:ZCON:STAT on page 263                                                                                                    |
|                 |                       | ersion               | Port n Z0                  | :CALC{1-9}:FSIM:SEND:ZCON:PORT{1-4}:Z0 on page 262                                                                                                    |

# SCPI Command Reference List by front panel key

| Key (operation) |                          | ion)                               | Corresponding GPIB command          |                                                                                                    |
|-----------------|--------------------------|------------------------------------|-------------------------------------|----------------------------------------------------------------------------------------------------|
| [Analysis]      | Fixture                  | Topology                           | Device                              | :CALC{1-9}:FSIM:BAL:DEV on page 235                                                                                           |
| (Continued)     | Simulator<br>(Continued) |                                    | <b>Port n (se)</b><br>Port n (bal)  | :CALC{1-9}:FSIM:BAL:TOP:SSB on<br>page 251:CALC{1-9}:FSIM:BAL:TOP:SBAL on<br>page 250:CALC{1-9}:FSIM:BAL:TOP:BBAL on page 249 |
|                 | Gating                   | Center                             |                                     | :CALC{1-9}:FILT:TIME:CENT on page 226                                                                                         |
|                 |                          | Gating<br>Shape<br>Span            |                                     | :CALC{1-9}:FILT:TIME:STAT on page 230                                                                                         |
|                 |                          |                                    |                                     | :CALC{1-9}:FILT:TIME:SHAP on page 227                                                                                         |
|                 |                          |                                    |                                     | :CALC{1-9}:FILT:TIME:SPAN on page 228                                                                                         |
|                 |                          | Start                              |                                     | :CALC{1-9}:FILT:TIME:STAR on page 229                                                                                         |
|                 |                          | Stop                               |                                     | :CALC{1-9}:FILT:TIME:STOP on page 231                                                                                         |
|                 |                          | Туре                               |                                     | :CALC{1-9}:FILT:TIME on page 225                                                                                              |
|                 | Limit Test               | Edit Limit<br>Line                 | Add / Delete /<br>Clear Limit Table | :CALC{1-9}:LIM:DATA on page 276                                                                                               |
|                 |                          |                                    | Export to CSV File                  | :MMEM:STOR:LIM on page 366                                                                                                    |
|                 |                          |                                    | Import from CSV File                | :MMEM:LOAD:LIM on page 358                                                                                                    |
|                 |                          | Limit Line                         |                                     | :CALC{1-9}:LIM:DISP on page 277                                                                                               |
|                 |                          | Limit Test                         |                                     | :CALC{1-9}:LIM on page 275                                                                                                    |
|                 | Transform                | Center                             |                                     | :CALC{1-9}:TRAN:TIME:CENT on page 305                                                                                         |
|                 |                          | Set Freq Low Pass                  |                                     | :CALC{1-9}:TRAN:TIME:LPFR on page 308                                                                                         |
|                 |                          | Span<br>Start<br>Stop<br>Transform |                                     | :CALC{1-9}:TRAN:TIME:SPAN on page 308                                                                                         |
|                 |                          |                                    |                                     | :CALC{1-9}:TRAN:TIME:STAR on page 309                                                                                         |
|                 |                          |                                    |                                     | :CALC{1-9}:TRAN:TIME:STOP on page 313                                                                                         |
|                 |                          |                                    |                                     | :CALC{1-9}:TRAN:TIME:STAT on page 310                                                                                         |
|                 |                          | Туре                               |                                     | :CALC{1-9}:TRAN:TIME on page 304<br>:CALC{1-9}:TRAN:TIME:STIM on page 312                                                     |
|                 |                          | Window                             | Impulse Width                       | :CALC{1-9}:TRAN:TIME:IMP:WIDT on page 306                                                                                     |
|                 |                          |                                    | Kaiser Beta                         | :CALC{1-9}:TRAN:TIME:KBES on page 307                                                                                         |
|                 |                          |                                    | Maximum                             |                                                                                                    |
|                 |                          |                                    | Minimum                             |                                                                                                    |
|                 |                          |                                    | Maximum                             |                                                                                                    |
|                 |                          |                                    | Step Rise                           | :CALC{1-9}:TRAN:TIME:STEP:RTIM on page 311                                                                                    |
| [Avg]           | Averaging                |                                    |                                     | :SENS{1-9}:AVER on page 377                                                                                                   |
|                 | Averaging Re             | estart                             |                                     | :SENS{1-9}:AVER:CLE on page 377                                                                                               |
|                 | Avg Factor               |                                    |                                     | :SENS{1-9}:AVER:COUN on page 378                                                                                              |
|                 | Smo Apertur              | e                                  |                                     | :CALC{1-9}:SMO:APER on page 303                                                                                               |
|                 | Smoothing                |                                    |                                     | :CALC{1-9}:SMO on page 302                                                                                                    |
|                 | IF Bandwidth             | 1                                  |                                     | :SENS{1-9}:BAND on page 379<br>:SENS{1-9}:BWID on page 380                                                                    |

### Table 14-2Front panel key tree vs. SCPI commands correspondence table

|       | Key (operation) |                    |                      | Corresponding GPIB command |                                             |
|-------|-----------------|--------------------|----------------------|----------------------------|---------------------------------------------|
| [Cal] | Cal Kit         |                    |                      |                            | :SENS{1-9}:CORR:COLL:CKIT on page 381       |
|       | Calibrate       | 1-Port Cal         | Done                 |                            | :SENS{1-9}:CORR:COLL:SAVE on page 412       |
|       |                 |                    | Load                 |                            | :SENS{1-9}:CORR:COLL:LOAD on page 406       |
|       |                 |                    | Open                 |                            | :SENS{1-9}:CORR:COLL:OPEN on page 412       |
|       |                 |                    | Select Port          |                            | :SENS{1-9}:CORR:COLL:METH:SOLT1 on page 408 |
|       |                 |                    | Short                |                            | :SENS{1-9}:CORR:COLL:SHOR on page 413       |
|       |                 | 2-Port Cal         | Done                 |                            | :SENS{1-9}:CORR:COLL:SAVE on page 412       |
|       |                 | 3-Port Cal         | Isolation (Op        | tional)                    | :SENS{1-9}:CORR:COLL:ISOL on page 405       |
|       |                 | 4-Port Car         | Reflection           | Port n Load                | :SENS{1-9}:CORR:COLL:LOAD on page 406       |
|       |                 |                    |                      | Port n Open                | :SENS{1-9}:CORR:COLL:OPEN on page 412       |
|       |                 |                    |                      | Port n Short               | :SENS{1-9}:CORR:COLL:SHOR on page 413       |
|       |                 |                    | Select Ports         | (2-Port Cal)               | :SENS{1-9}:CORR:COLL:METH:SOLT2 on page 408 |
|       |                 |                    |                      | (3-Port Cal)               | :SENS{1-9}:CORR:COLL:METH:SOLT3 on page 409 |
|       |                 |                    |                      | (4-Port Cal)               | :SENS{1-9}:CORR:COLL:METH:SOLT4 on page 409 |
|       |                 |                    | Transmission         |                            | :SENS{1-9}:CORR:COLL:THRU on page 414       |
|       |                 | Response<br>(Open) | Done                 |                            | :SENS{1-9}:CORR:COLL:SAVE on page 412       |
|       |                 |                    | Load (Optional)      |                            | :SENS{1-9}:CORR:COLL:LOAD on page 406       |
|       |                 |                    | Open                 |                            | :SENS{1-9}:CORR:COLL:OPEN on page 412       |
|       |                 |                    | Select Port          |                            | :SENS{1-9}:CORR:COLL:METH:OPEN on page 407  |
|       |                 | Response           | Done                 |                            | :SENS{1-9}:CORR:COLL:SAVE on page 412       |
|       |                 | (Short)            | Load (Optional)      |                            | :SENS{1-9}:CORR:COLL:LOAD on page 406       |
|       |                 |                    | Select Port<br>Short |                            | :SENS{1-9}:CORR:COLL:METH:SHOR on page 407  |
|       |                 |                    |                      |                            | :SENS{1-9}:CORR:COLL:SHOR on page 413       |
|       |                 | Response           | Done                 |                            | :SENS{1-9}:CORR:COLL:SAVE on page 412       |
|       |                 | (Thru)             | Isolation (Op        | tional)                    | :SENS{1-9}:CORR:COLL:ISOL on page 405       |
|       |                 |                    | Select Ports         |                            | :SENS{1-9}:CORR:COLL:METH:THRU on page 410  |
|       |                 |                    | Thru                 |                            | :SENS{1-9}:CORR:COLL:THRU on page 414       |
|       | Correction      |                    |                      |                            | :SENS{1-9}:CORR:STAT on page 418            |
|       | ECal            | 1Port ECal         |                      |                            | :SENS{1-9}:CORR:COLL:ECAL:SOLT1 on page 402 |
|       |                 | 2Port ECal         |                      |                            | :SENS{1-9}:CORR:COLL:ECAL:SOLT2 on page 402 |
|       |                 | 3Port ECal         |                      |                            | :SENS{1-9}:CORR:COLL:ECAL:SOLT3 on page 403 |
|       |                 | 4Port ECal         |                      |                            | :SENS{1-9}:CORR:COLL:ECAL:SOLT4 on page 403 |
|       |                 | Thru ECal          |                      |                            | :SENS{1-9}:CORR:COLL:ECAL:THRU on page 404  |
|       |                 | Isolation          |                      |                            | :SENS{1-9}:CORR:COLL:ECAL:ISOL on page 401  |

### Table 14-2Front panel key tree vs. SCPI commands correspondence table

# SCPI Command Reference List by front panel key

|                      | K                 | ley (operati | on)                    | Corresponding GPIB command |                                                       |
|----------------------|-------------------|--------------|------------------------|----------------------------|-------------------------------------------------------|
| [Cal]<br>(Continued) | Modify<br>Cal Kit | Define STDs  | 1. XXXX to<br>21. XXXX | Arb.<br>Impedance          | :SENS{1-9}:CORR:COLL:CKIT:STAN{1-21}:ARB on page 387  |
|                      |                   |              |                        | C0                         | :SENS{1-9}:CORR:COLL:CKIT:STAN{1-21}:C0 on page 388   |
|                      |                   |              |                        | C1                         | :SENS{1-9}:CORR:COLL:CKIT:STAN{1-21}:C1 on page 389   |
|                      |                   |              |                        | C2                         | :SENS{1-9}:CORR:COLL:CKIT:STAN{1-21}:C2 on page 390   |
|                      |                   |              |                        | C3                         | :SENS{1-9}:CORR:COLL:CKIT:STAN{1-21}:C3 on page 391   |
|                      |                   |              |                        | L0                         | :SENS{1-9}:CORR:COLL:CKIT:STAN{1-21}:L0 on page 393   |
|                      |                   |              |                        | L1                         | :SENS{1-9}:CORR:COLL:CKIT:STAN{1-21}:L1 on page 394   |
|                      |                   |              |                        | L2                         | :SENS{1-9}:CORR:COLL:CKIT:STAN{1-21}:L2 on page 395   |
|                      |                   |              |                        | L3                         | :SENS{1-9}:CORR:COLL:CKIT:STAN{1-21}:L3 on page 396   |
|                      |                   |              |                        | Label                      | :SENS{1-9}:CORR:COLL:CKIT:STAN{1-21}:LAB on page 397  |
|                      |                   |              |                        | Offset Delay               | :SENS{1-9}:CORR:COLL:CKIT:STAN{1-21}:DEL on page 392  |
|                      |                   |              |                        | Offset Loss                | :SENS{1-9}:CORR:COLL:CKIT:STAN{1-21}:LOSS on page 398 |
|                      |                   |              |                        | Offset Z0                  | :SENS{1-9}:CORR:COLL:CKIT:STAN{1-21}:Z0 on page 400   |
|                      |                   |              |                        | STD Type                   | :SENS{1-9}:CORR:COLL:CKIT:STAN{1-21}:TYPE on page 399 |
|                      |                   | Label Kit    |                        |                            | :SENS{1-9}:CORR:COLL:CKIT:LAB on page 382             |
|                      |                   | Specify      | Load                   |                            | :SENS{1-9}:CORR:COLL:CKIT:ORD:LOAD on page 383        |
|                      |                   | CLSs         | Open                   |                            | :SENS{1-9}:CORR:COLL:CKIT:ORD:OPEN on page 384        |
|                      |                   |              | Short                  |                            | :SENS{1-9}:CORR:COLL:CKIT:ORD:SHOR on page 385        |
|                      |                   |              | Thru                   |                            | :SENS{1-9}:CORR:COLL:CKIT:ORD:THRU on page 386        |
|                      | Port              | Extension Po | on Port 1              |                            | :SENS{1-9}:CORR:EXT:PORT{1-4} on page 416             |
|                      | Extensions        | Extension Po | ort 2                  |                            |                                                       |
|                      |                   | Extension Po | ort 3                  |                            |                                                       |
|                      |                   | Extension Po | ort 4                  |                            |                                                       |
|                      |                   | Extensions   |                        |                            | :SENS{1-9}:CORR:EXT on page 415                       |
|                      | Property          |              |                        |                            | :SENS{1-9}:CORR:PROP on page 417                      |
|                      | Velocity Fac      | tor          |                        |                            | :SENS{1-9}:CORR:RVEL:COAX on page 417                 |
| [Center]             |                   |              |                        |                            | :SENS{1-9}:FREQ:CENT on page 420                      |
| [Channel Pre         | v]                |              |                        |                            | :DISP:WIND{1-9}:ACT on page 337                       |
| [Channel Ma          | x]                |              |                        |                            | :DISP:MAX on page 333                                 |
| [Channel Next]       |                   |              |                        |                            | :DISP:WIND{1-9}:ACT on page 337                       |

### Table 14-2Front panel key tree vs. SCPI commands correspondence table

| Key (operation) |                 | (operation)          | Corresponding GPIB command                                                                                                    |  |
|-----------------|-----------------|----------------------|----------------------------------------------------------------------------------------------------|--|
| [Display]       | Allocate Cha    | innels               | :DISP:SPL on page 334                                                                                                    |  |
|                 | Allocate Trac   | ces                  | :DISP:WIND{1-9}:SPL on page 339                                                                                                    |  |
|                 | Data - > Mem    | 1                    | :CALC{1-9}:MATH:MEM on page 297                                                                                                    |  |
|                 | Data Math       |                      | :CALC{1-9}:MATH:FUNC on page 297                                                                                                    |  |
|                 | Display         |                      | :DISP:WIND{1-9}:TRAC{1-9}:STAT on<br>page 342:DISP:WIND{1-9}:TRAC{1-9}:MEM on page 341                                                               |  |
|                 | Edit Title Lat  | pel                  | :DISP:WIND{1-9}:TITL:DATA on page 341                                                                                                    |  |
|                 | Frequency       |                      | :DISP:ANN:FREQ on page 323                                                                                                    |  |
|                 | Graticule Lal   | bel                  | :DISP:WIND{1-9}:LAB on page 337                                                                                                    |  |
|                 | Invert Color    |                      | :DISP:IMAG on page 332                                                                                                    |  |
|                 | Num of Trace    | es                   | :CALC{1-9}:PAR:COUN on page 300                                                                                                    |  |
|                 | Title Label     |                      | :DISP:WIND{1-9}:TITL on page 340                                                                                                    |  |
|                 | Update          |                      | :DISP:ENAB on page 331                                                                                                    |  |
| [Format]        |                 |                      | :CALC{1-9}:FORM on page 232                                                                                                    |  |
| [Macro Brea     | ak]             |                      | :PROG:STAT on page 373                                                                                                    |  |
| [Macro Run      | 1]              |                      | N/A                                                                                                    |  |
| [Macro          | Clear Echo      |                      | :DISP:ECHO:CLE on page 330                                                                                                    |  |
| Setup]          | Close Editor    |                      | N/A                                                                                                    |  |
|                 | Continue        |                      | N/A                                                                                                    |  |
|                 | Echo Windov     | w                    | :DISP:TABL on page 335<br>:DISP:TABL:TYPE on page 336                                                                                                |  |
|                 | Load Project    | t                    | :MMEM:LOAD:PROG on page 359                                                                                                    |  |
|                 | New Project     |                      | N/A                                                                                                    |  |
|                 | Preset User     | Menu                 | N/A                                                                                                    |  |
|                 | Save Project    | :                    | :MMEM:STOR:PROG on page 367                                                                                                    |  |
|                 | Select Macro    | )                    | :PROG:NAME on page 372<br>:PROG:STAT on page 373<br>:PROG:STAT on page 373                                                                           |  |
|                 | Stop            |                      |                                                                                                    |  |
|                 | User Menu       |                      | N/A                                                                                                    |  |
|                 | VBA Editor      |                      | N/A                                                                                                    |  |
| [Marker]        | Clear Marker    | r Menu               | :CALC{1-9}:MARK{1-10} on page 283                                                                                                    |  |
|                 | Marker 1 to M   | Marker 4             | :CALC{1-9}:MARK{1-10} on page 283<br>:CALC{1-9}:MARK{1-10}:ACT on page 284<br>:CALC{1-9}:MARK{1-10}:X on page 295                                    |  |
|                 | Marker - > Re   | ef Marker            | N/A                                                                                                    |  |
|                 | More<br>Markers | Marker 5 to Marker 9 | :CALC{1-9}:MARK{1-10} on page 283<br>:CALC{1-9}:MARK{1-10}:ACT on page 284<br>:CALC{1-9}:MARK{1-10}:X on page 295                                    |  |
|                 | Ref Marker      |                      | :CALC{1-9}:MARK{1-10} on page 283<br>:CALC{1-9}:MARK{1-10}:ACT on page 284<br>:CALC{1-9}:MARK{1-10}:X on page 295<br>:CALC{1-9}:MARK:REF on page 282 |  |
|                 | Ref Marker M    | lode                 | :CALC{1-9}:MARK:REF on page 282                                                                                                    |  |

### Table 14-2Front panel key tree vs. SCPI commands correspondence table

# SCPI Command Reference List by front panel key

| Table 14-2 | Front panel key tree vs. SCPI commands correspondence table |
|------------|-------------------------------------------------------------|
|------------|-------------------------------------------------------------|

| Key (operation)    |               |                   | Corresponding GPIB command                                                                                                    |  |
|--------------------|---------------|-------------------|----------------------------------------------------------------------------------------------------|--|
| [Marker            | Couple        |                   | :CALC{1-9}:MARK:COUP on page 281                                                                                                    |  |
| Func]              | Discrete      |                   | :CALC{1-9}:MARK:DISC on page 281                                                                                                    |  |
|                    | Marker Table  | 3                 | :DISP:TABL on page 335<br>:DISP:TABL:TYPE on page 336                                                                                                    |  |
|                    | Marker - > C  | enter             | :CALC{1-9}:MARK{1-10}:SET on page 294                                                                                                    |  |
|                    | Marker - > R  | eference          |                                                                                                    |  |
|                    | Marker - > St | tart              |                                                                                                    |  |
|                    | Marker - > St | top               |                                                                                                    |  |
|                    | Statistics    |                   | :CALC{1-9}:MST on page 298<br>:CALC{1-9}:MST:DATA? on page 299                                                                                                    |  |
| [Marker<br>Search] | Bandwidth     |                   | :CALC{1-9}:MARK:BWID on page 280<br>:CALC{1-9}:MARK{1-10}:BWID:DATA? on page 285                                                                                                    |  |
|                    | Bandwidth V   | alue              | :CALC{1-9}:MARK{1-10}:BWID:THR on page 286                                                                                                    |  |
|                    | Max           |                   | :CALC{1-9}:MARK{1-10}:FUNC:TYPE on page 293                                                                                                    |  |
|                    | Min           |                   | :CALC{1-9}:MARK{1-10}:FUNC:EXEC on page 287                                                                                                    |  |
|                    | Peak          | Peak Excursion    | :CALC{1-9}:MARK{1-10}:FUNC:PEXC on page 288                                                                                                    |  |
|                    |               | Peak Polarity     | :CALC{1-9}:MARK{1-10}:FUNC:PPOL on page 289                                                                                                    |  |
|                    |               | Search Left       | :CALC{1-9}:MARK{1-10}:FUNC:TYPE on page 293                                                                                                    |  |
|                    |               | Search Peak       | :CALC{1-9}:MARK{1-10}:FUNC:EXEC on page 287                                                                                                    |  |
|                    |               | Search Right      |                                                                                                    |  |
|                    | Target        | Search Left       | :CALC{1-9}:MARK{1-10}:FUNC:TYPE on page 293                                                                                                    |  |
|                    |               | Search Right      | :CALC{1-9}:MARK{1-10}:FUNC:EXEC on page 287                                                                                                    |  |
|                    |               | Search Target     |                                                                                                    |  |
|                    |               | Target Transition | :CALC{1-9}:MARK{1-10}:FUNC:TTR on page 292                                                                                                    |  |
|                    |               | Target Value      | :CALC{1-9}:MARK{1-10}:FUNC:TARG on page 290                                                                                                    |  |
|                    | Tracking      |                   | :CALC{1-9}:MARK{1-10}:FUNC:TRAC on page 291                                                                                                    |  |
| [Meas]             |               |                   | :CALC{1-9}:PAR{1-9}:DEF on page 301<br>:CALC{1-9}:FSIM:BAL:PAR{1-9}:SBAL on page 246<br>:CALC{1-9}:FSIM:BAL:PAR{1-9}:BBAL on page 245<br>:CALC{1-9}:FSIM:BAL:PAR{1-9}:SSB on page 247 |  |
| [Preset]           | ок            |                   | :SYST:PRES on page 462                                                                                                    |  |
| [Save/             | Recall Chan   | nel               | :MMEM:LOAD:CHAN on page 357                                                                                                    |  |
| Recall]            | Recall State  |                   | :MMEM:LOAD on page 356                                                                                                    |  |
|                    | Save          | Clear States      | :MMEM:STOR:CHAN:CLE on page 363                                                                                                    |  |
|                    | Channel       | State A - State D | :MMEM:STOR:CHAN on page 363                                                                                                    |  |
|                    | Save State    |                   | :MMEM:STOR on page 362                                                                                                    |  |
|                    | Save Trace I  | Data              | :MMEM:STOR:FDAT on page 364                                                                                                    |  |
|                    | Save Type     |                   | :MMEM:STOR:STYP on page 369                                                                                                    |  |

|             | K                | Ley (operation)      | <b>Corresponding GPIB command</b>                                       |
|-------------|------------------|----------------------|-------------------------------------------------------------------------|
| [Scale]     | Auto Scale       |                      | :DISP:WIND{1-9}:TRAC{1-9}:Y:AUTO on page 342                            |
|             | Auto Scale A     | NII                  | N/A                                                                     |
|             | Divisions        |                      | :DISP:WIND{1-9}:Y:DIV on page 347                                       |
|             | Electrical De    | lay                  | :CALC{1-9}:CORR:EDEL:TIME on page 219                                   |
|             | Marker - > R     | eference             | :CALC{1-9}:MARK{1-10}:SET on page 294                                   |
|             | Phase Offse      | t                    | :CALC{1-9}:CORR:OFFS:PHAS on page 220                                   |
|             | Reference P      | osition              | :DISP:WIND{1-9}:TRAC{1-9}:Y:RPOS on page 345                            |
|             | Reference V      | alue                 | :DISP:WIND{1-9}:TRAC{1-9}:Y:RLEV on page 344                            |
|             | Scale/Div        |                      | :DISP:WIND{1-9}:TRAC{1-9}:Y:PDIV on page 343                            |
| [Softkey Or | n/Off]           |                      | :DISP:SKEY on page 333                                                  |
| [Span]      |                  |                      | :SENS{1-9}:FREQ:SPAN on page 422                                        |
| [Start]     |                  |                      | :SENS{1-9}:FREQ:STAR on page 423                                        |
| [Stop]      |                  |                      | :SENS{1-9}:FREQ:STOP on page 424                                        |
| [Sweep      | Edit Segmer      | t Table              | :SENS{1-9}:SEGM:DATA on page 431                                        |
| Setup]      | Edit             | Export to CSV File   | :MMEM:STOR:SEGM on page 368                                             |
|             | Segment<br>Table | Import from CSV File | :MMEM:LOAD:SEGM on page 360                                             |
|             | Points           |                      | :SENS{1-9}:SWE:POIN on page 435                                         |
|             | Power            |                      | :SOUR{1-9}:POW on page 438                                              |
|             | Power Rang       | es                   | :SOUR{1-9}:POW:ATT on page 439                                          |
|             | Segment Dis      | play                 | :DISP:WIND{1-9}:X:SPAC on page 346                                      |
|             | Sweep Delay      | /                    | :SENS{1-9}:SWE:DEL on page 434                                          |
|             | Sweep Mode       | •                    | :SENS{1-9}:SWE:GEN on page 435                                          |
|             | Sweep Time       |                      | :SENS{1-9}:SWE:TIME on page 436<br>:SENS{1-9}:SWE:TIME:AUTO on page 437 |
|             | Sweep Type       |                      | :SENS{1-9}:SWE:TYPE on page 437                                         |
| [System]    | Abort Printin    | ng                   | :HCOP:ABOR on page 350                                                  |
|             | Backlight        |                      | :SYST:BACK on page 455                                                  |
|             | Dump Scree       | n Image              | :MMEM:STOR:IMAG on page 365                                             |
|             | E5091A           | Control Lines        | :SENS{1-9}:MULT{1-2}:TSET9:OUTP on page 425                             |
|             | Setup            | E5091A Setup         | :SENS:MULT{1-2}:STAT on page 376                                        |
|             |                  | E5091A Property      | :SENS:MULT{1-2}:DISP on page 375                                        |
|             |                  | Port 1               | :SENS{1-9}:MULT{1-2}:TSET9:PORT1 on page 426                            |
|             |                  | Port 2               | :SENS{1-9}:MULT{1-2}:TSET9:PORT2 on page 427                            |
|             |                  | Port 3               | :SENS{1-9}:MULT{1-2}:TSET9:PORT3 on page 428                            |
|             |                  | Port 4               | :SENS{1-9}:MULT{1-2}:TSET9:PORT4 on page 429                            |
|             |                  | Select ID            | N/A                                                                     |
|             | Firmware Re      | vision               | *IDN? on page 212                                                       |
|             | Invert Image     |                      | :HCOP:IMAG on page 350                                                  |

### Table 14-2Front panel key tree vs. SCPI commands correspondence table

14

# SCPI Command Reference List by front panel key

| Table 14-2Front panel key tree vs. SCPI commands c | correspondence table |
|----------------------------------------------------|----------------------|
|----------------------------------------------------|----------------------|

| Key (operation) |                        | on)           | Corresponding GPIB command          |                                                                            |
|-----------------|------------------------|---------------|-------------------------------------|----------------------------------------------------------------------------|
| [System]        | Misc Setup             | Beeper        | Beep Complete                       | :SYST:BEEP:COMP:STAT on page 456                                           |
| (Continued)     |                        |               | Beep Warning                        | :SYST:BEEP:WARN:STAT on page 457                                           |
|                 |                        |               | Test Beep Complete                  | :SYST:BEEP:COMP:IMM on page 456                                            |
|                 |                        |               | Test Beep Warning                   | :SYST:BEEP:WARN:IMM on page 457                                            |
|                 |                        | Clock Setup   | Set Date and Time                   | :SYST:DATE on page 458<br>:SYST:TIME on page 464                           |
|                 |                        |               | Show Clock                          | :DISP:CLOC on page 324                                                     |
|                 |                        | GPIB Setup    |                                     | N/A                                                                        |
|                 |                        | Key Lock      | Front Panel &<br>Keyboard Lock      | :SYST:KLOC:KBD on page 460                                                 |
|                 |                        |               | Touch Screen &<br>Mouse Lock        | :SYST:KLOC:MOUS on page 461                                                |
|                 |                        | Network Setup |                                     | N/A                                                                        |
|                 | Print                  |               |                                     | :HCOP on page 350                                                          |
|                 | Printer Setup          | )             |                                     | N/A                                                                        |
|                 | Service Avoid Spurious |               | us                                  | :SENS{1-9}:SWE:ASP on page 434                                             |
|                 | Menu                   | High Temper   | ature                               | :SYST:TEMP:HIGH on page 463                                                |
|                 |                        | System Corre  | ection                              | :SYST:CORR on page 458                                                     |
| [Trace Prev]    |                        |               | :CALC{1-9}:PAR{1-9}:SEL on page 302 |                                                                            |
| [Trace Max]     |                        |               |                                     | :DISP:WIND{1-9}:MAX on page 338                                            |
| [Trace Next]    |                        |               |                                     | :CALC{1-9}:PAR{1-9}:SEL on page 302                                        |
| [Trigger]       | Continuous             |               |                                     | :INIT{1-9}:CONT on page 352                                                |
|                 | Continuous I           | Disp Channels |                                     | N/A                                                                        |
|                 | Hold                   |               |                                     | :ABOR on page 216<br>:INIT{1-9}:CONT on page 352                           |
|                 | Hold All Cha           | nnels         |                                     | N/A                                                                        |
|                 | Restart                |               |                                     | :ABOR on page 216                                                          |
|                 | Single                 |               |                                     | :ABOR on page 216<br>:INIT{1-9}:CONT on page 352<br>:INIT{1-9} on page 351 |
|                 | Trigger Sour           | ce            |                                     | :TRIG:SOUR on page 466                                                     |
|                 | Trigger                |               |                                     | :TRIG on page 465                                                          |

### **Command tree**

Table 14-3 shows the SCPI command tree of the E5070A/E5071A.

#### Table 14-3E5070A/E5071A SCPI command tree

| Command                             |            | Parameters                                                                                                    | Note               |
|-------------------------------------|------------|----------------------------------------------------------------------------------------------------|--------------------|
| ABORt                               |            |                                                                                                    | [No query]         |
|                                     |            |                                                                                                    |                    |
| CALCulate { $[1] 2 3 4 5 6 7 8 9$ } |            |                                                                                                    |                    |
| .F SIMULATO                         |            |                                                                                                    |                    |
| .DALuii                             |            |                                                                                                    |                    |
|                                     | 22         |                                                                                                    |                    |
| .BFOR[[1]]2                         | - }        |                                                                                                    |                    |
| .20                                 | [•0]       |                                                                                                    |                    |
| STATA                               | [.K]       |                                                                                                    |                    |
| DEVice                              |            | (SRAL anced BRAL anced (SSRalanced)                                                                                                    |                    |
| DEVICe                              |            | {SDALanced SSDalanced}                                                                                                    |                    |
| ·BPORt {[1]]2                       | 2          |                                                                                                    |                    |
| -PAT                                | Rameters   |                                                                                                    |                    |
|                                     | ·C         | <numeric></numeric>                                                                                                    |                    |
|                                     | :G         | <numeric></numeric>                                                                                                    |                    |
|                                     | :L         | <numeric></numeric>                                                                                                    |                    |
|                                     | :R         | <numeric></numeric>                                                                                                    |                    |
| [:TY                                | (PE]       | {NONE PLPC USER}                                                                                                    |                    |
| :USI                                | ER         |                                                                                                    |                    |
|                                     | :FILename  | <string></string>                                                                                                    |                    |
| :STATe                              |            | {ON OFF 1 0}                                                                                                    |                    |
| :DZConversion                       |            |                                                                                                    |                    |
| :BPORt{[1] 2                        | 2}         |                                                                                                    |                    |
| :Z0                                 |            |                                                                                                    |                    |
|                                     | [:R]       | <numeric></numeric>                                                                                                    |                    |
| :STATe                              |            | {ON OFF 1 0}                                                                                                    |                    |
| :PARameter {[1] 2 3 4 :             | 5 6 7 8 9} |                                                                                                    |                    |
| :BBALanced                          |            |                                                                                                    |                    |
| [:DE                                | EFine]     | {SCC11 SCC21 SCC12 SCC22 SDC11 SDC21 SDC12 SDC22 SC<br>SCD12 SCD22 SDD11 SDD21 SDD12 SDD22 IMB1 IMB2 CMRI                                    | D11 SCD21 <br>R}   |
| :SBALanced                          |            |                                                                                                    |                    |
| [:DE                                | EFine]     | {\$\$\$\$11 \$C\$21 \$\$C12 \$D\$21 \$\$D12 \$CC22 \$DC22 \$CD22 \$DD                                                                        | 022 IMB CMRR}      |
| :SSBalanced                         |            |                                                                                                    |                    |
| [:DE                                | EFine]     | {\$\$\$\$11 \$\$\$21 \$\$\$12 \$\$\$22 \$C\$31 \$C\$32 \$\$C13 \$\$C23 \$D\$31<br>\$\$D13 \$\$D23 \$CC33 \$DC33 \$CD33 \$DD33 IMB1 IMB2 CMRR | SDS32 <br>1 CMRR2} |
| :STATe                              |            | {ON OFF 1 0}                                                                                                    |                    |
| :TOPology                           |            |                                                                                                    |                    |
| :BBALanced                          |            |                                                                                                    |                    |
| [:PP                                | ORts]      | <numeric>,<numeric>,<numeric>,<numeric></numeric></numeric></numeric></numeric>                                                              |                    |
| :SBALanced                          |            |                                                                                                    |                    |
| [:PP                                | ORts]      | <numeric>,<numeric>,<numeric></numeric></numeric></numeric>                                                                                  |                    |
| :SSBalanced                         |            |                                                                                                    |                    |
| [:PP                                | ORts]      | <numeric>,<numeric>,<numeric>,<numeric></numeric></numeric></numeric></numeric>                                                              |                    |

14

## SCPI Command Reference Command tree

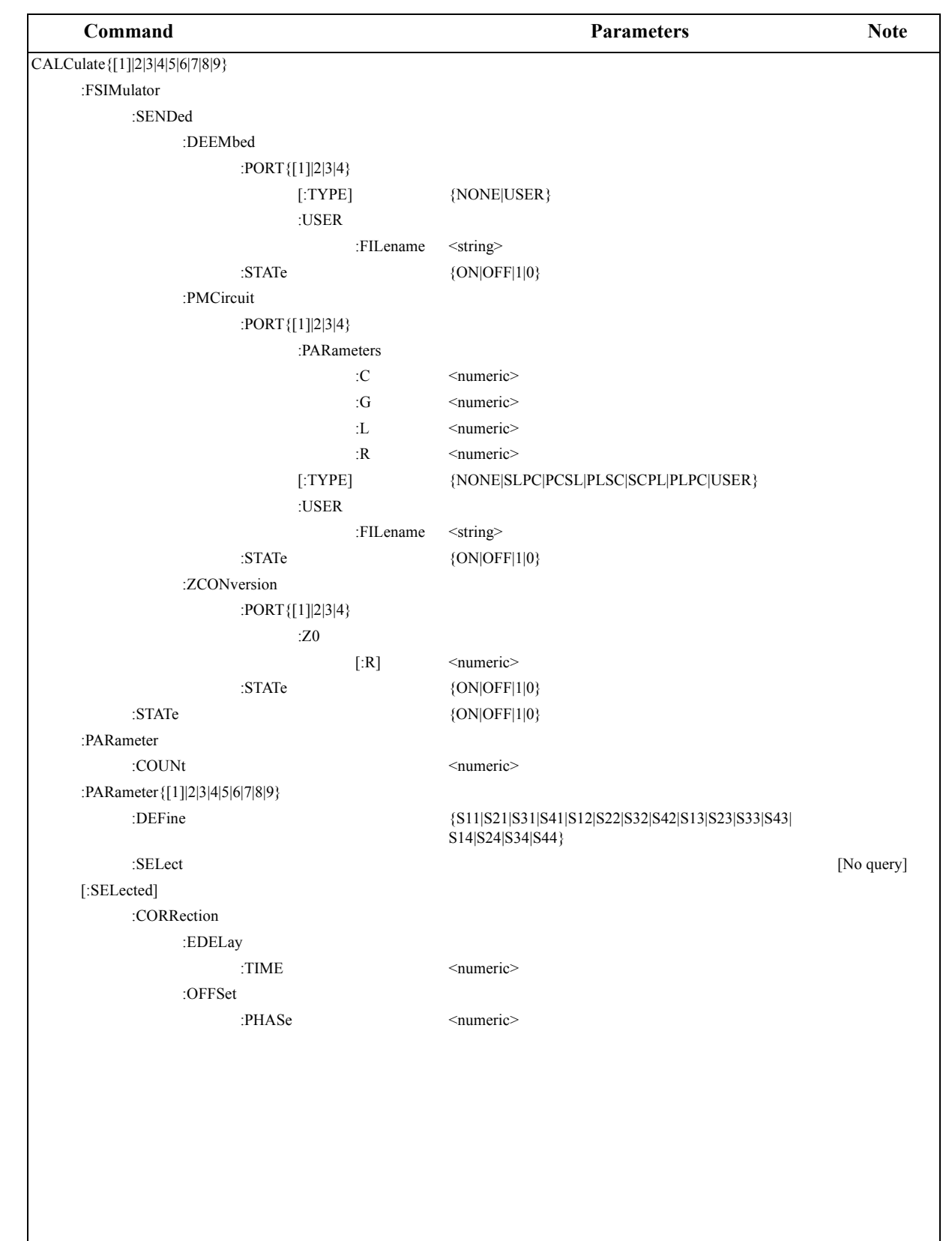

#### Table 14-3E5070A/E5071A SCPI command tree

| Command                      |         | Parameters                                                                                                    | Note                      |
|------------------------------|---------|----------------------------------------------------------------------------------------------------|---------------------------|
| LCulate{[1] 2 3 4 5 6 7 8 9} |         |                                                                                                    |                           |
| [:SELected]                  |         |                                                                                                    |                           |
| :DATA                        |         |                                                                                                    |                           |
| :FDATa                       |         | <numeric>,,<numeric> (number of measurement poin</numeric></numeric>                                                                            | ts $\times$ 2 parameters) |
| :FMEMory                     |         | <numeric>,,<numeric> (number of measurement poin</numeric></numeric>                                                                            | ts $\times$ 2 parameters) |
| :SDATa?                      |         |                                                                                                    | [Query only]              |
| :SMEMory?                    |         |                                                                                                    | [Query only]              |
| :FILTer                      |         |                                                                                                    |                           |
| [:GATE]                      |         |                                                                                                    |                           |
| :TIME                        | Ξ       |                                                                                                    |                           |
|                              | :CENTer | <numeric></numeric>                                                                                                    |                           |
|                              | :SHAPe  | {MAXimum WIDE NORMal MINimum}                                                                                                    |                           |
|                              | :SPAN   | <numeric></numeric>                                                                                                    |                           |
|                              | :STARt  | <numeric></numeric>                                                                                                    |                           |
|                              | :STOP   | <numeric></numeric>                                                                                                    |                           |
|                              | [:TYPE] | {BPASs NOTCh}                                                                                                    |                           |
| :FORMat                      |         | {MLOGarithmic PHASe GDELay SLINear SLOGarithm<br>SCOMplex SMITh SADMittance PLINear PLOGarithmi<br>POLar MLINear SWR REAL IMAGinary UPHase PPHa | nc <br>c <br>se}          |
| :FUNCtion                    |         |                                                                                                    |                           |
| :DOMain                      |         |                                                                                                    |                           |
| :STAF                        | Rt      | <numeric></numeric>                                                                                                    |                           |
| [:STA                        | Te]     | {ON OFF 1 0}                                                                                                    |                           |
| :STOF                        | p       | <numeric></numeric>                                                                                                    |                           |
| :EXECute                     |         |                                                                                                    | [No query]                |
| :PEXCursion                  |         | <numeric></numeric>                                                                                                    |                           |
| :POINts?                     |         |                                                                                                    | [Query only]              |
| :PPOLarity                   |         | {POSitive NEGative BOTH}                                                                                                    |                           |
| :TARGet                      |         | <numeric></numeric>                                                                                                    |                           |
| :TTRansition                 |         | {POSitive NEGative BOTH}                                                                                                    |                           |
| :TYPE                        |         | {PTPeak STDEV MEAN MAXimum MINimum PEAK a                                                                                                    | APEak ATARget}            |
| :LIMit                       |         |                                                                                                    |                           |
| :DATA                        |         | <numeric>,,<numeric> (1 + number of lines × 5 paran</numeric></numeric>                                                                         | neters)                   |
| :DISPlay                     |         |                                                                                                    |                           |
| [:STA                        | Te]     | {ON OFF 1 0}                                                                                                    |                           |
| :FAIL?                       |         |                                                                                                    | [Query only]              |
| :REPort?                     |         |                                                                                                    | [Query only]              |
| POIN                         | Nts?    |                                                                                                    | [Query only]              |
| [:SIAle]                     |         | {ON OFF 1 0}                                                                                                    |                           |
|                              |         |                                                                                                    |                           |
|                              |         |                                                                                                    |                           |
|                              |         |                                                                                                    |                           |

### Table 14-3E5070A/E5071A SCPI command tree

## SCPI Command Reference Command tree

| Table 14-3 | E5070A/E5071A | <b>SCPI command to</b> | ree |
|------------|---------------|------------------------|-----|
|            |               |                        |     |

| {ON OFF 1 0}                             |                                                                                                    |
|------------------------------------------|----------------------------------------------------------------------------------------------------|
| ONOFF 1 0                                |                                                                                                    |
| {ON OFF 1 0}                             |                                                                                                    |
|                                          |                                                                                                    |
| {ON OFF 1 0}                             |                                                                                                    |
|                                          |                                                                                                    |
|                                          | [No query]                                                                                                    |
|                                          |                                                                                                    |
|                                          | [Query only]                                                                                                    |
| <numeric></numeric>                      |                                                                                                    |
|                                          |                                                                                                    |
|                                          | [No query]                                                                                                    |
| <numeric></numeric>                      |                                                                                                    |
| {POSitive NEGative BOTH}                 |                                                                                                    |
| <numeric></numeric>                      |                                                                                                    |
| {ON OFF 1 0}                             |                                                                                                    |
| {POSitive NEGative BOTH}                 |                                                                                                    |
| {MAXimum MINimum PEAK LPEak RPEak TARGet | LTARget RTARget}                                                                                                    |
| {STARt STOP CENTer RLEVel}               | [No query]                                                                                                    |
| {ON OFF 1 0}                             |                                                                                                    |
| <numeric></numeric>                      |                                                                                                    |
|                                          | [Query only]                                                                                                    |
|                                          |                                                                                                    |
| {NORMal SUBTract DIVide ADD MULTiply}    |                                                                                                    |
|                                          | [No query]                                                                                                    |
|                                          |                                                                                                    |
|                                          | [Query only]                                                                                                    |
| {ON OFF 1 0}                             |                                                                                                    |
|                                          |                                                                                                    |
| <numeric></numeric>                      |                                                                                                    |
| {ON OFF 1 0}                             |                                                                                                    |
|                                          | <pre>{ON OFF 1 0}<br/>{ON OFF 1 0}<br/>{ON OFF 1 0}<br/>{ON OFF 1 0}<br/>{numeric&gt;<br/>{POSitive NEGative BOTH}<br/><numeric><br/>{ON OFF 1 0}<br/>{POSitive NEGative BOTH}<br/>{MAXimum MINimum PEAK LPEak RPEak TARGet <br/>{STARt STOP CENTer RLEVel}<br/>{ON OFF 1 0}<br/><numeric><br/>{NORMal SUBTract DIVide ADD MULTiply}<br/>{ON OFF 1 0}<br/><numeric><br/>{ON OFF 1 0}</numeric></numeric></numeric></pre> |

| Command                         | Parameters          | Note       |
|---------------------------------|---------------------|------------|
| CALCulate {[1] 2 3 4 5 6 7 8 9} |                     |            |
| [:SELected]                     |                     |            |
| :FILTer                         |                     |            |
| :TIME                           |                     |            |
| :CENTer                         | <numeric></numeric> |            |
| :IMPulse                        |                     |            |
| :WIDTh                          | <numeric></numeric> |            |
| :KBESsel                        | <numeric></numeric> |            |
| :LPFRequency                    |                     | [No query] |
| :SPAN                           | <numeric></numeric> |            |
| :STARt                          | <numeric></numeric> |            |
| :STEP                           |                     |            |
| :RTIMe                          | <numeric></numeric> |            |
| :STIMulus                       | {IMPulse STEP}      |            |
| :STOP                           | <numeric></numeric> |            |
| [:TYPE]                         | {BPASs LPASs}       |            |
| CONTrol                         |                     |            |
| :HANDler                        |                     |            |
| :A                              |                     |            |
| [:DATA]                         | <numeric></numeric> | [No query] |
| :В                              |                     |            |
| [:DATA]                         | <numeric></numeric> | [No query] |
| :C                              |                     |            |
| [:DATA]                         | <numeric></numeric> |            |
| :MODE                           | {INPut OUTPut}      |            |
| :D                              |                     |            |
| [:DATA]                         | <numeric></numeric> |            |
| :MODE                           | {INPut OUTPut}      |            |
| :Е                              |                     |            |
| [:DATA]                         | <numeric></numeric> |            |
| [:EXTension]                    |                     |            |
| :INDex                          |                     |            |
| :STATe                          | ONOFF 1 0           |            |
| :RTRigger                       |                     |            |
| :STATe                          | ONOFF 1 0           |            |
| :F                              |                     | Dia manil  |
|                                 | <numeric></numeric> | [No query] |
|                                 | ~                   |            |
| [:DAIA]                         | <numeric></numeric> |            |
|                                 |                     |            |
|                                 |                     |            |
|                                 |                     |            |
|                                 |                     |            |
|                                 |                     |            |

### Table 14-3E5070A/E5071A SCPI command tree

## SCPI Command Reference Command tree

| Table 14-5 ESU/VA/ESU/TA SCI I command the | Table 14-3 | E5070A/E5071A SCPI | command t | ree |
|--------------------------------------------|------------|--------------------|-----------|-----|
|--------------------------------------------|------------|--------------------|-----------|-----|

| Command                       | Parameters                                                                                                    | Note                                     |
|-------------------------------|----------------------------------------------------------------------------------------------------|------------------------------------------|
| DISPlay                       |                                                                                                    |                                          |
| ANNotation                    |                                                                                                    |                                          |
| :FREQuency                    |                                                                                                    |                                          |
| [:STATe]                      | {ON OFF 1 0}                                                                                                    |                                          |
| :CLOCk                        | {ON OFF 1 0}                                                                                                    |                                          |
| :COLOr{[1] 2}                 |                                                                                                    |                                          |
| BACK                          | <numeric>.<numeric>.<numeric></numeric></numeric></numeric>                                                         |                                          |
| GRATicule {[1] 2}             | <numeric> <numeric></numeric></numeric>                                                                             |                                          |
| :LIMit{[1] 2}                 | <numeric> <numeric></numeric></numeric>                                                                             |                                          |
| RESet                         |                                                                                                    | [No query]                               |
| TRACe{[1] 2 3 4 5 6 7 8 9}    |                                                                                                    |                                          |
|                               | <numeric> <numeric> <numeric></numeric></numeric></numeric>                                                         |                                          |
| MEMory                        | <pre><numeric> <numeric> <numeric></numeric></numeric></numeric></pre>                                              |                                          |
| ЕСНО                          | humerie, humerie, humerie                                                                                           |                                          |
| CLEar                         |                                                                                                    | [No query                                |
|                               | <strino></strino>                                                                                                   |                                          |
| ENADIa                        | (ONIOFEIIIO)                                                                                                    |                                          |
| -ENADIC                       |                                                                                                    |                                          |
|                               | {UN UFF I U}                                                                                                    |                                          |
|                               |                                                                                                    |                                          |
| SKEN                          | {UN 0FF 1 0}                                                                                                    |                                          |
| SKEY                          |                                                                                                    |                                          |
|                               |                                                                                                    | 221011 221012 221                        |
| :SPLit                        | {D1 D12 D1_2 D112 D1_1_2 D123 D1_2_3 D12_<br>D12_13 D1234 D1_2_3_4 D12_34 D123_456 D1<br>D12_34_56_78 D123_456_789} | _33 D11_23 D13_23 <br>2_34_56 D1234_5678 |
| :TABLe                        |                                                                                                    |                                          |
| [:STATe]                      | {ON OFF 1 0}                                                                                                    |                                          |
| TYPE                          | {MARKer LIMit SEGMent}                                                                                              |                                          |
| :UPDate                       |                                                                                                    |                                          |
| [:IMMediate]                  |                                                                                                    | [No query                                |
| :WINDow {[1] 2 3 4 5 6 7 8 9} |                                                                                                    |                                          |
| :LABel                        | {ON OFF 1 0}                                                                                                    |                                          |
| :MAXimize                     | {ON OFF 1 0}                                                                                                    |                                          |
| :SPLit                        | {D1 D12 D1_2 D112 D1_1_2 D123 D1_2_3 D12_<br>D12_13 D1234 D1_2_3_4 D12_34 D123_456 D1<br>D12_34_56_78 D123_456_789} | _33 D11_23 D13_23 <br>2_34_56 D1234_5678 |
| :TITLe                        | ,                                                                                                    |                                          |
| :DATA                         | <string></string>                                                                                                   |                                          |
| [:STATe]                      | {ON OFF 1 0}                                                                                                    |                                          |
| :TRACe{[1] 2 3 4 5 6 7 8 9}   | (1                                                                                                    |                                          |
| :MEMorv                       |                                                                                                    |                                          |
| [·STATe]                      | {ON OFF 1 0}                                                                                                    |                                          |
| STATe                         | {ON OFF 1 0}                                                                                                    |                                          |
| .57710                        |                                                                                                    |                                          |
|                               |                                                                                                    |                                          |
|                               |                                                                                                    |                                          |
|                               |                                                                                                    |                                          |

| Command                          | Parameters                          | Note         |
|----------------------------------|-------------------------------------|--------------|
| DISPlay                          |                                     |              |
| $:WINDow\{[1] 2 3 4 5 6 7 8 9\}$ |                                     |              |
| :TRACe{[1] 2 3 4 5 6 7 8 9}      |                                     |              |
| :Ү                               |                                     |              |
| [:SCALe]                         |                                     |              |
| :AUTO                            |                                     | [No query]   |
| :PDIVision                       | <numeric></numeric>                 |              |
| :RLEVel                          | <numeric></numeric>                 |              |
| :RPOSition                       | <numeric></numeric>                 |              |
| :X                               |                                     |              |
| :SPACing                         | {LINear OBASe}                      |              |
| :Y                               |                                     |              |
| [:SCALe]                         |                                     |              |
| :DIVisions                       | <numeric></numeric>                 |              |
|                                  |                                     |              |
| FORMat                           |                                     |              |
| :BORDer                          | {NORMal SWAPped}                    |              |
| :DATA                            | {ASCii REAL}                        |              |
|                                  |                                     |              |
| НСОРу                            |                                     |              |
| :ABORt                           |                                     | [No query]   |
| :IMAGe                           | {NORMal IN Vert}                    |              |
| [:IMMediate]                     |                                     | [No query]   |
| INITiota ([1] 2 2 4 5 6 7 8 0)   |                                     |              |
| :CONTinuous                      |                                     |              |
|                                  | {0N 011 1 0}                        | [Ne query]   |
|                                  |                                     | [No query]   |
| MMEMory                          |                                     |              |
| :CATalog?                        | <string></string>                   | [Ouery only] |
| :COPY                            | <string>,<string></string></string> | [No query]   |
| :DELete                          | <string></string>                   | [No query]   |
| :LOAD                            | -                                   |              |
| :CHANnel                         |                                     |              |
| [:STATe]                         | $\{A B C D\}$                       | [No query]   |
| :LIMit                           | <string></string>                   | [No query]   |
| :PROGram                         | <string></string>                   | [No query]   |
| :SEGMent                         | <string></string>                   | [No query]   |
| [:STATe]                         | <string></string>                   | [No query]   |
| :MDIRectory                      | <string></string>                   | [No query]   |
|                                  |                                     |              |
|                                  |                                     |              |
|                                  |                                     |              |
|                                  |                                     |              |

### Table 14-3E5070A/E5071A SCPI command tree

## SCPI Command Reference Command tree

| Command                    | Parameters                        | Note         |
|----------------------------|-----------------------------------|--------------|
| MMEMory                    |                                   |              |
| :STORe                     |                                   |              |
| :CHANnel                   |                                   |              |
| :CLEar                     |                                   | [No query]   |
| [:STATe]                   | $\{A B C D\}$                     | [No query]   |
| :FDATa                     | <string></string>                 | [No query]   |
| :IMAGe                     | <string></string>                 | [No query]   |
| :LIMit                     | <string></string>                 | [No query]   |
| :PROGram                   | <string></string>                 | [No query]   |
| :SEGMent                   | <string></string>                 | [No query]   |
| [:STATe]                   | <string></string>                 | [No query]   |
| :STYPe                     | {STATe CSTate DSTate CDSTate}     |              |
| :TRANsfer                  | <string>,<block></block></string> | [No query]   |
| PROGram                    |                                   |              |
| :CATalog?                  |                                   | [Query only] |
| [:SELected]                |                                   |              |
| :NAME                      | <string></string>                 |              |
| :STATe                     | {STOP RUN}                        |              |
| SENSe                      |                                   |              |
| :CORRection                |                                   |              |
| :COLLect                   |                                   |              |
| :ECAL                      |                                   |              |
| :PATH?                     |                                   | [Query only] |
| :MULTiplexer {[1]]2}       |                                   |              |
| :COUNt?                    |                                   | [Query only] |
| :DISPlay                   |                                   |              |
| [:STATe]                   | ONOFF 1 0                         |              |
| :STATe                     | {ON OFF 1 0}                      |              |
| SENSe{[1] 2 3 4 5 6 7 8 9} |                                   |              |
| :AVERage                   |                                   |              |
| :CLEar                     |                                   | [No query]   |
| :COUNt                     | <numeric></numeric>               |              |
| [:STATe]                   | ONOFF 1 0                         |              |
| :BANDwidth                 |                                   |              |
| [:RESolution]              | <numeric></numeric>               |              |
| :BWIDth                    |                                   |              |
| [:RESolution]              | <numeric></numeric>               |              |
| [:KESolution]              | <numeric></numeric>               |              |
|                            |                                   |              |
|                            |                                   |              |

### Table 14-3E5070A/E5071A SCPI command tree

| Command                    |                               | Parameters                                                                      | Note |
|----------------------------|-------------------------------|---------------------------------------------------------------------------------|------|
| SENSe{[1] 2 3 4 5 6 7 8 9} |                               |                                                                                 |      |
| :CORRection                |                               |                                                                                 |      |
| :COLLect                   |                               |                                                                                 |      |
| [:ACQu                     | iire]                         |                                                                                 |      |
|                            | :ISOLation                    | <numeric>,<numeric></numeric></numeric>                                         |      |
|                            | :LOAD                         | <numeric></numeric>                                                             |      |
|                            | :OPEN                         | <numeric></numeric>                                                             |      |
|                            | :SHORt                        | <numeric></numeric>                                                             |      |
|                            | :THRU                         | <numeric>,<numeric></numeric></numeric>                                         |      |
| :CKIT                      |                               |                                                                                 |      |
|                            | :LABel                        | <string></string>                                                               |      |
|                            | :ORDer                        |                                                                                 |      |
|                            | :LOAD                         | <numeric>,<numeric></numeric></numeric>                                         |      |
|                            | :OPEN                         | <numeric>,<numeric></numeric></numeric>                                         |      |
|                            | :SHORt                        | <numeric>,<numeric></numeric></numeric>                                         |      |
|                            | :THRU                         | <numeric>,<numeric>,<numeric></numeric></numeric></numeric>                     |      |
|                            | [:SELect]                     | <numeric></numeric>                                                             |      |
|                            | :STAN {[1] 2 3 4 5 6 7 8 9 10 | 0 11 12 13 14 15 16 17 18 19 20 21}                                             |      |
|                            | :ARBitrary                    | <numeric></numeric>                                                             |      |
|                            | :C0                           | <numeric></numeric>                                                             |      |
|                            | :C1                           | <numeric></numeric>                                                             |      |
|                            | :C2                           | <numeric></numeric>                                                             |      |
|                            | :C3                           | <numeric></numeric>                                                             |      |
|                            | :DELay                        | <numeric></numeric>                                                             |      |
|                            | :L0                           | <numeric></numeric>                                                             |      |
|                            | :L1                           | <numeric></numeric>                                                             |      |
|                            | :L2                           | <numeric></numeric>                                                             |      |
|                            | :L3                           | <numeric></numeric>                                                             |      |
|                            | :LABel                        | <string></string>                                                               |      |
|                            | :LOSS                         | <numeric></numeric>                                                             |      |
|                            | :TYPE                         | {OPEN SHORt LOAD THRU ARBI NONE}                                                |      |
|                            | :Z0                           | <numeric></numeric>                                                             |      |
| :ECAL                      |                               |                                                                                 |      |
|                            | :ISOLation                    |                                                                                 |      |
|                            | [:STATe]                      | ONOFF 1 0                                                                       |      |
|                            | :SOLT1                        | <numeric></numeric>                                                             |      |
|                            | :SOLT2                        | <numeric>,<numeric></numeric></numeric>                                         |      |
|                            | :SOLT3                        | <numeric>,<numeric>,<numeric></numeric></numeric></numeric>                     |      |
|                            | :SOLT4                        | <numeric>,<numeric>,<numeric>,<numeric></numeric></numeric></numeric></numeric> |      |
|                            | :THRU                         | <numeric>,<numeric></numeric></numeric>                                         |      |

### Table 14-3E5070A/E5071A SCPI command tree

## SCPI Command Reference Command tree

| Command                         | Parameters                                                                      | Note         |
|---------------------------------|---------------------------------------------------------------------------------|--------------|
| SENSe{[1] 2 3 4 5 6 7 8 9}      |                                                                                 |              |
| :CORRection                     |                                                                                 |              |
| :COLLect                        |                                                                                 |              |
| :METHod                         |                                                                                 |              |
| [:RESPonse]                     |                                                                                 |              |
| :OPEN                           | <numeric></numeric>                                                             |              |
| :SHORt                          | <numeric></numeric>                                                             |              |
| :THRU                           | <numeric>,<numeric></numeric></numeric>                                         |              |
| :SOLT1                          | <numeric></numeric>                                                             |              |
| :SOLT2                          | <numeric>,<numeric></numeric></numeric>                                         |              |
| :SOLT3                          | <numeric>,<numeric>,<numeric></numeric></numeric></numeric>                     |              |
| :SOLT4                          | <numeric>,<numeric>,<numeric>,<numeric></numeric></numeric></numeric></numeric> |              |
| :TYPE?                          |                                                                                 | [Query only] |
| :SAVE                           |                                                                                 | [No query]   |
| :EXTension                      |                                                                                 |              |
| :PORT {[1] 2 3 4}               |                                                                                 |              |
| [:TIME]                         | <numeric></numeric>                                                             |              |
| [:STATe]                        | ON OFF 1 0                                                                      |              |
| :PROPerty                       | {ON OFF 1 0}                                                                    |              |
| RVELocity                       |                                                                                 |              |
| :COAX                           | <numeric></numeric>                                                             |              |
|                                 | {ON OFF 1 0}                                                                    | [0           |
| : I Y PE {[1]]2 3 4 5 6 7 8 9}? |                                                                                 | [Query only] |
| CENTer                          | <pre>/numoria&gt;</pre>                                                         |              |
| DATA 2                          |                                                                                 | [Query only] |
| SPAN                            | <numeric></numeric>                                                             | [Query only] |
| STARt                           | <numeric></numeric>                                                             |              |
| STOP                            | <numeric></numeric>                                                             |              |
| :MULTiplexer{[1] 2}             |                                                                                 |              |
| :TSET9                          |                                                                                 |              |
| :OUTPut                         |                                                                                 |              |
| [:DATA]                         | <numeric></numeric>                                                             |              |
| :PORT1                          | {A T1}                                                                          |              |
| :PORT2                          | {T1 T2}                                                                         |              |
| :PORT3                          | $\{R1 R2 R3\}$                                                                  |              |
| :PORT4                          | $\{R1 R2 R3\}$                                                                  |              |
| :ROSCillator                    |                                                                                 |              |
| :SOURce?                        |                                                                                 | [Query only] |
| :SEGMent                        |                                                                                 |              |
| :DATA                           | <numeric>,,<numeric></numeric></numeric>                                        |              |
| :SWEep                          |                                                                                 |              |
| :POINts?                        |                                                                                 | [Query only] |
| :TIME                           |                                                                                 |              |
| [:DATA]?                        |                                                                                 | [Query only] |
|                                 |                                                                                 |              |

### Table 14-3E5070A/E5071A SCPI command tree

| Command                           | Parameters          | Note         |
|-----------------------------------|---------------------|--------------|
| SENSe{[1] 2 3 4 5 6 7 8 9}        |                     |              |
| :SWEep                            |                     |              |
| ASPurious                         | ONOFF 1 0           |              |
| :DELay                            | <numeric></numeric> |              |
| :GENeration                       | {STEPped ANALog}    |              |
| :POINts                           | <numeric></numeric> |              |
| :TIME                             |                     |              |
| :AUTO                             | ONOFF 1 0           |              |
| [:DATA]                           | <numeric></numeric> |              |
| :TYPE                             | {LINear SEGMent}    |              |
| SOURce {[1] 2 3 4 5 6 7 8 9}      |                     |              |
| :POWer                            |                     |              |
| :ATTenuation                      |                     |              |
| [:DATA]                           | <numeric></numeric> |              |
| [:LEVel]                          |                     |              |
| [:IMMediate]                      |                     |              |
| [:AMPLitude]                      | <numeric></numeric> |              |
| STATus                            |                     |              |
| OPERation                         |                     |              |
| :CONDition?                       |                     | [Query only] |
| :ENABle                           | <numeric></numeric> |              |
| [:EVENt]?                         |                     | [Query only] |
| :NTRansition                      | <numeric></numeric> |              |
| :PTRansition                      | <numeric></numeric> |              |
| :PRESet                           |                     | [No query]   |
| :QUEStionable                     |                     |              |
| :CONDition?                       |                     | [Query only] |
| :ENABle                           | <numeric></numeric> |              |
| [:EVENt]?                         |                     | [Query only] |
| :LIMit                            |                     |              |
| $:CHANnel\{[1] 2 3 4 5 6 7 8 9\}$ |                     |              |
| :CONDition?                       |                     | [Query only] |
| :ENABle                           | <numeric></numeric> |              |
| [:EVENt]?                         |                     | [Query only] |
| :NTRansition                      | <numeric></numeric> |              |
| :PTRansition                      | <numeric></numeric> |              |
| :CONDition?                       |                     | [Query only] |
| :ENABle                           | <numeric></numeric> |              |
| [:EVENt]?                         |                     | [Query only] |
| :NTRansition                      | <numeric></numeric> |              |
| :PTRansition                      | <numeric></numeric> |              |
| :NTRansition                      | <numeric></numeric> |              |
| :PTRansition                      | <numeric></numeric> |              |

#### Table 14-3E5070A/E5071A SCPI command tree

## SCPI Command Reference Command tree

| Table 14-3 | E5070A/E5071A SCPI | command tree |
|------------|--------------------|--------------|
|            |                    |              |

| Command      | Parameters                                                  | Note         |
|--------------|-------------------------------------------------------------|--------------|
| SYSTem       |                                                             |              |
| :BACKlight   | ONOFF 1 0                                                   |              |
| :BEEPer      |                                                             |              |
| :COMPlete    |                                                             |              |
| :IMMediate   |                                                             |              |
| :STATe       | ONOFF 1 0                                                   |              |
| :WARNing     |                                                             |              |
| :IMMediate   |                                                             |              |
| :STATe       | {ON OFF 1 0}                                                |              |
| :CORRection  |                                                             |              |
| [:STATe]     | {ON OFF 1 0}                                                |              |
| :DATE        | <numeric>,<numeric>,<numeric></numeric></numeric></numeric> |              |
| :ERRor?      |                                                             | [Query only] |
| :KLOCk       |                                                             |              |
| :KBD         | {ON OFF 1 0}                                                |              |
| :MOUSe       | {ON OFF 1 0}                                                |              |
| :POFF        |                                                             | [No query]   |
| PRESet       |                                                             | [No query]   |
| :SERVice?    |                                                             | [Ouerv only] |
| TEMPerature  |                                                             | [(())]       |
| ·HIGH        | {ON OFF 1 0}                                                |              |
| [:STATe]?    |                                                             | [Ouery only] |
| TIME         | <numeric> <numeric> <numeric></numeric></numeric></numeric> | [2001] 0005] |
| . 1 11412    | sumeries, sumeries, sumeries                                |              |
| TRIGger      |                                                             |              |
| [·SEQuence]  |                                                             |              |
| [:IMMediate] |                                                             | [No query]   |
| SINGle       |                                                             | [No query]   |
| SOURce       | (INTernal FXTernal MANual BUS)                              |              |
| .500.00      |                                                             |              |
|              |                                                             |              |
|              |                                                             |              |
|              |                                                             |              |
|              |                                                             |              |
|              |                                                             |              |
|              |                                                             |              |
|              |                                                             |              |
|              |                                                             |              |
|              |                                                             |              |
|              |                                                             |              |
|              |                                                             |              |
|              |                                                             |              |
|              |                                                             |              |
|              |                                                             |              |
|              |                                                             |              |
|              |                                                             |              |
|              |                                                             |              |

## Manual Changes

This appendix contains the information required to adapt this manual to earlier versions or configurations of the Agilent E5070A/E5071A than that indicated by the current printing date of this manual. The information in this manual applies directly to the E5070A/E5071A model that has the serial number prefix listed on the title page of this manual.

### **Manual Changes**

To adapt this manual to your Agilent E5070A/E5071A, refer to Table A-1 and Table A-2.

#### Table A-1Manual Changes by Serial Number

| Serial Prefix or Number | Make Manual Changes |
|-------------------------|---------------------|
|                         |                     |

#### Table A-2Manual Changes by Firmware Version

| Version | Make Manual Changes |
|---------|---------------------|
| 1.xx    | Change 1            |

Agilent Technologies uses a two-part, ten-character serial number that is stamped on the serial number plate (Figure A-1). The first five characters are the serial prefix and the last five digits are the suffix.

Execute the **\*IDN?** command on page 212 to check the firmware version.

#### Figure A-1Serial Number Plate (Example)

| 5       | <b>5</b> 1 /    |
|---------|-----------------|
| SER.NO. | JP1KJ12345      |
| AK      | MADE IN JAPAN 3 |

#### Change 1

The firmware revision 1.xx does not support the following SCPI commands. Please delete their descriptions in this manual.

- :CALC{1-9}:CONV on page 217
- :CALC{1-9}:CONV:FUNC on page 218
- :CALC{1-9}:FILT:TIME on page 225
- :CALC{1-9}:FILT:TIME:CENT on page 226
- :CALC{1-9}:FILT:TIME:SHAP on page 227
- :CALC{1-9}:FILT:TIME:SPAN on page 228
- :CALC{1-9}:FILT:TIME:STAR on page 229
- :CALC{1-9}:FILT:TIME:STAT on page 230
- :CALC{1-9}:FILT:TIME:STOP on page 231
- :CALC{1-9}:FSIM:BAL:CZC:BPOR{1-2}:Z0 on page 233
- :CALC{1-9}:FSIM:BAL:CZC:STAT on page 234
- :CALC{1-9}:TRAN:TIME on page 304
- :CALC{1-9}:TRAN:TIME:CENT on page 305
- :CALC{1-9}:TRAN:TIME:IMP:WIDT on page 306
- :CALC{1-9}:TRAN:TIME:KBES on page 307
- :CALC{1-9}:TRAN:TIME:LPFR on page 308
- :CALC{1-9}:TRAN:TIME:SPAN on page 308
- :CALC{1-9}:TRAN:TIME:STAR on page 309
- :CALC{1-9}:TRAN:TIME:STAT on page 310
- :CALC{1-9}:TRAN:TIME:STEP:RTIM on page 311
- :CALC{1-9}:TRAN:TIME:STIM on page 312
- :CALC{1-9}:TRAN:TIME:STOP on page 313
- :DISP:COL{1-2}:BACK on page 325
- :DISP:COL{1-2}:GRAT{1-2} on page 326
- :DISP:COL{1-2}:LIM{1-2} on page 327
- :DISP:COL{1-2}:RES on page 327
- :DISP:COL{1-2}:TRAC{1-9}:DATA on page 328
- :DISP:COL{1-2}:TRAC{1-9}:MEM on page 329
- :MMEM:LOAD:CHAN on page 357
- :MMEM:STOR:CHAN on page 363
- :MMEM:STOR:CHAN:CLE on page 363
- :SENS:CORR:COLL:ECAL:PATH? on page 374
- :SENS{1-9}:CORR:COLL:ECAL:THRU on page 404
- SENS:MULT{1-2}:COUN? on page 375
- SENS:MULT{1-2}:DISP on page 375
- SENS:MULT{1-2}:STAT on page 376
- :SENS{1-9}:MULT{1-2}:TSET9:OUTP on page 425
- :SENS{1-9}:MULT{1-2}:TSET9:PORT1 on page 426
- :SENS{1-9}:MULT{1-2}:TSET9:PORT2 on page 427
- :SENS{1-9}:MULT{1-2}:TSET9:PORT3 on page 428
- :SENS{1-9}:MULT{1-2}:TSET9:PORT4 on page 429
- :SENS{1-9}:SWE:ASP on page 434

Manual Changes Manual Changes

## B Status Reporting System

This appendix describes the status reporting system of the Agilent E5070A/E5071A.

### **General Status Register Model**

The Agilent E5070A/E5071A has a status reporting system to report the condition of the instrument.

Figure B-1General status register model

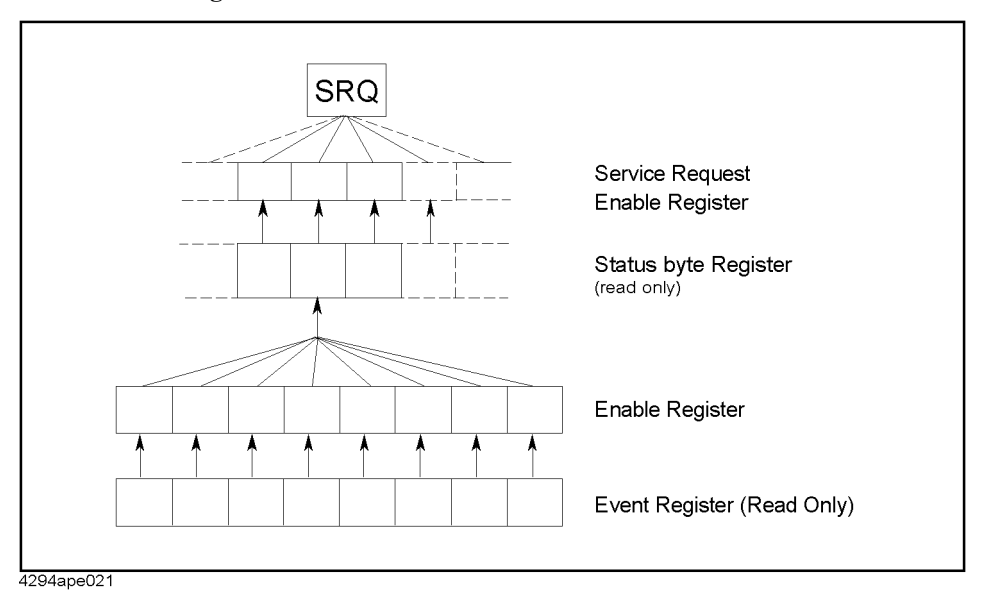

The status reporting system has a hierarchical structure as shown in Figure B-1. When the instrument satisfies a particular condition, the corresponding bit of the event register is set to 1. Therefore, you can check the instrument status by reading the event register.

When the event register bit is set to "1" and a corresponding enable register bit (a bit marked with an arrow in Figure B-1) is also "1," the summary bit of the status byte register is set to "1." You can read the status byte register by using the serial poll.

If the bit of the service request enable register is "1," a service request (SRQ) is generated by the positive transition of the corresponding status byte register bit. By generating SRQ, you can notify the controller that the E5070A/E5071A is requesting service. In other words, interruption by SRQ can be programmed. For more information on using SRQ, see "Using the Status Register" on page 78 in Chapter 5, "Making a Measurement," or "Using the status reporting system" on page 166 in Chapter 11, "Working with Automatic Test Systems."

### **Event Register**

Reflects the corresponding condition of the E5070A/E5071A (e.g., occurrence of an event) as a bit status. These bits continuously monitor changes in the E5070A/E5071A's state and change the bit status when the condition (e.g., change bit status to "1" if a specific event occurs) for each bit is met. You cannot change the bit status by issuing a SCPI command.

### **Enable Register**

Setting the enable register allows you to specify event register bits that can set "1" to the summary bit of the status byte register when an event occurs. The register bits work as mask bits; setting "1" to an enable register will enable a corresponding bit in the event register.

For example, when you want to set "1" as the summary bit in the status byte register by a specific register condition, set the corresponding enable register to "1."

### **Status Byte Register**

If the enabled event register is set to "1," a corresponding bit of the status byte register is also set to "1." This register also indicates the output queue and SRQ status.

The value of the status byte register can be read by using the **\*STB?** command on page 215 command or serial poll (SPOLL statement in HTBasic) from the controller.

Reading the status byte register by using the **\*STB?** command does not affect the contents of the status byte register. However, reading it with the SPOLL statement of HTBasic will clear the RQS bit in the status byte register.

Also, setting the service request enable register using the **\*SRE** command on page 214 command can generate a service request synchronously with the status byte register.

#### Status Reporting System **General Status Register Model**

### **Condition Register and Transition Filter**

When the status register has a transition filter, there is a lower register called a condition register under the event register. The transition filter is between the event register and the condition register.

The transition filter enables you to select a positive and/or negative transition of the condition register bit in order to set a bit in the corresponding event register. For example, using the negative transition filter to set bit 3 to "1" causes bit 3 of the event register to be set to "1" when bit 3 of the condition register makes a negative transition, that is, changes from 1 to 0.

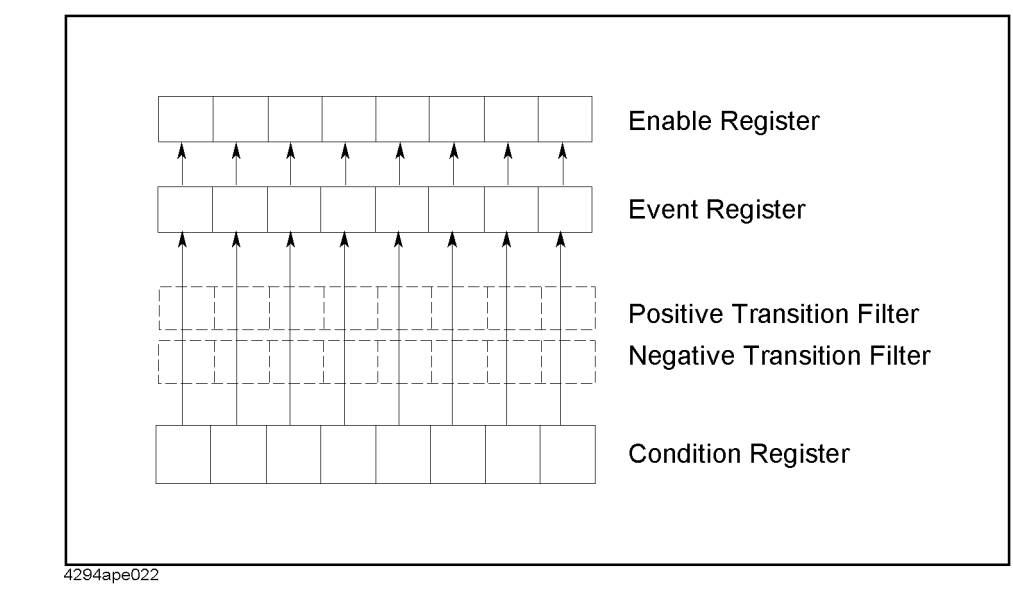

Figure B-2 Transition filter and condition register

> In the E5070A/E5071A, the following registers provide a condition register and transition filter:

- Operation status register ٠
- Questionable status register
- Questionable limit status register
- Questionable limit channel 1 status register
- Questionable limit channel 2 status register
- Questionable limit channel 3 status register
- Questionable limit channel 4 status register
- Questionable limit channel 5 status register
- Questionable limit channel 6 status register
- Questionable limit channel 7 status register
- Questionable limit channel 8 status register
- Questionable limit channel 9 status register
# B. Status Reporting System

#### **Status Register Structure**

The status reporting system has a hierarchical structure as shown in Figure B-3 and Figure B-4. The status byte register is a summary of registers in the lower level. This section describes the E5070A/E5071A's status registers in each hierarchy. Each bit of the status register is described in Table B-1 through Table B-4.

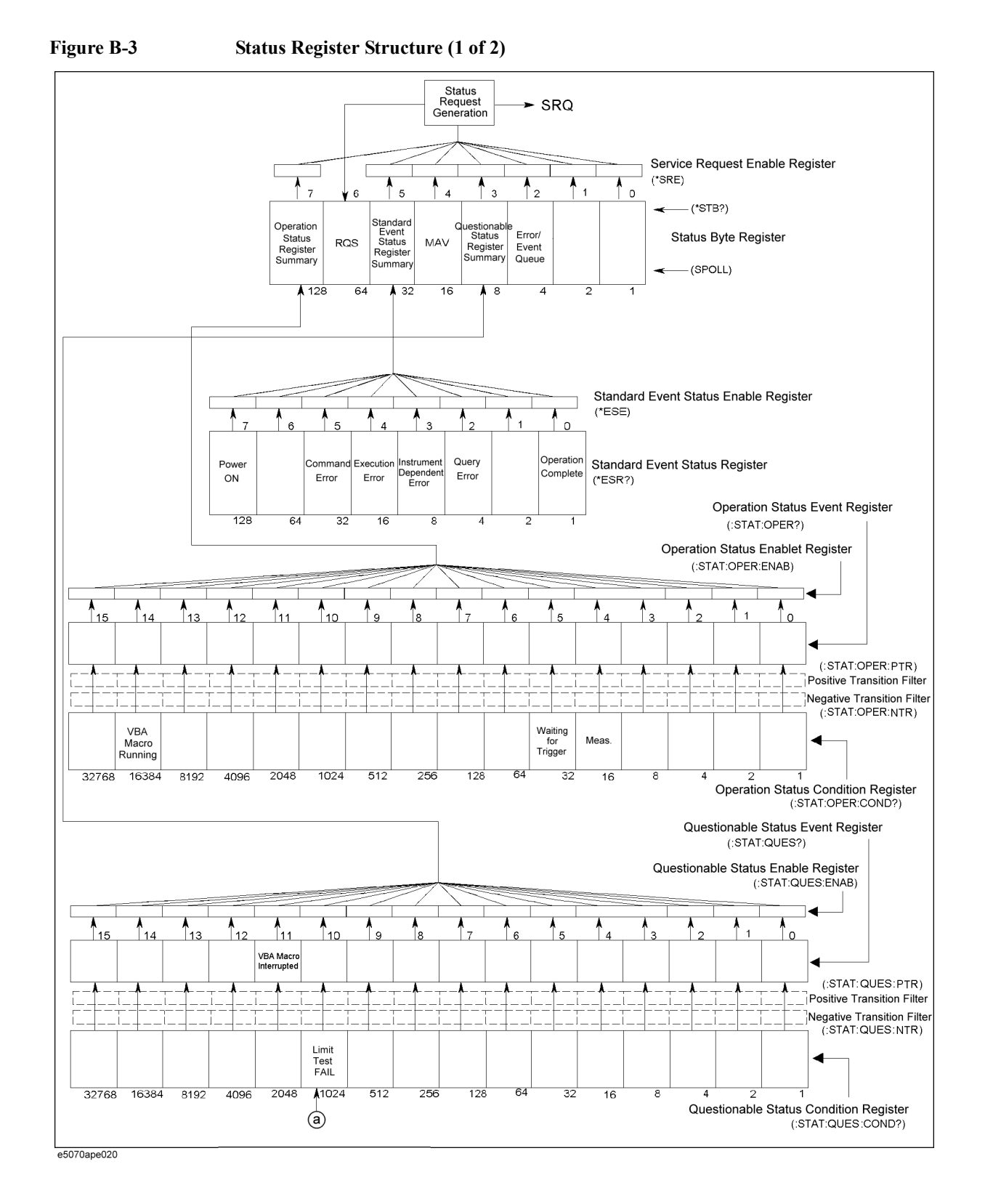

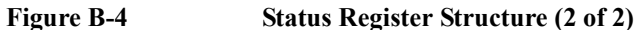

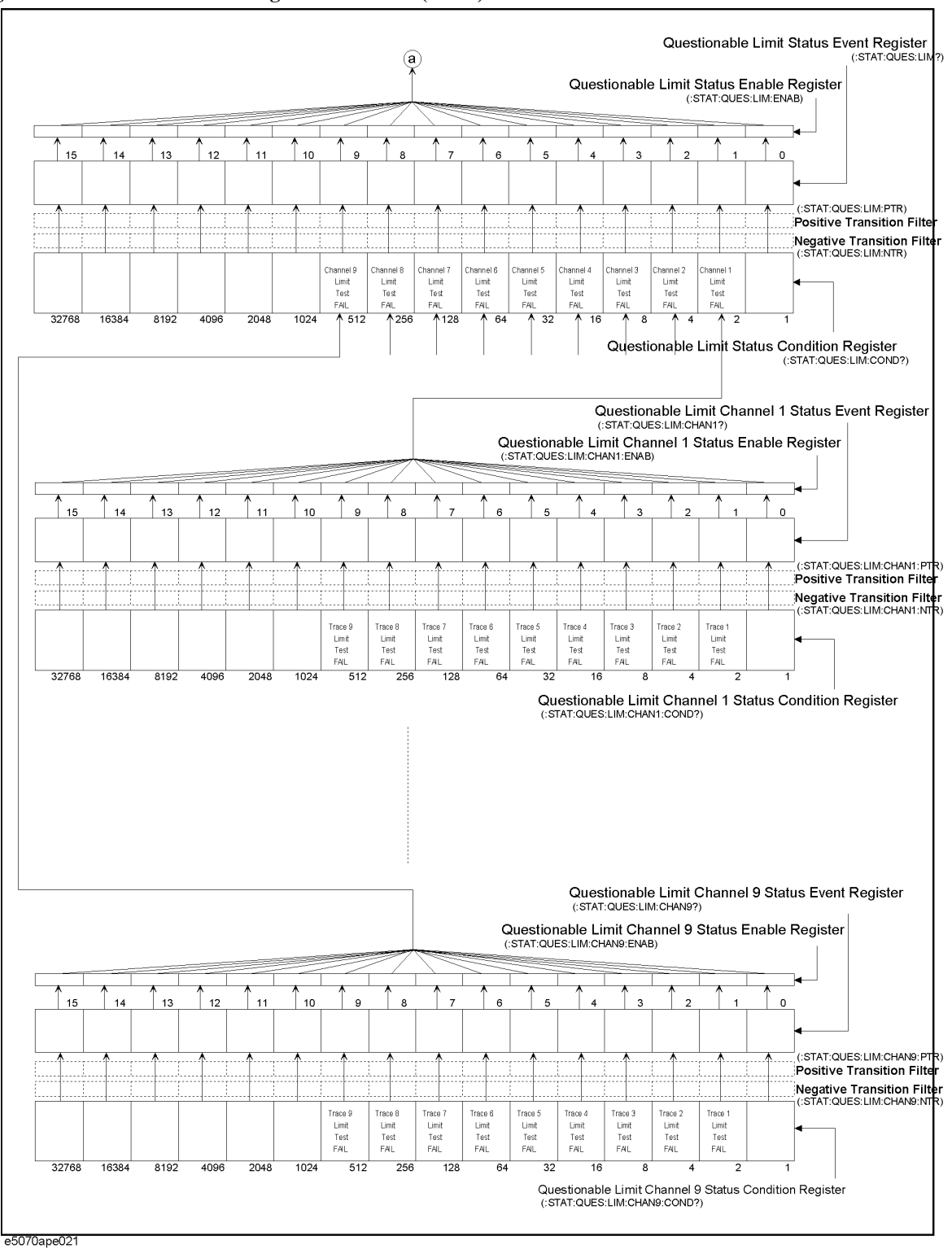

#### Table B-1Status Bit Definitions of Status Byte Register

| Bit<br>Position | Name                                      | Description                                                                                                    |  |  |
|-----------------|-------------------------------------------|----------------------------------------------------------------------------------------------------|--|--|
| 0, 1            | Not used                                  | Always 0                                                                                                    |  |  |
| 2               | Error/Event Queue                         | Set to "1" if the error/event queue contains data; reset to "0" when all the data has been retrieved.                                                                                                 |  |  |
| 3               | Questionable Status Register<br>Summary   | Set to "1" when one of the enabled bits in the status event status register is set to "1."                                                                                                    |  |  |
| 4               | MAV (Message Available)                   | Set to "1" when the output queue contains data; reset to "0" when all the data has been retrieved.                                                                                                    |  |  |
| 5               | Standard Event Status Register<br>Summary | Set to "1" when one of the enabled bits in the status event status register is set to "1."                                                                                                    |  |  |
| 6               | RQS                                       | Set to "1" when any of the status byte register bits enabled<br>by the service request enable register is set to "1"; reset to<br>"0" when all the data has been retrieved through serial<br>polling. |  |  |
| 7               | Operation Status Register<br>Summary      | Set to "1" when one of the enabled bits in the operational status register is set to "1."                                                                                                    |  |  |

Issuing the **\*CLS** command will clear all bits from the status byte register.

| Bit<br>Position | Name                       | Description                                                                                                    |
|-----------------|----------------------------|----------------------------------------------------------------------------------------------------|
| 0               | Operation Complete         | Set to "1" upon completion of all operations done by commands that precede the <b>*OPC?</b> command on page 212 command.                                                                                                    |
| 1               | Not used                   | Always 0                                                                                                    |
| 2               | Query Error                | <ol> <li>Set to "1" when the E5070A/E5071A receives a data<br/>output request but there is no data to output.</li> </ol>                                                                                                    |
|                 |                            | 2. Set to "1" when the data of the E5070A/E5071A's output queue has been cleared because of a new message received before the completion of data output.                                                                                                    |
| 3               | Instrument Dependent Error | Set to "1" when an error has occurred and the error is not a command, query, or execution error.                                                                                                    |
| 4               | Execution Error            | <ol> <li>Set to "1" when any parameter in an SCPI command<br/>exceeds its input range or is inconsistent with the<br/>E5070A/E5071A's capabilities.</li> </ol>                                                                                                    |
|                 |                            | 2. Set to "1" when an SCPI command cannot be properly executed due to some condition of the E5070A/E5071A.                                                                                                    |
| 5               | Command Error              | <ol> <li>Set to "1" when an IEEE 488.2 syntax error occurs (a<br/>command sent to the E5070A/E5071A does not<br/>follow the IEEE 488.2 syntax). Possible violations<br/>include the command parameter violating the<br/>E5070A/E5071A listening formats or being<br/>unacceptable.</li> </ol> |
|                 |                            | 2. Set to "1" when a semantic error occurs. Possible causes include a command containing misspellings being sent to the E5070A/E5071A or an IEEE 488.2 command not supported by the E5070A/E5071A being sent.                                                                                 |
|                 |                            | <ol> <li>Set to "1" when GET (Group Execution Trigger) is<br/>input while a program message is being received.</li> </ol>                                                                                                    |
| 6               | Not used                   | Always 0                                                                                                    |
| 7               | Power ON                   | Set to "1" when the E5070A/E5071A is powered ON.                                                                                                    |

#### Table B-2Status Bit Definitions of Event Status Register (ESR)

Issuing the \*CLS command will clear all bits from the standard event status register.

#### Table B-3Status Bit Definitions of the Operation Status Condition Register

| Bit<br>Position | Name                | Description                                                              |
|-----------------|---------------------|--------------------------------------------------------------------------|
| 0 - 3           | Not used            | Always 0                                                                 |
| 4               | Measurement         | Set to "1" during measurement <sup>*1</sup> .                            |
| 5               | Waiting for Trigger | Set to "1" while the instrument is waiting for a trigger <sup>*2</sup> . |
| 6 - 13          | Not used            | Always 0                                                                 |
| 14              | VBA Macro Running   | Set to "1" while a VBA macro is running.                                 |
| 15              | Not used            | Always 0                                                                 |

\*1. This is the time from the beginning of the first sweep to the end of the last sweep when several sweeps are executed for one measurement.

\*2. This is when the trigger system is in "Waiting for Trigger" state. For more information on the trigger system, refer to "Trigger system" on page 74.

Issuing the \*CLS command will clear all bits from the operation status event register.

#### Table B-4Status Bit Definitions of the Questionable Status Condition Register

| Bit<br>Position | Name                                                         | Description                                                                                             |
|-----------------|--------------------------------------------------------------|----------------------------------------------------------------------------------------------------|
| 0 - 9           | Not used                                                     | Always 0                                                                                                |
| 10              | Limit Test Fail (Questionable limit status register summary) | Set to "1" while one of the enabled bits in the questionable limit status event register is set to "1." |
| 11 - 15         | Not used                                                     | Always 0                                                                                                |

#### Table B-5Status Bit Definitions of the Questionable Status Condition Register

| Bit<br>Position | Name                                                         | Description                                                                                                    |
|-----------------|--------------------------------------------------------------|----------------------------------------------------------------------------------------------------|
| 0 - 9           | Not used                                                     | Always 0                                                                                                    |
| 10              | Limit Test Fail (Questionable limit status register summary) | Set to "1" when a transition of the condition register<br>occurs if the transition filters are set as valid values.                                                                                                    |
| 11              | VBA Macro Interrupted                                        | <ul> <li>Set to "1" when a VBA macro is interrupted by one of the following reasons.*1</li> <li>Occurrence of an execution error</li> <li>Executing "End" statement in the VBA Macro</li> <li>Executing :PROG:STAT STOP</li> <li>Operating [Ctrl]+[Break] using the keyboard</li> <li>Operating [Macro Break] or [Macro Setup] - Stop using the front panel</li> </ul> |
| 12 - 15         | Not used                                                     | Always 0                                                                                                    |

\*1. This setting is made after you click the **End** button in the dialog box displayed when the VBA macro is interrupted.

Issuing the **\*CLS** command will clear all bits from the questionable status event register.

#### Table B-6Status Bit Definitions of the Questionable Limit Status Condition Register

| Bit<br>Position | Name                                                                                | Description                                                                                                    |
|-----------------|-------------------------------------------------------------------------------------|----------------------------------------------------------------------------------------------------|
| 0               | Not used                                                                            | Always 0                                                                                                    |
| 1               | Channel 1 Limit Test Fail (questionable limit channel 1 status register summary)    | Set to "1" while one of the enabled bits in the questionable limit channel 1 status event register is set to "1." |
| 2               | Channel 2 Limit Test Fail (questionable limit channel 2 status register summary)    | Set to "1" while one of the enabled bits in the questionable limit channel 2 status event register is set to "1." |
| 3               | Channel 3 Limit Test Fail (questionable<br>limit channel 3 status register summary) | Set to "1" while one of the enabled bits in the questionable limit channel 3 status event register is set to "1." |
| 4               | Channel 4 Limit Test Fail (questionable<br>limit channel 4 status register summary) | Set to "1" while one of the enabled bits in the questionable limit channel 4 status event register is set to "1." |
| 5               | Channel 5 Limit Test Fail (questionable limit channel 5 status register summary)    | Set to "1" while one of the enabled bits in the questionable limit channel 5 status event register is set to "1." |
| 6               | Channel 6 Limit Test Fail (questionable<br>limit channel 6 status register summary) | Set to "1" while one of the enabled bits in the questionable limit channel 6 status event register is set to "1." |
| 7               | Channel 7 Limit Test Fail (questionable<br>limit channel 7 status register summary) | Set to "1" while one of the enabled bits in the questionable limit channel 7 status event register is set to "1." |
| 8               | Channel 8 Limit Test Fail (questionable limit channel 8 status register summary)    | Set to "1" while one of the enabled bits in the questionable limit channel 8 status event register is set to "1." |
| 9               | Channel 9 Limit Test Fail (questionable<br>limit channel 9 status register summary) | Set to "1" while one of the enabled bits in the questionable limit channel 9 status event register is set to "1." |
| 10 - 15         | Not used                                                                            | Always 0                                                                                                    |

Issuing the **\*CLS** command will clear all bits from the questionable limit status event register.

# Table B-7Status Bit Definitions of the Questionable Limit Channel 1 Status Condition Registerthrough Questionable Limit Channel 9 Status Condition Register

| Bit<br>Position | Name                    | Description                                                                                                    |
|-----------------|-------------------------|----------------------------------------------------------------------------------------------------|
| 0               | Not used                | Always 0                                                                                                    |
| 1               | Trace 1 Limit Test Fail | Set to "0" when a measurement cycle begins;<br>set to "1" when the measurement cycle finishes and<br>returns "fail" as the limit test result for trace 1. |
| 2               | Trace 2 Limit Test Fail | Set to "0" when a measurement cycle begins;<br>set to "1" when the measurement cycle finishes and<br>returns "fail" as the limit test result for trace 2. |
| 3               | Trace 3 Limit Test Fail | Set to "0" when a measurement cycle begins;<br>set to "1" when the measurement cycle finishes and<br>returns "fail" as the limit test result for trace 3. |
| 4               | Trace 4 Limit Test Fail | Set to "0" when a measurement cycle begins;<br>set to "1" when the measurement cycle finishes and<br>returns "fail" as the limit test result for trace 4. |
| 5               | Trace 5 Limit Test Fail | Set to "0" when a measurement cycle begins;<br>set to "1" when the measurement cycle finishes and<br>returns "fail" as the limit test result for trace 5. |
| 6               | Trace 6 Limit Test Fail | Set to "0" when a measurement cycle begins;<br>set to "1" when the measurement cycle finishes and<br>returns "fail" as the limit test result for trace 6. |
| 7               | Trace 7 Limit Test Fail | Set to "0" when a measurement cycle begins;<br>set to "1" when the measurement cycle finishes and<br>returns "fail" as the limit test result for trace 7. |
| 8               | Trace 8 Limit Test Fail | Set to "0" when a measurement cycle begins;<br>set to "1" when the measurement cycle finishes and<br>returns "fail" as the limit test result for trace 8. |
| 9               | Trace 9 Limit Test Fail | Set to "0" when a measurement cycle begins;<br>set to "1" when the measurement cycle finishes and<br>returns "fail" as the limit test result for trace 9. |
| 10 - 15         | Not used                | Always 0                                                                                                    |

Issuing the **\*CLS** command will clear all the bits in the questionable limit channel 1 status event register through questionable limit channel 9 status event register.

#### Using the Status Reporting System

You can manage the status report system using the following commands in any combination:

- \*CLS on page 210
- \*SRE on page 214
- \*STB? on page 215
- **\*ESE** on page 211
- \*ESR? on page 211
- :STAT:PRES on page 444
- :STAT:OPER:ENAB on page 441
- :STAT:OPER:COND? on page 440
- :STAT:OPER? on page 440
- :STAT:OPER:PTR on page 443
- :STAT:OPER:NTR on page 442
- :STAT:QUES:ENAB on page 445
- :STAT:QUES:COND? on page 444
- :STAT:QUES? on page 444
- :STAT:QUES:PTR on page 454
- :STAT:QUES:NTR on page 453
- :STAT:QUES:LIM:ENAB on page 450
- :STAT:QUES:LIM:COND? on page 450
- :STAT:QUES:LIM? on page 446
- :STAT:QUES:LIM:PTR on page 452
- :STAT:QUES:LIM:NTR on page 451
- :STAT:QUES:LIM:CHAN{1-9}:ENAB on page 447
- :STAT:QUES:LIM:CHAN{1-9}:COND? on page 446
- :STAT:QUES:LIM:CHAN{1-9}? on page 446
- :STAT:QUES:LIM:CHAN{1-9}:PTR on page 449
- :STAT:QUES:LIM:CHAN{1-9}:NTR on page 448

For sample programs that demonstrate the use of the commands listed above, refer to "Using the Status Register" on page 78 in Chapter 5 or "Obtaining Test Results" on page 123 in Chapter 8.

Status Reporting System Using the Status Reporting System

# C

# **Comparing Commands on the 8753ES and E5070A/E5071A**

The following table presents a comparison of commands on the Agilent 8753ES and Agilent E5070A/E5071A, listed alphabetically by function.

# **8753ES vs. E5070A/E5071A Command Correspondence (by function)**

| Function    | Item to be                | specified/executed                                                                    | Command                      | Command (For footnotes, see page 546.)                                                                                              |                                                                        |
|-------------|---------------------------|---------------------------------------------------------------------------------------|------------------------------|----------------------------------------------------------------------------------------------------|------------------------------------------------------------------------|
|             |                           |                                                                                       | 8753ES                       | E5070A/E5071A                                                                                                    |                                                                        |
| Measurement | Reset                     |                                                                                       | PRES                         | :SYST:PRES                                                                                                    | After execution, the                                                   |
|             |                           |                                                                                       | RST                          | *RST                                                                                                    | * <b>RST</b> on the<br>E5070A/E5071A set the<br>trigger state to Hold. |
|             | Setting up the            | Channel 1                                                                             | CHAN1                        | :DISP:WIND{1-9}:ACT                                                                                                    | The outline of channels                                                |
|             | active channel            | Channel 2                                                                             | CHAN2                        | (Setting up the active channel)or                                                                                                   | and traces on the<br>E5070A/E5071A is<br>described in the "User's      |
|             |                           | Channel 3                                                                             | CHAN3                        | (Setting up an active trace on each                                                                                                 |                                                                        |
|             |                           | Channel 4                                                                             | CHAN4                        | channel)                                                                                                    | Guide."                                                                |
|             | Reading the activ         | Reading the active channel                                                            |                              | :DISP:WIND{1-9}:ACT?<br>(Reading the active channel)or<br>:CALC{1-9}:PAR{1-9}:SEL?<br>(Reading the active trace on each<br>channel) |                                                                        |
|             | Selection of              | S11                                                                                   | S11 <sup>*1</sup>            | :CALC{1-9}:PAR{1-9}:DEF S11*2                                                                                                    |                                                                        |
|             | measurement<br>parameters |                                                                                       | RFLP <sup>*1</sup>           |                                                                                                    |                                                                        |
|             | parameters                | S21                                                                                   | <b>S21</b> <sup>*1</sup>     | :CALC{1-9}:PAR{1-9}:DEF S21*2                                                                                                    |                                                                        |
|             |                           |                                                                                       | TRAP <sup>*1</sup>           |                                                                                                    |                                                                        |
|             |                           | S12                                                                                   | <b>S12</b> <sup>*1</sup>     | :CALC{1-9}:PAR{1-9}:DEF S12*2                                                                                                    |                                                                        |
|             |                           | 822                                                                                   | <b>S22</b> <sup>*1</sup>     | :CALC{1-9}:PAR{1-9}:DEF S22*2                                                                                                    |                                                                        |
|             |                           | Aux Input                                                                             | ANAI <sup>*1</sup>           | Not available                                                                                                    | E5070A/E5071A can                                                      |
|             |                           | A/R                                                                                   | $AR^{*1}$                    |                                                                                                    | select S-parameters only.                                              |
|             |                           | B/R                                                                                   | BR <sup>*1</sup>             |                                                                                                    |                                                                        |
|             |                           | A/B                                                                                   | $AB^{*1}$                    |                                                                                                    |                                                                        |
|             |                           | А                                                                                     | MEASA <sup>*1</sup>          |                                                                                                    |                                                                        |
|             |                           | В                                                                                     | MEASB <sup>*1</sup>          |                                                                                                    |                                                                        |
|             |                           | R                                                                                     | MEASR <sup>*1</sup>          |                                                                                                    |                                                                        |
|             |                           | Designates a test port<br>when parameters other<br>than S-parameters are<br>selected. | TSTP <sup>*1</sup>           |                                                                                                    |                                                                        |
|             | S-parameters conversion   | Turning off the transformation function                                               | <b>CONVOFF</b> <sup>*1</sup> | :CALC{1-9}:CONV <sup>*3</sup>                                                                                                    |                                                                        |
|             |                           | Impedance (reflection)                                                                | CONVZREF <sup>*1</sup>       | :CALC{1-9}:CONV:FUNC<br>ZREF <sup>*3</sup>                                                                                          |                                                                        |
|             |                           | Impedance<br>(transmission)                                                           | CONVZTRA <sup>*1</sup>       | :CALC{1-9}:CONV:FUNC ZTR <sup>*3</sup>                                                                                              |                                                                        |
|             |                           | Admittance (reflection)                                                               | CONVYREF <sup>*1</sup>       | :CALC{1-9}:CONV:FUNC<br>YREF <sup>*3</sup>                                                                                          |                                                                        |
|             |                           | Admittance<br>(transmission)                                                          | CONVYTRA*1                   | :CALC{1-9}:CONV:FUNC YTR*3                                                                                                    |                                                                        |
|             |                           | 1/S                                                                                   | CONV1DS <sup>*1</sup>        | :CALC{1-9}:CONV:FUNC INV*3                                                                                                    |                                                                        |

| Function    | Item to be specified/executed |                                        | Command                      | Remarks                                                                                                    |                                                                                                    |  |
|-------------|-------------------------------|----------------------------------------|------------------------------|----------------------------------------------------------------------------------------------------|----------------------------------------------------------------------------------------------------|--|
|             |                               |                                        | 8753ES                       | E5070A/E5071A                                                                                                    |                                                                                                    |  |
| Measurement | Setting up display            | Log magnitude format                   | LOGM <sup>*1</sup>           | :CALC{1-9}:FORM MLOG*3                                                                                                    | When the data format for                                                                                                    |  |
| (cont'd.)   | formats (data formats)        | Phase format                           | PHAS <sup>*1</sup>           | :CALC{1-9}:FORM PHAS <sup>*3</sup>                                                                                                | defined in Smith chart or                                                                                                    |  |
|             | ,                             | Group delay format                     | DELA*1                       | :CALC{1-9}:FORM GDEL*3                                                                                                    | polar format, the format                                                                                                    |  |
|             |                               | Smith chart format                     | SMIC <sup>*1</sup>           | :CALC{1-9}:FORM SLIN <sup>*3</sup><br>:CALC{1-9}:FORM SLOG<br>:CALC{1-9}:FORM SCOM<br>:CALC{1-9}:FORM SMI<br>:CALC{1-9}:FORM SADM | values is defined at the same time.                                                                                                    |  |
|             |                               | Polar format                           | POLA <sup>*1</sup>           | :CALC{1-9}:FORM PLIN <sup>*3</sup><br>:CALC{1-9}:FORM PLOG<br>:CALC{1-9}:FORM POL                                                 |                                                                                                    |  |
|             |                               | Linear magnitude<br>format             | LINM <sup>*1</sup>           | :CALC{1-9}:FORM MLIN*3                                                                                                    |                                                                                                    |  |
|             |                               | SWR format                             | SWR <sup>*1</sup>            | :CALC{1-9}:FORM SWR <sup>*3</sup>                                                                                                 |                                                                                                    |  |
|             |                               | Real format                            | REAL <sup>*1</sup>           | :CALC{1-9}:FORM REAL <sup>*3</sup>                                                                                                |                                                                                                    |  |
|             |                               | Imaginary format                       | IMAG <sup>*1</sup>           | :CALC{1-9}:FORM IMAG <sup>*3</sup>                                                                                                |                                                                                                    |  |
|             | Sweep type                    | Linear sweep                           | LINFREQ <sup>*1*4</sup>      | :SENS{1-9}:SWE:TYPE LIN*5                                                                                                    | With the                                                                                                    |  |
|             | selection                     | Log sweep                              | LOGFREQ <sup>*1*4</sup>      | :SENS{1-9}:SWE:TYPE LOG*5                                                                                                    | ESU/UA/ESU/IA, you<br>cannot select the power<br>level sweep, or CW<br>TIME seep.                                                                                                    |  |
|             |                               | List sweep                             | LISFREQ <sup>*1*4</sup>      | :SENS{1-9}:SWE:TYPE SEGM <sup>*5</sup>                                                                                            |                                                                                                    |  |
|             |                               | Power sweep                            | POWS <sup>*1*4</sup>         | Not available                                                                                                    |                                                                                                    |  |
|             |                               | CW TIME sweep                          | CWTIME <sup>*1*4</sup>       | Not available                                                                                                    |                                                                                                    |  |
|             | Setting up the sweep range    | Start value                            | STAR <sup>*1*4</sup>         | :SENS{1-9}:FREQ:STAR <sup>*5</sup>                                                                                                |                                                                                                    |  |
|             |                               | Stop value                             | STOP <sup>*1*4</sup>         | :SENS{1-9}:FREQ:STOP*5                                                                                                    |                                                                                                    |  |
|             |                               | Center value                           | CENT <sup>*1*4</sup>         | :SENS{1-9}:FREQ:CENT <sup>*5</sup>                                                                                                |                                                                                                    |  |
|             |                               | Span value                             | SPAN <sup>*1*4</sup>         | :SENS{1-9}:FREQ:SPAN <sup>*5</sup>                                                                                                |                                                                                                    |  |
|             | Sweep time                    | Setting up the sweep time              | SWET <sup>*1*4</sup>         | :SENS{1-9}:SWE:TIME <sup>*5</sup>                                                                                                 |                                                                                                    |  |
|             |                               | Automatic setting to the shortest time | SWEA <sup>*1*4</sup>         | :SENS{1-9}:SWE:TIME:AUTO<br>ON <sup>*5</sup>                                                                                      |                                                                                                    |  |
|             | Specifying the num            | ber of points                          | POIN <sup>*1*4</sup>         | :SENS{1-9}:SWE:POIN <sup>*5</sup>                                                                                                 |                                                                                                    |  |
|             | Specifying the IF b           | andwidth                               | IFBW <sup>*1*4</sup>         | :SENS{1-9}:BAND <sup>*5</sup>                                                                                                    |                                                                                                    |  |
|             | Averaging                     | On/Off setting                         | AVERO <sup>*1*4</sup>        | :SENS{1-9}:AVER <sup>*5</sup>                                                                                                    |                                                                                                    |  |
|             |                               | Specifying the number of times         | AVERFACT <sup>*1</sup><br>*4 | :SENS{1-9}:AVER:COUN <sup>*5</sup>                                                                                                |                                                                                                    |  |
|             |                               | Restart                                | AVERREST <sup>*1</sup><br>*4 | :SENS{1-9}:AVER:CLE <sup>*5</sup>                                                                                                 |                                                                                                    |  |
|             | Specifying the pow            | /er level                              | POWE <sup>*1*4</sup>         | :SOUR{1-9}:POW <sup>*5</sup>                                                                                                    | When the power range<br>setting in one channel<br>differs from that in<br>another channel on the<br>8753ES, a sweep is not<br>performed on channels<br>whose settings are<br>different from those on<br>the active channel. |  |

| Function    | Item to be specified/executed |                         | Command                                      | l (For footnotes, see page 546.) | Remarks                            |                                                                                                    |
|-------------|-------------------------------|-------------------------|----------------------------------------------|----------------------------------|------------------------------------|----------------------------------------------------------------------------------------------------|
|             |                               |                         |                                              | 8753ES                           | E5070A/E5071A                      |                                                                                                    |
| Measurement | Setting the power             | Setting the             | range                                        | POWR <sup>*1*4</sup>             | :SOUR{1-9}:POW:ATT*5               | The E5070A/E5071A is                                                                                                    |
| (cont'd.)   | range                         |                         |                                              | PRAN <sup>*1*4</sup>             | (attenuator settings)              | compatible with Options 214, 314, and 414 only.                                                                                                   |
|             |                               | Auto/Manu<br>range chan | al setting for geover                        | PWRR <sup>*1*4</sup>             | Not available                      | When the power range setting in one channel                                                                                                    |
|             | Attenuator settings           | Port 1                  |                                              | ATTP1*1*4                        | :SOUR{1-9}:POW:ATT*5               | differs from that in                                                                                                    |
|             |                               | Port 2                  |                                              | ATTP2 <sup>*1*4</sup>            |                                    | another channel on the<br>8753ES, a sweep is not<br>performed on channels<br>whose settings are<br>different from those on<br>the active channel. |
|             | Power slope                   | On/Off                  |                                              | SLOPO <sup>*1*4</sup>            | Not available                      |                                                                                                    |
|             |                               | Specifying              | values                                       | SLOPE <sup>*1*4</sup>            | Not available                      |                                                                                                    |
|             | Couple/Uncouple               | Between pe              | orts                                         | PORTP*1*4                        | Not available                      | On the E5070A/E5071A,                                                                                                    |
|             | setting for the power level   | Between cl              | hannels                                      | COUP                             | Not available                      | <ul> <li>coupling works on the<br/>same channel but not<br/>between channels.</li> </ul>                                                          |
|             | Turning the signal s          | source outpu            | ut On/Off                                    | POWT <sup>*6</sup>               | Not available                      | Always On on the                                                                                                    |
|             |                               |                         |                                              | SOUP <sup>*6</sup>               | -                                  | E5070A/E5071A.                                                                                                    |
|             | Editing the list              | Start of edi            | ting                                         | EDITLIST                         | •SFNS{1_9}•SFGM•DATA <sup>*5</sup> | The E5070A/E5071A                                                                                                    |
|             | frequency sweep               | End of edit             | ing                                          | EDITDONE                         | SENS(1-7).SEGM.BAIA                | uses one command to                                                                                                    |
|             | table                         | Deleting an             | n entire table                               | CLEL                             |                                    | edit segments. A                                                                                                    |
|             |                               |                         |                                              | CLEAL                            | 1                                  | for each channel.                                                                                                    |
|             |                               | Editing                 | Selection                                    | SEDI                             |                                    | The 8753ES uses more                                                                                                    |
|             |                               | segments                | End                                          | SDON                             | ]                                  | than one command to set                                                                                                    |
|             |                               |                         | Addition                                     | SADD                             | ]                                  | up a segment. Two types                                                                                                    |
|             |                               |                         | Deletion                                     | SDEL                             |                                    | up: one for channels 1                                                                                                    |
|             |                               |                         | Start value                                  | STAR                             | -                                  | and 3 and the other for                                                                                                    |
|             |                               |                         | Stop value                                   | STOP                             | -                                  | channels 2 and 4.                                                                                                    |
|             |                               |                         | Center<br>value                              | CENT                             |                                    |                                                                                                    |
|             |                               |                         | Span value                                   | SPAN                             |                                    |                                                                                                    |
|             |                               |                         | Number of points                             | POIN                             |                                    |                                                                                                    |
|             |                               |                         | Sweep step<br>value                          | STPSIZE                          |                                    |                                                                                                    |
|             |                               |                         | IFBW<br>settings are<br>Valid/Not<br>valid.  | LISIFBWM                         |                                    |                                                                                                    |
|             |                               |                         | IFBW<br>settings                             | SEGIFBW                          |                                    |                                                                                                    |
|             |                               |                         | Power<br>settings are<br>Valid/Not<br>valid. | LISPWRM                          |                                    |                                                                                                    |
|             |                               |                         | Power                                        | SEGPOWER                         |                                    |                                                                                                    |

| Function                 | on Item to be specified/executed                                   |                                           |                          | ecuted                                   | Command                                       | (For footnotes, see page 546.)                                                                                     | Remarks                                                                                                    |
|--------------------------|--------------------------------------------------------------------|-------------------------------------------|--------------------------|------------------------------------------|-----------------------------------------------|----------------------------------------------------------------------------------------------------|----------------------------------------------------------------------------------------------------|
|                          |                                                                    |                                           |                          |                                          | 8753ES                                        | E5070A/E5071A                                                                                                    |                                                                                                    |
| Measurement<br>(cont'd.) | urement Selecting list mode Stepped mode I<br>'d.)<br>Swept mode I |                                           | LISTTYPELST<br>P         | :SENS{1-9}:SWE:GEN STEP                  | On the E5070A/E5071A,<br>the IF bandwidth and |                                                                                                    |                                                                                                    |
|                          |                                                                    |                                           | Swept mode               |                                          | LISTTYPELS<br>WP                              | :SENS{1-9}:SWE:GEN ANAL                                                                                            | power level can be set<br>segment by segment<br>even in swept mode.In<br>addtion, you can select<br>stepped/swept mode for<br>the linear sweep. |
|                          | Setting u                                                          | р                                         | All segmen               | nts are used.                            | ASEG                                          | Not available                                                                                                    | In its segment sweep                                                                                                    |
|                          | segments<br>list freque<br>sweep                                   | for the<br>ency                           | Only desig<br>segments a | nated<br>re used.                        | SSEG                                          | Not available                                                                                                    | operation, the<br>E5070A/E5071A sweeps<br>all segments.                                                                                         |
|                          | Smoothi                                                            | On/Off se                                 | etting                   |                                          | SMOOO <sup>*1</sup>                           | :CALC{1-9}:SMO <sup>*3</sup>                                                                                       |                                                                                                    |
|                          | ng                                                                 | Setting u                                 | p the smoot              | hing aperture                            | <b>SMOOAPER</b> <sup>*1</sup>                 | :CALC{1-9}:SMO:APER <sup>*3</sup>                                                                                  |                                                                                                    |
|                          |                                                                    | Reading smoothin                          | the<br>g aperture        | %                                        | SMOOAPER? <sup>*</sup>                        | :CALC{1-9}:SMO:APER? <sup>*3</sup>                                                                                 |                                                                                                    |
|                          |                                                                    |                                           |                          | Unit for<br>stimulus<br>values           | OUTPAPER <sup>*1</sup>                        | Not available                                                                                                    |                                                                                                    |
|                          | Setting<br>the                                                     | Setting values                            |                          |                                          | ELED <sup>*1</sup>                            | :CALC{1-9}:CORR:EDEL:TIME *3                                                                                       |                                                                                                    |
|                          | electrica<br>l delay                                               | Setting                                   | Coaxial cable            |                                          | COAD <sup>*1</sup>                            | Not available                                                                                                    | The E5070A/E5071A is                                                                                                    |
|                          |                                                                    | A waveguid<br>and the cut-<br>frequency i |                          | de is selected<br>t-off<br>is specified. | WAVD <sup>*1</sup>                            | Not available                                                                                                    | compatible with coaxial cables only.                                                                                                    |
|                          | Specifyin                                                          | Specifying the phase offset               |                          |                                          | <b>PHAO</b> <sup>*1</sup>                     | :CALC{1-9}:CORR:OFFS:PHAS <sup>*</sup><br><sup>3</sup>                                                             |                                                                                                    |
|                          | Setting sweep conditions at<br>Couple/Uncouple between channels    |                                           |                          | nnels                                    | COUC                                          | Traces are coupled on the same channel and not coupled between channels.                                           | On the 8753ES, coupling<br>between channels 1 and<br>2 is set at On/Off.<br>Channels 1 and 3 and<br>channels 2 and 4 are<br>always coupled.     |
|                          | Setting                                                            | g Continuous sweep<br>Single sweep        |                          |                                          | CONT <sup>*1*4</sup>                          | :INIT{1-9}:CONT ON <sup>*5</sup>                                                                                   | On the E5070A/E5071A,<br>specified number mode<br>cannot be selected.                                                                           |
|                          | trigger                                                            |                                           |                          |                                          | FRER <sup>*1*4</sup>                          |                                                                                                    |                                                                                                    |
|                          | mode                                                               |                                           |                          |                                          | SING <sup>*1*4</sup>                          | :ABOR<br>:INIT{1-9}:CONT OFF <sup>*5</sup><br>:INIT{1-9}<br>(These commands must be sent.)                         |                                                                                                    |
|                          |                                                                    | specifyin                                 | g number o               | f sweeps                                 | NUMG <sup>*1*4</sup>                          | Not available                                                                                                    |                                                                                                    |
|                          |                                                                    | Hold                                      |                          |                                          | HOLD <sup>*1*4</sup>                          | :INIT{1-9}:CONT OFF <sup>*5</sup>                                                                                  |                                                                                                    |
|                          |                                                                    | Setting                                   | Per sweep                |                                          | EXTTON                                        | :TRIG:SOUR EXT <sup>*5</sup>                                                                                       | On the                                                                                                    |
|                          |                                                                    | up<br>external<br>trigger<br>Of           | Per point                |                                          | EXTTPOIN                                      | Not available                                                                                                    | E5070A/E5071A, the per-sweep setting is valid                                                                                                   |
|                          |                                                                    |                                           | Off                      |                                          | EXTTOFF                                       | <b>In :TRIG:SOUR</b> , setting the parameter to <b>EXT</b> causes external trigger mode to automatically turn OFF. | when the external trigger<br>mode is ON. A manual<br>trigger at each point is<br>not available. The                                             |
|                          |                                                                    |                                           | Trigger                  | High                                     | EXTTHIGH                                      | Not available                                                                                                    | external trigger line is set                                                                                                    |
|                          |                                                                    |                                           | line                     | Low                                      | EXTTLOW                                       | Not available                                                                                                    | IU LUW.                                                                                                    |
|                          |                                                                    | Manual (                                  | at each poir             | nt)                                      | MANTRIG                                       | Not available                                                                                                    |                                                                                                    |

| Function    | Item to be                                                                           | specified/executed                                                       | Command (For footnotes, see page 546.) |                                                                                                    | Remarks                                                                                                    |
|-------------|--------------------------------------------------------------------------------------|--------------------------------------------------------------------------|----------------------------------------|----------------------------------------------------------------------------------------------------|----------------------------------------------------------------------------------------------------|
|             |                                                                                      |                                                                          | 8753ES                                 | E5070A/E5071A                                                                                                    |                                                                                                    |
| Measurement | Suspend sweep and then resume.                                                       |                                                                          | REST                                   | Not available                                                                                                    |                                                                                                    |
| (cont'd.)   | Specifying the signal source frequency for<br>the power level sweep or CW TIME sweep |                                                                          | CWFREQ <sup>*1*4</sup>                 | Not available                                                                                                    |                                                                                                    |
| Screen      | Setting up the active channel                                                        | Channel 1                                                                | CHAN1                                  | :DISP:WIND{1-9}:ACT                                                                                                    | The concepts of a channel and a trace on the E5070A/E5071A are different. For more                                                                                                    |
| display     |                                                                                      | Channel 2                                                                | CHAN2                                  | (Setting up the active channel) or                                                                                                    |                                                                                                    |
|             |                                                                                      | Channel 3                                                                | CHAN3                                  | (Setting up the active trace)                                                                                                    |                                                                                                    |
|             |                                                                                      | Channel 4                                                                | CHAN4                                  |                                                                                                    | information, refer to the                                                                                                    |
|             | Reading the active                                                                   | channel                                                                  | OUTPCHAN                               | :DISP:WIND{1-9}:ACT?<br>(Reading the active channel) or<br>:CALC{1-9}:PAR{1-9}:SEL?<br>(Reading the active trace)                                                                                        | individual iUserís<br>Guides.                                                                                                    |
|             | Channel memory                                                                       | Copying a data trace<br>into the channel<br>memory.                      | DATI <sup>*1</sup>                     | :CALC{1-9}:MATH:MEM <sup>*3</sup>                                                                                                    |                                                                                                    |
|             |                                                                                      | Display a data trace only.                                               | DISPDATA <sup>*1</sup>                 | :DISP:WIND{1-9}:TRAC{1-9}:ST<br>AT ON <sup>*2</sup><br>:DISP:WIND{1-9}:TRAC{1-9}:M<br>EM OFF <sup>*2</sup><br>:CALC{1-9}:MATH:FUNC NOR<br>M <sup>*3</sup><br>(All three commands above must be<br>sent.) | The last command to be<br>sent by the<br>E5070A/E5071A is the<br>one effective for the<br>active trace. This<br>requires the trace in<br>question to be made the<br>active one before being<br>sent |
|             |                                                                                      | The data trace and<br>memory trace are<br>displayed at the same<br>time. | DISPDATM <sup>*1</sup>                 | :DISP:WIND{1-9}:TRAC{1-9}:ST<br>AT ON <sup>*2</sup><br>:DISP:WIND{1-9}:TRAC{1-9}:M<br>EM ON <sup>*2</sup><br>:CALC{1-9}:MATH:FUNC NOR<br>M <sup>*3</sup><br>(All three commands above must be<br>sent.)  |                                                                                                    |
|             |                                                                                      | Display the result of                                                    | <b>DISPDDM</b> <sup>*1</sup>           | :DISP:WIND{1-9}:TRAC{1-9}:ST                                                                                                    | 1                                                                                                    |
|             |                                                                                      | dividing the data trace<br>by the memory trace.                          | DIVI*1                                 | AT ON <sup>*2</sup><br>:DISP:WIND{1-9}:TRAC{1-9}:M<br>EM OFF <sup>*2</sup><br>:CALC{1-9}:MATH:FUNC DIV <sup>*3</sup><br>(All three commands above must be<br>sent.)                                      |                                                                                                    |
|             |                                                                                      | Display the result of                                                    | DISPDMM <sup>*1</sup>                  | :DISP:WIND{1-9}:TRAC{1-9}:ST                                                                                                    |                                                                                                    |
|             |                                                                                      | dividing the data trace<br>by the memory trace.                          | MINU <sup>*1</sup>                     | AT ON <sup>*2</sup><br>:DISP:WIND{1-9}:TRAC{1-9}:M<br>EM OFF <sup>*2</sup><br>:CALC{1-9}:MATH:FUNC SUBT<br>*3<br>(All three commands above must be<br>sent.)                                             |                                                                                                    |
|             |                                                                                      | Display the memory<br>trace only.                                        | DISPMEMO <sup>*1</sup>                 | :DISP:WIND{1-9}:TRAC{1-9}:ST<br>AT OFF <sup>*2</sup><br>:DISP:WIND{1-9}:TRAC{1-9}:M<br>EM ON <sup>*2</sup><br>(Both commands above must be<br>sent.)                                                     |                                                                                                    |
|             |                                                                                      | memory trace                                                             |                                        |                                                                                                    |                                                                                                    |

| Function                       | Item to be s                    | specified/executed                                                                                        | Commar             | nd (For footnotes, see page 546.)                                                                                                    | Remarks                                                                                                    |
|--------------------------------|---------------------------------|----------------------------------------------------------------------------------------------------|--------------------|----------------------------------------------------------------------------------------------------|----------------------------------------------------------------------------------------------------|
|                                |                                 |                                                                                                    | 8753ES             | E5070A/E5071A                                                                                                    |                                                                                                    |
| Screen<br>display<br>(cont'd.) | Turns off the frequ             | ency display on the LCD.                                                                                  | FREO               | :DISP:ANN:FREQ OFF                                                                                                    | The 8753ES and<br>E5070A/E5071A are<br>both effective on all<br>channels.                                                                                                    |
|                                | Display channel 2 channel 2.    | data/channel 1 data in                                                                                    | D1DIVD2            | Not available                                                                                                    |                                                                                                    |
|                                | On/Off setting for              | Channels 3 and 4                                                                                          | AUXC               | :CALC{1-9}:PAR{1-9}:COUN<br>(Specifying the number of traces)<br>enables you to perform the<br>equivalent.                                                           |                                                                                                    |
|                                | On/Off setting for two channels | simultaneous display of                                                                                   | DUAC               | :DISP:SPL (Setting up a window<br>array in a channel) and<br>:DISP:WIND{1-9}:SPL (Setting up<br>an array of trace graphs) are<br>combined to perform the equivalent. |                                                                                                    |
|                                | Graph layout                    | On/Off setting for display splitting                                                                      | SPLD               | <b>:DISP:SPL</b> (Setting up a window array in a channel) and                                                                                                    |                                                                                                    |
|                                |                                 | Specifying 1                                                                                              | SPLID1             | <b>:DISP:WIND{1-9}:SPL</b> (Setting up<br>an array of trace graphs) are<br>combined to perform the equivalent.                                                       |                                                                                                    |
|                                |                                 | the 2<br>number of                                                                                        | SPLID2             |                                                                                                    |                                                                                                    |
|                                |                                 | screens 4                                                                                                 | SPLID4             |                                                                                                    |                                                                                                    |
|                                |                                 | Upper screen (Channels<br>1 and 2) and lower<br>screen (Channels 3 and<br>4)                              | D2XUPCH2           | Not available                                                                                                    |                                                                                                    |
|                                |                                 | Upper screen (Channels<br>1 and 3) and lower<br>screen (Channels 2 and<br>4)                              | D2XUPCH3           | :DISP:SPL (Setting up a window<br>array in a channel) and<br>:DISP:WIND{1-9}:SPL (Setting up<br>an array of trace graphs) are<br>combined to perform the equivalent. |                                                                                                    |
|                                |                                 | Upper left (Channel 1),<br>upper right (Channel 2),<br>lower left (Channel 3),<br>lower right (Channel 4) | D4XUPCH2           |                                                                                                    |                                                                                                    |
|                                |                                 | Upper left (Channel 1),<br>upper right (Channel 3),<br>lower left (Channel 2),<br>lower right (Channel 4) | D4XUPCH3           | Not available                                                                                                    |                                                                                                    |
|                                | Setting up a scale              | Executing autoscale                                                                                       | AUTO <sup>*1</sup> | :DISP:WIND{1-9}:TRAC{1-9}:Y:<br>AUTO <sup>*2</sup>                                                                                                    |                                                                                                    |
|                                |                                 | Setting values                                                                                            | SCAL <sup>*1</sup> | :DISP:WIND{1-9}:TRAC{1-9}:Y:<br>PDIV <sup>*2</sup>                                                                                                    |                                                                                                    |
|                                | Setting the reference line      | Position                                                                                                  | REFP <sup>*1</sup> | :DISP:WIND{1-9}:TRAC{1-9}:Y:<br>RLEV <sup>*2</sup>                                                                                                    | On the 8753ES, reference lines are set at                                                                                                    |
|                                |                                 | Value                                                                                                    | REFV <sup>*1</sup> | :DISP:WIND{1-9}:TRAC{1-9}:Y:<br>RPOS <sup>*2</sup>                                                                                                    | graticule lines 1 to 10.<br>The E5070A/E5071A<br>allows the number of<br>graticule lines to be<br>changed; you can place<br>as many graticule lines<br>as you need, from zero to<br>the specified number of<br>lines. |

| Function             | Item to be specified/executed                              |                                           |                                               | Command            | l (For footnotes, see page 546.)                                                | Remarks                                                                                                  |
|----------------------|------------------------------------------------------------|-------------------------------------------|-----------------------------------------------|--------------------|---------------------------------------------------------------------------------|----------------------------------------------------------------------------------------------------|
|                      |                                                            |                                           |                                               | 8753ES             | E5070A/E5071A                                                                   |                                                                                                    |
| Screen               | List display                                               |                                           | Start                                         | $LISV^{*1}$        | Not available                                                                   | The E5070A/E5071A                                                                                        |
| display<br>(cont'd.) |                                                            |                                           | To next page                                  | NEXP <sup>*1</sup> |                                                                                 | does not have a list display function.                                                                   |
| × /                  |                                                            |                                           | To previous page                              | PREP <sup>*1</sup> | 1                                                                               | 1 2                                                                                                    |
|                      |                                                            |                                           | Return to the display of measurement results. | RESD <sup>*1</sup> | -                                                                               |                                                                                                    |
|                      | Displayir                                                  | ng the                                    | On                                            | MENUON             | :DISP:SKEY ON<br>:DISP:SKEY OFF                                                 |                                                                                                    |
|                      | softkey a                                                  | rea                                       | Off                                           | MENUOFF            |                                                                                 |                                                                                                    |
|                      | Title                                                      |                                           | Read                                          | OUTPTITL           | :DISP:WIND{1-9}:TITL:DATA?*5                                                    |                                                                                                    |
|                      |                                                            |                                           | Setup                                         | TITL               | :DISP:WIND{1-9}:TITL:DATA*5                                                     |                                                                                                    |
|                      | Display t                                                  | Display the Instrument State status list. |                                               |                    | Not available                                                                   | The E5070A/E5071A<br>does not have the<br>function of displaying<br>the Instrument State<br>status list. |
|                      | Return th                                                  | e color set                               | ttings to the initial state.                  | DEFC               | :DISP:COL{1-2}:RES                                                              |                                                                                                    |
|                      | Selectin                                                   | Data                                      | Channel 1                                     | COLOCH1D           | :DISP:COL{1-2}:TRAC{1-9}:DAT                                                    |                                                                                                    |
|                      | g the<br>object<br>for<br>which<br>colors<br>are set<br>up | trace                                     | Channel 2                                     | COLOCH2D           | A                                                                               |                                                                                                    |
|                      |                                                            | line                                      | Channel 3                                     | COLOCH3D           | M<br>:DISP:COL{1-2}:LIM{1-2}<br>:DISP:COL{1-2}:GRAT{1-2}<br>:DISP:COL{1-2}:BACK |                                                                                                    |
|                      |                                                            | -                                         | Channel 4                                     | COLOCH4D           |                                                                                 |                                                                                                    |
|                      |                                                            | Memory                                    | Channel 1                                     | COLOCH1M           |                                                                                 |                                                                                                    |
|                      |                                                            | trace                                     | Channel 2                                     | COLOCH2M           |                                                                                 |                                                                                                    |
|                      |                                                            |                                           | Channel 3                                     | COLOCH3M           |                                                                                 |                                                                                                    |
|                      |                                                            |                                           | Channel 4                                     | COLOCH4M           |                                                                                 |                                                                                                    |
|                      |                                                            | Others                                    | Graticule lines                               | COLOGRAT           |                                                                                 |                                                                                                    |
|                      |                                                            |                                           | Reference line                                | COLOLREF           |                                                                                 |                                                                                                    |
|                      |                                                            |                                           | Character string                              | COLOTEXT           |                                                                                 |                                                                                                    |
|                      |                                                            |                                           | Warning message                               | COLOWARN           |                                                                                 |                                                                                                    |
|                      | Changing                                                   | g colors                                  | Returning to initial values                   | RSCO               |                                                                                 |                                                                                                    |
|                      |                                                            |                                           | Tint                                          | TINT               |                                                                                 |                                                                                                    |
|                      |                                                            |                                           | Color saturation                              | COLOR              |                                                                                 |                                                                                                    |
|                      |                                                            |                                           | Brightness                                    | CBRI               |                                                                                 |                                                                                                    |
|                      | Specifyin                                                  | ng the scre                               | en brightness                                 | BACI               | Not available                                                                   | The E5070A/E5071A                                                                                        |
|                      |                                                            |                                           |                                               | INTE               |                                                                                 | allows On/Off setting for backlighting only.                                                             |
|                      | On/Off se                                                  | On/Off setting for the LCD displaying.    |                                               | BLAD               | :SYST:BACK<br>(On/Off setting for the backlighting)                             | When the<br>E5070A/E5071A is<br>turned ON, the 8753ES<br>is turned OFF, and vice<br>versa.               |

| Function    | Item to be                  | specified/executed                        | Command                     | Remarks                                                                       |                                                                                    |
|-------------|-----------------------------|-------------------------------------------|-----------------------------|-------------------------------------------------------------------------------|------------------------------------------------------------------------------------|
|             |                             |                                           | 8753ES                      | E5070A/E5071A                                                                 |                                                                                    |
| Calibration | Displaying the soft menu    | tkeys in the calibration                  | CAL1                        | Not available                                                                 |                                                                                    |
|             | Selecting a calibration kit | 2.4 mm Calibration Kit<br>(85056A/D)      | CALK24MM <sup>*6</sup>      | <b>:SENS{1-9}:CORR:COLL:CKIT</b> *                                            |                                                                                    |
|             |                             | 2.92 mm Calibration Kit                   | CALK292MM <sup>*</sup><br>6 |                                                                               |                                                                                    |
|             |                             | 2.92 mm Calibration Kit<br>(85056K)       | CALK292S <sup>*6</sup>      |                                                                               |                                                                                    |
|             |                             | 3.5 mm Calibration Kit<br>(85033C)        | CALK35MC <sup>*6</sup>      |                                                                               |                                                                                    |
|             |                             | 3.5 mm Calibration Kit<br>(85033D)        | CALK35MD <sup>*6</sup>      |                                                                               |                                                                                    |
|             |                             | 7-16 Calibration Kit<br>(85038)           | CALK716 <sup>*6</sup>       |                                                                               |                                                                                    |
|             |                             | 7 mm Calibration Kit<br>(85031B)          | CALK7MM <sup>*6</sup>       |                                                                               |                                                                                    |
|             |                             | N-type 50 Calibration<br>Kit (85032B/E)   | CALKN50 <sup>*6</sup>       |                                                                               |                                                                                    |
|             |                             | N-type 75 Calibration<br>Kit (85036B/E)   | CALKN75 <sup>*6</sup>       |                                                                               |                                                                                    |
|             |                             | TRL 3.5 mm<br>Calibration Kit<br>(85052C) | CALKTRLK <sup>*6</sup>      | _                                                                             |                                                                                    |
|             |                             | User-defined calibration kit              | CALKUSED <sup>*6</sup>      |                                                                               |                                                                                    |
|             | Starting the calibration    | Forward enhanced response calibration     | CALIERC*1                   | Not available (Enhanced response calibration function not available.)         |                                                                                    |
|             |                             | Reverse enhanced response calibration     | CALIRERC <sup>*1</sup>      |                                                                               |                                                                                    |
|             |                             | Response calibration                      | CALIRESP*1                  | :SENS{1-9}:CORR:COLL:METH                                                     | The E5070A/E5071A                                                                  |
|             |                             | Response & isolation calibration          | CALIRAI <sup>*1</sup>       | :OPEN <sup>*5</sup> or<br>:SENS{1-9}:CORR:COLL:METH<br>·SHOR <sup>*5</sup> or | depending on the standard used.                                                    |
|             |                             |                                           |                             | :SENS{1-9}:CORR:COLL:METH<br>:THRU <sup>*5</sup>                              | Isolation can be<br>performed optionally.                                          |
|             |                             |                                           |                             |                                                                               | Calibration type can be<br>set after measuring<br>standard on the<br>E5070A/E5071A |
|             |                             | S11 1-port calibration                    | CALIS111 <sup>*1</sup>      | :SENS{1-9}:CORR:COLL:METH                                                     | The E5070A/E5071A                                                                  |
|             |                             | S22 1-port calibration                    | CALIS221*1                  | :SOLT1 <sup>*5</sup>                                                          | requires a port to be assigned to a command                                        |
|             |                             | Full 2-port calibration                   | CALIFUL2 <sup>*1</sup>      | :SENS{1-9}:CORR:COLL:METH<br>:SOLT2 <sup>*5</sup>                             | parameter.                                                                         |
|             |                             | TRL*/LRM*<br>Calibration                  | CALITRL2 <sup>*1</sup>      | Not available                                                                 | The E5070A/E5071A<br>supports the TRL*<br>/LRM* calibration<br>function using VBA. |

Appendix C

| Function    | Item to be s                          | pecified/executed                                              | Command                       | (For footnotes, see page 546.)                                                                                                    | Remarks                                                                              |
|-------------|---------------------------------------|----------------------------------------------------------------|-------------------------------|----------------------------------------------------------------------------------------------------|--------------------------------------------------------------------------------------|
|             |                                       |                                                                | 8753ES                        | E5070A/E5071A                                                                                                    |                                                                                      |
| Calibration | Finishing the                         | Forward enhanced                                               | <b>ERCDONE</b> <sup>*1</sup>  | Not available                                                                                                    | The E5070A/E5071A                                                                    |
| (cont d.)   | calculating the                       | response canoration                                            | SAVERC <sup>*1</sup>          |                                                                                                    | enhanced response                                                                    |
|             | calibration                           | Reverse enhanced                                               | <b>RERCDONE</b> <sup>*1</sup> |                                                                                                    | calibration function.                                                                |
|             | coefficients.                         | response canoration                                            | SAVRERC <sup>*1</sup>         |                                                                                                    |                                                                                      |
|             |                                       | Response calibration                                           | <b>RESPDONE</b> <sup>*1</sup> | :SENS{1-9}:CORR:COLL:SAVE*                                                                                                    | The E5070A/E5071A                                                                    |
|             |                                       | Response & isolation calibration                               | RAID <sup>*1</sup>            | 5                                                                                                    | same command to finish calibration regardless of                                     |
|             |                                       | S11 1-port calibration or<br>S22 1-port calibration            | SAV1 <sup>*1</sup>            |                                                                                                    | the type of calibration.                                                             |
|             |                                       | Full 2-port calibration                                        | SAV2 <sup>*1</sup>            |                                                                                                    |                                                                                      |
| Sta         |                                       | TRL*/LRM*<br>calibration                                       | SAVT <sup>*1</sup>            | Not available                                                                                                    | The E5070A/E5071A<br>supports the TRL*<br>/LRM* calibration<br>function using VBA.   |
|             | Starting calibration data measurement | Reflection measurement<br>(Enhanced response<br>calibration)   | REFOP <sup>*1</sup>           | Not available                                                                                                    | The E5070A/E5071A<br>does not have the<br>enhanced response<br>calibration function. |
|             |                                       | Reflection measurement<br>(2-port calibration)                 | REFL <sup>*1</sup>            | Not available                                                                                                    |                                                                                      |
|             |                                       | Transmission<br>measurement (enhanced<br>response calibration) | TRAOP <sup>*1</sup>           |                                                                                                    |                                                                                      |
|             |                                       | Transmission<br>measurement (2-port<br>calibration)            | TRAN <sup>*1</sup>            |                                                                                                    |                                                                                      |
|             |                                       | Forward transmission<br>measurement (2-port<br>calibration)    | FWDT <sup>*1</sup>            | :SENS{1-9}:CORR:COLL:THRU<br>*5                                                                                                    | The E5070A/E5071A<br>performs both<br>transmission and of                            |
|             |                                       | Forward match<br>measurement (2-port<br>calibration)           | FWDM <sup>*1</sup>            |                                                                                                    | match measurements.                                                                  |
|             |                                       | Reverse transmission<br>measurement (2-port<br>calibration)    | <b>REVT</b> <sup>*1</sup>     |                                                                                                    |                                                                                      |
|             |                                       | Forward match<br>measurement (2-port<br>calibration)           | REVM <sup>*1</sup>            |                                                                                                    |                                                                                      |
|             |                                       | Response measurement<br>(response Åï isolation<br>calibration) | RAIRESP <sup>*1</sup>         | :SENS{1-9}:CORR:COLL:OPEN <sup>*</sup><br><sup>5</sup> (Open)<br>:SENS{1-9}:CORR:COLL:SHOR <sup>*</sup><br><sup>5</sup> (Thru)<br>:SENS{1-9}:CORR:COLL:THRU<br>* <sup>5</sup> (Thru) | The E5070A/E5071A<br>uses different commands<br>depending on the<br>standard used.   |
|             |                                       | Isolation measurement<br>(response Åïisolation<br>calibration) | RAIISOL <sup>*1</sup>         | :SENS{1-9}:CORR:COLL:ISOL <sup>*5</sup>                                                                                                    |                                                                                      |
|             |                                       | Isolation measurement<br>(enhanced response<br>calibration)    | ISOOP <sup>*1</sup>           | Not available                                                                                                    |                                                                                      |

| Function                 | Item to be s                                          | ecuted                                  | Command                           | Remarks                |                                             |                                                       |
|--------------------------|-------------------------------------------------------|-----------------------------------------|-----------------------------------|------------------------|---------------------------------------------|-------------------------------------------------------|
|                          |                                                       |                                         | 8753ES                            | E5070A/E5071A          |                                             |                                                       |
| Calibration<br>(cont'd.) | Starting calibration<br>data measurement<br>(cont'd.) | Isolation m<br>(2-port cali             | easurement<br>bration)            | ISOL <sup>*1</sup>     | Not available                               |                                                       |
|                          |                                                       | Forward is<br>measureme<br>calibration  | olation<br>ent (2-port<br>)       | FWDI <sup>*1</sup>     | :SENS{1-9}:CORR:COLL:ISOL*5                 |                                                       |
|                          |                                                       | Reverse iso<br>measureme<br>calibration | blation<br>ent (2-port<br>)       | REVI <sup>*1</sup>     | :SENS{1-9}:CORR:COLL:ISOL <sup>*5</sup>     |                                                       |
|                          |                                                       | S11A (OPEN)<br>Measurement              |                                   | CLASS11A <sup>*1</sup> | :SENS{1-9}:CORR:COLL:OPEN <sup>*</sup><br>5 |                                                       |
|                          |                                                       | S11B (SHO<br>Measureme                  | ORT)<br>ent                       | CLASS11B <sup>*1</sup> | :SENS{1-9}:CORR:COLL:SHOR <sup>*</sup><br>5 |                                                       |
|                          |                                                       | S11C (LO.<br>Measureme                  | AD)<br>ent                        | CLASS11C <sup>*1</sup> | :SENS{1-9}:CORR:COLL:LOAD<br>*5             |                                                       |
|                          |                                                       | S22A (OPEN)<br>Measurement              |                                   | CLASS22A <sup>*1</sup> | :SENS{1-9}:CORR:COLL:OPEN <sup>*</sup><br>5 |                                                       |
|                          |                                                       | S22B (SHORT)<br>Measurement             |                                   | CLASS22B*1             | :SENS{1-9}:CORR:COLL:SHOR*                  |                                                       |
|                          |                                                       | S22C (LOAD)<br>Measurement              |                                   | CLASS22C <sup>*1</sup> | :SENS{1-9}:CORR:COLL:LOAD<br>*5             |                                                       |
|                          |                                                       | Offset and<br>LOAD<br>measurem<br>ent   | Measureme<br>nt without<br>offset | LOAN <sup>*1</sup>     | Not available                               | The E5070A/E5071A<br>handles LOAD as a fixed<br>load. |
|                          |                                                       |                                         | Measureme<br>nt with<br>offset    | LOAO <sup>*1</sup>     |                                             |                                                       |
|                          |                                                       | Sliding<br>LOAD<br>measurem<br>ent      | Measureme<br>nt after<br>sliding  | SLIS <sup>*1</sup>     | Not available                               |                                                       |
|                          |                                                       |                                         | End                               | SLID <sup>*1</sup>     |                                             |                                                       |
|                          |                                                       | Selecting<br>the                        | 1st from the top                  | STANA <sup>*1</sup>    | Not available                               | The E5070A/E5071A<br>has only one type of             |
|                          |                                                       | be<br>measured                          | 2nd from<br>the top               | <b>STANB</b> *1        | -                                           | registered in each<br>calibration class;              |
|                          |                                                       | (correspon<br>ding to the<br>softkeys)  | top<br>4th from the               | STANC <sup>1</sup>     | -                                           | therefore, no<br>corresponding command                |
|                          |                                                       | sourceys)                               | top                               | \$1AND                 | -                                           | CAISIS.                                               |
|                          |                                                       |                                         | 5th from the top                  | STANE <sup>*1</sup>    |                                             |                                                       |
|                          |                                                       |                                         | 6th from the top                  | STANF <sup>*1</sup>    | ]                                           |                                                       |
|                          |                                                       |                                         | 7th from the top                  | STANG <sup>*1</sup>    |                                             |                                                       |
|                          |                                                       | THRU mea                                | asurement                         | TRLT <sup>*1</sup>     | Not available                               | The E5070A/E5071A supports the TRL*                   |
|                          |                                                       | S11 Reflect<br>measureme                | tion<br>ent                       | TRLR1 <sup>*1</sup>    | Not available                               | /LRM* calibration                                     |
|                          |                                                       | S22 Reflec<br>measureme                 | tion<br>ent                       | TRLR2 <sup>*1</sup>    | Not available                               | rememon using V DA.                                   |

| Function                 | Item to be s                                 | pecified/executed                            | Command                   | (For footnotes, see page 546.)                                               | Remarks                                                                                                 |  |
|--------------------------|----------------------------------------------|----------------------------------------------|---------------------------|------------------------------------------------------------------------------|----------------------------------------------------------------------------------------------------|--|
|                          |                                              |                                              | 8753ES                    | E5070A/E5071A                                                                |                                                                                                    |  |
| Calibration<br>(cont'd.) | Starting calibration<br>data measurement     | Port 1 Line/Match<br>measurement             | TRLL1 <sup>*1</sup>       | Not available                                                                | The E5070A/E5071A<br>supports the TRL*                                                                  |  |
|                          | (cont d.)                                    | Port 2 Line/Match measurement                | TRLL2 <sup>*1</sup>       |                                                                              | function using VBA.                                                                                     |  |
|                          |                                              | Finishing measuring the standard             | DONE <sup>*1</sup>        | Not available                                                                | The 8753ES requires this to be executed when two or more standards exist in the calibration class.      |  |
|                          |                                              |                                              |                           |                                                                              | The E5070A/E5071A<br>allows only one type of<br>standard to be registered<br>in each calibration class. |  |
|                          | Finishing                                    | Reflection measurement                       | <b>REFD</b> <sup>*1</sup> | Not available                                                                | The E5070A/E5071A                                                                                       |  |
|                          | measuring<br>calibration data                | Transmission<br>measurement                  | TRAD <sup>*1</sup>        | Not available                                                                | has no similar<br>commands.                                                                             |  |
|                          |                                              | Isolation measurement                        | ISOD <sup>*1</sup>        | Not available                                                                |                                                                                                    |  |
|                          |                                              | Offset and LOAD measurement                  | OFLD <sup>*1</sup>        | Not available                                                                | The E5070A/E5071A<br>does not handle offset<br>and LOAD.                                                |  |
|                          | Setting error                                | On/Off setting                               | CORR <sup>*1*4</sup>      | :SENS{1-9}:CORR:STAT*5                                                       |                                                                                                    |  |
|                          | correction On/Off                            | Setting to OFF                               | CALN <sup>*1*4</sup>      | :SENS{1-9}:CORR:STAT OFF <sup>*5</sup>                                       |                                                                                                    |  |
|                          | On/Off setting for e<br>interpolation of cal | error correction by<br>ibration coefficients | CORI <sup>*1*4</sup>      | Not available                                                                | Always On on the<br>E5070A/E5071A                                                                       |  |
|                          | Omitting the isolati                         | on measurement                               | <b>OMII</b> <sup>*1</sup> | Not available                                                                | On the E5070A/E5071A, isolation measurement is optional.                                                |  |
|                          | Setting up the chara<br>the measurement sy   | acteristic impedance of<br>/stem             | SETZ <sup>*6</sup>        | :CALC{1-9}:FSIM:SEND:ZCON:<br>PORT{1-6}:Z0 <sup>*5</sup> (Fixture simulator) | The E5070A/E5071A<br>enables you to do the<br>equivalent by using the<br>fixture simulator.             |  |
|                          | Specifying the velo                          | city factor                                  | VELOFACT <sup>*6</sup>    | :SENS{1-9}:CORR:RVEL:COAX <sup>*</sup><br><sup>5</sup>                       |                                                                                                    |  |
|                          | Setting up port                              | On/Off                                       | PORE <sup>*6</sup>        | :SENS{1-9}:CORR:EXT <sup>*5</sup>                                            |                                                                                                    |  |
|                          | correction                                   | Corrected value for port 1                   | PORT1 <sup>*6</sup>       | :SENS{1-9}:CORR:EXT:PORT <sup>*5</sup>                                       |                                                                                                    |  |
|                          |                                              | Corrected value for port 2                   | PORT2 <sup>*6</sup>       |                                                                              |                                                                                                    |  |
|                          |                                              | Corrected value for input A                  | PORTA <sup>*6</sup>       | Not available                                                                | The E5070A/E5071A<br>does not have the input                                                            |  |
|                          |                                              | Corrected value for<br>input B               | PORTB <sup>*6</sup>       |                                                                              | port extension function.                                                                                |  |

| Function    | Ite                               | em to be s                          | pecified/ex                                                                   | ecuted                     | Command (For footnotes, see page 546.) |               | Remarks                                                                                                    |
|-------------|-----------------------------------|-------------------------------------|-------------------------------------------------------------------------------|----------------------------|----------------------------------------|---------------|----------------------------------------------------------------------------------------------------|
|             |                                   |                                     |                                                                               | 8753ES                     | E5070A/E5071A                          |               |                                                                                                    |
| Calibration | Adapter 1                         | removal                             | Calling                                                                       | Port 1                     | CALSPORT1*6                            | Not available | The E5070A/E5071A                                                                                                    |
| (cont'd.)   |                                   |                                     | data                                                                          | Port 2                     | CALSPORT2*6                            |               | supports the adapter<br>removal function using                                                                                                    |
|             |                                   |                                     | Setting the electrical delay for the adapter                                  |                            | ADAP1 <sup>*6</sup>                    | Not available | VBA.                                                                                                    |
|             |                                   |                                     | Selecting the adapter                                                         | Coaxial cable              | ADPTCOAX <sup>*6</sup>                 | Not available |                                                                                                    |
|             |                                   |                                     |                                                                               | Wave guide                 | ADPTWAVE <sup>*6</sup>                 | Not available |                                                                                                    |
|             |                                   |                                     | Calculating the<br>calibration set                                            |                            | MODS <sup>*6</sup>                     | Not available |                                                                                                    |
|             | Selecting                         | between                             | Alternate                                                                     | sweep                      | ALTAB <sup>*6</sup>                    | Not available | On the E5070A/E5071A,                                                                                                    |
|             | alternate sweep<br>and chop sweep |                                     | Chop sweep                                                                    |                            | CHOPAB <sup>*6</sup>                   | Not available | traces in the same<br>channel are measured by<br>the same method as the<br>chop sweep. When traces<br>belong to different<br>channels, they are<br>measured by the same<br>method as the alternate<br>sweep. |
|             | Take4                             | Turning                             | Fake4 mode                                                                    | On/Off                     | TAKE4                                  | Not available | The E5070A/E5071A                                                                                                    |
|             | mode                              | Turning of sampler a                | offset correc                                                                 | tion for the $\frac{1}{2}$ | RAWOFFS                                |               | mode.                                                                                                    |
|             |                                   | Turning s                           | sampler corr                                                                  | rection                    | SAMC                                   |               |                                                                                                    |
|             |                                   | On/Off                              | umpier com                                                                    | <b>co</b> tion             | 5111120                                |               |                                                                                                    |
|             |                                   | Turning s                           | spur avoidar                                                                  | ice On/Off                 | SM8                                    |               |                                                                                                    |
|             |                                   | Executing                           | g a sweep in                                                                  | Take4 mode                 | SWPSTART                               |               |                                                                                                    |
|             | Calibrating the receiver          |                                     | Setting the power reference                                                   |                            | <b>REIC</b> <sup>*1</sup>              | Not available | The E5070A/E5071A<br>does not offer receiver                                                                                                    |
|             |                                   |                                     | Executing the receiver calibration                                            |                            | TAKRS <sup>*1</sup>                    | Not available | calibration.                                                                                                    |
|             | Power<br>meter<br>calibrati       | Display t<br>meter cal<br>power lev | play the softkey for the power<br>er calibration to specify the<br>ver level. |                            | PWRMCAL                                | Not available | The E5070A/E5071A does not have the power calibration function.                                                                                                    |
|             | on                                | Selecting                           | a power me                                                                    | eter                       | POWM                                   | Not available |                                                                                                    |
|             |                                   | Starting a<br>meter cal             | a data sweep<br>ibration                                                      | for power                  | TAKCS <sup>*1</sup>                    | Not available |                                                                                                    |
|             |                                   | Editing                             | Editing                                                                       | Sensor A                   | CALFSENA                               | Not available |                                                                                                    |
|             |                                   | the<br>calibrati                    | start                                                                         | Sensor B                   | CALFSENB                               |               |                                                                                                    |
|             |                                   | on<br>coefficie                     | Deleting the entire list                                                      |                            | CLEL                                   | Not available | _                                                                                                    |
|             |                                   | nts table                           |                                                                               |                            | CLEAL                                  | Not available |                                                                                                    |
|             |                                   |                                     | Editing                                                                       | Selection                  | SEDI                                   | Not available |                                                                                                    |
|             |                                   |                                     | Segments                                                                      | Addition                   | SADD                                   | Not available |                                                                                                    |
|             |                                   |                                     |                                                                               | Deletion                   | SDEL                                   | Not available | _                                                                                                    |
|             |                                   |                                     |                                                                               | Enquency                   |                                        | Not available | _                                                                                                    |
|             |                                   |                                     |                                                                               | Calibration                | CALFERFO                               | Not available | _                                                                                                    |
|             |                                   |                                     |                                                                               | coefficients               | CALIFICEQ                              |               |                                                                                                    |

Appendix C

| Function    | Item to be specified/executed |                                                                    |                              |                      | Command                       | (For footnotes, see page 546.)                         | Remarks                                                                                                    |
|-------------|-------------------------------|--------------------------------------------------------------------|------------------------------|----------------------|-------------------------------|--------------------------------------------------------|----------------------------------------------------------------------------------------------------|
|             |                               |                                                                    |                              |                      | 8753ES                        | E5070A/E5071A                                          |                                                                                                    |
| Calibration | Power                         | Power                                                              | Start                        |                      | POWLLIST                      | Not available                                          | The E5070A/E5071A                                                                                                    |
| (cont'd.)   | meter<br>calibrati<br>on      | loss list                                                          | Deleting th                  | e entire list        | CLEL                          |                                                        | does not have the power                                                                                                    |
|             |                               | eunnig                                                             |                              |                      | CLEAL                         |                                                        | calibration function.                                                                                                    |
|             | (cont'd.)                     |                                                                    | Editing                      | Selection            | SEDI                          |                                                        |                                                                                                    |
|             |                               |                                                                    | segments                     | Addition             | SADD                          |                                                        |                                                                                                    |
|             |                               |                                                                    |                              | Deletion             | SDEL                          |                                                        |                                                                                                    |
|             |                               |                                                                    |                              | End                  | SDON                          |                                                        |                                                                                                    |
|             |                               |                                                                    |                              | Frequency            | POWLFREQ                      |                                                        |                                                                                                    |
|             |                               |                                                                    |                              | Loss                 | POWLLOSS                      |                                                        |                                                                                                    |
|             |                               | Specifyir<br>measurer                                              | ng the numb<br>nents per po  | er of<br>int         | NUMR                          |                                                        |                                                                                                    |
|             |                               | Defining<br>the powe                                               | the GPIB re<br>r meter as th | eading from ne title | PMTRTTIT                      |                                                        |                                                                                                    |
|             |                               | Selecting                                                          | g a power                    | Sensor A             | USESENSA <sup>*1*4</sup>      |                                                        |                                                                                                    |
|             |                               | sensor                                                             |                              | Sensor B             | USESENSB <sup>*1*4</sup>      |                                                        |                                                                                                    |
|             |                               | Executin                                                           | tin Per sweep                |                      | <b>PWMCEACS</b> <sup>*1</sup> |                                                        |                                                                                                    |
|             |                               | g a<br>calibrati                                                   | One time                     |                      | <b>PWMCONES</b> <sup>*1</sup> |                                                        |                                                                                                    |
|             |                               | on                                                                 | Off                          |                      | <b>PWMCOFF</b> <sup>*1</sup>  |                                                        |                                                                                                    |
|             |                               | Specifyir<br>power lo                                              | ng to Use/No<br>ss list      | ot Use the           | PWRLOSS <sup>*1*4</sup>       |                                                        |                                                                                                    |
|             | Defining                      | Start of defining the calibration kit                              |                              |                      | MODI1                         | Not available                                          | The E5070A/E5071A                                                                                                    |
|             | the<br>calibrati              | End of defining the calibration kit                                |                              |                      | STDD                          | Not available                                          | has no command for<br>starting/ending kit<br>definition. The<br>calibration kit assigned<br>for each channel is<br>already defined. |
|             | on kit                        | Setting up the calibration kit label                               |                              |                      | LABK                          | LAB<br>SENS{1-9}:CORR:COLL:CKIT: d<br>c<br>f<br>i<br>a |                                                                                                    |
|             |                               | Defining the selected calibration<br>kit as a user calibration kit |                              |                      | SAVEUSEK                      | Not available                                          | On the E5070A/E5071A,<br>Any calibration kit<br>numbers can be assigned<br>as user calibration kits.                                |
|             |                               | Defining                                                           | S11A (OPI                    | EN)                  | SPECS11A                      | :SENS{1-9}:CORR:COLL:CKIT:                             | The E5070A/E5071A                                                                                                    |
|             |                               | the<br>calibrati                                                   |                              |                      | SPECTRFM                      | ORD:OPEN                                               | uses a parameter to                                                                                                    |
|             |                               | on class                                                           | S11B (SH0                    | ORT)                 | SPECS11B                      | :SENS{1-9}:CORR:COLL:CKIT:                             | specify a port.                                                                                                    |
|             |                               |                                                                    |                              |                      | SPECTLFM                      | ORD:SHOR                                               |                                                                                                    |
|             |                               |                                                                    | S11C (LO.                    | AD)                  | SPECS11C                      | :SENS{1-9}:CORR:COLL:CKIT:                             |                                                                                                    |
|             |                               |                                                                    |                              |                      | SPECTLFT                      | ORD:LOAD                                               |                                                                                                    |
|             |                               |                                                                    | S22A (OPEN)                  |                      | SPECS22A                      | :SENS{1-9}:CORR:COLL:CKIT:                             |                                                                                                    |
|             |                               |                                                                    |                              |                      | SPECTRRM                      | ORD:OPEN                                               |                                                                                                    |
|             |                               |                                                                    | S22B (SHO                    | ORT)                 | SPECS22B                      | :SENS{1-9}:CORR:COLL:CKIT:                             |                                                                                                    |
|             |                               | 4                                                                  |                              |                      | SPECTLRM                      | OKD:SHOR                                               |                                                                                                    |
|             |                               |                                                                    | S22C (LOA)                   | AD)                  | SPECS22C                      | :SENS{1-9}:CORR:COLL:CKIT:                             |                                                                                                    |
|             |                               |                                                                    |                              |                      | SPECTLRT                      | ORD:LOAD                                               |                                                                                                    |

| Function    | Item to be specified/executed |                                                                          |                                       | ecuted                                | Command (For footnotes, see page 546.) |                                      | Remarks                                  |                            |
|-------------|-------------------------------|--------------------------------------------------------------------------|---------------------------------------|---------------------------------------|----------------------------------------|--------------------------------------|------------------------------------------|----------------------------|
|             |                               |                                                                          |                                       |                                       | 8753ES                                 | E5070A/E5071A                        |                                          |                            |
| Calibration | Defining                      | Defining                                                                 | Forward m                             | atch                                  | SPECFWDM                               | :SENS{1-9}:CORR:COLL:CKIT:           | Registering a standard in                |                            |
| (cont'd.)   | the                           | the                                                                      |                                       |                                       | SPECTTFM                               | ORD:THRU                             | the THRU calibration                     |                            |
|             | calibrati                     | calibrati                                                                | Forward transm                        |                                       | SPECFWDT                               | (definition of the calibration class | class on the<br>E 5070 A/E 5071 A is     |                            |
|             | (cont'd.)                     | (cont'd.)                                                                |                                       |                                       | SPECTTFT                               |                                      | equivalent to registering                |                            |
|             |                               |                                                                          | Reverse ma                            | atch                                  | SPECREVM                               | 1                                    | one standard in four                     |                            |
|             |                               |                                                                          |                                       |                                       | SPECTTRM                               | 1                                    | types of calibration                     |                            |
|             |                               |                                                                          | Reverse tra                           | insmission                            | SPECREVT                               |                                      | classes on the 8755E5.                   |                            |
|             |                               |                                                                          |                                       |                                       | SPECTTRT                               | 1                                    |                                          |                            |
|             |                               |                                                                          | Response                              |                                       | SPECRESP                               | Not available                        | The E5070A/E5071A is                     |                            |
|             |                               |                                                                          | Response &                            | & isolation                           | SPECRESI                               |                                      | not provided with any response class.    |                            |
|             |                               |                                                                          | TRL line/match SPECTRLL Not available | Not available                         | The E5070A/E5071A                      |                                      |                                          |                            |
|             |                               |                                                                          | TRL thru                              |                                       | SPECTRLT                               | 1                                    | supports the TRL*                        |                            |
|             |                               |                                                                          | TRL reflec                            | tion                                  | SPECTRLR                               | -                                    | function using VBA.                      |                            |
|             |                               |                                                                          | End of def                            | initions                              | CLAD                                   | Not available                        |                                          |                            |
|             |                               | Editing                                                                  | S11A (OPI                             | EN)                                   | LABES11A                               | Not available                        | The E5070A/E5071A                        |                            |
|             | the                           | the                                                                      |                                       | 9                                     | LABETRFM                               | -                                    | does not allow you to                    |                            |
|             |                               | calibrati<br>on class<br>label                                           | calibrati                             | S11B (SHO                             | ORT)                                   | LABES11B                             | -                                        | edit the calibration class |
|             | 0                             |                                                                          |                                       | ,                                     | LABETLFM                               | -                                    | label.                                   |                            |
|             | luoti                         | S11C (LO                                                                 | AD)                                   | LABES11C                              | -                                      |                                      |                                          |                            |
|             |                               |                                                                          | ,                                     | ,                                     | LABETLFT                               | -                                    |                                          |                            |
|             |                               |                                                                          | S22A (OPI                             | EN)                                   | LABES22A                               | -                                    |                                          |                            |
|             |                               |                                                                          | ,                                     | /                                     | LABETRRM                               | -                                    |                                          |                            |
|             |                               |                                                                          | S22B (SHO                             | ORT)                                  | LABES22B                               | -                                    |                                          |                            |
|             |                               |                                                                          |                                       |                                       | LABETLRM                               | -                                    |                                          |                            |
|             |                               |                                                                          | S22C (LOAD)<br>Forward match          |                                       | LABES22C                               | -                                    |                                          |                            |
|             |                               |                                                                          |                                       |                                       | LABETLRT                               | -                                    |                                          |                            |
|             |                               |                                                                          |                                       |                                       | LABEFWDM                               |                                      |                                          |                            |
|             |                               |                                                                          |                                       |                                       | LABETTFM                               |                                      |                                          |                            |
|             |                               |                                                                          | Forward tra                           | ansmission                            | LABEFWDT                               | -                                    |                                          |                            |
|             |                               |                                                                          |                                       |                                       | LABETTFT                               |                                      |                                          |                            |
|             |                               |                                                                          | Reverse match                         | atch                                  | LABEREVM                               | -                                    |                                          |                            |
|             |                               |                                                                          |                                       |                                       | LABETTRM                               | -                                    |                                          |                            |
|             |                               |                                                                          | Reverse tra                           | insmission                            | LABEREVT                               | -                                    |                                          |                            |
|             |                               |                                                                          |                                       |                                       | LABETTRT                               | -                                    |                                          |                            |
|             |                               |                                                                          | Response                              |                                       | LABERESP                               | -                                    |                                          |                            |
|             |                               |                                                                          | Response &                            | & isolation                           | LABERESI                               | -                                    |                                          |                            |
|             |                               |                                                                          | TRL line/n                            | natch                                 | LABETRLL                               | -                                    |                                          |                            |
|             |                               |                                                                          | TRL thru                              |                                       | LABETRLT                               | -                                    |                                          |                            |
|             |                               |                                                                          | TRL reflec                            | tion                                  | LABETRLR                               | -                                    |                                          |                            |
|             |                               | Setting u                                                                | p the                                 | Reflect                               | SETRREFL                               | Not available                        | The E5070A/E5071A                        |                            |
|             |                               | reference                                                                | for the                               | Thru                                  | SETRTHRU                               | -                                    | supports the TRL*                        |                            |
|             |                               | TRL*/LF<br>calibratic                                                    | RM*<br>on                             |                                       |                                        |                                      | /LRM* calibration<br>function using VBA. |                            |
|             |                               | Designating the num<br>standard to be defined<br>definition of the stand |                                       | ber of the<br>1 and starting<br>dards | DEFS                                   | Not available                        |                                          |                            |

| Function    | tion Item to be specified/executed      |                                                     |                                                      |                                  |                                | l (For footnotes, see page 546.)                   | Remarks                                                                                                    |                                                                    |
|-------------|-----------------------------------------|-----------------------------------------------------|------------------------------------------------------|----------------------------------|--------------------------------|----------------------------------------------------|----------------------------------------------------------------------------------------------------|--------------------------------------------------------------------|
|             |                                         |                                                     |                                                      |                                  | 8753ES                         | E5070A/E5071A                                      |                                                                                                    |                                                                    |
| Calibration | Defining                                | End of de                                           | efining the s                                        | tandards                         | KITD                           | Not available                                      |                                                                                                    |                                                                    |
| (cont'd.)   | the<br>calibrati<br>on kit<br>(cont'd.) | Setting up                                          | up the standard label                                |                                  | LABS                           | :SENS{1-9}:CORR:COLL:CKIT:<br>STAN{1-21}:LAB       |                                                                                                    |                                                                    |
|             |                                         | Setting<br>up the                                   | OPEN standard                                        |                                  | STDTOPEN                       | :SENS{1-9}:CORR:COLL:CKIT:<br>STAN{1-21}:TYPE OPEN |                                                                                                    |                                                                    |
|             |                                         | type of<br>standard                                 | SHORT sta                                            | indard                           | STDTSHOR                       | :SENS{1-9}:CORR:COLL:CKIT:<br>STAN{1-21}:TYPE SHOR |                                                                                                    |                                                                    |
|             |                                         |                                                     | LOAD standa                                          |                                  | STDTLOAD                       | :SENS{1-9}:CORR:COLL:CKIT:<br>STAN{1-21}:TYPE LOAD |                                                                                                    |                                                                    |
|             |                                         |                                                     | THRU star                                            | ıdard                            | STDTDELA                       | :SENS{1-9}:CORR:COLL:CKIT:<br>STAN{1-21}:TYPE THRU |                                                                                                    |                                                                    |
|             |                                         |                                                     | Arbitrary in                                         | npedance                         | STDTARBI                       | :SENS{1-9}:CORR:COLL:CKIT:<br>STAN{1-21}:TYPE ARBI |                                                                                                    |                                                                    |
|             |                                         | Specifyi<br>ng the                                  | Offset dela                                          | у                                | OFSD                           | :SENS{1-9}:CORR:COLL:CKIT:<br>STAN{1-21}:DEL       | Setup items of the calibrated value are the                                                                           |                                                                    |
|             |                                         | calibrate<br>d value                                | Offset loss                                          |                                  | OFSL                           | :SENS{1-9}:CORR:COLL:CKIT:<br>STAN{1-21}:LOS       | same as standard type items.                                                                                          |                                                                    |
|             |                                         | standard                                            | Offset impo                                          | edance                           | OFSZ                           | :SENS{1-9}:CORR:COLL:CKIT:<br>STAN{1-21}:Z0        | Setup is effective for the<br>OPEN standard only.<br>(8753ES/E5070A/E5071<br>A Common)                                |                                                                    |
|             |                                         |                                                     | C0                                                   |                                  | C0                             | :SENS{1-9}:CORR:COLL:CKIT:<br>STAN{1-21}:C0        |                                                                                                    |                                                                    |
|             |                                         |                                                     | C1                                                   |                                  | C1                             | :SENS{1-9}:CORR:COLL:CKIT:<br>STAN{1-21}:C1        |                                                                                                    |                                                                    |
|             |                                         |                                                     | C2                                                   |                                  | C2                             | :SENS{1-9}:CORR:COLL:CKIT:<br>STAN{1-21}:C2        |                                                                                                    |                                                                    |
|             |                                         |                                                     | C3<br>Terminal impedance                             |                                  | C3                             | :SENS{1-9}:CORR:COLL:CKIT:<br>STAN{1-21}:C3        | Setup can be performed<br>only when Arbitrary<br>Impedance is used for<br>setup.<br>(8753ES/E5070A/E5071<br>A Common) |                                                                    |
|             |                                         |                                                     |                                                      |                                  | TERI                           | :SENS{1-9}:CORR:COLL:CKIT:<br>STAN{1-21}:ARB       |                                                                                                    |                                                                    |
|             |                                         |                                                     | Types of                                             | Fixed                            | FIXE                           | Not available                                      | The E5070A/E5071A                                                                                                    |                                                                    |
|             |                                         |                                                     | standards                                            | Sliding                          | SLIL                           | -                                                  | nandies an as fixed load.                                                                                             |                                                                    |
|             |                                         |                                                     | E                                                    | Offset                           | OFLS                           | Net                                                | The E5070 A /E5071 A                                                                                                  |                                                                    |
|             |                                         |                                                     | range                                                | Maximum                          | MAXF                           |                                                    | does not allow you to set<br>the frequency range.                                                                     |                                                                    |
|             |                                         | End of de                                           |                                                      | Setting up<br>the offset<br>type | Coaxial<br>cable<br>Wave guide | COAX                                               | Not available                                                                                                    | The E5070A/E5071A<br>treats the offset type as a<br>coaxial cable. |
|             |                                         |                                                     | d of defining standards                              |                                  | STDO                           | Not available                                      | The E5070A/E5071A<br>does not have the<br>command for ending<br>definition.                                           |                                                                    |
|             |                                         | Options<br>for<br>TRL*/<br>LRM*<br>calibrati<br>on. | Specifying<br>the<br>characteris<br>tic<br>impedance | Standard<br>System               | CALZLINE<br>CALZSYST           | Not available                                      | The E5070A/E5071A<br>supports the TRL*<br>/LRM* calibration<br>function using VBA.                                    |                                                                    |

| Function                 | unction Item to be |                           |                                                                                      | specified/executed            |                                    | (For footnotes, see page 546.)        | Remarks                                                                                    |
|--------------------------|--------------------|---------------------------|--------------------------------------------------------------------------------------|-------------------------------|------------------------------------|---------------------------------------|--------------------------------------------------------------------------------------------|
|                          |                    |                           | 8753ES                                                                               | E5070A/E5071A                 |                                    |                                       |                                                                                            |
| Calibration<br>(cont'd.) | ECal               | Setting up<br>module      | b the active A B                                                                     |                               | ECALMODSE<br>LA<br>ECALMODSE<br>LB | Not available                         | E5070A/E5071A<br>activate the ECal module<br>connected first.                              |
|                          |                    | Executin<br>g             | Forward enhanced<br>response calibration<br>Reverse enhanced<br>response calibration |                               | ECALERC                            | Not available                         | The E5070A/E5071A<br>does not allow you to<br>perform an enhanced<br>response calibration. |
|                          |                    | calibrati<br>on           |                                                                                      |                               | ECALRERC                           | Not available                         |                                                                                            |
|                          |                    |                           | 1-port<br>calibration                                                                | S11                           | ECALS11                            | :CALC{1-9}:CORR:COLL:ECAL<br>:SOLT1 1 |                                                                                            |
|                          |                    |                           |                                                                                      | S22                           | ECALS22                            | :CALC{1-9}:CORR:COLL:ECAL<br>:SOLT1 2 |                                                                                            |
|                          |                    |                           | Full 2-port                                                                          | calibration                   | ECALS22                            | :CALC{1-9}:CORR:COLL:ECAL<br>:SOLT2   |                                                                                            |
|                          |                    |                           | Turning the omission of isolation On/Off                                             |                               | ECALOMII                           | :CALC{1-9}:CORR:COLL:ECAL<br>:ISOL    | When the<br>E5070A/E5071A is<br>turned on, the 8753ES is<br>turned off, and vice<br>versa. |
|                          |                    |                           | Designating the<br>averaging factor for<br>isolation                                 |                               | ECALISOAVG                         | Not available                         |                                                                                            |
|                          |                    | Module<br>informat<br>ion | Reading the selected module                                                          |                               | ECALAB?                            | Not available                         |                                                                                            |
|                          |                    |                           | Reading the product<br>number and serial<br>number                                   |                               | ECALMODID                          |                                       |                                                                                            |
|                          |                    | Calibrati<br>on           | Reading the array                                                                    | e frequency                   | ECALFREQS                          | Not available                         |                                                                                            |
|                          |                    | frequenc<br>y array       | Designating<br>the frequen<br>be read                                                | g the size of<br>ecy array to | ECALNFREQS                         |                                       |                                                                                            |
|                          |                    | Interrupt<br>ion          | Turning Manual THRU<br>Measurement On/Off                                            |                               | ECALMANTH<br>RU                    | Not available                         | E5070A/E5071A can not pause the ECal.                                                      |
|                          |                    |                           | Reading du<br>Interruption                                                           | rring<br>n/Execution          | ECALPAUSED                         |                                       |                                                                                            |
|                          |                    |                           | Resuming a ECal                                                                      | a suspended                   | ECALCONT                           |                                       |                                                                                            |

| Function                 | Item to be specified/executed |              |                            |                      | Command                           | (For footnotes, see page 546.)     | Remarks                                                                  |
|--------------------------|-------------------------------|--------------|----------------------------|----------------------|-----------------------------------|------------------------------------|--------------------------------------------------------------------------|
|                          |                               |              |                            |                      | 8753ES                            | E5070A/E5071A                      |                                                                          |
| Reading/Writ<br>ing data | Transfer<br>designati         | format<br>on | Intra-devic<br>format      | e binary             | FORM1                             | Not available                      |                                                                          |
|                          |                               |              | IEEE 32-bi<br>point forma  | t floating<br>at     | FORM2                             | Not available                      |                                                                          |
|                          |                               |              | IEEE 64-bi<br>point forma  | t floating<br>at     | FORM3                             | :FORM:DATA REAL<br>:FORM:BORD NORM |                                                                          |
|                          |                               |              | ASCII form                 | nat                  | FORM4                             | :FORM:DATA ASC                     |                                                                          |
|                          |                               |              | PC-DOS 32<br>point forma   | 2-bit floating<br>at | FORM5                             | Not available                      |                                                                          |
|                          | Raw                           | Array 1      | Read                       |                      | OUTPRAW1 <sup>*1</sup>            | Not available                      | The E5070A/E5071A                                                        |
|                          | data<br>array                 | (811)        |                            |                      | OUTPRAF1 <sup>*1</sup>            |                                    | read/write the raw data                                                  |
|                          |                               |              | Write                      |                      | INPURAW1 <sup>*1</sup>            |                                    | array.                                                                   |
|                          |                               | Array 2      | Read                       |                      | OUTPRAW2 <sup>*1</sup>            |                                    |                                                                          |
|                          |                               | (\$21)       |                            |                      | <b>OUTPRAF2</b> <sup>*1</sup>     |                                    |                                                                          |
|                          |                               |              | Write                      |                      | INPURAW2 <sup>*1</sup>            |                                    |                                                                          |
|                          |                               | Array 3      | Read                       |                      | OUTPRAW3 <sup>*1</sup>            |                                    |                                                                          |
|                          |                               | (512)        |                            |                      | OUTPRAF3 <sup>*1</sup>            |                                    |                                                                          |
|                          |                               |              | Write                      |                      | INPURAW3 <sup>*1</sup>            |                                    |                                                                          |
|                          |                               | Array 4      | Read                       |                      | OUTPRAW4 <sup>*1</sup>            |                                    |                                                                          |
|                          |                               | (322)        |                            |                      | <b>OUTPRAF4</b> <sup>*1</sup>     |                                    |                                                                          |
|                          |                               |              | Write                      |                      | INPURAW4 <sup>*1</sup>            |                                    |                                                                          |
|                          | Calibratio                    | on Before    | Before                     | Read                 | <b>OUTPCALC</b> <sup>*1</sup>     | Not available                      | The E5070A/E5071A<br>does not allow you to<br>read/write the calibration |
|                          | data                          | it array     | interpolati<br>ng          | Write                | INPUCALC*1                        |                                    |                                                                          |
|                          |                               |              |                            | End of<br>writing    | SAVC <sup>*1</sup>                |                                    | coefficient array.                                                       |
|                          |                               |              | After<br>interpolati<br>ng | Read                 | OUTPICAL{01<br>-12} <sup>*1</sup> | Not available                      |                                                                          |
|                          | Corrected                     | l data       | Read                       |                      | <b>OUTPDATA</b> <sup>*1</sup>     | :CALC{1-9}:DATA:SDAT?              | The E5070A/E5071A                                                        |
|                          | array                         |              | Read (high<br>transfer)    | -speed data          | OUTPDATF <sup>*1</sup>            |                                    | corrected data arrays.<br>(The high-speed data                           |
|                          |                               |              | Write                      |                      | INPUDATA <sup>*1</sup>            | Not available                      | not exist.)                                                              |
|                          | Memory                        | trace        | Read                       |                      | <b>OUTPMEMO</b> <sup>*1</sup>     | :CALC{1-9}:DATA:SMEM?              | The E5070A/E5071A                                                        |
|                          | -                             |              | Read (high<br>transfer)    | -speed data          | OUTPMEMF <sup>*1</sup>            |                                    | does not have any<br>high-speed data transfer<br>command.                |
|                          | Formatte                      | d data       | Read                       |                      | <b>OUTPFORM</b> <sup>*1</sup>     | :CALC{1-9}:DATA:FDAT?*3            | The E5070A/E5071A                                                        |
|                          | array                         |              | Read (high<br>transfer)    | -speed data          | OUTPFORF <sup>*1</sup>            |                                    | does not have any<br>high-speed data transfer<br>command                 |
|                          |                               |              |                            |                      | <b>INPUFORM</b> <sup>*1</sup>     | :CALC{1-9}:DATA:FDAT*3             |                                                                          |

| Function              | Item to be specified/executed       |                                          |                                        | ecuted            | Command (For footnotes, see page 546.) |                                 | Remarks                                                                         |
|-----------------------|-------------------------------------|------------------------------------------|----------------------------------------|-------------------|----------------------------------------|---------------------------------|---------------------------------------------------------------------------------|
|                       |                                     |                                          |                                        |                   | 8753ES                                 | E5070A/E5071A                   |                                                                                 |
| Reading/Writ          | g/Writ Reading trace data           |                                          | iding trace data Designating the point |                   |                                        | Not available                   | The E5070A/E5071A                                                               |
| ing data<br>(cont'd.) | at a desig<br>point                 | at a designated point                    |                                        |                   | OUTPDATP*1                             |                                 | does not allow you to read trace data in a range                                |
|                       | Reading trace data for a designated |                                          | Specifying the range                   | Upper limit value | SELMAXPT <sup>*1</sup>                 |                                 | that you have limited.                                                          |
|                       | measuren<br>range                   | nent                                     |                                        | Lower limit value | SELMINPT <sup>*1</sup>                 |                                 |                                                                                 |
|                       |                                     |                                          | Read                                   |                   | <b>OUTPDATR</b> <sup>*1</sup>          |                                 |                                                                                 |
|                       | Reading a mode)                     | a Pre-Raw                                | Data Array (in Take4                   |                   | OUTPPRE <sup>*1</sup>                  | Not available                   | The E5070A/E5071A<br>does not allow you to<br>read/write pre-raw data<br>array. |
|                       | Calibratic                          | on kit                                   | Read                                   |                   | OUTPCALK                               | Not available                   | The E5070A/E5071A                                                               |
|                       | array data                          | ı                                        | Write                                  |                   | INPUCALK                               |                                 | does not allow you to<br>read/write the calibration<br>kit array.               |
|                       | Power                               | Port 1                                   | Before                                 | Read              | OUTPPMCAL1                             | Not available                   | The E5070A/E5071A<br>does not have the power<br>meter calibration<br>function.  |
|                       | meter<br>calibrati                  |                                          | interpolati<br>ng                      | Write             | INPUPMCAL1                             | doe<br>me<br>fun                |                                                                                 |
|                       | on<br>coefficie<br>nt array         |                                          | After<br>interpolati<br>ng             | Read              | OUTPIPMCL1                             |                                 |                                                                                 |
|                       |                                     | Port 2                                   | Before                                 | Read              | OUTPPMCAL2                             |                                 |                                                                                 |
|                       |                                     |                                          | interploati<br>ng                      | Write             | INPUPMCAL2                             |                                 |                                                                                 |
|                       |                                     |                                          | After<br>interpolati<br>ng             | Read              | OUTPIPMCL2                             |                                 |                                                                                 |
|                       | Reading t                           | he entry a                               | rea display                            |                   | OUTPACTI                               | Not available                   |                                                                                 |
|                       | Reading e                           | error infor                              | mation from                            | the error         | OUTPERRO                               | :SYST:ERR?                      |                                                                                 |
|                       | All lists a<br>displayed            | ists at the time when the lists are ayed |                                        |                   | OUTPPRINAL<br>L                        | Not available                   |                                                                                 |
|                       | Learn stri                          | ng                                       | Designating                            | g revisions       | SELL                                   | Not available                   | The E5070A/E5071A                                                               |
|                       |                                     |                                          | Read                                   |                   | OUTPLEAS                               |                                 | does not allow you to                                                           |
|                       |                                     |                                          |                                        |                   | LRN?                                   |                                 | string.                                                                         |
|                       |                                     |                                          | Write                                  |                   | INPULEAS                               |                                 |                                                                                 |
|                       |                                     |                                          |                                        | LRN               |                                        |                                 |                                                                                 |
|                       | Reading p                           | product in                               | formation                              |                   | OUTPIDEN                               | *IDN?                           |                                                                                 |
| .                     | Reading a                           | a product's                              | s serial num                           | ber               | OUTPSERN                               | Included in the value read from |                                                                                 |
|                       | Reading t                           | he firmwa                                | are revision                           |                   | SOFR                                   | "1DN (                          |                                                                                 |
|                       | Reading t                           | he installe                              | ed options                             |                   | OUTPOPTS                               | *OPT?                           |                                                                                 |

| Function | Item to be specified/executed                    |                                      |                           | Command                | Remarks                                                                                                    |                                                            |
|----------|--------------------------------------------------|--------------------------------------|---------------------------|------------------------|----------------------------------------------------------------------------------------------------|------------------------------------------------------------|
|          |                                                  |                                      |                           | 8753ES                 | E5070A/E5071A                                                                                                    |                                                            |
| Markers  | Activate the marke                               | er and move Marker 1                 |                           | MARK1 <sup>*1</sup>    | :CALC{1-9}:MARK{1-10}:ACT*7                                                                                              |                                                            |
|          | it to the designated value                       | stimulus                             | Marker 2                  | MARK2 <sup>*1</sup>    | (Setting up the active marker)                                                                                           |                                                            |
|          | value.                                           |                                      | Marker 3                  | MARK3 <sup>*1</sup>    | :CALC{1-9}:MARK{1-10}:X '<br>(Specifying the stimulus value of the                                                       |                                                            |
|          |                                                  |                                      | Marker 4                  | MARK4 <sup>*1</sup>    | marker)                                                                                                    |                                                            |
|          |                                                  |                                      | Marker 5                  | MARK5 <sup>*1</sup>    | These two commands enables you to perform the equivalent                                                                 |                                                            |
|          | Move to the design                               | ated point                           |                           | MARKBUCK <sup>*8</sup> | Not available                                                                                                    |                                                            |
|          | Setting up the                                   | Continuous                           | s mode                    | MARKCONT <sup>*8</sup> | :CALC{1-9}:MARK{1-10}:DISC                                                                                               |                                                            |
|          | marker move                                      |                                      |                           |                        | OFF <sup>*5</sup>                                                                                                    |                                                            |
|          | mode                                             | Discrete m                           | ode                       | MARKDISC <sup>*8</sup> | :CALC{1-9}:MARK{1-10}:DISC<br>ON <sup>*5</sup>                                                                           |                                                            |
|          | Specifying                                       | Couple                               |                           | MARKCOUP*8             | :CALC{1-9}:MARK{1-10}:COUP                                                                                               | On the E5070A/E5071A,                                      |
|          | between channels                                 |                                      |                           | *0                     | ON <sup>13</sup>                                                                                                    | Couple/Uncouple<br>between traces in the                   |
|          |                                                  | Uncouple                             |                           | MARKCOUP <sup>*8</sup> | CALC{1-9}:MARK{1-10}:COUP<br>OFF <sup>*5</sup>                                                                           | same channel is specified.                                 |
|          | On/Off setting for all marker value displays     |                                      |                           | DISM <sup>*1</sup>     | Not available                                                                                                    | The E5070A/E5071A<br>always displays all<br>marker values. |
|          | Turning off all markers and the marker function  |                                      |                           | MARKOFF <sup>*1</sup>  | :CALC{1-9}:MARK{1-10} <sup>*7</sup> can be<br>used to turn off the marker display<br>but the function remains turned on) |                                                            |
|          | Delta<br>marker(Reference                        | Turning off the delta marker         |                           | DELO <sup>*1</sup>     | :CALC{1-9}:MARK:REF OFF <sup>*3</sup>                                                                                    | The E5070A/E5071A assigns marker 10 as the                 |
|          | marker)                                          | Designating<br>marker                | g a delta                 | DELR <sup>*1</sup>     | Not available                                                                                                    | delta marker.                                              |
|          | Designating the<br>position of a fixed<br>marker | Auxiliary n<br>value                 | neasured                  | MARKFAUV <sup>*1</sup> | Not available                                                                                                    | The E5070A/E5071A<br>does not have the fixed               |
|          |                                                  | Stimulus value<br>Designated point   |                           | MARKFSTI <sup>*1</sup> |                                                                                                    | marker function.                                           |
|          |                                                  |                                      |                           | MARKFVAL*1             |                                                                                                    |                                                            |
|          |                                                  | Position of<br>marker                | the active                | MARKZERO <sup>*1</sup> |                                                                                                    |                                                            |
|          |                                                  | Designating<br>marker as t<br>marker | g a fixed<br>he reference | DELRFIXM <sup>*1</sup> |                                                                                                    |                                                            |
|          | Selecting readout                                | Admittance                           | e                         | SMIMGB                 | Not available                                                                                                    | On the E5070A/E5071A,                                      |
|          | format on a Smith                                | Linear mag                           | nitude                    | SMIMLIN                |                                                                                                    | readout format is                                          |
|          | chart                                            | Log magni                            | tude                      | SMIMLOG                |                                                                                                    | data format.                                               |
|          |                                                  | Real/Imagi                           | nary                      | SMIMRI                 |                                                                                                    |                                                            |
|          |                                                  | Impedance                            |                           | SMIMRX                 |                                                                                                    |                                                            |
|          | Selecting readout                                | Linear mag                           | nitude                    | POLMLIN                |                                                                                                    |                                                            |
|          | iormat on a polar                                | Log magni                            | tude                      | POLMLOG                |                                                                                                    |                                                            |
|          | anspiay                                          | Real/Imaginary                       |                           | POLMRI                 |                                                                                                    |                                                            |

| Function             | It                                            | em to be s                            | pecified/executed                                   | Command                | Remarks                                                                                                    |                                                                                               |  |
|----------------------|-----------------------------------------------|---------------------------------------|-----------------------------------------------------|------------------------|----------------------------------------------------------------------------------------------------|-----------------------------------------------------------------------------------------------|--|
|                      |                                               |                                       |                                                     | 8753ES                 | E5070A/E5071A                                                                                                    |                                                                                               |  |
| Markers<br>(cont'd.) | Setting the                                   | ne marker<br>a different              | Starting value for the sweep range                  | MARKSTAR <sup>*8</sup> | :CALC{1-9}:MARK{1-10}:SET<br>STAR <sup>*7</sup>                                                                                                    |                                                                                               |  |
|                      | value                                         |                                       | Ending value for the sweep range                    | MARKSTOP <sup>*8</sup> | :CALC{1-9}:MARK{1-10}:SET<br>STOP <sup>*7</sup>                                                                                                    |                                                                                               |  |
|                      |                                               |                                       | Center value of the sweep range                     | MARKCENT <sup>*8</sup> | :CALC{1-9}:MARK{1-10}:SET<br>CENT <sup>*7</sup>                                                                                                    |                                                                                               |  |
|                      |                                               |                                       | Span value of the sweep range                       | MARKSPAN <sup>*8</sup> | Not available                                                                                                    |                                                                                               |  |
|                      |                                               |                                       | Reference value                                     | MARKREF <sup>*8</sup>  | :CALC{1-9}:MARK{1-10}:SET<br>RLEV <sup>*7</sup>                                                                                                    |                                                                                               |  |
|                      |                                               |                                       | CW frequency value                                  | MARKCW <sup>*8</sup>   | Not available                                                                                                    |                                                                                               |  |
|                      | Reading the marker value of hte active marker |                                       |                                                     | OUTPMARK <sup>*8</sup> | :CALC{1-9}:MARK{1-10}:X? <sup>*7</sup><br>(stimulus value)<br>:CALC{1-9}:MARK{1-10}:Y? <sup>*7</sup><br>(stimulus value)<br>allows you to read the marker value<br>of any marker. | The retrurn value from<br>8753ES includes the<br>both of stimulus value<br>and response value |  |
|                      | Specify t<br>group de<br>the active           | he electric<br>lay becom<br>e marker. | al length so that the<br>es zero at the position of | MARKDELA <sup>*8</sup> | Not available                                                                                                    |                                                                                               |  |
|                      | Marker                                        | Turning o                             | off the search function                             | SEAOFF <sup>*8</sup>   | Not available                                                                                                    | The E5070A/E5071A                                                                             |  |
|                      | search                                        | Maximum                               |                                                     | MARKMAXI <sup>*8</sup> | :CALC{1-9}:MARK{1-10}:FUNC:                                                                                                    | commands, one for                                                                             |  |
|                      |                                               |                                       |                                                     | SEAMAX <sup>*8</sup>   | CALC{1-9}:MARK{1-10}:FUNC:<br>EXEC <sup>*7</sup>                                                                                                    | designating the search<br>type and the other for<br>executing the search.                     |  |
|                      |                                               | Minimum                               |                                                     | MARKMINI <sup>*8</sup> | :CALC{1-9}:MARK{1-10}:FUNC:                                                                                                    | -                                                                                             |  |
|                      |                                               |                                       |                                                     | SEAMIN <sup>*8</sup>   | TYPE MIN <sup>*7</sup><br>:CALC{1-9}:MARK{1-10}:FUNC:<br>EXEC <sup>*7</sup>                                                                                                    |                                                                                               |  |
|                      |                                               | Target<br>search                      | Left side                                           | SEAL <sup>*8</sup>     | :CALC{1-9}:MARK{1-10}:FUNC:<br>TYPE LTAR <sup>*7</sup><br>:CALC{1-9}:MARK{1-10}:FUNC:<br>EXEC <sup>*7</sup>                                                                       |                                                                                               |  |
|                      |                                               |                                       | Right side                                          | SEAR <sup>*8</sup>     | :CALC{1-9}:MARK{1-10}:FUNC:<br>TYPE RTAR <sup>*7</sup><br>:CALC{1-9}:MARK{1-10}:FUNC:<br>EXEC <sup>*7</sup>                                                                       |                                                                                               |  |
|                      |                                               |                                       | Specifying the search value                         | SEATARG <sup>*8</sup>  | :CALC{1-9}:MARK{1-10}:FUNC:<br>TARG <sup>*7</sup>                                                                                                    |                                                                                               |  |
|                      |                                               | Bandwid                               | On/Off                                              | WIDT <sup>*8</sup>     | :CALC{1-9}:MARK:BWID <sup>*7</sup>                                                                                                    |                                                                                               |  |
|                      |                                               | in search                             | Specifying parameters                               | WIDV <sup>*8</sup>     | :CALC{1-9}:MARK{1-10}:BWID:<br>THRU <sup>*7</sup>                                                                                                    |                                                                                               |  |
|                      |                                               | Turning t                             | he tracking On/Off                                  | TRACK <sup>*8</sup>    | :CALC{1-9}:MARK{1-10}:FUNC:<br>TRAC <sup>*7</sup>                                                                                                    |                                                                                               |  |
|                      | Statistics                                    | analysis                              | On/Off                                              | MEASTAT <sup>*8</sup>  | :CALC{1-9}:MST*3                                                                                                    |                                                                                               |  |
|                      |                                               |                                       | Reading the results                                 | OUTPMSTA <sup>*8</sup> | :CALC{1-9}:MST:DATA?*3                                                                                                    |                                                                                               |  |

Appendix C

| Function    | Item to be specified/executed |                                                        |                                                                                     |                                                                               | Command                                         | Remarks                                                                          |                                               |  |  |  |  |  |  |                                                                                    |          |  |  |
|-------------|-------------------------------|--------------------------------------------------------|-------------------------------------------------------------------------------------|-------------------------------------------------------------------------------|-------------------------------------------------|----------------------------------------------------------------------------------|-----------------------------------------------|--|--|--|--|--|--|------------------------------------------------------------------------------------|----------|--|--|
|             |                               |                                                        |                                                                                     |                                                                               | 8753ES                                          | E5070A/E5071A                                                                    |                                               |  |  |  |  |  |  |                                                                                    |          |  |  |
| Device test | Limit                         | Turning t                                              | the limit test                                                                      | t On/Off                                                                      | LIMITEST*1                                      | :CALC{1-9}:LIM*3                                                                 |                                               |  |  |  |  |  |  |                                                                                    |          |  |  |
|             | test                          | Turning the limit line display<br>On/Off               |                                                                                     |                                                                               | LIMILINE <sup>*1</sup>                          | :CALC{1-9}:LIM:DISP <sup>*3</sup>                                                |                                               |  |  |  |  |  |  |                                                                                    |          |  |  |
|             |                               | Limit                                                  | Start of editing                                                                    |                                                                               | EDITLIML                                        | :CALC{1-9}:LIM:DATA <sup>*3</sup> is used                                        |                                               |  |  |  |  |  |  |                                                                                    |          |  |  |
|             |                               | Editing<br>the test<br>list                            | End of edi                                                                          | ting                                                                          | EDITDONE                                        | to set up the limit test table.                                                  |                                               |  |  |  |  |  |  |                                                                                    |          |  |  |
|             |                               |                                                        | Deleting th                                                                         | ne entire list                                                                | CLEL                                            | :CALC{1-9}:LIM:DATA 0 <sup>*3</sup>                                              |                                               |  |  |  |  |  |  |                                                                                    |          |  |  |
|             |                               |                                                        | -                                                                                   |                                                                               | CLEAL                                           |                                                                                  |                                               |  |  |  |  |  |  |                                                                                    |          |  |  |
|             |                               |                                                        | Setting the<br>at the offse<br>Y-axis                                               | marker value<br>et along the                                                  | the LIMIMAOF :CALC{1-9}:LIN to set up the limit | <b>:CALC{1-9}:LIM:DATA</b> <sup>*3</sup> is used to set up the limit test table. |                                               |  |  |  |  |  |  |                                                                                    |          |  |  |
|             |                               |                                                        | Editing                                                                             | Selection                                                                     | SEDI                                            |                                                                                  |                                               |  |  |  |  |  |  |                                                                                    |          |  |  |
|             |                               |                                                        | segments                                                                            | Addition                                                                      | SADD                                            |                                                                                  |                                               |  |  |  |  |  |  |                                                                                    |          |  |  |
|             |                               |                                                        |                                                                                     | Deletion                                                                      | SDEL                                            |                                                                                  |                                               |  |  |  |  |  |  |                                                                                    |          |  |  |
|             |                               |                                                        |                                                                                     | End                                                                           | SDON                                            |                                                                                  |                                               |  |  |  |  |  |  |                                                                                    |          |  |  |
|             |                               |                                                        |                                                                                     | Boundary value                                                                | LIMS                                            |                                                                                  |                                               |  |  |  |  |  |  |                                                                                    |          |  |  |
|             |                               |                                                        |                                                                                     | Upper limit<br>value                                                          | LIMU                                            |                                                                                  |                                               |  |  |  |  |  |  |                                                                                    |          |  |  |
|             |                               |                                                        |                                                                                     | Lower limit value                                                             | LIML                                            |                                                                                  |                                               |  |  |  |  |  |  |                                                                                    |          |  |  |
|             |                               |                                                        |                                                                                     | Delta value                                                                   | LIMD                                            |                                                                                  |                                               |  |  |  |  |  |  |                                                                                    |          |  |  |
|             |                               |                                                        |                                                                                     | Center<br>valuer                                                              | LIMM                                            |                                                                                  |                                               |  |  |  |  |  |  |                                                                                    |          |  |  |
|             |                               |                                                        |                                                                                     | Sloping line                                                                  | LIMTSL                                          |                                                                                  |                                               |  |  |  |  |  |  |                                                                                    |          |  |  |
|             |                               |                                                        |                                                                                     | Flat line                                                                     | LIMTFL                                          |                                                                                  |                                               |  |  |  |  |  |  |                                                                                    |          |  |  |
|             |                               |                                                        |                                                                                     | Single point                                                                  | LIMTSP                                          |                                                                                  |                                               |  |  |  |  |  |  |                                                                                    |          |  |  |
|             |                               |                                                        |                                                                                     |                                                                               |                                                 |                                                                                  |                                               |  |  |  |  |  |  | Setting the<br>boundary<br>value at the<br>active<br>marker's<br>response<br>value | MARKSTIM |  |  |
|             |                               |                                                        |                                                                                     | Setting the<br>center value<br>at the active<br>marker's<br>response<br>value | MARKMIDD                                        |                                                                                  |                                               |  |  |  |  |  |  |                                                                                    |          |  |  |
|             |                               | Specifyi                                               | Along the                                                                           | X-axis                                                                        | LIMISTIO                                        | Not available                                                                    | The E5070A/E5071A                             |  |  |  |  |  |  |                                                                                    |          |  |  |
|             |                               | ng the<br>offset<br>Turning t<br>records th<br>minimum | Along the                                                                           | Y-axis                                                                        | LIMIAMPO                                        | ]                                                                                | does not allow the offset<br>to be specified. |  |  |  |  |  |  |                                                                                    |          |  |  |
|             |                               |                                                        | irning the function On/Off that<br>cords the maximum and<br>inimum for each segment |                                                                               | MINMAX                                          | Not available                                                                    |                                               |  |  |  |  |  |  |                                                                                    |          |  |  |

| Function                 | Item to be specified/executed |                           |                                                                                             | Command      | (For footnotes, see page 546.)                                                     | Remarks                                                                                                    |
|--------------------------|-------------------------------|---------------------------|---------------------------------------------------------------------------------------------|--------------|------------------------------------------------------------------------------------|----------------------------------------------------------------------------------------------------|
|                          |                               |                           |                                                                                             | 8753ES       | E5070A/E5071A                                                                      |                                                                                                    |
| Device test<br>(cont'd.) | Limit<br>test<br>(cont'd.)    | Reading<br>the<br>results | Reading the pass/fail of a channel                                                          | OUTPLIM{1-4} | :CALC{1-9}:LIM:FAIL? <sup>*3</sup><br>(Reading the pass/fail of a active<br>trace) | The E5070A/E5071A<br>has a different returned<br>value.                                                                                          |
|                          |                               |                           | Intra-segment<br>maximum measured<br>value                                                  | OUTPAMAX     | Not available                                                                      | The E5070A/E5071A<br>does not allow you to<br>read data for each<br>segment/each point.                                                          |
|                          |                               |                           | Intra-segment minimum measured value                                                        | OUTPAMIN     | Not available                                                                      |                                                                                                    |
|                          |                               |                           | Number of valid<br>segments and results for<br>each segment                                 | OUTPSEGAF    | Not available                                                                      |                                                                                                    |
|                          |                               |                           | Maximum/minimum in all segments                                                             | OUTPSEGAM    | Not available                                                                      |                                                                                                    |
|                          |                               |                           | Designating the<br>segment to be read by<br>OUTPSEGF and<br>OUTPSEGM                        | SELSEG       | Not available                                                                      |                                                                                                    |
|                          |                               |                           | Pass/Fail of the designated segment                                                         | OUTPSEGF     | Not available                                                                      |                                                                                                    |
|                          |                               |                           | Maximum/Minimum of the designated segment                                                   | OUTPSEGM     | Not available                                                                      |                                                                                                    |
|                          |                               |                           | Point information                                                                           | OUTPLIML     | Not available                                                                      |                                                                                                    |
|                          |                               |                           | Information on the<br>position of the active<br>marker                                      | OUTPLIMM     | Not available                                                                      |                                                                                                    |
|                          |                               |                           | Information on a failed<br>point and the number of<br>failed points                         | OUTPLIMF     | Not available                                                                      | The E5070A/E5071A<br>allows you to read the<br>number of points by                                                                               |
|                          |                               |                           | Number of failed points,<br>and the stimulus and<br>measured values of the<br>failed points | OUTPFAIP     | Not available                                                                      | using<br>:CALC{1-9}:LIM:REP<br>:POIN?,<br>and the stimulus value by<br>using<br>:CALC{1-9}:LIM:REP<br>?<br>, but other values cannot<br>be read. |
|                          | Ripple                        | Turning                   | the ripple test On/Off                                                                      | RLIMTEST     | Not available                                                                      | The E5070A/E5071A                                                                                                    |
|                          | test                          | Turning<br>On/Off         | the limit line display                                                                      | RLIMLINE     |                                                                                    | does not have the ripple test function.                                                                                                    |
|                          |                               | Ripple                    | Start of editing                                                                            | EDITRLIM     |                                                                                    |                                                                                                    |
|                          |                               | limit<br>editing          | End of editing                                                                              | EDITDONE     |                                                                                    |                                                                                                    |
|                          |                               | cutting                   | Deleting all of the limits                                                                  | CLEL         |                                                                                    |                                                                                                    |
|                          |                               |                           |                                                                                             | CLEAL        |                                                                                    |                                                                                                    |

| Function              | Item to be specified/executed |                                     |                                                                             | ecuted                | Command                        | Remarks                                            |                                                                         |
|-----------------------|-------------------------------|-------------------------------------|-----------------------------------------------------------------------------|-----------------------|--------------------------------|----------------------------------------------------|-------------------------------------------------------------------------|
|                       |                               |                                     |                                                                             |                       | 8753ES                         | E5070A/E5071A                                      |                                                                         |
| Device test           | Ripple                        | Ripple Ripple                       |                                                                             | Selection             | SEDI                           | Not available                                      | The E5070A/E5071A                                                       |
| (cont'd.) test<br>(co | test                          | limit                               | band                                                                        | Addition              | SADD                           |                                                    | does not have the ripple                                                |
|                       | (cont d.)                     | (cont'd.)                           |                                                                             | Deletion              | SDEL                           |                                                    | test function.                                                          |
|                       |                               | × ,                                 |                                                                             | End                   | SDON                           |                                                    |                                                                         |
|                       |                               |                                     |                                                                             | Upper limit<br>value  | RLIMM                          |                                                    |                                                                         |
|                       |                               |                                     |                                                                             | Start value           | RLIMSTR                        |                                                    |                                                                         |
|                       |                               |                                     |                                                                             | Stop value            | RLIMSTP                        |                                                    |                                                                         |
|                       |                               |                                     | Displaying the ripple                                                       | Absolute<br>value     | RLIMVALABS                     |                                                    |                                                                         |
|                       |                               |                                     | value                                                                       | Margin                | RLIMVALMA<br>R                 |                                                    |                                                                         |
|                       |                               |                                     |                                                                             | Off                   | RLIMVALOFF                     |                                                    |                                                                         |
|                       |                               | Reading                             | Information                                                                 | 1 on failed           | OUTPFARPLP                     |                                                    |                                                                         |
|                       |                               | the                                 | points                                                                      |                       | Т                              |                                                    |                                                                         |
|                       |                               | results                             | Magnitude<br>all valid ba                                                   | of ripples in<br>nds  | OUTPRPLBND<br>ALL              |                                                    |                                                                         |
|                       |                               |                                     | Designated band results                                                     |                       | OUTPRPLBND<br>PF               |                                                    |                                                                         |
|                       |                               |                                     | Magnitude of<br>designated bands<br>ripples                                 |                       | OUTPRPLBND<br>VAL              |                                                    |                                                                         |
|                       | Bandwid<br>th test            | Turning the bandwidth test On/Off   |                                                                             |                       | BWLIMTEST <sup>*</sup>         | Not available                                      | The E5070A/E5071A<br>allows the bandwidth to<br>be displayed but not to |
|                       |                               | Turning t<br>On/Off                 | he bandwid                                                                  | th display            | <b>BWLIMDISP</b> <sup>*1</sup> | :CALC{1-9}:MARK{1-10}:BWID <sup>*</sup><br>7       | be tested.                                                              |
|                       |                               | Specifyin<br>threshold<br>the peak) | g the bandw<br>value (atter                                                 | vidth<br>uuation from | <b>BWLIMDB</b> <sup>*1</sup>   | :CALC{1-9}:MARK{1-10}:BWID:<br>THR <sup>*7</sup>   |                                                                         |
|                       |                               | Specifyin<br>for the tes            | g the upper<br>st                                                           | limit value           | <b>BWLIMMAX</b> <sup>*1</sup>  | Not available                                      |                                                                         |
|                       |                               | Specifyin<br>for the te             | g the lower<br>st                                                           | limit value           | <b>BWLIMMIN</b> <sup>*1</sup>  | Not available                                      |                                                                         |
|                       |                               | Reading<br>the<br>results           | Bandwidth, center<br>value, Q value                                         |                       | <b>OUTPMWID</b> <sup>*1</sup>  | Not available                                      |                                                                         |
|                       |                               |                                     | Bandwidth, center<br>value, Q value, loss<br>Reading the bandwidth<br>value |                       | <b>OUTPMWIL</b> <sup>*1</sup>  | :CALC{1-9}:MARK{1-10}:BWID:<br>DATA? <sup>*7</sup> | D:<br>D:                                                                |
|                       |                               |                                     |                                                                             |                       | <b>BWLIMVAL</b> <sup>*1</sup>  | :CALC{1-9}:MARK{1-10}:BWID:<br>DATA? <sup>*7</sup> |                                                                         |
|                       |                               |                                     | Reading the (pass/fail)                                                     | e results             | <b>BWLIMSTAT</b> <sup>*1</sup> | Not available                                      |                                                                         |
| Status report         | Clearing                      | the status l                        | oyte register                                                               | , event status        | CLES                           | *CLS                                               |                                                                         |
|                       | register, a                   | und valid r                         | egister.                                                                    |                       | CLS                            |                                                    |                                                                         |
|                       | Reading                       | the status l                        | oyte register                                                               |                       | OUTPSTAT                       | *STB?                                              |                                                                         |
|                       |                               |                                     |                                                                             |                       | STB?                           | *STB?                                              |                                                                         |
|                       | Setting up                    | p the servi                         | ce request v                                                                | alid register         | SRE                            | *SRE                                               | 1                                                                       |
|                       | Reading                       | the event s                         | tatus registe                                                               | er                    | ESR?                           | *ESR?                                              |                                                                         |
|                       | Setting up                    | p the even                          | t status valio                                                              | l register            | ESE                            | *ESE                                               |                                                                         |

| Function      | Ite                                                         | em to be s               | pecified/executed                                  |                               | Command (For footnotes, see page 546.) |                                                          | Remarks                                                                                                    |  |
|---------------|-------------------------------------------------------------|--------------------------|----------------------------------------------------|-------------------------------|----------------------------------------|----------------------------------------------------------|----------------------------------------------------------------------------------------------------|--|
|               |                                                             |                          |                                                    | 8753ES                        | E5070A/E5071A                          |                                                          |                                                                                                    |  |
| Status report | t Event status<br>register B                                |                          | Read<br>Setting up valid<br>registers              |                               | ESB?                                   | Not available                                            | The E5070A/E5071A                                                                                                    |  |
| (cont'd.)     |                                                             |                          |                                                    |                               | ESNB                                   | Not available                                            | have questionable<br>channel limit fail<br>registers, which report<br>result of llimit test.                                                                       |  |
|               | When all<br>complete<br>is set.                             | operation<br>d, bit 0 of | s on standb<br>the event s                         | y have been<br>tatus register | OPC                                    | *OPC                                                     | 8753ES reports the<br>completion of the next<br>command.<br>E5070A/E5071A reports<br>the completion when all<br>commands being<br>executed have been<br>completed. |  |
| Save          | Instrume                                                    | Save                     | Internal re                                        | gister                        | SAVE                                   | :MMEM:STOR                                               | On the E5070A/E5071A,                                                                                                    |  |
| /Recall       | nt State                                                    |                          |                                                    |                               | SAVEREG                                |                                                          | the same command is<br>used regardless of the<br>type of media.                                                                                                    |  |
|               |                                                             |                          | Internal disk                                      |                               | STOR                                   |                                                          |                                                                                                    |  |
|               |                                                             | Call                     | Internal re                                        | egister                       | RECA                                   | :MMEM:LOAD                                               |                                                                                                    |  |
|               |                                                             |                          |                                                    |                               | RECAREG                                |                                                          |                                                                                                    |  |
|               |                                                             |                          | Internal disk                                      |                               | LOAD                                   |                                                          |                                                                                                    |  |
|               | Naming a                                                    | a file to be             | saved                                              |                               | TITF                                   | Designated by using parameters before the file is saved. |                                                                                                    |  |
|               | Selecting the<br>format of the<br>Instrument State<br>file. |                          | ASCII format                                       |                               | SAVUASCI                               | Not availabler                                           | On the E5070A/E5071A,                                                                                                    |  |
|               |                                                             |                          | Binary format                                      |                               | SAVUBINA                               |                                                          | the instrument state file<br>is stored as binary format<br>file.                                                                                                   |  |
|               | Selecting the data<br>to be saved in a<br>file              |                          | Corrected data array                               |                               | EXTMDATA <sup>*1</sup>                 | :MMEM:STOR:STYP*3                                        | The E5070A/E5071A                                                                                                    |  |
|               |                                                             |                          | Raw data array<br>Trace data<br>LCD screen display |                               | EXTMRAW <sup>*1</sup>                  | Not available                                            | can save the Instrument<br>State plus corrected data<br>array and calibration<br>data. (The 8753ES<br>Instrument State file                                        |  |
|               |                                                             |                          |                                                    |                               | EXTMFORM <sup>*1</sup>                 | Not available                                            |                                                                                                    |  |
|               |                                                             |                          |                                                    |                               | EXTMGRAP                               | Not available                                            |                                                                                                    |  |
|               |                                                             |                          | Measurement data only                              |                               | EXTMDATO <sup>*1</sup>                 | Not available                                            | contains calibration data.)                                                                                                    |  |
|               | Test sequ                                                   | ence                     | Save                                               |                               | STORSEQ                                | Not available                                            | The E5070A/E5071A                                                                                                    |  |
|               |                                                             |                          | Load                                               | Floppy disk                   | LOADSEQ                                |                                                          | uses VBA for creating internal programs.                                                                                                    |  |
|               | LCD screen<br>image                                         |                          | Save                                               |                               | SAVEJPG                                | :MMEM:STOR:IMAG                                          | Image files on the<br>E5070A/E5071A are<br>stored in Windows <sup>®</sup><br>Bitmap or PNG firmat,<br>while the 8753ES saves                                       |  |
|               | Measurer<br>(CSV for                                        | nent data<br>mat)        | Save                                               |                               | SAVECSV <sup>*1</sup>                  | :MMEM:STOR:FDAT <sup>*3</sup>                            | files in JPEG format.                                                                                                    |  |
|               | Saving co                                                   | olor                     | Save                                               |                               | SVCO                                   | Not available                                            |                                                                                                    |  |
|               | settings                                                    |                          | Load                                               |                               | RECO                                   | Not available                                            | 1                                                                                                    |  |

| Function    | Item to be s                            | pecified/exe                                               | ecuted                  | Command                                                     | Remarks                                                   |                                                                                  |
|-------------|-----------------------------------------|------------------------------------------------------------|-------------------------|-------------------------------------------------------------|-----------------------------------------------------------|----------------------------------------------------------------------------------|
|             |                                         |                                                            |                         | 8753ES                                                      | E5070A/E5071A                                             |                                                                                  |
| Save/Recall | Selecting media                         | Internal me                                                | emory                   | INTM                                                        | Not available                                             | The E5070A/E5071A                                                                |
| (cont'd.)   | for saving files                        | Floppy disl                                                | c drive                 | INTD                                                        | Not available                                             | allows the media to be                                                           |
|             |                                         | External di                                                | sk drive                | EXTD                                                        | Not available                                             | the drive name at the                                                            |
|             |                                         | Designating<br>disk numbe                                  | g the external<br>er    | DISCUNIT                                                    | Not available                                             | time the file is saved. A file can be saved on                                   |
|             |                                         | Partition or<br>disk to be c                               | the external lesignated | DISCVOLU                                                    | Not available                                             | either the internal hard<br>disk drive or to the<br>floppy disk drive.           |
|             | Designating the sto                     | rage format                                                | DOS                     | FORMATDOS                                                   | Not available                                             | The E5070A/E5071A is                                                             |
|             |                                         |                                                            | LIF                     | FORMATLIF                                                   |                                                           | compatible with the DOS format only.                                             |
|             | Initializing the storage medium         | Floppy disk<br>Specifying the size of<br>the LIF directory |                         | INID                                                        | Not available                                             | On the E5070A/E5071A,<br>the starage media can be<br>initialized using a mouse.  |
|             |                                         |                                                            |                         | DIRS                                                        | Not available                                             | The E5070A/E5071A is compatible with the DOS format only.                        |
|             |                                         | External disk                                              |                         | INIE                                                        | Not available                                             |                                                                                  |
|             | Save/Recall                             | Giving a tit                                               | le                      | TITR                                                        | Not available                                             | The E5070A/E5071A                                                                |
|             | register                                |                                                            |                         | TITREG                                                      | Not available                                             | stores all data on the hard                                                      |
|             |                                         | Clear                                                      | Clearing the            | CLEA                                                        | Not available                                             | disk of to a floppy disk.                                                        |
|             |                                         |                                                            | designated number       | CLEARREG     Not available       CLEARALL     Not available | Not available                                             |                                                                                  |
|             |                                         |                                                            | All clear               |                                                             |                                                           |                                                                                  |
|             | File manipulation                       | Deletion                                                   |                         | PURG                                                        | :MMEM:DEL                                                 |                                                                                  |
|             | Reading the file tit                    | le from the d                                              | isk                     | REFT                                                        | Not available                                             |                                                                                  |
| Test        | Creating/Revising                       | a new seque                                                | nce                     | NEWSEQ                                                      | Not available                                             | The E5070A/E5071A                                                                |
| sequence    | Selecting a test seq                    | uence                                                      |                         | Q                                                           | :PROG:NAME                                                | does not have the test<br>sequence function.<br>Macros are created using<br>VBA. |
|             |                                         |                                                            |                         | SEQ                                                         | (Selecting a VBA program)                                 |                                                                                  |
|             | Reading a test sequ                     | ience                                                      |                         | OUTPSEQ                                                     | Not available                                             |                                                                                  |
|             | Executing the selec                     | eted sequenc                                               | e                       | DOSEQ                                                       | :PROG:STAT RUN<br>(Executing the selected VBA<br>program) |                                                                                  |
|             | Stopping the select                     | ed sequence                                                | r                       | PTOS                                                        | :PROG:STAT STOP<br>(Stopping the selected VBA<br>program) |                                                                                  |
|             | Resuming a stoppe                       | d test sequer                                              | nce                     | CONS                                                        | Not available                                             |                                                                                  |
|             | Executing another sequence              | sequence fro                                               | m the test              | GOSUB                                                       | Not available                                             |                                                                                  |
|             | Naming the test                         | Name                                                       |                         | TITSEQ                                                      | Not available                                             |                                                                                  |
|             | sequence                                | Displaying the softkey menu for setup                      |                         | TITSQ                                                       | Not available                                             |                                                                                  |
|             | Specifying waiting                      | time in the                                                | est sequence            | SEQWAIT                                                     | Not available                                             |                                                                                  |
|             | Displaying the soft sequence is in prog | key menu w<br>ress.                                        | hile the test           | SHOM                                                        | Not available                                             |                                                                                  |
|             | Specifying the state register           | us bit in the                                              | event status            | ASSS                                                        | Not available                                             |                                                                                  |
| Function         | It                                   | em to be s                                                            | pecified/executed            | Comman   | d (For footnotes, see page 546.) | Remarks                                   |
|------------------|--------------------------------------|-----------------------------------------------------------------------|------------------------------|----------|----------------------------------|-------------------------------------------|
|                  |                                      |                                                                       |                              | 8753ES   | E5070A/E5071A                    |                                           |
| Test<br>sequence | GPIO                                 | Designating the bit number of the input port to be used for branching |                              | PARAIN   | Not available                    | The E5070A/E5071A<br>does not have a test |
| (cont'd.)        |                                      | Setting th                                                            | ne designated bit            | SETBIT   | Not available                    | sequence function.                        |
|                  |                                      | Clearing                                                              | the designated bit           | CLEABIT  | Not available                    | VBA                                       |
|                  |                                      | Setting a                                                             | ll bits                      | PARAOUT  | Not available                    |                                           |
|                  | TTL                                  | Set to Hi                                                             | gh after ending sweep        | TTLHPULS | Not available                    |                                           |
|                  | output                               | Set to Lo                                                             | w after ending sweep         | TTLLPULS | Not available                    |                                           |
|                  |                                      | Always s                                                              | et to High                   | ТТІОН    | Not available                    |                                           |
|                  |                                      | Always s                                                              | et to Low                    | TTLOL    | Not available                    |                                           |
|                  | Loop cou                             | unter                                                                 | Setting values               | LOOC     | Not available                    |                                           |
|                  |                                      |                                                                       | Subtract one.                | DECRLOOC | Not available                    |                                           |
|                  |                                      |                                                                       | Add one.                     | INCRLOOC | Not available                    |                                           |
|                  | Branchi<br>ng                        | Executes the sequence when the designated GPIO bit is set to High.    |                              | IFBIHIGH | Not available                    |                                           |
|                  |                                      | Executes the sequence when the designated GPIO bit is set to Low.     |                              | IFBILOW  | Not available                    |                                           |
|                  |                                      | Executes the sequence when the loop counter is at zero.               |                              | IFLCEQZE | Not available                    |                                           |
|                  |                                      | Executes the sequence when the loop counter is not at zero.           |                              | IFLCNEZE | Not available                    |                                           |
|                  |                                      | Executes<br>limit test                                                | the sequence when the fails. | IFLTFAIL | Not available                    |                                           |
|                  |                                      | Limit tes sequence                                                    | t passes, and the executes.  | IFLTPASS | Not available                    |                                           |
|                  | Specifyin                            | ng the bit                                                            | Forward                      | TSTIOFWD | Not available                    | _                                         |
|                  | for select<br>attenuato<br>test set. | ting the<br>or in the                                                 | Reverse                      | TSTIOREV | Not available                    |                                           |
|                  | Clearing<br>register                 | the design                                                            | ated sequence from the       | CLEASEQ  | Not available                    |                                           |
|                  | Ending e                             | diting of t                                                           | he test sequence             | DONM     | Not available                    |                                           |
|                  | Copying the test sequence            |                                                                       |                              | DUPLSEQ  | Not available                    |                                           |

| Function       | Item to be specified/executed                 |                                                           |                                                      | Command (For footnotes, see page 546.) |                                                                                                    | Remarks                                                                                                    |
|----------------|-----------------------------------------------|-----------------------------------------------------------|------------------------------------------------------|----------------------------------------|----------------------------------------------------------------------------------------------------|----------------------------------------------------------------------------------------------------|
|                |                                               |                                                           |                                                      | 8753ES                                 | E5070A/E5071A                                                                                                    |                                                                                                    |
| System         | Reset                                         |                                                           |                                                      | PRES                                   | :SYST:PRES                                                                                                    | After execution, the                                                                                                    |
|                |                                               |                                                           |                                                      |                                        | *RST                                                                                                    | * <b>RST</b> on the<br>E5070A/E5071A set the<br>trigger state to Hold.                                                                 |
|                | Executes a self-test and returns the results. |                                                           |                                                      | TST?                                   | Not available                                                                                                    |                                                                                                    |
|                | Internal c                                    | lock                                                      | Setting the date                                     | SETDATE                                | :SYST:DATE                                                                                                    |                                                                                                    |
|                |                                               |                                                           | Reading the date                                     | READDATE                               | :SYST:DATE?                                                                                                    |                                                                                                    |
|                |                                               |                                                           | Setting the time                                     | SETTIME                                | :SYST:TIME                                                                                                    |                                                                                                    |
|                |                                               |                                                           | Reading the time                                     | READTIME                               | :SYST:TIME?                                                                                                    |                                                                                                    |
|                | Setting up<br>sound                           | o the beep                                                | On/Off operations at the time an action is completed | BEEPDONE                               | :SYST:BEEP:COMP:STAT                                                                                                    |                                                                                                    |
|                |                                               |                                                           | On/Off at the time the<br>limit test fails           | BEEPFAIL                               | Not available                                                                                                    | On the E5070A/E5071A,<br>the beep sound for a<br>failed limit test is set up<br>based on the beeper<br>setup for the warning<br>sound. |
|                |                                               |                                                           | On/Off at the time a warning occurs                  | BEEPWARN                               | :SYST:BEEP:WARN:STAT                                                                                                    |                                                                                                    |
|                |                                               |                                                           | Sounds the beep sound.                               | EMIB                                   | :SYST:BEEP:COMP:IMM (Beep<br>sound when an action completes) or<br>:SYST:BEEP:WARN:IMM (Beep<br>sound when a warning occurs) |                                                                                                    |
|                | Selecting the<br>measurement<br>mode          |                                                           | Standard network<br>analyzer                         | INSMNETA                               | Not available                                                                                                    | The E5070A/E5071A is<br>always considered a<br>standard network                                                                        |
|                |                                               |                                                           | External source (automatic)                          | INSMEXSA                               |                                                                                                    | analyzer.                                                                                                    |
|                |                                               |                                                           | External source (manual)                             | INSMEXSM                               |                                                                                                    |                                                                                                    |
|                |                                               |                                                           | Tuned receiver                                       | INSMTUNR                               |                                                                                                    |                                                                                                    |
| Printer/Plotte | Printing                                      | Plotter                                                   |                                                      | PLOT                                   | Not available                                                                                                    |                                                                                                    |
| r output       |                                               | Printer                                                   | LCD screen                                           | PRINALL                                | :НСОР                                                                                                    |                                                                                                    |
|                |                                               |                                                           | Test sequence                                        | PRINSEQ                                | Not available                                                                                                    | The E5070A/E5071A<br>does not have the test<br>sequence function.                                                                      |
|                |                                               | I                                                         | List display                                         | PRINTALL                               | Not available                                                                                                    | The E5070A/E5071A<br>does not have the list<br>display function.                                                                       |
|                | Output th<br>using a P                        | e LCD sci<br>CL raster                                    | reen to the printer by dump.                         | OUTPPRIN                               | :НСОР                                                                                                    |                                                                                                    |
|                | The LCD from the                              | The LCD screen in the HP-GL is output from the GPIB port. |                                                      | OUTPPLOT                               | Not available                                                                                                    | The E5070A/E5071A<br>does not allow output<br>from the GPIB.                                                                           |
|                | Setting th<br>type                            | le line                                                   | Memory trace                                         | LINTDATA<br>LINTMEMO                   | Not available                                                                                                    | The E5070A/E5071A<br>always gives the data<br>trace in a solid line.                                                                   |
|                | Setting                                       | Return to                                                 | the initial state                                    | DEFLPRINT                              | Not available                                                                                                    | On the E5070A/E5071A,                                                                                                    |
|                | up the                                        | Setting                                                   | Color                                                | PRIC                                   | Not available                                                                                                    | the printer setup is                                                                                                    |
|                | printer                                       | up for<br>printing                                        | Monochrome                                           | PRIS                                   |                                                                                                    | executed by using the front panel.                                                                                                    |

Appendix C

| Function       | Ite       | em to be s                           | pecified/executed          | Command    | (For footnotes, see page 546.) | Remarks                    |
|----------------|-----------|--------------------------------------|----------------------------|------------|--------------------------------|----------------------------|
|                |           |                                      |                            | 8753ES     | E5070A/E5071A                  |                            |
| Printer/Plotte | Setting   | Color                                | Trace data                 | PCOLDATA   | Not available                  | On the E5070A/E5071A,      |
| r output       | up the    |                                      | Graticule lines            | PCOLGRAT   |                                | color setup is allowed     |
| (cont u.)      | (cont'd.) |                                      | Memory trace               | PCOLMEMO   |                                | highlighting of the entire |
|                | ()        |                                      | Reference line             | PCOLREFL   |                                | screen On/Off.             |
|                |           |                                      | Text                       | PCOLTEXT   |                                |                            |
|                |           |                                      | Warning message            | PCOLWARN   |                                |                            |
|                |           | Setting                              | GPIB                       | PRNPRTHPIB | Not available                  | On the E5070A/E5071A,      |
|                |           | the                                  | Parallel port              | PRNPRTPARA |                                | the printer setup is       |
|                |           | printer<br>port                      | Serial port                | PRNPRTSERI |                                | front panel.               |
|                |           | Setting                              | HP DeskJet 540/850C        | PRNTYP540  | Not available                  | On the E5070A/E5071A,      |
|                |           | the                                  | HP DeskJet                 | PRNTYPDJ   |                                | the printer setup is       |
|                |           | printer                              | Epson ESC/P2               | PRNTYPEP   |                                | executed by using the      |
|                |           | type                                 | HP LaserJet                | PRNTYPLJ   |                                | nont panet.                |
|                |           |                                      | HP PaintJet                | PRNTYPPJ   |                                |                            |
|                |           |                                      | HP ThinkJet                | PRNTYPTJ   |                                |                            |
|                |           | Handsha                              | ke mode                    | PRNHNDSHK  | Not available                  |                            |
| Plo            |           | Turning the automatic feed<br>On/Off |                            | PRNTRAUTF  | Not available                  |                            |
|                |           | Serial port baud rate                |                            | PRNTRBAUD  | Not available                  |                            |
|                |           | Sending a form feed                  |                            | PRNTRFORF  | Not available                  |                            |
|                | Plotter   | Plotter Returning                    | g to the initial state     | DFLT       | Not available                  | The E5070A/E5071A          |
|                | setup     | Setting                              | Entire sheet               | FULP       |                                | does not support plotters. |
|                |           | the print scope                      | Lower-left 1/4 of a sheet  | LEFL       |                                |                            |
|                |           |                                      | Upper-left 1/4 of a sheet  | LEFU       |                                |                            |
|                |           |                                      | Lower-right 1/4 of a sheet | RIGL       |                                |                            |
|                |           |                                      | Upper-right 1/4 of a sheet | RIGU       |                                |                            |
|                |           | Turning                              | Trace data                 | PDATA      |                                |                            |
|                |           | the plot                             | Graticule lines            | PGRAT      |                                |                            |
|                |           | On/Off                               | Memory trace               | РМЕМ       |                                |                            |
|                |           |                                      | Marker                     | PMKR       |                                |                            |
|                |           |                                      | Softkey                    | PSOFT      |                                |                            |
|                |           |                                      | Text                       | PTEXT      |                                |                            |
|                |           | Pen                                  | Trace data                 | PENNDATA   |                                |                            |
|                |           | number                               | Graticule lines            | PENNGRAT   |                                |                            |
|                |           |                                      | Memory trace               | PENNMARK   |                                |                            |
|                |           |                                      | Marker                     | PENNMEMO   |                                |                            |
|                |           |                                      | Text                       | PENNTEXT   |                                |                            |
|                |           | Pen                                  | High speed                 | PLOSSLOW   | 1                              |                            |
|                |           | speed                                | Low speed                  | PLOSFAST   |                                |                            |
|                |           | Setting                              | FULL                       | SCAPFULL   | 1                              |                            |
|                |           | up the scale                         | GRAT                       | SCAPGRAT   |                                |                            |

| Function       | Ite                                             | em to be s                       | pecified/executed                              | Command (For footnotes, see page 546.) |                           | Remarks                                                          |
|----------------|-------------------------------------------------|----------------------------------|------------------------------------------------|----------------------------------------|---------------------------|------------------------------------------------------------------|
|                |                                                 |                                  |                                                | 8753ES                                 | E5070A/E5071A             |                                                                  |
| Printer/Plotte | Plotter                                         | Plotter                          | Disk                                           | PLTPRTDISK                             | Not available             | The E5070A/E5071A                                                |
| r output       | setup                                           | port                             | GPIB                                           | PLTPRTHPIB                             |                           | does not support plotters.                                       |
| (contra.)      | (cont d.)                                       |                                  | Parallel port                                  | PLTPRTPARA                             |                           |                                                                  |
|                |                                                 |                                  | Serial port                                    | PLTPRTSERI                             |                           |                                                                  |
|                |                                                 | Plotter                          | PCL5-compatible                                | PLTTYPHPGL                             |                           |                                                                  |
|                |                                                 | type                             | Plotter                                        | PLTTYPPLTR                             |                           |                                                                  |
|                |                                                 | Handsha                          | ke mode                                        | PLTHNDSHK                              |                           |                                                                  |
|                |                                                 | Turning t<br>On/Off              | he automatic feed                              | PLTTRAUTF                              |                           |                                                                  |
|                |                                                 | Serial po                        | rt baud rate                                   | PLTTRBAUD                              |                           |                                                                  |
|                |                                                 | Sending                          | a form feed                                    | PLTTRFORF                              |                           |                                                                  |
|                | Setting u                                       | p printing                       | Initialization                                 | DEFLTCPIO                              | Not available             |                                                                  |
|                | Turning t                                       | he timesta                       | imp print On/Off                               | TIMESTAM                               | Not available             | On the E5070A/E5071A,<br>always display the<br>timestamp on LCD. |
|                | Naming a                                        | a file to re                     | ceive plot output.                             | TITP                                   | Not available             |                                                                  |
| Test set       | Confirmi                                        | ng the tes                       | set connection                                 | TESS                                   | Not available             |                                                                  |
|                | Switching the<br>changeover for the<br>test set |                                  | Setting up<br>Continuous/Stop                  | CSWI                                   | Not available             | On the E5070A/E5071A, always continuous.                         |
|                |                                                 |                                  | Specifying the number of times to change over. | TSSWI                                  |                           |                                                                  |
| Time domain    | Turning t                                       | he transfo                       | rmation On/Off                                 | TIMDTRAN                               | :CALC{1-9}:TRAN:TIME:STAT |                                                                  |
| transformatio  | Selecting                                       | ecting the mode Low-pass impulse |                                                | LOWPIMPU                               | :CALC{1-9}:TRAN:TIME      |                                                                  |
| 11             |                                                 |                                  | Low-pass step                                  |                                        | :CALC{1-9}:TRAN:TIME:STIM |                                                                  |
|                |                                                 |                                  | Bandpass                                       | BANDPASS                               |                           |                                                                  |
|                | Display t                                       | he softkey                       | s for setting up the gate                      | SPEG                                   | Not available             |                                                                  |
|                | Turning t                                       | ing the time-domain gate On/Off  |                                                | GATEO                                  | :CALC{1-9}:FILT:TIME:STAT |                                                                  |
|                | Time-dor                                        | nain gate                        | Start                                          | GATESTAR                               | :CALC{1-9}:FILT:TIME:STAR |                                                                  |
|                | time                                            |                                  | Stop                                           | GATESTOP                               | :CALC{1-9}:FILT:TIME:STOP |                                                                  |
|                |                                                 |                                  | Center                                         | GATECENT                               | :CALC{1-9}:FILT:TIME:CENT |                                                                  |
|                |                                                 |                                  | Span                                           | GATESPAN                               | :CALC{1-9}:FILT:TIME:SPAN |                                                                  |
|                | Form of                                         | the                              | Minimum                                        | GATSMINI                               | :CALC{1-9}:FILT:TIME:SHAP |                                                                  |
|                | time-don                                        | nain gate                        | Normal                                         | GATSNORM                               |                           |                                                                  |
|                |                                                 |                                  | Wide                                           | GATSWIDE                               |                           |                                                                  |
|                |                                                 |                                  | Maximum                                        | GATSMAXI                               |                           |                                                                  |
|                | Demodul                                         | ation                            | Off                                            | DEMOOFF                                | Not available             |                                                                  |
|                | function                                        |                                  | AM modulation                                  | DEMOAMPL                               | Not available             |                                                                  |
|                |                                                 |                                  | Phase modulation                               | DEMOPHAS                               | Not available             |                                                                  |
|                | Setting u                                       | p the                            | Maximum                                        | WINDMAXI                               | :CALC{1-9}:TRAN:TIME:KBES |                                                                  |
|                | display                                         |                                  | Minimum                                        | WINDMINI                               |                           |                                                                  |
|                |                                                 |                                  | Normal                                         | WINDNORM                               |                           |                                                                  |
|                |                                                 |                                  | Specifying values                              | WINDOW                                 |                           |                                                                  |
|                | Turning u                                       | use of the                       | memory trace On/Off                            | WINDUSEM                               | Not available             |                                                                  |
|                | Freq low-pass measurement                       |                                  | SETF                                           | :CALC{1-9}:TRAN:TIME:LPFR              |                           |                                                                  |

| Function            | Item to be specified/executed                                                       |                                                                                 | Command (For footnotes, see page 546.)                               |                   | Remarks                             |                      |                                           |
|---------------------|-------------------------------------------------------------------------------------|---------------------------------------------------------------------------------|----------------------------------------------------------------------|-------------------|-------------------------------------|----------------------|-------------------------------------------|
|                     |                                                                                     |                                                                                 |                                                                      |                   | 8753ES                              | E5070A/E5071A        |                                           |
| Others<br>(cont'd.) | Mixer<br>measure                                                                    | Turning t<br>On/Off                                                             | he frequency                                                         | offset mode       | FREQOFFS                            | Not available        | The E5070A/E5071A does not have the mixer |
|                     | ment                                                                                | Selecting                                                                       | the down co                                                          | onversion.        | DCONV                               |                      | measuring function.                       |
|                     |                                                                                     | Selecting                                                                       | the up conv                                                          | ersion.           | UCONV                               |                      |                                           |
|                     |                                                                                     | Reading the frequency of the external RF signal source.                         |                                                                      | OUTPRFFR          |                                     |                      |                                           |
|                     |                                                                                     | Specifyi                                                                        | Turning con                                                          | ntrol On/Off      | LOCONT                              |                      |                                           |
|                     |                                                                                     | ng LO                                                                           | Frequency                                                            |                   | LOFREQ                              |                      |                                           |
|                     |                                                                                     |                                                                                 | Setting the sweep mod                                                | frequency in<br>e | LOFSWE                              |                      |                                           |
|                     |                                                                                     |                                                                                 | Starting fre                                                         | quency            | LOFSTAR                             |                      |                                           |
|                     |                                                                                     |                                                                                 | Stop freque                                                          | ency              | LOFSTOP                             |                      |                                           |
|                     |                                                                                     |                                                                                 | Power                                                                |                   | LOPOWER                             |                      |                                           |
|                     |                                                                                     |                                                                                 | Setting the sweep mod                                                | power in<br>e     | LOPSTAR                             |                      |                                           |
|                     |                                                                                     |                                                                                 | Start power                                                          |                   | LOPSTOP                             | 1                    |                                           |
|                     |                                                                                     |                                                                                 | Stop power                                                           |                   | LOPSWE                              |                      |                                           |
|                     |                                                                                     | Setting                                                                         | RF > LO                                                              |                   | RFGTLO                              |                      |                                           |
|                     |                                                                                     | the<br>signal<br>source                                                         | RF < LO                                                              |                   | RFLTLO                              |                      |                                           |
|                     |                                                                                     | Setting                                                                         | Setup scree                                                          | n                 | VIEMOFF                             | -                    |                                           |
|                     |                                                                                     | up the<br>display                                                               | Measureme                                                            | ent screen        | VIEMON                              |                      |                                           |
|                     |                                                                                     | LO frequ<br>mode.                                                               | ency is used                                                         | in the offset     | VOFF                                |                      |                                           |
|                     | Harmonics Turning off the<br>measurement mode.<br>mode 2nd harmonics<br>measurement |                                                                                 | HARMOFF                                                              | Not available     | The E5070A/E5071A does not have the |                      |                                           |
|                     |                                                                                     |                                                                                 | 2nd harmonics<br>measurement                                         |                   | HARMSEC                             | harmonics m<br>mode. | harmonics measurement mode.               |
|                     |                                                                                     |                                                                                 | 3rd harmon<br>measureme                                              | iics<br>nt        | HARMTHIR                            |                      |                                           |
|                     | Key<br>manipul<br>ation                                                             | Performing the same processing<br>as with the front panel key<br>designated.    |                                                                      | KEY               | Not available                       |                      |                                           |
|                     | related<br>comman<br>ds                                                             | Performs<br>with the  <br>panel.                                                | Performs the same processing as with the [↑] key on the front panel. |                   | UP                                  | Not available        |                                           |
|                     |                                                                                     | Performs the same processing as with the $[\downarrow]$ key on the front panel. |                                                                      | DOWN              | Not available                       |                      |                                           |
|                     |                                                                                     | Returns t                                                                       | he code of th                                                        | ne last key       | KOR?                                | Not available        |                                           |
|                     |                                                                                     | manipula                                                                        | ted on the fr                                                        | ont panel.        | OUTPKEY                             | Not available        |                                           |
|                     |                                                                                     | Displayir                                                                       | ng the                                                               | [Avg]             | MENUAVG                             | Not available        |                                           |
|                     |                                                                                     | softkey n                                                                       | nenu                                                                 | [Cal]             | MENUCAL                             | Not available        |                                           |
|                     |                                                                                     | front pan                                                                       | el kev                                                               | [Copy]            | MENUCOPY                            | Not available        |                                           |
|                     |                                                                                     |                                                                                 |                                                                      | [Display]         | MENUDISP                            | Not available        |                                           |
|                     |                                                                                     |                                                                                 |                                                                      | [Format]          | MENUFORM                            | Not available        |                                           |
|                     |                                                                                     |                                                                                 |                                                                      | [Marker]          | MENUMARK                            | Not available        |                                           |
|                     |                                                                                     |                                                                                 | [Meas]                                                               |                   | MENUMEAS                            | Not available        |                                           |

| Function            | Item to be specified/executed |                               |                    | ecuted                   | Command (For footnotes, see page 546.) |               | Remarks                                        |
|---------------------|-------------------------------|-------------------------------|--------------------|--------------------------|----------------------------------------|---------------|------------------------------------------------|
|                     |                               |                               |                    |                          | 8753ES                                 | E5070A/E5071A |                                                |
| Others<br>(cont'd.) | Key<br>manipul                | Displayir<br>softkey n        | ng the<br>nenu     | [Marker<br>Fctn]         | MENUMRKF                               | Not available |                                                |
|                     | ation                         | correspon                     | nding to the       | [Power]                  | MENUPOWE                               | Not available |                                                |
|                     | comman<br>ds                  | (cont'd.)                     | el key.            | [Save/Recal<br>1]        | MENURECA                               | Not available |                                                |
|                     | (cont'd.)                     |                               |                    | [Save/Recal<br>1]        | MENUSAVE                               | Not available |                                                |
|                     |                               |                               |                    | [Scale Ref]              | MENUSCAL                               | Not available |                                                |
|                     |                               |                               |                    | [Seq]                    | MENUSEQU                               | Not available |                                                |
|                     |                               |                               |                    | [Marker<br>Search]       | MENUSRCH                               | Not available |                                                |
|                     |                               |                               |                    | [Sweep<br>Setup]         | MENUSTIM                               | Not available |                                                |
|                     |                               |                               |                    | [Sweep<br>Setup]         | MENUSWEE                               | Not available |                                                |
|                     |                               |                               |                    | [System]                 | MENUSYST                               | Not available |                                                |
|                     |                               | Performing as with the        | ng the same        | processing<br>d softkey. | SOFT{1-8}                              | Not available |                                                |
|                     |                               | Editing s                     | oftkey labels      |                          | WRSK                                   | Not available |                                                |
|                     | GPIB                          | Turning the debug mode On/Off |                    | DEBU                     | Not available                          |               |                                                |
|                     | Setting to talker/lis         | o talker/lister               | ner mode           | TALKLIST                 | Not available                          |               |                                                |
|                     |                               | Sending                       | Peripherals        |                          | TITTPERI                               | Not available |                                                |
|                     |                               | the title                     | Power meter        | er                       | TITTPMTR                               |               |                                                |
|                     |                               | r string                      | Printer            |                          | TITTPRIN                               |               |                                                |
|                     |                               | pass cont                     | pass control       |                          | USEPASC                                | Not available | -                                              |
|                     |                               | Setting                       | Setting Controller |                          | ADDRCONT                               | Not available | The E5070A/E5071A                              |
|                     |                               | the<br>GPIB                   |                    |                          | РСВ                                    |               | allows manipulation from the front panel only. |
|                     |                               | address                       | External di        | sk drive                 | ADDRDISC                               | Not available | The E5070A/E5071A                              |
|                     |                               |                               | LO source          |                          | ADDRLSRC                               |               | does not allow these                           |
|                     |                               |                               | Peripheral         |                          | ADDRPERI                               |               | specified.                                     |
|                     |                               |                               | Plotter            |                          | ADDRPLOT                               |               | specifica.                                     |
|                     |                               |                               | Power meter        | er                       | ADDRPOWM                               | ]             |                                                |
|                     |                               |                               | Printer            |                          | ADDRPRIN                               |               |                                                |
|                     | Specifyin                     | g uses of                     | GPIO use           |                          | PARALGPIO                              | Not available | The E5070A/E5071A                              |
|                     | the parall                    | el port                       | Printer use        |                          | PARALCPY                               |               | uses the GPIO for the printer.                 |
|                     | Service n                     | node                          | ALC contro         | ol                       | ALC                                    | Not available |                                                |
|                     |                               |                               | Setting the On/Off | analog bus               | ANAB                                   | Not available |                                                |

\*1. Effective for the active channel (8753ES)

\*2. Effective for channels and traces designated in the command. (E5070A/E5071A)

\*3. Effective for the active trace designated in the command (E5070A/E5071A)

\*4. Effective both for the main and auxiliary channels. (8753ES)

\*5. Effective for the channels designated in the command. (E5070A/E5071A)

\*6.Effective for all channels (8753ES)

\*7. Effective command for the marker number, designated within that command, on the active trace in the channel having the channel number also designated in that command. (E5070A/E5071A)

\*8. Effective command for the active marker (8753ES)

### 8753ES vs. E5070A/E5071A Command Comparison (8753ES-only commands excluded)

| 8753ES   | Function overview                                                                  | E5070A/E5071A                                                                                                    |
|----------|------------------------------------------------------------------------------------|----------------------------------------------------------------------------------------------------|
|          | [ A ]                                                                              |                                                                                                    |
| AB       | Select A/B measurement and display the traces.                                     | Not available (A/B measurement not available.)                                                                                                    |
| ADAP1    | Set up the electrical delay in the adapter removal calibration.                    | Not available (Adapter removal function not available.)                                                                                                    |
| ADDRCONT | Specify the controller GPIB address.                                               | Not available                                                                                                    |
| ADDRDISC | Specify the GPIB address of the external disk drive.                               | Not available                                                                                                    |
| ADDRLSRC | Specify the GPIB address of the LO source.                                         | Not available                                                                                                    |
| ADDRPERI | Specify the GPIB addresses of peripherals.                                         | Not available                                                                                                    |
| ADDRPLOT | Specify the GPIB address of the plotter.                                           | Not available (The GPIB does not have an output function.)                                                                                                    |
| ADDRPOWM | Specify the GPIB address of the power meter.                                       | Not available (Power meter calibration function not available.)                                                                                                    |
| ADDRPRIN | Specify the GPIB address of the printer.                                           | Not available (Not compatible with a GPIB printer.)                                                                                                    |
| ADPTCOAX | Select the adapter-coaxial in the adapter removal calibration.                     | Not available (Adapter removal function not available.)                                                                                                    |
| ADPTWAVE | Select the adapter-waveguide in the adapter removal calibration.                   | Not available (Adapter removal function not available.)                                                                                                    |
| ALC      | Control ALC (for service use).                                                     | Not available                                                                                                    |
| ALTAB    | Set to an alternate measurement mode.                                              | Not available (The sweeping of traces on the same<br>channel is performed in chop measurement mode,<br>while traces between different channels is<br>performed in alternate mode.) |
| ANAB     | On/Off setting for the analog bus (for service use)                                | Not available                                                                                                    |
| ANAI     | Select the measurement of the signal input to the AUX Input and display the trace. | Not available (Measurement parameters are S-parameters only.)                                                                                                    |
| AR       | Select the A/R measurement and display the traces.                                 | Not available (Measurement parameters are S-parameters only.)                                                                                                    |
| ASEG     | All segments are used during the list frequency sweep.                             | Not available (All segments are always used.)                                                                                                    |
| ASSS     | Specify the sequence bit of the event status register.                             | Not available                                                                                                    |
| ATTP1    | Specify the value for the attenuator at port 1.                                    | :SOUR{1-9}:POW:ATT                                                                                                    |
| ATTP2    | Specify the value for the attenuator at port 2.                                    | (Channels are used for setup.)                                                                                                    |
| AUTO     | Perform autoscale.                                                                 | :DISP:WIND{1-9}:TRAC{1-9}:Y:AUTO                                                                                                    |
| AUXC     | Set channels 3 and 4 On/Off.                                                       | Using the command<br>:CALC{1-9}:PAR{1-9}:COUN enables you to do<br>the equivalent.                                                                                                 |
| AVERFACT | Specify the averaging factor.                                                      | :SENS{1-9}:AVER:COUN                                                                                                    |
| AVERO    | Set the averaging On/Off.                                                          | :SENS{1-9}:AVER                                                                                                    |
| AVERREST | Restart the averaging.                                                             | :SENS{1-9}:AVER:CLE                                                                                                    |
|          | [ B ]                                                                              |                                                                                                    |
| BACI     | Specify the screen brightness.                                                     | :SYST:BACK<br>(On/Off setting for the backlight only allowed)                                                                                                    |
| BANDPASS | Select the BANDPASS mode in the time-domain transformation.                        | :CALC{1-9}:TRAN:TIME BPAS                                                                                                    |
| BEEPDONE | Set the beep (n) sound at the end of an action On/Off.                             | :SYST:BEEP:COMP:STAT                                                                                                    |
| BEEPFAIL | Set the beep (n) sound for the limit test FAIL On/Off.                             | Not available (Setting is the same as for the warning beep sound.)                                                                                                    |
| BEEPWARN | Set the warning beep (n) sound On/Off.                                             | :SYST:BEEP:WARN:STAT                                                                                                    |

| 8753ES    | Function overview                                                                                                    | E5070A/E5071A                                                                                                    |
|-----------|----------------------------------------------------------------------------------------------------|----------------------------------------------------------------------------------------------------|
| BLAD      | Set the display On/Off.                                                                                                    | <b>:SYST:BACK</b> (Set the LCD backlight On/Off)<br>The On/Off relation on the 8753ES is opposite that<br>on the E5070A/E5071A.                                                                   |
| BR        | Select the B/R measurement and display the traces.                                                                                                | Not available                                                                                                    |
| BWLIMDB   | Specify the value indicating the position of the bandwidth (attenuation from the peak) in the bandwidth test.                                     | :CALC{1-9}:MARK{1-10}:BWID:THR                                                                                                    |
| BWLIMDISP | Set the bandwidth value display in the bandwidth test On/Off.                                                                                     | :CALC{1-9}:MARK{1-10}:BWID                                                                                                    |
| BWLIMMAX  | Specify the upper limit value in the bandwidth test.                                                                                              | Not available (Can perform the bandwidth search                                                                                                    |
| BWLIMMIN  | Specify the lower limit value for the bandwidth test.                                                                                             | but does not have the test function.)                                                                                                    |
| BWLIMSTAT | Read the results of the bandwidth test.                                                                                                    |                                                                                                    |
| BWLIMTEST | Set the bandwidth test On/Off.                                                                                                    |                                                                                                    |
| BWLIMVAL  | Read the bandwidth value during the bandwidth test.                                                                                               | :CALC{1-9}:MARK{1-10}:BWID:DATA?                                                                                                    |
|           | [C]                                                                                                    |                                                                                                    |
| CO        | Specify the CO value of the OPEN standard.                                                                                                    | :SENS{1-9}:CORR:COLL:CKIT:STAN{1-21}:<br>C0                                                                                                    |
| C1        | Specify the C1 value of the OPEN standard.                                                                                                    | :SENS{1-9}:CORR:COLL:CKIT:STAN{1-21}:<br>C1                                                                                                    |
| C2        | Specify the C2 value of the OPEN standard.                                                                                                    | :SENS{1-9}:CORR:COLL:CKIT:STAN{1-21}:<br>C2                                                                                                    |
| C3        | Specify the C3 value of the OPEN standard.                                                                                                    | :SENS{1-9}:CORR:COLL:CKIT:STAN{1-21}:<br>C3                                                                                                    |
| CAL1      | Cause the softkey for the calibration menu.                                                                                                    | Not available (Can be ignored in the case of replacement)                                                                                                    |
| CALFCALF  | Specify the calibration coefficients while editing the calibration coefficients table for the power sensor to be used in power meter calibration. | Not available (Power meter calibration function not available.)                                                                                                    |
| CALFFREQ  | Specify the frequency while editing the calibration coefficients table for the power sensor to be used for power meter calibration.               |                                                                                                    |
| CALFSENA  | Start editing the calibration coefficients table for power sensor A to be used for power meter calibration.                                       |                                                                                                    |
| CALFSENB  | Start editing the calibration coefficients table for power sensor B to be used for power meter calibration.                                       |                                                                                                    |
| CALIERC   | Start measuring data in forward enhanced response calibration.                                                                                    | Not available (Enhanced response calibration function not available.)                                                                                                    |
| CALIFUL2  | Start measuring data in full 2-port calibration.                                                                                                  | :SENS{1-9}:CORR:COLL:METH:SOLT1                                                                                                    |
| CALIRAI   | Start measuring data in response & isolation calibration.                                                                                         | :SENS{1-9}:CORR:COLL:METH:OPEN<br>:SENS{1-9}:CORR:COLL:METH:SHOR<br>:SENS{1-9}:CORR:COLL:METH:THRU<br>(The commands differ depending on the standard<br>used in the isolation calibration.)       |
| CALIRERC  | Start measuring data in reverse enhanced response calibration.                                                                                    | Not available (Enhanced response calibration function not available.)                                                                                                    |
| CALIRESP  | Start measuring data in response calibration.                                                                                                    | :SENS{1-9}:CORR:COLL:METH:OPEN or<br>:SENS{1-9}:CORR:COLL:METH:SHOR or<br>:SENS{1-9}:CORR:COLL:METH:THRU (The<br>commands differ depending on the standard used in<br>the isolation calibration.) |
| CALIS111  | Start measuring data in S11 1-port calibration.                                                                                                   | :SENS{1-9}:CORR:COLL:METH:SOLT1 (You                                                                                                    |
| CALIS221  | Start measuring data in S22 1-port calibration.                                                                                                   | must designate a port with the parameter.)                                                                                                    |
| CALITRL2  | Start measuring data in TRL*/LRM* 2-port calibration.                                                                                             | Not available (The E5070A/E5071A supports the TRL* /LRM* calibration function using VBA.)                                                                                                    |

| 8753ES    | Function overview                                                                                                    | E5070A/E5071A                                                                                                    |
|-----------|----------------------------------------------------------------------------------------------------|----------------------------------------------------------------------------------------------------|
| CALK24MM  | Select 2.4 mm Calibration Kit (85056A/D) as the default calibration kit.                                                           | :SENS{1-9}:CORR:COLL:CKIT                                                                                                    |
| CALK292MM | Select 2.92 mm Calibration Kit as the default calibration kit.                                                                     |                                                                                                    |
| CALK292S  | Select 2.92 mm Calibration Kit (85056K) as the default calibration kit.                                                            |                                                                                                    |
| CALK35MC  | Select 3.5 mm Calibration Kit (85033C) as the default calibration kit.                                                             |                                                                                                    |
| CALK35MD  | Select 3.5 mm Calibration Kit (85033D) as the default calibration kit.                                                             |                                                                                                    |
| CALK716   | Select 7-16 Calibration Kit (85038) as the default calibration kit.                                                                |                                                                                                    |
| CALK7MM   | Select 7 mm Calibration Kit (85031B) as the default calibration kit.                                                               |                                                                                                    |
| CALKN50   | Select N-type 50 Calibration Kit (85032B/E) as the default calibration kit.                                                        |                                                                                                    |
| CALKN75   | Select N-type 75 Calibration Kit (85036B/E) as the default calibration kit.                                                        |                                                                                                    |
| CALKTRLK  | Select TRL 3.5 mm Calibration Kit (85052C) as the default calibration kit.                                                         |                                                                                                    |
| CALKUSED  | Select a user-defined calibration kit as the default calibration kit.                                                              |                                                                                                    |
| CALN      | Set the error correction to Off.                                                                                                   | :SENS{1-9}:CORR:STAT OFF                                                                                                    |
| CALSPORT1 | Call the data on port 1 for adapter removal calibration.                                                                           | Not available (Adapter removal calibration                                                                                                    |
| CALSPORT2 | Call the data on port 2 for adapter removal calibration.                                                                           | function not available.)                                                                                                    |
| CALZLINE  | Set the characteristic impedance for TRL*/LRM* 2-port calibration at the impedance value of the standard.                          | Not available (The E5070A/E5071A supports the TRL*/LRM* calibration function using VBA.)                                                                                                    |
| CALZSYST  | Set the characteristic impedance for TRL*/LRM* 2-port calibration at the characteristic impedance value of the measurement system. |                                                                                                    |
| CBRI      | Specify the display color brightness for the items selected.                                                                       | Not available (Color setup is allowed only for turning highlighting of the entire screen On/Off.)                                                                                                    |
| CENT      | Specify the center value of the sweep range.                                                                                       | :SENS{1-6}:FREQ:CENT<br>(Cannot be used for segment editing.)                                                                                                    |
| CHAN1     | Specify channel 1 as the active channel.                                                                                           | :DISP:WIND{1-9}:ACT (Specifying the active                                                                                                    |
| CHAN2     | Specify channel 2 as the active channel.                                                                                           | channel) or<br>CALC(1.0) PAD(1.0) SEL (Specifying the                                                                                                    |
| CHAN3     | Specify channel 3 as the active channel.                                                                                           | active channel)                                                                                                    |
| CHAN4     | Specify channel 4 as the active channel.                                                                                           | For an outline of channels and traces, refer to the<br>"Users' Guide."                                                                                                    |
| СНОРАВ    | Set the system to chop measurement mode.                                                                                           | Not available (Traces on the same channel are<br>measured using the same method as the chop<br>sweep. When traces belong to different channels,<br>they are measured using the same method as the<br>alternate sweep.) |
| CLAD      | Complete the class designation in defining the calibration kits.                                                                   | Not available (Can be ignored in the case of replacement.)                                                                                                    |
| CLASS11A  | Measure S11A.                                                                                                    | :SENS{1-9}:CORR:COLL:OPEN                                                                                                    |
| CLASS11B  | Measure S11B.                                                                                                    | :SENS{1-9}:CORR:COLL:SHOR                                                                                                    |
| CLASS11C  | Measure S11C.                                                                                                    | :SENS{1-9}:CORR:COLL:LOAD                                                                                                    |
| CLASS22A  | Measure S22A.                                                                                                    | :SENS{1-9}:CORR:COLL:OPEN                                                                                                    |
| CLASS22B  | Measure S22B.                                                                                                    | :SENS{1-9}:CORR:COLL:SHOR                                                                                                    |
| CLASS22C  | Measure S22C.                                                                                                    | :SENS{1-9}:CORR:COLL:LOAD                                                                                                    |
| CLEA      | Clear the register for saving/recalling the designated number.                                                                     | Not available                                                                                                    |
| CLEABIT   | Clear the designated GPIO bit.                                                                                                    | Not available (No GPIO interface)                                                                                                    |

| 8753ES   | Function overview                                                                | E5070A/E5071A                                                                                                    |
|----------|----------------------------------------------------------------------------------|----------------------------------------------------------------------------------------------------|
| CLEAL    | Clear the entire list.                                                           | Not available (Define the editing of each list by                                                                         |
|          |                                                                                  | using one command.)                                                                                                    |
| CLEARALL | Clear all registers for saving/recalling.                                        | Not available (:MMEM:DEL can be used to erase files stored on the internal hard disk.)                                    |
| CLEAREG  | Clear the register for saving/recalling the designated number.                   |                                                                                                    |
| CLEASEQ  | Clear the designated sequence.                                                   | (Test sequence function not available.)                                                                                   |
| CLEL     | Clear the lists designated.                                                      | Not available (The editing of each table is defined by using one command.)                                                |
| CLER     | Clear all limits for the ripple test.                                            | Not available (Ripple test function not available.)                                                                       |
| CLES     | Clear the status byte register, event status register, and enable                | *CLS                                                                                                    |
| CLS      | register.                                                                        |                                                                                                    |
| COAD     | Select coaxial as the type of electrical delay.                                  | Not available (Always treated as coaxial.)                                                                                |
| COAX     | Select coaxial in specifying the offset when defining a standard.                | Not available (Always treated as coaxial.)                                                                                |
| COLOCH1D | Select the data trace and limit in channel 1 to specify their colors.            | :DISP:COL{1-2}:TRAC{1-9}:DATA                                                                                             |
| COLOCH1M | Select the memory trace in channel 1 to specify its color.                       | :DISP:COL{1-2}:TRAC{1-9}:MEM                                                                                              |
| COLOCH2D | Select the data trace and limit line in channel 2 to specify their colors.       | :DISP:COL{1-2}:ERAT{1-2}<br>:DISP:COL{1-2}:GRAT{1-2}<br>:DISP:COL{1-2}:BACK                                               |
| COLOCH2M | Select the memory trace in channel 2 to specify its color.                       |                                                                                                    |
| COLOCH3D | Select the data trace and limit line in channel 3 to specify their colors.       |                                                                                                    |
| COLOCH3M | Select the memory trace in channel 3 to specify its color.                       |                                                                                                    |
| COLOCH4D | Select the data trace and limit line in channel 4 to specify their colors.       |                                                                                                    |
| COLOCH4M | Select the memory trace in channel 4 to specify its color.                       |                                                                                                    |
| COLOGRAT | Select a graticule line to specify its color.                                    |                                                                                                    |
| COLOTEXT | Select a character string to specify its color.                                  |                                                                                                    |
| COLOR    | Specify the saturation of the display colors for the selected items.             |                                                                                                    |
| COLOLREF | Select the reference line to specify its color.                                  |                                                                                                    |
| COLOWARN | Select a warning message to specify its color.                                   |                                                                                                    |
| CONS     | Resume execution of a suspended test sequence.                                   | Not available<br>(Test sequence function not available.)                                                                  |
| CONT     | Set the trigger mode to continuous mode.                                         | :INIT{1-9}:CONT ON                                                                                                    |
| CONV1DS  | Transform the S-parameter measurement data into inverted S-parameters.           | :CALC{1-9}:CONV:FUNC INV<br>:CALC{1-9}:CONV ON                                                                            |
| CONVOFF  | Set the S-parameter transformation function to Off.                              | :CALC{1-9}:CONV OFF                                                                                                    |
| CONVYREF | Transform the S-parameter measurement data into impedances (refrections).        | :CALC{1-9}:CONV:FUNC YREF<br>:CALC{1-9}:CONV ON                                                                           |
| CONVYTRA | Transform the S-parameter measurement data into impedances (transmissions).      | :CALC{1-9}:CONV:FUNC YTR<br>:CALC{1-9}:CONV ON                                                                            |
| CONVZREF | Transform the S-parameter measurement data into impedances (refrections).        | :CALC{1-9}:CONV:FUNC ZREF<br>:CALC{1-9}:CONV ON                                                                           |
| CONVZTRA | Transform the S-parameter measurement data into impedances (transmissions)       | :CALC{1-9}:CONV:FUNC ZTR<br>:CALC{1-9}:CONV ON                                                                            |
| COPYFRFT | Copy a label from the file title.                                                | Not available                                                                                                    |
| COPYFRRT | Copy a label from the register title                                             | Not available                                                                                                    |
| CORI     | Set the error correction by interpolation of calibration coefficients to On/Off. | Not available (Always On)                                                                                                 |
| CORR     | Set the error correction On/Off.                                                 | :SENS{1-9}:CORR:STAT                                                                                                    |
| COUC     | Set the sweep condition at Couple/Uncouple between channels.                     | The sweep condition is not coupled between<br>channels. The sweep condition for traces on the<br>same channel is coupled. |

| 8753ES    | Function overview                                                                                                    | E5070A/E5071A                                                                                                    |
|-----------|----------------------------------------------------------------------------------------------------|----------------------------------------------------------------------------------------------------|
| COUP      | Set the power level at Couple/Uncouple between channels.                                                                                                    | You can do the same thing in the channel and trace setup.                                                                                 |
| CSWI      | Set the switch changeover in the test set to Continuous/Stop.                                                                                                    | Not available                                                                                                    |
| CWFREQ    | Specify the signal source frequency for the power level sweep or CW TIME sweep.                                                                                                    | Not available (CW TIME sweep and power level sweep functions not available.)                                                              |
| CWTIME    | Set the sweep type to CW TIME.                                                                                                    | Not available (CW TIME sweep function not available.)                                                                                     |
|           | [ D ]                                                                                                    |                                                                                                    |
| D1DIVD2   | Display on channel 2 the result of dividing the measurement on channel 2 by that on channel 1.                                                                                                    | Not available                                                                                                    |
| D2XUPCH2  | Places two graphs on the LCD screen: an upper one (for channels 1 and 2) and a lower one (for channels 3 and 4).                                                                                        | Not available                                                                                                    |
| D2XUPCH3  | Places two graphs on the LCD screen: an upper one (for channels 1 and 3) and a lower one (for channels 2 and 4).                                                                                        | :DISP:SPL (Sets up the channel window layout.)<br>and :DISP:WIND{1-9}:SPL (Sets up the trace                                              |
| D4XUPCH2  | Places four graphs on the LCD screen: one in the upper left (for channel 1), one in the upper right (for channel 2), one in the lower left (for channel 3), and one in the lower right (for channel 4). | graph layout.) are combined to enable you to perform the equivalent.                                                                      |
| D4XUPCH3  | Places four graphs on the LCD screen: one in the upper left (for channel 1), one in the upper right (for channel 3), one in the lower left (for channel 2), and one in the lower right (for channel 4). | Not available                                                                                                    |
| DATI      | Save the measurement data in memory.                                                                                                    | :CALC{1-9}:MATH:MEM                                                                                                    |
| DCONV     | Select Down Convert in the mixer measurement.                                                                                                    | Not available (Mixer measurement function not available.)                                                                                 |
| DEBU      | Set the GPIB debug mode On/Off.                                                                                                    | Not available                                                                                                    |
| DECRLOOC  | Subtract one from the loop counter value.                                                                                                    | Not available<br>(Test sequence function not available.)                                                                                  |
| DEFC      | Return the color settings of all items to their initial states.                                                                                                    | :DISP:COL{1-2}:REF                                                                                                    |
| DEFLPRINT | Return the printer setup to its initial state.                                                                                                    | Not available                                                                                                    |
| DEFLTCPIO | Return the copy setup to its initial state.                                                                                                    | Not available                                                                                                    |
| DEFS      | In defining calibration kits, start defining each standard.                                                                                                    | Not available (You do not need to send the command for defining a standard.)                                                              |
| DELA      | Set the display format to the group delay format.                                                                                                    | :CALC{1-9}:FORM GDEL                                                                                                    |
| DELO      | Turn off the delta marker mode.                                                                                                    | :CALC{1-9}:MARK{1-10}:REF OFF                                                                                                    |
| DELR      | Designate the delta marker as the designated marker.                                                                                                    | Not available (Marker 10 is assigned as the delta marker.)                                                                                |
| DELRFIXM  | Designate the delta marker as a fixed delta marker.                                                                                                    | Not available (No functions for fixed markers are available.)                                                                             |
| DEMOAMPL  | Display the AM modulated component only.                                                                                                    | Not available                                                                                                    |
| DEMOOFF   | Turn off the demodulation function.                                                                                                    | (Demodulation function not available.)                                                                                                    |
| DEMOPHAS  | Display the phase-modulated component only.                                                                                                    |                                                                                                    |
| DFLT      | Return the plotter setup to its initial state.                                                                                                    | Not available (Plotters are not supported.)                                                                                               |
| DIRS      | Specify the size of the directory used in initializing a disk with LIF.                                                                                                    | Not available (The LIF format is not supported.)                                                                                          |
| DISCUNIT  | Specify the external disk to be used for Save/Recall.                                                                                                    | Not available                                                                                                    |
| DISCVOLU  | Specify the partition on the external disk to be used for Save/Recall.                                                                                                    | Not available                                                                                                    |
| DISM      | Set the LCD screen for all marker values to On/Off.                                                                                                    | Not available (Always displays all marker values.)                                                                                        |
| DISPDATA  | Display data traces.                                                                                                    | :DISP:WIND{1-9}:TRAC{1-9}:STAT ON<br>:DISP:WIND{1-9}:TRAC{1-9}:MEM OFF<br>:CALC{1-9}:MATH:FUNC NORM<br>(All three commands must be sent.) |

| 8753ES      | Function overview                                                                                             | E5070A/E5071A                                                                                                    |
|-------------|----------------------------------------------------------------------------------------------------|----------------------------------------------------------------------------------------------------|
| DISPDATM    | Display the data trace and memory trace at the same time.                                                     | :DISP:WIND{1-9}:TRAC{1-9}:STAT ON<br>:DISP:WIND{1-9}:TRAC{1-9}:MEM ON<br>:CALC{1-9}:MATH:FUNC NORM<br>(All three commands must be sent.)                                     |
| DISPDDM     | Display the result of dividing the data trace by the memory trace.                                            | :DISP:WIND{1-9}:TRAC{1-9}:STAT ON<br>:DISP:WIND{1-9}:TRAC{1-9}:MEM OFF<br>:CALC{1-9}:MATH:FUNC DIV<br>(All three commands must be sent.)                                     |
| DISPDMM     | Display the result of subtracting the memory trace from the data trace.                                       | :DISP:WIND{1-9}:TRAC{1-9}:STAT ON<br>:DISP:WIND{1-9}:TRAC{1-9}:MEM OFF<br>:CALC{1-9}:MATH:FUNC SUBT<br>(All three commands must be sent.)                                    |
| DISPMEMO    | Display the memory trace.                                                                                     | :DISP:WIND{1-9}:TRAC{1-9}:STAT OFF<br>:DISP:WIND{1-9}:TRAC{1-9}:MEM ON<br>(Both commands must be sent.)                                                                      |
| DIVI        | Display the result of dividing the data trace by the memory trace.                                            | :DISP:WIND{1-9}:TRAC{1-9}:STAT ON<br>:DISP:WIND{1-9}:TRAC{1-9}:MEM OFF<br>:CALC{1-9}:MATH:FUNC DIV<br>(All three commands must be sent.)                                     |
| DONE        | When two or more standards exist in a calibration class, complete<br>the measurement of the calibration data. | Not available (Only one type of standard is assigned to each calibration class.)                                                                                             |
| DONM        | Complete the editing of the test sequence.                                                                    | Not available (Test sequence function not available.)                                                                                                    |
| DOSEQ       | Start executing the selected test sequence.                                                                   | Not available (Test sequence function not available.)                                                                                                    |
| DOWN        | Performs the same processing as pressing the $[\downarrow]$ key on the front panel.                           | Not available                                                                                                    |
| DUAC        | Set the simultaneous two-channel display On/Off.                                                              | :DISP:SPL (Sets up the channel window layout.)<br>and<br>:DISP:WIND{1-9}:SPL (Sets up the trace graph<br>layout)<br>are combined to enable you to perform the<br>equivalent. |
| DUPLSEQ     | Copy the test sequence.                                                                                       | Not available (Test sequence function not available.)                                                                                                    |
|             | [ E ]                                                                                                    |                                                                                                    |
| ECALAB?     | Read the selected ECAL module.                                                                                | Not available                                                                                                    |
| ECALCONT    | Resume the suspended ECAL operation.                                                                          | Not available                                                                                                    |
| ECALDONE    | Read to see if the ECal operation has ended.                                                                  | Not available                                                                                                    |
| ECALERC     | Perform ECal forward enhanced response calibration.                                                           | Not available (Performing the enhanced response calibration is not allowed.)                                                                                                 |
| ECALFREQS   | Read the calibration frequency array store in the ECal module.                                                | Not available                                                                                                    |
| ECALFUL2    | Perform ECal full 2-port calibration.                                                                         | :CALC{1-9}:CORR:COLL:ECAL:SOLT2                                                                                                    |
| ECALISOAVG  | Specify the averaging factor during isolation measurement using the ECal module.                              | Not available                                                                                                    |
| ECALMANTHRU | Set the manual THRU measurement for ECal On/Off                                                               | Not available (Always performs automatic measurement)                                                                                                    |
| ECALMODID   | Read the product number and serial number of the ECal module.                                                 | Not available                                                                                                    |
| ECALMODINF  | Read the information on the ECal module.                                                                      | Not available                                                                                                    |
| ECALMODSELA | Select module A as the active module.                                                                         | Not available                                                                                                    |
| ECALMODSELB | Select module B as the active module.                                                                         | Not available                                                                                                    |
| ECALNFREQS  | Specify the size of the calibration frequency array to be read from the ECal module.                          | Not available                                                                                                    |

| 8753ES     | Function overview                                                                                                    | E5070A/E5071A                                                                                                    |
|------------|----------------------------------------------------------------------------------------------------|----------------------------------------------------------------------------------------------------|
| ECALOMII   | Set the omission of isolation for ECal On/Off.                                                                                                    | :CALC{1-9}:CORR:COLL:ECAL:ISOL<br>(The On/Off relation on the 8753ES is opposite that<br>on the E5070A/E5071A.)                  |
| ECALPAUSED | Read to see if the ECal operation is interrupted.                                                                                                    | Not available                                                                                                    |
| ECALRERC   | Perform ECal reverse enhanced response calibration.                                                                                                   | Not available (Cannot perform enhanced response calibration.)                                                                    |
| ECALS11    | Perform ECal S11 1-port calibration.                                                                                                    | :CALC{1-9}:CORR:COLL:ECAL:SOLT1 1                                                                                                |
| ECALS22    | Perform ECal S22 1-port calibration.                                                                                                    | :CALC{1-9}:CORR:COLL:ECAL:SOLT1 2                                                                                                |
| EDITDONE   | Complete editing the tables.                                                                                                    | Not available (Each table is edited using one command; there is no corresponding command.)                                       |
| EDITLIML   | Start editing the limit test table.                                                                                                    | Not available (:CALC{1-9}:LIM:DATA is used to edit the limit test table.)                                                        |
| EDITLIST   | Start editing the list (segment) sweep table.                                                                                                    | Not available (:SENS{1-9}:SEGM:DATA is used to edit the segment table.)                                                          |
| EDITRLIM   | Start editing the ripple limit.                                                                                                    | Not available (Ripple test function not available.)                                                                              |
| ELED       | Specify the electrical delay value.                                                                                                    | :CALC{1-9}:CORR:EDEL:TIME                                                                                                    |
| EMIB       | Sounds beeps during the test sequence.                                                                                                    | :SYST:BEEP:COMP:IMM (beep sound when an action completes) or<br>:SYST:BEEP:WARN:IMM (beep sound when a warning occurs)           |
| ENTO       | Cause the entry area display to disappear from the LCD screen.                                                                                        | Not available (The entry area is not displayed in remote control.)                                                               |
| ERCDONE    | Complete the measurement of forward enhanced response<br>calibration and calculate the calibration coefficients on the basis of<br>the data obtained. | Not available (Enhanced response calibration function not available.)                                                            |
| ESB?       | Read the value of event status register B.                                                                                                    | Not available (Register corresponding to event status register not available.)                                                   |
| ESE        | Specify the value of the event status valid register.                                                                                                 | *ESE                                                                                                    |
| ESNB       | Specify the value of event status valid register B.                                                                                                   | Not available (Register corresponding to event status valid register B not available.)                                           |
| ESR?       | Read the value of the event status register.                                                                                                    | *ESR?                                                                                                    |
| EXTD       | Designate the external disk drive as the storage to be manipulated.                                                                                   | Not available (Storing data to the external disk drive is not allowed.)                                                          |
| EXTMDATA   | Determine whether or not to save corrected data along with the device status.                                                                         | :MMEM:STOR:STYP<br>(Selection of the contents to be saved (v) in the<br>Instrument State file)                                   |
| EXTMDATO   | Save the data array selected only.                                                                                                    | Not available (:MMEM:STOR:FDAT can be used<br>to save the formatted memory array for the active<br>trace on the active channel.) |
| EXTMFORM   | Determine whether or not to save trace data along with the device status.                                                                             | Not available                                                                                                    |
| EXTMGRAP   | Determine whether or not to save the LCD screen along with the device status.                                                                         | Not available (Adding images on the LCD screen to the Instrument State file is not allowed.)                                     |
| EXTMRAW    | Determine whether or not to save raw data along with the device status.                                                                               | Not available (Adding raw data is not allowed.)                                                                                  |
| EXTTOFF    | Turn off the external trigger mode.                                                                                                    | Not available (Automatically turns off if a setting<br>other than external trigger is selected in<br>:TRIG:SOUR.)                |
| EXTTON     | Set to the external trigger mode (per sweep).                                                                                                    | :TRIG:SOUR EXT                                                                                                    |
| EXTTHIGH   | Set the external trigger line to High.                                                                                                    | Not available (The external trigger line is set to                                                                               |
| EXTTLOW    | Set the external trigger line to Low.                                                                                                    | Low.)                                                                                                    |
| EXTTPOIN   | Set to the external trigger mode (point by point).                                                                                                    | Not available                                                                                                    |

| 8753ES    | Function overview                                                                  | E5070A/E5071A                                                                                   |
|-----------|------------------------------------------------------------------------------------|-------------------------------------------------------------------------------------------------|
| [F]       |                                                                                    |                                                                                                 |
| FIXE      | In defining the calibration kits, set the type of LOAD to fixed load.              | Not available (The LOAD standard is treated as fixed LOAD)                                      |
| FORM1     | Select the intra-device binary format for data transfers.                          | Not available (Selecting the intra-device binary format is not allowed.)                        |
| FORM2     | Select the IEEE 32-bit floating point format for data transfers.                   | Not available (Selecting the IEEE 32-bit floating point format is not allowed.)                 |
| FORM3     | Select the IEEE 64-bit floating point format for data transfers.                   | :FORM:DATA REAL<br>:FORM:BORD NORM                                                              |
| FORM4     | Select the ASCII format for data transfers.                                        | :FORM:DATA ASC                                                                                  |
| FORM5     | Select the PC-DOS 32-bit floating point format for data transfers.                 | Not available (Selecting the PC-DOS 32-bit floating point format is not allowed.)               |
| FORMATDOS | Select DOS as the storage format.Çí                                                | Not available                                                                                   |
| FORMATLIF | Select LIF as the storage format.                                                  | (Not compatible with the LIF format)                                                            |
| FREO      | Cause the frequency display on the LCD screen to disappear.                        | :DISP:ANN:FFREQ OFF<br>(Executing this command does not increase the<br>coverage of the graph.) |
| FREQOFFS  | Set the frequency offset mode in the mixer measurement On/Off.                     | Not available (Mixer measurement function not available.)                                       |
| FRER      | Set the trigger mode to continuous mode.                                           | :INIT{1-9}:CONT ON                                                                              |
| FULP      | Set up the system for full page plotting.                                          | Not available (Plotters are not supported.)                                                     |
| FWDI      | Start measuring the data from the forward isolation in 2-port calibration.         | :SENS:CORR:COLL:ISOL<br>(Measures isolation bi-directionally.)                                  |
| FWDM      | Start measuring the data from the forward match in full 2-port calibration.        | :SENS:CORR:COLL:THRU<br>(Measures both transmission and match.)                                 |
| FWDT      | Start measuring the data from the forward transmission in full 2-port calibration. |                                                                                                 |
|           | [G]                                                                                |                                                                                                 |
| GATECENT  | Specify the center value for the time-domain gate.                                 | :CALC{1-9}:FILT:TIME:CENT                                                                       |
| GATEO     | Set the time-domain gate On/Off.                                                   | :CALC{1-9}:FILT:TIME:STAT                                                                       |
| GATESPAN  | Specify the span value of the time-domain gate.                                    | :CALC{1-9}:FILT:TIME:SPAN                                                                       |
| GATESTAR  | Specify the start value of the time-domain gate.                                   | :CALC{1-9}:FILT:TIME:STAR                                                                       |
| GATESTOP  | Specify the stop value of the time-domain gate.                                    | :CALC{1-9}:FILT:TIME:STOP                                                                       |
| GATSMAXI  | Set the shape of the time-domain gate to maximum.                                  | :CALC{1-9}:FILT:TIME:SHAP MAX                                                                   |
| GATSMINI  | Set the shape of the time-domain gate to minimum.                                  | :CALC{1-9}:FILT:TIME:SHAP MIN                                                                   |
| GATSNORM  | Set the shape of the time-domain gate to normal.                                   | :CALC{1-9}:FILT:TIME:SHAP NORM                                                                  |
| GATSWIDE  | Set the shape of the time-domain gate to wide.                                     | :CALC{1-9}:FILT:TIME:SHAP WIDE                                                                  |
| GOSUB     | Perform another sequence from the test sequence.                                   | Not available<br>(Test sequence function not available.)                                        |
|           | [H]                                                                                |                                                                                                 |
| HARMOFF   | Set the harmonics measurement mode to Off.                                         | Not available (Harmonics measurement mode not                                                   |
| HARMSEC   | Select 2nd harmonics measurement.                                                  | available.)                                                                                     |
| HARMTHIR  | Select 3rd harmonics measurement.                                                  |                                                                                                 |
| HOLD      | Stop the sweep operation (Hold mode)                                               | :INIT{1-9}:CONT OFF                                                                             |
|           | [1]                                                                                |                                                                                                 |
| IDN?      | Read the product information.                                                      | *IDN?                                                                                           |
| IFBIHIGH  | Execute the test sequence when the designated GPIO bit is at High.                 | Not available<br>(Test sequence function not available.)                                        |
| IFBILOW   | Execute the test sequence when the designated GPIO bit is at Low.                  | Not available<br>(Test sequence function not available.)                                        |
| IFBW      | Specify the IF bandwidth.                                                          | :SENS{1-9}:BAND                                                                                 |

| 8753ES     | Function overview                                                              | E5070A/E5071A                                                                             |
|------------|--------------------------------------------------------------------------------|-------------------------------------------------------------------------------------------|
| IFLCEQZE   | Execute the test sequence when the loop counter is at zero.                    | Not available                                                                             |
|            |                                                                                | (Test sequence function not available.)                                                   |
| IFLCNEZE   | Execute the test sequence when the loop counter is at a value other than zero  | Not available<br>(Test sequence function not available )                                  |
| IFLTFAIL   | Execute the test sequence when the limit test fails                            | Not available                                                                             |
|            | Execute the test sequence when the mint test runs.                             | (Test sequence function not available.)                                                   |
| IFLTPASS   | Execute the test sequence when the limit test passes.                          | Not available                                                                             |
|            |                                                                                | (Test sequence function not available.)                                                   |
| IMAG       | Set the display format to Imaginary.                                           | :CALC{1-9}:FORM IMAG                                                                      |
| INCRLOOC   | Add one to the loop counter reading.                                           | Not available                                                                             |
| *****      |                                                                                | (lest sequence function not available.)                                                   |
| INID       | Initialize the floppy disk.                                                    | Not available(Able to execute using a mouse)                                              |
| INIE       | Initialize the external disk.                                                  | Not available                                                                             |
| INPUCALC   | Enter data into the calibration coefficient array.                             | Not available                                                                             |
|            |                                                                                | array.)                                                                                   |
| INPUCALK   | Enter data into the calibration kit array.                                     | Not available                                                                             |
|            |                                                                                | (No access is allowed to the calibration kit array.)                                      |
| INPUDATA   | Enter data into the corrected data array.                                      | Not available (Corrected data array allows calls                                          |
|            |                                                                                | only.)                                                                                    |
| INPUFORM   | Enter data into the formatted array.                                           | :CALC{1-9}:DATA:FDAT                                                                      |
| INPULEAS   | Enter the learn string.                                                        | Not available (Reading/Writing the learn string is not allowed.)                          |
| INPUPMCAL1 | Enter data into the power meter calibration array for channel 1.               | Not available                                                                             |
| INPUPMCAL2 | Enter data into the power meter calibration array for channel 2.               | (Power meter calibration function not available.)                                         |
| INPURAW1   | Enter data into raw data array 1 (S11).                                        | Not available                                                                             |
| INPURAW2   | Enter data into raw data array 2 (S21).                                        | (Reading/Writing the raw data array is not                                                |
| INPURAW3   | Enter data into raw data array 3 (S12).                                        | anowed.)                                                                                  |
| INPURAW4   | Enter data into raw data array 4 (S22).                                        |                                                                                           |
| INSMEXSA   | Select the external source (auto) as the measuring instrument mode.            | Not available                                                                             |
| INSMEXSM   | Select the external source (manual) as the measuring instrument mode.          | (Always a standard network analyzer)                                                      |
| INSMNETA   | Select the standard network analyzer as the measuring instrument               |                                                                                           |
| INCMTUND   | Select the tuned receiver as the measuring instrument mode                     |                                                                                           |
|            | Designed the flower disk drive as the store as to be monimulated               | Nat available (When the file is saved in drive A                                          |
| INTD       | Designate the hoppy disk three as the storage to be manipulated.               | using the file save command: <b>MMEM:SAVE</b> , it is<br>saved to the floppy disk drive.) |
| INTE       | Specify the brightness of the LCD screen.                                      | Not available (Only On/Off setting for the backlight is allowed.)                         |
| INTM       | Designate the internal memory as the storage to be manipulated.                | Not available (Designated by the file Read/Write command.)                                |
| ISOD       | Complete the measurement of data from the isolation of full 2-port calibration | Not available<br>(Data measurement completion command not                                 |
|            |                                                                                | available.)                                                                               |
| ISOL       | Start measuring the data from the isolation of full 2-port calibration.        | Not available<br>(Data measurement completion command not                                 |
|            |                                                                                | available.)                                                                               |
| ISOOP      | Start measuring the data from the isolation of one-bus 2-port calibration.     | Not available<br>(Data measurement completion command not<br>available.)                  |

| 8753ES   | Function overview                                                                                 | E5070A/E5071A                                                                                                    |
|----------|---------------------------------------------------------------------------------------------------|----------------------------------------------------------------------------------------------------|
| _        | [ K ]                                                                                             |                                                                                                    |
| KEY      | Performs the same processing as pressing the designated key on the front panel.                   | Not available (No command available equivalent to<br>the front panel key manipulation in terms of<br>processing.) |
| KITD     | Complete the operation for defining calibration kits.                                             | Not available (No command available for ending defining operations.)                                              |
| KOR?     | Read the information for the previous front panel manipulation.                                   | Not available                                                                                                    |
|          | [L]                                                                                               |                                                                                                    |
| LABEFWDM | Give an arbitrary name to the Forward Match calibration class.                                    | Not available (Editing of calibration class labels is                                                             |
| LABEFWDT | Give an arbitrary name to the Forward Transmission calibration class.                             | not allowed.)                                                                                                    |
| LABERESI | Give an arbitrary name to the Response & Isolation calibration class.                             |                                                                                                    |
| LABERESP | Give an arbitrary name to the Response calibration class.                                         |                                                                                                    |
| LABEREVM | Give an arbitrary name to the Reverse Match calibration class.                                    |                                                                                                    |
| LABEREVT | Give an arbitrary name to the Reverse Transmission calibration class.                             |                                                                                                    |
| LABES11A | Give an arbitrary name to the S11A (OPEN) calibration class.                                      |                                                                                                    |
| LABES11B | Give an arbitrary name to the S11B (SHORT) calibration class.                                     |                                                                                                    |
| LABES11C | Give an arbitrary name to the S11C (LOAD) calibration class.                                      |                                                                                                    |
| LABES22A | Give an arbitrary name to the S22A (OPEN) calibration class.                                      |                                                                                                    |
| LABES22B | Give an arbitrary name to the S22B (SHORT) calibration class.                                     |                                                                                                    |
| LABES22C | Give an arbitrary name to the S22C (LOAD) calibration class.                                      |                                                                                                    |
| LABETRLL | Give an arbitrary name to the TRL Line/Match calibration class.                                   |                                                                                                    |
| LABETRLT | Give an arbitrary name to the TRL Thru calibration class.                                         |                                                                                                    |
| LABETRLR | Give an arbitrary name to the TRL Reflection calibration class.                                   |                                                                                                    |
| LABETLFM | Give an arbitrary name to the S11B (SHORT) calibration class.                                     |                                                                                                    |
| LABETLFT | Give an arbitrary name to the S11C (LOAD) calibration class.                                      |                                                                                                    |
| LABETLRM | Give an arbitrary name to the S22B (SHORT) calibration class.                                     |                                                                                                    |
| LABETLRT | Give an arbitrary name to the S22C (LOAD) calibration class.                                      |                                                                                                    |
| LABETRFM | Give an arbitrary name to the S11A (OPEN) calibration class.                                      |                                                                                                    |
| LABETRRM | Give an arbitrary name to the S22A (OPEN) calibration class.                                      |                                                                                                    |
| LABETTFM | Give an arbitrary name to the Forward match calibration class.                                    |                                                                                                    |
| LABETTFT | Give an arbitrary name to the Forward Transmission calibration class.                             |                                                                                                    |
| LABETTRM | Give an arbitrary name to the Reverse Match calibration class.                                    |                                                                                                    |
| LABETTRT | Give an arbitrary name to the Reverse Transmission calibration class.                             |                                                                                                    |
| LABK     | Give an arbitrary name to the user-defined calibration kit label.                                 | :SENS{1-9}:CORR:COLL:CKIT:LAB                                                                                     |
| LABS     | Give an arbitrary name to the calibration standard.                                               | :SENS{1-9}:CORR:COLL:CKIT:STAN{1-21}:<br>LAB                                                                      |
| LEFL     | Set up the system so the object is output through the plotter onto the lower-left 1/4 of a sheet. | Not available (Plotters are not supported.)                                                                       |
| LEFU     | Set up the system so the object is output through the plotter onto the upper-left 1/4 of a sheet. |                                                                                                    |
| LIMD     | Specify the limit delta value for the limit test.                                                 | Not available (:CALC{1-9}:LIM:DATA is used to                                                                     |
| LIMIAMPO | Specify the offset along the Y-axis in the limit range for the limit test.                        | perform all the limit table setup work.)                                                                          |
| LIMILINE | Set the limit line display On/Off.                                                                | :CALC{1-9}:LIM:DISP                                                                                               |

| 8753ES       | Function overview                                                                             | E5070A/E5071A                                                                                                    |
|--------------|-----------------------------------------------------------------------------------------------|----------------------------------------------------------------------------------------------------|
| LIMIMAOF     | Set the marker value at the offset along the Y-axis in the limit range<br>for the limit test. | Not available                                                                                                    |
| LIMISTIO     | Specify the offset along the X-axis in the limit range for the limit test.                    | Not available                                                                                                    |
| LIMITEST     | Set the limit test On/Off.                                                                    | :CALC{1-9}:LIM                                                                                                    |
| LIML         | Specify the lowest value of the limit for the limit test.                                     | Not available (:CALC{1-9}:LIM:DATA is used to                                                                                                    |
| LIMM         | Specify the center value of the limit for the limit test.                                     | perform all the limit table setup work.)                                                                                                    |
| LIMS         | Specify the boundary value of the segment in the limit test.                                  |                                                                                                    |
| LIMTFL       | Select a flat line as the limit type in the limit test.                                       |                                                                                                    |
| LIMTSL       | Select a sloping line as the limit type in the limit test.                                    |                                                                                                    |
| LIMTSP       | Select a single point as the limit type in the limit test.                                    |                                                                                                    |
| LIMU         | Specify the highest value of the limit in the limit test.                                     |                                                                                                    |
| LINFREQ      | Select linear sweep as the type of sweep.                                                     | :SENS{1-9}:SWE:TYPE LIN                                                                                                    |
| LINM         | Select the linear magnitude format as the display format.                                     | :CALC{1-9}:FORM MLIN                                                                                                    |
| LINTDATA     | Specify the line type for data traces.                                                        | Not available (Always a solid line)                                                                                                    |
| LINTMEMO     | Specify the line type for memory traces.                                                      |                                                                                                    |
| LISFREQ      | Select the list frequency sweep as the type of sweep.                                         | :SENS{1-9}:SWE:TYPE SEGM                                                                                                    |
| LISIFBWM     | Make the segment-by-segment IFBW setup for the list frequency sweep Valid/Invalid.            | Not available (The :SENS{1-9}:SEGM:DATA command takes care of the entire segment setup.)                                                                                                    |
| LISPWRM      | Make the segment-by-segment power level setup for the list                                    | Not available (The :SENS{1-9}:SEGM:DATA                                                                                                    |
|              | frequency sweep Valid/Invalid.                                                                | command takes care of the entire segment setup.)                                                                                                    |
| LISTTYPELSTP | Select the stepped list mode to perform the list frequency sweep.                             | :SENS{1-9}:SWE:GEN STEP(E50/0A/E50/1A change stepped/swept mode for the linear sweep.)                                                                                                    |
| LISTTYPELSWP | Select the swept list mode to perform the list frequency sweep.                               | :SENS{1-9}:SWE:GEN ANAL<br>(E5070A/E5071A change stepped/swept mode for<br>the linear sweep. The swept mode also allows the<br>IF bandwidth and power level to be specified<br>segment by segment.) |
| LISV         | Display the measurement results in a list.                                                    | Not available (List display function not available.)                                                                                                    |
| LOAD         | Call the Instrument State from a file on the disk.                                            | :MMEM:LOAD                                                                                                    |
| LOADSEQ      | Call the test sequence from a file on the disk.                                               | :MMEM:LOAD:PROG<br>(Call a macro created with VBA.)                                                                                                    |
| LOAN         | If LOAD is defined as offset LOAD, measure LOAD without the offset.                           | Not available<br>(LOAD is treated as fixed LOAD.)                                                                                                    |
| LOAO         | If LOAD is defined as offset LOAD, measure LOAD with the offset.                              |                                                                                                    |
| LOCONT       | Set the LO control On/Off.                                                                    | Not available (LO control function not available.)                                                                                                    |
| LOFREQ       | Specify the LO frequency.                                                                     |                                                                                                    |
| LOFSTAR      | Specify the starting frequency for LO.                                                        |                                                                                                    |
| LOFSTOP      | Specify the ending frequency for LO.                                                          |                                                                                                    |
| LOFSWE       | Select the sweep mode for the LO frequency.                                                   |                                                                                                    |
| LOGFREQ      | Select the log sweep as the type of sweep.                                                    | :SENS{1-9}:SWE:TYPE LOG                                                                                                    |
| LOGM         | Select the log magnitude format as the display format.                                        | :CALC{1-9}:FORM MLOG                                                                                                    |
| LOOC         | Specify the loop counter reading.                                                             | Not available (Test sequence function not available.)                                                                                                    |
| LOPOWER      | Specify the power level for LO.                                                               | Not available (LO control function not available.)                                                                                                    |
| LOPSTAR      | Specify the starting power level for LO.                                                      |                                                                                                    |
| LOPSTOP      | Specify the ending power level for LO.                                                        |                                                                                                    |
| LOPSWE       | Select the power sweep mode for LO.                                                           |                                                                                                    |
| LOWPIMPU     | Select the LOWPASS IMPULSE mode for the time-domain transformation.                           | :CALC{1-9}:TRAN:TIME LPAS<br>:CALC{1-9}:TRAN:TIME:STIM IMP                                                                                                    |

| 8753ES   | Function overview                                                                                                    | E5070A/E5071A                                                                                           |
|----------|----------------------------------------------------------------------------------------------------|----------------------------------------------------------------------------------------------------|
| LOWPSTEP | Select the LOW PASS STEP mode for the time-domain transformation.                                                     | :CALC{1-9}:TRAN:TIME LPAS<br>:CALC{1-9}:TRAN:TIME:STIM STEP                                             |
| LRN      | Perform Setup/Read of the learn string.                                                                               | Not available<br>(Setup/Read of the learn string is not allowed.)                                       |
|          | [M]                                                                                                    | -                                                                                                    |
| MANTRIG  | Select the manual trigger mode (point by point).                                                                      | Not available                                                                                           |
| MARK1    | Activate marker 1 and move it to the designated position.                                                             | :CALC{1-9}:MARK{1-10} (Marker On/Off) and                                                               |
| MARK2    | Activate marker 2 and move it to the designated position.                                                             | :CALC{1-9}:MARK{1-10}:X (Marker stimulus value) are combined for execution                              |
| MARK3    | Activate marker 3 and move it to the designated position.                                                             | value) are combined for execution.                                                                      |
| MARK4    | Activate marker 4 and move it to the designated position.                                                             | :CALC{1-9}:MARK{1-10} (Marker ON/OFF)                                                                   |
| MARK5    | Activate marker 5 and move it to the designated position.                                                             | and :CALC{1-9}:MARK{1-10}:X (Marker stimulus value) are combined for execution.                         |
| MARKBUCK | Move the active marker to the designated point.                                                                       | Not available (Specify the stimulus value when moving the marker.)                                      |
| MARKCENT | Change the sweep center value to the stimulus value at the position of the active marker.                             | :CALC{1-9}:MARK{1-10}:SET CENT                                                                          |
| MARKCONT | Select the mode in which the marker moves on the trace continuously.                                                  | :CALC{1-9}:MARK{1-10}:DISC OFF                                                                          |
| MARKCOUP | Select the mode in which markers are coupled between channels.                                                        | :CALC{1-9}:MARK:COUP ON (Coupled between traces on the same channel)                                    |
| MARKCW   | Change the CW frequency value to the frequency value at the position of the active marker.                            | Not available (CW TIME sweep function and power sweep function not available.)                          |
| MARKDELA | Specify the electrical length so that the group delay is zero at the position of the active marker.                   | Not available                                                                                           |
| MARKDISC | Select the mode in which the marker moves from one point to another on the trace.                                     | :CALC{1-9}:MARK{1-10}:DISC ON                                                                           |
| MARKFAUV | Move the fixed marker to the position of the designated auxiliary measured value.                                     | Not available (Fixed marker function not available.)                                                    |
| MARKFSTI | Move the fixed marker to the position of the fixed stimulus value.                                                    |                                                                                                    |
| MARKFVAL | Move the fixed marker to the position of the designated measured value.                                               |                                                                                                    |
| MARKMAXI | Move the active marker to the position of the maximum value.                                                          | :CALC{1-9}:MARK{1-10}:FUNC:TYPE MAX<br>:CALC{1-9}:MARK{1-10}:FUNC:EXEC<br>(Both commands must be sent.) |
| MARKMIDD | Set the center value of the limit in the delta limit test to the measured value at the position of the active marker. | Not available                                                                                           |
| MARKMINI | Move the active marker to the position of the minimum value.                                                          | :CALC{1-9}:MARK{1-10}:FUNC:TYPE MIN<br>:CALC{1-9}:MARK{1-10}:FUNC:EXEC<br>(Both commands must be sent.) |
| MARKOFF  | Set all markers and the marker function to Off.                                                                       | Not available                                                                                           |
| MARKREF  | Change the reference value to the measured value at the position of the active marker.                                | :CALC{1-9}:MARK{1-10}:SET RLEV                                                                          |
| MARKSPAN | Change the span value of the sweep range to the stimulus value at the position of the active marker.                  | Not available (The stimulus value is not allowed to<br>be set to the span value of the sweep range.)    |
| MARKSTAR | Change the starting value of the sweep range to the stimulus value at the position of the active marker.              | :CALC{1-9}:MARK{1-10}:SET STAR                                                                          |
| MARKSTIM | Set the boundary value of the segment in the limit test to the stimulus value at the position of the active marker.   | Not available                                                                                           |
| MARKSTOP | Change the ending value of the sweep range to the stimulus value at the position of the active marker.                | :CALC{1-9}:MARK{1-10}:SET STOP                                                                          |
| MARKUNCO | Select the mode in which the markers are not coupled between channels.                                                | :CALC{1-9}:MARK{1-10}:COUP OFF (Turn off the coupling between traces on the channel.)                   |

| 8753ES   | Function overview                                                                                    | E5070A/E5071A                                                                                                    |
|----------|----------------------------------------------------------------------------------------------------|----------------------------------------------------------------------------------------------------|
| MARKZERO | Move the fixed marker to the position of the active marker.                                          | Not available (Fixed marker function not available.)                                                                                      |
| MAXF     | In defining calibration kits, specify the maximum frequency value.                                   | Not available                                                                                                    |
| MEASA    | Select measurement A and display the traces.                                                         | Not available(The E5070A/E5071A does not have                                                                                             |
| MEASB    | Select measurement B and display the traces.                                                         | absolute value measuring function.)                                                                                                    |
| MEASR    | Select measurement R and display the traces.                                                         |                                                                                                    |
| MEASTAT  | Set the statistics analysis function On/Off.                                                         | :CALC{1-9}:MST                                                                                                    |
| MENUAVG  | Display the softkey menu appearing when the [Avg] key is pressed.                                    | Not available (No command is available that                                                                                               |
| MENUCAL  | Display the softkey menu appearing when the [Cal] key is pressed.                                    | displays the softkey menu corresponding to each                                                                                           |
| MENUCOPY | Display the softkey menu appearing when the [Copy] key is pressed.                                   | key.)                                                                                                    |
| MENUDISP | Display the softkey menu appearing when the [Display] key is pressed.                                |                                                                                                    |
| MENUFORM | Display the softkey menu appearing when the [Format] key is pressed.                                 |                                                                                                    |
| MENUMARK | Display the softkey menu appearing when the [Marker] key is pressed.                                 |                                                                                                    |
| MENUMEAS | Display the softkey menu appearing when the [Meas] key is pressed.                                   |                                                                                                    |
| MENUMRKF | Display the softkey menu appearing when the [Marker Fctn] key is pressed.                            |                                                                                                    |
| MENUOFF  | Set the softkey menu display to Off.                                                                 | :DISP{1-9}:SKEY OFF                                                                                                    |
| MENUON   | Set the softkey menu display to On.                                                                  | :DISP{1-9}:SKEY ON                                                                                                    |
| MENUPOWE | Display the softkey menu appearing when the [Power] key is pressed.                                  | Not available (No command is available that displays the softkey menu corresponding to each                                               |
| MENURECA | Display the softkey menu appearing when the [Save/Recall] key is pressed.                            | key.)                                                                                                    |
| MENUSAVE | Display the softkey menu appearing when the [Save/Recall] key is pressed.                            |                                                                                                    |
| MENUSCAL | Display the softkey menu appearing when the [Scale Ref] key is pressed.                              |                                                                                                    |
| MENUSEQU | Display the softkey menu appearing when the [Seq] key is pressed.                                    |                                                                                                    |
| MENUSRCH | Display the softkey menu appearing when the [Marker Search] key is pressed.                          |                                                                                                    |
| MENUSTIM | Display the softkey menu appearing when the [Sweep Setup] key is pressed.                            |                                                                                                    |
| MENUSWEE | Display the softkey menu appearing when the [Sweep Setup] key is pressed.                            |                                                                                                    |
| MENUSYST | Display the softkey menu appearing when the [System] key is pressed.                                 |                                                                                                    |
| MINF     | In defining calibration kits, specify the minimum frequency value.                                   | Not available (Specifying the frequency band is not allowed.)                                                                             |
| MINMAX   | Set the function for recording the maximum and minimum for each segment in the limit test to On/Off. | Not available                                                                                                    |
| MINU     | Display the result of subtracting the memory trace from the data trace.                              | :DISP:WIND{1-9}:TRAC{1-9}:STAT ON<br>:DISP:WIND{1-9}:TRAC{1-9}:MEM OFF<br>:CALC{1-9}:MATH:FUNC SUBT<br>(All three commands must be sent.) |
| MODI1    | Start defining the calibration kits.                                                                 | Not available                                                                                                    |
| MODS     | Calculate the new calibration set using the adapter removal function.                                | Not available (Adapter removal function not available.)                                                                                   |

Appendix C

| 8753ES              | Function overview                                                                          | E5070A/E5071A                                                                                                    |  |
|---------------------|--------------------------------------------------------------------------------------------|----------------------------------------------------------------------------------------------------|--|
| _                   | [N]                                                                                        |                                                                                                    |  |
| NEWSEQ              | Create/Revise a test sequence.                                                             | Not available                                                                                                    |  |
|                     |                                                                                            | (Test sequence function not available.)                                                                                                    |  |
| NEXP                | Go to next page while the list is displayed on the LCD screen.                             | Not available (List display function not available.)                                                                                                    |  |
| NOOP                | Wait for a while without doing anything.                                                   | Not available                                                                                                    |  |
| NUMG                | Perform the sweep operation the specified number of times.                                 | Not available                                                                                                    |  |
| NUMR                | Specify the number of power meter readings.                                                | Not available (Power meter calibration function not available.)                                                                                                    |  |
|                     | [0]                                                                                        |                                                                                                    |  |
| OFLD                | Complete the offset LOAD measurement.                                                      | Not available (The LOAD standard is treated as                                                                                                    |  |
| OFLS                | In defining calibration kits, select the offset LOAD as the type of LOAD.                  | fixed LOAD.)                                                                                                    |  |
| OFSD                | Specify the offset value of the electrical delay.                                          | :SENS{1-9}:CORR:COLL:CKIT:STAN{1-21}:<br>DEL                                                                                                    |  |
| OFSL                | Specify the loss offset.                                                                   | :SENS{1-9}:CORR:COLL:CKIT:STAN{1-21}:<br>LOSS                                                                                                    |  |
| OFSZ                | Specify the offset value of the characteristic impedance.                                  | :SENS{1-9}:CORR:COLL:CKIT:STAN{1-21}:<br>Z0                                                                                                    |  |
| OMII                | Omit the isolation measurement when performing calibration.                                | Not available (Isolation measurement is treated as an option.)                                                                                                    |  |
| OPC                 | When the next command have been completed, set bit 0 of the event status register standby. | <b>*OPC</b> (When all operations on standby have been completed, set bit 0 of the event status register.)                                                            |  |
| OPEP                | Display the list of Instrument State statuses on the LCD screen.                           | Not available                                                                                                    |  |
| OUTPACTI            | Read the entry area value.                                                                 | Not available                                                                                                    |  |
| OUTPAMAX            | Read the maximum of the measured values in the segments in the limit test.                 | Not available                                                                                                    |  |
| OUTPAMIN            | Read the minimum of the measured values in the segments in the limit test.                 | Not available                                                                                                    |  |
| OUTPAPER            | Read the smoothing aperture value.                                                         | :CALC{1-9}:SMO:APER?                                                                                                    |  |
| OUTPCALC{01-1<br>2} | Read the calibration coefficient array.                                                    | Not available (Reading/Writing the calibration coefficient array is not allowed.)                                                                                    |  |
| OUTPCALK            | Read the data about the calibration kit setup.                                             | Not available (Reading/Writing the calibration kit array is not allowed.)                                                                                            |  |
| OUTPFARPLPT         | Read the information about fails in the ripple test.                                       | Not available (Ripple test function not available.)                                                                                                    |  |
| OUTPCHAN            | Read the active channel.                                                                   | :DISP:WIND{1-9}:ACT?<br>(Reading of the active channel)<br>:CALC{1-9}:PAR{1-9}:SEL?<br>(Reading of the active trace)                                                 |  |
| OUTPDATA            | Read the corrected data array.                                                             | :CALC{1-9}:DATA:SDAT?                                                                                                    |  |
| OUTPDATF            | Read the corrected data array. (High-speed data transfer command)                          | :CALC{1-9}:DATA:SDAT?<br>(High-speed data transfer command not available.)                                                                                           |  |
| OUTPDATP            | Read the trace data at the designated point.                                               | Not available                                                                                                    |  |
| OUTPDATR            | Read the trace data at points within the designated range.                                 | Not available                                                                                                    |  |
| OUTPERRO            | Read error information from the error cue.                                                 | :SYST:ERR?                                                                                                    |  |
| OUTPFAIP            | Read the number of failed points and the stimulus value at points in the limit test.       | Not available (The number of points can be read by :CALC{1-9}:LIM:REP:POIN?, and the stimulus value by :CALC{1-9}:LIM:REP?, but the measured values cannot be read.) |  |
| OUTPFORF            | Read the formatted data array. (High-speed data transfer command)                          | :CALC{1-9}:DATA:FDAT?<br>(High-speed data transfer command not available.)                                                                                           |  |
| OUTPFORM            | Read the formatted data array.                                                             | :CALC{1-9}:DATA:FDAT?                                                                                                    |  |

| 8753ES              | Function overview                                                                            | E5070A/E5071A                                                                                                    |
|---------------------|----------------------------------------------------------------------------------------------|----------------------------------------------------------------------------------------------------|
| OUTPICAL{01-12<br>} | Read the interpolated calibration coefficient array.                                         | Not available (Reading/Writing the calibration coefficient array is not allowed.)                                                                                                    |
| OUTPIDEN            | Read the product information.                                                                | *IDN?                                                                                                    |
| OUTPIPMCL{1-2<br>}  | Read the interpolated power meter calibration array.                                         | Not available (Power meter calibration function not available.)                                                                                                    |
| OUTPKEY             | Read the code of the key you last pressed.                                                   | Not available                                                                                                    |
| OUTPLEAS            | Read the learn string.                                                                       | Not available (Reading/Writing a learn string is not allowed.)                                                                                                    |
| OUTPLIM{1-4}        | Read the results of the limit test.                                                          | :CALC{1-9}:LIM:FAIL?<br>(Read the result of the active trace on the specified<br>channel. The value read from the results is different<br>from that obtained by the 8753ES.)                     |
| OUTPLIMF            | Read the information on the failed points and the number of failed points in the limit test. | Not available<br>(You can read the number of failed points by using<br>:CALC{1-9}:LIM:REP:POIN?.)                                                                                                |
| OUTPLIML            | Read the results of the limit test for each point.                                           | Not available                                                                                                    |
| OUTPLIMM            | Read the results of the limit test at the position of the active marker.                     | Not available                                                                                                    |
| OUTPMARK            | Read the value of the active marker.                                                         | :CALC{1-9}:MARK{1-10}:X? (Stimulus value)<br>:CALC{1-9}:MARK{1-10}:Y? (Response value)<br>can be used to read the marker value, but you must<br>designate the channel and marker in the command. |
| OUTPMEMF            | Read the data about the memory trace. (High-speed data transfer command)                     | :CALC{1-9}:DATA:SMEM?<br>(High-speed data transfer command not available.)                                                                                                    |
| OUTPMEMO            | Read the data about the memory trace.                                                        | :CALC{1-9}:DATA:SMEM?                                                                                                    |
| OUTPMSTA            | Read the results of the statistics analysis.                                                 | :CALC{1-9}:MST:DATA?                                                                                                    |
| OUTPMWID            | Read the results of the bandwidth search (bandwidth, center value, and Q value).             | :CALC{1-9}:MARK{1-10}:BWID:DATA?<br>(The array read contains data on the loss value.)                                                                                                    |
| OUTPMWIL            | Read the results of the bandwidth search (bandwidth, center value, Q value, and loss value). | :CALC{1-9}:MARK{1-10}:BWID:DATA?                                                                                                    |
| OUTPOPTS            | Read the information about the installed options.                                            | *OPT?                                                                                                    |
| OUTPPLOT            | Outputs the LCD screen to the GPIB port in HP-GL format.                                     | Not available (The LCD screen is not allowed as output from the GPIB.)                                                                                                    |
| OUTPPMCAL{1-<br>2}  | Read the power meter calibration array.                                                      | Not available (Power meter calibration function not available.)                                                                                                    |
| OUTPPRE{1-4}        | Read the pre-raw data (command for Take4 mode)                                               | Not available (Reading/Writing pre-raw data is not allowed.)                                                                                                    |
| OUTPPRIN            | Outputs the LCD screen to the printer in PCL raster dump format.                             | :HCOP                                                                                                    |
| OUTPPRINALL         | Prints out all lists when lists are displayed.                                               | Not available (List display function not available.)                                                                                                    |
| OUTPRAF{1-4}        | Read the raw data array (High-speed data transfer command).                                  | Not available (Reading/Writing raw data array is                                                                                                    |
| OUTPRAW{1-4}        | Read the raw data array.                                                                     | not allowed.)                                                                                                    |
| OUTPRFFR            | Read the frequency of the external RF signal source.                                         | Not available (External RF signal source cannot be used.)                                                                                                    |
| OUTPRPLBNDA<br>LL   | Read the magnitudes of ripples in the ripple test in all valid bands.                        | Not available (Ripple test function not available.)                                                                                                    |
| OUTPRPLBNDPF        | Read the Pass/Fail of the ripple test in the designated band.                                | Not available (Ripple test function not available.)                                                                                                    |
| OUTPRPLBNDV<br>AL   | Read the results of the ripple test and magnitudes of ripples in the designated band.        | Not available (Ripple test function not available.)                                                                                                    |

| 8753ES             | Function overview                                                                            | E5070A/E5071A                                                                  |
|--------------------|----------------------------------------------------------------------------------------------|--------------------------------------------------------------------------------|
| OUTPSEGAF          | Read the number of segments and segment-by-segment test results in the limit test.           | Not available (Segment-by-segment test results are<br>not allowed to be read.) |
| OUTPSEGAM          | Read the maximum value/minimum value in all segments in the limit test.                      |                                                                                |
| OUTPSEGF           | Display the results in the designated segment in the limit test.                             |                                                                                |
| OUTPSEGM           | Display the maximum value/minimum value in the designated segment.                           |                                                                                |
| OUTPSEQ{1-6}       | Read the contents of the test sequence.                                                      | Not available<br>(Test sequence function not available.)                       |
| OUTPSERN           | Read the product serial number.                                                              | Included in the value read from <b>*IDN?</b>                                   |
| OUTPSTAT           | Read the value of the status byte register.                                                  | *STB?                                                                          |
| OUTPTITL           | Read the title on the LCD screen.                                                            | :DISP:WIND{1-9}:TITL:DATA?                                                     |
|                    | [ P ]                                                                                        |                                                                                |
| PDATA              | Determine whether or not to output the data trace when plotting.                             | Not available (Plotters are not supported.)                                    |
| PGRAT              | Determine whether or not to output graticule lines when plotting.                            |                                                                                |
| РМЕМ               | Determine whether or not to output the memory trace when plotting.                           |                                                                                |
| PMKR               | Determine whether or not to output markers when plotting.                                    |                                                                                |
| PSOFT              | Determine whether or not to output softkeys when plotting.                                   |                                                                                |
| PTEXT              | Determine whether or not to output the text when plotting.                                   |                                                                                |
| PARAIN{0-4}        | Specify the bit number of the GPIO input port to be used for branching in the test sequence. | Not available (Test sequence function not available.)                          |
| PARAOUT{0-255}     | Specify the output from the GPIO output port for all bits at the same time.                  | Not available (GPIO output is not supported.)                                  |
| PARALGPIO          | Set up the parallel port for GPIO use.                                                       | Not available (Parallel port is intended for the                               |
| PARALCPY           | Set up the parallel port for printer use.                                                    | printer.)                                                                      |
| PAUS               | Insert a pause into the test sequence.                                                       | Not available (Test sequence function not available.)                          |
| PCB{0-30}          | Specify the GPIB address where control is returned.                                          | Not available (Pass control function not available)                            |
| PCOLDATA{1-4}      | Specify the color for the data trace for printing.                                           | Not available (Color setup is allowed only for                                 |
| PCOLGRAT           | Specify the color for graticule lines for printing.                                          | turning highlighting of the entire screen On/Off.)                             |
| PCOLMEMO{1-4<br>}  | Specify the color for the memory trace for printing.                                         |                                                                                |
| PCOLREFL           | Specify the color for the reference line for printing.                                       |                                                                                |
| PCOLTEXT           | Specify the color for text for printing.                                                     |                                                                                |
| PCOLWARN           | Specify the color for warning messages for printing.                                         |                                                                                |
| PENNDATA{0-10}     | Specify the pen number for the data trace for plotting.                                      | Not available (Plotters are not supported.)                                    |
| PENNGRAT{0-10}     | Specify the pen number for the graticule lines for plotting.                                 |                                                                                |
| PENNMARK{0-10<br>} | Specify the pen number for the marker for plotting.                                          |                                                                                |
| PENNMEMO{0-1<br>0} | Specify the pen number for the memory trace for plotting.                                    |                                                                                |
| PENNTEXT{0-10}     | Specify the pen number for text for plotting.                                                |                                                                                |
| PHAO{0-360}        | Specify the phase offset.                                                                    | :CALC{1-9}:CORR:OFFS:PHAS                                                      |
| PHAS               | Select the phase format as the display format.                                               | :CALC{1-9}:FORM PHAS                                                           |

| 8753ES      | Function overview                                                            | E5070A/E5071A                                                                             |
|-------------|------------------------------------------------------------------------------|-------------------------------------------------------------------------------------------|
| PLOSSLOW    | Set the pen speed for plotting to Slow.                                      | Not available (Plotters are not supported.)                                               |
| PLOSFAST    | Set the pen speed for plotting to Fast.                                      |                                                                                           |
| PLOT        | Start plotting.                                                              |                                                                                           |
| PLTHNDSHK   | Select the handshake mode for the plotter.                                   |                                                                                           |
| PLTPRTDISK  | Select the disk as the plotter port.                                         |                                                                                           |
| PLTPRTHPIB  | Select GPIO as the plotter port.                                             |                                                                                           |
| PLTPRTPARA  | Select the parallel port as the plotter port.                                |                                                                                           |
| PLTPRTSERI  | Select the serial port as the plotter port.                                  |                                                                                           |
| PLTTRAUTF   | Set the plotter auto feed On/Off.                                            |                                                                                           |
| PLTTRBAUD   | Specify the baud rate for the serial port when using the plotter.            |                                                                                           |
| PLTTRFORF   | Send a form feed to the plotter.                                             |                                                                                           |
| PLTTYPHPGL  | Select a PCL5-compatible printer as the plotter type.                        |                                                                                           |
| PLTTYPPLTR  | Set up the plotter type in the plotter.                                      |                                                                                           |
| PMTRTTIT    | Select the GPIB reading from the power meter as the title.                   | Not available (Power meter calibration function not available.)                           |
| POIN        | Specify the number of points                                                 | SENS(1.0).CWF.DOIN                                                                        |
| PUIN        | Specify the number of points.                                                | (Cannot be used for editing segments.)                                                    |
| POLA        | Select the polar format as the display format.                               | :CALC{1-9}:FORM PLIN                                                                      |
|             |                                                                              | :CALC{1-9}:FORM PLOG                                                                      |
|             |                                                                              | :CALC{1-9}:FORM POL                                                                       |
|             |                                                                              | (you have to select the marker value reading format also.)                                |
| POLMLIN     | Select LIN as the marker value reading format when using the                 | Not available (Selected at the same time the polar                                        |
|             | polar format.                                                                | format is selected as the data format.)                                                   |
| POLMLOG     | Select Log as the marker value reading format when using the polar           | Not available (Selected at the same time the polar                                        |
|             | format.                                                                      | format is selected as the data format.)                                                   |
| POLMRI      | Select Re/Im as the marker value reading format when using the polar format. | Not available (Selected at the same time the polar format is selected as the data format) |
| PORE        | Set the port extension On/Off.                                               | :SENS{1-9}:CORR:EXT                                                                       |
| PORT1       | Specify the port extension correction value for port 1.                      | :SENS{1-9}:CORR:EXT:PORT                                                                  |
| PORT2       | Specify the port extension correction value for port 2.                      |                                                                                           |
| PORTA       | Specify the port extension correction value for input A.                     | Not available (Port extension correction for input is                                     |
| PORTB       | Specify the port extension correction value for input B.                     | not allowed.)                                                                             |
| PORTP       | Select Couple/Uncouple between ports for the power level.                    | Not available (For the power level, traces are                                            |
|             |                                                                              | coupled on the same channel and not coupled between channels )                            |
|             |                                                                              |                                                                                           |
| POWE        | Specify the power level.                                                     | :SOUR{1-9}:POW                                                                            |
| POWLFREQ    | Create the power loss list for power meter calibration.                      | Not available (Power meter calibration function not                                       |
| POWLLIST    |                                                                              | available.)                                                                               |
| POWLLOSS    |                                                                              |                                                                                           |
| РОWМ        | Specify the type of power meter.                                             |                                                                                           |
| POWR{00-07} | Specify the power range of the signal source.                                | Specify the power range by using                                                          |
|             |                                                                              | :SOUR{1-9}:POW:ATT to designate the attenuator                                            |
| POWS        | Select the power level sween as the type of sween                            | Not available (Power level sween function not                                             |
|             |                                                                              | available.)                                                                               |
| POWT        | Set the signal source output On/Off.                                         | Not available (Always On)                                                                 |

| 055250     |                                                                          |                                                       |
|------------|--------------------------------------------------------------------------|-------------------------------------------------------|
| 8753ES     | Function overview                                                        | E5070A/E5071A                                         |
| PRAN{0-7}  | Specify the power range of the signal source.                            | Specify the power range by using                      |
|            |                                                                          | :SOUR{1-9}:POW:AII to designate the attenuator        |
| PRFP       | Go back to the previous page while the list is displayed on the LCD.     | Not available (List display function not available)   |
|            | screen.                                                                  | Not available (Elist display function not available.) |
| PRES       | Reset                                                                    | :SYST:PRES                                            |
|            |                                                                          | *RST(Stop sweeping.)                                  |
| PRIC       | Select color printing.                                                   | Not available (Printer setup executed by using the    |
| PRIS       | Select black-and-white printing.                                         | front panel.)                                         |
| PRINALL    | Start printing the LCD screen.                                           | :НСОР                                                 |
| PRINSEQ    | Start printing the test sequence.                                        | Not available (Test sequence function not             |
|            |                                                                          | available.)                                           |
|            |                                                                          |                                                       |
| PRINTALL   | Start printing the list.                                                 | Not available (List display function not available.)  |
| PRNHNDSHK  | Select the handshake mode for the printer.                               | Not available                                         |
| PRNPRTHPIB | Select GPIB as the printer port.                                         | Not available (GPIB printers are not supported.)      |
| PRNPRTPARA | Select the parallel port as the printer port.                            | Not available                                         |
| PRNPRTSERI | Select the serial port as the printer port.                              | Not available                                         |
| PRNTRAUTF  | Set the printer auto feed On/Off.                                        | Not available                                         |
| PRNTRBAUD  | Specify the baud rate of the serial port when using the printer.         | Not available                                         |
| PRNTRFORF  | Send a form feed to the printer.                                         | Not available                                         |
| PRNTYP540  | Select the HP DeskJet 540/850C as the printer.                           | Not available (Printer setup executed by using the    |
| PRNTYPDJ   | Select the HP DeskJet as the printer.                                    | front panel.)                                         |
| PRNTYPEP   | Select the Epson ESC/P2 as the printer.                                  |                                                       |
| PRNTYPLJ   | Select the HP LaserJet as the printer.                                   |                                                       |
| PRNTYPPJ   | Select the HP PaintJet as the printer.                                   |                                                       |
| PRNTYPTJ   | Select the HP ThinkJet as the printer.                                   |                                                       |
| PTOS       | Stop the designated sequence.                                            | :PROG:STA STOP(Stop the VBA program.)                 |
| PURG       | Delete the file.                                                         | :MMEM:DEL                                             |
| PWMCEACS   | Calibrate the power meter at every sweep.                                | Not available (Power meter calibration function not   |
| PWMCOFF    | Turn Off the power meter calibration.                                    | available.)                                           |
| PWMCONES   | Calibrate the power meter in one sweep operation.                        |                                                       |
| PWRLOSS    | Determine whether or not to use the power loss list for calibrating      |                                                       |
|            | the power meter.                                                         |                                                       |
| PWRMCAL    | Cause the softkey for the power meter calibration menu to appear         |                                                       |
| DWDD       | and specify the power level for calibration.                             | Not available (Always on Manual)                      |
| r w KK     | Set the signal source power range changeover to Manual/Auto.             | Not available (Always on Manual)                      |
| 0          | Select the test sequence                                                 | •PROC•STA STOP(Select the VBA program)                |
| v.         |                                                                          | . Roo.517 5101 (Select the VDA program.)              |
| RAID       | $[\mathbf{R}]$                                                           | ·SENS/1-00-CORR.COLL.SAVE                             |
| KAID       | calibration.                                                             | .SENS(1-)).CORR.COLL.SAVE                             |
| RAIISOL    | Execute the isolation measurement for the response & isolation           | :SENS{1-9}:CORR:COLL:ISOL                             |
|            | calibration.                                                             |                                                       |
| RAIRESP    | Start measuring the response for the response and isolation calibration. | :SENS{1-9}:CORR:COLL:THRU                             |
| RAWOFFS    | Set the offset of the sampler and attenuator On/Off. (Take4 mode)        | Not available                                         |
| READDATE   | Read the date from the internal clock.                                   | :SYST:DATE?                                           |
| READTIME   | Read the time from the internal clock.                                   | :SYST:TIME?                                           |
| REAL       | Select the real format as the display format.                            | :CALC{1-9}:FORM REAL                                  |

| 8753ES     | Function overview                                                                                  | E5070A/E5071A                                                                                     |
|------------|----------------------------------------------------------------------------------------------------|---------------------------------------------------------------------------------------------------|
| RECA       | Recall the Instrument State status from the internal register.                                     | :MMEM:LOAD                                                                                        |
| RECAREG    |                                                                                                    |                                                                                                   |
| RECO       | Recall the color settings for the LCD screen.                                                      | Not available                                                                                     |
|            |                                                                                                    | (Color setup is allowed only for turning highlighting of the entire screen On/Off.)               |
| REFD       | Complete the reflection data measurement for the 2-port                                            | Not available                                                                                     |
|            |                                                                                                    | command.)                                                                                         |
| REFL       | Start measuring the reflection data for the 2-port calibration.                                    | Not available<br>(You do not need to send any start command.)                                     |
| REFOP      | Start measuring the data for reflection in the one-bus 2-port                                      | Not available (Calibration function not available.)                                               |
|            | calibration (forward enhanced response calibration).                                               |                                                                                                   |
| REFP       | Specify the position of the reference line.                                                        | :DISP:WIND{1-9}:TRAC{1-9}:Y:RLEV                                                                  |
| REFV       | Specify the value for the reference line.                                                          | :DISP:WIND{1-9}:TRAC{1-9}:Y:RPOS                                                                  |
| REFT       | Read the title of the file from the disk.                                                          | Not available                                                                                     |
| REIC       | Specify the power reference value for the receiver calibration.                                    | Not available (Receiver calibration function not available.)                                      |
| RERCDONE   | Complete the data measurement for the reverse enhanced response                                    | Not available (Enhanced response calibration                                                      |
|            | calibration and calculate the calibration coefficients on the basis of the data obtained.          | function not available.)                                                                          |
| RESC       | Resume the measurement of the calibration data interrupted                                         | Not available (Calibration resumption function not                                                |
| DECD       | Immediately before.                                                                                | available.)                                                                                       |
| RESD       | Return the list display screen for the measurement results to the normal graph screen.             | Not available (List display function not available.)                                              |
| RESPDONE   | Calculate the calibration coefficients for the response calibration.                               | :SENS{1-9}:CORR:COLL:SAVE                                                                         |
| REST       | Interrupt the sweep and start sweeping over again.                                                 | Not available                                                                                     |
| REVI       | Start measuring the data for reverse isolation of the full 2-port calibration.                     | :SENS{1-9}:CORR:COLL:ISOL                                                                         |
| REVM       | Start measuring the data for reverse match of the full 2-port calibration.                         | Not available<br>(You do not need to send any start command.)                                     |
| REVT       | Start measuring the data for reverse transmission of the full 2-port calibration.                  |                                                                                                   |
| RFGTLO     | Set the signal source frequency to a value greater than LO.                                        | Not available (Mixer measurement function not                                                     |
| RFLTLO     | Set the signal source frequency to a value smaller than LO.                                        | available.)                                                                                       |
| RFLP       | Select the S11 measurement.                                                                        | :CALC{1-9}:PAR{1-9}:DEF S11                                                                       |
| RIGL       | Set up the system so the object is output through the plotter onto the lower-right 1/4 of a sheet. | Not available (Entire screen is always output.)                                                   |
| RIGU       | Set up the system so the object is output through the plotter onto the upper-right 1/4 of a sheet. |                                                                                                   |
| RLIMLINE   | Set the ripple limit line display On/Off.                                                          | Not available (Ripple test function not available.)                                               |
| RLIMM      | Specify the upper limit value for the ripple test.                                                 |                                                                                                   |
| RLIMSTP    | Specify the frequency band stop value for the ripple test.                                         |                                                                                                   |
| RLIMSTR    | Specify the frequency band start value for the ripple test.                                        |                                                                                                   |
| RLIMTEST   | Set the ripple test On/Off.                                                                        |                                                                                                   |
| RLIMVALABS | Set the ripple value display (absolute) On.                                                        |                                                                                                   |
| RLIMVALMAR | Set the ripple value display (margin) On.                                                          |                                                                                                   |
| RLIMVALOFF | Set the ripple value display Off.                                                                  |                                                                                                   |
| RSCO       | Return the color setup to the initial state.                                                       | Not available (Color setup is allowed only for turning highlighting of the entire screen On/Off.) |
| RST        | Reset                                                                                              | :SYST:PRES                                                                                        |
|            |                                                                                                    | *RST(Stop sweeping)                                                                               |

Appendix C

| 8753ES   | Function overview                                                                                                    | E5070A/E5071A                                                                                            |  |
|----------|----------------------------------------------------------------------------------------------------|----------------------------------------------------------------------------------------------------|--|
|          | [8]                                                                                                    |                                                                                                    |  |
| S11      | Select the S11 measurement. :CALC{1-9}:PAR{1-9}:DEF S11                                                                                                    |                                                                                                    |  |
| S12      | Select the S12 measurement.                                                                                                    | :CALC{1-9}:PAR{1-9}:DEF S21                                                                              |  |
| S21      | Select the S21 measurement :CALC{1-9}:PAR{1-9}:DEF S12                                                                                                    |                                                                                                    |  |
| S22      | Select the S22 measurement                                                                                                    | :CALC{1-9}:PAR{1-9}:DEF S22                                                                              |  |
| SADD     | Add segments while editing tables.                                                                                                    | Not available (Each table is edited using one                                                            |  |
|          |                                                                                                    | command; there is no corresponding command.)                                                             |  |
| SAMC     | Set the sampler correction On/Off.                                                                                                    | :SYST:CORR                                                                                               |  |
| SAV1     | Complete the data measurement for 1-port calibration and calculate the calibration coefficients on the basis of the data obtained.                             | :SENS{1-9}:CORR:COLL:SAVE                                                                                |  |
| SAV2     | Complete the data measurement for 2-port calibration and calculate the calibration coefficients on the basis of the data obtained.                             | :SENS{1-9}:CORR:COLL:SAVE                                                                                |  |
| SAVC     | Finish writing from the external data to the calibration coefficient array.                                                                                    | Not available (Reading/Writing the calibration coefficient array is not allowed.)                        |  |
| SAVE     | Save the Instrument State status into the internal register.                                                                                                   | :MMEM:STOR                                                                                               |  |
| SAVECSV  | Save the measurement data in CSV format.                                                                                                    | :MMEM:STOR:FDAT                                                                                          |  |
| SAVEJPG  | Save the LCD screen image as a JPEG format file.                                                                                                    | :MMEM:STOR:IMAG                                                                                          |  |
|          |                                                                                                    | (Stored in Windows <sup>®</sup> Bitmap format/PNG format.)                                               |  |
| SAVERC   | Complete the data measurement of the forward enhanced response<br>calibration and calculate the calibration coefficients on the basis of<br>the data obtained. | Not available (Enhanced response calibration function not available.)                                    |  |
| SAVEREG  | Save the Instrument State status in the internal register.                                                                                                    | :MMEM:STOR                                                                                               |  |
| SAVEUSEK | Save the selected calibration kit as a user calibration kit.                                                                                                   | Not available                                                                                            |  |
| SAVRERC  | Complete the data measurement for the reverse enhanced response calibration and calculate the calibration coefficients from the data saved.                    | Not available (Enhanced response calibration function not available.)                                    |  |
| SAVT     | Complete the data measurement for the TRL*/LRM* 2-port calibration and calculate the calibration coefficients on the basis of the data obtained.               | Not available<br>(The E5070A/E5071A supports the TRL* /LRM*<br>calibration function using VBA.)          |  |
| SAVUASCI | Select ASCII as the format for saving data.                                                                                                    | Not available (Stored in binary format)                                                                  |  |
| SAVUBINA | Select binary as the format for saving data.                                                                                                    |                                                                                                    |  |
| SCAL     | Specify the Y-axis scale for displaying traces.                                                                                                    | :DISP:WIND{1-9}:TRAC{1-9}:Y:PDIV                                                                         |  |
| SCAPFULL | Select FULL as the plotting scale.                                                                                                    | Not available (Plotters are not supported.)                                                              |  |
| SCAPGRAT | Select GRAT as the plotting scale.                                                                                                    |                                                                                                    |  |
| SDEL     | Delete segments while editing tables.                                                                                                    | Not available (Each table is edited using one command; there is no corresponding command.)               |  |
| SDON     | Complete the editing of segments while editing tables.                                                                                                    | Not available (Each table is edited using one command; there is no corresponding command.)               |  |
| SEAL     | Search for the left target value.                                                                                                    | :CALC{1-9}:MARK{1-10}:FUNC:TYPE LTAR<br>:CALC{1-9}:MARK{1-10}:FUNC:EXEC<br>(Both commands must be sent.) |  |
| SEAMAX   | Search for the maximum value.                                                                                                    | :CALC{1-9}:MARK{1-10}:FUNC:TYPE MAX<br>:CALC{1-9}:MARK{1-10}:FUNC:EXEC<br>(Both commands must be sent.)  |  |
| SEAMIN   | Search for the minimum value.                                                                                                    | :CALC{1-9}:MARK{1-10}:FUNC:TYPE MIN<br>:CALC{1-9}:MARK{1-10}:FUNC:EXEC<br>(Both commands must be sent.)  |  |
| SEAOFF   | Set the marker search function Off.                                                                                                    | Not available                                                                                            |  |
| SEAR     | Search for the right target value.                                                                                                    | :CALC{1-9}:MARK{1-10}:FUNC:TYPE RTAR<br>:CALC{1-9}:MARK{1-10}:FUNC:EXEC<br>(Both commands must be sent.) |  |
| SEATARG  | Specify the target value.                                                                                                    | :CALC{1-9}:MARK{1-10}:FUNC:TARG                                                                          |  |

| 8753ES   | Function overview                                                                                                    | E5070A/E5071A                                                                                                    |  |
|----------|----------------------------------------------------------------------------------------------------|----------------------------------------------------------------------------------------------------|--|
| SEDI     | Select the number of the segment to be edited while editing tables.                                                                          | Not available (Each table is edited using one command; there is no corresponding command.)                                                                                                    |  |
| SEGIFBW  | BW Specify the IFBW of segments while editing tables. Not available (Each table is edited using one command; there is no corresponding comma |                                                                                                    |  |
| SEGPOWER | Specify the POWER segment while editing tables.                                                                                              | Not available (Each table is edited using one command; there is no corresponding command.)                                                                                                    |  |
| SELMAXPT | Specify the point at the upper limit of the range for reading.                                                                               | Not available (Limiting the range for reading is not                                                                                                    |  |
| SELMINPT | Specify the point at the lower limit of the range for reading.                                                                               | allowed.)                                                                                                    |  |
| SELPT    | Specify the point for reading.                                                                                                    |                                                                                                    |  |
| SELSEG   | Select the segment for reading.                                                                                                    |                                                                                                    |  |
| SELBND   | Select the band for reading.                                                                                                    |                                                                                                    |  |
| SELL     | Select REDIVISION of a learn string.                                                                                                    | Reading/Writing a learn string is not allowed.                                                                                                    |  |
| SEQ      | Select the test sequence.                                                                                                    | Not available                                                                                                    |  |
| SEQWAIT  | Specify the waiting time in the test sequence.                                                                                               | (Test sequence function not available.)                                                                                                    |  |
| SETBIT   | Set the designated bit in the GPIO port to 1.                                                                                                | Not available (GPIO is not supported.)                                                                                                    |  |
| SETDATE  | Set the date of the internal clock.                                                                                                    | :SYST:DATE                                                                                                    |  |
| SETF     | Measure low pass frequencies.                                                                                                    | Not available (Time-domain transformation function not available.)                                                                                                    |  |
| SETRTHRU | Select THRU as the reference for the TRL*/LRM* 2-port calibration.                                                                           | Not available (The E5070A/E5071A supports the TRL* /LRM* calibration function using VBA.)                                                                                                    |  |
| SETRREFL | Select REFLECT as the reference for the TRL*/LRM* 2-port calibration.                                                                        |                                                                                                    |  |
| SETTIME  | Set the time of the internal clock.                                                                                                    | :SYST:TIME                                                                                                    |  |
| SETZ     | Specify the characteristic impedance of the measurement system.                                                                              | :CALC{1-9}:FSIM:SEND:ZCON:PORT{1-6}:Z<br>0 (Allowed on the fixture simulator)                                                                                                    |  |
| SHOM     | Specify the softkey display in the test sequence.                                                                                            | Not available (Test sequence function not available.)                                                                                                    |  |
| SING     | Perform one sweep operation. (Single mode)                                                                                                   | Not available                                                                                                    |  |
| SLID     | Finish measuring a sliding load.                                                                                                    | Not available (The LOAD standard is treated as                                                                                                    |  |
| SLIL     | In defining calibration kits, select sliding LOAD as the type of LOAD.                                                                       | fixed LOAD.)                                                                                                    |  |
| SLIS     | Make measurements after sliding the sliding LOAD.                                                                                            | ]                                                                                                    |  |
| SLOPE    | Specify the power slope value.                                                                                                    | Not available (Power slope function not available.)                                                                                                    |  |
| SLOPO    | Set the power slope On/Off.                                                                                                    |                                                                                                    |  |
| SM8      | Set the spur avoidance function On/Off (Take4 mode).                                                                                         | Not available (not in Take4 mode)                                                                                                    |  |
| SMIC     | Select the Smith chart format as the display format.                                                                                         | :CALC{1-9}:FORM SLIN<br>:CALC{1-9}:FORM SLOG<br>:CALC{1-9}:FORM SCOM<br>:CALC{1-9}:FORM SMI<br>:CALC{1-9}:FORM SMI<br>(Designate any one of the above commands, and<br>select the marker value read format at the same<br>time.Åj |  |

| 8753ES    | Function overview                                                                       | E5070A/E5071A                                                                                                    |  |
|-----------|-----------------------------------------------------------------------------------------|----------------------------------------------------------------------------------------------------|--|
| SMIMGB    | Select G+jB as the marker value read format when using the Smith chart format.          | Not available (Selected at the same time the Smith chart format is selected as the data format )                                                                                                    |  |
| SMIMLIN   | Select LIN as the marker value read format when using the Smith chart format.           |                                                                                                    |  |
| SMIMLOG   | Select LOG as the marker value read format when using the Smith chart format.           |                                                                                                    |  |
| SMIMRI    | Select Re/Im as the marker value read format when using the Smith chart format.         |                                                                                                    |  |
| SMIMRX    | Select R+jX as the marker value read format when using the Smith chart format.          |                                                                                                    |  |
| SMOOAPER  | Specify the smoothing aperture.                                                         | :CALC{1-9}:SMO:APER                                                                                                    |  |
| SMOOO     | Set the smoothing On/Off.                                                               | :CALC{1-9}:SMO                                                                                                    |  |
| SOFR      | Display the firmware version on the screen.                                             | Included in the value read from <b>*IDN</b> ?                                                                                                    |  |
| SOFT{1-8} | Perform the same processing as pressing the designated softkey.                         | Not available                                                                                                    |  |
| SOUP      | Set the signal source output On/Off.                                                    | Not available (Always On)                                                                                                    |  |
| SPAN      | Specify the span value of the sweep range.                                              | :SENS{1-9}:FREQ:SPAN<br>(Cannot be used for editing segments.)                                                                                                    |  |
| SPECFWDM  | In defining calibration kits, specify the standard for forward match.                   | :SENS{1-9}:CORR:COLL:CKIT:ORD:THRU                                                                                                    |  |
| SPECFWDT  | In defining calibration kits, specify the standard for forward transmission.            | (Definition of the Thru calibration class)<br>Registering the Thru standard as the calibration<br>class is equivalent to registering one standard in all<br>calibration classes necessary for the thru<br>measurement of full 2-port calibration on the<br>8753ES. |  |
| SPECRESP  | In defining calibration kits, specify the standard for response.                        | Not available (In the response measurement, the                                                                                                    |  |
| SPECRESI  | In defining calibration kits, specify the standard for response (response & isolation). | standards defined in the calibration classes of<br>OPEN, SHORT, LOAD, and THRU are used.<br>Therefore, a calibration class for response does not<br>exist.)                                                                                                    |  |
| SPECREVM  | In defining calibration kits, designate a standard for reverse match.                   | h. :SENS{1-9}:CORR:COLL:CKIT:ORD:THRU                                                                                                    |  |
| SPECREVT  | In defining calibration kits, designate a standard for reverse transmission.            | (Definition of the Thru calibration class)<br>Registering the Thru standard as the calibration<br>class is equivalent to registering one standard in all<br>calibration classes necessary for the thru<br>measurement of full 2-port calibration on the<br>8753ES. |  |
| SPECS11A  | In defining calibration kits, designate a standard for S11A.                            | :SENS{1-9}:CORR:COLL:CKIT:ORD:OPEN<br>(Designate a port by using a parameter.)                                                                                                    |  |
| SPECS11B  | In defining calibration kits, designate a standard for S11B.                            | :SENS{1-9}:CORR:COLL:CKIT:ORD:SHOR<br>(Designate a port by using a parameter.)                                                                                                    |  |
| SPECS11C  | In defining calibration kits, designate a standard for S11C.                            | :SENS{1-9}:CORR:COLL:CKIT:ORD:LOAD<br>(Designate a port by using a parameter.)                                                                                                    |  |
| SPECS22A  | In defining calibration kits, designate a standard for S22A.                            | :SENS{1-9}:CORR:COLL:CKIT:ORD:OPEN<br>(Designate a port by using a parameter.)                                                                                                    |  |
| SPECS22B  | In defining calibration kits, designate a standard for S22B.                            | :SENS{1-9}:CORR:COLL:CKIT:ORD:SHOR<br>(Designate a port by using a parameter.)                                                                                                    |  |
| SPECS22C  | In defining calibration kits, designate a standard for S22C.                            | :SENS{1-9}:CORR:COLL:CKIT:ORD:LOAD<br>(Designate a port by using a parameter.)                                                                                                    |  |
| SPECTRLL  | In defining calibration kits, designate a standard for TRL Line/Match.                  | Not available (The E5070A/E5071A supports the TRL*/LRM* calibration function using VBA.)                                                                                                    |  |
| SPECTRLT  | In defining calibration kits, designate a standard for TRL Thru.                        |                                                                                                    |  |
| SPECTRLR  | In defining calibration kits, designate a standard for TRL Reflection.                  |                                                                                                    |  |

| 8753ES   | Function overview                                                                  | E5070A/E5071A                                                                                       |  |
|----------|------------------------------------------------------------------------------------|----------------------------------------------------------------------------------------------------|--|
| SPECTRFM | In defining calibration kits, designate a standard for S11A.                       | :SENS{1-9}:CORR:COLL:CKIT:ORD:OPEN                                                                  |  |
| SPECTRRM | In defining calibration kits, designate a standard for S22A.                       | (Designate a port by using a parameter.)                                                            |  |
| SPECTLFM | In defining calibration kits, designate a standard for S11B.                       | :SENS{1-9}:CORR:COLL:CKIT:ORD:SHOR<br>(Designate a port by using a parameter.)                      |  |
| SPECTLFT | In defining calibration kits, designate a standard for S11C.                       | :SENS{1-9}:CORR:COLL:CKIT:ORD:LOAD<br>(Designate a port by using a parameter.)                      |  |
| SPECTLRM | In defining calibration kits, designate a standard for S22B.                       | :SENS{1-9}:CORR:COLL:CKIT:ORD:SHOR<br>(Designate a port by using a parameter.)                      |  |
| SPECTLRT | In defining calibration kits, designate a standard for S22C.                       | :SENS{1-9}:CORR:COLL:CKIT:ORD:LOAD<br>(Designate a port by using a parameter.)                      |  |
| SPECTTFM | In defining calibration kits, designate a standard for forward match.              | :SENS{1-9}:CORR:COLL:CKIT:ORD:THRU                                                                  |  |
| SPECTTFT | In defining calibration kits, designate a standard for forward transmission.       | (Definition of the Thru calibration class)<br>Registering the Thru standard as the calibration      |  |
| SPECTTRM | In defining calibration kits, designate a standard for reverse match.              | class is equivalent to registering one standard in all calibration classes necessary for the thru   |  |
| SPECTTRT | In defining calibration kits, designate a standard for reverse transmission.       | measurement of full 2-port calibration on the 8753ES.                                               |  |
| SPEG     | Cause the softkey in the gate setup menu to appear.                                | Not available                                                                                       |  |
| SPLD     | Set the split display On/Off.                                                      | :DISP:SPL (Setting up the window array for a                                                        |  |
| SPLID1   | Select one-screen display.                                                         | channel) and :DISP:WIND{1-9}:SPL (Setting up                                                        |  |
| SPLID2   | Select two-screen display.                                                         | the array of trace graphs) are combined to perform<br>the equivalent                                |  |
| SPLID4   | Select four-screen display.                                                        | the equivalent.                                                                                     |  |
| SRE      | Specify the value of the service request valid register.                           | *SRE                                                                                                |  |
| SSEG     | Use only the designated segment for the list frequency sweep.                      | Not available (All segments are always used.)                                                       |  |
| STANA    | Execute measurement of the standard displayed in the first softkey from the top.   | Not available (No command for this is available because only one standard can be registered in each |  |
| STANB    | Execute measurement of the standard displayed in the second softkey from the top.  | calibration class.)                                                                                 |  |
| STANC    | Execute measurement of the standard displayed in the third softkey from the top.   |                                                                                                    |  |
| STAND    | Execute measurement of the standard displayed in the fourth softkey from the top.  |                                                                                                    |  |
| STANE    | Execute measurement of the standard displayed in the fifth softkey from the top.   |                                                                                                    |  |
| STANF    | Execute measurement of the standard displayed in the sixth softkey from the top.   |                                                                                                    |  |
| STANG    | Execute measurement of the standard displayed in the seventh softkey from the top. |                                                                                                    |  |
| STAR     | Specify the start value of the sweep range.                                        | :SENS{1-9}:FREQ:STAR<br>(Cannot be used for editing segments.)                                      |  |
| STB?     | Read the value of the status byte register.                                        | *STB?                                                                                               |  |
| STDD     | In defining calibration kits, complete the defining job for each standard.         | Not available (Takes effect automatically upon sending the setup command.)                          |  |
| STDTARBI | Select Arbitrary Impedance as the type of standard being defined.                  | :SENS{1-9}:CORR:COLL:CKIT:STAN{1-21}:<br>TYPE ARBI                                                  |  |
| STDTDELA | Select Delay/Thru as the type of standard being defined.                           | :SENS{1-9}:CORR:COLL:CKIT:STAN{1-21}:<br>TYPE THRU                                                  |  |
| STDTLOAD | Select LOAD as the type of standard being defined.                                 | :SENS{1-9}:CORR:COLL:CKIT:STAN{1-21}:<br>TYPE LOAD                                                  |  |
| STDTOPEN | Select OPEN as the type of standard being defined.                                 | :SENS{1-9}:CORR:COLL:CKIT:STAN{1-21}:<br>TYPE OPEN                                                  |  |
| STDTSHOR | Select SHORT as the type of standard being defined.                                | :SENS{1-9}:CORR:COLL:CKIT:STAN{1-21}:<br>TYPE SHOR                                                  |  |

| 8753ES   | Function overview                                                                                          | E5070A/E5071A                                                                                     |  |
|----------|----------------------------------------------------------------------------------------------------|---------------------------------------------------------------------------------------------------|--|
| STOP     | Specify the stop value of the sweep range.                                                                 | :SENS{1-9}:FREQ:STOP                                                                              |  |
| (TOD     |                                                                                                    | (Cannot be used for earling segments.)                                                            |  |
| STOR     | Save the Instrument State status to the file.                                                              | :MMEM:STOR                                                                                        |  |
| STORSEQ  | Save the test sequence to the file.                                                                        | Not available (Test sequence function not available.)                                             |  |
| STPSIZE  | Specify the sweep step values between points in the segment.                                               | Not available                                                                                     |  |
| SVCO     | Save the color setup for the LCD screen.                                                                   | Not available (No function available that saves the setup for colors only.)                       |  |
| SWEA     | Automatically sets the sweep time to the shortest possible.                                                | :SENS{1-9}:SWE:TIME:AUTO ON                                                                       |  |
| SWET     | Specify the sweep time.                                                                                    | :SENS{1-9}:SWE:TIME                                                                               |  |
| SWPSTART | Initialize the sweep (in connection with Take4).                                                           | Not available (Take4 mode not available.)                                                         |  |
| SWR      | Select the SWR format as the display format.                                                               | :CALC{1-9}:FORM SWR                                                                               |  |
|          | [T]                                                                                                    |                                                                                                   |  |
| TAKCS    | Start the sweep to acquire the data for the power meter calibration.                                       | Not available<br>(Power meter calibration function not available.)                                |  |
| TAKRS    | Start the sweep to acquire the data for the receiver calibration.                                          | Not available (Receiver calibration function not available.)                                      |  |
| TAKE4    | Set the system to the Take4 mode.                                                                          | Not available (Take4 mode not available.)                                                         |  |
| TALKLIST | Select the talker/listener mode.                                                                           | Not available (Can be set up from the front panel.)                                               |  |
| TERI     | Specify the terminal impedance when defining standards.                                                    | :SENS{1-9}:CORR:COLL:CKIT:STAN{1-21}:<br>ARB                                                      |  |
| TESS?    | Check to see if the test set is connected.                                                                 | Not available (Test set cannot be used.)                                                          |  |
| TIMDTRAN | Set the time-domain transformation On/Off.                                                                 | :CALC{1-9}:TRAN:TIME:STAT                                                                         |  |
| TIMESTAM | Set the output time stamp from the printer/plotter On/Off.                                                 | Not available (Printed image include the timestamp because LCD always display it).                |  |
| TINT     | Specify the hue of the display color for the selected item.                                                | Not available (Color setup is allowed only for turning highlighting of the entire screen On/Off.) |  |
| TITF     | Assign a file name to the file for saving.                                                                 | Not available (Assigned when saved)                                                               |  |
| TITL     | Assign a title to the LCD screen.                                                                          | :DISP:WIND{1-9}:TITL:DATA                                                                         |  |
| TITP     | Assign a file name to the file that receives plot output.                                                  | Not available (Plot output to a file is not allowed.)                                             |  |
| TITR     | Assign a name to the register for Save/Recall.                                                             | Not available (Register for Save/Recall not                                                       |  |
| TITREG   | Assign a name to the register for Save/Recall.                                                             | available.)                                                                                       |  |
| TITSEQ   | Name the test sequence.                                                                                    | Not available (Test sequence function not                                                         |  |
| TITSQ    | Display the softkey for naming the test sequence.                                                          | available.)                                                                                       |  |
| TITTMEM  | Send the title to the memory trace.                                                                        | Not available                                                                                     |  |
| TITTPERI | Send the title to the GPIBaddresses of the peripherals.                                                    | Not available                                                                                     |  |
| TITTPMTR | Send the title to the GPIBaddress of the power meter.                                                      | Not available                                                                                     |  |
| TITTPRIN | Send the title to the GPIB address of the printer.                                                         | Jot available                                                                                     |  |
| TRACK    | Set the search tracking function On/Off.                                                                   | :CALC{1-9}:MARK{1-10}:FUNC:TRAC                                                                   |  |
| TRAD     | Complete measuring the data to be transmitted on full 2-port calibration or enhanced response calibration. | Not available ( Enhanced response calibration function not available.)                            |  |
| TRAN     | Start measuring the data to be transmitted on full 2-port calibration or enhanced response calibration.    | Not available (Enhanced response calibration function not available.)                             |  |
| TRAOP    | Start measuring the data to be transmitted on the one-bus 2-port calibration.                              | Not available (One-bus 2-port calibration function not available.)                                |  |
| TRAP     | Select the S21 measurement.                                                                                | :CALC{1-9}:PAR{1-9}:DEF S21                                                                       |  |

| 8753ES   | Function overview                                                                                                | E5070A/E5071A                                                                             |  |
|----------|----------------------------------------------------------------------------------------------------|-------------------------------------------------------------------------------------------|--|
| TRLL1    | In measuring the data on TRL*/LRM* 2-port calibration, measure the data on Line/Match of port 1.                 | Not available (The E5070A/E5071A supports the TRL* /LRM* calibration function using VBA.) |  |
| TRLL2    | In measuring the data on TRL*/LRM* 2-port calibration, measure the data on Line/Match of port 2.                 |                                                                                           |  |
| TRLR1    | In measuring the data on TRL*/LRM* 2-port calibration, measure the data on S11 reflection.                       |                                                                                           |  |
| TRLR2    | In measuring the data on TRL*/LRM* 2-port calibration, measure the data on S22 reflection.                       |                                                                                           |  |
| TRLT     | In measuring the data on TRL*/LRM* 2-port calibration, measure the data on THRU.                                 |                                                                                           |  |
| TSSWI    | Specify the number of sweep operations in switch changeover in the test set.                                     | Not available (Always continuous)                                                         |  |
| TST?     | Perform the self-test and read the results of the test.                                                          | Not available                                                                             |  |
| TSTIOFWD | Specify the bit in the test set in which the forward attenuator is set up.                                       | Not available                                                                             |  |
| TSTIOREV | Specify the bit in the test set in which the reverse attenuator is set up.                                       |                                                                                           |  |
| TSTP     | Select the port to be used when S-parameters are not measured.                                                   | Not available (Only S-parameters can be selected.)                                        |  |
| TTLHPULS | Set up the system so that the pulse from Low to High can be output<br>to TTL when sweep operations are finished. | Not available                                                                             |  |
| TTLLPULS | Set up the system so that the pulse from High to Low can be output<br>to TTL when sweep operations are finished. |                                                                                           |  |
| TTLOH    | Always set TTL output to High.                                                                                   |                                                                                           |  |
| TTLOL    | Always set TTL output to Low.                                                                                    |                                                                                           |  |
|          | [U]                                                                                                    |                                                                                           |  |
| UCONV    | Select the Up conversion in the mixer measurement.                                                               | Not available (Mixer measurement function not available.)                                 |  |
| UP       | Perform the same processing as pressing the $[\uparrow]$ key.                                                    | Not available                                                                             |  |
| USEPASC  | Select the pass control mode.                                                                                    | Not available (Cannot be set in pass control mode.)                                       |  |
| USESENSA | Select A as the sensor for the power meter.                                                                      | Not available                                                                             |  |
| USESENSB |                                                                                                    | (Power meter calibration function not available.)                                         |  |
|          | [V]                                                                                                    |                                                                                           |  |
| VELOFACT | Specify the velocity factor of the transmission line.                                                            | :SENS{1-9}:CORR:RVEL:COAX                                                                 |  |
| VIEMOFF  | Display the mixer measurement setup on the LCD screen.                                                           | Not available (Mixer measurement function not                                             |  |
| VIEMON   | Display the traces of the mixer measurement on the LCD screen.                                                   | available.)                                                                               |  |
| VOFF     | Use the LO frequency for the offset mode.                                                                        |                                                                                           |  |
|          | [W]                                                                                                    |                                                                                           |  |
| WAIT     | Wait for the sweep operation to end.                                                                             | Not available                                                                             |  |
| WAVD     | Select waveguide as the type of electrical delay and specify the cutoff frequency.                               | Not available (Always treated as coaxial cables)                                          |  |
| WAVE     | Select waveguide as the offset setting in defining standards.                                                    | Not available                                                                             |  |
| WIDT     | Set the bandwidth search function On/Off.                                                                        | :CALC{1-9}:MARK:BWID                                                                      |  |
| WIDV     | Specify the parameters for the bandwidth search.                                                                 | :CALC{1-9}:MARK{1-10}:BWID:THRU                                                           |  |
| WINDMAXI | Set the maximum window size for the time-domain transformation.                                                  | :CALC{1-9}:TRAN:TIME:KBES 13                                                              |  |
| WINDMINI | Set the minimum window size for the time-domain transformation.                                                  | :CALC{1-9}:TRAN:TIME:KBES 0                                                               |  |
| WINDNORM | Set the normal window size for the time-domain transformation.                                                   | :CALC{1-9}:TRAN:TIME:KBES 6                                                               |  |
| WINDOW   | Set the window size to an arbitrary value for the time-domain transformation.                                    | :CALC{1-9}:TRAN:TIME:KBES                                                                 |  |
| WINDUSEM | Set the use of memory traces for the time-domain transformation On/Off.                                          | Not available                                                                             |  |

| 8753ES | Function overview                                            | E5070A/E5071A                                         |
|--------|--------------------------------------------------------------|-------------------------------------------------------|
| WRSK   | Assign an arbitrary name to the softkey currently displayed. | Not available (Changing the softkeys is not allowed.) |

# **D** Error Messages

The Agilent E5070A/E5071A provides error messages to indicate its operating status. This appendix describes the error messages of the E5070A/E5071A in order of error number. To search for error messages alphabetically, refer to the *Operation Manual*.

### Error Messages in Increasing Order of Number

|      | An error message is displayed against a red background in the instrument message/warning area in the lower left part of the screen. Pushing a front panel key or executing <b>:DISP:CCL</b> command on page 323 clears the error message. Errors caused by the operation of a front panel key simply appear on the display. They are not stored in the error queue with some exceptions. |
|------|----------------------------------------------------------------------------------------------------|
|      | An error with a positive error number is one uniquely defined for this instrument. On the other hand, an error with a negative error number is basically one defined for common GPIB devices in IEEE488.2                                                                                                    |
| -440 | Query UNTERMINATED after indefinite response                                                                                                    |
|      | After a query asking for an indefinite response has been run, another query is received in the same program message (See 6.5.7.5.7, IEEE488.2).                                                                                                    |
| -430 | Query DEADLOCKED                                                                                                    |
|      | The state that generates a "DEADLOCKED" Query error (see 6.3.1.7, IEEE488.2). This error occurs when both input and output buffers have become full, preventing the instrument from continuing processing, for example.                                                                                                    |
| -420 | Query UNTERMINATED                                                                                                    |
|      | The state that generates an "UNTERMINATED" Query error (see 6.3.2, IEEE488.2). This error occurs when this instrument is designated as the talker and an incomplete program message is received, for example.                                                                                                    |
| -410 | Query INTERRUPTED                                                                                                    |
|      | The state that generates a "INTERRUPTED" Query error (see 6.3.2.3, IEEE488.1). This error occurs when data bytes (DAB) or GET are received before the transmission of the response after a query has not been completed, for example.                                                                                                    |
| -400 | Query error                                                                                                    |
|      | A comprehensive query error has occurred showing that this instrument cannot detect a more detailed error. This code simply shows that a query error defined in 11.5.1.1.7 and 6.3, IEEE488.2 has occurred.                                                                                                    |
| -310 | System error                                                                                                    |
|      | One of the errors designated as "system errors" in this instrument has occurred.                                                                                                    |
| -286 | Program runtime error                                                                                                    |
|      | An error occurring when VBA is executed.                                                                                                    |
| -284 | Program currently running                                                                                                    |
|      | This error occurs when the PROG:SEL:STAT RUN command is executed with the VBA program in the Run state.                                                                                                    |
| -282 | Illegal program name                                                                                                    |
|      | This error occurs when a nonexistent VBA program name is specified by the PROG:SEL:NAME command.                                                                                                    |
| -257 | File name error                                                                                                    |
|      | A file name error. This message appears when an error exists in the file name and hence a                                                                                                    |

command is not executed correctly. This error occurs when you try to copy to an unsuitable file name, for example.

The file name specified is not found and hence the command is not executed correctly. This error occurs when you try to read a file that does not exist in a disk or a disk is not correctly inserted into the drive to read or write a file, for example.

-225 Out of memory

Insufficient memory is available in this instrument to perform the required operation.

-224 Illegal parameter value

The parameter value is not suitable. This error occurs when the CALC:PAR:DEF command is used to specify an S-parameter that does not exist in the model (S44 in the case of a 2-port model), for example.

#### -223 Too much data

The block-, expression-, or character-string-type program data that has been received conforms with the standard. But it exceeds the amount that can be processed under the condition of the memory or conditions specific to memory-related devices. In this instrument, this error occurs when the number of characters exceeds 254 in a character-string parameter.

| -222 | Data out of rang |
|------|------------------|
| -222 | Data out of ran  |

A data element (not violating the standard) outside the range defined by this instrument has been received. This error occurs when an integer-based command for which the parameter can be rounded exceeds the range of -65536 to +65536 or when a real-number-based command for which the parameter can be rounded exceeds the range of -9.9e37 to +9.9e37, for example.

This error occurs also when a numeric value other than a specified one is entered into a command in which the "port number" and "CalKit number" are specified as parameters and hence the parameters are not rounded. Such commands are, for example, CALC:FSIM:BAL:TOP:BBAL:PPOR, SENS:CORR:COLL:ACQ:OPEN, SENS:CORR:COLL:ECAL:SOLT3, SENS:CORR:COLL:CKIT:ORD:LOAD, etc.

When a parameter-related error other than Errors -221 through -229 occurs, that error is displayed.

-213 Init ignored

Because another measurement is in progress, the request for initiating a measurement ("INIT" command) is ignored.

-211 Trigger ignored

This instrument receives and detects a trigger command ("TRIG") or an external trigger signal. But it is ignored due to the timing condition (This instrument is not in the wait-for-trigger state, for example). Change the setup so that a trigger command or an external trigger signal can be sent after the instrument has entered the wait-for-trigger state.

-200 Execution error

An error associated with execution has been generated for which this instrument cannot specify the error message. This code shows that an error associated with execution defined in 11.5.1.1.5, IEEE488.2 has occurred. This error occurs also when a calibration

D. Error Messages

# Error Messages Error number: -178

measurement is aborted.

| -178 | Expression data not allowed                                                                                                    |
|------|----------------------------------------------------------------------------------------------------|
|      | An expression-data element has been received at a position where this instrument does not accept one.                                                                                                    |
| -171 | Invalid expression                                                                                                    |
|      | The expression-data element is invalid (see 7.7.7.2, IEEE488.2). Parentheses are not paired, or illegal characters are used, for example.                                                                                                    |
| -170 | Expression error                                                                                                    |
|      | When the expression data is put to syntactic analysis, an error not corresponding to one of Error Numbers -171 through -179 occurs.                                                                                                    |
| -168 | Block data not allowed                                                                                                    |
|      | An block-data element has been received at a position where this instrument does not accept one.                                                                                                    |
| -161 | Invalid block data                                                                                                    |
|      | Block data has been expected, but the block data that appears is invalid for some reason (see 7.7.6.2, IEEE488.2). The END message is received before the length of block data has been filled, for example.                                 |
| -158 | String data not allowed                                                                                                    |
|      | A character-string-data element has been received at a position where this instrument does not accept one.                                                                                                    |
| -151 | Invalid string data                                                                                                    |
|      | Character string data has been expected, but the character string data that appears is invalid for some reason (see 7.7.5.2, IEEE488.2). The END message is received before the ending quotation mark character appears, for example.        |
| -150 | String data error                                                                                                    |
|      | When a character-string-data element is put to syntactic analysis, an error not corresponding to one of Error Numbers -151 through -159 occurs.                                                                                              |
| -148 | Character data not allowed                                                                                                    |
|      | A character data element (not violating the standard) has been received at a position where this instrument does not accept one. Double quotes (") are omitted where it is necessary to place a parameter in double quotes ("), for example. |
| -141 | Invalid character data                                                                                                    |
|      | An invalid character is found in the character data element, or the parameter received is not valid.                                                                                                    |
| -138 | Suffix not allowed                                                                                                    |
|      | A suffix is attached to a numeric value element to which a suffix is not allowed to be attached.                                                                                                    |
| -134 | Suffix too long                                                                                                    |
|      | The unit is too long.                                                                                                    |
|      | The unit is expressed in 12 or more characters (see 7.7.3.4, IEEE488.2).                                                                                                    |
| -131 | Invalid suffix                                                                                                    |
|------|----------------------------------------------------------------------------------------------------|
|      | The suffix does not comply with the syntax defined in 7.7.3.2, IEEE488.2. Or it does not suit 4294A.                                                                                                    |
| -128 | Numeric data not allowed                                                                                                    |
|      | An numeric-value-data element (not violating the standard) has been received at a position where this instrument does not accept one.                                                                                                    |
| -124 | Too many digits                                                                                                    |
|      | The number of digits of the argument of the decimal numeric-value-data element exceeds 255 with the preceding 0 removed (see 7.7.2.4.1, IEEE488.2).                                                                                                    |
| -123 | Exponent too large                                                                                                    |
|      | The absolute value of the exponent exceeds 32,000 (see 7.7.2.4.1, IEEE488.2).                                                                                                    |
| -121 | Invalid character in number                                                                                                    |
|      | A character that is invalid for the data type subject to syntactic analysis has been received.<br>For example, a letter is found in a decimal numeric value or a numeric character "9" in<br>octal data.                                                                                                    |
| -120 | Numeric data error                                                                                                    |
|      | An error resulting from the numeric value data (including numeric value data having no decimal point representation) has occurred. A numeric value error other than Errors -121 through -129 has occurred.                                                                                                    |
| -114 | Header suffix out of range                                                                                                    |
|      | The unit of the header is outside the range. The header is invalid in the unit for numeric parameters following a SCPI command.                                                                                                    |
| -113 | Undefined header                                                                                                    |
|      | A command not defined in this instrument, though not illegal in the syntactic structure, has been received. For example, when a message ":DISP:WIND1:TABL:MEM ON" is sent to a correct program message ":DISP:WIND1:TRAC1:MEM ON," the message sent is received as an undefined command by this instrument. See the command reference and use correct commands. |
|      | This error occurs also when a port not existing on this model is specified in a command specifying a port number as an index. Such commands are CALC:FSIM:SEND:DEEM:PORTn:xxxx, CALC:FSIM:SEND:PORTn:xxxx, CALC:FSIM:SEND:ZCON:PORTn:Z0:R, and SENS:CORR:EXT:PORTn:TIME; they include PORTn as a part.                                                          |
| -112 | Program mnemonic too long                                                                                                    |
|      | The length of the header exceeds 12 characters (see 7.6.1.4.1, IEEE488.2).                                                                                                    |
| -109 | Missing parameter                                                                                                    |
|      | The number of parameters is less than that required for the command, or the parameter has not been entered. For example, the command SENS $\{1 - 6\}$ :SWE:POIN requires one more parameter.                                                                                                    |
|      | Therefore, when a message "SENS1:SWE:POIN" is sent to a correct program message "SENS1:SWE:POIN 201" this instrument receives the former message as an invalid one because all parameters have not been entered. Enter command parameters correctly.                                                                                                    |

# Error Messages Error number: -108

| -108 | Parameter not allowed                                                                                                    |
|------|----------------------------------------------------------------------------------------------------|
|      | The number of parameters exceeds that required for the command.                                                                                                    |
|      | For instance, when a program message ":SENS1:SWE:TYPE LIN, SEGM" is sent instead of a correct program message with a command ":SENS1:SWE:TYPE LIN" which requires a parameter, the instrument receives the message as the number of parameters is invalid. See the command reference to confirm the required number of parameters.                                                                                                    |
| -105 | GET not allowed                                                                                                    |
|      | A group execution trigger (GET) has been received in the program message (see 7.7, IEEE488.2).                                                                                                    |
| -104 | Data type error                                                                                                    |
|      | The parser has recognized a data element that must not exist. Block data has been sent instead of numeric value data or character string data that had been expected, for example.                                                                                                    |
| -103 | Invalid separator                                                                                                    |
|      | The parser (a syntactic analysis program) had been expecting a delimiter, but a character that is not a delimiter has been sent.                                                                                                    |
| -102 | Syntax error                                                                                                    |
|      | A command or data type that is not recognized exists.                                                                                                    |
| -101 | Invalid character                                                                                                    |
|      | An invalid character exists in the program message character string.                                                                                                    |
| -100 | Command error                                                                                                    |
|      | A comprehensive syntax error has occurred showing that this instrument cannot detect a more detailed error. This code simply shows that a command error defined in 11.5.1.1.4, IEEE488.2 has occurred.                                                                                                    |
| 20   | Additional standard needed                                                                                                    |
|      | The GPIB command that turns ON the calibration function has been sent before all of the data measurements needed to calculate the calibration factor have been completed. For instance, the "SENS:CORR:COLL:SAVE" command is sent to calculate calibration coefficients and turn on error correction for 1-Port Calibration when open and short calibration are completed but load calibration is not completed. Be sure to measure all necessary calibration data before sending commands. This error is not generated by front key operations. |
| 21   | Specified ports overlapped                                                                                                    |
|      | This error occurs when a port number is duplicated in a command requiring two or more<br>port numbers as parameters. Such commands are, for example,<br>CALC:FSIM:BAL:TOP:SSB:PPOR 1,2,3,3. Specify port setup correctly to avoid<br>duplication of ports. This error is not generated by front key operations.                                                                                                    |
| 22   | Calibration method not selected                                                                                                    |
|      | This error occurs when the command for validating the calibration,<br>SENS:CORR:COLL:SAVE, is executed before the command for selecting a calibration<br>type, SENS:CORR:COLL:METH:xxxx, is executed. This error is not generated by front<br>key operations.                                                                                                    |
| 30   | Valid Ecal module not found                                                                                                    |
|      |                                                                                                    |

This error occurs when the number of ports of the ECal module connected is less than the necessary number of ports. This error occurs, for example, when a 4-port Cal executing command, SENS:CORR:COLL:ECAL:SOLT4, is executed with a 2-port ECal module connected. This error is not generated by front key operations.

### 31 Failed to configure ECal module

This error occurs when the control of the ECal module fails at time of executing an ECal command, SENS:CORR:COLL:ECAL:SOLTn. The failure results from the failure to connect the ECal module to the USB port, failure of the ECal module, etc.

### 32 Ecal module not in RF path

This error occurs when an ECal command, SENS:CORR:COLL:ECAL:SOLTn, is executed with the port on the ECal module not connected correctly to the instrument.

### 40 Target value not found

This error occurs when the target is not found during the marker search analysis after specifying the target and executing the CALC:MARK:FUNC:EXEC and CALC:FUNC:EXEC commands. This error occurs also when the bandwidth is not found after executing the bandwidth marker command, CALC:MARK:BWID:DATA?

### 41 Peak not found

This error occurs when, after specifying a peak and executing the CALC:MARK:FUNC:EXEC and CALC:FUNC:EXEC commands, the specified peak is not found in the marker search analysis.

#### 50 Specified channel hidden

This error occurs when an attempt is made to activate a channel not on display using the DISP:WIND:ACT command. This error is not generated by front key operations.

### 53 Log sweep requires 2 octave minimum span

The span of sweep range is not satisfied the requirement for logarithmic sweep. The sweep type is automatically changed to linear sweep when this error occurs.

For example, this error occurs when, with the start and stop frequency are set 1 MHz and 2 MHz respectively, the sweep type is changed to logarithmic sweep.

Set the stop frequency to more than four times as many as the start frequency. And then select logarithmic sweep.

### 54 Transform, Gate not allowed

This error occurs when number of points is set 2 or sweep type is set logarithmic/segment sweep, the gating or transform function of time domain function is turned on.

Set number of points to more than 3, the sweep type to linear sweep. And then, turn on the gating or transform function of time domain function.

### 60 Cont switching may damage source attenuator

This error occurs when different source attenuator (power range) settings are present during measurement on two or more channels. Performing such measurement for a long time is not recommended because of the possibility of the source attenuator being damaged. The measurement value is normal. This error occurs only on models with the extended power output (Option 214, 314, and 414).

### 100 Failed to read file

This error occurs when a 2-port touchstone file

D. Error Messages

Appendix D

# Error Messages Error number: 101

|     | (CALC:FSIM:SEND:PMC:PORT:USER:FIL command), the formatted data array<br>(MMEM:LOAD:FDAT command) and limit table (MMEM:STOR:LIM command) for the<br>active trace on the active channel, segment sweep table (MMEM:LOAD:SEGM<br>command) for the active channel, a VBA project file (MMEM:LOAD:PROG command),<br>etc. cannot be read normally.                                         |
|-----|----------------------------------------------------------------------------------------------------|
| 101 | Failed to write file                                                                                                    |
|     | This error occurs when the formatted data array (MMEM:STOR:FDATcommand) and<br>limit table (MMEM:STOR:LIM command) for the active trace on the active channel,<br>segment sweep table (MMEM:STOR:SEGM command) for the active channel, display<br>image (MMEM:STOR:IMAG command) for the LCD screen, a VBA project file<br>(MMEM:STOR:PROG command), etc. cannot be written normally. |
| 102 | Failed to copy file                                                                                                    |
|     | This error occurs when copying a file (MMEM:COPY command) fails.                                                                                                    |
| 103 | Failed to delete file                                                                                                    |
|     | This error occurs when deleting a file (MMEM:DEL command) fails.                                                                                                    |
| 104 | Failed to create directory                                                                                                    |
|     | This error occurs when creating a directory (MMEM:MDIR command) fails.                                                                                                    |
| 105 | Recall failed                                                                                                    |
|     | This error occurs when reading an instrument status file (State01.sta, etc.) (MMEM:LOAD:STAT command) fails.                                                                                                    |
| 106 | Save failed                                                                                                    |
|     | This error occurs when writing an instrument status file (State01.sta, etc.) (MMEM:STOR:STAT command) fails.                                                                                                    |
| 107 | File transfer failed                                                                                                    |
|     | This error occurs when writing data into or reading data from a file (MMEM:TRAN command) fails.                                                                                                    |
| 120 | Printer error                                                                                                    |
|     | This error occurs when the previous printing is still in progress or the printer fails (offline, short of paper, etc.) at time of outputting the display image on the LCD screen to the printer (HCOP:IMM command).                                                                                                    |
| 121 | Print failed                                                                                                    |
|     | This error occurs when printing fails for reasons other than Error 120, Printer error.                                                                                                    |
| 200 | Option not installed                                                                                                    |
|     | The command received has been ignored because of the mismatch between the contents of an option for this instrument and the command.                                                                                                    |
|     | For example, this error occurs when the source attenuator (power range) is set at a value other than zero (SOUR:POW:ATT command) in a model not having the extended power output option.                                                                                                    |
|     | This error is not generated by front key operations.                                                                                                    |
| 220 | Phase lock loop unlocked                                                                                                    |
|     | This error occurs when the PLL circuit of this instrument becomes unlocked while the                                                                                                    |
|     |                                                                                                    |

measurement is in progress. The measurement value is not correct. This error may occur when an external reference out of specification is connected to this instrument. Should an error occur with an external reference not connected, this instrument is faulty. Contact an Agilent Technology sales office or the company from which you bought the instrument.

### 221 Port 1 receiver overload

The input to Test Port 1 exceeds the maximum input level. The measurement value is not correct. When a DUT is an amplifier or the like, this error may occur, damaging the receiver in the worst case. Should this error occur with a passive part used as the DUT or with nothing connected to the test port, this instrument is faulty. Contact an Agilent Technology sales office or the company from which you bought the instrument.

### 222 Port 2 receiver overload

The input to Test Port 2 exceeds the maximum input level. The measurement value is not correct. When a DUT is an amplifier or the like, this error may occur, damaging the receiver in the worst case. Should this error occur with a passive part used as the DUT or with nothing connected to the test port, this instrument is faulty. Contact an Agilent Technology sales office or the company from which you bought the instrument.

### 223 Port 3 receiver overload (for Options 313, 314, 413, and 414 only)

The input to Test Port 3 exceeds the maximum input level. The measurement value is not correct. When a DUT is an amplifier or the like, this error may occur, damaging the receiver in the worst case. Should this error occur with a passive part used as the DUT or with nothing connected to the test port, this instrument is faulty. Contact an Agilent Technology sales office or the company from which you bought the instrument.

### 224 Port 4 receiver overload (For Options 413 and 414 only)

The input to Test Port 4 exceeds the maximum input level. The measurement value is not correct. When a DUT is an amplifier or the like, this error may occur, damaging the receiver in the worst case. Should this error occur with a passive part used as the DUT or with nothing connected to the test port, this instrument is faulty. Contact an Agilent Technology sales office or the company from which you bought the instrument.

### 240 Calibration data lost

This error occurs when a file containing the system calibration data is not found or in a damaged state at time of the startup of this instrument, indicating a failure of this instrument. Contact an Agilent Technology sales office or the company from which you bought the instrument.

### 241 Power on test failed

This error occurs when the power-on test fails, indicating a failure of this instrument. Contact an Agilent Technology sales office or the company from which you bought the instrument.

### Warning Message

A warning message is displayed in the instrument message/Warning area in the lower left part of the display against a gray background. Pushing a front panel key or executing **:DISP:CCL** command on page 323 clears the message.

This message simply appears on the display, being not known to a remote environment such as a GPIB. This message is not displayed when another error (against a red background) has already been displayed in the instrument message/Warning area.

The warning messages for this instrument are as follows:

### Peak not found

This warning message is displayed when, with the tracking turned on, the peak specified by the marker search has not been found by the time the sweep is finished (with the tracking executed).

### Segment table changed

This warning message is displayed when the setting specified segment by segment in the segment table is automatically changed by a change in the other setting.

For example, this warning message is displayed when, with the power specified segment by segment in the segment table, the power setting for a segment is adjusted by a change in the power range setting.

### Target value not found

This warning message is displayed when, with the tracking turned on, the target specified by the marker search has not been found by the time the sweep is finished (with the tracking executed).

This warning message is displayed also when, with the bandwidth marker displayed, the setting for the bandwidth marker is changed at the end of the sweep, or when, with the active marker changed or moved, the bandwidth is not found.

### Transform, Gate not allowed

This warning message is displayed when the gating/transform function of time domain function is turned on, number of points is set 2 or sweep type is set logarithmic/segment sweep.

The gating function and transform function are automatically turned off when this warning message is displayed.

#### Numerics

24-bit I/O port, 148
2-port touchstone file Differential matching circuit, 241 Matching circuit, 260 Network de-embedding, 253
8753ES, 515

### A

A:, 134 Active channel, 36 Active low, 149 Active trace, 36 Address GPIB address, 26 IP adress, 28 Allocation, 39 Analog measurement, 150 Analysis command, 87 Analysis results, 88 Analysis(search) range, 87 Analysis(search) type Analysis command, 87 Aperture Smoothing aperture, 42 Application Programs, 173 Arbitrary impedance, 57 ASCII transfer format, 107 Auto recall, 134 Auto scale, 43 autorec.sta, 134 Average Analysis command, 87 Statistical analysis, 93 Averaging, 38

#### B

Balance device type, 96 Balance port, 96 Balance-unbalance conversion, 96 bandwid.htb. 92 Bandwidth, 38 Bandwidth definition value, 91 Bandwidth search, 91 bandwidth test, 538 Basic measurement Sample program, 174 Beeper Generates a beep Completion of the operation, 456 Notification of warning/limit test result, 457 Turns on/off Completion of the operation, 456 Notification of warning/limit test result, 457 Binary transfer format byte order, 108

format, 108 Bit definitions Operation status register, 510 Questionable limit channel{1-9} status register, 512 Questionable limit status register, 511 Questionable status register, 510 Standard event status register, 509 Status byte register, 508 Bitmap, 135 Bus trigger, 75 Byte order, 108

#### С

C0, 57 C1, 57 C2, 57 C3, 57 cal.htb, 64 Calibration coefficient arrays, 111 Saving/recalling, 134 Calibration coefficients Calculating, 55 Calibration data, 54 Calibration Kit, 54, 57 Calibration kit name, 57 Calibration property, 417 Calibration type Checking the applied calibration type, 56 Selecting, 54 Center frequency Bandwidth search, 91 Sweep range, 37 Center value, 37 Channel display, 39 chop/alternate, 527 Class assignment, 58 Class Module Importing, 136 Clear Averaging, 38 Echo window, 44 Error message display, 323 Error queue, 210 Status registers, 210 Clock turning on or off screen display, 44 Command list by front panel key, 477 Command list by function, 467 Command tree, 485 Concepts, 31 Communication with external instruments, 147 Condition register, 504 cont upd.htb, 165 Continuous initiation mode, 76 Controlling over LAN, 197 Controlling the E5091A Application program, 190

Copy File, 140 The data trace to the memory trace, 42 Corrected data arrays, 109 Saving/recalling, 134 Corrected memory arrays, 109 Creating directory, 140 ctrl lan.xls, 197 CW TIME sweep, 517

### D

Data arrays

Corrected, 109 Formatted, 110 Data flow, 109 Data format, 42 Data math operations, 42 Data trace, 42Data transfer format, 106 Date display On/off, 44 Defining a peak Analysis command, 87 Marker search, 85 Defining a target Analysis command, 88 Marker search, 86 Delay time Port extension, 416 Sweep delay time, 38 Delete, 140 Delta marker(Reference marker), 84 Detecting Occurrence of an Error, 166 Device selector, 26 Device type, 96 Difference between the maximum and minimum values Analysis command, 87 Statistical analysis, 93 Differential matching circuit embedding, 97 Differential port impedance conversion, 97 Directory Creating, 140 Deleting, 140 Retrieving file property, 140 Disabling the network function, 28 Discrete mode, 281 Display of the calibration property, 417 Display scale, 43 Display update on/off screen display, 44 Divisions, 43

#### Е

E5091A property display, 170 e5091ctr.htb, 172 ECal, 56 Sample program, 68

ecal.htb, 70 Echo window printing a message, 44 Showing/hiding, 41 **Electrical Characteristics** Input signal, 158 Output signal, 159 Power supply, 159 Electrical delay time, 219 Electronic calibration, 56 Enable register, 503 Enabling the network function, 28 enhanced response calibration, 523 Equivalent key to SCPI command, 209 Error correction, 55 Error detection, 166 Error message Clear, 323 Reading method, 166 Error Messages, 574 Error queue, 166 Clear, 210 Event register, 503 Ex 3 1.sta, 47 Ex 4 1.sta, 60 Ex 4 2.sta, 68 Expanded phase format, 42 Extension, 134 External reference signal, 430 External trigger, 75

#### F

F/W version, 212 Fail display Showing/hiding, 122 FEM, 190 File Copying, 140 Deleting, 140 Retrieving file property, 140 Saving/recalling, 134 Transferring Command, 140 Sample program, 141 file sav.htb, 138 file xfr.htb, 144 Firmware version, 212, 498 Fixture simulator, 94 fixture.htb, 99 Flexible disk, 134 Flow Data flow, 109 Folder Creating, 140 Deleting, 140 Formatted data arrays, 110 Saving, 135

Formatted memory arrays, 110 Frequency base, 346 frequency offset sweep, 545 Front panel key Equivalent key to SCPI command, 209 Full n-port calibration, 54 Full scale value, 43

### G

GPIB, 25 GPIB address, 26 GPIB remote control system, 25 Graph Layout, 39 Maximizing, 39 Graph horizontal axis, 346 Graticule label, 43 Group delay format, 42

### Н

Handler I/O port Inputting/outputting data, 152 Overview, 148 Pin layout, 149 Timing chart, 155 handler.htb, 160 harmonics measurement, 545 Hiding frequency labels, 44 High temperature measurement mode, 463 Hold state, 75 How to use this manual, 20

### I

Idle state, 76 IF bandwidth, 38 Images on the LCD screen Saving, 135 Imaginary format, 42 Importing, 136 **INDEX**, 150 Information Product infomation, 212 Property of file, 140 Initialization Error queue, 210 Instrument setting, 213, 462 Status registers, 210 Initiate state, 76 Inputting data Handler I/O port, 152 Trace(formatted data array), 116 Installation and Quick Start Guide, 4 Instrument status Saving/recalling, 134 Internal clock Turning on or off screen display, 44 Internal data arrays, 109 Internal data processing, 109 Internal trigger, 75 IP address, 28 Isolation, 54

#### Κ

Key lock feature, 162

#### $\mathbf{L}$

L0, 57 L1, 57 L2, 57 L3, 57 LAN remote control system, 27 lim test.htb, 129 Limit Lines Configuring, 122 Showing/hiding, 122 Limit table Saving/recalling, 136 Setting, 122 Showing/hiding, 41 Limit test, 121 Turning on or off, 122 Limit test result write strobe signal, 151 Linear magnitude format, 42 Linear sweep, 37 List(segment) sweep, 38 LOAD, 58 Loading, 136 Local key, 33 log sweep, 517 Logarithmic magnitude format, 42 Logical port, 96 Looking up commands, 20 Loss Bandwidth search, 91

### Μ

Macro(VBA) Control, 373 Saving/loading, 136 Managing Files, 140 Manual change, 498 Manual printing history, 2 Manual trigger, 75 Manufacture, 212 Marker How to use, 84 List, 41 Marker list table, 41 Marker search, 85 Matching circuit embedding, 94 Math operations, 42 Maximizing a window and a graph, 39

### Index

Maximum value search Analysis command, 87 Marker search, 85 meas bpf.htb, 177 meas fem.htb, 194 meas\_sys.htb, 183 Measurement data Saving, 135 Measurement parameters, 37 Measurement state, 76 Measuring a band pass filter, 174 Measuring FEM, 190 Measuring the calibration data, 54 Memory arrays Corrected, 109 Formatted, 110 Memory trace, 42 Message terminator, 32 Minimum value search Analysis command, 87 Marker search, 85 Mixed mode S parameter, 96 mixer measurement, 545 Model number, 212

### Ν

Name Calibration kit, 57 Standard, 57 Negative logic, 149 Negative transition filter, 504 Network de-embedding, 95 Network function Enabling/disabling, 28 Number of measurement points, 38 Reading out Linear sweep, 435 Segment sweep, 433 Number of traces, 37

### 0

Obtaining test results, 123 Each channel, 124 Each measurement point, 123 Each trace, 123 Overall test result, 125 Offset delay, 57 Offset loss, 57 Offset Z0, 57 OPEN, 58 Operation status register, 505 Bit definitions, 510 Reading out the condition register, 440 Reading out the event register, 440 Setting the enable register, 441 Setting the negative transition filter, 442 Setting the positive transition filter, 443

Order base, 346 Output port write strobe signal, 151 Outputting data Handler I/O port, 152 Internal data arrays, 112 Overall test result, 125

### Р

parameter SCPI command, 209 pass control, 546 PASS FAIL STROBE, 151 Pass/Fail test, 121 Peak excursion value, 85, 87 Peak search Analysis command, 87 Marker search, 85 Performing a calibration, 54 Sample program, 60 Phase format, 42 Pin layout, 149 Polar format, 42 Polarity Analysis command, 87 Marker search, 85 Port Handler I/O port, 152 Port 23, 29 Port 5025, 30 Port extension, 415, 416 Port impedance conversion, 95 Positive transition filter, 504 Power, 38 power level couple, 518 power meter calibration, 527, 528 Power range, 38 power slope, 518 power sweep signal source frequency, 520 sweep type, 517 Prefix, 498 Preset, 213, 462 Primary value, 110 Printer Aborts the print output, 350 Outputs the display image, 350 Selects the print color, 350 Product information, 212 Program (sample) file name bandwid.htb, 92 cal.htb, 64 cont upd.htb, 165 ctrl lan.xls, 197 e5091ctr.htb, 172 ecal.htb, 70

file sav.htb, 138 file xfr.htb, 144 fixture.htb, 99 handler.htb, 160 lim test.htb, 129 meas\_bpf.htb, 177 meas fem.htb, 194 meas\_sys.htb, 183 read asc.htb, 113 read bin.htb, 115 search.htb, 90 setup.htb, 51 srq err.htb, 168 srg meas.htb, 80 time dom.htb, 102 trg sing.htb, 82 write a.htb, 117 write b.htb, 119 title Bandwidth Search, 92 Calibration, 64 Communicating with external instruments, 160 Configuring measurement conditions, 51 Controlling E5091A, 172 Controlling over LAN, 197 Controlling the update timing of LCD display, 165 ECal, 70 Error detection using an SRQ, 168 File transfer, 144 Fixture simulator, 99 Limit test, 129 Measurement of band pass filter, 177 Measurement of FEM, 194 Measurement with Automatic Test Systems, 183 Peak search, 90 Saving file, 138 Time Domain Transformation, 102 Using an SRQ to detect the end of measurement, 80 Using the :TRIG:SING command to wait until end of measurement, 82 Using the ASCII transfer format to retrieve internal data arrays, 113 Using the ASCII transfer format to write formatted data arrays, 117 Using the binary transfer format to retrieve internal data arrays, 115 Using the binary transfer format to write formatted data arrays, 119 Program message terminator, 32 Program(VBA) Control, 373 Saving/loading, 136 Programmer's Guide, 4 Property display Calibration, 417 E5091A, 170 Property of file, 140

Pulse width, 155

### Q

Q value, 91 Questionable limit channel {1-9} status register, 505 Bit definitions, 512 Reading out the condition register, 446 Reading out the event register, 446 Setting the enable register, 447 Setting the negative transition filter, 448 Setting the positive transition filter, 449 Questionable limit status register, 505 Bit definitions, 511 Reading out the condition register, 450 Reading out the event register, 446 Setting the enable register, 450 Setting the negative transition filter, 451 Setting the positive transition filter, 452 Questionable status register, 505 Bit definitions, 510 Reading out the condition register, 444 Reading out the event register, 444 Setting the enable register, 445 Setting the negative transition filter, 453 Setting the positive transition filter, 454 Quick Start Guide, 4

### R

read asc.htb, 113 read bin.htb, 115 **READY FOR TRIGGER, 150** Real format, 42 Recall, 134 Auto recall, 134 receiver calibration, 527 Ref In connector, 430 Reference graticule line, 43 Reference marker, 84 Releasing key lock, 162 Remote control system GPIB remote control system, 25 LAN remote control system, 27 Ovewview, 24 Remote mode, 33 Reset Instrument setting, 213, 462 Status registers, 210 Response calibration, 54 Restart, 38 Retrieving file property, 140 Retrieving measurement results All measurement points, 112 Specified point, 84 Retrieving search(analysis) results, 88 ripple test, 537, 538

# Index

#### Index

### S

S parameter, 37 Sample Application Programs, 173 Sample Program, 3 file name bandwid.htb, 92 cal.htb, 64 cont\_upd.htb, 165 ctrl lan.xls, 197 e5091ctr.htb, 172 ecal.htb, 70 file sav.htb, 138 file xfr.htb, 144 fixture.htb, 99 handler.htb, 160 lim test.htb, 129 meas bpf.htb, 177 meas fem.htb, 194 meas sys.htb, 183 read asc.htb, 113 read bin.htb, 115 search.htb, 90 setup.htb, 51 srq err.htb, 168 srq meas.htb, 80 time dom.htb, 102 trg sing.htb, 82 write a.htb, 117 write b.htb, 119 How to load, 21 title Bandwidth Search, 92 Calibration, 64 Communicating with external instruments, 160 Configuring measurement conditions, 51 Controlling E5091A, 172 Controlling over LAN, 197 Controlling the update timing of LCD display, 165 ECal, 70 Error detection using an SRQ, 168 File transfer, 144 Fixture simulator, 99 Limit test, 129 Measurement of band pass filter, 177 Measurement of FEM, 194 Measurement with Automatic Test Systems, 183 Peak search, 90 Saving file, 138 Time Domain Transformation, 102 Using an SRQ to detect the end of measurement, 80 Using the :TRIG:SING command to wait until end of measurement, 82 Using the ASCII transfer format to retrieve internal data arrays, 113 Using the ASCII transfer format to write formatted data arrays, 117

Using the binary transfer format to retrieve internal data arrays, 115 Using the binary transfer format to write formatted data arrays, 119 Save, 134 Scale per division, 43 SCPI command \*CLS, 210 \*ESE, 211 \*ESR?, 211 \*IDN?, 212 \*OPC, 212 \*OPC?. 212 \*OPT?, 213 \*RST, 213 \*SRE, 214 \*STB?, 215 \*TRG, 215 \*WAI, 215 :ABORt, 216 :CALCulate {1-9}:FSIMulator:BALun:CZConversion:BP ORt{1-2}:Z0[:R], 233 :CALCulate {1-9}:FSIMulator:BALun:CZConversion:STA Te, 234 :CALCulate {1-9}:FSIMulator:BALun:DEVice, 235 :CALCulate {1-9}:FSIMulator:BALun:DMCircuit:BPORt{ 1-2}:PARameters:C, 237 :CALCulate {1-9}:FSIMulator:BALun:DMCircuit:BPORt { 1-2}:PARameters:G, 238 :CALCulate {1-9}:FSIMulator:BALun:DMCircuit:BPORt { 1-2}:PARameters:L, 239 :CALCulate {1-9}:FSIMulator:BALun:DMCircuit:BPORt { 1-2}:PARameters:R, 240 :CALCulate {1-9}:FSIMulator:BALun:DMCircuit:BPORt { 1-2}[:TYPE], 236 :CALCulate {1-9}:FSIMulator:BALun:DMCircuit:BPORt { 1-2}:USER:FILename, 241 :CALCulate {1-9}:FSIMulator:BALun:DMCircuit:STATe, 242 :CALCulate {1-9}:FSIMulator:BALun:DZConversion:BP ORt{1-2}:Z0[:R], 243 :CALCulate{1-9}:FSIMulator:BALun:DZConversion:ST ATe, 244 :CALCulate {1-9}:FSIMulator:BALun:PARameter {1-9} BBALanced[:DEFine], 245 SBALanced[:DEFine], 246 SSBalanced[:DEFine], 247 :CALCulate {1-9}:FSIMulator:BALun:PARameter {1-9}:S TATe, 248 :CALCulate {1-9}:FSIMulator:BALun:TOPology:BBALan ced[:PPORts], 249 :CALCulate{1-9}:FSIMulator:BALun:TOPology:SBALan ced[:PPORts], 250 :CALCulate {1-9}:FSIMulator:BALun:TOPology:SSBalan ced[:PPORts], 251

:CALCulate {1-9}:FSIMulator:SENDed:DEEMbed:PORT {1-4}[:TYPE], 252

- :CALCulate {1-9}:FSIMulator:SENDed:DEEMbed:PORT {1-4}:USER:FILename, 253
- :CALCulate {1-9}:FSIMulator:SENDed:DEEMbed:STATe , 254
- :CALCulate {1-9}:FSIMulator:SENDed:PMCircuit:PORT {1-4}:PARameters:C, 256
- :CALCulate {1-9}:FSIMulator:SENDed:PMCircuit:PORT {1-4}:PARameters:G, 257
- :CALCulate {1-9}:FSIMulator:SENDed:PMCircuit:PORT {1-4}:PARameters:L, 258
- :CALCulate {1-9}:FSIMulator:SENDed:PMCircuit:PORT {1-4}:PARameters:R, 259
- :CALCulate {1-9}:FSIMulator:SENDed:PMCircuit:PORT {1-4}[:TYPE], 255
- :CALCulate {1-9}:FSIMulator:SENDed:PMCircuit:PORT {1-4}:USER:FILename, 260
- :CALCulate{1-9}:FSIMulator:SENDed:PMCircuit:STATe , 261
- :CALCulate {1-9}:FSIMulator:SENDed:ZCONversion:PO RT {1-4}:Z0[:R], 262
- :CALCulate {1-9}:FSIMulator:SENDed:ZCONversion:ST ATe, 263
- :CALCulate{1-9}:FSIMulator:STATe, 264
- :CALCulate {1-9}:PARameter:COUNt, 300
- :CALCulate {1-9}:PARameter {1-9}:DEFine, 301
- :CALCulate {1-9}:PARameter {1-9}:SELect, 302
- :CALCulate {1-9}[:SELected]:CONVersion:FUNCtion, 218
- :CALCulate {1-9}[:SELected]:CONVersion[:STATe], 217
- :CALCulate {1-9}[:SELected]:CORRection:EDELay:TIM E, 219
- :CALCulate {1-9}[:SELected]:CORRection:OFFSet:PHAS e, 220
- :CALCulate {1-9}[:SELected]:DATA:FDATa, 221
- :CALCulate{1-9}[:SELected]:DATA:FMEMory, 222
- :CALCulate {1-9}[:SELected]:DATA:SDATa?, 223
- :CALCulate{1-9}[:SELected]:DATA:SMEMory?, 224
- :CALCulate {1-9}[:SELected]:FILTer[:GATE]:TIME:CE NTer, 226
- :CALCulate {1-9}[:SELected]:FILTer[:GATE]:TIME:SH APe, 227
- :CALCulate {1-9}[:SELected]:FILTer[:GATE]:TIME:SPA N, 228
- :CALCulate {1-9}[:SELected]:FILTer[:GATE]:TIME:STA Rt, 229
- :CALCulate {1-9}[:SELected]:FILTer[:GATE]:TIME:STA Te, 230
- :CALCulate {1-9}[:SELected]:FILTer[:GATE]:TIME:STO P, 231
- :CALCulate {1-9}[:SELected]:FILTer[:GATE]:TIME[:TY PE], 225
- :CALCulate{1-9}[:SELected]:FORMat, 232
- :CALCulate {1-9}[:SELected]:FUNCtion:DATA?, 265
- :CALCulate {1-9}[:SELected]:FUNCtion:DOMain:STARt, 267
- :CALCulate{1-9}[:SELected]:FUNCtion:DOMain[:STAT e], 266

- :CALCulate{1-9}[:SELected]:FUNCtion:DOMain:STOP, 268
- :CALCulate {1-9}[:SELected]:FUNCtion:EXECute, 268 :CALCulate {1-9}[:SELected]:FUNCtion:PEXECursion,
- 269
- :CALCulate {1-9}[:SELected]:FUNCtion:POINts?, 270
- :CALCulate {1-9} [:SELected]:FUNCtion:PPOLarity, 271
- :CALCulate {1-9}[:SELected]:FUNCtion:TARGet, 272 :CALCulate {1-9}[:SELected]:FUNCtion:TTRansition,
- 273
- :CALCulate{1-9}[:SELected]:FUNCtion:TYPE, 274
- :CALCulate{1-9}[:SELected]:LIMit:DATA, 276
- :CALCulate{1-9}[:SELected]:LIMit:DISPlay[:STATe], 277
- :CALCulate{1-9}[:SELected]:LIMit:FAIL, 278
- :CALCulate{1-9}[:SELected]:LIMit:REPort POINts?, 279
- :CALCulate {1-9} [:SELected]:LIMit:REPort?, 279
- :CALCulate {1-9}[:SELected]:LIMit[:STATe], 275
- :CALCulate {1-9}[:SELected]:MARKer:BWIDth[:STATe] , 280
- :CALCulate {1-9}[:SELected]:MARKer:COUPle, 281
- :CALCulate {1-9}[:SELected]:MARKer:DISCrete, 281
- :CALCulate{1-9}[:SELected]:MARKer:REFerence[:STA Te], 282
- :CALCulate {1-9}[:SELected]:MARKer {1-10}:ACTivate, 284
- :CALCulate {1-9}[:SELected]:MARKer {1-10}:BWIDth:D ATA?, 285
- :CALCulate {1-9}[:SELected]:MARKer {1-10}:BWIDth:T HReshold, 286
- :CALCulate {1-9}[:SELected]:MARKer {1-10}:FUNCtion: EXECute, 287
- :CALCulate {1-9}[:SELected]:MARKer {1-10}:FUNCtion: PEXCursion, 288
- :CALCulate {1-9}[:SELected]:MARKer {1-10}:FUNCtion: PPOLarity, 289
- :CALCulate {1-9}[:SELected]:MARKer {1-10}:FUNCtion: TARGet, 290
- :CALCulate {1-9}[:SELected]:MARKer {1-10}:FUNCtion: TRACking, 291
- :CALCulate {1-9}[:SELected]:MARKer {1-10}:FUNCtion: TTRansition, 292
- :CALCulate {1-9}[:SELected]:MARKer {1-10}:FUNCtion: TYPE, 293
- :CALCulate {1-9}[:SELected]:MARKer {1-10}:SET, 294 :CALCulate {1-9}[:SELected]:MARKer {1-10}[:STATe],
- 283
- :CALCulate {1-9}[:SELected]:MARKer {1-10}:X, 295
- :CALCulate {1-9}[:SELected]:MARKer {1-10}:Y?, 296
- :CALCulate {1-9}[:SELected]:MATH:FUNCtion, 297
- :CALCulate {1-9}[:SELected]:MATH:MEMorize, 297
- :CALCulate {1-9}[:SELected]:MSTatistics:DATA?, 299
- :CALCulate {1-9}[:SELected]:MSTatistics[:STATe], 298 :CALCulate {1-9}[:SELected]:SMOothing:APERture, 303
- :CALCulate{1-9}[:SELected]:SMOothing[:STATe], 302

:CALCulate {1-9}[:SELected]:TRANsform:TIME:CENTer 305 :CALCulate {1-9} [:SELected]:TRANsform:TIME:IMPulse :WIDTh, 306 :CALCulate {1-9} [:SELected]:TRANsform:TIME:KBESse 1,307 :CALCulate {1-9} [:SELected]:TRANsform:TIME:LPFReq uency, 308 :CALCulate {1-9} [:SELected]:TRANsform:TIME:SPAN, 308 :CALCulate {1-9}[:SELected]:TRANsform:TIME:STARt, 309 :CALCulate {1-9}[:SELected]:TRANsform:TIME:STATe, 310 :CALCulate {1-9} [:SELected]:TRANsform:TIME:STEP:R TIMe, 311 :CALCulate {1-9}[:SELected]:TRANsform:TIME:STOP, 313 :CALCulate {1-9}[:SELected]:TRANsform:TIME[:TYPE] 304, 312 :CONTrol:HANDler:A[:DATA], 314 :CONTrol:HANDler:B[:DATA], 314 :CONTrol:HANDler:C[:DATA], 315 :CONTrol:HANDler:C:MODE, 316 :CONTrol:HANDler:D[:DATA], 317 :CONTrol:HANDler:D:MODE, 318 :CONTrol:HANDler:E[:DATA], 319 :CONTrol:HANDler[:EXTension]:INDex:STATe, 321 :CONTrol:HANDler[:EXTension]:RTRigger:STATe, 322 :CONTrol:HANDler:F[:DATA], 320 :CONTrol:HANDler:OUTPut{1-2}[:DATA], 321 :DISPlay:ANNotation:FREQuency[:STATe], 323 :DISPlay:CCLear, 323 :DISPlay:CLOCk, 324 :DISPlay:COLor{1-2}:BACK, 325 :DISPlay:COLor {1-2}:GRATicule {1-2}, 326 :DISPlay:COLor{1-2}:LIMit{1-2}, 327 :DISPlay:COLor {1-2}:RESet, 327 :DISPlay:COLor {1-2}:TRAC {1-9}:DATA, 328 :DISPlay:COLor{1-2}:TRAC{1-9}:MEMory, 329 :DISPlay:ECHO:CLEar, 330 :DISPlay:ECHO[:DATA], 330 :DISPlay:ENABle, 331 :DISPlay:FSIGn, 332 :DISPlay:IMAGe, 332 :DISPlay:MAXimize, 333 :DISPlay:SKEY[:STATe], 333 :DISPlay:SPLit, 334 :DISPlay:TABLe[:STATe], 335 :DISPlay:TABLe:TYPE, 336 :DISPlay:UPDate[:IMMediate], 336 :DISPlay:WINDow{1-9}:ACTivate, 337 :DISPlay:WINDow{1-9}:LABel, 337 :DISPlay:WINDow {1-9}:MAXimize, 338 :DISPlay:WINDow {1-9}:SPLit, 339 :DISPlay:WINDow{1-9}:TITLe:DATA, 341 :DISPlay:WINDow{1-9}:TITLe[:STATe], 340

:DISPlay:WINDow{1-9}:TRACe{1-9}:MEMory[:STATe] , 341 :DISPlay:WINDow{1-9}:TRACe{1-9}:STATe, 342

- :DISPlay:WINDow {1-9}:TRACe {1-9}:X:SPACing, 346
- :DISPlay:WINDow {1-9}:TRACe {1-9}:Y[:SCALe]:AUT O, 342
- :DISPlay:WINDow{1-9}:TRACe{1-9}:Y[:SCALe]:PDIVi sions, 343
- :DISPlay:WINDow{1-9}:TRACe{1-9}:Y[:SCALe]:RLEV el, 344 :DISPlay:WINDow{1-9}:TRACe{1-9}:Y[:SCALe]:RPOS ition, 345
- :DISPlay:WINDow{1-9}:Y[:SCALe]:DIVisions, 347
- :FORMat:BORDer, 348
- :FORMat:DATA, 349 :HCOPy:ABORt, 350
- :HCOPy:IMAGe, 350
- :HCOPy[:IMMediate], 350
- :INITiate{1-9}:CONTinuous, 352
- :INITiate {1-9}[:IMMediate], 351
- :MMEMory:CATalog?, 353
- :MMEMory:COPY, 354
- :MMEMory:DELete, 355 :MMEMory:LOAD:CHANnel[:STATe], 357
- :MMEMory:LOAD:LIMit, 358
- :MMEMory:LOAD:PROGram, 359
- :MMEMory:LOAD:SEGMent, 360
- :MMEMory:LOAD[:STATe], 356
- :MMEMory:MDIRectory, 361
- :MMEMory:STORe:CHANnel[:STATe], 363 :MMEMory:STORe:FDATa, 364
- :MMEMory:STORe:IDATa, 304
- :MMEMory:STORe:LIMit, 366
- :MMEMory:STORe:SEGMent, 368
- :MMEMory:STORe[:STATe], 362
- :MMEMory:STORe:STYPe, 369
- :MMEMory:TRANsfer, 370
- :PROGram:CATalog?, 371 :PROGram[:SELected]:NAME, 372
- :PROGram[:SELected]:STATe, 373
- :SENSe:CORRection:COLLect:ECAL:PATH?, 374
- :SENSe{1-9}:AVERage:CLEar, 377
- :SENSe{1-9}:AVERage:COUNt, 378
- :SENSe {1-9}:AVERage[:STATe], 377
- :SENSe{1-9}:BANDwidth[:RESolution], 379
- :SENSe{1-9}:BWIDth[:RESolution], 380
- :SENSe{1-9}:CORRection:COLLect[:ACQuire]:ISOLatio n, 405
- :SENSe {1-9}:CORRection:COLLect[:ACQuire]:LOAD, 406
- :SENSe{1-9}:CORRection:COLLect[:ACQuire]:OPEN, 412
- :SENSe{1-9}:CORRection:COLLect[:ACQuire]:SHORt, 413
- :SENSe {1-9}:CORRection:COLLect[:ACQuire]:THRU, 414
- $:SENSe \{1\mbox{-}9\}:CORRection:COLLect:CKIT:LABel, 382$

- :SENSe {1-9}:CORRection:COLLect:CKIT:ORDer:LOA D, 383
- :SENSe{1-9}:CORRection:COLLect:CKIT:ORDer:OPEN , 384
- :SENSe {1-9}:CORRection:COLLect:CKIT:ORDer:SHOR t, 385
- :SENSe {1-9}:CORRection:COLLect:CKIT:ORDer:THRU , 386
- :SENSe{1-9}:CORRection:COLLect:CKIT:RESet, 386
- :SENSe{1-9}:CORRection:COLLect:CKIT[:SELect], 381 :SENSe{1-9}:CORRection:COLLect:CKIT:STAN{1-21}: ARBitrary, 387
- :SENSe{1-9}:CORRection:COLLect:CKIT:STAN{1-21}: C0, 388
- :SENSe{1-9}:CORRection:COLLect:CKIT:STAN{1-21}: C1, 389
- :SENSe {1-9}:CORRection:COLLect:CKIT:STAN {1-21}: C2, 390
- :SENSe{1-9}:CORRection:COLLect:CKIT:STAN{1-21}: C3, 391
- :SENSe {1-9}:CORRection:COLLect:CKIT:STAN {1-21}: DELay, 392
- :SENSe{1-9}:CORRection:COLLect:CKIT:STAN{1-21}: L0, 393
- :SENSe{1-9}:CORRection:COLLect:CKIT:STAN{1-21}: L1, 394
- :SENSe{1-9}:CORRection:COLLect:CKIT:STAN{1-21}: L2, 395
- :SENSe{1-9}:CORRection:COLLect:CKIT:STAN{1-21}: L3, 396
- :SENSe {1-9}:CORRection:COLLect:CKIT:STAN {1-21}: LABel, 397
- :SENSe{1-9}:CORRection:COLLect:CKIT:STAN{1-21}: LOSS, 398
- :SENSe{1-9}:CORRection:COLLect:CKIT:STAN{1-21}: TYPE, 399
- :SENSe {1-9}:CORRection:COLLect:CKIT:STAN {1-21}: Z0, 400
- :SENSe {1-9}:CORRection:COLLect:ECAL:ISOLation[:S TATe], 401
- :SENSe{1-9}:CORRection:COLLect:ECAL:SOLT1, 402
- :SENSe{1-9}:CORRection:COLLect:ECAL:SOLT2, 402
- :SENSe {1-9}:CORRection:COLLect:ECAL:SOLT3, 403
- :SENSe {1-9}:CORRection:COLLect:ECAL:SOLT4, 403
- :SENSe {1-9}:CORRection:COLLect:ECAL:THRU, 404
- :SENSe{1-9}:CORRection:COLLect:METHod[:RESPons e]:OPEN, 407
- :SENSe {1-9}:CORRection:COLLect:METHod[:RESPons e]:THRU, 410
- :SENSe {1-9}:CORRection:COLLect:METHod:SOLT1, 408
- :SENSe {1-9}:CORRection:COLLect:METHod:SOLT2, 408
- :SENSe{1-9}:CORRection:COLLect:METHod:SOLT3, 409
- :SENSe {1-9}:CORRection:COLLect:METHod:SOLT4, 409

- :SENSe {1-9}:CORRection:COLLect:METHod:TYPE?, 411
- :SENSe{1-9}:CORRection:COLLect:METHod[:RESPons e]:SHORt, 407
- :SENSe{1-9}:CORRection:COLLect:SAVE, 412
- :SENSe{1-9}:CORRection:EXTension:PORT{1-4}, 416
- :SENSe{1-9}:CORRection:EXTension[:STATe], 415
- :SENSe{1-9}:CORRection:PROPerty, 417
- :SENSe {1-9}:CORRection:RVELocity:COAX, 417
- :SENSe {1-9}:CORRection:STATe, 418 :SENSe (1, 0):CORPostion:TVPE (1, 0) 2
- :SENSe{1-9}:CORRection:TYPE{1-9}?, 419
- :SENSe{1-9}:FREQuency:CENTer, 420
- :SENSe{1-9}:FREQuency:DATA, 421 :SENSe{1-9}:FREQuency:SPAN, 422
- :SENSe{1-9}:FREQuency:STARt, 422
- :SENSe{1-9}:FREQuency:STOP, 424
- :SENSe{1-9}:MULTiplexer{1-2}:COUNt?, 375
- :SENSe{1-9}:MULTiplexer{1-2}:DISPlay[:STATe], 375
- :SENSe{1-9}:MULTiplexer{1-2}:STATe, 376
- :SENSe {1-9}:MULTiplexer {1-2}:TSET9:OUTPut[:DAT A], 425
- :SENSe{1-9}:MULTiplexer{1-2}:TSET9:PORT1, 426
- :SENSe{1-9}:MULTiplexer{1-2}:TSET9:PORT2, 427
- :SENSe {1-9}:MULTiplexer {1-2}:TSET9:PORT3, 428
- :SENSe{1-9}:MULTiplexer{1-2}:TSET9:PORT4, 429 :SENSe{1-9}:ROSCillator:SOURce, 430
- :SENSe{1-9}:SEGMent:DATA, 431
- :SENSe{1-9}:SEGMent:SWEep:POINts?, 433
- :SENSe {1-9}:SEGMent:SWEep:TIME?, 433
- :SENSe{1-9}:SWEep:ASPurious, 434
- :SENSe {1-9}:SWEep:DELay, 434
- :SENSe{1-9}:SWEep:GENeration, 435
- :SENSe{1-9}:SWEep:POINts, 435
- :SENSe{1-9}:SWEep:TIME:AUTO, 437
- :SENSe{1-9}:SWEep:TIME[:DATA], 436
- :SENSe{1-9}:SWEep:TYPE, 437
- :SOURce{1-9}:POWer:ATTenuation[:DATA], 439
- :SOURce {1-9}: POWer[:LEVel][:IMMediate][:AMPLitud e], 438
- :STATus:OPERation:CONDition?, 440
- :STATus:OPERation:ENABle, 441
- :STATus:OPERation[:EVENt]?, 440
- :STATus:OPERation:NTRansition, 442
- :STATus:OPERation:PTRansition, 443
- :STATus:PRESet, 444
- :STATus:QUEStionable:CONDition?, 444
- :STATus:QUEStionable:ENABle, 445
- :STATus:QUEStionable[:EVENt]?, 444
- :STATus:QUEStionable:LIMit:CHANnel{1-9}:CONDitio n?, 446
- :STATus:QUEStionable:LIMit:CHANnel{1-9}:ENABle, 447
- :STATus:QUEStionable:LIMit:CHANnel{1-9}[:EVENt]?, 446
- :STATus:QUEStionable:LIMit:CHANnel{1-9}:NTRansiti on, 448

:STATus:QUEStionable:LIMit:CHANnel{1-9}:PTRansiti on, 449 :STATus:QUEStionable:LIMit:CONDition?, 450 :STATus:QUEStionable:LIMit:ENABle, 450 :STATus:QUEStionable:LIMit[:EVENt]?, 446 :STATus:QUEStionable:LIMit:NTRansition, 451 :STATus:QUEStionable:LIMit:PTRansition, 452 :STATus:QUEStionable:NTRansition, 453 :STATus:QUEStionable:PTRansition, 454 :SYSTem:BACKlight, 455 :SYSTem:BEEPer:COMPlete:IMMediate, 456 :SYSTem:BEEPer:COMPlete:STATe, 456 :SYSTem:BEEPer:WARNing:IMMediate, 457 :SYSTem:BEEPer:WARNing:STATe, 457 :SYSTem:CORRection[:STATe], 458 :SYSTem:DATE, 458 :SYSTem:ERRor, 459 :SYSTem:KLOCk:KBD, 460 :SYSTem:KLOCk:MOUSe, 461 :SYSTem:POFF, 462 :SYSTem:PRESet, 462 :SYSTem:SERVice, 462 :SYSTem:TEMPerature:HIGH, 463 :SYSTem:TEMPerature[:STATe]?, 463 :SYSTem:TIME, 464 :TRIGger[:SEQuence][:IMMediate], 465 :TRIGger[:SEQuence]:SINGle, 465 :TRIGger[:SEQuence]:SOURce, 466 Command list by front panel key, 477 Command list by function, 467 Command reference E5070A/E5071A commands, 216 IEEE common commands, 210 Notational conventions, 208 Command tree, 485 Comparison of commands on the 8753ES and E5070A/E5071A, 515 Lookup, 20 Screen display update on/off, 44 Search Analysis command, 87 Marker search, 85 Search tracking, 86 Search type Analysis command, 87 Marker search, 85 Search(analysis) range, 87 search.htb, 90 Secondary value, 110 Segment sweep, 38 Total number of measurement points, 433 Total sweep time, 433 Segment sweep table Saving/recalling, 135 Setting, 38 Showing/hiding, 41

Sending several commands, 32 Serial number, 498 Plate, 498 Reading out, 212 Service mode, 462 Service request, 502 Example of use Error detection, 166 Waiting for the end of measurement, 78 Service request enable register, 505 Setting, 214 Setting the delay time, 416 Setting the title display area, 44 setup.htb, 51 SHORT, 58 Shutdown, 462 Smith chart format, 42 Smoothing, 42 Softkey Labels Showing/hiding, 41 Source power, 38 Span value, 37 Specifying file, 134 SRQ, 502 Example of use Error detection, 166 Waiting for the end of measurement, 78 srq err.htb, 168 srq meas.htb, 80 Standard calss assignment, 58 Standard deviation Analysis command, 87 Statistical analysis, 93 Standard event status register, 505 Bit definitions, 509 Reading out the event register, 211 Setting the enable register, 211 Standard module Importing, 136 Standard name, 57 Standard type, 57 Standard value, 57 Start value Search(analysis) range, 87 Sweep range, 37 Starting a measurement, 77 Statistical analysis results Analysis command, 88 Statistical analysis, 93 Status byte register, 503 Bit definitions, 508 Reading out, 215 Status register Example of use Error detection, 166 Obtaining test results, 123 Waiting for the end of measurement, 78

Register structure, 505 Status reporting system, 502 Stepped mode, 37 Stimulus, 37 Stimulus data arrays, 111 Stop value Search(analysis) range, 87 Sweep range, 37 Sweep condition, 37 Sweep delay time, 38 Sweep mode, 37 Sweep range, 37 Sweep time, 38 Reading out Linear sweep, 436 Segment sweep, 433 Sweep type, 37 Swept mode, 37 SWR format, 42 System error correction, 458

### Т

Table Limit table Showing/hiding, 41 Marker list table, 41 Segment sweep table Setting, 38 Showing/hiding, 41 Take4 mode, 527 Target search Analysis command, 87 Marker search, 85 telnet, 29 Telnet server Turning on/off, 28 Test results, 123 Each channel, 124 Each measurement point, 123 Each trace, 123 Overall test result, 125 test sequence, 540 THRU, 58 Time Show or hide, 44 time domain transformation demodulation, 544 gate type, 544 transformation mode, 544 time dom.htb, 102 Timing chart, 155 Topology, 96 Total number of measurement points of all segments, 433 Total sweep time of all segments, 433 Touchstone file Differential matching circuit, 241 Matching circuit, 260

Network de-embedding, 253 Trace display, 39 Tracking, 86 Transferring files Command, 140 Sample program, 141 Transition filter, 504 Transitional direction Analysis command, 88 Marker search, 86 trg sing.htb, 82 Trigger source, 75 Trigger system, 74 Triggering a measurement, 77 TRL\*/LRM\* calibration, 523 Turning on or off error correction, 55 Turning on or off the backlight, 44 Turning on or off the port extension, 415 Turning on or off the system error correction, 458 Turns OFF the E5070A/E5071A, 462 Typeface conventions, 3 Types of remote control system, 24

### U

Unbalance, 96 Update of the LCD display, 163 Turning on or off, 163 Update once, 163 Update on/off Screen display, 44 User form Importing, 136 User's Guide, 4

### V

VBA, 24 VBA macro Control, 373 VBA Programmer's Guide, 4 VBA project Saving/loading, 136 VEE, 30 Velocity factor, 417

#### W

Waiting for the end of measurement Inserting wait time, 82 Using the :TRIG:SING command, 81 Using the status register, 78 Waiting for trigger state, 75 Warm-up, 463 Warning Message, 582 Window Layout, 39 Maximizing, 39 WinSock API

#### Index

Example of use, 197 Overview, 30 WRITE STROBE, 151 Write strobe signal Limit test result, 151 Output port, 151 write\_a.htb, 117 write\_b.htb, 119

## **REGIONAL SALES AND SUPPORT OFFICES**

For more information about Agilent Technologies test and measurement products, applications, services, and for a current sales office listing, visit our web site: http://www.agilent.com/find/tmdir. You can also contact one of the following centers and ask for a test and measurement sales representative. 11/29/99

### **United States:**

Agilent Technologies Test and Measurement Call Center P.O.Box 4026 Englewood, CO 80155-4026 (tel) 1 800 452 4844

#### Canada:

Agilent Technologies Canada Inc. 5150 Spectrum Way Mississauga, Ontario L4W 5G1 (tel) 1 877 894 4414

#### **Europe:**

Agilent Technologies Test & Measurement European Marketing Organization P.O.Box 999 1180 AZ Amstelveen The Netherlands (tel) (31 20) 547 9999

### Japan:

Agilent Technologies Japan Ltd. Call Center 9-1, Takakura-Cho, Hachioji-Shi, Tokyo 192-8510, Japan (tel) (81) 426 56 7832 (fax) (81) 426 56 7840

### Latin America:

Agilent Technologies Latin American Region Headquarters 5200 Blue Lagoon Drive, Suite #950 Miami, Florida 33126 U.S.A. (tel) (305) 267 4245 (fax) (305) 267 4286

### Australia/New Zealand:

Agilent Technologies Australia Pty Ltd 347 Burwood Highway Forest Hill, Victoria 3131 (tel) 1-800 629 485 (Australia)

### (fax) (61 3) 9272 0749 (tel) 0 800 738 378 (New Zealand) (fax) (64 4) 802 6881

### Asia Pacific:

Agilent Technologies 24/F, Cityplaza One, 1111 King's Road, Taikoo Shing, Hong Kong (tel) (852)-3197-7777 (fax) (852)-2506-9284